# PENGEMBANGAN SISTEM INFORMASI ADMINISTRASI DOSEN (SIADO) DAN PENGUJIAN MENGGUNAKAN EQUIVALENCE CLASS PARTITIONING DAN BOUNDARY VALUE ANALYSIS

SKRIPSI

Oleh: ALVI DURUNNAFIS NIM. 19650092

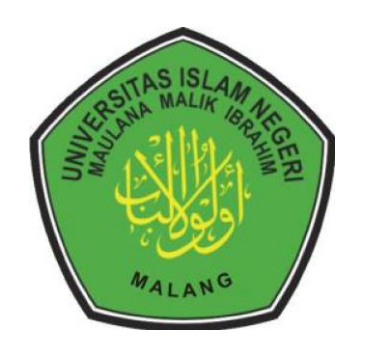

PROGRAM STUDI TEKNIK INFORMATIKA FAKULTAS SAINS DAN TEKNOLOGI UNIVERSITAS ISLAM NEGERI MAULANA MALIK IBRAHIM MALANG 2023

# PENGEMBANGAN SISTEM INFORMASI ADMINISTRASI DOSEN (SIADO) DAN PENGUJIAN MENGGUNAKAN EQUIVALENCE CLASS PARTITIONING DAN BOUNDARY VALUE ANALYSIS

### SKRIPSI

Oleh: ALVI DURUNNAFIS NIM. 19650092

Diajukan kepada: Universitas Islam Negeri (UIN) Maulana Malik Ibrahim Malang Untuk memenuhi Salah Satu Persyaratan dalam Memperoleh Gelar Sarjana Komputer (S.Kom)

PROGRAM STUDI TEKNIK INFORMATIKA FAKULTAS SAINS DAN TEKNOLOGI UNIVERSITAS ISLAM NEGERI MAULANA MALIK IBRAHIM MALANG 2023

# HALAMAN PERSETUJUAN

# PENGEMBANGAN SISTEM INFORMASI ADMINISTRASI DOSEN (SIADO) DAN PENGUJIAN MENGGUNAKAN EQUIVALENCE CLASS PARTITIONING DAN BOUNDARY VALUE ANALYSIS

## SKRIPSI

## Oleh : ALVI DURUNNAFIS NIM. 19650092

Telah Diperiksa dan Disetujui untuk Diuji: Tanggal: 25 Mei 2023

Pembimbing I,

<u>Supriyono, M.Kom</u> NIP. 19841010 201903 1 012

Pembimbing II,

Dr. Fachrul Kurniawan, M.MT, IPM NIP. 19771020 200912 1 001

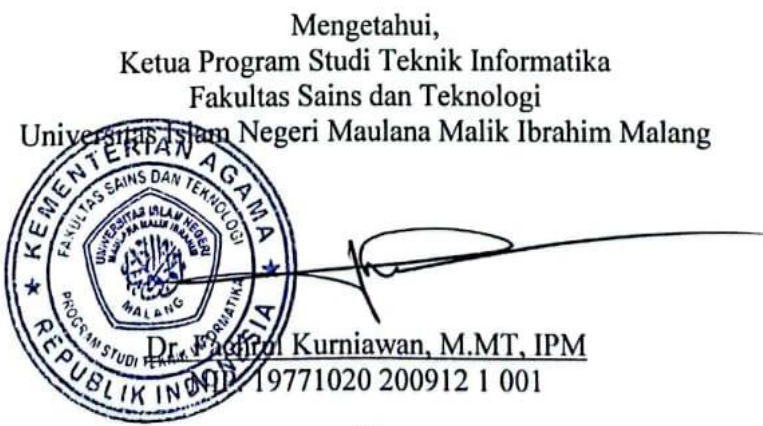

## HALAMAN PENGESAHAN

# PENGEMBANGAN SISTEM INFORMASI ADMINISTRASI DOSEN (SIADO) DAN PENGUJIAN MENGGUNAKAN EQUIVALENCE CLASS PARTITIONING DAN BOUNDARY VALUE ANALYSIS

### SKRIPSI

### Oleh : ALVI DURUNNAFIS NIM. 19650092

Telah Dipertahankan di Depan Dewan Penguji Skripsi dan Dinyatakan Diterima Sebagai Salah Satu Persyaratan Untuk Memperoleh Gelar Sarjana Komputer (S.Kom) Tanggal: 22 Juni 2023

#### Susunan Dewan Penguji

M 4

)

| Ketua Penguji       | : <u>Dr. Totok Chamidy, M.Kom</u><br>NIP. 19691222 200604 1 001         | ( | Ŧ         | )  |
|---------------------|-------------------------------------------------------------------------|---|-----------|----|
| Anggota Penguji I   | : <u>A'la Syauqi, M.Kom</u><br>NIP. 19771201 200801 1 007               | ( | Structure | )  |
| Anggota Penguji II  | : <u>Supriyono, M.Kom</u><br>NIP. 19841010 201903 1 012                 | ( | V         | .) |
| Anggota Penguji III | : <u>Dr. Fachrul Kurniawan, M.MT, IPM</u><br>NIP. 19771020 200912 1 001 | 4 | P         | )  |

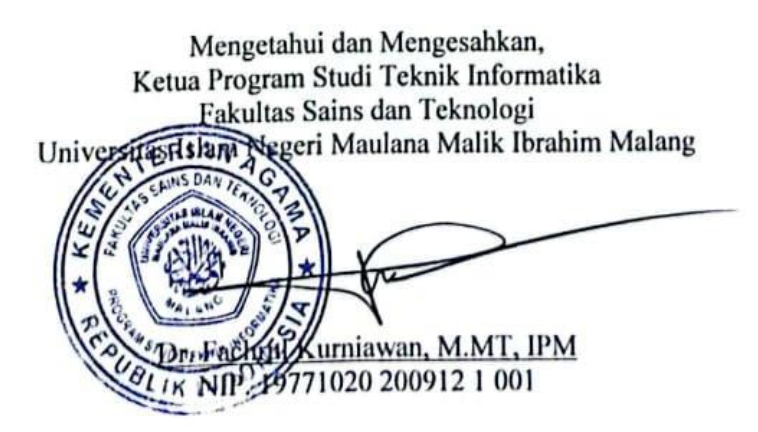

# PERNYATAAN KEASLIAN TULISAN

Saya yang bertanda tangan di bawah ini:

| Nama               | : Alvi Durunnafis                                   |  |  |
|--------------------|-----------------------------------------------------|--|--|
| NIM                | : 19650092                                          |  |  |
| Fakultas / Jurusan | : Sains dan Teknologi / Teknik Informatika          |  |  |
| Judul Skripsi      | : Pengembangan Sistem Informasi Administrasi Dosen  |  |  |
|                    | (SIADO) dan Pengujian Menggunakan Equivalence Class |  |  |
|                    | Partitioning dan Boundary Value Analysis            |  |  |

Menyatakan dengan sebenarnya bahwa Skripsi yang saya tulis ini benarbenar merupakan hasil karya saya sendiri, bukan merupakan pengambil alihan data, tulisan, atau pikiran orang lain yang saya akui sebagai hasil tulisan atau pikiran saya sendiri, kecuali dengan mencantumkan sumber cuplikan pada daftar pustaka. Apabila dikemudian hari terbukti atau dapat dibuktikan skripsi ini merupakan hasil jiplakan, maka saya bersedia menerima sanksi atas perbuatan tersebut.

Malang, 22 Juni 2023 Yang membuat pernyataan, 55AKX482662679 Alvi Durunnafis NIM.19650092

v

# ΜΟΤΤΟ

"If any of you feels lost or the pressure of starting anew, don't rush. Take a deep breath. Allow yourself to take it easy, cause any moment can be turned into an opportunity."

- Kim Seokjin -

### HALAMAN PERSEMBAHAN

#### Alhamdulillahi rabbil 'alamiin,

Puji syukur kehadirat Allah SWT, Shalawat serta salam bagi Rasul-Nya.

Skripsi ini dipersembahkan untuk kedua orang tua, keluarga, Bapak Supriyono, M.Kom, selaku Dosen Pembimbing I dan Bapak Dr. Fachrul Kurniawan, M.MT, IPM, selaku Dosen Pembimbing II, seluruh Dosen beserta Jajaran Staff Program Studi Teknik Informatika, teman-teman angkatan seperjuangan Alien 2019, dan seluruh pihak yang telah berjasa dalam pengerjaan penelitian ini.

Skripsi ini juga penulis persembahkan untuk yang selalu bertanya:

"Kapan skripsimu selesai?"

Terlambat lulus atau lulus tidak tepat waktu bukanlah sebuah kejahatan, bukan pula sebuah aib. Alangkah kerdilnya jika mengukur kecerdasan seseorang hanya dari siapa yang paling cepat lulus. Bukankah sebaik-baiknya skripsi adalah skripsi yang selesai?

Karena mungkin ada suatu hal dibalik terlambatnya mereka lulus dan setiap kita punya hambatan skripsi yang berbeda. Ada yang terkendala karena kemampuannya, ada yang terkendala karena dosennya, ada yang terkendala karena finansialnya, ada yang terkendala karena administrasi kampusnya. Itu semua yang membuat "waktu" selesainya berbeda. Curang ketika kita bandingkan proses kita dengan orang lain, karena kita tidak sedang bersaing dengan siapapun kan? *Let it go* aja ya. Syukuri dan nikmati hidup kita apapun dan bagaimanapun ceritanya. Dan percayalah, alasan penulis disini merupakan alasan yang sepenuhnya baik.

### **KATA PENGANTAR**

Assalamu'alaikum Wr. Wb.

Alhamdulillahi rabbil 'alamiin, puji dan syukur kehadirat Allah SWT yang telah melimpahkan rahmat dan hidayah-Nya, sehingga penulis diberikan kemudahan dan keberkahan dalam menyelesaikan skripsi ini yang berjudul "Pengembangan Sistem Informasi Administrasi Dosen (SIADO) dan Pengujian Menggunakan *Equivalence Class Partitioning* dan *Boundary Value Analysis*". Shalawat serta salam senantiasa tercurahkan kepada Nabi Muhammad SAW., atas syafaat-Nya yang telah menuntun umat manusia menuju jalan yang baik serta risalah islam yang penuh dengan ilmu pengetahuan yang membawa kita dari zaman kebodohan menuju zaman kebenaran yakni Islam.

Penyusunan skripsi ini bertujuan untuk memenuhi salah satu syarat kelulusan sebagai sarjana komputer pada Program Studi Teknik Informatika, Fakultas Sains dan Teknologi, Universitas Negeri Maulana Malik Ibrahim Malang. Penulis menyadari bahwa penyusunan skripsi ini tidaklah mudah dan keberhasilan penulisan skripsi ini tak luput dari faktor dukungan, bimbingan, motivasi, semangat, serta doa dari banyak pihak. Oleh karena itu, dalam kesempatan ini penulis mengucapkan terima kasih yang sebesar-besarnya kepada:

- Prof. Dr. M. Zainuddin, M.A., selaku Rektor Universitas Islam Negeri Maulana Malik Ibrahim Malang.
- Dr. Sri Harini, M.Si., selaku Dekan Fakultas Sains dan Teknologi Universitas Maulana Malik Ibrahim Malang.

- Dr. Fachrul Kurniawan, M.MT, IPM, selaku Ketua Program Studi Universitas Maulana Malik Ibrahim Malang.
- 4. Supriyono, M.Kom, selaku Dosen Pembimbing I yang telah bersedia meluangkan waktunya untuk membimbing penulis dan memberikan arahan, semangat serta masukan kepada penulis sehingga dapat menyelesaikan skripsi ini.
- 5. Dr. Fachrul Kurniawan, M.MT, IPM, selaku Dosen Pembimbing II yang juga bersedia meluangkan waktunya dalam memberikan bimbingan, arahan serta masukan kepada penulis dalam menyelesaikan skripsi ini.
- Dr. Totok Chamidy, M.Kom, selaku Dosen Penguji I dan A'la Syauqi, M.Kom, selaku Dosen Penguji II yang telah memberikan ilmu, kritik, saran dan masukan untuk penulis agar penulis dapat menyelesaikan skripsi ini dengan baik.
- 7. Dr. Fresy Nugroho, M.T, selaku Dosen Wali yang senantisa membantu serta turut memberikan ilmu, saran dan motivasi belajar untuk penulis selama menjalani masa studi di Program Studi Teknik Informatika Universitas Islam Negeri Maulana Malik Ibrahim Malang.
- 8. Bapak Hartono dan Ibu Siti Sahidah selaku kedua orang tua penulis, serta Muhammad Taqiyuddin Hilali selaku saudara kandung penulis, yang senantiasa memberikan dukungan moral dan spiritual sehingga penulis dapat menyelesaikan skripsi ini.
- 9. Seluruh Dosen beserta Jajaran Staff Program Studi Teknik Informatika yang telah memberikan ilmu dan pengalaman yang berharga serta membantu

penulis baik secara langsung maupun tidak langsung dalam pengerjaan skripsi yang dilakukan penulis.

- 10. Teman seperjuangan meraih gelar S.Kom Alien 2019, yang turut memberikan motivasi dan semangat kepada penulis selama masa studi hingga pengerjaan skripsi selesai.
- 11. Seluruh keluarga, teman, sahabat, kerabat penulis dan pihak yang tidak dapat penulis sebutkan satu per satu, yang turut mendoakan dan memberikan semangat serta dukungan untuk penulis.
- 12. Diri sendiri yang telah berjuang dan melakukan yang terbaik versi diri penulis, yang telah kuat dan bertahan dalam menghadapi segala cobaan dan drama selama perkuliahan hingga selesainya skripsi ini.

Penulis menyadari bahwa penelitian yang dilakukan pada skripsi ini jauh dari kata sempurna dan masih banyak kekurangan. Oleh karena itu, penulis sangat terbuka untuk kritik dan saran yang bersifat membangun sebagai bahan masukan untuk lebih baik lagi. Penelitian pada skripsi ini juga dapat dikembangkan lebih lanjut pada penelitian selanjutnya sebagai pelengkap kekurangan yang ada. Terlepas dari itu, penulis berharap bahwa penelitian ini dapat memberikan manfaat bagi pembaca dan khalayak umum.

Wassalamu'alaikum Wr. Wb.

Malang, 01 Juni 2023

## Penulis

# DAFTAR ISI

| HALAM    | AN PERSETUJUAN                                             | . iii    |
|----------|------------------------------------------------------------|----------|
| HALAM    | AN PENGESAHAN                                              | . iv     |
| PERNYA   | ATAAN KEASLIAN TULISAN                                     | v        |
| ΜΟΤΤΟ    | •••••••••••••••••••••••••••••••••••••••                    | . vi     |
| HALAM    | AN PERSEMBAHAN                                             | vii      |
| KATA P   | ENGANTAR                                                   | viii     |
| DAFTA    | R ISI                                                      | . xi     |
| DAFTA    | R GAMBAR                                                   | xiii     |
| DAFTAF   | R TABEL                                                    | XV       |
| ABSTRA   | K                                                          | xvi      |
| ABSTRA   | ۲CT ۲                                                      | vii      |
| الملخص   | X                                                          | viii     |
| BAB I PI | ENDAHULUAN                                                 | 1        |
| 1.1      | Latar Belakang                                             | 1        |
| 1.2      | Rumusan Masalah                                            | 8        |
| 1.3      | Batasan Penelitian                                         | 9        |
| 1.4      | Tujuan Penelitian                                          | 9        |
| 1.5      | Manfaat Penelitian                                         | 9        |
| BAB II S | TUDI PUSTAKA                                               | 11       |
| 2.1      | Penelitian Terkait                                         | 11       |
| 2.2      | Sistem Informasi Administrasi Dosen                        | 14       |
| 2.3      | Pengujian Black box                                        | 15       |
| 2.3.1    | Equivalence Class Partitioning (Partisi Kelas Ekuivalensi) | 17       |
| 2.3.2    | 2 Boundary Value Analysis (Analisis Nilai Batas)           | 19       |
| 2.4      | Odoo ERP                                                   | 21       |
| BAB III  | METODE PENELITIAN                                          | 23       |
| 3.1      | Waktu dan Tempat Penelitian                                | 23       |
| 3.2      | Desain Penelitian                                          | 23       |
| 3.3      | Identifikasi Masalah                                       | 24       |
| 3.4      | Studi Literatur                                            | 25       |
| 3.5      | Sumber Data                                                | 26       |
| 3.5.1    | Data Primer                                                | 26       |
| 3.5.2    | 2 Data Sekunder                                            | 27       |
| 3.6      | Metode Pengumpulan Data                                    | 27       |
| 3.7      | Analisis Kebutuhan Sistem                                  | 28       |
| 3.7.1    | Kebutuhan Fungsional                                       | 29       |
| 3.7.2    | Kebutuhan Non-Fungsional                                   | 30       |
| 3.8      | Desain Sistem                                              | 31       |
| 3.8.1    | Use Case Diagram                                           | 32       |
| 5.8.2    | Activity Diagram                                           | 30<br>41 |
| 5.8.3    | Desain interface                                           | 41       |
| 3.9      | implementasi Sistem                                        | 22       |

| 3.10 Rancangan Pengujian Sistem                        |     |
|--------------------------------------------------------|-----|
| 3.10.1 Menentukan Use Case                             | 56  |
| 3.10.2 Desain Test Case                                |     |
| 3.10.2.1 Membuat skenario dari <i>use case</i> diagram |     |
| 3.10.2.2 Desain nilai test case                        | 62  |
| 3.10.3 Evaluasi Pengujian                              | 81  |
| BAB IV HASIL DAN PEMBAHASAN                            |     |
| 4.1 Implementasi Sistem                                | 82  |
| 4.1.1 Database Sistem                                  | 83  |
| 4.1.2 Tampilan Sistem                                  |     |
| 4.2 Hasil Pengujian                                    |     |
| 4.3 Pembahasan                                         | 120 |
| 4.4 Integrasi Islam                                    | 125 |
| BAB V PENUTUP                                          | 131 |
| 5.1 Kesimpulan                                         | 131 |
| 5.2 Saran                                              |     |
| DAFTAR PUSTAKA                                         | 133 |
| LAMPIRAN                                               | 137 |

# DAFTAR GAMBAR

| Gambar 2. 1 Representasi Pengujian Black Box                       | . 16 |
|--------------------------------------------------------------------|------|
| Gambar 2. 2 Form Pembagian Kelas Kesetaraan                        | . 18 |
| Gambar 3. 1 Kerangka Desain Penelitian                             | . 24 |
| Gambar 3. 2 Desain Sistem                                          | . 32 |
| Gambar 3. 3 Use Case Dosen                                         | . 34 |
| Gambar 3. 4 Use Case Admin Program Studi                           | . 36 |
| Gambar 3. 5 Activity Diagram Login                                 | . 37 |
| Gambar 3. 6 Activity Diagram Input Data Profil Dosen               | . 38 |
| Gambar 3. 7 Activity Diagram Input Data Penelitian                 | . 39 |
| Gambar 3. 8 Activity Diagram Input Data Pengabdian pada Masyarakat | . 40 |
| Gambar 3. 9 Activity Diagram Input Jadwal Mengajar                 | . 41 |
| Gambar 3. 10 Halaman Beranda                                       | . 42 |
| Gambar 3. 11 Halaman Login                                         | . 43 |
| Gambar 3. 12 Master Data Dosen                                     | . 44 |
| Gambar 3. 13 Data Penelitian Jurnal                                | . 45 |
| Gambar 3. 14 Data Penelitian Prosiding                             | . 46 |
| Gambar 3. 15 Data Penelitian Haki                                  | . 47 |
| Gambar 3. 16 Data Pengabdian Masyarakat                            | . 48 |
| Gambar 3. 17 Master Ruang Mengajar                                 | . 49 |
| Gambar 3. 18 Master Mata Kuliah                                    | . 49 |
| Gambar 3. 19 Data Jadwal Mengajar                                  | . 50 |
| Gambar 3. 20 Data Bahan Ajar                                       | . 51 |
| Gambar 3. 21 Master Data Mahasiswa                                 | . 52 |
| Gambar 3. 22 Data Perwalian Mahasiswa                              | . 53 |
| Gambar 3. 23 Data Bimbingan Mahasiswa                              | . 54 |
| Gambar 3. 24 Data Ujian Mahasiswa                                  | . 55 |
| Gambar 4. 1 Addons DB_SIADO                                        | . 82 |
| Gambar 4. 2 Respartner pada SIADO                                  | . 83 |
| Gambar 4. 3 Database Sistem                                        | . 84 |
| Gambar 4. 4 Halaman Landing Page                                   | . 85 |
| Gambar 4. 5 Halaman Login                                          | . 86 |
| Gambar 4. 6 Halaman Data Dosen                                     | . 86 |
| Gambar 4. 7 Halaman Data Penelitian Jurnal                         | . 87 |
| Gambar 4. 8 Halaman Data Penelitian Prosiding                      | . 87 |
| Gambar 4. 9 Halaman Data Penelitian Haki                           | . 88 |
| Gambar 4. 10 Halaman Ruang Mengajar                                | . 88 |
| Gambar 4. 11 Halaman Mata Kuliah                                   | . 89 |
| Gambar 4. 12 Halaman Program Studi                                 | . 89 |
| Gambar 4. 13 Halaman Jadwal Mengajar                               | . 90 |
| Gambar 4. 14 Halaman Bahan Ajar                                    | . 90 |
| Gambar 4. 14 Halaman Bahan Ajar                                    | . 90 |

| Gambar 4. 15 Halaman Data Pengabdian Masyarakat | . 91 |
|-------------------------------------------------|------|
| Gambar 4. 16 Halaman Perwalian Mahasiswa        | . 91 |
| Gambar 4. 17 Halaman Data Bimbingan Mahasiswa   | . 92 |
| Gambar 4. 18 Halaman Data Ujian Mahasiswa       | . 92 |
| Gambar 4. 19 Halaman Data Mahasiswa             | . 93 |

# DAFTAR TABEL

| Tabel 2. 1 Jumlah Kelas Ekuivalensi untuk Berbagai Input           | . 18 |
|--------------------------------------------------------------------|------|
| Tabel 3. 1 Kebutuhan Fungsional Admin Program Studi                | . 29 |
| Tabel 3. 2 Kebutuhan Fungsional Dosen                              | . 30 |
| Tabel 3. 3 Kebutuhan Non Fungsional Hardware                       | . 30 |
| Tabel 3. 4 Kebutuhan Non Fungsional Software                       | . 31 |
| Tabel 3. 5 Daftar Use Case Admin Program Studi                     | . 56 |
| Tabel 3. 6 Daftar Use Case Dosen                                   | . 57 |
| Tabel 3. 7 Skenario Pengujian Login                                | . 59 |
| Tabel 3. 8 Skenario Pengujian Data Profil Dosen                    | . 59 |
| Tabel 3. 9 Skenario Pengujian Jadwal Mengajar                      | . 61 |
| Tabel 3. 10 Validity Check Data Login                              | . 63 |
| Tabel 3. 11 Validity Check Data Profil Dosen                       | . 63 |
| Tabel 3. 12 Validity Check Data Jadwal Mengajar - Admin            | . 63 |
| Tabel 3. 13 Kelas Equivalence Class Partitioning Login             | . 64 |
| Tabel 3. 14 Kelas Equivalence Class Partitioning Data Profil Dosen | . 65 |
| Tabel 3. 15 Kelas Boundary Value Analysis Data Profil Dosen        | . 66 |
| Tabel 3. 16 Desain Test Case – Admin Program Studi                 | . 67 |
| Tabel 3. 17 Desain Test Case - Dosen                               | . 75 |
| Tabel 4. 1 Hasil Pengujian Test Case – Admin Program Studi         | . 93 |
| Tabel 4. 2 Hasil Pengujian Test Case - Dosen                       | 109  |
| Tabel 4. 3 Pengelompokkan Defect ECP dan BVA pada Pengguna Admin   | 121  |
| Tabel 4. 4 Pengelompokkan Defect ECP dan BVA pada Pengguna Dosen   | 123  |
|                                                                    |      |

### ABSTRAK

Durunnafis, Alvi. 2023. Pengembangan Sistem Informasi Administrasi Dosen (SIADO) dan Pengujian Menggunakan Equivalence Class Partitioning dan Boundary Value Analysis. Skripsi. Jurusan Teknik Informatika Fakultas Sains dan Teknologi Universitas Islam Negeri Maulana Malik Ibrahim Malang. Pembimbing: (I) Supriyono, M.Kom, (II) Dr. Fachrul Kurniawan, M.MT, IPM.

Kata kunci: Odoo ERP, Black Box Testing, Equivalence Class Partitioning, Boundary Value Analysis, Defect Removal Efficiency.

Dampak dari perkembangan teknologi informasi dewasa ini dirasakan pada bidang pendidikan, seperti sistem pembelajaran, manajemen perguruan tinggi, dan sistem administrasi. Politeknik Angkatan Darat Malang merupakan sebuah perguruan tinggi milik TNI AD (Tentara Nasional Angkatan Darat). Menurut hasil observasi dan wawancara, bahwa Poltekad belum memiliki sistem yang terintegrasi untuk menangani proses kegiatan atau administrasi dosen. Sehingga hal tersebut menghambat aktivitas dosen karena kurangnya penyebaran informasi secara merata. Framework Odoo ERP digunakan untuk mengembangkan sistem karena memenuhi persyaratan sistem yang terintegrasi. Pengujian sistem pada penelitian ini menggunakan black box testing, dimana memerlukan desain test case yang bertujuan memastikan bahwa aplikasi dapat memenuhi kebutuhan fungsional pengguna. Oleh karena itu, dalam penelitian ini menggunakan Equivalence Class Partitioning dan Boundary Value Analysis untuk mengurangi jumlah test case tanpa mengorbankan test case yang memiliki potensi untuk menemukan kesalahan. Penelitian ini dilakukan dengan tujuan untuk mengetahui tingkat efektivitas Equivalence Class Partitioning dan Boundary Value Analysis dan menghasilkan dokumentasi hasil pengujian menggunakan Equivalence Class Partitioning dan Boundary Value Analysis. Perolehan data pada penelitian ini dilakukan dengan wawancara pada wakil komandan Poltekad, admin program studi, dan dosen, serta didapatkan data penunjang administrasi dosen. Hasil dari penerapan framework Odoo ERP pada pengembangan sistem adalah addons baru bernama "DB SIADO". Pada pengujian dihasilkan test case pengguna admin program studi sebanyak 214 test case dan pengguna dosen sebanyak 128 test case. Test case tersebut diuji dengan menghasilkan kondisi pass dan fail. Berdasarkan hasil pengujian, perhitungan Defect Removal Efficiency (DRE) pada admin program studi dan dosen didapatkan masingmasing nilai DRE yakni DRE admin sebesar 63% dan DRE dosen sebesar 62.5%. Sehingga dapat disimpulkan bahwa sejumlah besar cacat berhasil ditemukan selama pengujian dan menunjukkan tingkat efisiensi yang cukup dalam proses pengujian menggunakan Equivalence Class Partitioning dan Boundary Value Analysis.

### ABSTRACT

Durunnafis, Alvi. 2023. Development of Lecturer Administration Information System (SIADO) and Testing Using Equivalence Class Partitioning and Boundary Value Analysis. Theses. Department of Informatics Engineering Faculty of Science and Technology Maulana Malik Ibrahim State Islamic University of Malang. Advisor: (I) Supriyono, M.Kom (II) Dr. Fachrul Kurniawan, M.MT, IPM.

The impact of today's development of information technology is felt in the education sector, such as learning systems, higher education management, and administrative systems. Malang Army Polytechnic is a college owned by the Indonesian Army (Army National Army). According to the results of observations and interviews, Poltekad does not yet have an integrated system to handle the activities or administration of lecturers. So that this hampers lecturer activities due to the lack of even dissemination of information. The Odoo ERP framework is used to develop the system because it fulfills the requirements of an integrated system. System testing in this study uses black box testing, which requires a test case design that aims to ensure that the application can meet the user's functional requirements. Therefore, this study uses Equivalence Class Partitioning and Boundary Value Analysis to reduce the number of test cases without sacrificing test cases that have the potential to find errors. This research was conducted to know the level of effectiveness of Equivalence Class Partitioning and Boundary Value Analysis and to produce documentation of test results using Equivalence Class Partitioning and Boundary Value Analysis. Obtaining data in this study was carried out by interviewing deputy commanders of Poltekad, study program admins, and lecturers, as well as obtaining supporting data for lecturer administration. The result of implementing the Odoo ERP framework for system development is a new add-on named "DB SIADO". In the test, there were 214 study program admin user test cases and 128 lecturer test cases. The test cases are tested by generating pass and fail conditions. Based on the test results, the calculation of the Defect Removal Efficiency (DRE) for study program admins and lecturers obtained each DRE value, namely the admin DRE of 63% and the lecturer DRE of 62.5%. So it can be concluded that a large number of defects were found during testing and showed a sufficient level of efficiency in the testing process using Equivalence Class Partitioning and Boundary Value Analysis.

Keywords: Odoo ERP, Black Box Testing, Equivalence Class Partitioning, Boundary Value Analysis, Defect Removal Efficiency.

ألفي, دورونافيس. 2023. تطوير نظام معلومات إدارة المحفوظات (SIADO) واختباره باستخدام توزيع فئة التكافؤ وتحليل

**قيمة الحدود. أُطرُوحَة.** برنامج دراسة هندسة المعلوماتية، كلية العلوم والتكنولوجيا، الجامعة الإسلامية مولان مالك إبراهيم مالانج. مشرف: (1) سوبريونو الماجستير (2) الدكتور فخر القرنيوان الماجستير.

الكلمات الرئيسية: Odoo ERP, اختبار الصندوق الأسود ، تقسيم فئة التكافؤ ، تحليل قيمة الحدود ، كفاءة إزالة العيوب.

يظهر تأثير تطوير تكنولوجيا المعلومات حاليًا في قطاع التعليم، مثل أنظمة التعلم، وإدارة التعليم العالي، والأنظمة الإدارية. كلية الفنون التطبيقية جيش مالانج هي كلية تابعة للجيش الإندونيسي (الجيش الوطني للجيش). وفقًا لنتائج الملاحظات والمقابلات، لا يوجد لدى Poltekad نظام متكامل للتعامل مع أنشطة أو إدارة المحاضرين. بحيث يعيق ذلك أنشطة المحاضر بسبب قلة نشر المعلومات بالتساوي. يستخدم إطار عمل Odoo ERP لتطوير النظام لأنه يغي بمتطلبات النظام المتكامل. يستخدم اختبار النظام في هذه الدراسة اختبار الصندوق الأسود، والذي يتطلب تصميم حالة اختبار يهدف إلى ضمان أن التطبيق يمكن أن يفي بالمطلبات الوظيفية للمستخدم. لذلك، تستخدم هذه الدراسة تقسيم فئة التكافؤ وتحليل قيمة الحدود لتقليل عدد حالات الاختبار دون التضحية بحالات الاختبار الي لديها القدرة على العثور على أخطاء. تم إجراء هذا البحث بحدف معرفة مستوى فعالية تقسيم فئة التكافؤ وتحليل قيمة الحدود وإنتاج توثيق لنتائج الاختبار باستخدام تقسيم فئة التكافؤ وتحليل قيمة الحدود لتقليل عدد حالات الاختبار دون التضحية معاد الاختبار التي لديها القدرة على العثور على أخطاء. تم إجراء هذا البحث بحدف معرفة مستوى فعالية تقسيم فئة التكافؤ وتحليل من خلال إجراء مقابلات مع نواب قائدة لعلى العثور على أخطاء. تم إجراء هذا البحث بعدف معرفة مستوى فعالية تقسيم فئة الدكافؤ وتحليل من خلال إجراء مقابلات مع نواب قادة لمعام و على أوجاء الدراسة والمحاضرين ، وكذلك الحصول على البيانات إلى الاحتبار من خلال إجراء مقابلات مع نواب قادة لعمام ومديري برامج الدراسة والمحاضرين ، وكذلك الحصول على البيانات الداسة كان هناك لإدارة المحاضر. نتيجة تنفيذ إطار عمل Odoo ERP ومديري برامج الدراسة والمحاضرين ، وكذلك الحصول على البيانات الداعمة إنشاء شروط النجاح والفشل. يتم اختبار حالات الاختبار عن طريق إنشاء شروط النجاح والفشل. بناءً على نتائج الاختبار ، حساب كفاءة إزالة العيوب (DRE الاختبار عن طريق إنشاء شروط النجاح والفشل. بناءً على نتائج الاختبار ، حصل كان هناك مروط النجاح والفشل. يتم اختبار حالات الاختبار عناضرين على كل قيمة BRC, وهي BRC أو من الكفاءة في حساب كفاءة إزالة العيوب (DRE أولي برنامج الدراسة والخاضرين على كل قيمة BRC, وأطي من الكفاءة في حساب كفاءة إزالة العيوب (DRE) لمن منامي الدراسة والحاضرين على كل قيمة BRC, وأظمرساتي م

### BAB I

## PENDAHULUAN

### **1.1 Latar Belakang**

Teknologi telah mendominasi bagian integral keseharian kita, salah satunya guna membantu perkembangan sebuah instansi atau lembaga dalam mengelola informasi yang dinilai sangat penting. Teknologi informasi digunakan untuk membangun sistem terintegrasi selain menyediakan akses informasi (M. S. Putra, 2018). Aktivitas yang dilakukan sebelum berkembangnya teknologi informasi membutuhkan banyak waktu dan tenaga dalam melakukan pengelolaan informasi sehingga dirasa lamban. Namun, dengan hadirnya teknologi informasi saat ini setiap pekerjaan maupun aktivitas yang berkaitan dengan informasi dapat direalisasikan dengan efektif dan efisien.

Perkembangan teknologi informasi berlandaskan pada Al-Qur'an Surat An-Naml ayat 28 sebagaimana berikut:

اِذْهَبْ بِكِتْبِيْ هٰذَا فَأَلْقِهْ الَيْهِمْ ثُمَّ تَوَلَّ عَنْهُمْ فَانْظُرْ مَاذَا يَرْجِعُوْنَ

"Pergilah dengan (membawa) suratku ini, lalu jatuhkanlah kepada mereka, kemudian berpalinglah dari mereka, lalu perhatikanlah apa yang mereka bicarakan" (Q.S An-Naml:28).

Menurut tafsir Ibnu Katsir dalam bukunya "Tafsir Ibnu Katsir Jilid 6", ayat di atas menjelaskan tentang kisah Nabi Sulaiman as yang memberikan surat kepada Ratu Balqis melalui perantara burung hud-hud yang mana pada saat itu merupakan alat yang digunakan untuk pertukaran informasi. Menurut salah satu teori, burung hud-hud mengantarkan surat tersebut di dalam sayapnya seperti burung pengantar surat pada umumnya. Teori lain menyatakan bahwa surat itu dibawa dengan paruhnya. Burung hud-hud terbang menuju ke negeri mereka dan ia mendarat di istana Ratu Balqis, tepatnya di area pribadi yang sering digunakan Ratu Balqis saat sendirian. Kemudian sebagai tanda kesopanan dan kehati-hatian, burung hud-hud itu pun menjauh setelah melemparkan surat itu tepat di hadapan Ratu Balqis. Ratu Balqis bingung dengan kejadian itu dan pergi ke lokasi surat itu dijatuhkan. Kemudian Ratu Balqis mengambil suratnya dan membacanya, yang ternyata tertulis di dalamnya QS. An-Naml ayat 30-31 (Al-Sheikh, 2004).

Pada zaman sekarang manusia sudah dimudahkan dalam pertukaran informasi dengan adanya teknologi informasi dibandingkan dengan zaman dahulu. Pertukaran informasi saat ini dapat dilakukan dengan sistem yang lebih modern salah satunya yakni sistem komputerisasi menggunakan internet. Berbeda dengan zaman nabi yang hanya bisa mengandalkan burung hud-hud atau lainnya yang bisa mengambil peran dalam pertukaran informasi.

Dampak dari perkembangan teknologi informasi dewasa ini dirasakan di segala bidang kehidupan, seperti pada bidang pendidikan (Adi Sista et al., 2021). Lembaga atau instansi yang bergerak pada bidang pendidikan salah satunya yakni perguruan tinggi. Penggunaan teknologi informasi di perguruan tinggi dalam pengelolaan informasi memberikan pengaruh pada proses bisnis seperti sistem pembelajaran, manajemen perguruan tinggi, dan sistem administrasi. Dengan menggunakan sistem pengolahan data elektronik, pengelolaan informasi dalam perguruan tinggi dapat dilakukan secara cepat, tepat, dan akurat (Sangga Rasefta & Esabella, 2020). Perguruan tinggi membutuhkan informasi akurat yang tersedia

dengan cepat karena memiliki pengaruh pada kebijakan atau langkah yang diambil (M. S. Putra, 2018).

Sistem informasi administrasi dosen merupakan sebuah sistem yang mengintegrasikan bisnis pendidikan ke dalam sistem informasi yang dibangun guna mempermudah dalam pengelolaan informasi terkait dosen (Irawan, 2018). Sistem informasi administrasi dosen adalah sistem yang menyediakan berbagai layanan untuk meningkatkan kinerja dan kualitas pelayanan administrasi dosen (Pangaribuan & Subakti, 2019). Adanya sistem informasi administrasi ini sangat dibutuhkan agar dapat meningkatkan produkivitas dan efisiensi setiap perguruan tinggi dalam sistem akademik dan adminisitrasinya.

Salah satu perguruan tinggi yang berada di Malang yakni Politeknik Angkatan Darat, yang merupakan sebuah perguruan tinggi milik TNI AD (Tentara Nasional Angkatan Darat) yang mendukung tugas pokok TNI AD dengan mencetak personil militer yang wawasan sistem teknologi persenjataan. Poltekad Malang didirikan pada tahun 1965 dan awalnya bernama Pusat Pendidikan Korps Teknik Angkatan Darat (Pusdiktekad) Malang. Kemudian pada tahun 1999, Pusdiktekad Malang diubah menjadi Politeknik Angkatan Darat Malang.

Program Dipoloma yang ditawarkan oleh Politeknik Politeknik Angkatan Darat Malang adalah sebuah program pendidikan vokasi yang dirancang khusus untuk Bamasis (Bintara Mahasiswa). Program ini bertujuan untuk mengembangkan keterampilan, kreativitas, serta penalaran dalam penerapan ilmu pengetahuan dan teknologi. Program Diploma yang diselenggarakan Politeknik Angkatan Darat Malang adalah D4 Teknik Telekomunikasi Militer, D4 Teknik Elektronika Sistem Senjata, D4 Teknik Otomotif Ranpur, dan D4 Teknik Balistik. Pada tahun 2022, Politeknik Angkatan Darat Malang mengembangkan program studi baru yakni Rekayasa Keamanan Siber.

Berdasakan observasi di lapangan bahwa pengolahan data administrasi dosen pada Politeknik Angkatan Darat Malang dilakukan secara terkomputerisasi dengan menggunakan aplikasi pihak ketiga yakni Office. Meskipun telah dilakukan secara terkomputerisasi, tapi belum menjadi satu sistem yang terintegrasi dan terpusat, maka hal tersebut dapat menyebabkan kesulitan dalam melakukan pengolahan data administrasinya. Selain itu, belum adanya sistem yang terintegrasi mengakibatkan kegiatan dosen menjadi terhambat mengingat banyaknya kegiatan dosen seperti melihat dan mengatur perwalian mahasiswa, jadwal mengajar, ataupun data bimbingan atau penguji tugas akhir skripsi/tesis/disertasi mahasiswa.

Untuk mengatasi permasalahan tersebut, Politeknik Angkatan Darat Malang membutuhkan suatu sistem yang dapat membantu dosen dalam proses administrasi secara terintegrasi dan optimalisasi proses bisnis. Salah satu sistem yang memenuhi dan cocok dengan persyaratan tersebut adalah *Enterprise Resource Planning* (ERP). ERP merupakan sebuah sistem manajemen bisnis yang terintegrasi, yang dirancang untuk membantu perusahaan dalam mengelola dan mengintegrasikan proses bisnis utama mereka dengan tujuan untuk meningkatkan kualitas suatu organisasi (Adi Sista et al., 2021).

Berdasarkan penelitian sebelumnya, (Suminten, dkk) menyatakan bahwa solusi yang tepat untuk menyelesaikan permasalahan dan pengelolaan transaksi bisnis dengan mengimplementasikan sistem ERP menggunakan *framework* Odoo. Penggunaan *framework* Odoo berdasarkan pada kemudahan dan keunggulannya dalam pengaplikasiannya seperti banyaknya model yang disediakan oleh Odoo sendiri, dimana model yang tersedia telah memenuhi standar sistem internasional (Suminten et al., 2019).

Bagian yang tidak dapat dipisahkan setelah dilakukannya pengembangan sistem adalah pengujian sistem. Pengujian merupakan rangkaian tindakan uji kelayakan suatu sistem untuk menemukan kesalahan dalam berbagai aspek sistem seperti isi, fungsi, kegunaan, kemampuan navigasi, kinerja dan keamanan (Widia et al., 2022). Sistem yang dianggap berkualitas memiliki ciri-ciri mampu berfungsi dengan baik, yang dapat dicapai dengan melakukan pengujian untuk memastikan bahwa sistem yang dibuat dapat beroperasi sesuai dengan kebutuhan fungsional yang diharapkan.

*Black box testing* merupakan jenis pengujian yang difokuskan pada kebutuhan fungsional sistem, dimana pengujian ini dapat memberikan manfaat untuk mengevaluasi seberapa baik sistem dapat melaksanakan fungsinya serta bagaimana interaksi pengguna dengan sistem tersebut (Febiharsa et al., 2018). *Black box testing* diibaratkan dengan kotak hitam dimana kita hanya dapat melihat bagian luarnya tanpa mengetahui apa yang ada dalam kotak hitam tersebut. Hal tersebut memiliki pemaknaan bahwa pengujian *black box* tidak mengacu pada struktur internal aplikasi atau proses yang terjadi didalamnya.

Black box testing memerlukan desain kasus uji atau test case yang bertujuan untuk mengidentifikasi dan menyertakan kondisi yang akan diimplementasikan dalam pengujian, dengan tujuan memastikan bahwa aplikasi dapat menuntaskan kebutuhan fungsional pengguna. *Test case* dianggap efektif jika mampu menemukan kesalahan dalam suatu sistem. Merancang *test case* yang komprehensif merupakan strategi yang efektif, namun hal ini dapat memperpanjang waktu pengujian secara signifikan. Oleh karena itu, dibutuhkan pendekatan yang dapat mengurangi jumlah *test case* tanpa mengorbankan kemungkinan menemukan kesalahan. Beberapa pendekatan yang dapat digunakan dalam menetapkan *test case* pada *black box testing* meliputi *Equivalence Class Partitioning* dan *Boundary Value Analysis* (Myers et al., 2012).

Keefektivan *test case* ditentukan dari perencanaan strategi yang baik. Sewaktu membuat perencanaan, disarankan untuk melakukannya dengan sungguhsungguh agar dapat memperoleh pemahaman yang lebih eksplisit dan terarah. Ajaran agama Islam memfatwakan pentingnya melakukan perencanaan yang baik untuk memastikan masa depan yang baik, bahagia, dan pantas. Proses perencanaan masa depan menjadi krusial karena kita tidak memiliki pengetahuan terkait apa yang akan terjadi esok hari, tatkala Allah SWT memiliki pengetahuan yang luas tentang segala perbuatan, seperti yang dilisankan dalam Q.S Al-Hasyr ayat 18 sebagaimana berikut:

يَايَتُهَا الَّذِيْنَ أَمَنُوا اتَّقُوا اللهَ وَلْتَنْظُرْ نَفْسٌ مَّا قَدَّمَتْ لِغَذٍ وَاتَّقُوا الله إِنَّ الله حَبِيْرٌ عِمَا تَعْمَلُوْنَ

"Hai orang-orang yang beriman, bertakwalah kepada Allah dan hendaklah setiap diri memperhatikan apa yang telah diperbuatnya untuk hari esok (akhirat); dan bertakwalah kepada Allah, sesungguhnya Allah Maha Mengetahui apa yang kaum kerjakan"(Q.S Al-Hasyr:18).

Menurut tafsir Jalalain dalam bukunya "Tafsir Jalalain Jilid 2", Surah Al-Hasyr ayat 18 menjelaskan (Hai orang-orang yang beriman! Bertakwalah kepada Allah dan hendaklah setiap diri memperhatikan apa yang telah diperbuatnya untuk hari esok) yakni untuk menghadapi hari kiamat (dan bertakwalah kepada Allah, sesungguhnya Alah Maha Mengetahui apa yang kalian kerjakan) (Al-Mahali & As-Suyuti, 2016). Orang yang beriman dan patuh kepada Allah dan Rasul-Nya akan takut dan menjaga diri dari siksa Allah dengan melakukan perintah-Nya dan meninggalkan larangan-Nya. Setiap individu harus merenungkan tindakan untuk persiapan di hari kiamat. Takutlah kepada Allah dalam setiap perbuatan dan pengabaian, karena Allah mengawasi segala perbuatan dan akan memberikan balasan yang setimpal.

Ayat diatas bisa dipahami bahwa setiap individu perlu mengamati dan mempersiapkan rencana atau strategi untuk masa depannya dengan sungguhsungguh agar lebih baik dan terarah. Hal ini berkaitan dengan penelitian ini yakni perlu adanya perencanaan atau strategi yang baik dalam melakukan pengujian dengan merancang serangkaian *test case* yang efektif dengan menggunakan teknik *Equivalence Class Partitioning* dan *Boundary Value Analysis*. Dengan memanfaatkan waktu sebaik mungkin dalam menyusun strategi, maka proses pengujian dapat menghemat waktu dalam pelaksanaanya.

Berdasarkan penelitian sebelumnya, (Sasongko et al., 2021) telah menerapkan teknik *Equivalence Class Partitioning* dalam penelitiannya untuk menguji aplikasi Petgram Mobile dengan menunjukkan hasil bahwa aplikasi Petgram mobile perlu ditingkatkan lagi dalam hal kualitas, terutama pada fungsionalitas registrasi dan pembuatan postingan. Sedangkan dalam penelitian yang dilakukan oleh (S Supriyono, 2020) telah menerapkan teknik *Boundary Value*  *Analysis* untuk menguji apllikasi Siakad SDIT Rabbani dengan menunjukkan hasil bahwa aplikasi masih belum bisa memenuhi harapan karena masih terdapat kekurangan dalam fungsionalitasnya. Hasil perbandingan kedua teknik tersebut pada penelitian (Ikhlaashi & Putro, 2019), menunjukkan bahwa teknik *Equivalence Class Partitioning* digunakan untuk pengujian data dengan rentang nilai tertentu, dimana semua kombinasi data diidentifikasi berdasarkan kriteria yang ditetapkan. Sementara itu, *Boundary Value Analysis* hanya dapat digunakan untuk pengujian data dengan rentang nilai dan memfokuskan pada nilai-nilai spesifik di sekitar batas rentang tersebut.

Studi ini akan melaksanakan pengujian pada SIADO menggunakan teknik black box testing, dengan fokus pada metode Equivalence Class Partitioning dan Boundary Value Analysis. Pertimbangan untuk memilih kedua metode tersebut adalah karena keduanya dianggap relatif sederhana dibandingkan dengan tiga metode lainnya yaitu decision table testing, state transition testing, dan use case testing (Ikhlaashi & Putro, 2019). Pengujian terhadap SIADO dilaksanakan dengan mengombinasikan Boundary Value Analysis untuk menguji data input dalam rentang nilai yang ditentukan, dan Equivalence Class Partitioning untuk menguji data input berdasarkan kriteria tertentu.

### 1.2 Rumusan Masalah

Berdasarkan pemaparan latar belakang pada sub bab sebelumnya, dapat dinyatakan permasalahan dalam penelitian ini yaitu seberapa efektif metode *Equivalence Class Partitioning* dan *Boundary Value Analysis* dapat digunakan untuk menguji SIADO dengan menggunakan *test case* yang efektif?

## **1.3 Batasan Penelitian**

Batasan penelitian yang digunakan dalam melakukan pengembangan sistem informasi administrasi dosen adalah sebagai berikut:

- Pengembangan sistem informasi administrasi dosen (SIADO) ini berdasarkan studi kasus pada Politeknik Angkatan Darat Malang.
- 2. Pengujian sistem menggunakan metode *black-box* yang terdiri dari 2, yaitu:
  - a. Equivalence Class Patitioning (Partisi Kelas Ekuivalensi)
  - b. Boundary Value Analysis (Analisis Nilai Batas)

### 1.4 Tujuan Penelitian

Berdasarkan pemaparan permasalahan di atas, tujuan penelitian yang ingin dicapai adalah mengetahui tingkat efektivitas metode *Equivalence Class Partitioning* dan *Boundary Value Analysis* serta membuat dokumentasi hasil pengujian SIADO dengan menggunakan metode *Equivalence Class Partitioning* dan *Boundary Value Analysis* yang menginformasikan kesesuaian sistem yang diuji dengan spesifikasi yang telah ditentukan.

### **1.5 Manfaat Penelitian**

Berdasarkan tujuan penelitian, manfaat yang diperoleh dalam penelitian ini adalah sebagai berikut:

1. Manfaat bagi Perguruan Tinggi

Menghasilkan sistem informasi administrasi dosen (SIADO) sehingga dapat mempermudah dan mempercepat dalam proses administrasi dosen Politeknik Angkatan Darat Malang. 2. Manfaat bagi Penulis

Mempelajari cara menganalisis kondisi lingkungan dan kebutuhan sistem pada perguruan tinggi serta dapat memberikan evaluasi terkait fungsi-fungsi dalam SIADO telah sesuai dengan keluaran yang diharapkan atau tidak.

### **BAB II**

## **STUDI PUSTAKA**

### 2.1 Penelitian Terkait

Penelitian terkait sebelumnya dilakukan oleh (Amalia et al., 2021) menjelaskan mengenai uji kelayakan aplikasi *E-Learning* Institut Teknologi Telkom Surabaya menggunakan teknik *Equivalence Class Partitioning* dengan total pengujian sebanyak 12 pengujian yang terdiri dari 3 pengujian pada fungsi register, 7 pengujian pada fungsi *upload* dokumen atau *add submission*, dan 2 pengujian pada fungsi *add comment*. Teknik tersebut memiliki nilai penting dalam pembuatan *test case* untuk mendeteksi kesalahan atau *error* pada aplikasi yang mungkin tidak terdeteksi saat penanganan *error*. Penelitian ini menunjukkan bahwa aplikasi *E-Learning* Institut Teknologi Telkom Surabaya memiliki kualitas yang baik dan dapat diandalkan dalam konteks penggunaan sebagai platform pembelajaran jarak jauh.

Penelitian lainnya (Yulistina et al., 2020) mengungkapkan bahwa teknik Boundary Value Analysis digunakan untuk menguji jumlah digit maksimal dan minimal pada aplikasi penjualan PT Global Advindo. Teknik dianggap cukup mudah dan efektif dalam menguji aplikasi tersebut. Hasil pengujian yang dilakukan pada salah satu fungsi yakni form tambah barang mencapai 100% keberhasilan. Dari penerapan teknik tersebut, hasilnya menunjukkan bahwa perangkat lunak telah mencapai kualitas yang memadai sesuai dengan fungsinya dan pengguna dapat menggunakannya dengan baik. Penelitian serupa juga dilakukan oleh (Vikasari, 2018) mengenai penerapan *black box testing* dengan teknik *Boundary Value Analysis* untuk pengujian sistem informasi magang industri dengan tingkat kesuksesan sebesar 95%. Pengujian pada penelitian ini dilakukan pada salah satu fungsi nya yaitu fungsional simpan data magang. Teknik ini dilakukan dengan data normal, minimum, maksimum, dan maksimum+1 sebagai sampel data pada setiap field yang diuji. Jumlah total sampel data yang digunakan pada setiap pengujian adalah 4 data.

Penelitian selanjutnya dilakukan oleh (Rahadi & Vikasari, 2020) mengenai penerapan *black box testing* pada pengujian aplikasi perawatan barang milik negara menggunakan teknik *Equivalence Class Partitioning*. Teknik tersebut digunakan untuk menentukan *test case* dan inisialisasi standar *grade partition input* dan *output*, serta dataset pengujian. Tujuannya adalah untuk mengetahui tingkat efektivitas teknik tersebut dalam menguji aplikasi. Hasil pengujian menunjukkan bahwa fungsional pada modul penggantian barang memiliki tingkat efektivitas sebesar 93.2%.

Penelitian lainnya (Widia et al., 2022) membahas pengujian aplikasi pengadaan bahan baku batik menggunakan *black box testing* dengan menggabungkan dua teknik yakni *Boundary Value Analysis* dan *Equivalence Class Partitioning. Boundary Value Analysis* terbatas pada pengujian data dengan nilai yang berada pada batas rentang tertentu, sementara *Equivalence Class Partitioning* digunakan untuk menguji semua kombinasi data yang memenuhi kriteria tertentu. Berdasarkan hasil pengujian, kedua teknik tersebut efektif dalam menemukan kesalahan pada aplikasi, terbukti dari nilai DRE yang diperoleh sebesar 0.45 yang artinya 45% dari *test case* yang dibuat tidak lulus uji.

Penelitian serupa juga dilakukan oleh (Arfani et al., 2021) mengenai pengujian aplikasi presensi perkuliahan teknik informatika menggunakan *black box testing* dengan teknik *Boundary Value Analysis* dan *Equivalence Class Partitioning*. Pengujian dilakukan pada fungsionalitas registrasi dengan melewati skenario pengujian dan menghasilkan 23 poin skenario pengujian yang diuji berhasil dan tidak ada yang gagal. Hasil penelitian menunjukkan bahwa fungsi registrasi pada aplikasi presensi telah memenuhi kebutuhan dan persyaratan yang ditetapkan, dan menunjukkan bahwa aplikasi terseebut cukup baik dan dapat digunakan secara layak.

Pada penelitian lainnya (Ikhlaashi & Putro, 2019) membahas perbandingan teknik Boundary Value Analysis dan Equivalence Class Partitioning dalam pengujiannya terhadap aplikasi Postcrossing. Perbandingan yang dihasilkan dalam penelitian ini adalah teknik Boundary Value Analysis dilakukan melalui sembilan tahap, sementara Equivalence Class Partitioning dilakukan melalui tujuh tahap. Equivalence Class Partitioning mampu menguji pada tipe data range maupun bebas, sementara Boundary Value Analysis hanya fokus pada pengujian tipe data range. Equivalence Class Partitioning memiliki manfaat yang besar dalam menguji semua kemungkinan data yang memenuhi kriteria tertentu, sedangkan Boundary Value Analysis lebih sesuai untuk sistem yang kritis dan mengekspos masalah masukan user. Namun, Equivalence Class Partitioning memiliki kelemahan dalam menentukan nilai yang representatif karena rentangnya yang luas, sementara *Boundary Value Analysis* memiliki fokus pada nilai-nilai yang lebih spesifik. Kedua teknik membutuhkan pendefinisian *use case*, kriteria, data uji, dan kasus uji yang tepat agar dapat dilakukan pengujian dengan baik.

### 2.2 Sistem Informasi Administrasi Dosen

Sistem informasi merupakan suatu sistem yang terdiri dari sub-sub sistem terintegrasi dan terorganisir yang bersifat manajerial guna meningkatkan efisiensi operasi serta memberikan suatu informasi sehingga menjadi nilai tambah bagi pengguna (Rifai & Yuniar, 2019). Sub-sub sistem yang dimaksud ialah seperti sistem basis data, sistem manajemen proyek, dan lain-lain yang menggunakan sistem dalam melakukan proses operasi dan manajemen. Sistem Informasi memiliki tujuan utama yaitu untuk mengolah data mentah menjadi informasi yang bersifat relevan, tepat waktu dan akurat, serta berguna bagi suatu organisasi atau perusahaan. Pengertian lainnya mengenai sistem informasi yaitu serangkaian komponen terintegrasi dan bertugas untuk proses pengelolaan, pengumpulan, penyimpanan dan penyediaan akses data dan informasi guna mendukung pengambilan keputusan serta pengawasan dalam suatu organisasi (Kaleb, 2019).

Administrasi didefinisikan oleh H.A Simon dalam (Kurniawan et al., 2013) yakni kegiatan dari suatu kelompok yang melakukan aktivitas kerjasama untuk menyelesaikan tujuan bersama yang telah ditentukan sebelumnya. Pengertian lainnya mengenai administrasi diungkapkan oleh Irra Chrisyanti Dewi dalam (Rachmatsyah & Merlini, 2017) yaitu pekerjaan yang berkaitan dengan tulis menulis atau ketatausahaan atau kesekretariatan yang meliputi kegiatan yaitu pekerjaan yang berkaitan dengan tulis menulis atau ketatausahaan atau kesekretariatan yang meliputi kegiatan penyusunan, pencatatan, pengolahan dan penyimpanan data. Administrasi ditujukan untuk memudahkan suatu kegiatan untuk mendapatkan informasi kembali. Administrasi dapat mencakup berbagai bidang, seperti administrasi bisnis, administrasi publik, administrasi pendidikan, dan sebagainya.

Kesimpulan bahwa sistem informasi administrasi dosen dapat ditarik dari beberapa sudut pandang diatas adalah sistem informasi yang menggabungkan berbagai data terkait dengan aktivitas dosen yang digunakan untuk proses pengelolaan, pengumpulan, penyimpanan dan penyediaan akses data dan informasi untuk meningkatkan kinerja dosen guna menjaga keefektivitasan waktu, tenaga, biaya serta fasilitas. Serangkaian kegiatan dosen tersebut diantaranya meliputi pendidikan, penelitian, dan pengabdian pada masyarakat atau biasa dikenal dengan Tri Dharma Perguruan Tinggi.

### 2.3 Pengujian Black box

Black box testing atau istilah lainnya yakni pengujian fungsional, yang merupakan pengujian fungsional teknik yang mengabaikan mekanisme internal dari sistem yang merancang kasus uji berdasakan informasi dari spesifikasi (Nidhra, 2012). Pengujian *black box* sering juga disebut sebagai pengujian berbasis fungsional. Pengujian ini dilakukan terhadap input dan output yang dihasilkan oleh sistem tanpa melihat struktur kode program diimplementasikan pengujian *black box* dilakukan dengan cara memasukkan input ke dalam sistem dan mengamati output yang dihasilkan, serta membandingkan hasil output yang dihasilkan dengan hasil yang diharapkan. Pengujian *black box* direpresentasikan pada gambar 2.1 sebagai berikut.

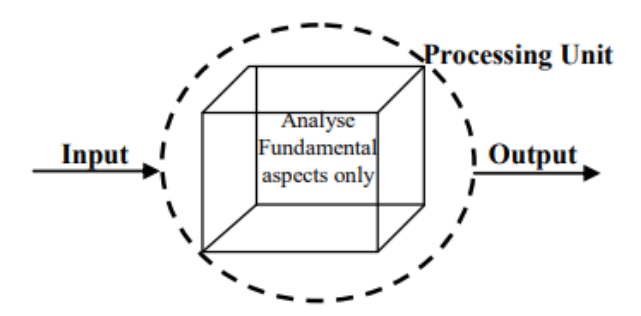

Gambar 2. 1 Representasi Pengujian Black Box

Pengujian *black box* melakukan verifikasi apakah kebutuhan *software* dipenuhi atau tidak (Sutiah & Supriyono, 2020). Kelebihan dari *black box testing* ini adalah meskipun biaya dalam pengujiannya tidak sedikit, tetapi ia dapat mendeteksi jumlah cacat manufaktur yang hampir tidak dapat ditutupi oleh pengujian lainnya (Pan et al., 2021). Selain itu, pengujian ini dilakukan berdasarkan perspektif pengguna agar dapat menemukan inkonsistensi dalam perangkat lunak. *Black box testing* digunakan untuk menemukan kesalahan-kesalahan sebagai berikut (Mustaqbal et al., 2015):

- 1. Kesalahan antarmuka pengguna (interface errors)
- 2. Kesalahan dalam struktur informasi atau akses database
- 3. Kesalahan perilaku atau performansi (*performance errors*)
- 4. Kesalahan inisialisasi dan terminasi

Penggunaan teknik pengujian *black-box testing* pada penelitian ini terdiri dari 2, yaitu:

- 1. Equivalence Class Partitioning (Partisi Kelas Ekuivalensi)
- 2. Boundary Value Analysis (Analisis Nilai Batas)

### 2.3.1 Equivalence Class Partitioning (Partisi Kelas Ekuivalensi)

*Equivalence Class Partitioning* atau partisi kelas setara adalah sebuah teknik pengujian *software* yang bertujuan untuk membagi himpunan input data menjadi beberapa kelompok yang setara atau ekuivalen (Nidhra, 2012). *Equivalence Class Partitioning* atau Partisi Kelas Ekuivalensi adalah teknik pengujian *software* yang digunakan untuk mengurangi jumlah tes yang diperlukan untuk menguji berbagai kemungkinan input. Teknik ini membagi kumpulan input yang mungkin menjadi beberapa kelompok atau partisi yang ekuivalen. Setiap partisi kemudian dianggap setara atau ekuivalen, sehingga satu contoh input dalam partisi akan mewakili semua contoh input dalam partisi tersebut.

Desain kasus uji dengan *Equivalence Class Partitioning* berlangsung dalam dua langkah yakni mengidentifikasi kelas kesetaraan dan mendefinisikan kasus uji.

# 1) Mengidentifikasi kelas kesetaraan

Kelas ekivalensi diidentifikasi dengan mengambil setiap kondisi input (biasanya kalimat atau frase dalam spesifikasi) dan mempartisi menjadi dua atau lebih kelompok. Form yang dapat digunakan sebagai pedoman dalam mengidentifikasi kelas kesetaraan berdasarkan (Myers et al., 2012) dapat dilihat pada gambar 2.1, yang terdapat dua jenis kelas kesetaraan diidentifikasi: kelas kesetaraan yang valid mewakili input yang valid untuk program, dan kelas kesetaraan yang tidak valid mewakili semua keadaan lain yang mungkin (yaitu nilai input yang salah).

| External  | Valid equivalence | Invalid equivalence |
|-----------|-------------------|---------------------|
| condition | classes           | classes             |
|           |                   |                     |
|           |                   |                     |
|           |                   |                     |
|           |                   |                     |
|           |                   |                     |
|           |                   |                     |
|           |                   |                     |
|           |                   |                     |
|           |                   |                     |
|           |                   |                     |
|           |                   |                     |
|           |                   |                     |
|           |                   |                     |
|           |                   |                     |
|           |                   |                     |

Gambar 2. 2 Form Pembagian Kelas Kesetaraan

Kelas kesetaraan dievaluasi untuk kondisi masukan yang diberikan yang dapat berupa nilai numerik, nilai terkait, rentang nilai, dan kondisi boolean (Arfani et al., 2021). Pedoman partisi kesetaraan berdasarkan (Jacob, 2016) dapat dilihat pada tabel 2.1.

| Input condition<br>spesification | Number of valid classes | Number of invalid<br>classes |
|----------------------------------|-------------------------|------------------------------|
| Range of values                  | 1                       | 2                            |
| Spesific value                   | 1                       | 2                            |
| Element of a set                 | 1                       | 1                            |
| Boolean                          | 1                       | 1                            |

Tabel 2. 1 Jumlah Kelas Ekuivalensi untuk Berbagai Input

Berdasarkan tabel 2.1 dapat dijabarkan bahwa:

- a. Jika kondisi rentang diberikan sebagai input, maka satu kelas ekuivalen yang valid, dan dua yang tidak valid ditentukan.
- b. Jika nilai tertentu diberikan sebagai input, maka satu kelas ekuivalen yang valid, dan dua kelas yang tidak valid ditentukan.
- c. Jika anggota himpunan diberikan sebagai input, maka satu kelas ekuivalen yang valid, dan satu yang tidak valid ditentukan.
- d. Jika nomor boolean diberikan sebagai input, maka satu kelas ekuivalen valid, dan satu kelas tidak valid ditentukan.
- 2) Mendefinisikan kasus uji

Langkah-langkah untuk membuat kasus uji adalah sebagai berikut:

- Tulis kasus uji awal yang mencakup sebanyak mungkin kelas ekivalensi yang valid.
- Lanjutkan menulis kasus uji sampai semua kelas ekivalensi yang valid telah dimasukan.
- 3. Terakhir tulis kasus uji untuk setiap kelas yang tidak valid.

### 2.3.2 Boundary Value Analysis (Analisis Nilai Batas)

Boundary Value Analysis adalah salah satu teknik pengujian perangkat lunak yang bertujuan untuk menemukan kesalahan atau bug pada batas nilai input atau output perangkat lunak (Yulistina et al., 2020). Teknik ini berguna untuk menguji perangkat lunak pada batas minimum dan maksimum yang memungkinkan pada setiap masukan. Teknik Boundary Value Analysis merupakan teknik yang melengkapi teknik Equivalence Class Partitioning (Vikasari, 2018). Setelah dilakukan seleksi pada setiap elemen suatu kelas ekuivalensi menggunakan Equivalence Class Partitioning, Boundary Value Analysis akan memilih nilai batas dari kelas untuk digunakan dalam test case. Boundary Value Analysis tidak hanya fokus pada kondisi input, tetapi juga membuat test case dari domain output (Prayudha et al., 2020).

Dalam *Boundary Value Analysis*, rentang nilai input atau output dibagi menjadi beberapa kategori, yaitu:

- 1. BLB (Below the Lower Bound)
- 2. LB (Lower Boundary)
- 3. ALB (Above the Lower Boundary)
- 4. BUB (Below the Upper Bound)
- 5. UB (Upper Bound)
- 6. AUB (Above the Upper Bound)

Berikut merupakan pedoman *Boundary Value Analysis* berdasarkan (S Supriyono, 2020) sebagaimana berikut:

- Jika kondisi input menentukan rentang nilai antara x dan y, kasus uji harus dirancang dengan nilai x dan y serta nilai tepat diatas dan tepat dibawah x dan y. Rangkaian percobaan = (x-1), x, (x+1), dan (y-1), y, (y+2)
- 2. Jika kondisi input menentukan sejumlah nilai n, kasus uji harus dirancang dengan nilai n serta nilai tepat diatas dan tepat dibawah n. Rangkaian percobaan = (n-1), n, dan (n+1)
- 3. Terapkan kedua pedoman diatas untuk kondisi output
- Jika struktur data program internal telah ditentukan batas-batas (misal *array*), desain kasus uji untuk menjalankan struktur data pada batas minimum dan maksimumnya.

Langkah-langkah yang harus diikuti dalam *Boundary Value Analysis* adalah sebagai berikut:

- 1. Identifikasi batas nilai input atau output perangkat lunak.
- 2. Tentukan nilai input atau output pada setiap batas nilai.

- 3. Lakukan pengujian pada nilai input atau output yang terletak pada batas minimal atau maksimal.
- 4. Lakukan pengujian pada nilai input atau output yang terletak di antara batas minimal dan maksimal.
- Analisis hasil dari setiap pengujian dan identifikasi kesalahan atau bug yang ditemukan.
- 6. Uji ulang perangkat lunak setelah kesalahan atau bug diperbaiki.

### 2.4 Odoo ERP

Sistem yang komprehensif untuk mendukung proses bisnis dan mengintegrasikan seluruh sumber daya perusahaan disebut Sistem *Enterprise Resource Planning* (ERP) (Yu et al., 2021). Dengan sistem ERP dapat memudahkan proses perencanaan dan pengelolaan bisnis antar departemen perusahaan dengan terhubung pada satu sistem yang sama. Sistem ERP dirancang menggunakan *database* yang tersentralisasi sehingga memudahkan untuk memastikan informasi yang digunakan di seluruh perusahaan dinormalisasi.

Open ERP, juga dikenal sebagai Odoo, adalah salah satu sistem ERP *open source* yang dibuat oleh perusahaan *software*. Perkembangan dari *framework* odoo ini dikembangkan oleh Odoo S.A. yang awalnya dikenal dengan Tiny ERP sejak tahun 2005, kemudian dikembangkan menjadi Open ERP pada September 2008, dan pada Mei 2014 hingga sekarang dikenal dengan Odoo (Edison et al., 2016). Karena sifat konstruksinya yang *open source* dan modelar, Odoo mendukung penggunaan kembali *library* yang sudah ada sebelumnya dan memungkinkan penyesuaian terbuka agar sesuai dengan preferensi individu (Terminanto & Hidayanto, 2017).

Odoo ERP merupakan perangkat lunak *open source* yang digunakan untuk mengintegrasikan berbagai fungsi bisnis dalam satu platform, termasuk manajemen keuangan, manajemen persediaan, manajemen proyek, manajemen penjualan, manajemen pembelian, manajemen produksi, manajemen CRM, dan lain-lain (Supriyono Supriyono & Sutiah, 2019). Keunggulan dari Odoo sendiri menyediakan berbagai fungsi bisnis yang dapat diintegrasikan ke dalam berbagai *platform* serta penggunaannya yang mudah digunakan dan dipahami. Odoo terbagi menjadi tiga komponen utama diantaranya yakni *database* PostgreSQL yang digunakan untuk menyimpan data yang terkait dengan proses bisnis yang berelasi dengan data dan konfigurasi Odoo, *application server* Odoo berfungsi sebagai *engine* dari aplikasi, yang memproses permintaan dari pengguna dan mengambil data dari *database*, dan berbagai modul fungsional penyusun yang dibangun menggunakan bahasa pemrograman Python (Edison et al., 2016).

# **BAB III**

# **METODE PENELITIAN**

#### 3.1 Waktu dan Tempat Penelitian

Penelitian ini dilakukan di Politeknik Angkatan Darat yang berlokasi di Desa Pendem, Kec. Junrejo, Kota Batu, Jawa Timur. Salah satu institusi pendidikan yang berada di lingkungan TNI AD dan secara langsung berada di bawah Komando Pembina Doktrin, Pendidikan dan Latihan Angkatan Darat (Kodilaktad) yang dikenal dengan Politeknik Angkatan Darat atau Poltekad. Penelitian ini berlangsung dari bulan September 2022 hingga selesai.

### 3.2 Desain Penelitian

Desain penelitian merupakan gambaran atau langkah-langkah yang memandu keseluruhan proses penelitian. Tujuan dari adanya desain penelitian ini adalah peneliti memiliki arahan dan mempermudah dalam melaksanakan penelitian agar lebih efektif dan efisien. Berikut rancangan desain penelitian ditampilkan dalam bentuk *flowchart* sebagaimana berikut.

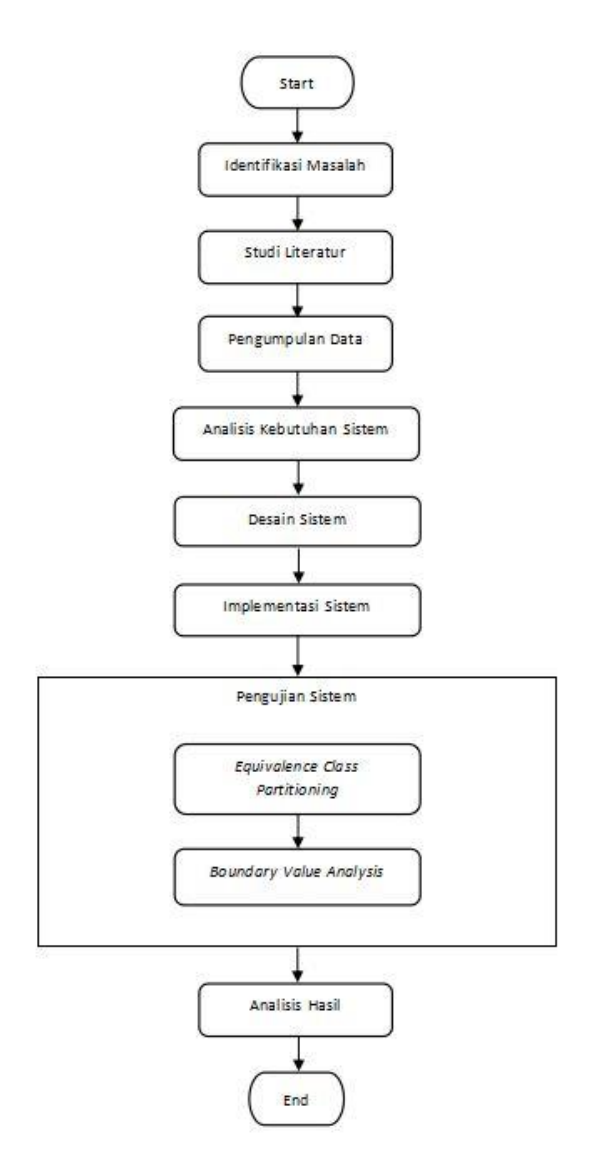

Gambar 3. 1 Kerangka Desain Penelitian

### 3.3 Identifikasi Masalah

Pada penelitian ini, dilakukan identifikasi masalah untuk mengetahui permasalahan yang terdapat pada objek penelitian yakni Politeknik Angkatan Darat Malang. Hasil dari identifikasi masalah yakni pada Politeknik Angkatan Darat Malang belum memiliki sistem informasi administrasi dosen yang terpusat sehingga proses administrasi dosen belum terintegrasi dan teroptimalisasi proses bisnis. Sesuai dengan hasil identifikasi masalah tersebut menghasilkan sebuah solusi yakni membuat sistem informasi administrasi dosen berbasis ERP yang dapat mengintegrasikan seluruh data dan proses administrasi yang dilakukan. Pembuatan sistem ini dibuat menggunakan *framework* Odoo ERP. Selain itu, dalam pengujian sistem diperlukan *test case* yang bertujuan untuk memastikan bahwa sistem dapat memenuhi kebutuhan fungsional pengguna. *Test case* yang efektif adalah *test case* yang komprehensif, namun hal ini dapat memperpanjang waktu pengujian secara signifikan. Oleh karena itu, dibutuhkan metode untuk memangkas jumlah *test case* tanpa mengorbankan *test case* yang memiliki potensi untuk mendeteksi kesalahan, yang mencakup teknik-teknik seperti *Equivalence Class Partitioning* dan *Boundary Value Analysis*.

# 3.4 Studi Literatur

Pada penelitian ini, peneliti mempelajari literatur yang memiliki keterkaitan dengan implementasi Odoo ERP sebagai *framework* pengembangan sistem informasi administrasi dosen dan pengujian sistem menggunakan *black box testing* dengan teknik *Equivalence Class Partitioning* dan *Boundary Value Analysis*. Berbagai media, termasuk jurnal, artikel, buku elektronik, laporan penelitian, dan situs web di internet, digunakan untuk mengumpulkan literatur untuk penelitian ini. Melalui pemahaman literatur yang baik akan memperkuat landasan teori serta bahan acuan peneliti dalam pembuatan sistem.

#### 3.5 Sumber Data

Sumber data yang dikonsentrasikan dalam penelitian ini berasal dari data primer dan data sekunder. Sumber data tersebut diperoleh dari beberapa sumber sebagaimana berikut:

#### 3.5.1 Data Primer

Data primer adalah informasi yang diperoleh langsung oleh peneliti dari sumber utama atau secara *real-time*. Perolehan data primer pada penelitian ini dari hasil wawancara pada pihak terkait yakni Politeknik Angkatan Darat Malang dengan wakil komandan Poltekad, admin dan dosen meliputi:

a. Wakil Komandan Politeknik Angkatan Darat Malang

Data yang diambil dari Wakil Komandan Poltekad, Kolonel Inf Anggit Exton Yustiawan, S.H., M.H., yakni mengenai ruang lingkup Poltekad, sejarah berdirinya Poltekad, struktur organisasi, dan kegiatan-kegiatan yang dilakukan di Poltekad

b. Admin Politeknik Angkatan Darat Malang

Data yang diambil dari Admin Politekad, Letda Cpn Riyant Budi S., S.Kom., mengenai mekanisme pengolahan data untuk proses manajemen administrasi dosen di Poltekad.

c. Dosen Politeknik Angkatan Darat Malang

Data yang diambil dari salah satu dosen Poltekad, Gatut Yulisusianto, dosen D4 Teknik Elektronika Sistem Senjata, mengenai kegiatan administrasi apa saja yang dilakukan oleh dosen.

#### 3.5.2 Data Sekunder

Data sekunder merupakan data pendukung yang dikumpulkan oleh peneliti secara tidak langsung untuk melengkapi data penelitian. Perolehan data sekunder pada penelitian ini berupa data fakta terkait sistem administrasi dosen yang telah diterapkan di program studi Rekayasa Keamanan Siber Politeknik Angkatan Darat Malang, yakni menggunakan aplikasi pihak ketiga (Office). Selain itu, data sekunder yang didapatkan berupa data dosen, data jadwal mengajar, data bintara mahasiswa, data metode pengajaran, data alins dan alongins, data fasdik, data peserta didik, data tenaga pendukung kependidikan, data tenaga pendidik, data kurikulum pendidikan, dan data paket instruksi.

### 3.6 Metode Pengumpulan Data

Perolehan data yang didapatkan kemudian melalui proses pengolahan dan analisa untuk menyelesaikan permasalahan dengan menghasilkan solusi dari permasalahannya. Metode pengumpulan data yang dilakukan adalah sebagaimana berikut.

- a. Studi Lapangan
  - 1) Observasi

Observasi dilakukan pada program studi Rekayasa Keamanan Siber Politeknik Angkatan Darat Malang mengenai sistem administrasi dosen yang sedang berjalan saat ini. Dari hasil observasi tersebut, diketahui kendala apa yang dialami Politeknik Angkatan Darat Malang dalam mengolah data administrasi dosen.

#### 2) Wawancara

Wawancara dilakukan kepada pihak terkait Politeknik Angkatan Darat Malang mengenai kendala apa saja yang dialami pada proses administrasi dosen dengan belum adanya sistem yang mendukung, apakah diperlukan Sistem Informasi Administrasi Dosen (SIADO) pada proses administrasinya, dan seberapa bermanfaatnya solusi yang ditawarkan mengenai pengaplikasian SIADO pada Politeknik Angkatan Darat Malang. Dari hasil wawancara tersebut kemudian diolah menjadi data untuk mendapatkan informasi mengenai kendala pada proses administrasinya dan sejauh mana manfaat yang didapatkan dari penggunaan sistem bagi Politeknik Angkatan Darat Malang.

### b. Studi Pustaka

Untuk mendapatkan studi pustaka mengenai sistem informasi, administrasi dosen, Odoo ERP, beberapa sumber digunakan seperti situs web, karya tulis ilmiah, dan buku. Perolehan studi tersebut digunakan sebagai landasan dalam penyelesaian permasalahan pada penelitian ini serta menunjang pembuktian yang konkrit bahwa penelitian ini diperlukan.

#### 3.7 Analisis Kebutuhan Sistem

Analisis kebutuhan sistem bertujuan untuk memperoleh informasi yang dibutuhkan serta konsep sistem yang akan dibuat. Dalam proses analisis sistem, kebutuhan sistem dibagi menjadi dua kategori, yaitu kebutuhan fungsional dan kebutuhan non-fungsional, agar memudahkan analisis. Kebutuhan fungsional yakni jenis kebutuhan terkait langkah-langkah yang akan diambil sistem untuk mengatasi masalah yang telah diidentifikasi. Sedangkan kebutuhan non fungsional yakni subset dari kebutuhan sistem yang menspesifikasikan bagian atau elemen yang diperlukan untuk pengembangan sistem.

Data kebutuhan sistem diperoleh dari proses wawancara pada pihak terkait yakni Politeknik Angkatan Darat Malang yang dilaksanakan pada Hari/Tanggal Senin, 12 September 2022. Uraian dari kebutuhan fungsional dan kebutuhan nonfungsional yang dibutuhkan oleh pihak terkait adalah sebagaimana berikut:

# 3.7.1 Kebutuhan Fungsional

Kebutuhan fungsional untuk membangun SIADO Politeknik Angkatan Darat Malang terlampir pada tabel 3.1 dan tabel 3.2 dibawah ini:

| No | Kebutuhan Utama                 | Tujuan                  |
|----|---------------------------------|-------------------------|
| 1. | Mengelola data dosen            | Mendata dosen yang      |
|    |                                 | masih aktif             |
| 2. | Manajemen data penelitian       | Mendata dan             |
|    |                                 | mempublikasikan data    |
|    |                                 | penelitian yang telah   |
|    |                                 | dilakukan oleh masing-  |
|    |                                 | masing dosen.           |
| 3. | Manajemen data pengabdian pada  | Mendata dan             |
|    | masyarakat                      | mempublikasikan data    |
|    |                                 | mengenai kegiatan       |
|    |                                 | pengabdian masyarakat.  |
| 4. | Manajemen data mahasiswa        | Mendata mahasiswa       |
|    |                                 | dalam kegiatan yang     |
|    |                                 | berkaitan dengan dosen  |
|    |                                 | yakni perwalian         |
|    |                                 | mahasiswa, bimbingan    |
|    |                                 | mahasiswa, dan ujian    |
|    |                                 | mahasiswa.              |
| 5. | Mengelola jadwal dosen mengajar | Mendata dosen untuk     |
|    |                                 | mata kuliah yang diampu |
|    |                                 | dalam proses            |
|    |                                 | penjadwalan dosen.      |

Tabel 3. 1 Kebutuhan Fungsional Admin Program Studi

| No | Kebutuhan Utama                         | Tujuan                   |
|----|-----------------------------------------|--------------------------|
| 1. | Mengisi data diri                       | Mengisi biodata, serta   |
|    |                                         | informasi riwayat        |
|    |                                         | pendidikan dan bidang    |
|    |                                         | keahlian.                |
| 2. | Mengisi data penelitian                 | Meng-upload penelitian   |
|    |                                         | yang pernah dilakukan    |
|    |                                         | masing-masing dosen.     |
| 3. | Mengisi data pengabdian pada masyarakat | Meng-upload kegiatan     |
|    |                                         | pengabdian masyarakat    |
|    |                                         | yang telah dilaksanakan  |
|    |                                         | setiap dosen.            |
| 4. | Menampilkan jadwal mengajar             | Mengetahui jadwal        |
|    |                                         | mengajar dosen sesuai    |
|    |                                         | program studi.           |
| 5. | Mengunggah bahan ajar                   | Sebagai fungsi untuk     |
|    |                                         | upload bahan ajar sesuai |
|    |                                         | dengan mata kuliah yang  |
|    |                                         | diampu.                  |
| 6. | Mengunggah bahan bimbingan dengan       | Sebagai fungsi untuk     |
|    | mahasiswa                               | upload bahan bimbingan   |
|    |                                         | dengan mahasiswa yang    |
|    |                                         | dibimbing.               |

Tabel 3. 2 Kebutuhan Fungsional Dosen

# 3.7.2 Kebutuhan Non-Fungsional

Kebutuhan non-fungsional untuk membangun SIADO Politeknik Angkatan

Darat Malang terbagi menjadi dua yakni perangkat keras (hardware) dan perangkat

lunak (software) yang terlampir pada tabel 3.3 dan tabel 3.4 dibawah ini:

| No. | Spesifikasi | Keterangan   |
|-----|-------------|--------------|
| 1.  | Processor   | I5-8265U CPU |
| 2.  | RAM         | 8 GB         |
| 3.  | Harddisk    | 287 GB       |
| 4.  | Monitor     | 14 inchi     |

Tabel 3. 3 Kebutuhan Non Fungsional Hardware

Tabel 3. 4 Kebutuhan Non Fungsional Software

| No. | Spesifikasi        | Keterangan             |
|-----|--------------------|------------------------|
| 1.  | Sistem Operasi     | Linux Ubuntu 18.04.2.0 |
| 2.  | Text Editor        | Visual Studio Code     |
| 3.  | Bahasa Pemrograman | Python                 |
| 4.  | Web Browser        | Mozila Firefox         |
| 5.  | Framework          | Odoo 15                |

Selain itu, kebutuhan non-fungsional yang diperlukan untuk sistem informasi administrasi dosen diantaranya:

- a. Sistem harus memiliki performa yang baik dan dapat menangani beban kerja dengan cepat dan efisien.
- b. Sistem dapat ditingkatkan dan diadaptasi untuk menangani pertumbuhan bisnis.
- c. Sistem dapat diakses oleh pengguna dalam jangka waktu yang ditentukan.
- d. Sistem harus mudah digunakan dan mudah dimengerti oleh pengguna seperti antarmuka pengguna yang intuitif dan dokumentasi yang jelas.

#### 3.8 Desain Sistem

Desain sistem digunakan peneliti untuk merancang pembuatan sistem. Melalui desain sistem dapat membantu peneliti berfokus dalam memikirkan pengembangan sesuai arahan rancangan dan menghindari pemikiran tanpa arah. Perancangan desain sistem pada penelitian ini dilakukan selama kurang lebih 14 hari tercatat dari tanggal 19 September hingga 03 Oktober 2022, yang dapat dilihat pada gambar 3.2 sebagaimana berikut.

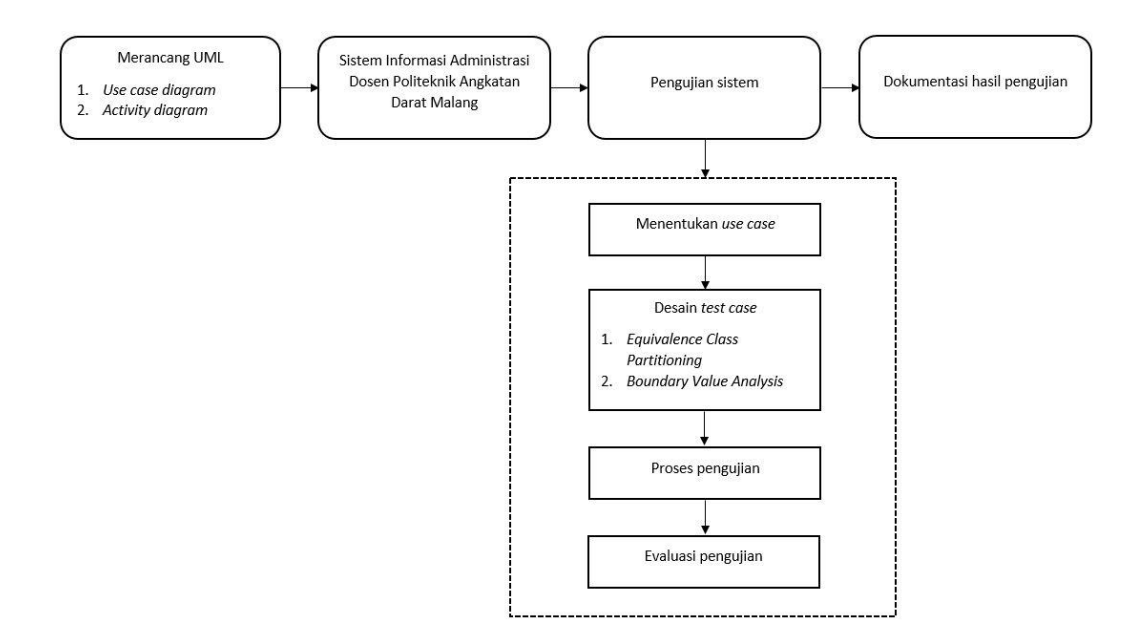

Gambar 3. 2 Desain Sistem

Berdasarkan gambar 3.2 UML (*Unified Modelling Language*) atau model dalam pemodelan yang digunakan untuk mendesain sistem informasi secara visual, juga digunakan dalam desain sistem ini (Muhamad et al., 2019). UML yang digunakan pada penelitian ini meliputi *use case diagram* dan *activity diagram*. Setelah sistem informasi administrasi dosen selesai, kemudian dilanjutkan ke tahap pengujian sistem mulai dari menentukan *use case*, desain *test case* menggunakan *Equivalence Class Partitioning* dan *Boundary Value Analysis*, proses pengujian, dan evaluasi pengujian. Kemudian dari tahap pengujian tersebut dihasilkan dokumentasi hasil pengujian.

# 3.8.1 Use Case Diagram

Use case diagram atau diagram kasus pengguna adalah salah satu jenis diagam dalam UML (Unified Modeling Language) yang mendeskripsikan kebutuhan (requirements) dengan menggambarkan hubungan interaksi antara sistem dan aktor melalui sebuah cerita bagaimana sistem tersebut digunakan (D. W. T. Putra & Andriani, 2019). Menggunakan sudut pandang aktor atau pengguna sistem, diagram *use case* menggambarkan perkembangan tugas dan proses bisnis. Setiap *use case* menguraikan aspek sistem yang dibutuhkan aktor untuk mencapai tujuan spesifik mereka. Berikut pemaparan *use case* diagram yang digunakan pada sistem informasi administrasi dosen Politeknik Angkatan Darat Malang:

#### 1) Use Case Dosen

*Use case* dosen digunakan untuk mengetahui fitur apa saja yang diperlukan oleh dosen. Pada gambar 3.3 dijelaskan bahwa aktor (dosen) memiliki beberapa fungsi pada sistem yakni login, melakukan pencarian, *CRUD* profil dosen, *CRUD* publikasi penelitian dosen, *CRUD* data pengabdian dosen pada masyarakat, melihat jadwal mengajar, melihat mata kuliah, melihat data program studi, melihat ruang mengajar, *CRUD* bahan ajar sesuai dengan mata kuliah yang diampu, melihat data perwalian mahasiswa, *CRUD* data bimbingan mahasiswa, melihat data ujian mahasiswa, melihat data mahasiswa dan logout. Visualisasi dari fungsi yang dimiliki dosen pada sistem yang dapat dilihat pada gambar 3.3 berikut.

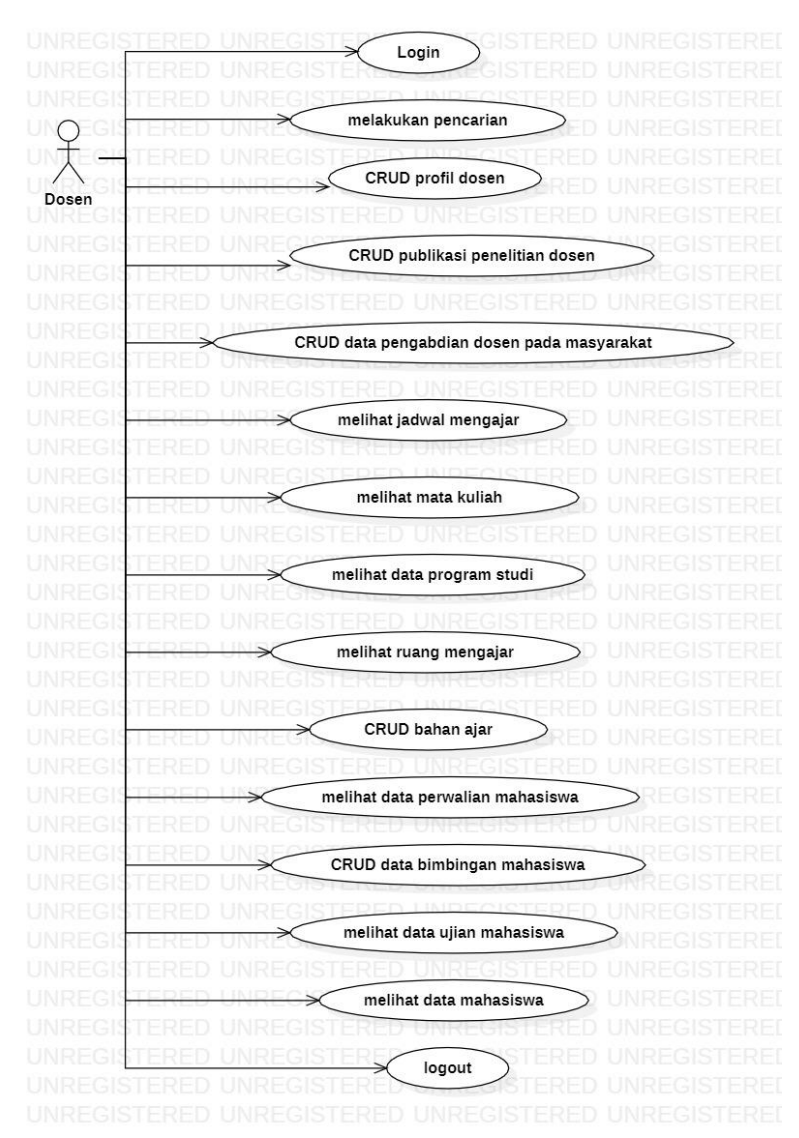

Gambar 3. 3 Use Case Dosen

# 2) Use Case Admin Program Studi

*Use case* admin program studi digunakan untuk mengetahui fitur apa saja yang dibutuhkan oleh admin program studi. Pada gambar 3.4 dijelaskan bahwa aktor (admin program studi) memiliki beberapa fungsi pada sistem antara lain:

- a) CRUD data dosen
- b) CRUD data publikasi penelitian dosen
- c) CRUD data pengabdian dosen pada masyarakat

- d) CRUD data jadwal mengajar dosen
- e) *CRUD* ruang mengajar
- f) CRUD mata kuliah
- g) CRUD program studi
- h) CRUD bahan ajar
- i) CRUD data mahasiswa
- *j*) *CRUD* data perwalian mahasiswa
- k) CRUD data ujian mahasiswa
- *l)* CRUD data bimbingan mahasiswa
- m) Melakukan pencarian
- n) Login dan logout
- o) Dapat melakukan setting SIADO

Visualisasi dari fungsi yang dimiliki admin program studi pada sistem dapat dilihat

pada gambar 3.4 berikut.

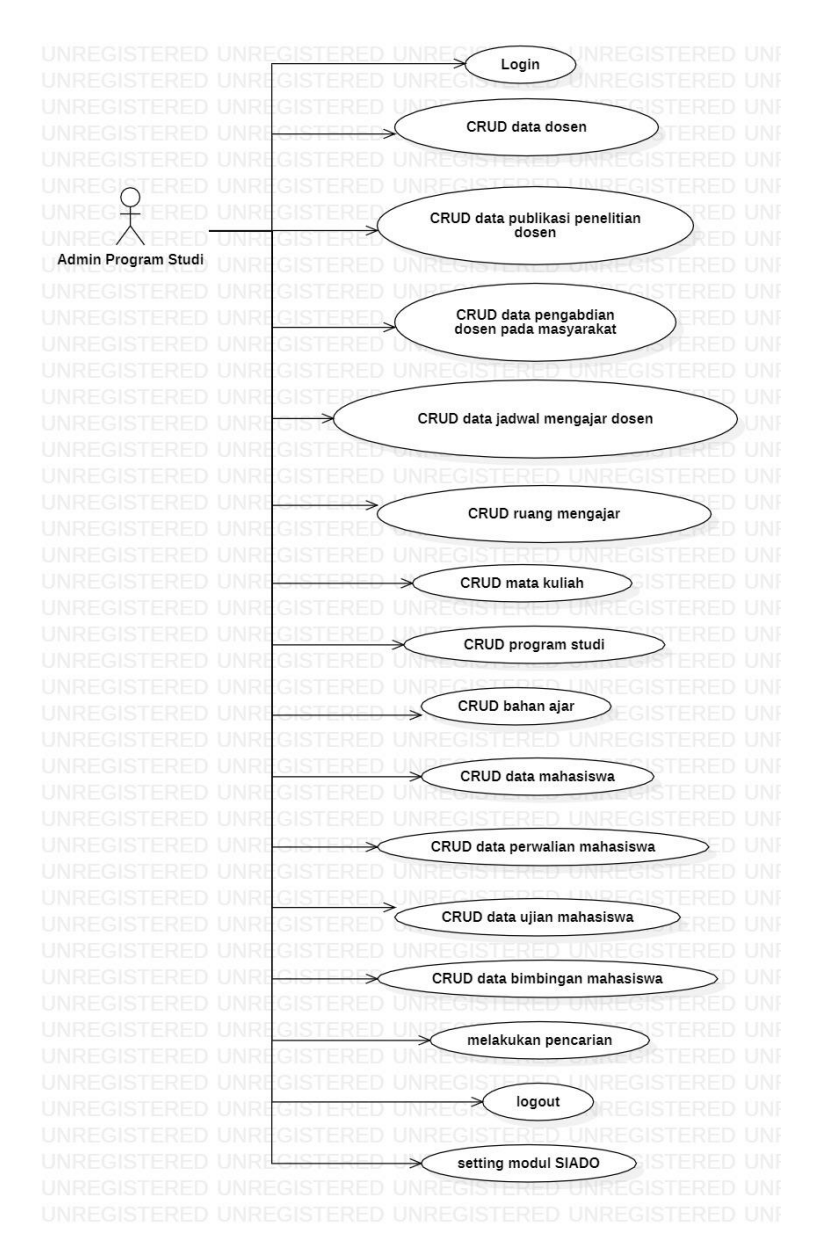

Gambar 3. 4 Use Case Admin Program Studi

# 3.8.2 Activity Diagram

Diagram yang menjelaskan alur kerja atau kegiatan secara kronologis dalam sistem yang sedang dirancang dikenal dengan *Activity* diagram (M Teguh Prihandoyo, 2018). Pada alur kerja tersebut berisikan urutan aktivitas dan proses bisnis dalam sistem. *Activity* diagram digunakan untuk menjelaskan bagaimana objek berinteraksi dengan sistem. Berikut activity diagram dari SIADO Politeknik

Angkatan Darat Malang:

1) Activity Diagram Login

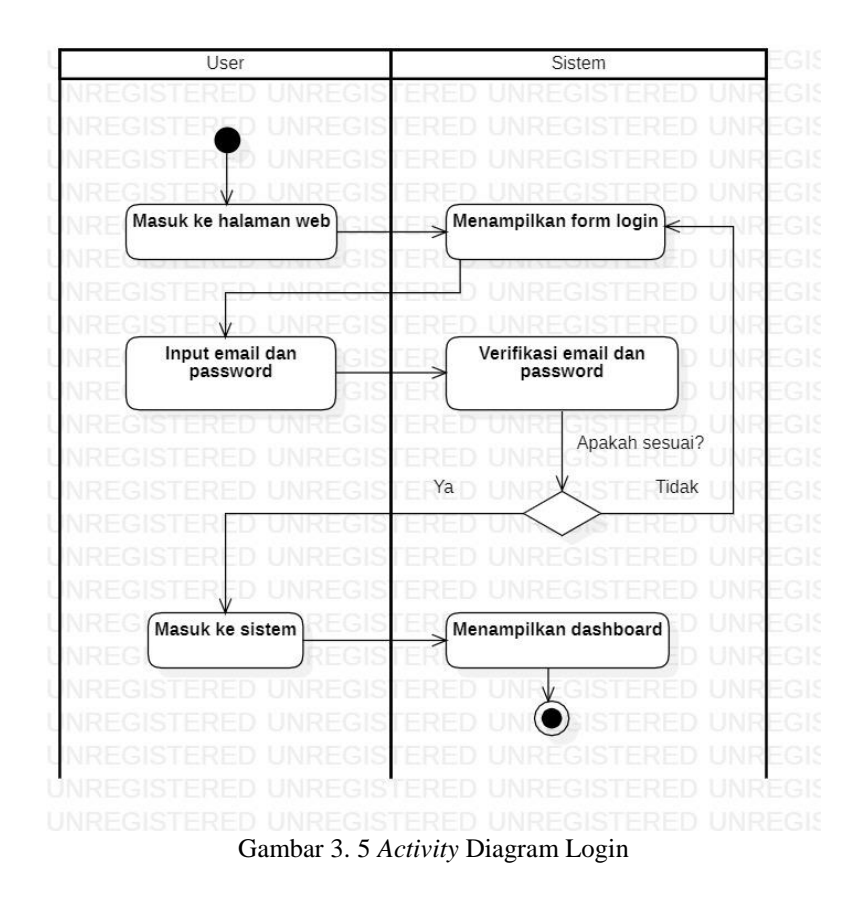

Alur dari *activty* diagram login pada gambar 3.5 yakni dimulai dari user masuk ke halaman web maka sistem akan menampilkan form login. User harus menginput *username* dan *password*, kemudian sistem akan melakukan verifikasi *username* dan *password* yang telah dimasukkan apakah sudah sesuai atau belum. Apabila *username* dan *password* benar, maka user akan masuk ke sistem dan sistem menampilkan dashboard. Namun, jika *username* dan *password* salah, maka sistem akan mengarahkan kembali ke form login.

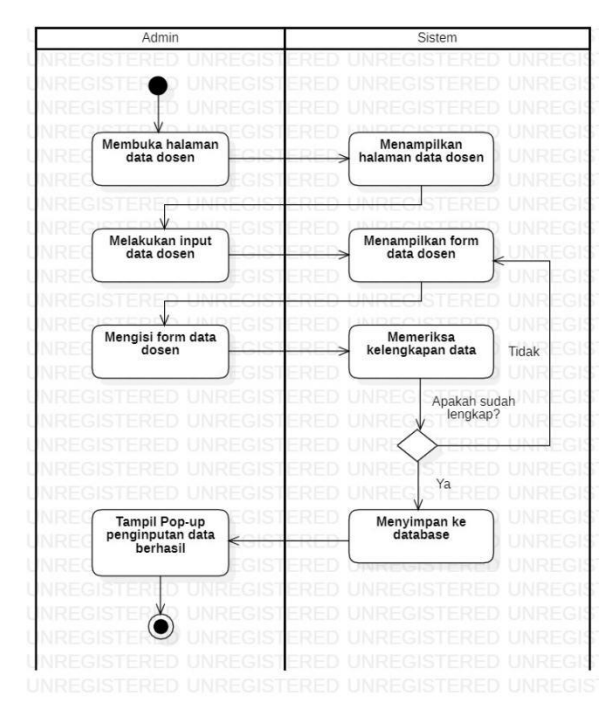

# 2) Activity Diagram Input Data Profil Dosen

Gambar 3. 6 Activity Diagram Input Data Profil Dosen

Alur dari *activty* diagram pada gambar 3.6 yakni dimulai dari dosen masuk ke halaman data dosen maka sistem akan menampilkan halaman data dosen. Admin melakukan input data dosen kemudian sistem akan menampilkan form data dosen. Admin diharuskan untuk mengisi form data dosen secara keseluruhan. Setelah data pada form telah terisi, sistem akan melakukan validasi kelengkapan data. Apabila data yang diisi sudah lengkap, maka sistem akan menyimpan data tersebut ke database dan admin akan menerima reaksi sistem dalam tampilan pop-up bahwa penginputan data profil dosen berhasil. Sedangkan jika data yang diisi belum lengkap, maka sistem akan mengarahkan kembali ke halaman form data profil dosen.

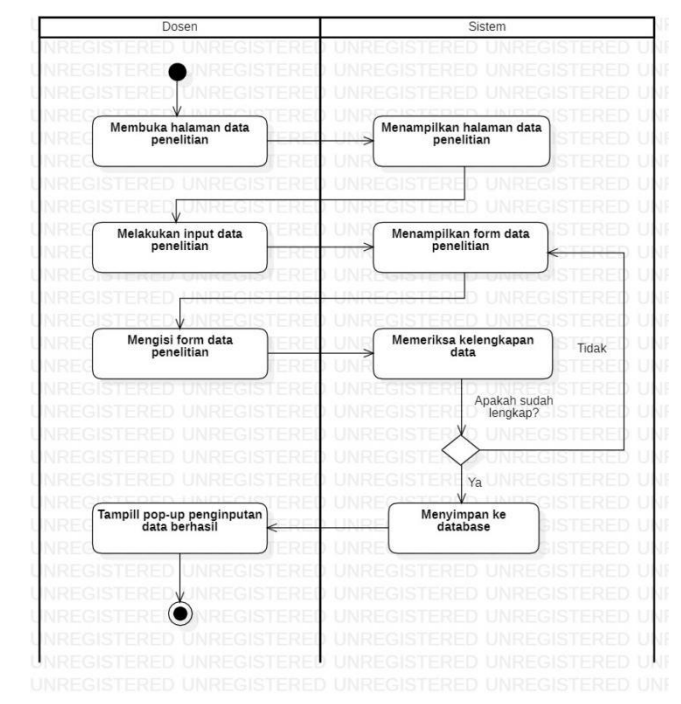

# 3) Activity Diagram Input Data Penelitian

Gambar 3. 7 Activity Diagram Input Data Penelitian

Alur dari *activty* diagram pada gambar 3.7 yakni dimulai dari dosen masuk ke halaman data penelitian maka sistem akan menampilkan halaman data penelitian. Dosen melakukan input data penelitian kemudian sistem akan menampilkan form data data penelitian. Dosen diharuskan untuk mengisi form data penelitian secara keseluruhan. Setelah data pada form telah terisi, sistem akan melakukan validasi kelengkapan data. Apabila data yang diisi sudah lengkap, maka sistem akan menyimpan data tersebut ke database dan dosen akan menerima reaksi sistem dalam tampilan pop-up bahwa penginputan data data penelitian berhasil. Sedangkan jika data yang diisi belum lengkap, maka sistem akan mengarahkan kembali ke halaman form data penelitian.

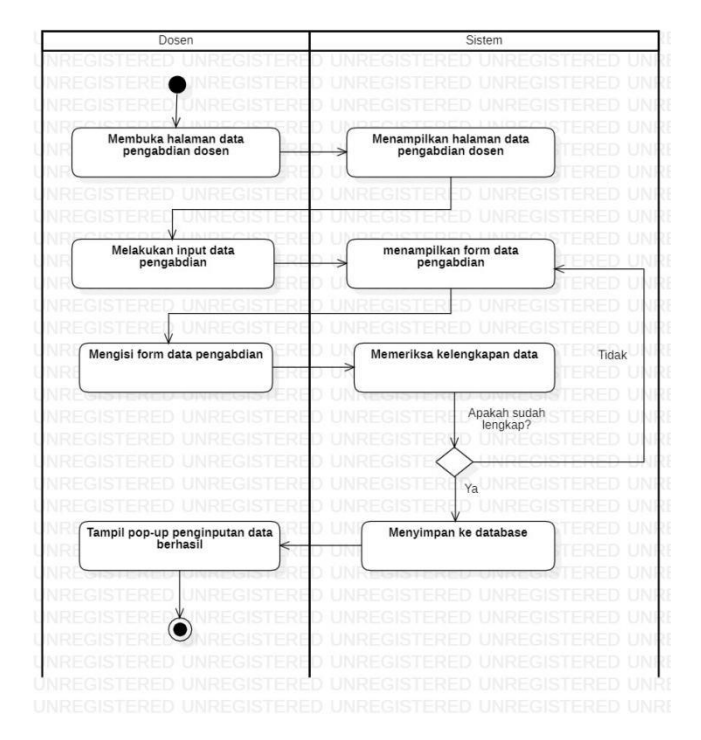

# 4) Activity Diagram Input Data Pengabdian pada Masyarakat

Gambar 3. 8 Activity Diagram Input Data Pengabdian pada Masyarakat

Alur dari *activty* diagram pada gambar 3.8 yakni dimulai dari dosen masuk ke halaman data pengabdian dosen maka sistem akan menampilkan halaman data pengabdian dosen. Dosen melakukan input data pengabdian dosen kemudian sistem akan menampilkan form data pengabdian dosen. Dosen diharuskan untuk mengisi form data pengabdian dosen secara keseluruhan. Setelah data pada form telah terisi, sistem akan melakukan validasi kelengkapan data. Apabila data yang diisi sudah lengkap, maka sistem akan menyimpan data tersebut ke database dan dosen akan menerima reaksi sistem dalam tampilan pop-up bahwa penginputan data sistem akan mengarahkan kembali ke halaman form data pengabdian dosen.

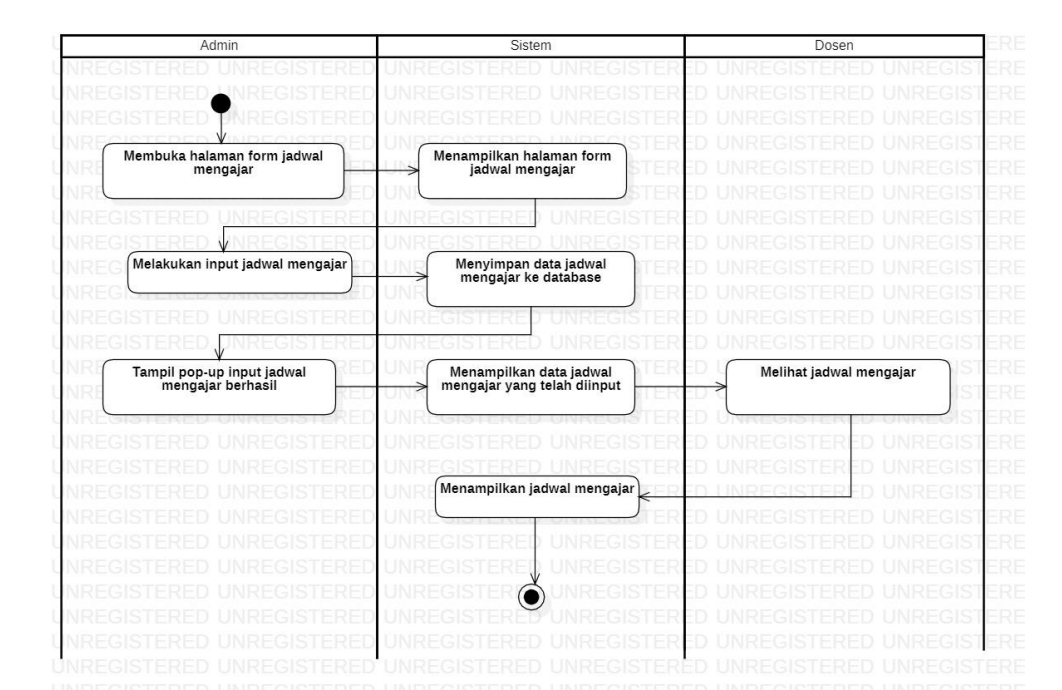

### 5) Activity Diagram Input Jadwal Mengajar

Gambar 3. 9 Activity Diagram Input Jadwal Mengajar

Alur dari *activty* diagram pada gambar 3.9 yakni dimulai dari admin masuk ke halaman form jadwal mengajar maka sistem akan menampilkan halaman form jadwal mengajar. Setelah itu sistem akan menyimpan data jadwal mengajar yang telah diinputkan ke database. Admin akan menerima reaksi sistem dalam tampilan pop-up bahwa penginputan jadwal mengajar berhasil dan sistem akan menampilkan data jadwal mengajar. Jadwal yang telah diinputkan admin dapat dilihat oleh dosen.

### 3.8.3 Desain Interface

Desain *interface* didefinisikan sebagai penggambaran antarmuka dari sistem yang akan dibangun. Pada penelitian ini sistem dapat diakses atau digunakan oleh dua aktor yakni admin dan dosen. Berikut rancangan desain *interface* pada penelitian ini:

# 1) Halaman Beranda

Halaman beranda merupakan tampilan yang pertama kali muncul dari sebuah website saat diakses oleh user. Pada halaman beranda terdapat beberapa informasi mengenai SIADO Poltekad yang meliputi profil singkat SIADO Poltekad, beberapa data seputar administrasi dosen, galeri, pengumuman, dan kontak Poltekad. Berikut rancangan halaman beranda yang dibuat pada gambar 3.10.

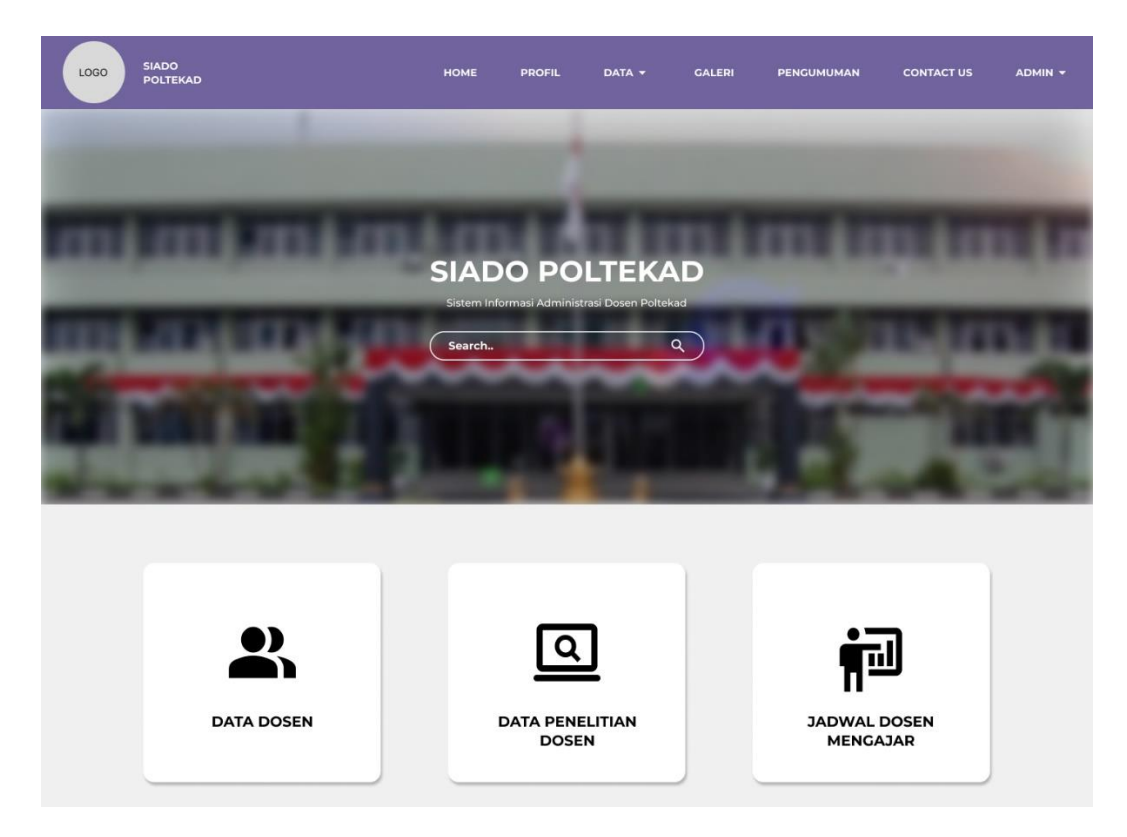

Gambar 3. 10 Halaman Beranda

# 2) Halaman Login

Halaman login digunakan admin/dosen sebagai autentifikasi untuk mengelola SIADO. Pada halaman ini user harus menginputkan e-mail dan kata sandi agar dapat masuk ke dalam sistem. Halaman login dapat dilihat dalam gambar 3.11 dibawah ini.

| LOGO SIADO<br>POLTEKAD | НОМЕ | CONTACT US |                                                     |   |
|------------------------|------|------------|-----------------------------------------------------|---|
|                        |      |            | Login                                               | 1 |
|                        |      |            | Selamat datang!<br>Silahkan Login untuk akses SIADO |   |
|                        |      |            | Email                                               |   |
|                        |      |            | Kata Sandi                                          |   |
|                        |      |            | LOGIN<br>Tidak punya akun?                          |   |
|                        |      |            |                                                     |   |

Gambar 3. 11 Halaman Login

# 3) Modul SIADO Bagian Master Data Dosen

Master data dosen merupakan data yang berisi profil lengkap dari dosen di jurusan Rekayasa Keamanan Siber Poltekad. Master data dosen meliputi foto dosen, nama dosen, NIP, alamat, e-mail, nomor telepon, gender, tempat lahir, tanggal lahir, agama, status pekerjaan, pangkat dan golongan, bidang keahlian jabatan dosen, dan riwayat pendidikan. Tampilan master data dosen dapat dilihat dalam gambar 3.12 dibawah ini.

| SIADO Master Data         | АДМ                                                                                                    | in - |
|---------------------------|----------------------------------------------------------------------------------------------------|------|
| DATA DOSEN / Supriyono, M | l.Kom                                                                                                    |      |
|                           |                                                                                                    |      |
| PROFIL DOSEN              |                                                                                                    |      |
| Nama                      | Supriyono, M.Kom                                                                                                    |      |
| NIP                       | 19841010 201903 1 012                                                                                                    |      |
| Alamat                    | Malang                                                                                                    |      |
| E-mail                    | priyono@ti.uin-malang.ac.id                                                                                                    |      |
| No. Telp                  | 085723530637                                                                                                    |      |
| Gender                    | Laki-laki                                                                                                    |      |
| Tempat Lahir              | tempat lahir                                                                                                    |      |
| Tanggal Lahir             | tanggal lahir                                                                                                    |      |
| Agama                     | Islam                                                                                                    |      |
| Status Pekerjaan          | PNS                                                                                                    |      |
| Pangkat & Golongan        | pangkat & golongan                                                                                                    |      |
| Bidang Keahlian           | Software Engineering                                                                                                    |      |
| Jabatan Dosen             | jabatan dosen                                                                                                    |      |
| Riwayat Pendidikan        | Undergraduate in Computer Science, Universitas Brawijaya (2009),<br>Master in Informatics, Institut Teknologi Sepuluh Nopember Surabaya (2012) |      |
| BUKTI FILE PENDUKUN       | NG                                                                                                    |      |
| Foto                      | Nama file foto.pdf                                                                                                    |      |
|                           |                                                                                                    |      |
|                           |                                                                                                    |      |
|                           |                                                                                                    |      |
|                           |                                                                                                    |      |

Gambar 3. 12 Master Data Dosen

# 4) Modul SIADO Bagian Data Penelitian Jurnal

Data penelitian jurnal merupakan penelitian dalam bentuk jurnal yang telah dilakukan oleh dosen. Pada data penelitian jurnal meliputi nama kegiatan, detail kegiatan, nama dosen, tim penulis, jenis penelitian, judul artikel, nama jurnal, volume jurnal, nomor jurnal, tahun terbit, halaman, ISSN, penerbit, DOI, alamat web, dokumen publikasi dan dokumen uji kemiripan. Tampilan data penelitian jurnal dapat dilihat pada gambar 3.13 dibawah ini.

| SIADO Master Data    | ADMIN +                                                                                           |
|----------------------|---------------------------------------------------------------------------------------------------|
| DATA PENELITIAN JURN | AL / RANCANG BANGUN SISTEM INFORMASI PENJUALAN                                                    |
| DATA PUBLIKASI       |                                                                                                   |
| Nama Kegiatan        | Menyusun Karya Ilmiah                                                                             |
| Detail Kegiatan      | Merancang sistem informasi penjualan menggunakan metode akuntansi                                 |
| Nama Dosen           | Supriyono, M.Kom                                                                                  |
| Tim Penulis          | Supriyono                                                                                         |
| Jenis Penelitian     | Jurnal                                                                                            |
| Judul Artikel        | RANCANG BANGUN SISTEM INFORMASI PENJUALAN DENGAN MENERAPKAN METODE AKUNTANSI PERSEDIAAN RATA-RATA |
| Nama Jurnal          | Jurnal Ilmu Komputer dan Teknologi Informasi                                                      |
| Volume Jurnal        | 7                                                                                                 |
| Nomor Jurnal         | 2                                                                                                 |
| Tahun Terbit         | 2016                                                                                              |
| Halaman              | 77-82                                                                                             |
| ISSN                 | 1978-161x                                                                                         |
| Penerbit             | Universitas Maulana Malik Ibrahim Malang                                                          |
| DOI                  | doi.org/10.18860/mat.v7i2.3282                                                                    |
| Alamat Web           | http://ejournal.uin-malang.ac.id/index.php/saintek/article/view/3282                              |

Gambar 3. 13 Data Penelitian Jurnal

# 5) Modul SIADO Bagian Data Penelitian Prosiding

Data penelitian jurnal merupakan penelitian dalam bentuk prosiding yang telah dilakukan oleh dosen. Pada data penelitian prosiding meliputi nama kegiatan, detail kegiatan, nama dosen, tim penulis, jenis penelitian, judul prosiding, tahun, penerbit, ISBN/ISSN, alamat web, dokumen publikasi dan dokumen uji kemiripan. Tampilan data penelitian prosiding dapat dilihat pada gambar 3.14 dibawah ini.

#### SIADO Master Data DATA PENELITIAN PROSIDING / The Edge Feature Subtraction for Completing Video Matting CREATE DATA PUBLIKASI Nama Kegiatan Menyusun Karya Ilmiah Detail Kegiatan Proceding seminar/konferensi internasional dipublikasikan terindeks IEEE Xplore Nama Dosen Dr. Fachrul Kurniawan, M.MT **Tim Penulis** Meidya Koeshardianto, Eza Rahmanita, Jehad Hammad, Fachrul Kurniawan, Joan Santoso, Eric Sugiharto Honggara Jenis Penelitian Prosiding The Edge Feature Subtraction for Completing Video Matting **Judul Prosiding** Tahun 2021 Penerbit **IEEE Xplore** ISBN/ISSN 978-1-6654-0514-0 Alamat Web https://ieeexplore.ieee.org/abstract/document/9431869/ **BUKTI FILE PENDUKUNG** Dokumen Publikasi Nama file dokumen publikasi.pdf Dokumen Uji Kemiripan Nama file dokumen uji kemiripan.pdf

Gambar 3. 14 Data Penelitian Prosiding

# 6) Modul SIADO Bagian Data Penelitian Haki

Data penelitian haki merupakan penelitian dalam bentuk haki yang telah dilakukan oleh dosen. Pada data penelitian haki meliputi nama kegiatan, detail kegiatan, nama dosen, tim inventor, jenis penelitian, judul, nomor sertifikat, URL sertifikat, tahun, dan dokumen haki. Tampilan data penelitian haki dapat dilihat pada gambar 3.15 dibawah ini.

# SIADO Master Data

DATA PENELITIAN HAKI / Sistem Informasi Akuntansi Dan Manajemen Rumah Sakit

| DATA PUE                                          | BLIKASI                                    |                      |                                                                                                    |            |              |                      |                |       |      |
|---------------------------------------------------|--------------------------------------------|----------------------|----------------------------------------------------------------------------------------------------|------------|--------------|----------------------|----------------|-------|------|
| Nama Keg                                          | jiatan                                     | Mem                  | ouat renca                                                                                                    | na dan k   | arya teknol  | ogi yang d           | ipatenkan      | il.   |      |
| Detail Keç                                        | jiatan                                     | Karya                | Inovatif p                                                                                                    | aten nas   | ional dan di | iimplement           | tasikan        |       |      |
| Nama Dos                                          | sen                                        | Supriyono, M.Kom     |                                                                                                    |            |              |                      |                |       |      |
| Tim Inven                                         | tor                                        | Supri                | yono, M.K                                                                                                    | om, Binti  | Kholifah     |                      |                |       |      |
| Jenis Pen                                         | elitian                                    | Haki                 |                                                                                                    |            |              |                      |                |       |      |
| Judul                                             |                                            | Sister               | m Informa                                                                                                    | si Akunta  | nsi Dan Ma   | najemen R            | umah Sak       | it    |      |
| No. Sertif                                        | ikat                                       | 00010                | 08398                                                                                                    |            |              |                      |                |       |      |
| URL Serti                                         | fikat                                      | http:/<br>sertif     | 000108398<br>http://informatika.uin-malang.ac.id/wp-content/uploads/2018/12/<br>sertifikat_EC00201812108_Sistem-Informasi-Akuntansi-dan-Manajemen- |            |              |                      |                |       |      |
|                                                   |                                            | Ruma                 | h-Sakit.po                                                                                                    | if         | o_sistem-i   | monnasi /            |                |       |      |
| Tahun<br>BUKTI FIL<br>Dokumen                     | E PENDUH<br>Haki                           | Ruma<br>2017<br>KUNG | h-Sakit.po                                                                                                    | file dokur | nen haki.pc  | lf                   |                |       |      |
| Tahun<br>BUKTI FIL<br>Dokumen<br>Data Pen<br>Nama | E PENDUF<br>Haki<br>elitian Haki<br>Detail | Ruma<br>2017<br>KUNG | h-Sakit.po<br>Nama                                                                                                    | file dokur | nen haki.pc  | if<br>No. Sertifikat | URL Sertifikat | Tahun | Doku |

Gambar 3. 15 Data Penelitian Haki

# 7) Modul SIADO Bagian Data Pengabdian Masyarakat

Data pengabdian masyarakat merupakan kegiatan pengamalan ilmu pengetahuan, teknologi, dan seni budaya langsung kepada masyarakat secara kelembagaan. Pada data pengabdian masyarakat meliputi nama dosen, judul kegiatan, tanggal upload, gambar kegiatan, dan isi kegiatan. Tampilan data pengabdian masyarakat dapat dilihat pada gambar 3.16 dibawah ini.

| SIADO Master Data    |                                                                                                    | ADMIN - |
|----------------------|----------------------------------------------------------------------------------------------------|---------|
| DATA PENGABDIAN MASY | ARAKAT / Program Bina Lingkungan ke PP. Nurul Haromain Pujon                                                                                                    |         |
| CREATE               |                                                                                                    |         |
| DATA KEGIATAN        |                                                                                                    |         |
| Nama Dosen           | Agung Teguh Wibowo Almais, MT                                                                                                    |         |
| Judul Kegiatan       | Program Bina Lingkungan ke PP. Nurul Haromain Pujon                                                                                                    |         |
| Tanggal Upload       | 31/03/2022                                                                                                    |         |
| lsi Kegiatan         | Community Development Program (CDP) ke PP. Nurul Haromain Pujon<br>dilaksanakan pada Kamis, 31 Maret 2022. Jurusan Teknik Informatika UIN<br>Maulana Malik Ibrahim Malang mengutus beberapa dosen sebagai beriku<br>Agung Teguh Wibowo Almais, MT<br>A'la Syauqi, M.Kom<br>Ahmad Fahmi Karami, M.Kom<br>Tri Mukti Lestari, M.Kom<br>Nur Fitriyah Ayu Tunjung Sari, M.CS<br>Ashri Shabrina Afrah, MT<br>Roro Inda Melani, MT, M. Sc<br>Materi CDP adalah tentang:<br>• MOA dengan direktur lembaga pendidikan Islam Nurul Haromain dan<br>Fakultas Sains dan Teknologi UIN Maulana Malik Ibrahim Malang<br>• Penerapan Sistem Informasi Manajemen Sekolah | l<br>t: |
| BUKTI FILE PENDUK    | JNG                                                                                                    |         |
| Foto                 | Nama file foto.pdf                                                                                                    |         |

Gambar 3. 16 Data Pengabdian Masyarakat

# 8) Modul SIADO Bagian Master Ruang Mengajar

Pada tampilan ini berisikan ruang-ruang yang terdapat di Poltekad untuk kegiatan perkuliahan baik untuk dosen maupun mahasiswa. Tampilan master ruang mengajar dapat dilihat pada gambar 3.17 dibawah ini.

| SIADO Master Data                  |            |  |
|------------------------------------|------------|--|
| RUANG MENGAJAR / B.30<br>CREATE    | 8          |  |
| DATA RUANG<br>Nama Ruang<br>Gedung | B.308<br>B |  |

Gambar 3. 17 Master Ruang Mengajar

9) Modul SIADO Bagian Master Mata Kuliah

Pada tampilan master mata kuliah berisikan mata kuliah apa saja yang terdapat di jurusan Rekayasa Keamanan Siber Poltekad. Tampilan master mata kuliah dapat dilihat pada gambar 3.18 dibawah ini.

| SIADO Master Data                                   |                                          | ADMIN + |
|-----------------------------------------------------|------------------------------------------|---------|
| DATA MATA KULIAH / REK                              | AYASA PERANGKAT LUNAK                    |         |
| DATA MATA KULIAH<br>Nama Mata Kuliah<br>Kode<br>SKS | REKAYASA PERANGKAT LUNAK<br>1565015<br>3 |         |

Gambar 3. 18 Master Mata Kuliah

10) Modul SIADO Bagian Data Jadwal Mengajar

Pada tampilan ini berisikan jadwal mengajar dosen sesuai dengan bidang keahliannya. Tampilan data jadwal mengajar dapat dilihat pada gambar 3.19 dibawah ini.

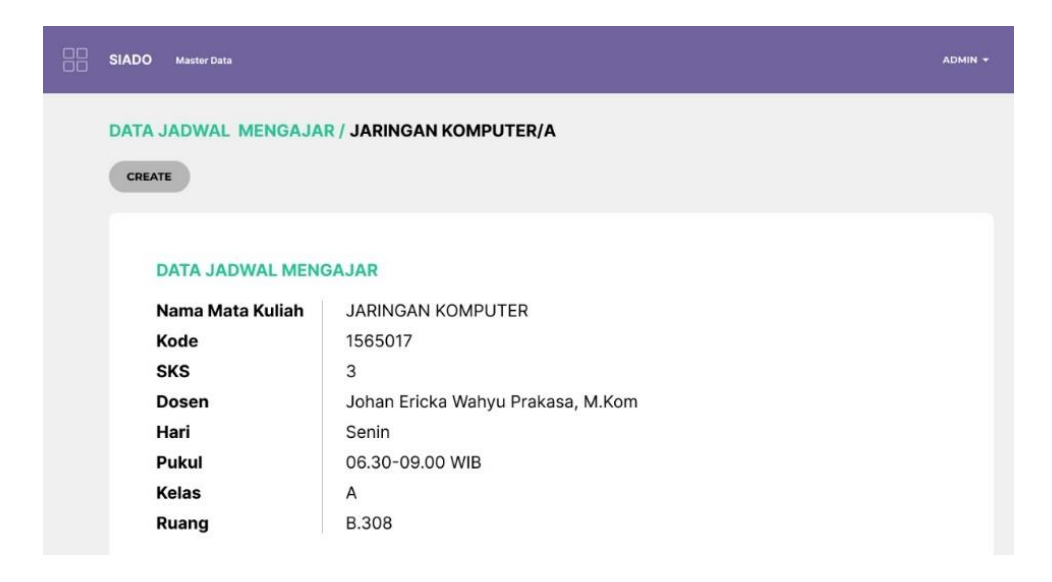

Gambar 3. 19 Data Jadwal Mengajar

# 11) Modul SIADO Bagian Data Bahan Ajar

Tampilan data bahan ajar merupakan data yang berisi bahan ajar dosen sesuai dengan mata kuliah yang diampu. Berikut merupakan tampilan data bahan ajar dosen pada gambar 3.20.

| SIADO Master Data                                                            | ADMIN - |
|------------------------------------------------------------------------------|---------|
| DATA BAHAN AJAR / JARINGAN KOMPUTER/A                                        |         |
| DATA BAHAN AJAR<br>Jadwal Mengajar JARINGAN KOMPUTER/A                       |         |
| BUKTI FILE PENDUKUNG   Dokumen Bahan Nama file dokumen bahan ajar.pdf   Ajar |         |

Gambar 3. 20 Data Bahan Ajar

# 12) Modul SIADO Bagian Master Data Mahasiswa

Pada master data mahasiswa berisikan data lengkap mahasiswa yang terdapat di jurusan Rekayasa Keamanan Siber Poltekad. Field yang terdapat pada master data mahasiswa dapat dilihat pada gambar 3.21 berikut.

|   | SIADO Master Data     |                                   |  |
|---|-----------------------|-----------------------------------|--|
| 1 | DATA MAHASISWA / 1965 | 0092/ALVI DURUNNAFIS              |  |
|   | CREATE                |                                   |  |
|   |                       |                                   |  |
|   | DATA MAHASISWA        |                                   |  |
|   | NIM                   | 19650092                          |  |
|   | Nama                  | ALVI DURUNNAFIS                   |  |
|   | Angkatan              | 2019                              |  |
|   | Jurusan               | Teknik Informatika                |  |
|   | Gender                | Perempuan                         |  |
|   | Tempat Lahir          | Malang                            |  |
|   | Tanggal Lahir         | 23/06/2001                        |  |
|   | Agama                 | Islam                             |  |
|   | No. Telp              | 085230567233                      |  |
|   | E-mail                | 19650092@student.uin-malang.ac.id |  |
|   | Alamat                | Malang                            |  |
|   |                       |                                   |  |
|   |                       |                                   |  |
|   |                       |                                   |  |

Gambar 3. 21 Master Data Mahasiswa

# 13) Modul SIADO Bagian Data Perwalian Mahasiswa

Pada tampilan ini berisikan data perwalian mahasiswa setiap dosen. Perwalian merupakan proses pendampingan, pembinaan dan pembimbingan oleh dosen wali kepada mahasiswa dalam proses perkuliahannya. Tampilan data perwalian mahasiswa dapat dilihat pada gambar 3.22 berikut.

| SIADO Master Da                                   | ata                                                          |                                |                                    |                                            |                                     |                               |                              |                              |                              | ADMIN -                       |
|---------------------------------------------------|--------------------------------------------------------------|--------------------------------|------------------------------------|--------------------------------------------|-------------------------------------|-------------------------------|------------------------------|------------------------------|------------------------------|-------------------------------|
| DATA PERWA                                        | LIAN MAH                                                     | ASISW                          | A / PERW                           | ALIAN/FR                                   | ESY NUG                             | ROHO, M.1                     | r                            |                              |                              |                               |
| CREATE                                            | CREATE                                                       |                                |                                    |                                            |                                     |                               |                              |                              |                              |                               |
| DATA PI                                           | ERWALIAN                                                     | МАНА                           | SISWA                              |                                            | RUNNAFIS                            |                               |                              |                              |                              |                               |
| Nama                                              |                                                              | Fr                             | esy Nugro                          | oho, M.T                                   |                                     |                               |                              |                              |                              |                               |
| Mahasis                                           | swa 1                                                        | 19                             | 650089/0                           | GEOVANN                                    | II                                  |                               |                              |                              |                              |                               |
| Mahasis                                           | swa 2                                                        | 19                             | 650090/F                           | PYRENA                                     |                                     |                               |                              |                              |                              |                               |
| Mahasis                                           | swa 3                                                        | 19                             | 650091/V                           | VILDAH                                     |                                     |                               |                              |                              |                              |                               |
| Mahasis                                           | swa 4                                                        | 19                             | 650092/4                           | ALVI DURI                                  | JNNAFIS                             |                               |                              |                              |                              |                               |
| Mahasis                                           | swa 5                                                        | 19                             | 650093/8                           | BINTANG                                    |                                     |                               |                              |                              |                              |                               |
| Mahasis                                           | swa 6                                                        | 19                             | 650094/8                           | ULAN                                       |                                     |                               |                              |                              |                              |                               |
| Mahasis                                           | swa 7                                                        | 19                             | 650095/E                           | BUDI                                       |                                     |                               |                              |                              |                              |                               |
| Mahasis                                           | swa 8                                                        | 19                             | 650096//                           | AGUS                                       |                                     |                               |                              |                              |                              |                               |
| Mahasis                                           | swa 9                                                        | 19                             | 650097/A                           | ANIS                                       |                                     |                               |                              |                              |                              |                               |
| Mahasis                                           | swa 10                                                       | 19                             | 650098/\                           | VATI                                       |                                     |                               |                              |                              |                              |                               |
| Data PA<br>Nama Ma<br>Frey Nagroho, 196<br>M.T NN | erwalian Mahas<br>hasisws 1 Maha<br>50089/GEOVA 19650<br>I A | iswa<br>Isiowa 2<br>0090/PYREN | Mahasiswa 3<br>19650091/WILDA<br>H | Mahasiswa 4<br>19650992/ALVI<br>DURUNNAFIS | Mahasiswa 5<br>19650093/BINTA<br>NG | Mahasiswa 6<br>19650094/FULAN | Mahasiswa 7<br>19650095/8UDI | Mahasiswa 8<br>19650096/AGUS | Mahasiswa 9<br>19650097/ANIS | Mahasiswa 10<br>19650098/WATI |

Gambar 3. 22 Data Perwalian Mahasiswa

# 14) Modul SIADO Bagian Data Bimbingan Mahasiswa

Data bimbingan mahasiswa merupakan proses bimbingan mahasiswa pada dosen, baik bimbingan skripsi, pkl ataupun kkn dengan melampirkan bukti bimbingannya. Tampilan data bimbingan mahasiswa dapat dilihat pada gambar 3.23 berikut.

| DATA BIMBINGAN MAHASISWA / SUPRIYONO, M.Kom/19650092/ALVI DURUNNAFIS         |                                                                                                    |                                                            |                                   |                                   |                                             |                                                     |                                                               |  |  |
|------------------------------------------------------------------------------|----------------------------------------------------------------------------------------------------|------------------------------------------------------------|-----------------------------------|-----------------------------------|---------------------------------------------|-----------------------------------------------------|---------------------------------------------------------------|--|--|
| DATA I<br>Nama I<br>Jenis E<br>Tangga<br>Ketera<br>BUKTI<br>Bukti E<br>Dokum | DATA BIMBINGAN MAHASISWANama DosenSUPRIYONO, M.KomNama Mahasiswa19650092/ALVI DURUNNAFISJenis BimbinganSkripsiTanggal Bimbingan1/11/2022Keterangan BimbinganProposal Bab 1-3BUKTI FILE PENDUKUNGBukti BimbinganNama file bukti bimbingan.pdfDokumen BimbinganNama file dokumen bimbingan.pdf |                                                            |                                   |                                   |                                             |                                                     |                                                               |  |  |
| Data I<br>Nama E<br>SUPRIYI<br>M.Kom                                         | Bimbingan<br>Dosen<br>ONO,                                                                                                    | Mahasiswa<br>Nama Mahasiswa<br>19650092/ALVI<br>DURUNNAFIS | <b>Jenis Bimbingan</b><br>Skripsi | Tanggal<br>Bimbingan<br>1/11/2022 | Keterangan<br>Bimbingan<br>Proposal Bab 1-3 | Bukti Bimbingan<br>Nama file bukti<br>bimbingan.pdf | Dokumen<br>Bimbingan<br>Nama file<br>dokumen<br>bimbingan.pdf |  |  |

Gambar 3. 23 Data Bimbingan Mahasiswa

# 15) Modul SIADO Bagian Data Ujian Mahasiswa

Pada tampilan ini berisikan jadwal ujian mahasiswa dan dosen yang menjadi pembimbing serta penguji, baik seminar proposal, seminar hasil, maupun sidang skripsi. Tampilan data ujian mahasiswa dapat dilihat pada gambar 3.24 berikut.
|                          | SIADO                                                                                                    | Master Data          |                                                                                     |    |  |  |
|--------------------------|----------------------------------------------------------------------------------------------------|----------------------|-------------------------------------------------------------------------------------|----|--|--|
|                          | DATA UJIAN MAHASISWA / 19650092/ALVI DURUNNAFIS                                                                                                |                      |                                                                                     |    |  |  |
|                          | CREATE                                                                                                    |                      |                                                                                     |    |  |  |
|                          |                                                                                                    |                      |                                                                                     |    |  |  |
|                          | D                                                                                                    | DATA UJIAN MAHASISWA |                                                                                     |    |  |  |
|                          | N                                                                                                    | lama Mahasiswa       | 19650092/ALVI DURUNNAFIS                                                            |    |  |  |
| Jenis Ujian Seminar Prop |                                                                                                    | lenis Ujian          | Seminar Proposal                                                                    |    |  |  |
|                          | Judul     PENGEMBANGAN SISTEM INFORMASI ADMINISTRASI DOSEN (SIA<br>MENGGUNAKAN METODE WATERFALL       Kelompok Keahlian     Information System |                      | PENGEMBANGAN SISTEM INFORMASI ADMINISTRASI DOSEN (SIAD MENGGUNAKAN METODE WATERFALL | 0) |  |  |
|                          |                                                                                                    |                      |                                                                                     |    |  |  |
|                          | Dosen Pembimbing 1 Supriyono, M.Kom                                                                                                    |                      |                                                                                     |    |  |  |
|                          | D                                                                                                    | Oosen Pembimbing 2   | Dr. Fachrul Kurniawan, M.MT                                                         |    |  |  |
|                          | D                                                                                                    | Oosen Penguji 1      | Totok Chamidy, M.Kom                                                                |    |  |  |
|                          | D                                                                                                    | Oosen Penguji 2      | A'la Syauqi, M.Kom                                                                  |    |  |  |
|                          | H                                                                                                    | lari                 | Kamis                                                                               |    |  |  |
|                          | P                                                                                                    | Pukul                | 07.30-08.30 WIB                                                                     |    |  |  |
|                          | т                                                                                                    | anggal               | 15/12/2022                                                                          |    |  |  |
|                          | Ruang Ruang Meeting                                                                                                    |                      |                                                                                     |    |  |  |
|                          |                                                                                                    |                      |                                                                                     |    |  |  |

Gambar 3. 24 Data Ujian Mahasiswa

#### 3.9 Implementasi Sistem

Implementasi sistem merupakan tahapan untuk membangun sistem dengan menggunakan bahasa pemrograman tertentu. Pada penelitian ini, sistem dibangun menggunakan *framework* Odoo ERP versi 15 dengan bahasa pemrograman utama yakni Python dengan minimal *requirement* versi 3.6. Sedangkan untuk merender tampilan Odoo ditentukan dalam dokumen XML. Database yang digunakan untuk menyimpan model rancangan Odoo yakni PostgreSQL. Pada tahapan ini dilakukan mulai bulan November 2022 hingga Januari 2023.

## 3.10 Rancangan Pengujian Sistem

Pengujian sistem pada penelitian ini menggunakan *black box testing* dengan teknik *Equivalence Class Partitioning* dan *Boundary Value Analysis*. Rencana pengujian dilakukan dengan membagi SIADO berdasarkan pengguna yakni Admin Program Studi dan Dosen. Berikut uraian mengenai tahapan pengujian.

#### 3.10.1 Menentukan Use Case

*User case* memaparkan bagaimana pengguna berinteraksi dengan sistem dalam sebuah skenario atau situasi tertentu. Berikut pemaparan daftar *use case* berdasarkan pengguna yang dapat dilihat pada tabel 3.5 pengguna admin program studi dan tabel 3.6 pengguna dosen.

| No. | Model Utama              | Nama<br>Submodel             | Deskripsi                                                                    |
|-----|--------------------------|------------------------------|------------------------------------------------------------------------------|
| 1.  | Login                    | Login Admin                  | Login digunakan oleh admin<br>untuk mengakses halaman utama<br>admin         |
| 2.  | Menu Utama               | Setting                      | Di model ini admin dapat melakukan setting SIADO                             |
| 3.  | Menu Utama               | Logout                       | Logout digunakan oleh admin<br>untuk keluar dari halaman utama<br>admin      |
| 4.  | Menu Model               | Pencarian                    | Di model ini admin dapat melalukan pencarian                                 |
| 5.  | Data Dosen               | Profil Dosen                 | Di model ini admin dapat melakukan manajemen data dosen                      |
| 6.  | Data Penelitian<br>Dosen | Data Penelitian<br>Jurnal    | Di model ini admin dapat<br>melakukan manajemen data<br>penelitian jurnal    |
| 7.  | Data Penelitian<br>Dosen | Data Penelitian<br>Prosiding | Di model ini admin dapat<br>melakukan manajemen data<br>penelitian prosiding |
| 8.  | Data Penelitian<br>Dosen | Data Penelitian<br>Haki      | Di model ini admin dapat<br>melakukan manajemen data<br>penelitian haki      |

Tabel 3. 5 Daftar Use Case Admin Program Studi

| No. | Model Utama                                 | Nama<br>Submodel         | Deskripsi                                                                                   |
|-----|---------------------------------------------|--------------------------|---------------------------------------------------------------------------------------------|
| 9.  | Data Pengabdian<br>Dosen pada<br>Masyarakat | Pengabdian<br>Masyarakat | Di model ini admin dapat<br>melakukan manajemen data<br>pengabdian dosen pada<br>masyarakat |
| 10. | Data Jadwal<br>Mengajar                     | Ruang<br>Mengajar        | Di model ini admin dapat<br>melakukan manajemen ruang<br>mengajar                           |
| 11. | Data Jadwal<br>Mengajar                     | Mata Kuliah              | Di model ini admin dapat<br>melakukan manajemen mata<br>kuliah                              |
| 12. | Data Jadwal<br>Mengajar                     | Prodi                    | Di model ini admin dapat melakukan manajemen prodi                                          |
| 13. | Data Jadwal<br>Mengajar                     | Jadwal<br>Mengajar       | Di model ini admin dapat<br>melakukan manajemen jadwal<br>mengajar                          |
| 14. | Data Jadwal<br>Mengajar                     | Bahan Ajar               | Di model ini admin dapat<br>melakukan manajemen bahan ajar                                  |
| 15. | Data Mahasiswa                              | Perwalian<br>Mahasiswa   | Di model ini admin dapat<br>melakukan manajemen perwalian<br>mahasiswa                      |
| 16. | Data Mahasiswa                              | Bimbingan<br>Mahasiswa   | Di model ini admin dapat<br>melakukan manajemen<br>bimbingan mahasiswa                      |
| 17. | Data Mahasiswa                              | Ujian<br>Mahasiswa       | Di model ini admin dapat<br>melakukan manajemen ujian<br>mahasiswa                          |
| 18. | Data Mahasiswa                              | Profil<br>Mahasiwa       | Di model ini admin dapat<br>melakukan manajemen profil<br>mahasiswa                         |

| Tabel 3. 6 Daftar | Use | Case | Dosen |
|-------------------|-----|------|-------|
|-------------------|-----|------|-------|

| No. | Model Utama            | Nama<br>Submodel | Deskripsi                                                               |
|-----|------------------------|------------------|-------------------------------------------------------------------------|
| 1.  | Login                  | Login Dosen      | Login digunakan oleh dosen<br>untuk mengakses halaman utama<br>dosen    |
| 2.  | Halaman Utama<br>Dosen | Logout           | Logout digunakan oleh dosen<br>untuk keluar dari halaman utama<br>dosen |
| 3.  | Halaman Utama<br>Dosen | Pencarian        | Di model ini dosen dapat melalukan pencarian                            |
| 4.  | Data Dosen             | Profil Dosen     | Di model ini dosen dapat melakukan manajemen data dosen                 |

| No. | Model Utama                                 | Nama<br>Submodel             | Deskripsi                                                                                   |
|-----|---------------------------------------------|------------------------------|---------------------------------------------------------------------------------------------|
| 5.  | Data Penelitian<br>Dosen                    | Data Penelitian<br>Jurnal    | Di model ini dosen dapat<br>melakukan manajemen data<br>penelitian jurnal                   |
| 6.  | Data Penelitian<br>Dosen                    | Data Penelitian<br>Prosiding | Di model ini dosen dapat<br>melakukan manajemen data<br>penelitian prosiding                |
| 7.  | Data Penelitian<br>Dosen                    | Data Penelitian<br>Haki      | Di model ini dosen dapat<br>melakukan manajemen data<br>penelitian haki                     |
| 8.  | Data Pengabdian<br>Dosen pada<br>Masyarakat | Pengabdian<br>Masyarakat     | Di model ini dosen dapat<br>melakukan manajemen data<br>pengabdian dosen pada<br>masyarakat |
| 9.  | Data Jadwal<br>Mengajar                     | Ruang<br>Mengajar            | Di model ini dosen dapat melihat<br>ruang mengajar                                          |
| 10. | Data Jadwal<br>Mengajar                     | Mata Kuliah                  | Di model ini dosen dapat melihat<br>mata kuliah                                             |
| 11. | Data Jadwal<br>Mengajar                     | Prodi                        | Di model ini dosen dapat melihat prodi                                                      |
| 12. | Data Jadwal<br>Mengajar                     | Jadwal<br>Mengajar           | Di model ini dosen dapat melihat jadwal mengajar                                            |
| 13. | Data Jadwal<br>Mengajar                     | Bahan Ajar                   | Di model ini dosen dapat melakukan manajemen bahan ajar                                     |
| 14. | Data Mahasiswa                              | Perwalian<br>Mahasiswa       | Di model ini dosen dapat melihat perwalian mahasiswa                                        |
| 15. | Data Mahasiswa                              | Bimbingan<br>Mahasiswa       | Di model ini dosen dapat<br>melakukan manajemen<br>bimbingan mahasiswa                      |
| 16. | Data Mahasiswa                              | Ujian<br>Mahasiswa           | Di model ini dosen dapat melihat<br>ujian mahasiswa                                         |
| 17. | Data Mahasiswa                              | Profil<br>Mahasiwa           | Di model ini dosen dapat melihat profil mahasiswa                                           |

## **3.10.2 Desain Test Case**

# 3.10.2.1 Membuat skenario dari *use case* diagram

Perancangan skenario pengujian pada pengguna Admin Program Studi dan Dosen dengan fokus pada kondisi awal dan kondisi yang diharapkan yang dipaparkan pada tabel 3.7 sampai 3.9 dan untuk selengkapnya dilampirkan pada

Lampiran 1 Skenario Pengujian SIADO.

Tabel 3. 7 Skenario Pengujian Login

| Nama Skenario                             | Login                                   |
|-------------------------------------------|-----------------------------------------|
| Pengguna                                  | Admin Program Studi dan Dosen           |
| Tujuan                                    | Masuk ke sistem                         |
| Kondisi Awal                              | Form login ditampilkan sistem           |
| Kondisi yang Diharapkan                   | Masuk ke halaman beranda                |
| Skenario Utama :                          |                                         |
| 1. Pengguna diminta untuk r               | nengisi e-mail dan <i>password</i>      |
| 2. Pengguna menginput e-m                 | ail dan <i>password</i>                 |
| <ol><li>Pengguna melakukan klik</li></ol> | pada tombol login                       |
| Skenario Alternatif 1 : invalid u         | isername / password                     |
| 1. Pengguna diminta untuk                 | mengisi e-mail dan password             |
| 2. Pengguna tidak mengi                   | si e-mail/password atau menginputkan e- |
| mail/password yang tidal                  | s valid                                 |
| 3. Pengguna melakukan kli                 | k <i>button</i> login                   |
| 4. Sistem menyajikan pesan                | i kesalahan                             |

Tabel 3.8 Skenario Pengujian Data Profil Dosen menjelaskan skenario

pengujian untuk halaman data profil dosen.

| <u> </u>                      |                                                     |
|-------------------------------|-----------------------------------------------------|
| Nama Skenario                 | Data Profil Dosen                                   |
| Pengguna                      | Admin Program Studi dan Dosen                       |
| Tujuan                        | Mengizinkan admin untuk view, create, edit          |
|                               | dan delete data profil dosen                        |
| Kondisi Awal                  | Berada di halaman data profil dosen                 |
| Kondisi yang Diharapkan       | Data profil dosen berhasil                          |
|                               | dilihat/ditambah/diedit/dihapus                     |
| Skenario Utama :              |                                                     |
| 1. Sistem menginstruksi per   | ngguna untuk memilih aksi yang diinginkan,          |
| yaitu view, create, edit, ata | au <i>delete</i>                                    |
| 2. Jika pengguna memilih o    | psi "view", sistem akan menjalankan prosedur        |
| untuk menampilkan data        |                                                     |
| 3. Jika pengguna memilih op   | si "create", sistem akan menjalankan prosedur       |
| untuk penambahan data         |                                                     |
| 4. Jika pengguna memutus      | kan opsi " <i>edit</i> ", sistem akan menjalankan   |
| prosedur untuk mengubah       | data                                                |
| 5. Jika pengguna memutusl     | xan opsi " <i>delete</i> ", sistem akan menialankan |
| prosedur untuk menghapu       | s data                                              |

Tabel 3. 8 Skenario Pengujian Data Profil Dosen

Skenario Utama 1 : View data profil dosen

| Nama   | Skenario                                                            | Data Profil Dosen                             |  |  |
|--------|---------------------------------------------------------------------|-----------------------------------------------|--|--|
| Penge  | guna                                                                | Admin Program Studi dan Dosen                 |  |  |
| 1.     | Pada kolom <i>search</i> , peng                                     | guna diminta untuk memasukkan nama dosen      |  |  |
|        | yang dicari                                                         |                                               |  |  |
| 2.     | Pengguna mengisi nama d                                             | osen dan melakukan klik tombol <i>search</i>  |  |  |
| 3.     | Sistem menampilkan data profil dosen                                |                                               |  |  |
| 4.     | 4. Pengguna menekan kanban profil dosen                             |                                               |  |  |
| 5.     | Sistem menampilkan detai                                            | l profil dosen                                |  |  |
| Skena  | ario Utama 2 : <i>Create</i> data                                   | profil dosen                                  |  |  |
| 1.     | Pengguna melakukan klik                                             | button Create                                 |  |  |
| 2.     | Sistem menginstruksikan                                             | pengguna untuk memasukkan data profil dosen   |  |  |
|        | berupa nama dosen, nrp,                                             | alamat, email, no telp, gender, tempat lahir, |  |  |
|        | tanggal lahir, agama, sta                                           | tus pekerjaan, pangkat & golongan, bidang     |  |  |
|        | keahlian, jabatan dosen, ri                                         | wayat pendidikan, dan foto                    |  |  |
| 3.     | Pengguna mengisi seluruh                                            | data tersebut dan melakukan klik button Save  |  |  |
| 4.     | Penambahan data berhasil                                            | disimpan                                      |  |  |
| Skena  | ario Utama 3 : <i>Edit</i> data p                                   | rofil dosen                                   |  |  |
| 1.     | Pengguna memilih salah s                                            | atu kanban profil dosen                       |  |  |
| 2.     | Pengguna melakukan klik                                             | pada <i>button Edit</i>                       |  |  |
| 3.     | Sistem menginstruksikan                                             | pengguna untuk memasukkan data profil dosen   |  |  |
|        | yang baru                                                           |                                               |  |  |
| 4.     | Pengguna mengisi seluruh                                            | data yang baru dan melakukan klik button Save |  |  |
| 5.     | 5. Perubahan data berhasil disimpan                                 |                                               |  |  |
| Skena  | ario Utama 4 : <i>Delete</i> data                                   | profil dosen                                  |  |  |
| 1.     | Pengguna memilih salah s                                            | atu kanban profil dosen                       |  |  |
| 2.     | Pengguna melakukan klik                                             | button Action dan memilih button Delete       |  |  |
| 3.     | Sistem menyajikan pesan                                             | konfirmasi untuk menghapus data               |  |  |
| 4.     | Pengguna menyetujui pen                                             | ghapusan data profil dosen dengan melakukan   |  |  |
|        | klik <i>button Ok</i>                                               |                                               |  |  |
| 5.     | Penghapusan data berhasil                                           |                                               |  |  |
| Skena  | ario Alternatif 1 : Tidak ad                                        | la data yang ditemukan                        |  |  |
| Ketika | a data profil dosen yang                                            | dicari tidak ditemukan maka sistem tidak      |  |  |
| menar  | npilkan profil dosen (koson                                         | gan)                                          |  |  |
| Skena  | ario Alternatif 2 : Data pro                                        | ofil dosen tidak valid                        |  |  |
| 1.     | Pengguna tidak mengisi da                                           | ata atau memasukkan data profil dosen dengan  |  |  |
|        | format yang tidak benar                                             |                                               |  |  |
| 2.     | Sistem menyajikan pesan                                             | kesalahan                                     |  |  |
| Skena  | Skenario Alternatif 3 : Pengguna membatalkan proses penambahan atau |                                               |  |  |
| pengh  | apusan data                                                         |                                               |  |  |
| 1.     | Pengguna menginput data                                             | profil dosen                                  |  |  |
| 2.     | Pengguna tidak menekan <i>l</i>                                     | outton Save                                   |  |  |
| 3.     | Data baru tidak tersimpan                                           | dalam sistem                                  |  |  |
| Skena  | ario Alternatif 4 : Penggur                                         | a membatalkan proses penghapusan data         |  |  |
| 1.     | Pengguna melakukan klik                                             | pada button Action dan memilih button Delete  |  |  |
| 2.     | Sistem menyajikan pesan                                             | konfirmasi untuk menghapus data               |  |  |

| Nama  | Skenario                                         | Data Profil Doser             | n    |        |       |        |
|-------|--------------------------------------------------|-------------------------------|------|--------|-------|--------|
| Pengg | guna                                             | Admin Program Studi dan Dosen |      |        |       |        |
| 3.    | Pengguna tidak menyetu melakukan klik button Car | ijui penghapusan<br>ncel      | data | profil | dosen | dengan |
| 4.    | Data tidak terhapus                              |                               |      |        |       |        |

Tabel 3.9 Skenario Pengujian Jadwal Mengajar menjelaskan skenario

pengujian untuk halaman jadwal mengajar.

| Nama Skenario                                                                              | Jadwal Mengajar                                      |  |  |
|--------------------------------------------------------------------------------------------|------------------------------------------------------|--|--|
| Pengguna                                                                                   | Admin Program Studi dan Dosen                        |  |  |
| Tujuan                                                                                     | Mengizinkan admin untuk view, create, edit           |  |  |
|                                                                                            | dan <i>delete</i> jadwal mengajar                    |  |  |
| Kondisi Awal                                                                               | Berada di halaman jadwal mengajar                    |  |  |
| Kondisi yang Diharapkan                                                                    | Data jadwal mengajar berhasil                        |  |  |
|                                                                                            | dilihat/ditambah/diedit/dihapus                      |  |  |
| Skenario Utama :                                                                           |                                                      |  |  |
| 1. Sistem menginstruksi per                                                                | ngguna untuk memilih aksi yang diinginkan,           |  |  |
| yaitu <i>view, create, edit</i> , ata                                                      | au delete                                            |  |  |
| 2. Jika pengguna memilih o                                                                 | psi "view", sistem akan menjalankan prosedur         |  |  |
| untuk menampilkan data                                                                     |                                                      |  |  |
| 3. Jika pengguna memilih op                                                                | osi "create", sistem akan menjalankan prosedur       |  |  |
| untuk penambahan data                                                                      |                                                      |  |  |
| 4. Jika pengguna memutus                                                                   | kan opsi " <i>edit</i> ", sistem akan menjalankan    |  |  |
| prosedur untuk mengubah                                                                    | data                                                 |  |  |
| 5. Jika pengguna memutusl                                                                  | kan opsi "delete", sistem akan menjalankan           |  |  |
| prosedur untuk menghapu                                                                    | s data                                               |  |  |
| Skenario Utama 1 : View data j                                                             | adwal mengajar                                       |  |  |
| 1. Pada kolom <i>search</i> , peng                                                         | gguna diminta untuk memasukkan hari yang             |  |  |
| dicari                                                                                     |                                                      |  |  |
| 2. Pengguna memasukkan ha                                                                  | ari dan melakukan klik tombol <i>search</i>          |  |  |
| 3. Sistem menyajikan data ja                                                               | dwal mengajar                                        |  |  |
| 4. Pengguna menekan kanba                                                                  | n jadwal mengajar                                    |  |  |
| 5. Sistem menamplikan detai                                                                | i jadwal mengajar                                    |  |  |
| Skenario Utama 2 : Create data                                                             | jadwal mengajar                                      |  |  |
| 1. Pengguna menekan button                                                                 | a Create                                             |  |  |
| 2. Sistem menginstruksikan                                                                 | pengguna untuk memasukkan data jadwal                |  |  |
| atudi matlaul                                                                              | ui, keias, nama dosen, ruang mengajar, program       |  |  |
| 3 Dengguna mangisi saluruh                                                                 | data tarsahut dan malakukan klik <i>huttan Sa</i> ya |  |  |
| A Penambahan data berbasil                                                                 | disimpan                                             |  |  |
| 4. 1 Chambanan data Demasn disimpan<br>Skanaria Utama 3 · <i>Edit</i> data jadwal mangajar |                                                      |  |  |
| 1. Pengguna memilih salah s                                                                | atu kanban jadwal mengajar                           |  |  |

Tabel 3. 9 Skenario Pengujian Jadwal Mengajar

| Nama Skenario |                                                                      | Jadwal Mengajar                             |  |  |
|---------------|----------------------------------------------------------------------|---------------------------------------------|--|--|
| Penge         | guna                                                                 | Admin Program Studi dan Dosen               |  |  |
| 2.            | Pengguna melakukan klik                                              | pada <i>button Edit</i>                     |  |  |
| 3.            | Sistem menginstruksikan                                              | pengguna untuk memasukkan data jadwal       |  |  |
|               | mengajar yang baru                                                   |                                             |  |  |
| 4.            | U Pengguna mengisi semu                                              | a data yang baru dan menekan button Save    |  |  |
| 5.            | Data berhasil diubah                                                 |                                             |  |  |
| Skena         | rio Utama 4 : <i>Delete</i> data                                     | jadwal mengajar                             |  |  |
| 1.            | Pengguna memilih salah s                                             | atu kanban jadwal mengajar                  |  |  |
| 2.            | Pengguna melakukan klik                                              | button Action dan memilih button Delete     |  |  |
| 3.            | Sistem menyajikan pesan                                              | konfirmasi untuk menghapus data             |  |  |
| 4.            | Pengguna menyetujui p                                                | enghapusan data jadwal mengajar dengan      |  |  |
|               | melakukan klik button Ok                                             |                                             |  |  |
| 5.            | Penghapusan data berhasil                                            |                                             |  |  |
| Skena         | rio Alternatif 1 : Tidak a                                           | da data yang ditemukan                      |  |  |
| Ketika        | a data jadwal mengajar ya                                            | ng dicari tidak ditemukan maka sistem tidak |  |  |
| menar         | npilkan jadwal mengajar (k                                           | osongan)                                    |  |  |
| Skena         | rio Alternatif 2 : Data jad                                          | lwal mengajar tidak valid                   |  |  |
| 1.            | Pengguna tidak mengisi                                               | data atau memasukkan data jadwal mengajar   |  |  |
|               | dengan format yang tidak                                             | benar                                       |  |  |
| 2.            | Sistem menyajikan pesan                                              | kesalahan                                   |  |  |
| Skena         | rio Alternatif 3 : Penggu                                            | ina membatalkan proses penambahan atau      |  |  |
| pengh         | apusan data                                                          |                                             |  |  |
| 1.            | Pengguna menginput data                                              | jadwal mengajar                             |  |  |
| 2.            | Pengguna tidak menekan <i>l</i>                                      | button Save                                 |  |  |
| 3.            | Data baru tidak tersimpan                                            | dalam sistem                                |  |  |
| Skena         | Skenario Alternatif 4 : Pengguna membatalkan proses penghapusan data |                                             |  |  |
| 1.            | Pengguna menekan button                                              | Action dan memilih button Delete            |  |  |
| 2.            | Sistem menyajikan pesan                                              | konfirmasi untuk menghapus data             |  |  |
| 3.            | Pengguna tidak menyetuj                                              | ui penghapusan data jadwal mengajar dengan  |  |  |
|               | melakukan klik button Cal                                            | ncel                                        |  |  |
| 4.            | Data tidak dihapus                                                   |                                             |  |  |

## 3.10.2.2 Desain nilai test case

Sebelum merancang nilai *test case* untuk setiap data input, perlu menentukan terlebih dahulu nilai yang valid untuk memudahkan identifikasi data yang tidak valid. Tabel 3.10 sampai tabel 3.12 menyajikan *validity check* sebagai berikut, dan untuk lebih lengkapnya dilampirkan pada Lampiran 2 *Validity Check*.

Tabel 3. 10 Validity Check Data Login

| Id  | Data Input | Deskripsi                          |
|-----|------------|------------------------------------|
| VA1 | E-mail     | E-mail tidak dapat dikosongkan     |
| VA2 | E-mail     | E-mail harus ada di dalam database |
| VA3 | E-mail     | E-mail yang aktif                  |
| VA4 | Password   | Password tidak boleh kosong        |
| VA5 | Password   | Password terdapat dalam database   |

Tabel 3.11 Validity Check Data Profil Dosen menjelaskan validity check

untuk halaman data profil dosen.

**Data Input** Deskripsi Id VA1 Nama dosen Nama dosen tidak dapat dikosongkan VA2 Nama dosen Hanya terdiri dari huruf dan karakter khusus VA3 Nrp tidak dapat dikosongkan Nrp Harus terdiri dari angka dan spasi VA4 Nrp VA5 E-mail E-mail tidak dapat dikosongkan E-mail yang aktif VA6 E-mail VA7 No telp Harus terdiri dari angka Panjangnya harus antara 9 hingga 13 VA8 No telp karakter Ukuran file minimal 50Kb maksimal 1 VA9 Foto Mb VA10 Foto File berekstensi jpg/jpeg

Tabel 3. 11 Validity Check Data Profil Dosen

Tabel 3.12 *Validity Check* Data Jadwal Mengajar - Admin menjelaskan *validity check* untuk halaman jadwal mengajar pengguna admin.

| Id  | Data Input | Deskripsi                    |
|-----|------------|------------------------------|
| VA1 | Hari       | Hari tidak dapat dikosongkan |
| VA2 | Hari       | Harus terdiri dari huruf     |
| VA3 | Pukul      | Pukul tidak boleh kosong     |
| VA4 | Kelas      | Kelas tidak boleh kosong     |

Tabel 3. 12 Validity Check Data Jadwal Mengajar - Admin

*Validity check* dilakukan untuk memastikan bahwa input yang digunakan dalam pengujian sesuai dengan persyaratan dan spesifikasi yang telah ditetapkan.

Validity check melibatkan pengecekan apakah data input termasuk dalam rentang yang diizinkan, apakah format data sesuai, dan apakah data tersebut memenuhi persyaratan lain yang telah ditetapkan. Tujuan dari validity check adalah untuk memastikan bahwa pengujian dilakukan dengan data yang valid dan dapat memberikan hasil yang akurat. Setelah itu, ditentukan kelas data input menggunakan *Equivalence Class Partitioning* dipaparkan pada tabel 3.13 sampai 3.15 dan *Boundary Value Analysis* yang dipaparkan pada tabel 3.16 sebagaimana berikut, dan untuk lebih lengkapnya dilampirkan pada Lampiran 3 Kelas *Equivalence Class Partitioning* dan *Boundary Value Analysis*.

a. Kelas Equivalence Class Partitioning

Tabel 3.13 Kelas *Equivalence Class Partitioning* Login menjelaskan kelas *Equivalence Class Partitioning* pada halaman login.

| No | Data<br>input | Nilai               | Valid/Invalid | Keterangan              |  |
|----|---------------|---------------------|---------------|-------------------------|--|
| 1. | E-mail        | info@poltekad.ac.id | Valid         | Terdapat di database    |  |
|    | E-mail        | (tidak diisi)       | Invalid       | Muncul notifikasi       |  |
| 2. |               |                     |               | "Please fill out this   |  |
|    |               |                     |               | field"                  |  |
| 2  | E-mail        | a@gmail.com         | Invalid       | Muncul notifikasi "Kata |  |
| 5. |               |                     |               | sandi/log masuk salah"  |  |
| 4. | Password      | adminpoltekad       | Valid         | Terdapat di database    |  |
|    | Password      | (tidak diisi)       | Invalid       | Muncul notifikasi       |  |
| 5. |               |                     |               | "Please fill out this   |  |
|    |               |                     |               | field"                  |  |
| 6  | Password      | Admin##             | Invalid       | Muncul notifikasi "Kata |  |
| 0. |               |                     |               | sandi/log masuk salah"  |  |

Tabel 3. 13 Kelas Equivalence Class Partitioning Login

Tabel 3.14 Kelas *Equivalence Class Partitioning* Data Profil Dosen menjelaskan kelas *Equivalence Class Partitioning* pada halaman data profil dosen.

| No  | Data<br>input | Nilai                              | Valid/Invalid | Keterangan                                             |
|-----|---------------|------------------------------------|---------------|--------------------------------------------------------|
| 1.  | Nama          | Letda Cpn Riyant Budi S.,<br>S Kom | Valid         | Sesuai format                                          |
| 2.  | Nama<br>dosen | Riyant123                          | Invalid       | Muncul notifikasi,<br>"invalid fields<br>(nama dosen)" |
| 3.  | Nama<br>dosen | (tidak diisi)                      | Invalid       | Muncul notifikasi,<br>"invalid fields<br>(nama dosen)" |
| 4.  | Nrp           | 11190032730696                     | Valid         | Sesuai format                                          |
| 5.  | Nrp           | 123456abcd                         | Invalid       | Muncul notifikasi,<br>"invalid fields<br>(Nrp)"        |
| 6.  | Nrp           | (tidak diisi)                      | Invalid       | Muncul notifikasi,<br>"invalid fields<br>(nama dosen)" |
| 7.  | E-mail        | riyantbudi@poltekad.ac.id          | Valid         |                                                        |
| 8.  | E-mail        | (tidak diisi)                      | Invalid       | Muncul notifikasi,<br>"invalid fields (E-<br>mail)"    |
| 9.  | No<br>telp    | 085123789456                       | Valid         | Sesuai format                                          |
| 10. | No<br>telp    | 086528289hasjd                     | Invalid       | Muncul notifikasi,<br>"invalid fields (No<br>telp)"    |
| 11. | No<br>telp    | (tidak diisi)                      | Invalid       | Muncul notifikasi,<br>"invalid fields (No<br>telp)"    |
| 12. | Foto          | Riyant.jpg(500Kb)                  | Valid         | Sesuai format                                          |
| 13. | Foto          | Riyant.png(1.2Mb)                  | Invalid       | Tidak sesuai<br>format                                 |
| 14. | Foto          | (tidak diisi)                      | Invalid       | Muncul notifikasi,<br>"invalid fields<br>(Foto)"       |

Tabel 3. 14 Kelas Equivalence Class Partitioning Data Profil Dosen

b. Kelas Boundary Value Analysis

Tabel 3.15 Kelas *Boundary Value Analysis* Data Profil Dosen menjelaskan kelas *Boundary Value Analysis* pada halaman data profil dosen.

| No | Data    | Range         | Nilai             | Valid/Invalid | Keterangan |
|----|---------|---------------|-------------------|---------------|------------|
|    | input   |               |                   |               | 0          |
| 1. | No telp | Kurang dari   | 03417987          | Invalid       | BLB        |
|    |         | 9 karakter    |                   |               |            |
|    |         | Terdiri dari  | 0341731723        | Valid         | LB         |
|    |         | 9-10 karakter |                   |               |            |
|    |         | Terdiri dari  | 03417317235       | Valid         | ALB        |
|    |         | 11 karakter   |                   |               |            |
|    |         | Terdiri dari  | 085230567233      | Valid         | BUB        |
|    |         | 12 karakter   |                   |               |            |
|    |         | Terdiri dari  | 0851237894561     | Valid         | UB         |
|    |         | 13 karakter   |                   |               |            |
|    |         | Lebih dari 13 | 085123789456123   | Invalid       | AUB        |
|    |         | karakter      |                   |               |            |
| 2. | Foto    | <50Kb         | Foto.jpg (30Kb)   | Invalid       | BLB        |
|    |         | 50Kb-100Kb    | Foto.jpg (100Kb)  | Valid         | LB         |
|    |         | 100Kb-        | Foto.jpeg (500Kb) | Valid         | ALB        |
|    |         | 500Kb         |                   |               |            |
|    |         | 500Kb-        | Foto.jpeg (700Kb) | Valid         | BUB        |
|    |         | 700Kb         |                   |               |            |
|    |         | 700Kb-        | Foto.jpeg         | Valid         | UB         |
|    |         | 1000Kb        | (1000Kb)          |               |            |
|    |         | >1Mb          | Foto.jpeg (1.5Mb) | Invalid       | AUB        |

Tabel 3. 15 Kelas Boundary Value Analysis Data Profil Dosen

Setelah proses *validity check* dan mengelompokkan kelas data input menggunakan *Equivalence Class Partitioning* dan *Boundary Value Analysis*, dilakukan desain nilai *test case* pengguna admin program studi yang dipaparkan pada tabel 3.16 dan desain nilai *test case* pengguna dosen yang dipaparkan pada tabel 3.17, dan untuk lebih lengkapnya dipaparkan pada Lampiran 4 Desain Test Case.

Tabel 3. 16 Desain Test Case – Admin Program Studi

| Test<br>Id | Test Case                                                 | Sample data                                                                  | Expected<br>Output | Keterangan                                     |
|------------|-----------------------------------------------------------|------------------------------------------------------------------------------|--------------------|------------------------------------------------|
| Test Ca    | se : Halaman L                                            | ogin                                                                         | Ouipui             | <u> </u>                                       |
| TCA1       | Memasukkan<br>e-mail dan<br><i>password</i><br>yang benar | <b>E-mail :</b><br>info@poltekad.ac.id<br><b>Password :</b><br>adminpoltekad | Berhasil<br>login  | Menggunaka<br>n teknik<br>Equivalence<br>Class |
|            | (sudah ada<br>dalam<br>database)                          | -                                                                            |                    | Partitioing                                    |
| TCA2       | Tidak                                                     | E-mail :                                                                     | Muncul             | Menggunaka                                     |
|            | mengisi e-                                                | (tidak diisi)                                                                | notifikasi         | n teknik                                       |
|            | mail dan                                                  | Password :                                                                   | "Please fill       | Equivalence                                    |
|            | password                                                  | астпроцекас                                                                  | field"             | Class<br>Partitioing                           |
| TCA3       | Mengisi e-                                                | E-mail :                                                                     | Muncul             | Menggunaka                                     |
|            | mail yang                                                 | a@gmail.com                                                                  | notifikasi         | n teknik                                       |
|            | tidak terdapat                                            | Password :                                                                   | "Kata              | Equivalence                                    |
|            | dalam                                                     | adminpoltekad                                                                | sandi/log          | Class                                          |
|            | databse dan                                               |                                                                              | masuk              | Partitioing                                    |
|            | memasukkan                                                |                                                                              | salah''            |                                                |
| TOAA       | password                                                  |                                                                              |                    |                                                |
| TCA4       | Mengisi e-                                                |                                                                              | Muncul             | Menggunaka                                     |
|            | mail dan                                                  | info@poltekad.ac.id                                                          | notifikasi         | n teknik                                       |
|            | tidak mengisi                                             | Password :                                                                   | Please IIII        | Equivalence                                    |
|            | passwora                                                  | (lidak dilsi)                                                                | out this           | Class<br>Dantiti ain a                         |
| TCA5       | Momogulzkon                                               | E mail .                                                                     | Munoul             | Managunaka                                     |
| ICAS       |                                                           | <b>E-IIIaII</b> :                                                            | notifilagi         |                                                |
|            | e-main uan                                                |                                                                              | "K ata             | II tekilik<br>Faujvalanca                      |
|            | vang belum                                                | Admin##                                                                      | sandi/log          | Class                                          |
|            | terdanat                                                  |                                                                              | masuk              | Partitioina                                    |
|            | dalam                                                     |                                                                              | salah"             | 1 annoing                                      |
|            | database                                                  |                                                                              | Sului              |                                                |
| Test Ca    | se : Halaman D                                            | ata Profil Dosen – Meliha                                                    | at Data            |                                                |
| TCA6       | Memilih                                                   | Rivant Budi                                                                  | Tampil data        | -                                              |
|            | menu data                                                 |                                                                              | profil dosen       |                                                |
|            | profil dosen,                                             |                                                                              | 1                  |                                                |
|            | pada kolom                                                |                                                                              |                    |                                                |
|            | Search                                                    |                                                                              |                    |                                                |
|            | masukkan                                                  |                                                                              |                    |                                                |
|            | nama dosen                                                |                                                                              |                    |                                                |
|            | yang ingin di                                             |                                                                              |                    |                                                |
|            | cari                                                      |                                                                              |                    |                                                |

| Test<br>Id | Test Case       | Sample data                     | Expected<br>Output | Keterangan           |
|------------|-----------------|---------------------------------|--------------------|----------------------|
| TCA7       | Klik kanban     |                                 | Tampil             | -                    |
|            | profil dosen    |                                 | detail data        |                      |
|            |                 |                                 | profil dosen       |                      |
|            | Pada kolom      | Wisnu                           | Tidak              | -                    |
|            | Search          |                                 | menampilka         |                      |
| _~.        | memasukkan      |                                 | n data profil      |                      |
| TCA8       | nama dosen      |                                 | dosen              |                      |
|            | yang belum      |                                 |                    |                      |
|            | tersimpan       |                                 |                    |                      |
| T          | pada sistem     |                                 |                    |                      |
| Test Ca    | Se : Halaman D  | Vata Profil Dosen – Menar       | nban Data          | Managanalia          |
| ICA9       | Memasukkan      | Nama :<br>Latda Con Divont Dudi | Bernasii           | Menggunaka           |
|            | dengen bener    | S S Kom                         | disimpan           |                      |
|            | deligali bellal | S., S.KOIII                     |                    | Equivalence          |
|            |                 | 11190032730696                  |                    | Partitioina          |
|            |                 | F-mail •                        |                    | 1 di lilloling       |
|            |                 | rivantbudi@poltekad.ac          |                    |                      |
|            |                 | id                              |                    |                      |
|            |                 | No telp :                       |                    |                      |
|            |                 | 085123789456                    |                    |                      |
|            |                 | Foto :                          |                    |                      |
|            |                 | Riyant.jpg(500Kb)               |                    |                      |
| TCA1       | Memasukkan      | Nama :                          | Muncul             | Menggunaka           |
| 0          | nama yang       | Riyant Budi 123                 | notifikasi,        | n teknik             |
|            | terdapat        | Nrp :                           | "invalid           | Equivalence          |
|            | karakter        | 11190032730696                  | fields (nama       | Class                |
|            | selain titik    | E-mail :                        | dosen)"            | Partitioing          |
|            | dan koma        | riyantbudi@poltekad.ac.         |                    |                      |
|            |                 | id                              |                    |                      |
|            |                 | No telp :                       |                    |                      |
|            |                 | 085123789456                    |                    |                      |
|            |                 | $\mathbf{Foto:}$                |                    |                      |
|            | Tidala          | Riyant.jpg(500Kb)               | Mare av1           | Managanalia          |
|            | mongici         | Inama :                         | notifikasi         | menggunaka           |
| 1          | neme            |                                 | "involid           | II tekilik           |
|            | Ilailla         | 11100032730606                  | fields (nama       | Class                |
|            |                 | <b>F-mail</b> •                 | dosen)"            | Partitioina          |
|            |                 | rivanthudi@noltekad.ac          |                    | 1 <i>un nin 0 mg</i> |
|            |                 | id                              |                    |                      |
|            |                 | No telp :                       |                    |                      |
|            |                 | 085123789456                    |                    |                      |
|            |                 | Foto :                          |                    |                      |

| Test<br>Id | Test Case                                                                   | Sample data                                                                                                    | Expected<br>Output                                        | Keterangan                                                    |
|------------|-----------------------------------------------------------------------------|----------------------------------------------------------------------------------------------------|-----------------------------------------------------------|---------------------------------------------------------------|
|            |                                                                             | Rivant.ipg(500Kb)                                                                                                    |                                                           |                                                               |
| TCA1<br>2  | Memasukkan<br>Nrp dengan<br>menambahka<br>n karakter<br>selain angka        | Nama :<br>Letda Cpn Riyant Budi<br>S., S.Kom<br>Nrp :<br>11190032730696abcd<br>E-mail :<br>riyantbudi@poltekad.ac.<br>id<br>No telp :<br>085123789456<br>Foto :<br>Riyant.jpg(500Kb) | Muncul<br>notifikasi,<br>"invalid<br>fields<br>(Nrp)"     | Menggunaka<br>n teknik<br>Equivalence<br>Class<br>Partitioing |
| TCA1<br>3  | Tidak<br>mengisi Nrp                                                        | Nama :<br>Letda Cpn Riyant Budi<br>S., S.Kom<br>Nrp :<br>(tidak diisi)<br>E-mail :<br>riyantbudi@poltekad.ac.<br>id<br>No telp :<br>085123789456<br>Foto :<br>Riyant.jpg(500Kb)      | Muncul<br>notifikasi,<br>"invalid<br>fields<br>(Nrp)"     | Menggunaka<br>n teknik<br>Equivalence<br>Class<br>Partitioing |
| TCA1<br>4  | Tidak<br>mengisi e-<br>mail                                                 | Nama :<br>Letda Cpn Riyant Budi<br>S., S.Kom<br>Nrp :<br>11190032730696<br>E-mail :<br>(tidak diisi)<br>No telp :<br>085123789456<br>Foto :<br>Riyant.jpg(500Kb)                     | Muncul<br>notifikasi,<br>"invalid<br>fields (E-<br>mail)" | Menggunaka<br>n teknik<br>Equivalence<br>Class<br>Partitioing |
| TCA1<br>5  | Memasukkan<br>no telp<br>dengan<br>menambahka<br>n karakter<br>selain angka | Nama :<br>Letda Cpn Riyant Budi<br>S., S.Kom<br>Nrp :<br>11190032730696<br>E-mail :<br>riyantbudi@poltekad.ac.<br>id                                                                 | Muncul<br>notifikasi,<br>"invalid<br>fields (No<br>telp)" | Menggunaka<br>n teknik<br>Equivalence<br>Class<br>Partitioing |

| Test<br>Id | Test Case                                                   | Sample data                                                                                                    | Expected<br>Output                                        | Keterangan                                                       |
|------------|-------------------------------------------------------------|----------------------------------------------------------------------------------------------------|-----------------------------------------------------------|------------------------------------------------------------------|
|            |                                                             | <b>No telp :</b><br>085123789456abcdjd<br><b>Foto :</b><br>Riyant.jpg(500Kb)                                                                                                    |                                                           |                                                                  |
| TCA1<br>6  | Tidak<br>mengisi no<br>telp                                 | Nama :<br>Letda Cpn Riyant Budi<br>S., S.Kom<br>Nrp :<br>11190032730696<br>E-mail :<br>riyantbudi@poltekad.ac.<br>id<br>No telp :<br>(tidak diisi)<br>Foto :<br>Riyant.jpg(500Kb) | Muncul<br>notifikasi,<br>"invalid<br>fields (No<br>telp)" | Menggunaka<br>n teknik<br>Equivalence<br>Class<br>Partitioing    |
| TCA1<br>7  | Memasukkan<br>no telp<br>kurang dari 9<br>karakter          | Nama :<br>Letda Cpn Riyant Budi<br>S., S.Kom<br>Nrp :<br>11190032730696<br>E-mail :<br>riyantbudi@poltekad.ac.<br>id<br>No telp :<br>03417987<br>Foto :<br>Riyant.jpg(500Kb)      | Muncul<br>notifikasi,<br>"invalid<br>fields (No<br>telp)" | Menggunaka<br>n teknik<br>Boundary<br>Value<br>Analysis<br>(BLB) |
| TCA1<br>8  | Memasukkan<br>no telp<br>(terdiri dari<br>9-10<br>karakter) | Nama :<br>Letda Cpn Riyant Budi<br>S., S.Kom<br>Nrp :<br>11190032730696<br>E-mail :<br>riyantbudi@poltekad.ac.<br>id<br>No telp :<br>0341731723<br>Foto :<br>Riyant.jpg(500Kb)    | Berhasil<br>disimpan                                      | Menggunaka<br>n teknik<br>Boundary<br>Value<br>Analysis<br>(LB)  |
| TCA1<br>9  | Memasukkan<br>no telp<br>(terdiri dari<br>11 karakter)      | Nama :<br>Letda Cpn Riyant Budi<br>S., S.Kom<br>Nrp :                                                                                                    | Berhasil<br>disimpan                                      | Menggunaka<br>n teknik<br>Boundary<br>Value                      |

| Test<br>Id | Test Case                                              | Sample data                                                                                                    | Expected<br>Output                                        | Keterangan                                                       |
|------------|--------------------------------------------------------|----------------------------------------------------------------------------------------------------|-----------------------------------------------------------|------------------------------------------------------------------|
|            |                                                        | 11190032730696<br><b>E-mail :</b><br>riyantbudi@poltekad.ac.<br>id<br><b>No telp :</b><br>03417317235<br><b>Foto :</b><br>Piyant ing(500Kb)                                         |                                                           | Analysis<br>(ALB)                                                |
| TCA2<br>0  | Memasukkan<br>no telp<br>(terdiri dari<br>12 karakter  | Nama :<br>Letda Cpn Riyant Budi<br>S., S.Kom<br>Nrp :<br>11190032730696<br>E-mail :<br>riyantbudi@poltekad.ac.<br>id<br>No telp :<br>085230567233<br>Foto :<br>Riyant.jpg(500Kb)    | Berhasil<br>disimpan                                      | Menggunaka<br>n teknik<br>Boundary<br>Value<br>Analysis<br>(BUB) |
| TCA2<br>1  | Memasukkan<br>no telp<br>(terdiri dari<br>13 karakter) | Nama :<br>Letda Cpn Riyant Budi<br>S., S.Kom<br>Nrp :<br>11190032730696<br>E-mail :<br>riyantbudi@poltekad.ac.<br>id<br>No telp :<br>0851237894561<br>Foto :<br>Riyant.jpg(500Kb)   | Berhasil<br>disimpan                                      | Menggunaka<br>n teknik<br>Boundary<br>Value<br>Analysis<br>(UB)  |
| TCA2<br>2  | Memasukkan<br>no telp (lebih<br>dari 13<br>karakter)   | Nama :<br>Letda Cpn Riyant Budi<br>S., S.Kom<br>Nrp :<br>11190032730696<br>E-mail :<br>riyantbudi@poltekad.ac.<br>id<br>No telp :<br>085123789456123<br>Foto :<br>Riyant.jpg(500Kb) | Muncul<br>notifikasi,<br>"invalid<br>fields (No<br>telp)" | Menggunaka<br>n teknik<br>Boundary<br>Value<br>Analysis<br>(AUB) |

| Test<br>Id | Test Case                              | Sample data                                      | Expected<br>Output                | Keterangan                     |
|------------|----------------------------------------|--------------------------------------------------|-----------------------------------|--------------------------------|
| TCA2<br>3  | Memasukkan<br>file foto<br>berekstensi | Nama :<br>Letda Cpn Riyant Budi                  | Muncul<br>notifikasi,<br>"invalid | Menggunaka<br>n teknik         |
|            | selain<br>jpg/jpeg                     | Nrp :<br>11190032730696                          | fields<br>(Foto)"                 | Class<br>Partitioing           |
|            |                                        | <b>E-mail :</b><br>riyantbudi@poltekad.ac.<br>id |                                   |                                |
|            |                                        | <b>No telp :</b> 03417987235                     |                                   |                                |
| TCAO       | Tidala                                 | Foto :<br>Riyant.pdf(500Kb)                      | Mug oul                           | Managanasha                    |
| 4          | mengisi foto                           | Letda Cpn Riyant Budi<br>S., S.Kom               | notifikasi,<br>"invalid           | n teknik<br><i>Equivalence</i> |
|            |                                        | Nrp :<br>11190032730696<br>E-mail ·              | fields<br>(Foto)"                 | Class<br>Partitioing           |
|            |                                        | riyantbudi@poltekad.ac.<br>id                    |                                   |                                |
|            |                                        | No telp :<br>03417987235                         |                                   |                                |
|            |                                        | (tidak diisi)                                    |                                   |                                |
| TCA2       | Memasukkan                             | Nama :                                           | Muncul                            | Menggunaka                     |
| 5          | file foto (<50                         | Letda Cpn Riyant Budi                            | notifikasi,                       | n teknik                       |
|            | Kb)                                    | S., S.Kom                                        | "invalid                          | Boundary                       |
|            |                                        | 11190032730696                                   | (Foto)"                           | vaiue<br>Analysis              |
|            |                                        | E-mail :                                         | (1000)                            | (BLB)                          |
|            |                                        | riyantbudi@poltekad.ac.                          |                                   |                                |
|            |                                        | id                                               |                                   |                                |
|            |                                        | No telp :<br>03417987235                         |                                   |                                |
|            |                                        | <b>Foto :</b><br>Rivant.ipg(30Kb)                |                                   |                                |
| TCA2       | Memasukkan                             | Nama :                                           | Berhasil                          | Menggunaka                     |
| 6          | file foto (50                          | Letda Cpn Riyant Budi                            | disimpan                          | n teknik                       |
|            | Kb-100Kb)                              | S., S.Kom                                        |                                   | Boundary                       |
|            |                                        | Nrp :                                            |                                   | Value                          |
|            |                                        | 11190032730696                                   |                                   | Analysis                       |
|            |                                        | <b>E-Mall:</b>                                   |                                   |                                |
|            |                                        | id                                               |                                   |                                |

| Test<br>Id | Test Case                                     | Sample data                                                                                                    | Expected<br>Output                | Keterangan                                                       |
|------------|-----------------------------------------------|----------------------------------------------------------------------------------------------------|-----------------------------------|------------------------------------------------------------------|
|            |                                               | <b>No telp :</b><br>03417987235<br><b>Foto :</b><br>Riyant.jpg(100Kb)                                                                                                    |                                   |                                                                  |
| TCA2<br>7  | Memasukkan<br>file foto<br>(100Kb-<br>500Kb)  | Nama :<br>Letda Cpn Riyant Budi<br>S., S.Kom<br>Nrp :<br>11190032730696<br>E-mail :<br>riyantbudi@poltekad.ac.<br>id<br>No telp :<br>03417987235<br>Foto :<br>Riyant.jpg(500Kb)  | Berhasil<br>disimpan              | Menggunaka<br>n teknik<br>Boundary<br>Value<br>Analysis<br>(ALB) |
| TCA2<br>8  | Memasukkan<br>file foto<br>(500Kb-<br>700Kb)  | Nama :<br>Letda Cpn Riyant Budi<br>S., S.Kom<br>Nrp :<br>11190032730696<br>E-mail :<br>riyantbudi@poltekad.ac.<br>id<br>No telp :<br>03417987235<br>Foto :<br>Riyant.jpg(700Kb)  | Berhasil<br>disimpan              | Menggunaka<br>n teknik<br>Boundary<br>Value<br>Analysis<br>(BUB) |
| TCA2<br>9  | Memasukkan<br>file foto<br>(700Kb-<br>1000Kb) | Nama :<br>Letda Cpn Riyant Budi<br>S., S.Kom<br>Nrp :<br>11190032730696<br>E-mail :<br>riyantbudi@poltekad.ac.<br>id<br>No telp :<br>03417987235<br>Foto :<br>Riyant.jpg(1000Kb) | Berhasil<br>disimpan              | Menggunaka<br>n teknik<br>Boundary<br>Value<br>Analysis<br>(UB)  |
| TCA3<br>0  | Memasukkan<br>file foto<br>(>1Mb)             | Nama :<br>Letda Cpn Riyant Budi<br>S., S.Kom<br>Nrp :                                                                                                    | Muncul<br>notifikasi,<br>"invalid | Menggunaka<br>n teknik<br>Boundary<br>Value                      |

| Test<br>Id | Test Case             | Sample data              | Expected<br>Output | Keterangan |
|------------|-----------------------|--------------------------|--------------------|------------|
| 14         |                       | 11190032730696           | fields             | Analysis   |
|            |                       | E-mail :                 | (Foto)"            | (AUB)      |
|            |                       | rivanthudi@poltekad.ac   | (1000)             | (IICD)     |
|            |                       | id                       |                    |            |
|            |                       | No teln ·                |                    |            |
|            |                       | 03417987235              |                    |            |
|            |                       | Foto :                   |                    |            |
|            |                       | Rivant ing $(1.5Mb)$     |                    |            |
| Test Ca    | se : Halaman D        | ata Profil Dosen – Mengu | ıbah Data          |            |
| TCA3       | Klik button           | Nama :                   | Berhasil           | -          |
| 1          | <i>Edit</i> , dan     | Latda Arm Riza Hasbi     | disimpan           |            |
|            | mengisi data          | Ash S., S.T              |                    |            |
|            | yang baru,            | Nrp :                    |                    |            |
|            | kemudian              | 11190030751194           |                    |            |
|            | klik Save             | E-mail :                 |                    |            |
|            |                       | rizahasbi@poltekad.ac.i  |                    |            |
|            |                       | d                        |                    |            |
|            |                       | No telp :                |                    |            |
|            |                       | 085789123765             |                    |            |
|            |                       | Foto :                   |                    |            |
|            |                       | Riza.jpg(600Kb)          |                    |            |
| TCA3       | Mengisi               |                          | Data baru          | -          |
| 2          | semua data            |                          | tidak              |            |
|            | dan menekan           |                          | tersimpan          |            |
|            | button                |                          |                    |            |
|            | Kembali               |                          |                    |            |
| Test Ca    | se : Halaman D        | ata Profil Dosen – Mengł | napus Data         |            |
| TCA3       | Menekan               |                          | Data               | -          |
| 3          | button                |                          | terhapus           |            |
|            | Action, dan           |                          |                    |            |
|            | pilih <i>Delete</i> , |                          |                    |            |
|            | kemudian              |                          |                    |            |
|            | akan muncul           |                          |                    |            |
|            | pesan                 |                          |                    |            |
|            | konfirmasi            |                          |                    |            |
|            | dan tekan Ok          |                          |                    |            |
| TCA3       | Pilih Delete,         |                          | Data tidak         | -          |
| 4          | kemudian              |                          | terhapus           |            |
|            | muncul                |                          |                    |            |
|            | pesan                 |                          |                    |            |
|            | konfirmasi            |                          |                    |            |
|            | dan tekan             |                          |                    |            |
|            | Cancel                |                          |                    |            |

Tabel 3.17 Desain Test Case - Dosen menjelaskan test case yang dilakukan

oleh pengguna dosen.

| Test<br>Id | Test Case                                                                                          | Sample data                                                             | Expected<br>Output                                            | Keterangan                                                    |
|------------|----------------------------------------------------------------------------------------------------|-------------------------------------------------------------------------|---------------------------------------------------------------|---------------------------------------------------------------|
| Test Cas   | se : Halaman L                                                                                     | ogin                                                                    | <b>^</b>                                                      |                                                               |
| TCD1       | Memasukkan<br>e-mail dan<br><i>password</i><br>yang benar<br>(sudah ada<br>dalam<br>database)      | E-mail :<br>rizahasbi@poltekad.ac.i<br>d<br>Password :<br>dosenpoltekad | Berhasil<br>login                                             | Menggunaka<br>n teknik<br>Equivalence<br>Class<br>Partitioing |
| TCD2       | Tidak<br>mengisi e-<br>mail dan<br>memasukkan<br><i>password</i>                                   | E-mail :<br>(tidak diisi)<br>Password :<br>dosenpoltekad                | Muncul<br>notifikasi<br>"Please fill<br>out this<br>field"    | Menggunaka<br>n teknik<br>Equivalence<br>Class<br>Partitioing |
| TCD3       | Mengisi e-<br>mail yang<br>tidak terdapat<br>dalam<br>databse dan<br>memasukkan<br><i>password</i> | E-mail :<br>a@gmail.com<br>Password :<br>dosenpoltekad                  | Muncul<br>notifikasi<br>"Kata<br>sandi/log<br>masuk<br>salah" | Menggunaka<br>n teknik<br>Equivalence<br>Class<br>Partitioing |
| TCD4       | Mengisi e-<br>mail dan<br>tidak mengisi<br><i>password</i>                                         | E-mail :<br>rizahasbi@poltekad.ac.i<br>d<br>Password :<br>(tidak diisi) | Muncul<br>notifikasi<br>"Please fill<br>out this<br>field"    | Menggunaka<br>n teknik<br>Equivalence<br>Class<br>Partitioing |
| TCD5       | Memasukkan<br>e-mail dan<br><i>password</i><br>yang belum<br>terdapat<br>dalam<br>database         | E-mail :<br>rizahasbi@poltekad.ac.i<br>d<br>Password :<br>Dosen##       | Muncul<br>notifikasi<br>"Kata<br>sandi/log<br>masuk<br>salah" | Menggunaka<br>n teknik<br>Equivalence<br>Class<br>Partitioing |
| Test Cas   | se : Halaman D                                                                                     | ata Profil Dosen – Meliha                                               | at Data                                                       |                                                               |
| TCD6       | Memilih<br>menu data<br>profil dosen,<br>pada kolom<br><i>Search</i><br>masukkan                   | Rıza Hasbi                                                              | Tampil data<br>profil dosen                                   | -                                                             |

Tabel 3. 17 Desain Test Case - Dosen

| Test<br>Id | Test Case                                                                                  | Sample data                                                                                                    | Expected<br>Output                                           | Keterangan                                                    |
|------------|--------------------------------------------------------------------------------------------|----------------------------------------------------------------------------------------------------|--------------------------------------------------------------|---------------------------------------------------------------|
|            | nama dosen<br>yang ingin di<br>cari                                                        |                                                                                                    |                                                              |                                                               |
| TCD7       | Klik kanban<br>profil dosen                                                                |                                                                                                    | Tampil<br>detail data<br>profil dosen                        | -                                                             |
| TCD8       | Pada kolom<br>Search<br>memasukkan<br>nama dosen<br>yang belum<br>tersimpan<br>pada sistem | Zulfikar                                                                                                    | Tidak<br>menampilka<br>n data profil<br>dosen                | -                                                             |
| Test Ca    | se : Halaman D                                                                             | ata Profil Dosen – Menar                                                                                                    | nbah Data                                                    |                                                               |
| TCD9       | Memasukkan<br>semua data<br>dengan benar                                                   | Nama :<br>Latda Arm Riza Hasbi<br>Ash S., S.T<br>Nrp :<br>11190030751194<br>E-mail :<br>rizahasbi@poltekad.ac.i<br>d<br>No telp :<br>085789123765<br>Foto :<br>Riza.jpg(500Kb) | Berhasil<br>disimpan                                         | Menggunaka<br>n teknik<br>Equivalence<br>Class<br>Partitioing |
| TCD1<br>0  | Memasukkan<br>nama yang<br>terdapat<br>karakter<br>selain titik<br>dan koma                | Nama :<br>Riza Hasbi 123<br>Nrp :<br>11190030751194<br>E-mail :<br>rizahasbi@poltekad.ac.i<br>d<br>No telp :<br>085789123765<br>Foto :<br>Riza.jpg(500Kb)                      | Muncul<br>notifikasi,<br>"invalid<br>fields (nama<br>dosen)" | Menggunaka<br>n teknik<br>Equivalence<br>Class<br>Partitioing |
| TCD1<br>1  | Tidak<br>mengisi<br>nama                                                                   | Nama :<br>(tidak diisi)<br>Nrp :<br>11190030751194<br>E-mail :<br>rizahasbi@poltekad.ac.i<br>d                                                                                 | Muncul<br>notifikasi,<br>"invalid<br>fields (nama<br>dosen)" | Menggunaka<br>n teknik<br>Equivalence<br>Class<br>Partitioing |

| Test<br>Id | Test Case                                                            | Sample data                                                                                                    | Expected<br>Output                                        | Keterangan                                                    |
|------------|----------------------------------------------------------------------|----------------------------------------------------------------------------------------------------|-----------------------------------------------------------|---------------------------------------------------------------|
|            |                                                                      | <b>No telp :</b><br>085789123765<br><b>Foto :</b><br>Bize ing(500Kb)                                                                                                    |                                                           |                                                               |
| TCD1<br>2  | Memasukkan<br>Nrp dengan<br>menambahka<br>n karakter<br>selain angka | Riza.jpg(500Kb)<br>Nama :<br>Latda Arm Riza Hasbi<br>Ash S., S.T<br>Nrp :<br>11190030751194qhwhe<br>E-mail :<br>rizahasbi@poltekad.ac.i<br>d<br>No telp :<br>085789123765<br>Foto :                               | Muncul<br>notifikasi,<br>"invalid<br>fields<br>(Nrp)"     | Menggunaka<br>n teknik<br>Equivalence<br>Class<br>Partitioing |
| TCD1<br>3  | Tidak<br>mengisi Nrp                                                 | Riza.jpg(500Kb)<br>Nama :<br>Latda Arm Riza Hasbi<br>Ash S., S.T<br>Nrp :<br>(tidak diisi)<br>E-mail :<br>rizahasbi@poltekad.ac.i<br>d<br>No telp :<br>085789123765<br>Foto :<br>Riza.jpg(500Kb)                  | Muncul<br>notifikasi,<br>"invalid<br>fields<br>(Nrp)"     | Menggunaka<br>n teknik<br>Equivalence<br>Class<br>Partitioing |
| TCD1<br>4  | Tidak<br>mengisi e-<br>mail                                          | Nama :         Latda Arm Riza Hasbi         Ash S., S.T         Nrp :         11190030751194         E-mail :         (tidak diisi)         No telp :         085789123765         Foto :         Riza.jpg(500Kb) | Muncul<br>notifikasi,<br>"invalid<br>fields (E-<br>mail)" | Menggunaka<br>n teknik<br>Equivalence<br>Class<br>Partitioing |
| TCD1<br>5  | Memasukkan<br>no telp<br>dengan<br>menambahka                        | Nama :<br>Latda Arm Riza Hasbi<br>Ash S., S.T<br>Nrp :<br>11190030751194                                                                                                    | Muncul<br>notifikasi,<br>"invalid<br>fields (No<br>telp)" | Menggunaka<br>n teknik<br>Equivalence<br>Class<br>Partitioing |

| Test<br>Id | Test Case      | Sample data                               | Expected<br>Output | Keterangan  |
|------------|----------------|-------------------------------------------|--------------------|-------------|
|            | n karakter     | E-mail :                                  |                    |             |
|            | selain angka   | rizahasbi@poltekad.ac.i                   |                    |             |
|            |                | d<br>Na 4alaa                             |                    |             |
|            |                | <b>NO telp :</b><br>085780122765dfloksifl |                    |             |
|            |                | Foto •                                    |                    |             |
|            |                | Riza ing $(500 \text{ Kh})$               |                    |             |
| TCD1       | Tidak          | Nama :                                    | Muncul             | Menggunaka  |
| 6          | mengisi no     | Latda Arm Riza Hasbi                      | notifikasi,        | n teknik    |
|            | telp           | Ash S., S.T                               | "invalid           | Equivalence |
|            | -              | Nrp :                                     | fields (No         | Class       |
|            |                | 11190030751194                            | telp)"             | Partitioing |
|            |                | E-mail :                                  |                    |             |
|            |                | rizahasbi@poltekad.ac.i                   |                    |             |
|            |                | d                                         |                    |             |
|            |                | No telp :                                 |                    |             |
|            |                | (tidak dilsi)                             |                    |             |
|            |                | $\mathbf{F010}:$                          |                    |             |
| TCD1       | Memasukkan     | Nama ·                                    | Muncul             | Menggunaka  |
| 7          | no telp        | Latda Arm Riza Hasbi                      | notifikasi.        | n teknik    |
| ,          | (kurang dari   | Ash S., S.T                               | "invalid           | Boundary    |
|            | 9 karakter)    | Nrp :                                     | fields (No         | Value       |
|            |                | 11190030751194                            | telp)"             | Analysis    |
|            |                | E-mail :                                  |                    | (BLB)       |
|            |                | rizahasbi@poltekad.ac.i                   |                    |             |
|            |                | d                                         |                    |             |
|            |                | No telp :                                 |                    |             |
|            |                | 0341568/                                  |                    |             |
|            |                | $\mathbf{Foto}:$                          |                    |             |
| TCD1       | Memasukkan     | Nama ·                                    | Muncul             | Menggunaka  |
| 8          | no telp (lebih | Latda Arm Riza Hasbi                      | notifikasi.        | n teknik    |
| -          | dari 13        | Ash S., S.T                               | "invalid           | Boundary    |
|            | karakter)      | Nrp :                                     | fields (No         | Value       |
|            |                | 11190030751194                            | telp)"             | Analysis    |
|            |                | E-mail :                                  |                    | (AUB)       |
|            |                | rizahasbi@poltekad.ac.i                   |                    |             |
|            |                | d                                         |                    |             |
|            |                | <b>No telp :</b>                          |                    |             |
|            |                | U83/89123/83438                           |                    |             |
|            |                | Riza.jpg(500Kb)                           |                    |             |

| Test<br>Id | Test Case                                                    | Sample data                                                                                                    | Expected<br>Output                                     | Keterangan                                                       |
|------------|--------------------------------------------------------------|----------------------------------------------------------------------------------------------------|--------------------------------------------------------|------------------------------------------------------------------|
| TCD1<br>9  | Memasukkan<br>file foto<br>berekstensi<br>selain<br>jpg/jpeg | Nama :<br>Latda Arm Riza Hasbi<br>Ash S., S.T<br>Nrp :<br>11190030751194<br>E-mail :<br>rizahasbi@poltekad.ac.i                                                               | Muncul<br>notifikasi,<br>"invalid<br>fields<br>(Foto)" | Menggunaka<br>n teknik<br>Equivalence<br>Class<br>Partitioing    |
|            |                                                              | d<br>No telp :<br>085789123765<br>Foto :<br>Riza.pdf(500Kb)                                                                                                    |                                                        |                                                                  |
| 1CD2<br>0  | Tidak<br>mengisi foto                                        | Nama :<br>Latda Arm Riza Hasbi<br>Ash S., S.T<br>Nrp :<br>11190030751194<br>E-mail :<br>rizahasbi@poltekad.ac.i<br>d<br>No telp :<br>085789123765<br>Foto :<br>(tidak diisi)  | Muncul<br>notifikasi,<br>"invalid<br>fields<br>(Foto)" | Menggunaka<br>n teknik<br>Equivalence<br>Class<br>Partitioing    |
| TCD2<br>1  | Memasukkan<br>file foto (<50<br>Kb)                          | Nama :<br>Latda Arm Riza Hasbi<br>Ash S., S.T<br>Nrp :<br>11190030751194<br>E-mail :<br>rizahasbi@poltekad.ac.i<br>d<br>No telp :<br>085789123765<br>Foto :<br>Riza.jpg(30Kb) | Muncul<br>notifikasi,<br>"invalid<br>fields<br>(Foto)" | Menggunaka<br>n teknik<br>Boundary<br>Value<br>Analysis<br>(BLB) |
| TCD2<br>2  | Memasukkan<br>file foto<br>(>1Mb)                            | Nama :<br>Latda Arm Riza Hasbi<br>Ash S., S.T<br>Nrp :<br>11190030751194<br>E-mail :<br>rizahasbi@poltekad.ac.i<br>d                                                          | Muncul<br>notifikasi,<br>"invalid<br>fields<br>(Foto)" | Menggunaka<br>n teknik<br>Boundary<br>Value<br>Analysis<br>(AUB) |

| Test<br>Id   | Test Case                                          | Sample data                  | Expected<br>Output | Keterangan |
|--------------|----------------------------------------------------|------------------------------|--------------------|------------|
|              |                                                    | No telp :                    |                    |            |
|              |                                                    | 085789123765                 |                    |            |
|              |                                                    | Foto:                        |                    |            |
| <b>T</b> . C |                                                    | Riza.jpg(1.5Mb)              |                    |            |
| Test Cas     | se : Halaman D                                     | ata Profil Dosen – Mengu     | ibah Data          |            |
| TCD2         | Klik button                                        | Nama :                       | Berhasil           | -          |
| 3            | Edit, dan                                          | Letda Cpn Riyant Budi        | disimpan           |            |
|              | mengisi data                                       | S., S.Kom                    |                    |            |
|              | yang baru,                                         | Nrp:                         |                    |            |
|              | kemudian                                           | 11190032/30696               |                    |            |
|              | Klik Save                                          |                              |                    |            |
|              |                                                    | riyantbudi@poltekad.ac.      |                    |            |
|              |                                                    | 10<br>No 4 data a            |                    |            |
|              |                                                    | <b>No telp :</b>             |                    |            |
|              |                                                    | 085125789450                 |                    |            |
|              |                                                    | Folo:<br>Divent in a (500Vh) |                    |            |
| TCD1         | Manaiai                                            | Riyant.jpg(500K0)            | Data ham           |            |
|              | wieligisi                                          |                              | Dala Dalu          | -          |
| 4            | den monokon                                        |                              | torsimpon          |            |
|              | button                                             |                              | tersniipan         |            |
|              | Kembali                                            |                              |                    |            |
| Test Ca      | $\mathbf{x}_{\boldsymbol{a}} \cdot \mathbf{H}_{a}$ | ata Profil Dosen _ Mengł     | nanus Data         |            |
| TCD2         | Menekan                                            | ata i i oni Dosen Mengi      | Data               | _          |
| 5            | button                                             |                              | terhanus           |            |
| 5            | Action dan                                         |                              | ternapus           |            |
|              | nilih <i>Delete</i>                                |                              |                    |            |
|              | kemudian                                           |                              |                    |            |
|              | akan muncul                                        |                              |                    |            |
|              | pesan                                              |                              |                    |            |
|              | konfirmasi                                         |                              |                    |            |
|              | dan tekan Ok                                       |                              |                    |            |
| TCD2         | Pilih Delete,                                      |                              | Data tidak         | -          |
| 6            | kemudian                                           |                              | terhapus           |            |
|              | muncul                                             |                              | -                  |            |
|              | pesan                                              |                              |                    |            |
|              | konfirmasi                                         |                              |                    |            |
|              | dan tekan                                          |                              |                    |            |
|              | Cancel                                             |                              |                    |            |

#### 3.10.3 Evaluasi Pengujian

Pada tahap ini, dilakukan evaluasi untuk mengecek sejauh mana metode pengujian sistem yang digunakan efektif. Evaluasi ini juga dapat dilakukan dengan menghitung efisiensi penghapusan cacat (*defect removal efficiency*) yang dapat dilihat melalui rumus atau persamaan yang telah ditentukan (Dustin et al., 2009).

$$DRE = \frac{DT_{ECP} + DT_{BVA}}{(DT_{ECP} + DT_{BVA}) + (DA_{ECP} + DA_{BVA})} \times 100$$

Keterangan:

DRE = Defect Removal Efficiency  $DT_{ECP} = Jumlah defect yang ditemukan selama pengujian pada kelas ECP$   $DT_{BVA} = Jumlah defect yang ditemukan selama pengujian pada kelas BVA$   $DA_{ECP} = Jumlah defect yang ditemukan oleh user pada kelas ECP$  $DA_{BVA} = Jumlah defect yang ditemukan oleh user pada kelas BVA$ 

Efektivitas pengujian sistem dalam menemukan dan menghilangkan kelemahan atau kesalahan perangkat lunak disebut efisiensi penghapusan cacat atau *defect removal efficiency*. Metrik ini menghitung presentase cacat yang berhasil dihapus dari total cacat yang ditemukan selama proses pengujian. Semakin tinggi nilai *DRE*, semakin efektif pengujian dalam mengidentifikasi dan memperbaiki kelemahan sistem. Jumlah *defect* yang ditemukan selama pengujian (DT) didapatkan dari pengujian yang dilakukan oleh pengembang sistem sedangkan jumlah *defect* yang ditemukan oleh user (DA) didapatkan dari pengujian yang dilakukan oleh user.

#### **BAB IV**

## HASIL DAN PEMBAHASAN

#### 4.1 Implementasi Sistem

Implementasi sistem pada penelitian ini berdasarkan pada perancangan sistem yang telah dibuat pada bab sebelumnya menjadi sebuah sistem yang dapat berjalan. Dalam proses implementasi sistem diperlukan beberapa *tools* yakni *framework* Odoo ERP versi 15, Python sebagai bahasa pemrograman, Visual Studio Code sebagai *text editor*, PostgreSQL sebagai *database*, dan *Docker-compose* yang merupakan *tools* untuk menjalankan aplikasi *Docker* yang memiliki banyak *container*.

Proses pembuatan sistem menggunakan Odoo ERP ini dimulai dengan membuat *addons* baru yang diberi nama "DB\_SIADO". Pada *addons* tersebut berisikan modul yang bernama "skripsi" dan model-model yang sesuai dengan kebutuhan pengguna. Kemudian *addons* tersebut dijalankan pada localhost odoo-15 menggunakan *Docker-compose* dan siap untuk diinstal. *Addons* "DB\_SIADO" dapat dilihat pada gambar 4.1 dibawah ini.

| HAPPS Apps App                                     | p Store Updates Update Apps List | Apply Scheduled Upgrades |                                                                 |
|----------------------------------------------------|----------------------------------|--------------------------|-----------------------------------------------------------------|
| Apps                                               |                                  |                          | ★ Apps x Module db x Search<br>▼Filters ≡ Group By ★ Favourites |
| CATEGORIES All Sales Services Accounting Inventory | skripsi<br>BB_STADO<br>Installed | Eeam More                |                                                                 |

Gambar 4. 1 Addons DB\_SIADO

Pada *addons* DB\_SIADO diterapkannya model respartner untuk mengkategorikan *user* berdasarkan program studi yang terdapat di Poltekad. Hal ini bertujuan untuk menampilkan data sesuai dengan kategori program studi tersebut, contohnya seperti data jadwal mengajar yang mana jadwal mengajar setiap program studi berbeda-beda sehingga memudahkan *user* untuk mengetahui jadwal masing-masing program studi nya. Tampilan respartner yang diterapkan pada sistem ini dapat dilihat pada gambar 4.2 berikut.

| Settings Gener             | al Settings Users & C                      | ompanies Translations                                             |                               |        |               |                | * 🐢 🤅       |
|----------------------------|--------------------------------------------|-------------------------------------------------------------------|-------------------------------|--------|---------------|----------------|-------------|
| Settings / Users / Adm     | inistrator                                 |                                                                   |                               |        |               |                |             |
| Edit Create                |                                            |                                                                   | • Action                      |        |               |                |             |
| Send Password Reset Instru | ictions                                    |                                                                   |                               |        |               |                |             |
|                            |                                            |                                                                   |                               | Groups | Access Rights | E Record Rules | Employee(s) |
|                            | Name<br>Administra                         | itor                                                              |                               |        |               |                | G           |
|                            | Email Address<br>alvi.kpj23@gmail.com      |                                                                   |                               |        |               |                |             |
|                            | Related Partner                            | Administrator                                                     |                               |        |               |                |             |
|                            | Program Studi                              | Rekayasa Keamanan Sib                                             | ber) (Telekomunikasi Militer) |        |               |                |             |
|                            | Access Rights Preferences Account Security |                                                                   |                               |        |               |                |             |
|                            | User Type                                  |                                                                   |                               |        |               |                |             |
|                            | User types                                 | <ul> <li>Internal User</li> <li>Portal</li> <li>Public</li> </ul> |                               |        |               |                |             |

Gambar 4. 2 Respartner pada SIADO

## 4.1.1 Database Sistem

Pada penelitian ini, *database* yang digunakan adalah PostgreSQL. Data dan informasi akan disimpan ke dalam *database* yang bernama "DB\_SIADO", yang terdiri dari 16 tabel. Perancangan struktur *database* dibuat dengan menggunakan *tools* StarUML yang dapat dilihat pada gambar 4.3 berikut.

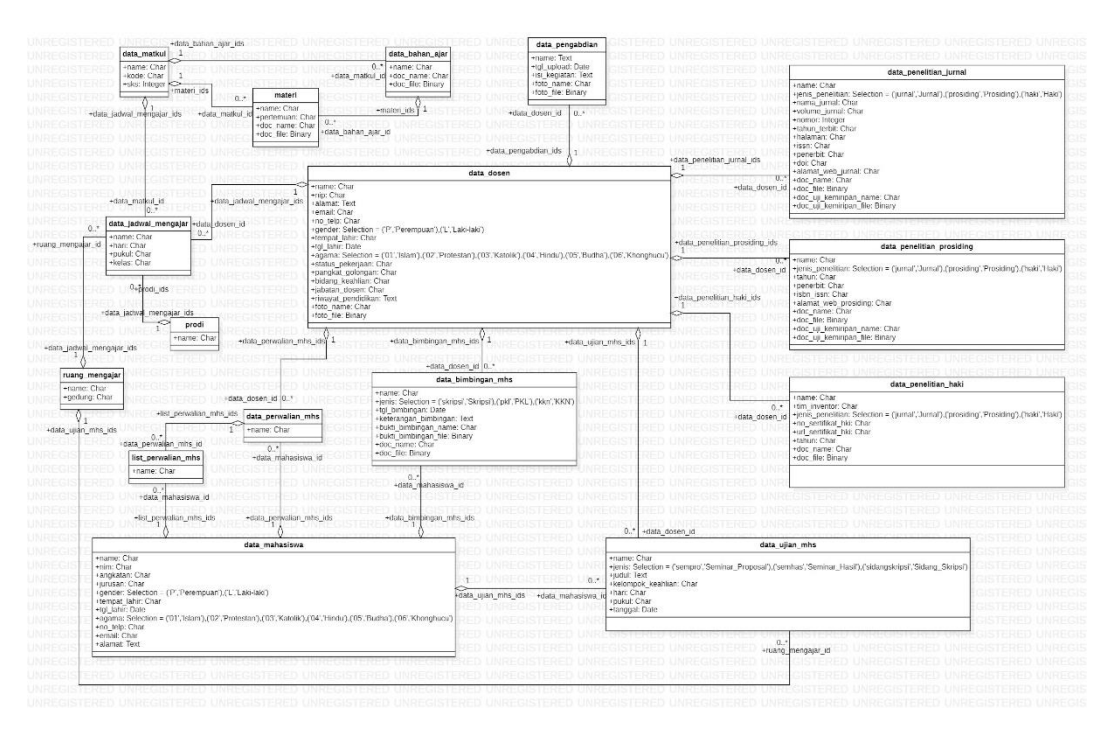

Gambar 4. 3 Database Sistem

Tabel-tabel pada *database* "DB\_SIADO" antara lain data\_matkul, materi, data\_bahan\_ajar, data\_jadwal\_mengajar, ruang\_mengajar, prodi, data\_perwalian\_mhs, list\_perwalian\_mhs, data\_mahasiswa, data\_dosen, data\_bimbingan\_mhs, data\_ujian\_mhs, data\_pengabdian, data\_penelitian\_jurnal, data\_penelitian\_prosiding, dan data\_penelitian\_haki. Masing-masing tabel memiliki *field name* sebagai id nya.

## 4.1.2 Tampilan Sistem

Sistem informasi administrasi dosen yang dibuat pada penelitian ini menerapkan antarmuka pengguna menggunakan *framework* Odoo ERP versi 15. Sistem yang dibuat memiliki beberapa tampilan halaman sesuai dengan kebutuhan sistem. Berikut tampilan setiap halaman pada sistem yang dibuat.

## 1) Landing Page

*Landing page* pada sistem ini didesain dengan sederhana agar mudah digunakan dan berfokus pada satu tindakan yang diinginkan. Pada *landing page* ditampilkan beberapa fitur yang dimiliki oleh SIADO yakni Data Dosen, Data Penelitian, Jadwal Mengajar, Data Pengabdian, dan Data Mahasiswa. Halaman *landing page* dapat dilihat pada gambar 4.4 di bawah ini.

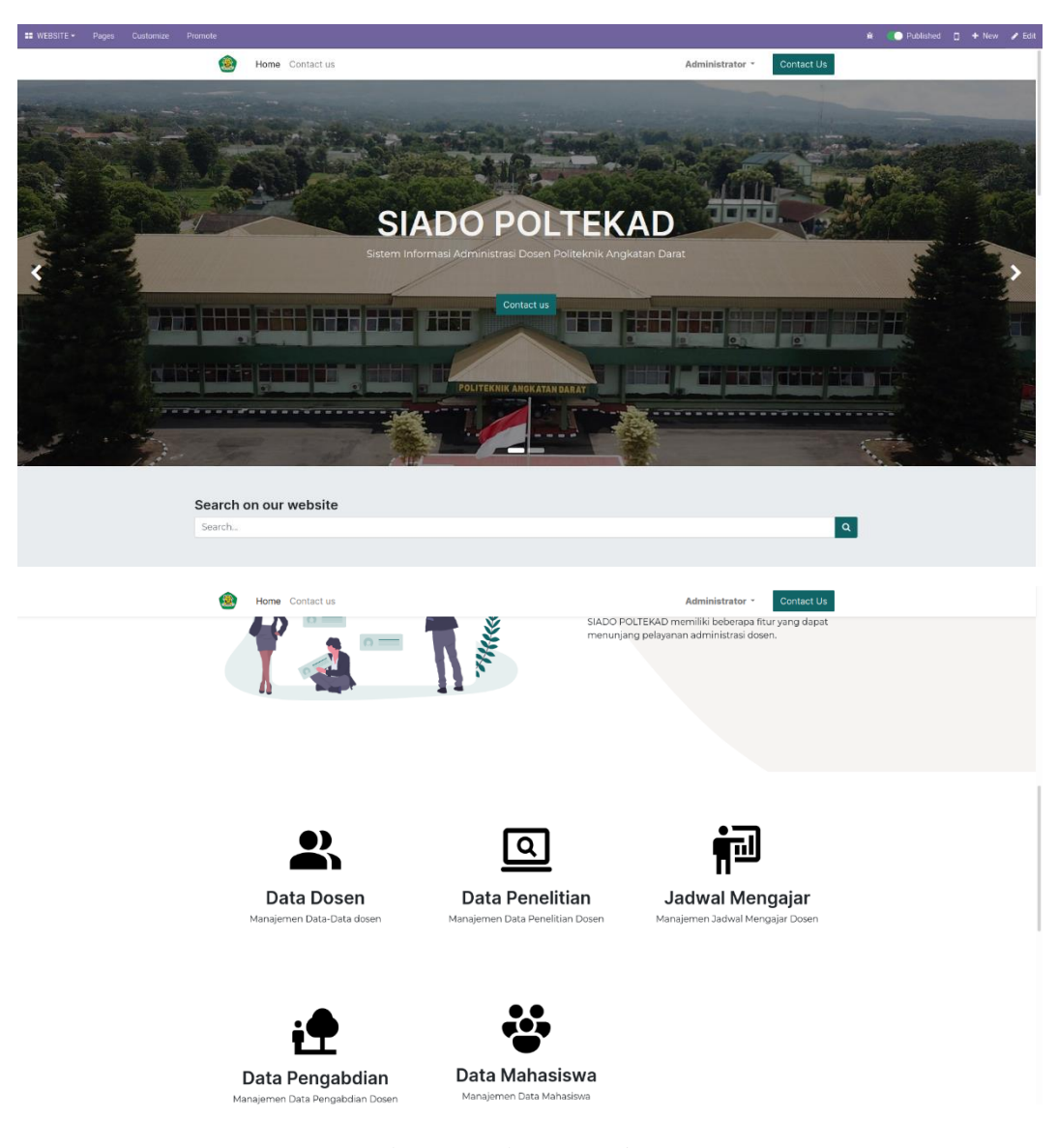

Gambar 4. 4 Halaman Landing Page

#### 2) Halaman Login

Halaman login digunakan pengguna sebagai autentifikasi untuk mengakses SIADO. Pengguna yang telah terverifikasi oleh admin bisa mengakses sistem dengan memasukkan e-mail dan password. Halaman login dapat dilihat pada gambar 4.5 dibawah ini.

| Email<br>Email<br>Password<br>Password | Email<br>Email<br>Password<br>Log in | 🙆 Home Contact us |          | Sign in | Contact U |
|----------------------------------------|--------------------------------------|-------------------|----------|---------|-----------|
| Email<br>Email<br>Password<br>Password | Email<br>Email<br>Password<br>Log in |                   |          |         |           |
| Password<br>Password                   | Password<br>Password                 |                   | Email    |         |           |
| Password                               | Password Log in                      |                   | Password |         |           |
|                                        | Log in                               |                   | Password |         |           |

Gambar 4. 5 Halaman Login

#### 3) Halaman Data Dosen

Halaman data dosen dapat menampilkan data dalam bentuk *kanban view* atau *list view*. Pada *kanban view* menampilkan nama dosen, NIP, bidang keahlian, dan foto dosen, sedangkan *list view* menampilkan seluruh data dosen dalam bentuk tabel. Tampilan halaman data dosen dapat dilihat pada gambar 4.6 dibawah ini.

| SIADO Data Dosen Data Penelitian (                              | Data Jadwal Mengajar Data Pengabdian Data Mahasiswa     | 1                                                    |                                         |                                                                          |   | 🔹 🐢 ⊘ 💊 Administrator (skripsi)                                 |
|-----------------------------------------------------------------|---------------------------------------------------------|------------------------------------------------------|-----------------------------------------|--------------------------------------------------------------------------|---|-----------------------------------------------------------------|
| Data Dosen                                                      |                                                         |                                                      | ßearch                                  |                                                                          |   | ٩                                                               |
| Create                                                          |                                                         |                                                      | <b>τ</b> Filters ≡ Group By ★ Favorites |                                                                          |   | 1-16/16 < > 🎫 🚍 🗂                                               |
| ZULMY FAQIHUDDIN P, S.Pd.,<br>M.Pd<br>NP:<br>Bidang Keshlan:    | MAYOR ARH MUJIARTO, S.Pd<br>NP:<br>Bidang Keahlian:     | KAPTEN CP<br>W.,S.Sos.M.I<br>NP:<br>Bidang Keshilar: | L BAMBANG RAGIL<br>M.                   | LETKOL KAV Drs. M. HARYONO<br>NP:<br>Bidang Keahlian:                    | • | LETKOL INF Dr. SUDIRMAN D.<br>NP:<br>Biding Koahlian:           |
| PNS RUDI L, S.H.<br>NP:<br>Bidang Keshlan:                      | Dr. JOKO PITONO, M.T.<br>NP:<br>Bidang Keahlian:        | NP:<br>Bidang Keshilar:                              | TRANSISMA B., S.T.                      | BRIGJEN TNI BONDAN<br>WIDIAWAN, S.Kom., M,SI.<br>NP:<br>Bidang Keahlian: | • | LETDA CPN RIYANT B. S.Kom,<br>M.Tr.T<br>NP:<br>Didung Keahlian: |
| SERMA SUKO W, S.T., M.Tr.T.<br>NP:<br>Didang Keahlan:           | SERMA M. RIDWAN, S.T., M.T.<br>NIP:<br>Bidang Keablien: | LETDA ARH<br>NIP:<br>Bidang Keshian:                 | JEKI S., S.T., M.T.                     | HETDA CZI ASEP S., S.T.<br>NP:<br>Bidang Keahlian:                       | • | Dr. EKO S., S. Pd., S.ST., M.T.<br>NP:<br>Bidang Keahlian:      |
| LETDA CPN RIYANT B. S.Kom,<br>M.Tr.T<br>NIP:<br>Bidang Keahlan: |                                                         |                                                      |                                         |                                                                          |   |                                                                 |
|                                                                 |                                                         |                                                      |                                         |                                                                          |   |                                                                 |
|                                                                 |                                                         |                                                      |                                         |                                                                          |   |                                                                 |

Gambar 4. 6 Halaman Data Dosen

#### 4) Halaman Data Penelitian Jurnal

Halaman data penelitian jurnal dapat menampilkan data dalam bentuk *kanban view* atau *list view*. Pada *kanban view* menampilkan judul penelitian jurnal dan nama dosen yang menulis jurnal tersebut, sedangkan *list view* menampilkan seluruh data penelitian jurnal dalam bentuk tabel. Tampilan halaman data penelitian jurnal dapat dilihat pada gambar 4.7 dibawah ini.

| III SIADO Data Desen Data Penelitian I                                                                                                    | Data Jadwal Mongajar 🛛 Data Pengabdian 🖉 Data Mahasiav                                                                                                    | **                                                                                                    |                                                                                                    | 🔹 📲 🔿 🛛 🙆 Administrator (deipsi)                                                                                                    |
|----------------------------------------------------------------------------------------------------|----------------------------------------------------------------------------------------------------|----------------------------------------------------------------------------------------------------|----------------------------------------------------------------------------------------------------|----------------------------------------------------------------------------------------------------|
| Data Penelitian Jurnal                                                                                                    |                                                                                                    | (Search                                                                                                    |                                                                                                    | Q                                                                                                    |
| Create                                                                                                    |                                                                                                    | ▼ Filters III Group By ★                                                                                                    | Favorites                                                                                                    | 1-8/8 < > 22 im lat.                                                                                                    |
| Teknologi IMPLEMENTASI METODE LOCAL<br>BIRARY PATTERN PADA HELM VIRTUAL<br>REALTY OLAN MERONOKONG<br>HAJ<br>Data Helminika PENGEMUDI YANK MARDER<br>Jaba damen<br>Teknologi IMPLEMENTASI SENSOR<br>FINGERRINIT DAN PENGOLAHAN CITRA<br>WUJAH PADA SISTEM PENGAMANAN<br>SENJATA ELEKTIKIK BERBASIS<br>ALAMBERIYY<br>Diak dame | Teknologi DESAIN GPS TRACKING PADA<br>RADIO DIRECTION FINDER UNTUK<br>MENIKTIVAKI POSIR RADIO MUSUH<br>DIPOPULRI<br>Dar Same<br>Teknologi IMPLEMENTASI ROBOT TREE<br>CLIMBER BAGIAN KAKI DEPAN PENGUNCI<br>POSISI MENGGUNAKAN ANDROID DENAAN<br>METODE INTERNET OF THINKIS<br>Dar Same | Teknologi IMPLEMENTASI PENGENALAN<br>GESTURE TANGAN UNTUK KENDALI<br>PROTOTYPE UNANNEG GROUDANAN<br>UTIRA.<br>Dar dawa<br>Teknologi RANCANG BANGUN EARLY<br>WARNING SYSTEM LANDSLIDE<br>MENCOUNAKAN GENSOR GOL MOISTURE<br>MENCOUNAKAN GENSOR GOL MOISTURE<br>METER BERBASIS INTERNET OF THINOS<br>(051)<br>Cole dawa | Teknologi SISTEM PENDETEKSI MUSUH DI<br>POS DAERAH KONFLIK MENOGUNAKAN<br>BENDORI GEONORE PADA MALAM HARI<br>BERBASIS ARDUINO UNO<br>Dae krost | Teknologi IMPLEMENTASI IMAGE<br>PROCESSING UNTUK PROAMBILAN DATA<br>REAL TIME PARA NOROT BETIAAN<br>(HEXAPOD) BETBASIS RASPBERRY H 3<br>Data some |
|                                                                                                    |                                                                                                    |                                                                                                    |                                                                                                    |                                                                                                    |

Gambar 4. 7 Halaman Data Penelitian Jurnal

## 5) Halaman Data Penelitian Prosiding

Halaman data penelitian prosiding dapat menampilkan data dalam bentuk *kanban view* atau *list view*. Pada *kanban view* menampilkan judul penelitian prosiding dan nama dosen yang menulis prosiding tersebut, sedangkan *list view* menampilkan seluruh data penelitian prosiding dalam bentuk tabel. Tampilan halaman data penelitian prosiding dapat dilihat pada gambar 4.8 dibawah ini.

| 📰 SIADO Data Dosen Data Penelitian Data Jadwal Mangajur Data Pengabdian Data Mahasikwa                                                         |                                   | * 📌 🛛 |        |      |
|----------------------------------------------------------------------------------------------------|-----------------------------------|-------|--------|------|
| Data Penelitian Prosiding                                                                                                    | Bearch                            |       |        | ۹    |
| Create                                                                                                    | ▼ Filters ■ Croup By ★ Favorites  | 1-3/3 | <> = = | Lett |
| PENDERNALI RUDOER ROCKET<br>MENDOLINAKAN KONTROL (PD<br>(PROPORTIONAL INTEGRAL DERIVATIVE)<br>Data dawn<br>Data dawn<br>Data dawn<br>Data dawn | OIN MENGONIAKAN<br>ISTERPADA NOGE |       |        |      |

Gambar 4. 8 Halaman Data Penelitian Prosiding

#### 6) Halaman Data Penelitian Haki

Halaman data penelitian haki dapat menampilkan data dalam bentuk *kanban view* atau *list view*. Pada *kanban view* menampilkan judul penelitian haki dan nama dosen yang menulis haki tersebut, sedangkan *list view* menampilkan seluruh data penelitian haki dalam bentuk tabel. Tampilan halaman data penelitian haki dapat dilihat pada gambar 4.9 dibawah ini.

| Data Penelitian Haki<br>Create                              | Search                    |                                                      |                              |
|-------------------------------------------------------------|---------------------------|------------------------------------------------------|------------------------------|
| Create                                                      |                           |                                                      | Q                            |
|                                                             | * Filters                 | ≡ Group By ★ Pavorites                               | 1-5/5 < > 📰 🖬 🛤              |
| Robot Tempur Kota Ban Tanpa Udara<br>Dra dese:<br>Dra dese: | Roket Latih<br>Data down: | Alat Pendeteksi Datangnya Arah Tembakan<br>Dra dose: | Robot Pengintai<br>Das duers |

Gambar 4. 9 Halaman Data Penelitian Haki

#### 7) Halaman Ruang Mengajar

Halaman ruang mengajar dapat menampilkan data dalam bentuk *kanban view* atau *list view*. Pada *kanban view* menampilkan nama ruang dan gedung, sedangkan *list view* menampilkan seluruh data ruang mengajar dalam bentuk tabel. Tampilan halaman ruang mengajar dapat dilihat pada gambar 4.10 dibawah ini.

| III SIADO Data Doson Data Peneitian Da | ta Jadwal Mongajar Data Pengabdian Dat |          |                                  | 🟦 📣 🔿 🔥 Administrator (skripsi) |
|----------------------------------------|----------------------------------------|----------|----------------------------------|---------------------------------|
| Ruang Mengajar                         |                                        |          | ßearch                           | ٩                               |
| Create                                 |                                        |          | ▼ Filters ≡ Group By ★ Favorites | 1-3/3 < > III III               |
| Siber I                                | Aula                                   | Lapangan |                                  |                                 |
| Gedung:                                | Gedung:                                | Godung:  |                                  |                                 |
|                                        |                                        |          |                                  |                                 |
|                                        |                                        |          |                                  |                                 |
|                                        |                                        |          |                                  |                                 |

Gambar 4. 10 Halaman Ruang Mengajar

### 8) Halaman Mata Kuliah

Halaman data mata kuliah dapat menampilkan data dalam bentuk *kanban view* atau *list view*. Pada *kanban view* menampilkan nama mata kuliah dan jumlah sks tiap mata kuliahnya, sedangkan *list view* menampilkan seluruh data mata kuliah dalam bentuk tabel. Tampilan halaman data mata kuliah dapat dilihat pada gambar 4.11 dibawah ini.

| 📰 SIADO Data Dosen Data Penelitian Data | a Jadwal Mengajar Data Pengabdian Data Mahasiswa |                                     | 🏨 🔍 🕜 🔥 Administrator (skripsi) |
|-----------------------------------------|--------------------------------------------------|-------------------------------------|---------------------------------|
| Data Mata Kuliah                        |                                                  | Search                              | ٩                               |
| Create                                  |                                                  | ▼ Filters ≡ Group By ★ Favourites   | 1-8/8 < 🔉 🎫 🏣                   |
| BAHASA INDONESIA<br>SKS: 0              | PANCASILA<br>SKS: 0                              | P. KEWARGANEGARAAN<br>SKS: 0        | STRUKTUR DATA<br>SKS: 0         |
| SISTEM BASIS DATA<br>SKS: 0             | PRAKTIK JARINGAN KOMPUTER<br>SKS: 0              | PRAKTIK SISTEM BASIS DATA<br>SKS: 0 | PRAKTIK STRUKTUR DATA<br>SKS: 0 |
|                                         |                                                  |                                     |                                 |
|                                         |                                                  |                                     |                                 |
|                                         |                                                  |                                     |                                 |

Gambar 4. 11 Halaman Mata Kuliah

#### 9) Halaman Program Studi

Halaman data program studi dapat menampilkan data dalam bentuk *kanban view* atau *list view*. Pada *kanban view* menampilkan nama program studi yang terdapat di Poltekad, sedangkan *list view* menampilkan nama program studi dalam bentuk tabel. Tampilan halaman program studi dapat dilihat pada gambar 4.12 dibawah ini.

| SIADO Data Dosen Data Penelitian Da | a Jadwal Mengajar Data Pengabdian Data Mahasiswa |                            | 🔹 髨 🖉 🔥 Administrator (skripsi) |
|-------------------------------------|--------------------------------------------------|----------------------------|---------------------------------|
| Data Prodi                          |                                                  | Search                     | ۹                               |
| Create                              |                                                  | ▼ Filters                  | 1-5/5 < > 💴 📰                   |
| Rekayasa Keamanan Siber             | Telekomunikasi Militer                           | Elektronika Sistem Senjata | Otomotif Kendaraan Tempur       |
| Balistik                            |                                                  |                            |                                 |
|                                     |                                                  |                            |                                 |
|                                     |                                                  |                            |                                 |
|                                     |                                                  |                            |                                 |

Gambar 4. 12 Halaman Program Studi

#### 10) Halaman Jadwal Mengajar

Halaman jadwal mengajar dapat menampilkan data dalam bentuk *kanban view* atau *list view*. Pada *kanban view* menampilkan hari, nama dosen, ruang mengajar, program studi dan nama mata kuliah, sedangkan *list view* menampilkan seluruh data jadwal mengajar dalam bentuk tabel. Tampilan halaman jadwal mengajar dapat dilihat pada gambar 4.13 dibawah ini.

| Data darkel Monopaja     Image: Control Control Cont | 📰 SIADO Data Dosen Data Penelitian                                                                                                    |                                                                                                    |                                                                                                    |                                                                                                    | 🛔 🔩 🔿 🔥 Administrator (skripsi)                                                                                                    |
|----------------------------------------------------------------------------------------------------|----------------------------------------------------------------------------------------------------|----------------------------------------------------------------------------------------------------|----------------------------------------------------------------------------------------------------|----------------------------------------------------------------------------------------------------|----------------------------------------------------------------------------------------------------|
| Sector         Sector         Sector<                                                                                                    | Data Jadwal Mengajar                                                                                                    |                                                                                                    | Search                                                                                                    |                                                                                                    | ٩                                                                                                    |
| Senin / BAMASA INDONESIA         Selas / F. KEWAROANEQARAAN         Senin / PANCASILA         Selas / STRUKTUR DATA         Rabu / SISTEM BASIS DATA           Data daware 1/ERX, MP O ADDROM         One daware 1/ERX, MP O ADDROM         Data daware 1/ERX, MP O ADDROM         Data daware 1/ERX, MP O ADDROM         Rabu / SISTEM BASIS DATA         Data daware 1/ERX (MP O ADDROM         Rabu / SISTEM BASIS DATA         Data daware 1/ERX (MP O ADDROM         Rabu / SISTEM BASIS DATA         Data daware 1/ERX (MP O ADDROM         Rabu / SISTEM BASIS DATA         Data daware 1/ERX (MP O ADDROM         Rabu / SISTEM BASIS DATA         Data daware 1/ERX (MP O ADDROM         Rabu / SISTEM BASIS DATA         Data daware 1/ERX (MP O ADDROM         Rabu / SISTEM BASIS DATA         Data daware 1/ERX (MP O ADDROM         Rabu / SISTEM BASIS DATA         Data daware 1/ERX (MP O ADDROM         Rabu / SISTEM BASIS DATA         Data daware 1/ERX (MP O ADDROM         Rabu / SISTEM BASIS DATA         Data daware 1/ERX (MP O ADDROM         Rabu / SISTEM BASIS DATA         Data daware 1/ERX (MP O ADDROM         Data daware 1/ERX (MP O ADDROM         Data daware 1/ERX (MP O ADDROM         Data daware 1/ERX (MP O ADDROM NO ADDROM         Data daware 1/ERX (MP O ADDROM NO ADDROM NO ADD                                                                                                    | Create                                                                                                    |                                                                                                    | ▼ Filters ■ Croup By ◆                                                                                                    | Favorites                                                                                                    | 1-7/7 < > II III Lat.                                                                                                    |
| Kamia / PDAKTIK JARINGAN KOMPUTER         Sabulu / PHAKTIK STRUKTUR DATA           Demosimer ERDMA KOMPUTER         Sabulu / PHAKTIK STRUKTUR DATA           Demosimer ERDMA KOMPUTER         Demosimer EDMA KOMPUTER           Auge mengan ERDMA KOMPUTER         Demosimer EDMA KOMPUTER           House mengan ERDMA KOMPUTER         Demosimer EDMA KOMPUTER           House mengan ERDMA KOMPUTER         Demosimer EDMA KOMPUTER           House mengan ERDMA KOMPUTER         Demosimer EDMA KOMPUTER                                                                                                    | Senin / BAHASA INDONESIA<br>Data dawa: ZUMY F40HDDN Y; Si Ya, Mi Pd<br>Ruang mangani: Blart I<br>Program Studi<br>• Rekayawa Keamanan Stee<br>Data maku: BAHSA NJCANESIA                    | Seinsa / P. KEWARGANEGARAAN<br>Data dalam LENCA. Nº Dr. SIDEMAN D.<br>Rang mengan Siber 1<br>Progens Salar<br>• Respens Remains Stor<br>Data matud: P. KEWARDANEGARAAN.                                        | Senin / PANCASILA<br>Data dawa: KAPPIO (PG, BASKAVA RAdat, W.3. Sou, M.M.<br>Pangrampagie: Sibe 1<br>Program: Stadi<br>e Relayase Standard Ban<br>Data mathul: PANCASEA | Selasa / STRUKTUR DATA<br>Data chaser: Dr. 30K0 H10ND; M. T.<br>Huang mangjaur: Sker 1<br>Program Stati:<br>• Relegans Kennanam Ster<br>Data makul: STRUKTUR DATA | Rabu / SISTEM BASIS DATA<br>Das dears (ETIL OPH FINNT 8: Silver, M ILT<br>Rang mayor. Start<br>Pragms Stat):<br>• • Beigns Montton Start<br>Das method SISTEM BASIS DAX |
| Data mabul PRAKTIK JARINGAN KONFUTER Data madul PRAKTIK STRUKTUR DATA                                                                                                    | Kamis / PRAKTIK JARINGAN KOMPUTER<br>Data dese: SERMA M. RIDWAN, S.T., M.T.<br>Paung mengjang: Siker I<br>Program Stadi<br>+ Rebuyasa Kearanam Sike<br>Data makuli (PMATK JARINGAN KOMPUTER | Sabtu / PRAKTIK STRUKTUR DATA<br>Data deser: Dr. EKO S., S. Pd. S. ST., M.T.<br>Paurog morganic Saber 1<br>Program Statu-<br>Program Status<br>• Reinigen Kennanan State<br>Data maduli. PRAKTIK STRUKTUR DATA |                                                                                                    |                                                                                                    |                                                                                                    |

Gambar 4. 13 Halaman Jadwal Mengajar

## 11) Halaman Bahan Ajar

Halaman bahan ajar dapat menampilkan data dalam bentuk *kanban view* atau *list view*. Pada *kanban view* menampilkan judul bahan ajar dan nama mata kuliah, sedangkan *list view* menampilkan seluruh data bahan ajar dalam bentuk tabel. Tampilan halaman bahan ajar dapat dilihat pada gambar 4.14 dibawah ini.

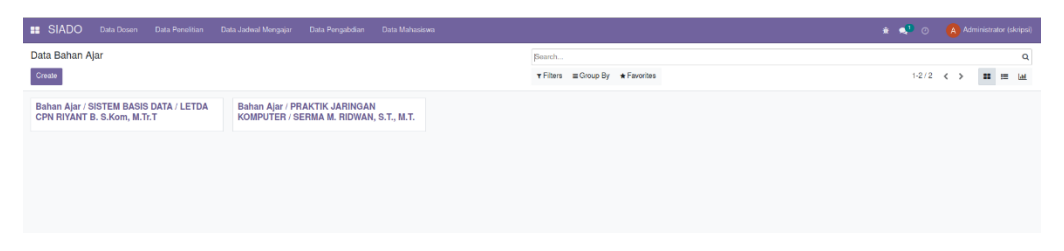

Gambar 4. 14 Halaman Bahan Ajar

#### 12) Halaman Data Pengabdian Masyarakat

Halaman data pengabdian dapat menampilkan data dalam bentuk *kanban view* atau *list view*. Pada *kanban view* menampilkan judul pengabdian pada masyarakat, nama dosen dan tanggal *upload*, sedangkan *list view* menampilkan seluruh data pengabdian pada masyarakat dalam bentuk tabel. Tampilan halaman data pengabdian dapat dilihat pada gambar 4.15 dibawah ini.
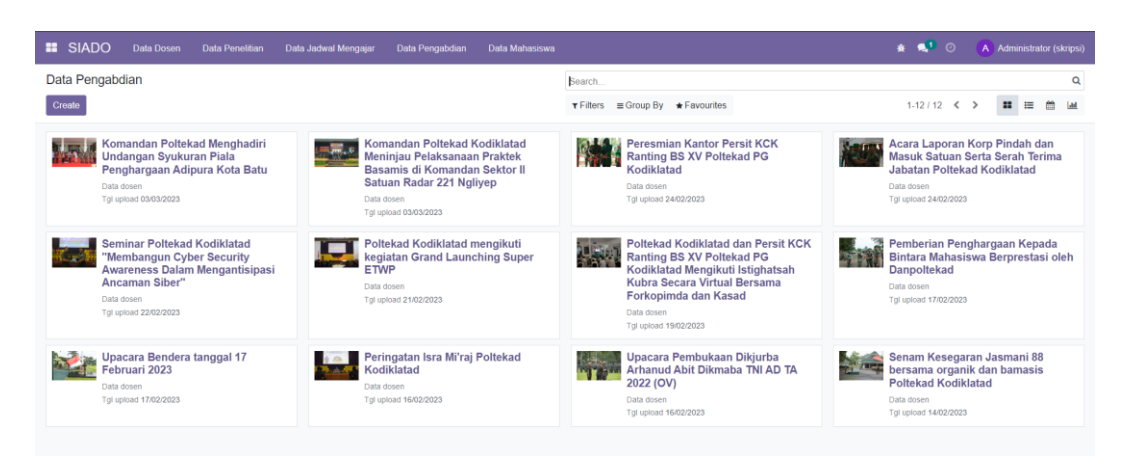

Gambar 4. 15 Halaman Data Pengabdian Masyarakat

## 13) Halaman Perwalian Mahasiswa

Halaman data perwalian mahasiswa dapat menampilkan data dalam bentuk *kanban view* atau *list view*. Pada *kanban view* menampilkan nama perwalian mahasiswa dan nama dosen, sedangkan *list view* menampilkan seluruh data perwalian mahasiswa dalam bentuk tabel. Tampilan halaman data perwalian mahasiswa dapat dilihat pada gambar 4.16 dibawah ini.

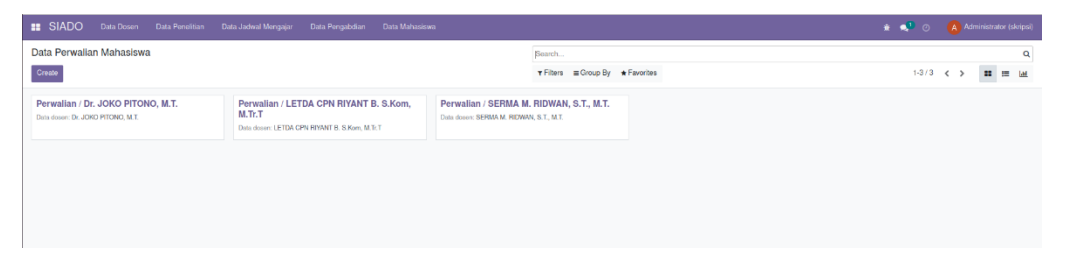

Gambar 4. 16 Halaman Perwalian Mahasiswa

## 14) Halaman Bimbingan Mahasiswa

Halaman data bimbingan mahasiswa dapat menampilkan data dalam bentuk *kanban view* atau *list view*. Pada *kanban view* menampilkan judul bimbingan, nama dosen, nama mahasiswa, dan tanggal bimbingan, sedangkan *list view* menampilkan seluruh data bimbingan mahasiswa dalam bentuk tabel. Tampilan halaman data bimbingan mahasiswa dapat dilihat pada gambar 4.17 dibawah ini.

| III SIADO Data Dosen Data Penelitian Data -                                                            | Jadwal Mengajar 🛛 Data Pengabdian | Data Mahasiswa |                                    | * 🔹    | Ø   | Administrator (skripsi) |
|----------------------------------------------------------------------------------------------------|-----------------------------------|----------------|------------------------------------|--------|-----|-------------------------|
| Data Bimbingan Mahasiswa                                                                               |                                   |                | Boarch                             |        |     | ۹                       |
| Create                                                                                                 |                                   |                | ▼ Filters III Croup By ★ Favorites | 1-17.1 | < > | = := m ш                |
| Perancangan Sistem<br>Data inversion<br>Data industria. And Rhiman Rietsee<br>Tyl tentingen: 95.919203 |                                   |                |                                    |        |     |                         |

Gambar 4. 17 Halaman Data Bimbingan Mahasiswa

#### 15) Halaman Ujian Mahasiswa

Halaman data ujian mahasiswa dapat menampilkan data dalam bentuk *kanban view* atau *list view*. Pada *kanban view* menampilkan judul ujian, dosen pembimbing 1, ruang mengajar, nama mahasiswa, dan tanggal pelaksanaan ujian, sedangkan *list view* menampilkan seluruh data ujian mahasiswa dalam bentuk tabel. Tampilan halaman data ujian mahasiswa dapat dilihat pada gambar 4.18 dibawah ini.

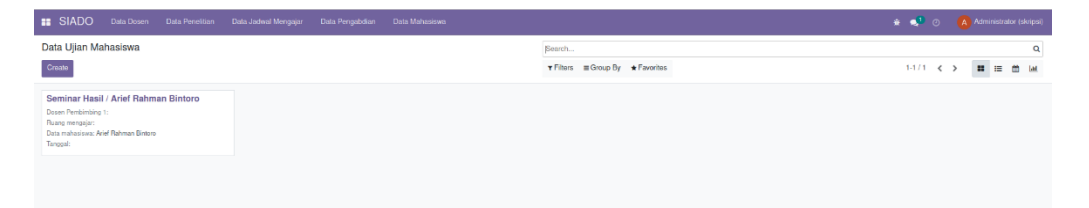

Gambar 4. 18 Halaman Data Ujian Mahasiswa

### 16) Halaman Data Mahasiswa

Halaman data mahasiswa dapat menampilkan data dalam bentuk *kanban view* atau *list view*. Pada *kanban view* menampilkan nama mahasiswa, NIM, dan jurusan, sedangkan *list view* menampilkan seluruh data mahasiswa dalam bentuk tabel. Tampilan halaman data mahasiswa dapat dilihat pada gambar 4.19 dibawah

| ata Mahasiswa                                                                                                    |                                                                                                    | Boarch                                                                                                    |                                                                                                    |                                                                                                    |
|----------------------------------------------------------------------------------------------------|----------------------------------------------------------------------------------------------------|----------------------------------------------------------------------------------------------------|----------------------------------------------------------------------------------------------------|----------------------------------------------------------------------------------------------------|
| Create                                                                                                    |                                                                                                    | ¥ Filters III Group By                                                                                                    | ★ Favorites                                                                                                    | 1-15/15 < > = f                                                                                                    |
| Yelin Roki Timotius Depondoye, Amd.Kep<br>NM 2020703-E<br>Jandro Ne Biduli Lap Tonkee Kena Yani RK 7511/US Dam<br>WIRCon<br>Print:<br>Print:<br>Print: | Ricki Septian Nurpratama<br>Nil (2020/003 E<br>Jahote: Baryan Singar Tama Rama Yanaharud 14/PRY<br>Den III Say<br>Prodi<br>• Risignaa Karmata Sibo | Nico Fahrul Marinza<br>Niti 2020/704 E<br>Jahman Ba Sopalare XVIPre<br>Prod<br>• Rekyesa Hamrunan Stor                                                           | Try Haryadi<br>Niti, 2020/0045 E<br>Jananie Meunet Stöhlerer Teinsteiler Rei El Desdernit<br>Posidi<br>Posidi<br>• Robyese Kommere Elber           | Jopri Panjaltan<br>Nut. 2020/1905 E<br>Julatan Bau-das Sinabig Danna Bigkar LLA Dan Jaya<br>Prote<br>• Relegasa Keumanan Sber        |
| Irfan Agung Nugroho<br>Nai: 2029/2077 E<br>Jatatar Barana Foto 1 Trn Lipat Lakva Pendan ViMbe<br>Pad<br>Bakayaa Kaaranan Sibiri                        | M. Andi Kumiawan<br>Nat 2020/0986 E<br>Antonio Tumio Subdis Brimstolek Dainfolehted<br>Prad:<br>• Reingena Rommerne Bibel                          | Dian Purwanto<br>Nationa 2020/2005 E<br>Johanna Dansathak (2 Tan I Radei Manpado Rai Rudal C<br>Yonahawai 13 P0P / Dan I/DD<br>Pindi<br>- Reskyaa Kharunan Elber | M. Abdurrahman<br>Nati 19207/160.6<br>Johann Bau Jahri B Administrati Ki Makas Yourpur (BCA<br>Dan IM<br>Podi<br>= Respect Romanae Eller           | Yovi Retmawan<br>Niti 20037/01 E<br>Johann Benni Jager Kipel R Verl 118/08 Pern 015/TU Dan<br>M<br>Padi<br>- Trangasa Keenanan Siber |
| Andika Edwin Baskoro<br>NM: 202207102-0<br>Jabara Banatar 2 Sidelpar Tondajour Rai B Dexdemiat<br>Vodikariand Presentranov Kodikatad<br>Prodi.         | Ikhaan Hardianayah<br>NM 20207103 G<br>Jantain Balaptat Biegs Ren 041/Gamas Dan IKSej<br>Prod:<br>• Resigna Koznatan Siber                         | Febrianto Yoga Ari Sandy<br>NM: 202207104 E<br>Jabara Barvet Binning Ton Narias Deropur BCM<br>Prodi<br>• Relaysas Rizemanen Stor                                | Ahmad Dody Setyawan<br>NM: 202207185-E<br>Jabann Bah Pitike Kipan C Yonil R 715/Mt Brigt S2/CM Dan<br>XII Mdi<br>Pindi<br>• Respass Akamanan Biber | Dimas Pramudya Pratama<br>Niti: 20207106 C<br>Jatatan Tumiga Ren (31/3tg Dan XIIIMdi:<br>Prod:<br>• Notayada Koaranan Biber          |

Gambar 4. 19 Halaman Data Mahasiswa

# 4.2 Hasil Pengujian

ini.

Tahap selanjutnya adalah proses pengujian. Tahap pengujian dilakukan berdasarkan *test case* yang telah dibuat sebelumnya. Hasil pengujian setiap *test id* ditunjukkan dengan kondisi *pass* atau *fail*, yang dipaparkan pada tabel 4.1 berdasarkan pengguna admin program studi, dan tabel 4.2 berdasarkan pengguna dosen sebagaimana berikut.

| Test Id  | Expected         | Observed         | Votorongon        | Kesim  | pulan |
|----------|------------------|------------------|-------------------|--------|-------|
| 1 est 1a | Output           | Output           | Keterangan        | Pass   | Fail  |
| Halaman  | Login            |                  |                   |        |       |
|          | Berhasil login   | Berhasil login   | Menggunakan       |        |       |
|          |                  |                  | teknik            | 1      |       |
| ICAI     |                  |                  | Equivalence       | oing v |       |
|          |                  |                  | Class Partitioing |        |       |
| TCA2     | Muncul           | Muncul           | Menggunakan       |        |       |
|          | notifikasi       | notifikasi       | teknik            | 1      |       |
|          | "Please fill out | "Please fill out | Equivalence       | v      |       |
|          | this field"      | this field"      | Class Partitioing |        |       |
| TCA3     | Muncul           | Muncul           | Menggunakan       | 1      |       |
|          | notifikasi "Kata | notifikasi "Kata | teknik            | •      |       |

Tabel 4. 1 Hasil Pengujian Test Case – Admin Program Studi

| Tert II         | Expected                  | Observed         |                                  | Kesim        | pulan        |
|-----------------|---------------------------|------------------|----------------------------------|--------------|--------------|
| 1 est 1a        | Output                    | Output           | Keterangan                       | Pass         | Fail         |
|                 | sandi/log masuk           | sandi/log        | Equivalence                      |              |              |
|                 | salah"                    | masuk salah"     | Class Partitioing                |              |              |
| TCA4            | Muncul                    | Muncul           | Menggunakan                      |              |              |
|                 | notifikasi                | notifikasi       | teknik                           | $\checkmark$ |              |
|                 | "Please fill out          | "Please fill out | Equivalence                      | ,            |              |
|                 | this field"               | this field"      | Class Partitioing                |              |              |
| TCA5            | Muncul                    | Muncul           | Menggunakan                      |              |              |
|                 | notifikasi "Kata          | notifikasi "Kata | teknik                           | $\checkmark$ |              |
|                 | sandi/log masuk           | sandi/log        | Equivalence                      |              |              |
|                 | salah"                    | masuk salah"     | Class Partitioing                |              |              |
| Halaman         | Data Profil Dose          | n                |                                  | 1            |              |
| TCA6            | Tampil data               | Tampil data      | -                                | $\checkmark$ |              |
|                 | profil dosen              | profil dosen     |                                  | -            |              |
| TCA7            | Tampil detail             | Tampil detail    | -                                |              |              |
|                 | data profil dosen         | data profil      |                                  | $\checkmark$ |              |
|                 |                           | dosen            |                                  |              |              |
|                 | Tidak                     | Tidak            | -                                |              |              |
| TCA8            | menampilkan               | menampilkan      |                                  | $\checkmark$ |              |
| 10110           | data profil dosen         | data profil      |                                  |              |              |
|                 |                           | dosen            |                                  |              |              |
| TCA9            | Berhasil                  | Berhasil         | Menggunakan                      |              |              |
|                 | disimpan                  | disimpan         | teknik                           | $\checkmark$ |              |
|                 |                           |                  | Equivalence                      |              |              |
| <b>TG</b> 4 4 0 |                           | <b>D</b> 1 11    | Class Partitioing                |              |              |
| TCA10           | Muncul                    | Berhasil         | Menggunakan                      |              |              |
|                 |                           | disimpan         |                                  |              | $\checkmark$ |
|                 | "invalid fields           |                  | Equivalence                      |              |              |
| TCA 11          | (nama dosen) <sup>m</sup> | M                | Class Partitioing                |              |              |
| ICAII           | Muncul                    | Muncul           | Menggunakan                      |              |              |
|                 | noullikasi,               | noullikasi,      |                                  | $\checkmark$ |              |
|                 | (nome desen)"             | (nome desen)"    | Equivalence<br>Class Partitioina |              |              |
| ТСА12           | Muncul                    | Rerbesil         | Manggunakan                      |              |              |
| ICA12           | notifilzaci               | disimpon         | toknik                           |              |              |
|                 | "invalid fields           | uisiiipaii       | Equivalence                      |              | $\checkmark$ |
|                 | (Nrn)"                    |                  | Class Partitioing                |              |              |
| TCA13           | Muncul                    | Muncul           | Menggunakan                      |              |              |
| ICAIJ           | notifikasi                | notifikasi       | teknik                           |              |              |
|                 | "invalid fielde           | "invalid fielde  | Equivalence                      | $\checkmark$ |              |
|                 | (Nrp)"                    | (Nrp)"           | Class Partitioino                |              |              |
| TCA14           | Muncul                    | Muncul           | Menggunakan                      |              | <u> </u>     |
|                 | notifikasi.               | notifikasi       | teknik                           |              |              |
|                 | "invalid fields           | "invalid fields  | Equivalence                      | ✓            |              |
|                 | (E-mail)"                 | (E-mail)"        | Class Partitioing                |              |              |

| Test Id         | Expected                                                                                              | Observed        | Vatanangan             | Kesim        | pulan        |
|-----------------|----------------------------------------------------------------------------------------------------|-----------------|------------------------|--------------|--------------|
| 1 est 1a        | Output                                                                                                | Output          | Keterangan             | Pass         | Fail         |
| TCA15           | Muncul                                                                                                | Nrp kosong      | Menggunakan            |              |              |
|                 | notifikası,                                                                                           |                 | teknik                 | $\checkmark$ |              |
|                 | "invalid fields                                                                                       |                 | Equivalence            |              |              |
| <b>TG</b> 1 1 6 | (No telp)"                                                                                            |                 | Class Partitioing      |              |              |
| TCA16           | Muncul                                                                                                | Muncul          | Menggunakan            |              |              |
|                 | notifikasi,                                                                                           | notifikasi,     | teknik                 | $\checkmark$ |              |
|                 | "invalid fields                                                                                       | "invalid fields | Equivalence            |              |              |
| TCA 17          | (No telp)                                                                                             | (No telp)       | Class Partitioing      |              |              |
| ICAI/           | Muncul                                                                                                | Bernasil        | Menggunakan            |              |              |
|                 | $\begin{array}{c} \text{notifikasi,} \\ \text{```} = 1 \cdot 1  \text{``} = 1 \cdot 1 \\ \end{array}$ | disimpan        | teknik Boundary        |              | $\checkmark$ |
|                 | (Nie tela)"                                                                                           |                 | Value Analysis         |              |              |
| TCA 19          | (No telp)                                                                                             | Deulessil       | (BLB)                  |              |              |
| ICAI8           | Bernasii                                                                                              | Bernasil        | Menggunakan            |              |              |
|                 | disimpan                                                                                              | disimpan        | Value Analysia         | $\checkmark$ |              |
|                 |                                                                                                    |                 | (I P)                  |              |              |
| ТСА 10          | Porhagil                                                                                              | Porhagil        | (LD)<br>Monggungkon    |              |              |
| ICAI            | disimpon                                                                                              | disimpan        | teknik Roundary        |              |              |
|                 | uisiiipaii                                                                                            | uisiiipaii      | Value Analysis         | $\checkmark$ |              |
|                 |                                                                                                    |                 | $(\Delta I R)$         |              |              |
| TCA20           | Berhasil                                                                                              | Berhasil        | Menggunakan            |              |              |
| ICA20           | disimpan                                                                                              | disimpan        | teknik <i>Roundary</i> |              |              |
|                 | uisiiipui                                                                                             | dishipan        | Value Analysis         | $\checkmark$ |              |
|                 |                                                                                                    |                 | (BUB)                  |              |              |
| TCA21           | Berhasil                                                                                              | Berhasil        | Menggunakan            |              |              |
| _               | disimpan                                                                                              | disimpan        | teknik Boundary        |              |              |
|                 | 1                                                                                                    | 1               | Value Analysis         | V            |              |
|                 |                                                                                                    |                 | (UB)                   |              |              |
| TCA22           | Muncul                                                                                                | Berhasil        | Menggunakan            |              |              |
|                 | notifikasi,                                                                                           | disimpan        | teknik Boundary        |              |              |
|                 | "invalid fields                                                                                       |                 | Value Analysis         |              | v            |
|                 | (No telp)"                                                                                            |                 | (AUB)                  |              |              |
| TCA23           | Muncul                                                                                                | Muncul          | Menggunakan            |              |              |
|                 | notifikasi,                                                                                           | notifikasi,     | teknik                 | 1            |              |
|                 | "invalid fields                                                                                       | "invalid fields | Equivalence            | •            |              |
|                 | (Foto)"                                                                                               | (Foto)"         | Class Partitioing      |              |              |
| TCA24           | Muncul                                                                                                | Muncul          | Menggunakan            |              |              |
|                 | notifikasi,                                                                                           | notifikasi,     | teknik                 | $\checkmark$ |              |
|                 | "invalid fields                                                                                       | "invalid fields | Equivalence            |              |              |
|                 | (Foto)"                                                                                               | (Foto)"         | Class Partitioing      |              |              |
| TCA25           | Muncul                                                                                                | Berhasil        | Menggunakan            |              |              |
|                 | notifikasi,                                                                                           | disimpan        | teknik Boundary        |              | $\checkmark$ |
|                 | "invalid fields                                                                                       |                 | Value Analysis         |              |              |
|                 | (Foto)"                                                                                               |                 | (BLB)                  |              |              |

| Test IJ              | Expected                      | Observed          | Vatanangan        | Kesimpulan            |
|----------------------|-------------------------------|-------------------|-------------------|-----------------------|
| 1 est 1a             | Output                        | Output            | Keterangan        | Pass Fail             |
| TCA26                | Berhasil                      | Berhasil          | Menggunakan       |                       |
|                      | disimpan                      | disimpan          | teknik Boundary   | $\checkmark$          |
|                      |                               |                   | Value Analysis    |                       |
|                      |                               |                   | (LB)              |                       |
| TCA27                | Berhasil                      | Berhasil          | Menggunakan       |                       |
|                      | disimpan                      | disimpan          | teknik Boundary   | $\checkmark$          |
|                      |                               |                   | Value Analysis    |                       |
|                      |                               |                   | (ALB)             |                       |
| TCA28                | Berhasil                      | Berhasil          | Menggunakan       |                       |
|                      | disimpan                      | disimpan          | teknik Boundary   | $\checkmark$          |
|                      |                               |                   | Value Analysis    |                       |
|                      |                               |                   | (BUB)             |                       |
|                      | Berhasil                      | Berhasil          | Menggunakan       |                       |
| TCA29                | disimpan                      | disimpan          | teknik Boundary   | $\checkmark$          |
| ,                    |                               |                   | Value Analysis    |                       |
| <b>TC</b> + <b>A</b> |                               | <b></b>           | (UB)              |                       |
| TCA30                | Muncul                        | Berhasil          | Menggunakan       |                       |
|                      | notifikasi,                   | disimpan          | teknik Boundary   | <ul> <li>✓</li> </ul> |
|                      | "invalid fields               |                   | Value Analysis    |                       |
| TC 4 21              | (Foto)                        | D 1 'l            | (AUB)             |                       |
| ICA31                | Bernasil                      | Bernasil          | -                 | $\checkmark$          |
| TC 4 22              | disimpan<br>Data harra tidala | Data harra tidala |                   |                       |
| ICA32                | Data baru tidak               | Data baru tidak   | -                 | $\checkmark$          |
| TC 4 22              | Dete terherus                 | Dete terhorus     |                   |                       |
| TCA33                | Data ternapus                 | Data ternapus     | -                 | •                     |
| ICA34                | Data tidak                    | Data tidak        | -                 | $\checkmark$          |
| Halaman              | Ledwel Mengeley               | ternapus          |                   |                       |
|                      | Tammil data                   | r<br>Tommil data  |                   |                       |
| ICASS                | indual monopior               | ramph data        | -                 |                       |
|                      | jauwai mengajai               | Jauwal            |                   | · ·                   |
| ТС 436               | Tampil detail                 | Tampil detail     |                   |                       |
| ICAJO                | data jadwal                   | data jadwal       | -                 | $\checkmark$          |
|                      | mengajar                      | mengajar          |                   |                       |
| TCA37                | Tidak                         | Tidak             |                   |                       |
| ICAJI                | menamnilkan                   | menamnilkan       | _                 |                       |
|                      | data iadwal                   | data iadwal       |                   | ✓                     |
|                      | mengaiar                      | mengaiar          |                   |                       |
| TCA38                | Berhasil                      | Berhasil          | Menggunakan       |                       |
| 10/100               | disimpan                      | disimpan          | teknik            |                       |
|                      | P <b>m</b>                    |                   | Equivalence       | ✓                     |
|                      |                               |                   | Class Partitioing |                       |

| Test Id  | Expected          | Observed        | Votovongon               | Kesim        | pulan        |
|----------|-------------------|-----------------|--------------------------|--------------|--------------|
| 1 est 1a | Output            | Output          | Keterangan               | Pass         | Fail         |
| TCA39    | Muncul            | Berhasil        | Menggunakan              |              |              |
|          | notifikasi,       | disimpan        | teknik                   |              | $\checkmark$ |
|          | "invalid fields   |                 | Equivalence              |              | ,            |
|          | (Hari)"           |                 | Class Partitioing        |              |              |
| TCA40    | Muncul            | Muncul          | Menggunakan              |              |              |
|          | notifikasi,       | notifikasi,     | teknik                   | $\checkmark$ |              |
|          | "invalid fields   | "invalid fields | Equivalence              |              |              |
|          | (Hari)"           | (Hari)"         | Class Partitioing        |              |              |
| TCA41    | Muncul            | Muncul          | Menggunakan              |              |              |
|          | notifikasi,       | notifikasi,     | teknik                   | 1            |              |
|          | "invalid fields   | "invalid fields | Equivalence              | v            |              |
|          | (Pukul)"          | (Pukul)"        | Class Partitioing        |              |              |
| TCA42    | Muncul            | Muncul          | Menggunakan              |              |              |
|          | notifikasi,       | notifikasi,     | teknik                   |              |              |
|          | "invalid fields   | "invalid fields | Equivalence              | v            |              |
|          | (Kelas)"          | (Kelas)"        | <i>Class Partitioing</i> |              |              |
| TCA43    | Berhasil          | Berhasil        | -                        |              |              |
|          | disimpan          | disimpan        |                          | v            |              |
| TCA44    | Data baru tidak   | Data baru tidak | -                        | ./           |              |
|          | tersimpan         | tersimpan       |                          | v            |              |
| TCA45    | Data terhapus     | Data terhapus   | -                        | $\checkmark$ |              |
| TCA46    | Data tidak        | Data tidak      | -                        | $\checkmark$ |              |
|          | terhapus          | terhapus        |                          | •            |              |
| Halaman  | Data Penelitian J | urnal           |                          | I            | •            |
| TCA47    | Tampil data       | Tampil data     | -                        | $\checkmark$ |              |
|          | jurnal            | jurnal          |                          |              |              |
| TCA48    | Tampil detail     | Tampil detail   | -                        | $\checkmark$ |              |
|          | data jurnal       | data jurnal     |                          |              |              |
| TCA49    | Tidak             | Tidak           | -                        | $\checkmark$ |              |
|          | menampilkan       | menampilkan     |                          |              |              |
|          | data jurnal       | data jurnal     |                          |              |              |
| TCA50    | Berhasil          | Berhasil        | -                        | 1            |              |
|          | disimpan          | disimpan        |                          | · ·          |              |
| TCA51    | Muncul            | Muncul          | Menggunakan              |              |              |
|          | notifikasi,       | notifikasi,     | teknik                   | 1            |              |
|          | "invalid fields   | "invalid fields | Equivalence              | v            |              |
|          | (Judul)"          | (Judul)"        | Class Partitioing        |              |              |
| TCA52    | Muncul            | Muncul          | Menggunakan              |              |              |
|          | notifikasi,       | notifikasi,     | teknik                   |              |              |
|          | "invalid fields   | "invalid fields | Equivalence              | $\checkmark$ |              |
|          | (Volume           | (Volume         | Class Partitioing        |              |              |
|          | jurnal)"          | jurnal)"        |                          |              |              |

| Tost Id        | Expected              | Observed        | Votovongon        | Kesim        | pulan        |
|----------------|-----------------------|-----------------|-------------------|--------------|--------------|
| 1 est 1a       | Output                | Output          | Keterangan        | Pass         | Fail         |
| TCA53          | Muncul                | Muncul          | Menggunakan       |              |              |
|                | notifikasi,           | notifikasi,     | teknik            | $\checkmark$ |              |
|                | "invalid fields       | "invalid fields | Equivalence       | ,            |              |
|                | (Nomor)"              | (Nomor)"        | Class Partitioing |              |              |
| TCA54          | Muncul                | Berhasil        | Menggunakan       |              |              |
|                | notifikasi,           | disimpan        | teknik Boundary   |              | $\checkmark$ |
|                | "invalid fields       |                 | Value Analysis    |              |              |
|                | (Nomor)"              |                 | (BLB)             |              |              |
| TCA55          | Berhasil              | Berhasil        | Menggunakan       |              |              |
|                | disimpan              | disimpan        | teknik Boundary   | $\checkmark$ |              |
|                |                       |                 | Value Analysis    |              |              |
|                |                       |                 | (LB)              |              |              |
| TCA56          | Berhasil              | Berhasil        | Menggunakan       |              |              |
|                | disimpan              | disimpan        | teknik Boundary   | $\checkmark$ |              |
|                |                       |                 | Value Analysis    |              |              |
|                |                       |                 | (ALB)             |              |              |
| TCA57          | Berhasil              | Berhasil        | Menggunakan       | $\checkmark$ |              |
|                | disimpan              | disimpan        | teknik Boundary   |              |              |
|                |                       |                 | Value Analysis    |              |              |
|                |                       |                 | (BUB)             |              |              |
| TCA58          | Berhasil              | Berhasil        | Menggunakan       | $\checkmark$ |              |
|                | disimpan              | disimpan        | teknik Boundary   |              |              |
|                |                       |                 | Value Analysis    |              |              |
|                |                       |                 | (UB)              |              |              |
| TCA59          | Muncul                | Berhasil        | Menggunakan       |              | $\checkmark$ |
|                | notifikasi,           | disimpan        | teknik Boundary   |              |              |
|                | "invalid fields       |                 | Value Analysis    |              |              |
| <b>TG A C0</b> | (Nomor)"              |                 | (AUB)             |              |              |
| TCA60          | Muncul                | Muncul          | Menggunakan       | V            |              |
|                | notifikasi,           | notifikasi,     | teknik            |              |              |
|                | "invalid fields       | "invalid fields | Equivalence       |              |              |
| <b>TCA C1</b>  | (Tahun terbit)"       | (Tahun terbit)" | Class Partitioing |              |              |
| TCA61          | Muncul                | Berhasil        | Menggunakan       |              | v            |
|                |                       | disimpan        |                   |              |              |
|                | (E:1, invalid fields) |                 | Equivalence       |              |              |
| TOACO          | (File jurnal)         | D 1 '1          | Class Partitioing |              |              |
| ICA62          | Muncul                | Bernasil        | wienggunakan      |              | v            |
|                |                       | disimpan        | Leknik Boundary   |              |              |
|                | Invalid fields        |                 | value Analysis    |              |              |
| TCAC           | (File jurnal)         | Deule g - 1     | (BLB)             | ./           |              |
| ICA63          | Bernasii              | Bernasil        | wienggunakan      | v            |              |
|                | uisimpan              | disimpan        | Leknik Boundary   |              |              |
|                |                       |                 | value Analysis    |              |              |
|                |                       |                 | (LB)              |              |              |

| Test Id         | Expected          | Observed        | Vatanangan               | Kesim        | pulan |
|-----------------|-------------------|-----------------|--------------------------|--------------|-------|
| 1 est 1a        | Output            | Output          | Keterangan               | Pass         | Fail  |
| TCA64           | Berhasil          | Berhasil        | Menggunakan              | $\checkmark$ |       |
|                 | disimpan          | disimpan        | teknik Boundary          |              |       |
|                 |                   |                 | Value Analysis           |              |       |
|                 |                   |                 | (ALB)                    |              |       |
| TCA65           | Berhasil          | Berhasil        | Menggunakan              | $\checkmark$ |       |
|                 | disimpan          | disimpan        | teknik Boundary          |              |       |
|                 |                   |                 | Value Analysis           |              |       |
| ma k c c        | <b>D</b> 1 11     | <b>D</b> 1 11   | (BUB)                    |              |       |
| TCA66           | Berhasil          | Berhasil        | Menggunakan              | v            |       |
|                 | disimpan          | disimpan        | teknik Boundary          |              |       |
|                 |                   |                 | <i>value</i> Analysis    |              |       |
| TC \ 67         | Munaul            | Dorbogil        | (UD)<br>Manggunakan      |              |       |
| ICA07           | notifikasi        | disimpon        | teknik Roundary          |              | v     |
|                 | "invalid fields   | uisiinpan       | Value Analysis           |              |       |
|                 | (File jurnal)"    |                 | (AUB)                    |              |       |
| TCA68           | Berhasil          | Berhasil        | -                        | $\checkmark$ |       |
| 101100          | disimpan          | disimpan        |                          |              |       |
| TCA69           | Data baru tidak   | Data baru tidak | -                        | $\checkmark$ |       |
|                 | tersimpan         | tersimpan       |                          |              |       |
| TCA70           | Data terhapus     | Data terhapus   | -                        | $\checkmark$ |       |
| TCA71           | Data tidak        | Data tidak      | -                        | $\checkmark$ |       |
|                 | terhapus          | terhapus        |                          |              |       |
| Halaman         | Data Penelitian H | Prosiding       |                          |              | -     |
| TCA72           | Tampil data       | Tampil data     | -                        | ~            |       |
| <b>TC A 7 2</b> | prosiding         | prosiding       |                          |              |       |
| TCA/3           | Tampil detail     | Tampil detail   | -                        | v            |       |
|                 | Tidal             | Tidal           |                          |              |       |
| ICA/4           | menompilkon       | nuak            | -                        | ·            |       |
|                 | data prosiding    | data prosiding  |                          |              |       |
| TCA75           | Berhasil          | Berhasil        | Menggunakan              |              |       |
| 1011/0          | disimpan          | disimpan        | teknik                   | ,            |       |
|                 | r                 | F               | Eauivalence              | $\checkmark$ |       |
|                 |                   |                 | <i>Class Partitioing</i> |              |       |
| TCA76           | Muncul            | Muncul          | Menggunakan              |              |       |
|                 | notifikasi,       | notifikasi,     | teknik                   | 1            |       |
|                 | "invalid fields   | "invalid fields | Equivalence              | •            |       |
|                 | (Judul)"          | (Judul)"        | Class Partitioing        |              |       |
| TCA77           | Muncul            | Muncul          | Menggunakan              |              |       |
|                 | notifikasi,       | notifikasi,     | teknik                   | $\checkmark$ |       |
|                 | "invalid fields   | "invalid fields | Equivalence              |              |       |
|                 | (tahun)"          | (tahun)"        | Class Partitioing        |              |       |

| Test Id  | Expected                                                         | Observed                     | Vatanangan                                                              | Kesim        | pulan        |
|----------|------------------------------------------------------------------|------------------------------|-------------------------------------------------------------------------|--------------|--------------|
| I est la | Output                                                           | Output                       | Keterangan                                                              | Pass         | Fail         |
| TCA78    | Muncul<br>notifikasi,<br>"invalid fields<br>(File<br>prosiding)" | Berhasil<br>disimpan         | Menggunakan<br>teknik<br>Equivalence<br>Class Partitioing               |              | $\checkmark$ |
| TCA79    | Muncul<br>notifikasi,<br>"invalid fields<br>(File<br>prosiding)" | Berhasil<br>disimpan         | Menggunakan<br>teknik <i>Boundary</i><br><i>Value Analysis</i><br>(BLB) |              | V            |
| TCA80    | Berhasil<br>disimpan                                             | Berhasil<br>disimpan         | Menggunakan<br>teknik <i>Boundary</i><br><i>Value Analysis</i><br>(LB)  | $\checkmark$ |              |
| TCA81    | Berhasil<br>disimpan                                             | Berhasil<br>disimpan         | Menggunakan<br>teknik <i>Boundary</i><br><i>Value Analysis</i><br>(ALB) | $\checkmark$ |              |
| TCA82    | Berhasil<br>disimpan                                             | Berhasil<br>disimpan         | Menggunakan<br>teknik <i>Boundary</i><br><i>Value Analysis</i><br>(BUB) | ~            |              |
| TCA83    | Berhasil<br>disimpan                                             | Berhasil<br>disimpan         | Menggunakan<br>teknik <i>Boundary</i><br><i>Value Analysis</i><br>(UB)  | $\checkmark$ |              |
| TCA84    | Muncul<br>notifikasi,<br>"invalid fields<br>(File<br>prosiding)" | Berhasil<br>disimpan         | Menggunakan<br>teknik <i>Boundary</i><br><i>Value Analysis</i><br>(AUB) |              | V            |
| TCA85    | Berhasil<br>disimpan                                             | Berhasil<br>disimpan         |                                                                         | $\checkmark$ |              |
| TCA86    | Data baru tidak<br>tersimpan                                     | Data baru tidak<br>tersimpan |                                                                         | $\checkmark$ |              |
| TCA87    | Data terhapus                                                    | Data terhapus                |                                                                         | $\checkmark$ |              |
| TCA88    | Data tidak<br>terhapus                                           | Data tidak<br>terhapus       |                                                                         | $\checkmark$ |              |
| Halaman  | Data Penelitian H                                                | Iaki                         |                                                                         |              |              |
| TCA89    | Tampil data<br>haki                                              | Tampil data<br>haki          |                                                                         | $\checkmark$ |              |
| TCA90    | Tampil detail<br>data haki                                       | Tampil detail<br>data haki   |                                                                         | $\checkmark$ |              |

| Test Id         | Expected        | Observed        | Votovongon        | Kesim        | pulan        |
|-----------------|-----------------|-----------------|-------------------|--------------|--------------|
| 1 est 1a        | Output          | Output          | Keterangan        | Pass         | Fail         |
| TCA91           | Tidak           | Tidak           |                   | $\checkmark$ |              |
|                 | menampilkan     | menampilkan     |                   |              |              |
|                 | data haki       | data haki       |                   |              |              |
| TCA92           | Berhasil        | Berhasil        | Menggunakan       | $\checkmark$ |              |
|                 | disimpan        | disimpan        | teknik            |              |              |
|                 | _               | _               | Equivalence       |              |              |
|                 |                 |                 | Class Partitioing |              |              |
| TCA93           | Muncul          | Muncul          | Menggunakan       | $\checkmark$ |              |
|                 | notifikasi,     | notifikasi,     | teknik            |              |              |
|                 | "invalid fields | "invalid fields | Equivalence       |              |              |
|                 | (Judul)"        | (Judul)"        | Class Partitioing |              |              |
| TCA94           | Muncul          | Muncul          | Menggunakan       |              |              |
|                 | notifikasi,     | notifikasi,     | teknik            | 1            |              |
|                 | "invalid fields | "invalid fields | Equivalence       | ,            |              |
|                 | (Tahun)"        | (Tahun)"        | Class Partitioing |              |              |
| TCA95           | Muncul          | Berhasil        | Menggunakan       |              |              |
|                 | notifikasi,     | disimpan        | teknik            |              | $\checkmark$ |
|                 | "invalid fields |                 | Equivalence       |              | ·            |
|                 | (File haki)"    |                 | Class Partitioing |              |              |
| TCA96           | Muncul          | Berhasil        | Menggunakan       |              |              |
|                 | notifikasi,     | disimpan        | teknik Boundary   |              | $\checkmark$ |
|                 | "invalid fields |                 | Value Analysis    |              | ·            |
|                 | (File haki)"    |                 | (BLB)             |              |              |
| TCA97           | Berhasil        | Berhasil        | Menggunakan       |              |              |
|                 | disimpan        | disimpan        | teknik Boundary   | $\checkmark$ |              |
|                 |                 |                 | Value Analysis    |              |              |
|                 |                 |                 | (LB)              |              |              |
| TCA98           | Berhasil        | Berhasil        | Menggunakan       |              |              |
|                 | disimpan        | disimpan        | teknik Boundary   | $\checkmark$ |              |
|                 |                 |                 | Value Analysis    |              |              |
|                 |                 |                 | (ALB)             |              |              |
| TCA99           | Berhasil        | Berhasil        | Menggunakan       |              |              |
|                 | disimpan        | disimpan        | teknik Boundary   | $\checkmark$ |              |
|                 |                 |                 | Value Analysis    |              |              |
| <b>TC</b> + 400 | 5 1 11          | <b></b>         | (BUB)             |              |              |
| TCA100          | Berhasil        | Berhasil        | Menggunakan       |              |              |
|                 | disimpan        | disimpan        | teknik Boundary   | $\checkmark$ |              |
|                 |                 |                 | Value Analysis    |              |              |
| TOLIOI          |                 | <b>D</b> 1 ''   |                   |              |              |
| TCA101          | Muncul          | Berhasıl        | Menggunakan       |              |              |
|                 | notifikasi,     | disimpan        | teknik Boundary   |              | $\checkmark$ |
|                 | "invalid fields |                 | Value Analysis    |              |              |
|                 | (File haki)"    |                 | (AUB)             |              |              |

| Test Id         | Expected          | Observed          | Vatanangan               | Kesim        | pulan |
|-----------------|-------------------|-------------------|--------------------------|--------------|-------|
| 1 est 1a        | Output            | Output            | Keterangan               | Pass         | Fail  |
| TCA102          | Berhasil          | Berhasil          |                          | $\checkmark$ |       |
|                 | disimpan          | disimpan          |                          |              |       |
| TCA103          | Data baru tidak   | Data baru tidak   |                          | $\checkmark$ |       |
|                 | tersimpan         | tersimpan         |                          |              |       |
| TCA104          | Data terhapus     | Data terhapus     |                          | $\checkmark$ |       |
| TCA105          | Data tidak        | Data tidak        |                          | $\checkmark$ |       |
|                 | terhapus          | terhapus          |                          |              |       |
| Halaman         | Data Pengabdian   | Masyarakat        |                          |              |       |
| TCA106          | Tampil data       | Tampil data       |                          | $\checkmark$ |       |
|                 | pengabdian        | pengabdian        |                          |              |       |
| TCA107          | Tampil detail     | Tampil detail     |                          |              |       |
|                 | data pengabdian   | data              |                          | $\checkmark$ |       |
|                 |                   | pengabdian        |                          |              |       |
| TCA108          | Tidak             | Tidak             |                          |              |       |
|                 | menampilkan       | menampilkan       |                          | $\checkmark$ |       |
|                 | data pengabdian   | data              |                          |              |       |
| <b>TG</b> + 100 | <b>D</b> 1 11     | pengabdian        |                          |              |       |
| TCA109          | Berhasil          | Berhasil          | Menggunakan              |              |       |
|                 | disimpan          | disimpan          | teknik                   | $\checkmark$ |       |
|                 |                   |                   | Equivalence              |              |       |
| TCA 110         | N/1               | M                 | Class Partitioing        |              |       |
| ICAIIO          | Muncul            | Muncul            | Menggunakan              |              |       |
|                 | fiotifikasi,      | fiourikasi,       |                          | $\checkmark$ |       |
|                 | (Judul)"          | (Judul)"          | Class Partitioina        |              |       |
| ТСА111          | (Judul)<br>Muncul | (Judul)<br>Muncul | Menggunakan              |              |       |
| ICAIII          | notifikasi        | notifikasi        | teknik                   |              |       |
|                 | "invalid fields   | "invalid fields   | Equivalence              | $\checkmark$ |       |
|                 | (tanggal          | (tanggal          | Class Partitioing        |              |       |
|                 | upload)"          | upload)"          | etass i artitoting       |              |       |
| TCA112          | Muncul            | Muncul            | Menggunakan              |              |       |
| _               | notifikasi,       | notifikasi,       | teknik                   | /            |       |
|                 | "invalid fields   | "invalid fields   | Equivalence              | V            |       |
|                 | (foto)"           | (foto)"           | <i>Class Partitioing</i> |              |       |
| TCA113          | Muncul            | Berhasil          | Menggunakan              |              |       |
|                 | notifikasi,       | disimpan          | teknik Boundary          |              |       |
|                 | "invalid fields   |                   | Value Analysis           |              | v     |
|                 | (Foto)"           |                   | (BLB)                    |              |       |
| TCA114          | Berhasil          | Berhasil          | Menggunakan              |              |       |
|                 | disimpan          | disimpan          | teknik Boundary          | $\checkmark$ |       |
|                 |                   |                   | Value Analysis           | •            |       |
|                 |                   |                   | (LB)                     |              |       |

| Test Id          | Expected          | Observed          | Votovongon           | Kesim        | pulan |
|------------------|-------------------|-------------------|----------------------|--------------|-------|
| 1 est 1a         | Output            | Output            | Keterangan           | Pass         | Fail  |
| TCA115           | Berhasil          | Berhasil          | Menggunakan          |              |       |
|                  | disimpan          | disimpan          | teknik Boundary      | $\checkmark$ |       |
|                  |                   |                   | Value Analysis       |              |       |
| <b>m</b> a 1 1 1 | <b>D</b> 1 11     | <b></b>           | (ALB)                |              |       |
| TCA116           | Berhasil          | Berhasil          | Menggunakan          |              |       |
|                  | disimpan          | disimpan          | teknik Boundary      | $\checkmark$ |       |
|                  |                   |                   | Value Analysis       |              |       |
| ТСА117           | Porhagil          | Porhagil          | (DUD)<br>Manggunakan |              |       |
| ICAII/           | disimpan          | disimpan          | teknik Roundary      |              |       |
|                  | uisiiipaii        | uisimpan          | Value Analysis       | $\checkmark$ |       |
|                  |                   |                   | (UB)                 |              |       |
| TCA118           | Muncul            | Berhasil          | Menggunakan          |              |       |
|                  | notifikasi,       | disimpan          | teknik Boundary      |              | /     |
|                  | "invalid fields   | 1                 | Value Analysis       |              | ~     |
|                  | (Foto)"           |                   | (AUB)                |              |       |
| TCA119           | Berhasil          | Berhasil          |                      | 1            |       |
|                  | disimpan          | disimpan          |                      |              |       |
| TCA120           | Data baru tidak   | Data baru tidak   |                      | $\checkmark$ |       |
|                  | tersimpan         | tersimpan         |                      |              |       |
| TCA121           | Data terhapus     | Data terhapus     |                      | $\checkmark$ |       |
| TCA122           | Data tidak        | Data tidak        |                      | $\checkmark$ |       |
| TT-l             | bernapus          | ternapus          |                      |              |       |
|                  | Tampil data       | Tempil data       |                      |              |       |
| ICA125           | ruang uata        | ruang             |                      | $\checkmark$ |       |
| TCA124           | Tampil detail     | Tampil detail     |                      |              |       |
| 10/112+          | data ruang        | data ruang        |                      | $\checkmark$ |       |
| TCA125           | Tidak             | Tidak             |                      |              |       |
|                  | menampilkan       | menampilkan       |                      | $\checkmark$ |       |
|                  | data ruang        | data ruang        |                      |              |       |
| TCA126           | Berhasil          | Berhasil          | Menggunakan          |              |       |
|                  | disimpan          | disimpan          | teknik               | 1            |       |
|                  |                   |                   | Equivalence          | v            |       |
|                  |                   |                   | Class Partitioing    |              |       |
| TCA127           | Muncul            | Muncul            | Menggunakan          |              |       |
|                  | notifikasi,       | notifikasi,       | teknik               | $\checkmark$ |       |
|                  | "invalid fields   | "invalid fields   | Equivalence          |              |       |
| TO 4 100         | (nama ruang)"     | (nama ruang)"     | Class Partitioing    |              |       |
| ICAI28           | Berhasil          | Berhasil          |                      | $\checkmark$ |       |
| TCA 120          | Dete harre tid-1- | Dete horre did-1- |                      |              |       |
| ICA129           | torsimpen         | torsimpon         |                      | $\checkmark$ |       |
|                  | tersniipan        | tersniipan        | 1                    |              |       |

| Test II          | Expected        | Observed          | V . 4             | Kesim        | pulan |
|------------------|-----------------|-------------------|-------------------|--------------|-------|
| 1 est 1a         | Output          | Output            | Keterangan        | Pass         | Fail  |
| TCA130           | Data terhapus   | Data terhapus     |                   | $\checkmark$ |       |
| TCA131           | Data tidak      | Data tidak        |                   | $\checkmark$ |       |
|                  | terhapus        | terhapus          |                   |              |       |
| Halaman          | Mata Kuliah     |                   |                   | 1            |       |
| TCA132           | Tampil data     | Tampil data       |                   | $\checkmark$ |       |
|                  | matkul          | matkul            |                   |              |       |
| TCA133           | Tampil detail   | Tampil detail     |                   | $\checkmark$ |       |
|                  | data matkul     | data matkul       |                   |              |       |
| TCA134           | Tidak           | Tidak             |                   |              |       |
|                  | menampilkan     | menampilkan       |                   | $\checkmark$ |       |
|                  | data matkul     | data matkul       |                   |              |       |
| TCA135           | Berhasil        | Berhasil          |                   | $\checkmark$ |       |
| <b>TC</b> + 40 4 | disimpan        | disimpan          |                   |              |       |
| TCA136           | Muncul          | Muncul            | Menggunakan       |              |       |
|                  | notifikasi,     | notifikası,       | teknik            | $\checkmark$ |       |
|                  | "invalid fields | "invalid fields   | Equivalence       |              |       |
| TC + 107         | (nama matkul)"  | (nama matkul)"    | Class Partitioing |              |       |
| TCA137           | Muncul          | Muncul            | Menggunakan       |              |       |
|                  |                 | notifikasi,       |                   | $\checkmark$ |       |
|                  | (alra)"         | (alra)            | Equivalence       |              |       |
| TC A 129         | (SKS)           | (SKS)<br>Dorbooil | Class Partitioing |              |       |
| ICAISO           | disimpon        | disimpan          |                   | $\checkmark$ |       |
| ТСА130           | Data baru tidak | Data baru tidak   |                   |              |       |
| ICAIS            | tersimpen       | tersimpen         |                   | $\checkmark$ |       |
| ΤCΔ140           | Data terhanus   | Data terhanus     |                   | $\checkmark$ |       |
| TCA140           | Data tidak      | Data tidak        |                   | •            |       |
| 10/11+1          | terhanus        | terhanus          |                   | $\checkmark$ |       |
| Halaman          | Prodi           | tomupus           |                   | 1            |       |
| TCA142           | Tampil data     | Tampil data       |                   |              |       |
| 1011112          | prodi           | prodi             |                   | $\checkmark$ |       |
| TCA143           | Tampil detail   | Tampil detail     |                   |              |       |
|                  | data prodi      | data prodi        |                   | $\checkmark$ |       |
| TCA144           | Tidak           | Tidak             |                   |              |       |
|                  | menampilkan     | menampilkan       |                   | $\checkmark$ |       |
|                  | data prodi      | data prodi        |                   |              |       |
| TCA145           | Berhasil        | Berhasil          | Menggunakan       |              |       |
|                  | disimpan        | disimpan          | teknik            |              |       |
|                  | _               | _                 | Equivalence       | v            |       |
|                  |                 |                   | Class Partitioing |              |       |
| TCA146           | Muncul          | Muncul            | Menggunakan       | $\checkmark$ |       |
|                  | notifikasi,     | notifikasi,       | teknik            | ĺ            |       |

| Test Id  | Expected        | Observed        | Vatanangan        | Kesim        | pulan                                 |
|----------|-----------------|-----------------|-------------------|--------------|---------------------------------------|
| 1 est 1a | Output          | Output          | Keterangan        | Pass         | Fail                                  |
|          | "invalid fields | "invalid fields | Equivalence       |              |                                       |
|          | (prodi)"        | (prodi)"        | Class Partitioing |              |                                       |
| TCA147   | Berhasil        | Berhasil        |                   | 1            |                                       |
|          | disimpan        | disimpan        |                   | · ·          |                                       |
| TCA148   | Data baru tidak | Data baru tidak |                   | 1            |                                       |
|          | tersimpan       | tersimpan       |                   |              |                                       |
| TCA149   | Data terhapus   | Data terhapus   |                   | $\checkmark$ |                                       |
| TCA150   | Data tidak      | Data tidak      |                   | 1            |                                       |
|          | terhapus        | terhapus        |                   | •            |                                       |
| Halaman  | Bahan Ajar      |                 |                   |              |                                       |
| TCA151   | Tampil data     | Tampil data     |                   | 1            |                                       |
|          | bahan ajar      | bahan ajar      |                   | •            |                                       |
| TCA152   | Tampil detail   | Tampil detail   |                   | 1            |                                       |
|          | data bahan ajar | data bahan ajar |                   | v            |                                       |
| TCA153   | Tidak           | Tidak           |                   |              |                                       |
|          | menampilkan     | menampilkan     |                   | $\checkmark$ |                                       |
|          | data bahan ajar | data bahan ajar |                   |              |                                       |
| TCA154   | Berhasil        | Berhasil        | Menggunakan       |              |                                       |
|          | disimpan        | disimpan        | teknik            | .(           |                                       |
|          |                 |                 | Equivalence       | v            |                                       |
|          |                 |                 | Class Partitioing |              |                                       |
| TCA155   | Muncul          | Muncul          | Menggunakan       |              |                                       |
|          | notifikasi,     | notifikasi,     | teknik            | .(           |                                       |
|          | "invalid fields | "invalid fields | Equivalence       | v            |                                       |
|          | (bahan ajar)"   | (bahan ajar)"   | Class Partitioing |              |                                       |
| TCA156   | Muncul          | Berhasil        | Menggunakan       |              |                                       |
|          | notifikasi,     | disimpan        | teknik            |              | 1                                     |
|          | "invalid fields |                 | Equivalence       |              | v                                     |
|          | (file materi)"  |                 | Class Partitioing |              |                                       |
| TCA157   | Muncul          | Berhasil        | Menggunakan       |              |                                       |
|          | notifikasi,     | disimpan        | teknik Boundary   |              | $\checkmark$                          |
|          | "invalid fields |                 | Value Analysis    |              | , , , , , , , , , , , , , , , , , , , |
|          | (file materi)"  |                 | (BLB)             |              |                                       |
| TCA158   | Berhasil        | Berhasil        | Menggunakan       |              |                                       |
|          | disimpan        | disimpan        | teknik Boundary   | $\checkmark$ |                                       |
|          |                 |                 | Value Analysis    |              |                                       |
|          |                 |                 | (LB)              |              |                                       |
| TCA159   | Berhasil        | Berhasil        | Menggunakan       |              |                                       |
|          | disimpan        | disimpan        | teknik Boundary   | $\checkmark$ |                                       |
|          |                 |                 | Value Analysis    |              |                                       |
|          |                 |                 | (ALB)             |              |                                       |
| TCA160   | Berhasil        | Berhasil        | Menggunakan       | $\checkmark$ |                                       |
|          | disimpan        | disimpan        | teknik Boundary   |              |                                       |

| Test Id           | Expected        | Observed        | Vatanangan           | Kesim        | pulan |
|-------------------|-----------------|-----------------|----------------------|--------------|-------|
| 1 est 1a          | Output          | Output          | Keterangan           | Pass         | Fail  |
|                   |                 |                 | Value Analysis       |              |       |
| TC \ 161          | Dorbogil        | Dorhagil        | (BUB)<br>Manggunakan |              |       |
| ICAIOI            | disimpon        | disimpon        | toknik Roundary      |              |       |
|                   | uisiiipaii      | uisiinpan       | Value Analysis       | $\checkmark$ |       |
|                   |                 |                 | (UB)                 |              |       |
| TCA162            | Muncul          | Berhasil        | Menggunakan          |              |       |
|                   | notifikasi,     | disimpan        | teknik Boundary      |              |       |
|                   | "invalid fields | Ĩ               | Value Analysis       |              | v     |
|                   | (file materi)"  |                 | (AUB)                |              |       |
| TCA163            | Berhasil        | Berhasil        |                      | 1            |       |
|                   | disimpan        | disimpan        |                      | •            |       |
| TCA164            | Data baru tidak | Data baru tidak |                      | $\checkmark$ |       |
|                   | tersimpan       | tersimpan       |                      | ,            |       |
| TCA165            | Data terhapus   | Data terhapus   |                      | $\checkmark$ |       |
| TCA166            | Data tidak      | Data tidak      |                      | $\checkmark$ |       |
|                   | terhapus        | terhapus        |                      |              |       |
| Halaman           | Perwalian Mahas | siswa           | Γ                    |              |       |
| TCA167            | Tampil data     | Tampil data     |                      | $\checkmark$ |       |
| <b>TQ</b> 4.1 (0) | perwalian       | perwalian       |                      |              |       |
| TCA168            | Tampil detail   | Tampil detail   |                      | $\checkmark$ |       |
| TCA160            | Tidal           | Tidala          |                      |              |       |
| ICA169            | 110aK           | I 10aK          |                      | .(           |       |
|                   | data perwalian  | data perwalian  |                      | v            |       |
| TCA170            | Berbasil        | Berhasil        | Menggunakan          |              |       |
| ICAI/O            | disimpan        | disimpan        | teknik               |              |       |
|                   | uisimpan        | dishipan        | Equivalence          | $\checkmark$ |       |
|                   |                 |                 | Class Partitioing    |              |       |
| TCA171            | Muncul          | Muncul          | Menggunakan          |              |       |
|                   | notifikasi,     | notifikasi,     | teknik               |              |       |
|                   | "invalid fields | "invalid fields | Equivalence          | $\checkmark$ |       |
|                   | (Perwalian      | (Perwalian      | Class Partitioing    |              |       |
|                   | mhs)"           | mhs)"           |                      |              |       |
| TCA172            | Berhasil        | Berhasil        |                      | $\checkmark$ |       |
|                   | disimpan        | disimpan        |                      |              |       |
| TCA173            | Data baru tidak | Data baru tidak |                      | $\checkmark$ |       |
|                   | tersimpan       | tersimpan       |                      |              |       |
| TCA174            | Data terhapus   | Data terhapus   |                      | $\checkmark$ |       |
| TCA175            | Data tidak      | Data tidak      |                      | $\checkmark$ |       |
| TT 1              | terhapus        | terhapus        |                      |              |       |
| Halaman           | Bimbingan Maha  | isiswa          |                      |              |       |

| Test Id         | Expected        | Observed        | Votorongon             | Kesim        | pulan        |
|-----------------|-----------------|-----------------|------------------------|--------------|--------------|
| 1 est 1a        | Output          | Output          | Keterangan             | Pass         | Fail         |
| TCA176          | Tampil data     | Tampil data     |                        | 1            |              |
|                 | bimbingan       | bimbingan       |                        |              |              |
| TCA177          | Tampil detail   | Tampil detail   |                        | $\checkmark$ |              |
|                 | data bimbingan  | data bimbingan  |                        | •            |              |
| TCA178          | Tidak           | Tidak           |                        |              |              |
|                 | menampilkan     | menampilkan     |                        | $\checkmark$ |              |
|                 | data bimbingan  | data bimbingan  |                        |              |              |
| TCA179          | Berhasil        | Berhasil        | Menggunakan            |              |              |
|                 | disimpan        | disimpan        | teknik                 | $\checkmark$ |              |
|                 |                 |                 | Equivalence            |              |              |
|                 |                 |                 | Class Partitioing      |              |              |
| TCA180          | Muncul          | Muncul          | Menggunakan            |              |              |
|                 | notifikasi,     | notifikasi,     | teknik                 | $\checkmark$ |              |
|                 | "invalid fields | "invalid fields | Equivalence            |              |              |
|                 | (judul)"        | (judul)"        | Class Partitioing      |              |              |
| TCA181          | Muncul          | Muncul          | Menggunakan            |              |              |
|                 | notifikasi,     | notifikasi,     | teknik                 | ,            |              |
|                 | "invalid fields | "invalid fields | Equivalence            | $\checkmark$ |              |
|                 | (tanggal        | (tanggal        | Class Partitioing      |              |              |
|                 | bimbingan)"     | bimbingan)"     |                        |              |              |
| TCA182          | Muncul          | Berhasil        | Menggunakan            |              |              |
|                 | notifikasi,     | disimpan        | teknik                 |              | $\checkmark$ |
|                 | "invalid fields |                 | Equivalence            |              |              |
| <b>TG</b> 1 100 | (file dokumen)" | <b>D</b> 1 11   | Class Partitioing      |              |              |
| TCA183          | Muncul          | Berhasıl        | Menggunakan            |              |              |
|                 | notifikasi,     | disimpan        | teknik Boundary        |              | $\checkmark$ |
|                 | "invalid fields |                 | Value Analysis         |              |              |
| TC 104          | (file dokumen)  | D               | (BLB)                  |              |              |
| ICA184          | Bernasii        | Bernasii        | Menggunakan            |              |              |
|                 | disimpan        | disimpan        | Value Auguration       | $\checkmark$ |              |
|                 |                 |                 | <i>value</i> Analysis  |              |              |
| ТСА 185         | Porhagil        | Porhagil        | (LD)<br>Monggungkon    |              |              |
| ICAIOJ          | disimpon        | disimpon        | teknik Roundary        |              |              |
|                 | uisiiipaii      | uisiiipaii      | Value Analysis         | $\checkmark$ |              |
|                 |                 |                 | $(\Delta I R)$         |              |              |
| ТСА186          | Berhasil        | Berhasil        | (ALD)<br>Menggunakan   |              |              |
| ICAIOU          | disimnan        | disimnan        | teknik Roundary        |              |              |
|                 | annpan          | aisinipan       | Value Analysis         | $\checkmark$ |              |
|                 |                 |                 | (BUB)                  |              |              |
| TCA187          | Berhasil        | Berhasil        | Menggunakan            |              |              |
| 10/110/         | disimpan        | disimpan        | teknik <i>Boundary</i> |              |              |
|                 |                 |                 | Value Analysis         | $\checkmark$ |              |
|                 |                 |                 | (UB)                   |              |              |

| Test Id                 | Expected              | Observed              | Votovongon                       | Kesim        | pulan        |
|-------------------------|-----------------------|-----------------------|----------------------------------|--------------|--------------|
| 1 est 1a                | Output                | Output                | Keterangan                       | Pass         | Fail         |
| TCA188                  | Muncul                | Berhasil              | Menggunakan                      |              |              |
|                         | notifikasi,           | disimpan              | teknik Boundary                  |              | $\checkmark$ |
|                         | "invalid fields       |                       | Value Analysis                   |              |              |
|                         | (file dokumen)"       |                       | (AUB)                            |              |              |
| TCA189                  | Berhasil              | Berhasil              |                                  | $\checkmark$ |              |
|                         | disimpan              | disimpan              |                                  |              |              |
| TCA190                  | Data baru tidak       | Data baru tidak       |                                  | $\checkmark$ |              |
|                         | tersimpan             | tersimpan             |                                  |              |              |
| TCA191                  | Data terhapus         | Data terhapus         |                                  | $\checkmark$ |              |
| TCA192                  | Data tidak            | Data tidak            |                                  | $\checkmark$ |              |
|                         | terhapus              | terhapus              |                                  |              |              |
| Halaman                 | Ujian Mahasiswa       |                       | [                                | [            | F            |
| TCA193                  | Tampil data           | Tampil data           |                                  | $\checkmark$ |              |
|                         | ujian                 | ujian                 |                                  |              |              |
| TCA194                  | Tampil detail         | Tampil detail         |                                  | $\checkmark$ |              |
|                         | data ujian            | data ujian            |                                  |              |              |
| TCA195                  | Tidak                 | Tidak                 |                                  | ,            |              |
|                         | menampilkan           | menampilkan           |                                  | $\checkmark$ |              |
|                         | data ujian            | data ujian            |                                  |              |              |
| TCA196                  | Berhasil              | Berhasil              | Menggunakan                      |              |              |
|                         | disimpan              | disimpan              | teknik                           | $\checkmark$ |              |
|                         |                       |                       | Equivalence                      |              |              |
| <b>TC A</b> 10 <b>7</b> |                       |                       | Class Partitioing                |              |              |
| TCA197                  | Muncul                | Muncul                | Menggunakan                      |              |              |
|                         | notifikasi,           | notifikasi,           | teknik                           | $\checkmark$ |              |
|                         | "invalid fields       | "invalid fields       | Equivalence                      |              |              |
| TC A 100                | (ujian mhs)"          | (ujian mhs)"          | Class Partitioing                |              |              |
| ICA198                  | Muncul                | Bernasil              | Menggunakan                      |              |              |
|                         | notifikasi,           | disimpan              |                                  |              | $\checkmark$ |
|                         | (hori)"               |                       | Equivalence<br>Class Partitioina |              |              |
| TC \ 100                | (llall)<br>Munoul     | Munaul                | Managunakan                      |              |              |
| ICA199                  | notifikasi            | notifikasi            | teknik                           |              |              |
|                         | "invalid fields       | "invalid fields       | Equivalance                      | $\checkmark$ |              |
|                         | (tanggal)"            | (tanggal)"            | Class Partitioina                |              |              |
| TCA200                  | (tanggal)<br>Berhasil | (tanggal)<br>Berhasil | Class I articloling              |              |              |
| ICA200                  | disimpan              | disimpan              |                                  | $\checkmark$ |              |
| TCA201                  | Data haru tidak       | Data haru tidak       |                                  |              |              |
| 107201                  | tersimnan             | tersimpan             |                                  | $\checkmark$ |              |
| ΤCΔ202                  | Data terhanus         | Data terhanus         |                                  | $\checkmark$ |              |
| TCA202                  | Data tidak            | Data tidak            |                                  |              |              |
| 10/1203                 | terhanus              | terhanus              |                                  | $\checkmark$ |              |
| Halaman                 | Data Mahasiswa        | ternupus              |                                  | I            |              |

| Test Id    | Expected        | Observed        | Vatanangan        | Kesim        | pulan        |
|------------|-----------------|-----------------|-------------------|--------------|--------------|
| 1 est 1a   | Output          | Output          | Keterangan        | Pass         | Fail         |
| TCA204     | Tampil data mhs | Tampil data     |                   | 1            |              |
|            |                 | mhs             |                   | •            |              |
| TCA205     | Tampil detail   | Tampil detail   |                   | $\checkmark$ |              |
|            | data mhs        | data mhs        |                   |              |              |
| TCA206     | Tidak           | Tidak           |                   |              |              |
|            | menampilkan     | menampilkan     |                   | $\checkmark$ |              |
|            | data mhs        | data mhs        |                   |              |              |
| TCA207     | Berhasil        | Berhasil        | Menggunakan       |              |              |
|            | disimpan        | disimpan        | teknik            | $\checkmark$ |              |
|            |                 |                 | Equivalence       |              |              |
|            |                 |                 | Class Partitioing |              |              |
| TCA208     | Muncul          | Muncul          | Menggunakan       |              |              |
|            | notifikasi,     | notifikasi,     | teknik            | $\checkmark$ |              |
|            | "invalid fields | "invalid fields | Equivalence       |              |              |
|            | (nama mhs)"     | (nama mhs)"     | Class Partitioing |              |              |
| TCA209     | Muncul          | Berhasil        | Menggunakan       |              |              |
|            | notifikasi,     | disimpan        | teknik            |              | $\checkmark$ |
|            | "invalid fields |                 | Equivalence       |              |              |
|            | (Nrp)"          |                 | Class Partitioing |              |              |
| TCA210     | Muncul          | Berhasil        | Menggunakan       |              |              |
|            | notifikasi,     | disimpan        | teknik            |              | $\checkmark$ |
|            | "invalid fields |                 | Equivalence       |              |              |
|            | (No telp)"      |                 | Class Partitioing |              |              |
| TCA211     | Berhasil        | Berhasil        |                   | $\checkmark$ |              |
|            | disimpan        | disimpan        |                   |              |              |
| TCA212     | Data baru tidak | Data baru tidak |                   | $\checkmark$ |              |
|            | tersimpan       | tersimpan       |                   |              |              |
| TCA213     | Data terhapus   | Data terhapus   |                   | $\checkmark$ |              |
| TCA214     | Data tidak      | Data tidak      |                   | $\checkmark$ |              |
|            | terhapus        | terhapus        |                   | ·            |              |
| Total test | case            |                 |                   | 185          | 29           |

Tabel 4.2 memaparkan hasil pengujian *test case* berdasarkan pengguna dosen. Hasil pengujian setiap *test id* ditunjukkan dengan kondisi *pass* atau *fail*.

Tabel 4. 2 Hasil Pengujian Test Case - Dosen

| Test Id       | Expected       | Observed       | Votorongon  | Kesim        | pulan |  |  |  |  |
|---------------|----------------|----------------|-------------|--------------|-------|--|--|--|--|
|               | Output         | Output         | Keterangan  | Pass         | Fail  |  |  |  |  |
| Halaman Login |                |                |             |              |       |  |  |  |  |
|               | Berhasil login | Berhasil login | Menggunakan |              |       |  |  |  |  |
| TCD1          |                |                | teknik      | $\checkmark$ |       |  |  |  |  |
|               |                |                | Equivalence |              |       |  |  |  |  |

| Test Id     | Expected          | Observed          | Katanangan               | Kesim        | pulan |
|-------------|-------------------|-------------------|--------------------------|--------------|-------|
| 1 est 1a    | Output            | Output            | Keterangan               | Pass         | Fail  |
|             |                   |                   | Class                    |              |       |
|             |                   |                   | Partitioing              |              |       |
| TCD2        | Muncul            | Muncul            | Menggunakan              |              |       |
|             | notifikasi        | notifikasi        | teknik                   |              |       |
|             | "Please fill out  | "Please fill out  | Equivalence              | $\checkmark$ |       |
|             | this field"       | this field"       | Class                    |              |       |
|             |                   |                   | Partitioing              |              |       |
| TCD3        | Muncul            | Muncul            | Menggunakan              |              |       |
|             | notifikasi "Kata  | notifikasi "Kata  | teknik                   |              |       |
|             | sandi/log masuk   | sandi/log masuk   | Equivalence              | $\checkmark$ |       |
|             | salah"            | salah"            | Class                    |              |       |
|             |                   |                   | Partitioing              |              |       |
| TCD4        | Muncul            | Muncul            | Menggunakan              |              |       |
|             | notifikasi        | notifikasi        | teknik                   |              |       |
|             | "Please fill out  | "Please fill out  | Equivalence              | $\checkmark$ |       |
|             | this field"       | this field"       | Class                    |              |       |
|             |                   |                   | Partitioing              |              |       |
| TCD5        | Muncul            | Muncul            | Menggunakan              |              |       |
|             | notifikasi "Kata  | notifikasi "Kata  | teknik                   |              |       |
|             | sandi/log masuk   | sandi/log masuk   | Equivalence              | $\checkmark$ |       |
|             | salah"            | salah"            | Class                    |              |       |
|             |                   |                   | Partitioing              |              |       |
| Halaman     | Data Profil Doser |                   |                          | 1            | [     |
| TCD6        | Tampil data       | Tampil data       |                          | $\checkmark$ |       |
| <b>TOD7</b> | profil dosen      | profil dosen      |                          |              |       |
| TCD/        | Tampil detail     | Tampil detail     |                          | $\checkmark$ |       |
| TODO        | data profil dosen | data profil dosen |                          |              |       |
| TCD8        | Tidak             | Tidak             |                          |              |       |
|             | menampilkan       | menampilkan       |                          | V            |       |
| TODO        | data profil dosen | data profil dosen |                          |              |       |
| ICD9        | Bernasil          | Bernasil          | Menggunakan              |              |       |
|             | disimpan          | disimpan          |                          |              |       |
|             |                   |                   | Equivalence              | v            |       |
|             |                   |                   | Class<br>Duratiti a in a |              |       |
| TCD10       | M                 | D                 | Partitioing              |              |       |
| ICDIO       | Muncul            | Bernasii          | Menggunakan              |              |       |
|             | inounikasi,       | uisimpan          |                          |              | 1     |
|             | (nome decen)"     |                   | Class                    |              | v     |
|             | (nama uosen)      |                   | Dartitioina              |              |       |
| TCD11       | Muncul            | Muncul            | Managunakan              |              |       |
|             | notifilzasi       | notifilzasi       | telenik                  |              |       |
|             | "invalid fields   | "invalid fields   | Fauivalonce              | $\checkmark$ |       |
|             | (nama dosen)"     | (nama dosen)"     | Бунічшенсе               |              |       |
|             | (nama dosen)      | (nama dosen)      | 1                        |              |       |

| Tost Id  | Expected                             | Observed                             | Katarangan              | Kesim        | pulan        |
|----------|--------------------------------------|--------------------------------------|-------------------------|--------------|--------------|
| 1 est 1a | Output                               | Output                               | Keterangan              | Pass         | Fail         |
|          |                                      |                                      | Class                   |              |              |
|          |                                      | <b></b>                              | Partitioing             |              |              |
| TCD12    | Muncul                               | Berhasil                             | Menggunakan             |              |              |
|          |                                      | disimpan                             | teknik                  |              |              |
|          | (NLm)"                               |                                      | Equivalence             |              | v            |
|          | (Nrp)                                |                                      | Class                   |              |              |
| TCD13    | Muncul                               | Muncul                               | Farmong                 |              |              |
| ICDIS    | notifikasi                           | notifikasi                           | teknik                  |              |              |
|          | "invalid fields                      | "invalid fields                      | Equivalence             | $\checkmark$ |              |
|          | (Nrn)"                               | (Nrp)"                               | Class                   |              |              |
|          | (1(1))                               | (1,1)                                | Partitioing             |              |              |
| TCD14    | Muncul                               | Muncul                               | Menggunakan             |              |              |
| _        | notifikasi.                          | notifikasi.                          | teknik                  |              |              |
|          | "invalid fields                      | "invalid fields                      | Equivalence             | $\checkmark$ |              |
|          | (E-mail)"                            | (E-mail)"                            | Class                   |              |              |
|          |                                      |                                      | Partitioing             |              |              |
| TCD15    | Muncul                               | Muncul                               | Menggunakan             |              |              |
|          | notifikasi,                          | notifikasi,                          | teknik                  |              |              |
|          | "invalid fields                      | "invalid fields                      | Equivalence             | $\checkmark$ |              |
|          | (No telp)"                           | (No telp)"                           | Class                   |              |              |
|          |                                      |                                      | Partitioing             |              |              |
| TCD16    | Muncul                               | Muncul                               | Menggunakan             |              |              |
|          | notifikasi,                          | notifikasi,                          | teknik                  |              |              |
|          | "invalid fields $(N_{12}, t_{12})$ " | "invalid fields $(N_{12}, t_{12})$ " | Equivalence             | V            |              |
|          | (No telp)                            | (No telp)                            | Class<br>Dantiti o in o |              |              |
| TCD17    | Munoul                               | Parhagil                             | Managunakan             |              |              |
| ICD17    | notifikasi                           | disimpan                             | teknik                  |              |              |
|          | "invalid fields                      | dishipan                             | Roundary                |              | $\checkmark$ |
|          | (No telp)"                           |                                      | Value Analysis          |              |              |
|          | (                                    |                                      | (BLB)                   |              |              |
| TCD18    | Muncul                               | Berhasil                             | Menggunakan             |              |              |
|          | notifikasi,                          | disimpan                             | teknik                  |              |              |
|          | "invalid fields                      |                                      | Boundary                |              | 1            |
|          | (No telp)"                           |                                      | Value Analysis          |              | v            |
|          |                                      |                                      | (AUB)                   |              |              |
| TCD19    | Muncul                               | Muncul                               | Menggunakan             |              |              |
|          | notifikasi,                          | notifikasi,                          | teknik                  |              |              |
|          | "invalid fields                      | "invalid fields                      | Equivalence             | $\checkmark$ |              |
|          | (Foto)"                              | (Foto)"                              | Class                   |              |              |
|          |                                      |                                      | Partitioing             |              |              |

| Test Id       | Expected          | Observed        | Votonongon     | Kesim        | pulan |
|---------------|-------------------|-----------------|----------------|--------------|-------|
| I est Ia      | Output            | Output          | Keterangan     | Pass         | Fail  |
| TCD20         | Muncul            | Muncul          | Menggunakan    |              |       |
|               | notifikasi,       | notifikasi,     | teknik         |              |       |
|               | "invalid fields   | "invalid fields | Equivalence    | $\checkmark$ |       |
|               | (Foto)"           | (Foto)"         | Class          |              |       |
| TODAL         |                   | <b></b>         | Partitioing    |              |       |
| TCD21         | Muncul            | Berhasil        | Menggunakan    |              |       |
|               | notifikasi,       | disimpan        | teknik         |              | /     |
|               | "invalid fields   |                 | Boundary       |              | V     |
|               | (Foto)"           |                 | Value Analysis |              |       |
| TCD22         | Munaul            | Darhagil        | (BLB)          |              |       |
| ICD22         | Muncul            | disimpon        | Menggunakan    |              |       |
|               | fiotifikasi,      | dishipan        | Poundam.       |              | 1     |
|               | (Foto)"           |                 | Value Analysis |              | ·     |
|               | (1000)            |                 | (AUB)          |              |       |
| TCD23         | Berhasil          | Berhasil        | (AUD)          |              |       |
| TCD25         | disimpan          | disimpan        |                | $\checkmark$ |       |
| тср24         | Data baru tidak   | Data baru tidak |                |              |       |
| ICD2+         | tersimnan         | tersimpan       |                | $\checkmark$ |       |
| TCD25         | Data terhapus     | Data terhapus   |                | $\checkmark$ |       |
| TCD26         | Data tidak        | Data tidak      |                |              |       |
| 10020         | terhapus          | terhapus        |                | $\checkmark$ |       |
| Halaman       | Jadwal Mengajar   | •               |                |              |       |
| <b>TOD 37</b> | Tampil data       | Tampil data     |                |              |       |
| TCD2/         | jadwal mengajar   | jadwal mengajar |                | ~            |       |
| TCD28         | Tampil detail     | Tampil detail   |                |              |       |
|               | data jadwal       | data jadwal     |                | $\checkmark$ |       |
|               | mengajar          | mengajar        |                |              |       |
| TCD29         | Tidak             | Tidak           |                |              |       |
|               | menampilkan       | menampilkan     |                | 1            |       |
|               | data jadwal       | data jadwal     |                | •            |       |
|               | mengajar          | mengajar        |                |              |       |
| Halaman       | Data Penelitian J | urnal           |                | n            |       |
| TCD30         | Tampil data       | Tampil data     |                | $\checkmark$ |       |
|               | jurnal            | jurnal          |                |              |       |
| TCD31         | Tampil detail     | Tampil detail   |                | $\checkmark$ |       |
|               | data jurnal       | data jurnal     |                |              |       |
| TCD32         | Tidak             | Tidak           |                |              |       |
|               | menampilkan       | menampilkan     |                | ✓            |       |
| maria         | data jurnal       | data jurnal     |                |              |       |
| TCD33         | Berhasil          | Berhasil        | Menggunakan    |              |       |
|               | dısımpan          | dısımpan        | teknik         | ✓            |       |
|               |                   |                 | Equivalence    |              |       |

| Test Id  | Expected          | Observed           | Katarangan     | Kesimpulan   |              |
|----------|-------------------|--------------------|----------------|--------------|--------------|
| 1 est 1a | Output            | Output             | Keterangan     | Pass         | Fail         |
|          |                   |                    | Class          |              |              |
|          |                   |                    | Partitioing    |              |              |
| TCD34    | Muncul            | Muncul             | Menggunakan    |              |              |
|          | notifikasi,       | notifikasi,        | teknik         |              |              |
|          | "invalid fields   | "invalid fields    | Equivalence    | $\checkmark$ |              |
|          | (Judul)"          | (Judul)            | Class          |              |              |
|          |                   | N 1                | Partitioing    |              |              |
| TCD35    | Muncul            | Muncul             | Menggunakan    |              |              |
|          | notifikasi,       | notifikasi,        | teknik         |              |              |
|          | Invalid fields    | Invalid fields     | Equivalence    | v            |              |
|          | (volume           | (volume<br>iumal)" | Class          |              |              |
| TCD36    | Juinal)<br>Muncul | Juilial)<br>Muncul | Manggunakan    |              |              |
| 10050    | notifikasi        | notifikasi         | teknik         |              |              |
|          | "invalid fields   | "invalid fields    | Equivalence    | $\checkmark$ |              |
|          | (Nomor)"          | (Nomor)"           | Class          |              |              |
|          | (itoliloi)        | (itomor)           | Partitioing    |              |              |
| TCD37    | Muncul            | Berhasil           | Menggunakan    |              |              |
| 10037    | notifikasi.       | disimpan           | teknik         |              |              |
|          | "invalid fields   | F                  | Boundary       |              | $\checkmark$ |
|          | (Nomor)"          |                    | Value Analysis |              |              |
|          | × ,               |                    | (BLB)          |              |              |
| TCD38    | Muncul            | Berhasil           | Menggunakan    |              | $\checkmark$ |
|          | notifikasi,       | disimpan           | teknik         |              |              |
|          | "invalid fields   |                    | Boundary       |              |              |
|          | (Nomor)"          |                    | Value Analysis |              |              |
|          |                   |                    | (AUB)          |              |              |
| TCD39    | Muncul            | Muncul             | Menggunakan    |              |              |
|          | notifikasi,       | notifikasi,        | teknik         | ,            |              |
|          | "invalid fields   | "invalid fields    | Equivalence    | $\checkmark$ |              |
|          | (Tahun terbit)"   | (Tahun terbit)"    | Class          |              |              |
|          |                   | D 1 '1             | Partitioing    |              |              |
| TCD40    | Muncul            | Berhasil           | Menggunakan    |              |              |
|          |                   | disimpan           | teknik         |              | /            |
|          | (Eile inmel)"     |                    | Equivalence    |              | v            |
|          | (File jurnal)     |                    | Class          |              |              |
| TCD41    | Munaul            | Porhagil           | Farmong        |              |              |
|          | notifikasi        | disimpan           | teknik         |              |              |
|          | "invalid fields   | uisiiipaii         | Roundary       |              | $\checkmark$ |
|          | (File jurnal)"    |                    | Value Analysis |              | -            |
|          |                   |                    | (BLB)          |              |              |
| TCD42    | Muncul            | Berhasil           | Menggunakan    |              |              |
|          | notifikasi,       | disimpan           | teknik         |              | $\checkmark$ |

| Test Id  | Expected                                                                                                    | Observed                         | Vatanangan                                                                                                    | Kesimpulan   |              |
|----------|----------------------------------------------------------------------------------------------------|----------------------------------|----------------------------------------------------------------------------------------------------|--------------|--------------|
| 1 est 1a | Output                                                                                                    | Output                           | Keterangan                                                                                                    | Pass         | Fail         |
|          | "invalid fields                                                                                                    |                                  | Boundary                                                                                                    |              |              |
|          | (File jurnal)"                                                                                                    |                                  | Value Analysis                                                                                                |              |              |
|          |                                                                                                    |                                  | (AUB)                                                                                                    |              |              |
| TCD43    | Berhasil                                                                                                    | Berhasil                         |                                                                                                    | $\checkmark$ |              |
|          | disimpan                                                                                                    | disimpan                         |                                                                                                    |              |              |
| TCD44    | Data baru tidak                                                                                                    | Data baru tidak                  |                                                                                                    | $\checkmark$ |              |
|          | tersimpan                                                                                                    | tersimpan                        |                                                                                                    |              |              |
| TCD45    | Data terhapus                                                                                                    | Data terhapus                    |                                                                                                    | ~            |              |
| TCD46    | Data tidak                                                                                                    | Data tidak                       |                                                                                                    | $\checkmark$ |              |
| TT 1     | terhapus                                                                                                    | terhapus                         |                                                                                                    | l            |              |
| Halaman  | Data Penelitian P                                                                                                    | rosiding                         |                                                                                                    | [            |              |
| TCD4/    | Tampil data                                                                                                    | Tampil data                      |                                                                                                    | $\checkmark$ |              |
|          | prosiding                                                                                                    | prosiding                        |                                                                                                    |              |              |
| ICD48    | Tampii detail                                                                                                    | l'ampil detail                   |                                                                                                    | $\checkmark$ |              |
| TCD 40   | Tidala                                                                                                    | Tidala                           |                                                                                                    |              |              |
| ICD49    | 110aK                                                                                                    | 1 luak                           |                                                                                                    |              |              |
|          | data prosiding                                                                                                    | dete prosiding                   |                                                                                                    | v            |              |
| TCD50    | Borhagil                                                                                                    | Borhogil                         | Monggungkon                                                                                                   |              |              |
| 10050    | disimpan                                                                                                    | disimpan                         | teknik                                                                                                    |              |              |
|          | uisiiipaii                                                                                                    | dishiipan                        | Fauivalence                                                                                                   | $\checkmark$ |              |
|          |                                                                                                    |                                  | Class                                                                                                    | -            |              |
|          |                                                                                                    |                                  | Partitioing                                                                                                   |              |              |
| TCD51    | Muncul                                                                                                    | Muncul                           | Menggunakan                                                                                                   |              |              |
| 10201    | notifikasi.                                                                                                    | notifikasi.                      | teknik                                                                                                    |              |              |
|          | "invalid fields                                                                                                    | "invalid fields                  | Equivalence                                                                                                   | $\checkmark$ |              |
|          | (Judul)"                                                                                                    | (Judul)"                         | Class                                                                                                    |              |              |
|          |                                                                                                    |                                  | Partitioing                                                                                                   |              |              |
| TCD52    | Muncul                                                                                                    | Muncul                           | Menggunakan                                                                                                   |              |              |
|          | notifikasi,                                                                                                    | notifikasi,                      | teknik                                                                                                    |              |              |
|          | "invalid fields                                                                                                    | "invalid fields                  | Equivalence                                                                                                   | $\checkmark$ |              |
|          | (tahun)"                                                                                                    | (tahun)"                         | Class                                                                                                    |              |              |
|          |                                                                                                    |                                  | Partitioing                                                                                                   |              |              |
| TCD53    | Muncul                                                                                                    | Berhasil                         | Menggunakan                                                                                                   |              |              |
|          | notifikasi,                                                                                                    | disimpan                         | teknik                                                                                                    |              |              |
|          | "invalid fields                                                                                                    |                                  | Equivalence                                                                                                   |              | $\checkmark$ |
|          | (File prosiding)"                                                                                                    |                                  | Class                                                                                                    |              |              |
|          |                                                                                                    | D 1 '1                           | Partitioing                                                                                                   |              |              |
| TCD54    | Muncul                                                                                                    | Berhasil                         | Menggunakan                                                                                                   |              |              |
|          | HOUHIKASI,                                                                                                    | uisimpan                         | Roundam:                                                                                                    |              |              |
|          | (File providing)"                                                                                                    |                                  | Dounaary<br>Value Analysia                                                                                    |              | v            |
|          | (The prosiding)                                                                                                    |                                  | (RI R)                                                                                                    |              |              |
| TCD54    | notifikası,<br>"invalid fields<br>(File prosiding)"<br>Muncul<br>notifikasi,<br>"invalid fields<br>(File prosiding)" | dısımpan<br>Berhasil<br>disimpan | teknik<br>Equivalence<br>Class<br>Partitioing<br>Menggunakan<br>teknik<br>Boundary<br>Value Analysis<br>(BLB) |              | ✓<br>✓       |

| T        | Expected          | Observed         | ed w                              |              | pulan        |
|----------|-------------------|------------------|-----------------------------------|--------------|--------------|
| 1 est 1a | Output            | Output           | Keterangan                        | Pass         | Fail         |
| TCD55    | Muncul            | Berhasil         | Menggunakan                       |              |              |
|          | notifikasi,       | disimpan         | teknik                            |              |              |
|          | "invalid fields   |                  | Boundary                          |              | $\checkmark$ |
|          | (File prosiding)" |                  | Value Analysis                    |              |              |
|          |                   |                  | (AUB)                             |              |              |
| TCD56    | Berhasil          | Berhasil         |                                   | $\checkmark$ |              |
|          | disimpan          | disimpan         |                                   | -            |              |
| TCD57    | Data baru tidak   | Data baru tidak  |                                   | $\checkmark$ |              |
|          | tersimpan         | tersimpan        |                                   |              |              |
| TCD58    | Data terhapus     | Data terhapus    |                                   | $\checkmark$ |              |
| TCD59    | Data tidak        | Data tidak       |                                   | $\checkmark$ |              |
|          | terhapus          | terhapus         |                                   |              |              |
| Halaman  | Data Penelitian H | laki             | 1                                 |              |              |
| TCD60    | Tampil data haki  | Tampil data haki |                                   | $\checkmark$ |              |
| TCD61    | Tampil detail     | Tampil detail    |                                   | $\checkmark$ |              |
|          | data haki         | data haki        |                                   | -            |              |
| TCD62    | Tidak             | Tidak            |                                   |              |              |
|          | menampilkan       | menampilkan      |                                   | $\checkmark$ |              |
|          | data haki         | data haki        |                                   |              |              |
| TCD63    | Berhasil          | Berhasil         | Menggunakan                       |              |              |
|          | disimpan          | disimpan         | teknik                            |              |              |
|          |                   |                  | Equivalence                       | $\checkmark$ |              |
|          |                   |                  | Class                             |              |              |
|          |                   |                  | Partitioing                       |              |              |
| TCD64    | Muncul            | Muncul           | Menggunakan                       |              |              |
|          | notifikasi,       | notifikasi,      | teknik                            | 1            |              |
|          | "invalid fields   | "invalid fields  | Equivalence                       | ~            |              |
|          | (Judul)"          | (Judul)"         | Class                             |              |              |
| TODIC    |                   |                  | Partitioing                       |              |              |
| TCD65    | Muncul            | Muncul           | Menggunakan                       |              |              |
|          |                   |                  |                                   | /            |              |
|          | (Tahua)"          | (Talaua)"        | Equivalence                       | v            |              |
|          | (Tanun)           | (Tanun)          | Class<br>Dantiti cin c            |              |              |
| TCD66    | Munoul            | Dorhogil         | <i>Furtilioing</i><br>Managunakan |              |              |
| ICD00    | notifikasi        | disimpon         | toknik                            |              |              |
|          | "invalid fields   | uisiiipaii       | Equivalance                       |              | $\checkmark$ |
|          | (File haki)"      |                  | Class                             |              | •            |
|          |                   |                  | Partitioina                       |              |              |
| TCD67    | Muncul            | Berhasil         | Mengounakan                       |              |              |
|          | notifikasi        | disimpan         | teknik                            |              |              |
|          | "invalid fields   | aisimpun         | Boundary                          |              | $\checkmark$ |
|          | (File haki)"      |                  | Value Analysis                    |              |              |
|          | ()                |                  | (BLB)                             |              |              |

| Expected          | Observed                                                                                                    | Observed V                                                                                                    |                                                                                                    | pulan                                                                                                    |
|-------------------|----------------------------------------------------------------------------------------------------|----------------------------------------------------------------------------------------------------|----------------------------------------------------------------------------------------------------|----------------------------------------------------------------------------------------------------|
| Output            | Output                                                                                                    | Keterangan                                                                                                    | Pass                                                                                                    | Fail                                                                                                    |
| Muncul            | Berhasil                                                                                                    | Menggunakan                                                                                                    |                                                                                                    |                                                                                                    |
| notifikasi,       | disimpan                                                                                                    | teknik                                                                                                    |                                                                                                    |                                                                                                    |
| "invalid fields   |                                                                                                    | Boundary                                                                                                    |                                                                                                    | $\checkmark$                                                                                                    |
| (File haki)"      |                                                                                                    | Value Analysis                                                                                                    |                                                                                                    |                                                                                                    |
|                   |                                                                                                    | (AUB)                                                                                                    |                                                                                                    |                                                                                                    |
| Berhasil          | Berhasil                                                                                                    |                                                                                                    | $\checkmark$                                                                                                    |                                                                                                    |
| disimpan          | disimpan                                                                                                    |                                                                                                    |                                                                                                    |                                                                                                    |
| Data baru tidak   | Data baru tidak                                                                                                    |                                                                                                    | $\checkmark$                                                                                                    |                                                                                                    |
| tersimpan         | tersimpan                                                                                                    |                                                                                                    | -                                                                                                    |                                                                                                    |
| Data terhapus     | Data terhapus                                                                                                    |                                                                                                    | $\checkmark$                                                                                                    |                                                                                                    |
| Data tidak        | Data tidak                                                                                                    |                                                                                                    | $\checkmark$                                                                                                    |                                                                                                    |
| terhapus          | terhapus                                                                                                    |                                                                                                    | -                                                                                                    |                                                                                                    |
| Data Pengabdian   | Masyarakat                                                                                                    |                                                                                                    | 1                                                                                                    |                                                                                                    |
| Tampil data       | Tampil data                                                                                                    |                                                                                                    | $\checkmark$                                                                                                    |                                                                                                    |
| pengabdian        | pengabdian                                                                                                    |                                                                                                    |                                                                                                    |                                                                                                    |
| Tampil detail     | Tampil detail                                                                                                    |                                                                                                    | $\checkmark$                                                                                                    |                                                                                                    |
| data pengabdian   | data pengabdian                                                                                                    |                                                                                                    |                                                                                                    |                                                                                                    |
| Tidak             | Tidak                                                                                                    |                                                                                                    |                                                                                                    |                                                                                                    |
| menampilkan       | menampilkan                                                                                                    |                                                                                                    | $\checkmark$                                                                                                    |                                                                                                    |
| data pengabdian   | data pengabdian                                                                                                    |                                                                                                    |                                                                                                    |                                                                                                    |
| Berhasil          | Berhasil                                                                                                    | Menggunakan                                                                                                    |                                                                                                    |                                                                                                    |
| disimpan          | disimpan                                                                                                    | teknik                                                                                                    |                                                                                                    |                                                                                                    |
|                   |                                                                                                    | Equivalence                                                                                                    | $\checkmark$                                                                                                    |                                                                                                    |
|                   |                                                                                                    | Class                                                                                                    |                                                                                                    |                                                                                                    |
|                   |                                                                                                    | Partitioing                                                                                                    |                                                                                                    |                                                                                                    |
| Muncul            | Muncul                                                                                                    | Menggunakan                                                                                                    |                                                                                                    |                                                                                                    |
| notifikasi,       | notifikasi,                                                                                                    | teknik                                                                                                    | ,                                                                                                    |                                                                                                    |
| "invalid fields   | "invalid fields                                                                                                    | Equivalence                                                                                                    | $\checkmark$                                                                                                    |                                                                                                    |
| (Judul)"          | (Judul)"                                                                                                    | Class                                                                                                    |                                                                                                    |                                                                                                    |
|                   |                                                                                                    | Partitioing                                                                                                    |                                                                                                    |                                                                                                    |
| Muncul            | Muncul                                                                                                    | Menggunakan                                                                                                    |                                                                                                    |                                                                                                    |
| notifikasi,       | notifikasi,                                                                                                    | teknik                                                                                                    |                                                                                                    |                                                                                                    |
| invalid fields    | invalid fields                                                                                                    | Equivalence                                                                                                    | v                                                                                                    |                                                                                                    |
| (tanggal          | (tanggal                                                                                                    | Class                                                                                                    |                                                                                                    |                                                                                                    |
| upioad)<br>Munasi | upioad)<br>Munasi                                                                                                   | r arittioing                                                                                                    |                                                                                                    |                                                                                                    |
| notifikasi        | notifikaci                                                                                                    | tolenile                                                                                                    |                                                                                                    |                                                                                                    |
| Houlikasi,        | Houlikasi,                                                                                                    | Equivalence                                                                                                    | 1                                                                                                    |                                                                                                    |
| (foto)"           | (foto)"                                                                                                    | Class                                                                                                    | Ť                                                                                                    |                                                                                                    |
|                   |                                                                                                    | Partitioina                                                                                                    |                                                                                                    |                                                                                                    |
| Muncul            | Berhavil                                                                                                    | Menggunakan                                                                                                    |                                                                                                    |                                                                                                    |
| notifikasi        | disimnan                                                                                                    | teknik                                                                                                    |                                                                                                    |                                                                                                    |
| "invalid fields   | aisimpan                                                                                                    | Roundary                                                                                                    |                                                                                                    | $\checkmark$                                                                                                    |
|                   | 1                                                                                                    | Dominun y                                                                                                    | 1                                                                                                    | 1                                                                                                    |
|                   | Expected<br>OutputMuncul<br>notifikasi,"invalid<br>fields<br>(File haki)"Berhasil<br>disimpanData baru<br>tidak<br> | Expected<br>OutputObserved<br>OutputMuncul<br>notifikasi,Berhasil<br>disimpan"invalid<br>fields<br>(File haki)"Berhasil<br>disimpanBerhasil<br>disimpanBerhasil<br>disimpanData baru<br>tidak<br>tersimpanData baru<br>tidak<br>tersimpanData baru<br>tidak<br>tersimpanData terhapusData terhapusData terhapusData terhapusData terhapusData terhapusData terhapusTampil<br>data<br>pengabdianTampil<br>data<br>pengabdianTidak<br>menampilkan<br>data pengabdianTidak<br>menampilkan<br>data pengabdianBerhasil<br>disimpanBerhasil<br>disimpanMuncul<br>notifikasi,<br>"invalid<br>fieldsMuncul<br>"invalid<br>fieldsMuncul<br>notifikasi,<br>"invalid<br>fieldsMuncul<br>"invalid<br>fieldsMuncul<br>notifikasi,<br>"invalid<br>fieldsMuncul<br>"invalid<br>fieldsMuncul<br>notifikasi,<br>"invalid<br>fieldsMuncul<br>"invalid<br>fieldsMuncul<br>notifikasi,<br>"invalid<br>fieldsMuncul<br>"invalid<br>fieldsMuncul<br>notifikasi,<br>"invalid<br>fieldsMuncul<br>"invalid<br>fieldsMuncul<br>notifikasi,<br>"invalid<br>fieldsMuncul<br>"invalid<br>fieldsMuncul<br>notifikasi,<br>"invalid<br>fieldsMuncul<br>"invalid<br>fieldsMuncul<br>notifikasi,<br>"invalid<br>fieldsMuncul<br>"invalid<br>fieldsMuncul<br>notifikasi,<br>"invalid<br>fieldsBerhasil<br>"invalid<br>fieldsMuncul<br>notifikasi,<br>"invalid<br>fieldsMuncul<br>"invalid<br>fieldsMuncul<br>notifi | Expected<br>OutputObserved<br>OutputKeteranganMuncul<br>notifikasi,Berhasil<br>disimpanMenggunakan<br>teknik"invalid<br>fields<br>(File haki)"Berhasil<br>disimpanBoundary<br>Value Analysis<br>(AUB)Berhasil<br>disimpanBerhasil<br>disimpanIData<br>tersimpanData baru tidak<br>tersimpanIData<br>terhapusData terhapusIData<br>terhapusData terhapusIData<br>terhapusData<br>terhapusIData<br>terhapusData<br>terhapusIData<br>terhapusTampil<br>data<br>pengabdianITampil<br>data<br>pengabdianIITampil<br>data<br>pengabdianIITidak<br>menampilkan<br>disimpanMenggunakan<br>teknikIBerhasil<br>data pengabdianBerhasil<br>data pengabdianMenggunakan<br>teknikBerhasil<br>disimpanMuncul<br>isimpanMenggunakan<br>teknikMuncul<br>notifikasi,<br>"invalid<br>fieldsMuncul<br>"invalid<br>fieldsMenggunakan<br>teknikMuncul<br>notifikasi,<br>"invalid<br>fieldsMuncul<br>"invalid<br>fieldsMenggunakan<br>teknikMuncul<br>notifikasi,<br>"invalid<br>fieldsMuncul<br>"invalid<br>fieldsMenggunakan<br>teknikMuncul<br>notifikasi,<br>"invalid<br>fieldsMuncul<br>"invalid<br>fieldsMenggunakan<br>teknikMuncul<br>notifikasi,<br>"invalid<br>fieldsMuncul<br>"invalid<br>fieldsMenggunakan<br>teknikMuncul<br>motifikasi,<br>"invalid<br>fieldsMuncul<br>"invalid<br>fi | Expected<br>OutputObserved<br>OutputKeteranganKesim<br>PassMuncul<br>notifikasi,<br>"invalid fieldsBerhasil<br>disimpanMenggunakan<br>teknik<br>Boundary<br>Value Analysis<br>(AUB)-Berhasil<br>disimpanBerhasil<br>disimpanData baru tidak<br>tersimpanData baru tidak<br>tersimpanData terhapusData terhapusData terhapusData terhapusData terhapusData terhapusData terhapusData terhapusData terhapusData terhapusData terhapusData terhapusData terhapusData terhapusData pengabdiangengabdianTampildata<br>data pengabdianTampildata<br>data pengabdianBerhasilBerhasilMenggunakan<br>teknik-disimpandisimpanBerhasilGeruvalence-Muncul<br>notifikasi,<br>"invalid fieldsMuncul<br>"invalid fieldsMenggunakan<br>teknik"invalidfields"invalid fields<br>"invalid fields-"invalidfields"invalid fields<br>"invalid fields-"invalidfields"invalid fields<br>"invalid fields-"invalidfields"invalid fields<br>"invalid fields-"invalidfields"invalid fields<br>"invalid fields-"invalid <t< td=""></t<> |

| <b>T</b> (11   | Expected        | l Observed                 |                | Kesim        | pulan        |
|----------------|-----------------|----------------------------|----------------|--------------|--------------|
| I est Ia       | Output          | Output                     | Keterangan     | Pass         | Fail         |
|                |                 |                            | Value Analysis |              |              |
|                |                 |                            | (BLB)          |              |              |
| TCD81          | Muncul          | Berhasil                   | Menggunakan    |              |              |
|                | notifikasi,     | disimpan                   | teknik         |              |              |
|                | "invalid fields |                            | Boundary       |              | $\checkmark$ |
|                | (foto)"         |                            | Value Analysis |              |              |
|                |                 |                            | (AUB)          |              |              |
| TCD82          | Berhasil        | Berhasil                   |                | $\checkmark$ |              |
|                | disimpan        | disimpan                   |                |              |              |
| TCD83          | Data baru tidak | Data baru tidak            |                | $\checkmark$ |              |
|                | tersimpan       | tersimpan<br>Data terhapus |                |              |              |
| TCD84          | Data terhapus   | Data terhapus              |                | ✓            |              |
| TCD85          | Data tidak      | Data tidak                 |                | $\checkmark$ |              |
|                | terhapus        | terhapus                   |                | <u> </u>     |              |
| Halaman        | Ruang Mengajar  |                            |                |              |              |
| TCD86          | Tampil data     | Tampil data                |                | $\checkmark$ |              |
|                | ruang           | ruang                      |                |              |              |
| TCD87          | Tampil detail   | Tampil detail              |                | $\checkmark$ |              |
|                | data ruang      | data ruang                 |                |              |              |
| TCD88          | Tidak           | Tidak                      |                |              |              |
|                | menampilkan     | menampilkan                |                | $\checkmark$ |              |
|                | data ruang      | data ruang                 |                | <u> </u>     |              |
| Halaman        | Mata Kuliah     |                            |                |              |              |
| TCD89          | Tampil data     | Tampil data                |                | $\checkmark$ |              |
| <b>T</b> CD 00 | matkul          | matkul                     |                |              |              |
| TCD90          | Tampil detail   | Tampil detail              |                | $\checkmark$ |              |
| TODAL          | data matkul     | data matkul                |                |              |              |
| TCD91          | Tidak           | Tidak                      |                |              |              |
|                | menampilkan     | menampilkan                |                | ~            |              |
| <b>TT</b> 1    | data matkul     | data matkul                |                | <u> </u>     |              |
| Halaman        | Prodi           | <b>T</b> '1 1 (            |                | 1            | [            |
| TCD92          | Tampil data     | Tampil data                |                | $\checkmark$ |              |
|                | prodi           | prodi                      |                |              |              |
| TCD93          | l'ampil detail  | l'ampil detail             |                | $\checkmark$ |              |
|                | uata prodi      | uata prodi                 |                |              |              |
| TCD94          | I 10aK          | I 10ak                     |                |              |              |
|                | dete prodi      | dete prodi                 |                | v            |              |
| Halaman        | Dahan Aian      | data prodi                 |                |              |              |
|                | Tampil data     | Tampil data                |                |              |              |
| 10093          | haban ajar      | haban ajar                 |                | $\checkmark$ |              |
|                | Tampil datail   | Tampil datail              |                |              |              |
| 10090          | data bahan ajar | data bahan ajar            |                | $\checkmark$ |              |
|                | uata Danah ajar | uata Danan ajar            |                |              |              |

| Test Id  | Expected        | Observed        | Votorongon     | Kesim        | pulan        |
|----------|-----------------|-----------------|----------------|--------------|--------------|
| 1 est 1a | Output          | Output          | Keterangan     | Pass         | Fail         |
| TCD97    | Tidak           | Tidak           |                |              |              |
|          | menampilkan     | menampilkan     |                | $\checkmark$ |              |
|          | data bahan ajar | data bahan ajar |                |              |              |
| TCD98    | Berhasil        | Berhasil        | Menggunakan    |              |              |
|          | disimpan        | disimpan        | teknik         |              |              |
|          |                 |                 | Equivalence    | $\checkmark$ |              |
|          |                 |                 | Class          |              |              |
|          |                 |                 | Partitioing    |              |              |
| TCD99    | Muncul          | Muncul          | Menggunakan    |              |              |
|          | notifikasi,     | notifikasi,     | teknik         |              |              |
|          | "invalid fields | "invalid fields | Equivalence    | $\checkmark$ |              |
|          | (bahan ajar)"   | (bahan ajar)    | Class          |              |              |
| TCD100   | M               | D               | Partitioing    |              |              |
| ICDI00   | Muncul          | Bernasil        | Menggunakan    |              |              |
|          | fiourikasi,     | dishipan        | Equivalence    |              | 1            |
|          | (file materi)"  |                 | Class          |              | v            |
|          | (Inc match)     |                 | Partitioina    |              |              |
| TCD101   | Muncul          | Berhasil        | Menggunakan    |              |              |
| ICDI01   | notifikasi      | disimpan        | teknik         |              |              |
|          | "invalid fields | dishipan        | Roundary       |              | $\checkmark$ |
|          | (file materi)"  |                 | Value Analysis |              |              |
|          | (1110 1110011)  |                 | (BLB)          |              |              |
| TCD102   | Muncul          | Berhasil        | Menggunakan    |              |              |
|          | notifikasi,     | disimpan        | teknik         |              |              |
|          | "invalid fields | Ĩ               | Boundary       |              | $\checkmark$ |
|          | (file materi)"  |                 | Value Analysis |              |              |
|          |                 |                 | (AUB)          |              |              |
| TCD103   | Berhasil        | Berhasil        |                | 1            |              |
|          | disimpan        | disimpan        |                |              |              |
| TCD104   | Data baru tidak | Data baru tidak |                | $\checkmark$ |              |
|          | tersimpan       | tersimpan       |                |              |              |
| TCD105   | Data terhapus   | Data terhapus   |                | $\checkmark$ |              |
| TCD106   | Data tidak      | Data tidak      |                | $\checkmark$ |              |
|          | terhapus        | terhapus        |                |              |              |
| Halaman  | Perwalian Mahas |                 |                |              |              |
| ICDI0/   | Tampii data     | Tampii data     |                | $\checkmark$ |              |
| TCD100   | Tompil datail   | Tompil datail   |                |              |              |
| 100108   | data permulian  | data permulian  |                | $\checkmark$ |              |
| TCD100   | Tidak           | Tidak           |                |              |              |
| 100109   | menampilkan     | menampilkan     |                | $\checkmark$ |              |
|          | data perwalian  | data perwalian  |                |              |              |

| Test Id  | Expected Observed |                         | Vatananaan     | Kesimpulan   |              |
|----------|-------------------|-------------------------|----------------|--------------|--------------|
| 1 est 1a | Output            | Output                  | Keterangan     | Pass         | Fail         |
| Halaman  | Bimbingan Maha    | siswa                   |                |              |              |
| TCD110   | Tampil data       | Tampil data             |                | $\checkmark$ |              |
|          | bimbingan         | bimbingan               |                | •            |              |
| TCD111   | Tampil detail     | Tampil detail           |                | $\checkmark$ |              |
|          | data bimbingan    | data bimbingan          |                | •            |              |
| TCD112   | Tidak             | Tidak                   |                |              |              |
|          | menampilkan       | menampilkan             |                | $\checkmark$ |              |
|          | data bimbingan    | data bimbingan          |                |              |              |
| TCD113   | Berhasil          | Berhasil                | Menggunakan    |              |              |
|          | disimpan          | disimpan                | teknik         | ,            |              |
|          |                   |                         | Equivalence    | $\checkmark$ |              |
|          |                   |                         | Class          |              |              |
|          |                   |                         | Partitioing    |              |              |
| TCD114   | Muncul            | Muncul                  | Menggunakan    |              |              |
|          | notifikasi,       | notifikasi,             | teknik         |              |              |
|          | "invalid fields   | "invalid fields         | Equivalence    | $\checkmark$ |              |
|          | (Judul)"          | (Judul)"                | Class          |              |              |
| TOD 115  |                   |                         | Partitioing    |              |              |
| TCD115   | Muncul            | Muncul                  | Menggunakan    |              |              |
|          | notifikasi,       | notifikasi,             | teknik         |              |              |
|          | (tan agal         | (tan agal               | Equivalence    | v            |              |
|          | (tanggal          | (tanggar<br>himhingon)" | Class          |              |              |
| TCD116   | Munoul            | Dimbingan)              | Managunakan    |              |              |
| ICDIIO   | notifikasi        | disimpon                | toknik         |              |              |
|          | "invalid fields   | uisiiipaii              | Equivalence    |              | $\checkmark$ |
|          | (file dokumen)"   |                         | Class          |              | ,            |
|          | (ine dokumen)     |                         | Partitioing    |              |              |
| TCD117   | Muncul            | Berhasil                | Menggunakan    |              |              |
| 100117   | notifikasi.       | disimpan                | teknik         |              |              |
|          | "invalid fields   | anomp an                | Boundary       |              | $\checkmark$ |
|          | (file dokumen)"   |                         | Value Analysis |              |              |
|          |                   |                         | (BLB)          |              |              |
| TCD118   | Muncul            | Berhasil                | Menggunakan    |              |              |
|          | notifikasi,       | disimpan                | teknik         |              |              |
|          | "invalid fields   | -                       | Boundary       |              | $\checkmark$ |
|          | (file dokumen)"   |                         | Value Analysis |              |              |
|          |                   |                         | (AUB)          |              |              |
| TCD119   | Berhasil          | Berhasil                |                | $\checkmark$ |              |
|          | disimpan          | disimpan                |                |              |              |
| TCD120   | Data baru tidak   | Data baru tidak         |                | $\checkmark$ |              |
|          | tersimpan         | tersimpan               |                |              |              |
| TCD121   | Data terhapus     | Data terhapus           |                | ✓            |              |

| Test Id                 | Expected        | Observed        | Votorongon | Kesimpulan   |      |
|-------------------------|-----------------|-----------------|------------|--------------|------|
| 1 est 1a                | Output          | Output          | Keterangan | Pass         | Fail |
| TCD122                  | Data tidak      | Data tidak      |            | $\checkmark$ |      |
|                         | terhapus        | terhapus        |            | ·            |      |
| Halaman Ujian Mahasiswa |                 |                 |            |              |      |
| TCD123                  | Tampil data     | Tampil data     |            | 1            |      |
|                         | ujian           | ujian           |            | ·            |      |
| TCD124                  | Tampil detail   | Tampil detail   |            | 1            |      |
|                         | data ujian      | data ujian      |            | ·            |      |
| TCD125                  | Tidak           | Tidak           |            |              |      |
|                         | menampilkan     | menampilkan     |            | $\checkmark$ |      |
|                         | data ujian      | data ujian      |            |              |      |
| Halaman                 | Data Mahasiswa  |                 |            |              |      |
| TCD126                  | Tampil data mhs | Tampil data mhs |            | $\checkmark$ |      |
| TCD127                  | Tampil detail   | Tampil detail   |            | 1            |      |
|                         | data mhs        | data mhs        |            | v            |      |
| TCD128                  | Tidak           | Tidak           |            |              |      |
|                         | menampilkan     | menampilkan     |            | $\checkmark$ |      |
|                         | data mhs        | data mhs        |            |              |      |
| Total test              | case            |                 |            | 103          | 25   |

Berdasarkan hasil pengujian *test case*, diperoleh total *test case* pada pengguna admin program studi yakni 214 *test case* dengan 185 *test case* dengan kondisi *pass* atau lulus uji dan 29 *test case* dengan kondisi *fail* atau terdapat kesalahan. Sedangkan hasil pengujian *test case* pada pengguna dosen diperoleh total *test case* yakni 128 dengan sejumlah 103 *test case* dengan kondisi *pass* atau lulus uji dan 25 *test case* dengan kondisi *fail* atau terdapat kesalahan. Hasil *test case* diatas diperoleh dari pengujian yang dilakukan oleh pengembang sistem. Sedangkan untuk hasil *test case* yang dilakukan oleh admin program studi dipaparkan pada Lampiran 5, sedangkan dosen dipaparkan pada Lampiran 6.

## 4.3 Pembahasan

Berdasarkan hasil pengujian yang dilakukan oleh pengembang sistem yang terdapat pada tabel 4.1 untuk pengguna admin program studi, dari total 214 *test* 

*case* yang dilakukan, sebanyak 185 *test case* dengan hasil *pass* atau lolos, sedangkan 29 *test case* menghasilkan *fail* atau tidak lolos. Sedangkan untuk hasil pengujian yang dilakukan oleh admin program studi pada Lampiran 5, dari total 214 *test case* yang dilakukan, sebanyak 197 *test case* berhasil dan 17 *test case* gagal.

Dari hasil *test case* tersebut, kemudian jumlah defect yang diperoleh dikelompokkan berdasarkan tenik *Equivalence Class Partitioning* dan *Boundary Value Analysis* yang dipaparkan pada tabel 4.3 sebagaimana berikut.

|    |                 | Pengujian oleh Tim |          | Pengujian oleh User |          |  |
|----|-----------------|--------------------|----------|---------------------|----------|--|
|    |                 |                    |          | (Adı                | min)     |  |
| No | Nama Model      | Jumlah             | Jumlah   | Jumlah              | Jumlah   |  |
|    |                 | Defect             | Defect   | Defect              | Defect   |  |
|    |                 | pada ECP           | pada BVA | pada ECP            | pada BVA |  |
| 1  | Halaman Login   | 0                  | 0        | 0                   | 0        |  |
| 2  | Halaman Data    | 2                  | 4        | 1                   | 2        |  |
| 2  | Profil Dosen    |                    |          |                     |          |  |
| 2  | Halaman Jadwal  | 0                  | 0        | 1                   | 0        |  |
| 3  | Mengajar        |                    |          |                     |          |  |
|    | Halaman         | 1                  | 4        | 1                   | 2        |  |
| 4  | Penelitian      |                    |          |                     |          |  |
|    | Jurnal          |                    |          |                     |          |  |
|    | Halaman         | 1                  | 2        | 1                   | 1        |  |
| 5  | Penelitian      |                    |          |                     |          |  |
|    | Prosiding       |                    |          |                     |          |  |
| 6  | Halaman         | 1                  | 2        | 1                   | 1        |  |
| 0  | Penelitian Haki |                    |          |                     |          |  |
| 7  | Halaman Data    | 0                  | 2        | 0                   | 1        |  |
| /  | Pengabdian      |                    |          |                     |          |  |
| 8  | Halaman Ruang   | 0                  | 0        | 0                   | 0        |  |
| 0  | Mengajar        |                    |          |                     |          |  |
| Q  | Halaman Mata    | 0                  | 0        | 0                   | 0        |  |
| )  | Kuliah          |                    |          |                     |          |  |
| 10 | Halaman Prodi   | 0                  | 0        | 0                   | 0        |  |
| 11 | Halaman Bahan   | 1                  | 2        |                     |          |  |
| 11 | Ajar            |                    |          |                     |          |  |
|    | Halaman         | 0                  | 0        | 0                   | 0        |  |
| 12 | Perwalian       |                    |          |                     |          |  |
|    | Mahasiswa       |                    |          |                     |          |  |

Tabel 4. 3 Pengelompokkan Defect ECP dan BVA pada Pengguna Admin

| 13   | Halaman<br>Bimbingan<br>Mahasiswa | 1  | 2  | 1 | 1 |
|------|-----------------------------------|----|----|---|---|
| 14   | Halaman Ujian<br>Mahasiswa        | 1  | 0  | 1 | 0 |
| 15   | Halaman Data<br>Mahasiswa         | 2  | 0  | 2 | 0 |
| Tota | al                                | 11 | 18 | 9 | 8 |

Berdasarkan tabel 4.3, diperoleh nilai efisiensi penghapusan cacat (*defect removal efficiency*) sebagai berikut.

 $DRE \ admin = \frac{DT_{ECP} + DT_{BVA}}{(DT_{ECP} + DT_{BVA}) + (DA_{ECP} + DA_{BVA})} \ x \ 100$  $DRE \ admin = \frac{11 + 18}{(11 + 18) + (9 + 8)} \ x \ 100$  $DRE \ admin = \frac{29}{29 + 17} \ x \ 100$  $DRE \ admin = 0.63 \ x \ 100$  $DRE \ admin = 63$ 

Hasil pengujian yang dilakukan oleh pengembang sistem pada pengguna dosen yang terdapat pada tabel 4.2, dari total 128 *test* case, sebanyak 105 *test case pass* atau lolos, dan 25 *test case* menghasilkan *fail* atau tidak lolos. Sedangkan untuk hasil pengujian yang dilakukan oleh dosen pada Lampiran 6, dari total 128 *test case* yang dilakukan, sebanyak 113 *test case* berhasil dan 15 *test case* gagal.

Dari hasil *test case* tersebut, kemudian jumlah defect yang diperoleh dikelompokkan berdasarkan tenik *Equivalence Class Partitioning* dan *Boundary Value Analysis* yang dipaparkan pada tabel 4.3 sebagaimana berikut.

|               |                              | Pengujian oleh Tim |          | Pengujian oleh User |          |  |
|---------------|------------------------------|--------------------|----------|---------------------|----------|--|
| No Nomo Modol |                              |                    |          | (Do                 | sen)     |  |
| No            | Nama Model                   | Jumlah             | Jumlah   | Jumlah              | Jumlah   |  |
|               |                              | Defect             | Defect   | Defect              | Defect   |  |
|               |                              | pada ECP           | pada BVA | pada ECP            | pada BVA |  |
| 1             | Halaman Login                | 0                  | 0        | 0                   | 0        |  |
| 2             | Halaman Data<br>Profil Dosen | 2                  | 4        | 1                   | 2        |  |
| 3             | Halaman Jadwal<br>Mengajar   | 0                  | 0        | 0                   | 0        |  |
|               | Halaman                      | 1                  | 4        | 1                   | 2        |  |
| 4             | Penelitian                   |                    |          |                     |          |  |
|               | Jurnal                       |                    |          |                     |          |  |
|               | Halaman                      | 1                  | 2        | 1                   | 1        |  |
| 5             | Penelitian                   |                    |          |                     |          |  |
|               | Prosiding                    |                    |          |                     |          |  |
| 6             | Halaman                      | 1                  | 2        | 1                   | 1        |  |
| 0             | Penelitian Haki              |                    |          |                     |          |  |
| 7             | Halaman Data                 | 0                  | 2        | 0                   | 1        |  |
|               | Pengabdian                   |                    |          |                     |          |  |
| 8             | Halaman Ruang                | 0                  | 0        | 0                   | 0        |  |
| 0             | Mengajar                     |                    |          |                     |          |  |
| 9             | Halaman Mata                 | 0                  | 0        | 0                   | 0        |  |
| Ź             | Kuliah                       |                    |          |                     |          |  |
| 10            | Halaman Prodi                | 0                  | 0        | 0                   | 0        |  |
| 11            | Halaman Bahan                | 1                  | 2        | 1                   | 1        |  |
| 11            | Ajar                         |                    |          |                     |          |  |
|               | Halaman                      | 0                  | 0        | 0                   | 0        |  |
| 12            | Perwalian                    |                    |          |                     |          |  |
|               | Mahasiswa                    |                    |          |                     |          |  |
|               | Halaman                      | 1                  | 2        | 1                   | 1        |  |
| 13            | Bimbingan                    |                    |          |                     |          |  |
|               | Mahasiswa                    |                    |          |                     |          |  |
| 14            | Halaman Ujian                | 0                  | 0        | 0                   | 0        |  |
| 14            | Mahasiswa                    |                    |          |                     |          |  |
| 15            | Halaman Data                 | 0                  | 0        | 0                   | 0        |  |
| 13            | Mahasiswa                    |                    |          |                     |          |  |
| Tot           | al                           | 7                  | 18       | 6                   | 9        |  |

Tabel 4. 4 Pengelompokkan Defect ECP dan BVA pada Pengguna Dosen

Berdasarkan tabel 4.4, diperoleh nilai efisiensi penghapusan cacat (*defect removal efficiency*) sebagai berikut.

$$DRE \ dosen = \frac{DT_{ECP} + DT_{BVA}}{(DT_{ECP} + DT_{BVA}) + (DA_{ECP} + DA_{BVA})} \ x \ 100$$
$$DRE \ dosen = \frac{7 + 18}{(7 + 18) + (6 + 9)} \ x \ 100$$
$$DRE \ dosen = \frac{25}{25 + 15} \ x \ 100$$
$$DRE \ dosen = 0.625 \ x \ 100$$
$$DRE \ dosen = 62.5$$

Berdasarkan perhitungan nilai efisiensi penghapusan cacat (*defect removal efficiency*) pada admin program studi dan dosen, didapatkan masing-masing nilai DRE yakni DRE admin sebesar 63% dan DRE dosen sebesar 62.5%. Nilai DRE dari kedua pengguna tersebut sudah diatas 50% yang mengindikasikan bahwa sejumlah besar cacat berhasil ditemukan selama pengujian dan menunjukkan tingkat efisiensi yang cukup dalam proses pengujian. Semakin tinggi nilai DRE, semakin efektif pengujian dalam menemukan cacat. Hasil analisis DRE ini dapat digunakan sebagai acuan untuk mengukur keberhasilan pengujian, serta memberikan informasi penting dalam pengambilan keputusan terkait langkah selanjutnya dalam perkembangan sistem.

## 4.4 Integrasi Islam

Penyebaran informasi pada era teknologi ini berlandaskan pada Al-Qur'an Surat An-Naml ayat 28 sebagaimana berikut:

اِذْهَبْ بِّكِتْبِيْ هٰذَا فَأَلْقِهْ الَيْهِمْ ثُمَّ تَوَلَّ عَنْهُمْ فَانْظُرْ مَاذَا يَرْجِعُوْنَ

"Pergilah dengan (membawa) suratku ini, lalu jatuhkanlah kepada mereka, kemudian berpalinglah dari mereka, lalu perhatikanlah apa yang mereka bicarakan" (QS. An-Naml:28)

Menurut tafsir Ibnu Katsir dalam bukunya "Tafsir Ibnu Katsir Jilid 6", ayat di atas menjelaskan tentang kisah Nabi Sulaiman as yang memberikan surat kepada Ratu Balqis melalui perantara burung hud-hud yang mana pada saat itu merupakan alat yang digunakan untuk pertukaran informasi. Menurut salah satu teori, burung hud-hud mengantarkan surat tersebut di dalam sayapnya seperti burung pengantar surat pada umumnya. Teori lain menyatakan bahwa surat itu dibawa dengan paruhnya. Burung hud-hud terbang menuju ke negeri mereka dan ia mendarat di istana Ratu Balqis, tepatnya di area pribadi yang sering digunakan Ratu Balqis saat sendirian. Kemudian sebagai tanda kesopanan dan kehati-hatian, burung hud-hud itu pun menjauh setelah melemparkan surat itu tepat di hadapan Ratu Balqis. Ratu Balqis bingung dengan kejadian itu dan pergi ke lokasi surat itu dijatuhkan. Kemudian Ratu Balqis mengambil suratnya dan membacanya, yang ternyata tertulis di dalamnya QS. An-Naml ayat 30-31 (Al-Sheikh, 2004).

Politeknik Angkatan Darat Malang merupakan sebuah perguruan tinggi milik TNI AD (Tentara Nasional Angkatan Darat). Menurut hasil observasi dan wawancara kepada pihak terkait bahwa Poltekad belum memiliki sistem yang terintegrasi untuk menangani proses kegiatan atau administrasi dosen. Sehingga hal tersebut menghambat aktivitas dosen karena kurangnya penyebaran informasi secara merata. Oleh karena itu, berdasarkan pada Al-Qur'an Surat An-Naml ayat 28 yang telah dijelaskan di atas, solusi untuk menangani hal tersebut adalah dibuatnya sistem administrasi dosen yang terintegrasi.

Mekanisme proses bisnis di Politeknik Angkatan Darat Malang dilakukan secara terkomputerisasi dengan menggunakan aplikasi pihak ketiga yakni Office. Hal tersebut menyulitkan dalam melakukan pengolahan data administrasinya, mengingat banyaknya kegiatan dosen seperti melihat dan mengatur perwalian mahasiswa, jadwal mengajar, ataupun data bimbingan atau penguji tugas akhir skripsi/tesis/disertasi mahasiswa. Islam mengajarkan umatnya untuk melakukan segala sesuatu dengan efisien dan efektif. Dalam pengolahan data, penggunaan sistem informasi yang tepat dan efisien dapat membantu menghemat waktu dan sumber daya yang dibutuhkan untuk mengelola data secara manual. Hal ini sesuai dengan firman Allah SWT dalam Q.S. At-Taubah ayat 105 sebagaimana berikut:

وَقُل اعْمَلُوْا فَسَيَرى اللهُ عَمَلَكُمْ وَرَسُوْلُه َ وَالْمُؤْمِنُوْنَ وَسَتُرَدُوْنَ الِي علِم الْغَيْب وَالشَّهَادَةِ فَيُنَبِّعُكُمْ بِمَا كُنْتُمْ تَعْمَلُوْنَ

"Dan Katakanlah: "Bekerjalah kamu, maka Allah dan Rasul-Nya serta orangorang mukmin akan melihat pekerjaanmu itu, dan kamu akan dikembalikan kepada (Allah) Yang Mengetahui akan yang ghaib dan yang nyata, lalu diberitakan-Nya kepada kamu apa yang telah kamu kerjakan." (Q.S. At-Taubah:105)

Menurut tafsir Jalalain dalam bukunya "Tafsir Jalalain Jilid 1", (Dan katakanlah) kepada mereka atau kepada manusia secara umum ("Bekerjalah kalian) sesuka hati kalian (maka Allah dan Rasul-Nya serta orang-orang mukmin akan melihat pekerjaan kalian itu dan kalian akan dikembalikan) melalui dibangkitkan
dari kubur (kepada Yang Maha Mengetahui alam gaib dan alam nyata) yakni Allah (lalu diberikan-Nya kepada kalian apa yang telah kalian kerjakan.") lalu Dia akan membalasnya kepada kalian (Al-Mahalli & As-Suyuti, 2016).

Kandungan pada ayat diatas adalah Allah SWT memerintahkan hamba-Nya untuk beramal dan bekerja. Tetapi Allah SWT melarang sikap malas dan membuang waktu. Selain itu, Allah SWT memotivasi hamba-Nya untuk bersungguh-sungguh dalam proses amal dan pekerjannya. Dengan melakukan pekerjaan secara bersungguh-sungguh, maka dapat meningkatkan keefektivitasan dan keefisienan kerja. Dengan begitu, ia bisa meminimalkan kesalahan dan memberikan manfaat bagi dirinya sendiri dan juga orang lain.

Bagian yang tidak dapat dipisahkan setelah dilakukannya pengembangan sistem adalah pengujian sistem. Pada penelitian ini pengujian yang dilakukan menggunakan *black box testing* yang merupakan jenis pengujian yang difokuskan pada kebutuhan fungsional sistem. *Black box testing* memerlukan desain kasus uji atau *test case* yang bertujuan untuk mengidentifikasi dan memberikan kondisi yang akan diimplementasikan dalam pengujian. Strategi yang baik adalah merancang *test case* yang komprehensif, namun hal ini dapat memperpanjang waktu pengujian secara signifikan.

Keefektivan *test case* ditentukan dari perencanaan strategi yang baik. Sewaktu membuat perencanaan, disarankan untuk melakukannya dengan sungguhsungguh agar dapat memperoleh pemahaman yang lebih eksplisit dan terarah. Ajaran agama Islam memfatwakan pentingnya melakukan perencanaan yang baik untuk memastikan masa depan yang baik, bahagia, dan pantas. Proses perencanaan masa depan menjadi krusial karena kita tidak memiliki pengetahuan terkait apa yang akan terjadi esok hari, tatkala Allah SWT memiliki pengetahuan yang luas tentang segala perbuatan, seperti yang dilisankan dalam Q.S Al-Hasyr ayat 18 sebagaimana berikut:

نَايَتُهَا الَّذِيْنَ أَمَنُوا اتَّقُوا اللهَ وَلْتَنْظُرْ نَفْسٌ مَّا قَدَّمَتْ لِغَذٍّ وَاتَّقُوا اللهَ إِنّ

"Hai orang-orang yang beriman, bertakwalah kepada Allah dan hendaklah setiap diri memperhatikan apa yang telah diperbuatnya untuk hari esok (akhirat); dan bertakwalah kepada Allah, sesungguhnya Allah Maha Mengetahui apa yang kaum kerjakan"(Q.S Al-Hasyr:18).

Menurut tafsir Jalalain dalam bukunya "Tafsir Jalalain Jilid 2", Surah Al-Hasyr ayat 18 menjelaskan (Hai orang-orang yang beriman! Bertakwalah kepada Allah dan hendaklah setiap diri memperhatikan apa yang telah diperbuatnya untuk hari esok) yakni untuk menghadapi hari kiamat (dan bertakwalah kepada Allah, sesungguhnya Alah Maha Mengetahui apa yang kalian kerjakan) (Al-Mahali & As-Suyuti, 2016). Orang yang beriman dan patuh kepada Allah dan Rasul-Nya akan takut dan menjaga diri dari siksa Allah dengan melakukan perintah-Nya dan meninggalkan larangan-Nya. Setiap individu harus merenungkan tindakan untuk persiapan di hari kiamat. Takutlah kepada Allah dalam setiap perbuatan dan pengabaian, karena Allah mengawasi segala perbuatan dan akan memberikan balasan yang setimpal.

Perencanaan dan strategi merupakan hal yang sangat penting dan essensial, seperti yang dijelaskan pada hadits riwayat Al-Bukhori & Muslim dalam buku yang berjudul "Shahih Bukhari Muslim" sebagaimana berikut: عَنْ عُمَرَ أَنَّ رَسُولَ اللَّهِ صَلَّى اللَّهُ عَلَيْهِ وَسَلَّمَ قَالَ الْأَعْمَالُ بِالنِّيَّةِ وَلِكُلِّ امْرِئٍ مَا نَوَى فَمَنْ كَانَتْ هِجْرَتْهُ إِلَى اللَّهِ وَرَسُولِهِ فَهِجْرَتُهُ إِلَى اللَّهِ وَرَسُولِهِ وَمَنْ كَانَتْ هِجْرَتُهُ لَدُنْيَا يُصِيبُهَا أَوْ امْرَأَةٍ يَتَزَوَّجُهَا فَهِجْرَتُهُ إِلَى مَا هَاجَرَ إِلَيْهِ

"Umar bin Khattab ra. berkata: "Aku telah mendengar Rasulullah SAW bersabda: 'Sesungguhnya setiap amal perbuatan tergantung pada niat dan balasan bagi setiap orang tergantung apa yang ia niatkan, maka siapa yang berhijrah karena Allah dan Rasulullah, maka hijrahnya diterima karena Allah dan Rasulullah, dan siapa yang berhijrah karena mengejar dunia yang akan didapat atau isteri yang akan dikawin, maka hijrahnya terhenti pada apa yang ia hijrah karenanya."" (Dikeluarkan oleh Bukhari pada Kitab ke-83, Kitab Sumpah dan Nadzar bab ke-23, bab niat di dalam sumpah).

Hadits diatas menjelaskan bahwa niat merupakan bagian yang tidak terpisahkan dari iman, karena niat berasal dari hati dan iman (Baqi, 2017). Dalam konteks kehidupan sehari-hari, kita juga mengakui bahwa setiap tindakan yang kita lakukan memiliki motivasi atau tujuan tertentu. Jika tidak ada tujuan, tindakan tersebut akan menjadi tidak jelas. Hal ini menunjukkan pentingnya niat, karena niat menentukan langkah-langkah kita dan kualitas pekerjaan yang kita lakukan. Dalam Islam, niat dapat diumpamakan sebagai perencanaan. Niat yang ikhlas dan benar akan mendapat pahala di sisi allah, sedangkan niat yang buruk akan kehilangan makna dan tidak bernilai di sisi-Nya. Begitu juga dengan perencanaan, perencanaan yang terstruktur dan terperinci akan menghasilkan hasil yang baik dan optimal, sebaliknya perencanaan yang kurang terstruktur atau buruk akan menghasilkan hasil yang kurang maksimal.

Ayat dan hadits diatas bisa dipahami bahwa setiap individu perlu mengamati dan mempersiapkan rencana atau strategi yang baik dan terstruktur untuk masa depannya dengan sungguh-sungguh agar lebih baik dan terarah. Hal ini berkaitan dengan penelitian ini yakni perlu adanya perencanaan atau strategi yang baik dalam melakukan pengujian dengan merancang serangkaian *test case* yang efektif dengan menggunakan teknik *Equivalence Class Partitioning* dan *Boundary Value Analysis*.Dengan merancang proses pengujian yang baik dan terstruktur maka akan menghasilkan dokumentasi pengujian yang baik sehingga para *developer* dengan mudah mengetahui tingkat keefektivitasan sebuah sistem dan memiliki acuan untuk melakukan perkembangan terhadap sistem.

#### BAB V

#### PENUTUP

#### 5.1 Kesimpulan

Pada penelitian ini, diimplementasikan framework Odoo ERP dengan bahasa pemrograman Python pada pengembangan SIADO dengan menghasilkan addons baru bernama "DB SIADO". Pengujian yang dilakukan pada penelitian ini menggunakan black box testing dan teknik yang digunakan yakni Equivalence Class Partitioning dan Boundary Value Analysis. Berdasarkan proses pengujian tersebut diperoleh sejumlah test case pada kedua pengguna yakni admin program studi sebanyak 214 test case dan dosen sebanyak 128 test case. Pengujian berdasarkan test case dilakukan oleh pengembang sistem pada desain test case admin program studi dengan menghasilkan 185 test case pass dan 29 test case fail dan pada desain test case dosen dengan menghasilkan 103 test case pass dan 25 test *case fail*. Sedangkan pengujian yang dilakukan pengguna admin program studi pada desain test case admin program studi menghasilkan 197 test case pass dan 17 test case fail, serta pengguna dosen pada desain test case dosen menghasilkan 113 test case pass dan 15 test case fail. Berdasarkan hasil pengujian tersebut, perhitungan nilai efisiensi penghapusan cacat (defect removal efficiency) pada admin program studi dan dosen didapatkan masing-masing nilai DRE yakni DRE admin sebesar 63% dan DRE dosen sebesar 62.5%. Nilai DRE dari kedua pengguna tersebut sudah diatas 50% yang mengindikasikan bahwa sejumlah besar cacat berhasil ditemukan selama pengujian dan menunjukkan tingkat efisiensi yang cukup dalam proses

pengujian menggunakan Equivalence Class Partitioning dan Boundary Value Analysis.

#### 5.2 Saran

Penelitian ini tentu saja belum sempurna sehingga diperlukan adanya beberapa perbaikan untuk mendapatkan hasil penelitian yang lebih maksimal. Berikut merupakan beberapa saran untuk penelitian selanjutnya.

- Pengembangan sistem untuk penelitian selanjutnya dapat menambahkan fiturfitur yang membantu Admin dan Dosen dalam proses administrasinya dengan mengikuti perkembangan teknologi yang ada.
- b. Pengujian yang dilakukan pada penelitian ini hanya dari sisi fungsionalitas sistem, maka untuk peneltian selanjutnya dapat dilakukan dari sisi nonfungsional sistem.
- c. Pengujian sistem dapat dilakukan menggunakan teknik *black box testing* yang berbeda guna mengetahui dan mengevaluasi efektivitas suatu teknik dengan teknik lainnya.

#### **DAFTAR PUSTAKA**

- Adi Sista, D. N., Candiasa, I. M., & Aris Gunadi, I. G. (2021). Perancangan Arsitektur Enterprise Sistem Informasi Menggunakan Togaf Adm Di Sma Negeri 1 Singaraja. JST (Jurnal Sains Dan Teknologi), 10(2), 316–328. https://doi.org/10.23887/jstundiksha.v10i2.37137
- Al-Mahali, I. J., & As-Suyuti, I. J. (2016). Tafsir Jalalain Jilid 2, ASBABUN NUZUL AYAT Surat Al-Kahfi s.d. An-Nas. *Sinar Baru Algensindo*, 1–1433.
- Al-Mahalli, I. J., & As-Suyuti, I. J. (2016). Tafsir Jalalain Jilid 1, ASBABUN NUZUL AYAT Surat Al-Fatihah s.d. Al-Isra. *Sinar Baru Algensindo*, 1–1417.
- Al-Sheikh, A. bin M. bin A. bin I. (2004). *Tafsir Ibnu Katsir Jilid 6* (pp. 116–247). Pustaka Imam asy-Syafi'i.
- Amalia, A., Putri Hamidah, S. W., & Kristanto, T. (2021). Pengujian Black Box Menggunakan Teknik Equivalence Partitions Pada Aplikasi E-Learning Berbasis Web. *Building of Informatics, Technology and Science (BITS)*, 3(3), 269–274. https://doi.org/10.47065/bits.v3i3.1062
- Arfani, A. R. Y., Kasih, P., & Pamungkas, D. P. (2021). Pengujian Aplikasi Presensi dengan Black box Testing dengan Metode Equivalence Partitioning dan Boundary Value Analysis. *Seminar Nasional Inovasi Teknologi*, 1–6.
- Baqi, M. F. A. (2017). *Shahih Bukhari Muslim (Al-Lu'lu' Wal Marjan)* (A. F. B. Taqiy (ed.)). PT Elex Media Komputindo.
- Dustin, E., Garret, T., & Gauf, B. (2009). *Implementing Automated Software Testing: How to Save Time and Lower Costs While Raising Quality* (1st ed.). Addison-Wesley Professional.
- Edison, V. K., Adipranata, R., & Yulia. (2016). Perancangan Modul Penggajian Berbasis Odoo. *Jurnal Infra*, 4(031), 277–281.
- Febiharsa, D., Sudana, I. M., & Hudallah, N. (2018). Uji Fungsionalitas (Blackbox Testing) Sistem Informasi Lembaga Sertifikasi Profesi (SILSP) Batik dengan AppPerfect Web Test dan Uji Pengguna. Joined Journal (Journal of Informatics Education), 1(2), 117. https://doi.org/10.31331/joined.v1i2.752
- Ikhlaashi, S., & Putro, H. P. (2019). Komparasi Dua Teknik Black Box Testing: Equivalence Partitioning dan Boundary Value Analysis. *Annual Research Seminar (ARS), ISBN*(1), 978–979.
- Irawan, I. (2018). Pengembangan Sistem Informasi Akademik Universitas Pahlawan Tuanku Tambusai Riau. *Jurnal Teknologi Dan Open Source*, 1(2), 55–66. https://doi.org/10.36378/jtos.v1i2.21

Jacob, P. M. (2016). A Comparative analysis on Black Box Testing Strategies. 1–6.

Kaleb, B. J. (2019). Penerapan Sistem Informasi Manajemen Dan Pengawasannya

Di Kantor Pelayanan Pajak Pratama Manado. Jurnal EMBA: Jurnal Riset Ekonomi, Manajemen, Bisnis Dan Akuntansi, 7(1), 781–790. https://doi.org/10.35794/emba.v7i1.22555

- Kurniawan, I. G. S., Windu, M., Kesiman, A., & Darmawiguna, I. G. M. (2013). Pengembangan Sistem Informasi Administrasi Kepegawaian Undiksha Berbasis Web. *Kumpulan Artikel Mahasiswa Pendidikan Teknik Informatika* (KARMAPATI), 2, 594–600.
- M Teguh Prihandoyo. (2018). Unified Modeling Language (UML) Model Untuk Pengembangan Sistem Informasi Akademik Berbasis Web. *Jurnal Informatika: Jurnal Pengembangan IT*, 3(1), 126–129.
- Muhamad, Z. H., Abdulmonim, D. A., & Alathari, B. (2019). An integration of uml use case diagram and activity diagram with Z language for formalization of library management system. *International Journal of Electrical and Computer Engineering*, 9(4), 3069–3076. https://doi.org/10.11591/ijece.v9i4.pp3069-3076
- Mustaqbal, M. S., Firdaus, R. F., & Rahmadi, H. (2015). *PENGUJIAN APLIKASI MENGGUNAKAN BLACK BOX TESTING BOUNDARY VALUE ANALYSIS (Studi Kasus : Aplikasi Prediksi Kelulusan SNMPTN). I*(3), 31–36.
- Myers, G. J., Badgett, T., & Sandler, C. (2012). *The Art Of Software Testing*. John Wiley & Sons, Inc., Hoboken, New Jersey.
- Nidhra, S. (2012). Black Box and White Box Testing Techniques A Literature Review. *International Journal of Embedded Systems and Applications*, 2(2), 29–50. https://doi.org/10.5121/ijesa.2012.2204
- Pan, R., Zhang, Z., Li, X., Chakrabarty, K., & Gu, X. (2021). Black-Box Test-Cost Reduction Based on Bayesian Network Models. *IEEE Transactions on Computer-Aided Design of Integrated Circuits and Systems*, 40(2), 386–399. https://doi.org/10.1109/TCAD.2020.2994257
- Pangaribuan, I., & Subakti, F. (2019). Sistem Informasi Akademik Berbasis Web pada SMK (Sekolah Menengah Kejuruan) Teknologi Industri Pembangunan Cimahi. Jurnal Teknologi Dan Informasi, 9(2), 128–137. https://doi.org/10.34010/jati.v9i2.1836
- Prayudha, I. P. A., Hartani, R. S., & Divayana, Y. (2020). Boundary Value Analysis Testing Techniques on Learning Management System Applications. *International Journal of Engineering and Emerging Technology*, 4(2), 31. https://doi.org/10.24843/ijeet.2019.v04.i02.p07
- Putra, D. W. T., & Andriani, R. (2019). Unified Modelling Language (UML) dalam Perancangan Sistem Informasi Permohonan Pembayaran Restitusi SPPD. *Jurnal TeknoIf*, 7(1), 32. https://doi.org/10.21063/jtif.2019.v7.1.32-39
- Putra, M. S. (2018). Faktor-Faktor Pengembangan Sistem Informasi Akademik Berbasis Web Pada Perguruan Tinggi Swasta Palembang. *Jurnal RESTI*

(*Rekayasa Sistem Dan Teknologi Informasi*), 2(1), 295–300. https://doi.org/10.29207/resti.v2i1.243

- Rachmatsyah, A. D., & Merlini, D. (2017). Perancangan Sistem Informasi Administrasi Surat Berbasis Desktop Pada Kantor Notaris Hoiril Masuli, Sh, M.Kn. Jurnal Sisfokom (Sistem Informasi Dan Komputer), 6(2), 130–136. https://doi.org/10.32736/sisfokom.v6i2.259
- Rahadi, N. W., & Vikasari, C. (2020). Pengujian Software Aplikasi Perawatan Barang Milik Negara Menggunakan Metode Black Box Testing Equivalence Partitions. *Infotekmesin*, *11*(1), 57–61. https://doi.org/10.35970/infotekmesin.v11i1.124
- Rifai, A., & Yuniar, Y. P. (2019). Penerapan Metode Waterfall Dalam Perancangan Sistem Informasi Ujian Pada SMK Indonesia Global Berbasis Web. Jurnal Khatulistiwa Informatika, 7(1), 1–6. https://doi.org/10.31294/jki.v7i1.64
- Sangga Rasefta, R., & Esabella, S. (2020). Sistem Informasi Akademik Smk Negeri 3 Sumbawa Besar Berbasis Web. *Jurnal Informatika, Teknologi Dan Sains*, 2(1), 50–58. https://doi.org/10.51401/jinteks.v2i1.558
- Sasongko, B. B., Malik, F., Ardiansyah, F., Rahmawati, A. F., Adhinata, F. D., & Rakhmadani, D. P. (2021). Pengujian Blackbox Menggunakan Teknik Equivalence Partitions pada Aplikasi Petgram Mobile. *Fakultas Informatika Institut Teknologi Telkom Purwokerto*, 2(1), 10–16. https://ejurnal.teknokrat.ac.id/index.php/ictee/article/view/1012
- Suminten, S.-, Amelia, S., & Sintawati, I. D. (2019). Penerapan Enterprise Resourse Planning Penjualan Aksesoris Berbasis Odoo. JSiI (Jurnal Sistem Informasi), 6(1), 69. https://doi.org/10.30656/jsii.v6i1.1052
- Supriyono, S. (2020). Software Testing with the approach of Blackbox Testing on the Academic Information System. *IJISTECH (International Journal of Information System and Technology)*, 3(2), 227–233. https://ijistech.org/ijistech/index.php/ijistech/article/view/54
- Supriyono, Supriyono, & Sutiah, S. (2019). Pengembangan manajemen proyek pembelajaran berbasis ICT menggunakan metode accelerated SAP pada Odoo ERP. Seminar Nasional Inovasi Teknologi, 27–30. https://proceeding.unpkediri.ac.id/index.php/inotek/article/view/509
- Sutiah, & Supriyono. (2020). Software Testing on The Learning of Islamic Education Media Based on Information Communication Technology Using Blackbox Testing. *International Journal of Information System & Technology Akreditasi*, 3(36), 254–260.
- Terminanto, A., & Hidayanto, A. N. (2017). Identifying characteristics and configurations in open source ERP in accounting using ASAP: A case study on SME. Proceedings - 2017 International Conference on Soft Computing, Intelligent System and Information Technology: Building Intelligence

*Through IOT and Big Data, ICSIIT 2017, 2018-Janua, 227–232.* https://doi.org/10.1109/ICSIIT.2017.47

- Vikasari, C. (2018). Industrial Internship Information System Testing with the Blackbox Testing Boundary Value Analysis Method (in Bahasa : Pengujian Sistem Informasi Magang Industri dengan Metode Blackbox Testing Boundary Value Analysis). 7(1), 44–51.
- Widia, I. D. M., Rosalin, S., Asriningtias, S. R., & Sonalitha, E. (2022). Black Box Testing Menggunakan Boundary Value Analysis dan Equivalence Partitioning pada Aplikasi Pengadaan Bahan Baku Batik dengan Pendekatan Use Case. *JIMP (Jurnal Informatika Merdeka Pasuruan)*, 6(1), 15–21. http://ejurnal.unmerpas.ac.id/index.php/informatika/article/view/300
- Yu, J., Kim, M., Oh, H., & Yang, J. (2021). Real-Time Abnormal Insider Event Detection on Enterprise Resource Planning Systems via Predictive Auto-Regression Model. *IEEE Access*, 9, 62276–62284. https://doi.org/10.1109/ACCESS.2021.3074149
- Yulistina, S. R., Nurmala, T., Supriawan, R. M. A. T., Juni, S. H. I., & Saifudin, A. (2020). Penerapan Teknik Boundary Value Analysis untuk Pengujian Aplikasi Penjualan Menggunakan Metode Black Box Testing. *Jurnal Informatika Universitas Pamulang*, 5(2), 129. https://doi.org/10.32493/informatika.v5i2.5366

# LAMPIRAN

# Lampiran 1 Skenario Pengujian SIADO

## A. Skenario Pengujian Pengguna Admin Program Studi

| Nama Skenario                                       |                                                       | Setting                                          |  |
|-----------------------------------------------------|-------------------------------------------------------|--------------------------------------------------|--|
| User                                                |                                                       | Admin Program Studi                              |  |
| Tujuan                                              |                                                       | Mengizinkan admin untuk melakukan setting sistem |  |
| Kondisi Awal                                        |                                                       | Berada di halaman setting                        |  |
| Kondisi yang Diharapkan                             |                                                       | Setting (manage user) berhasil dilakukan         |  |
| Skenario Utama :                                    |                                                       |                                                  |  |
| 1. User diminta untuk memilih menu manage user      |                                                       | manage user                                      |  |
| 2.                                                  | User diminta untuk memilih user yang ingin di setting |                                                  |  |
| <ol><li>User memilihkan prodi sesuai kebu</li></ol> |                                                       | utuhan, kemudian klik Save                       |  |
|                                                     |                                                       |                                                  |  |

3.

User berhasil melakukan setting prodi

| Nama Skenario               | Logout                         |  |
|-----------------------------|--------------------------------|--|
| User                        | Admin Program Studi            |  |
| Tujuan                      | Keluar dari sistem             |  |
| Kondisi Awal                | Menu logout ditampilkan sistem |  |
| Kondisi yang Diharapkan     | Keluar dari sistem             |  |
| Skenario Utama :            |                                |  |
| 1. User memilih menu logout |                                |  |
| 2. User keluar dari sistem  |                                |  |

| Nama Skenario                                                                | Pencarian                              |  |
|------------------------------------------------------------------------------|----------------------------------------|--|
| User                                                                         | Admin Program Studi                    |  |
| Tujuan                                                                       | Mencari data yang ingin dicari         |  |
| Kondisi Awal                                                                 | Kolom <i>search</i> ditampilkan sistem |  |
| Kondisi yang Diharapkan                                                      | Sistem menampilkan data yang dicari    |  |
| Skenario Utama :                                                             |                                        |  |
| 1. User diminta untuk memasukkan <i>keyword</i> pada kolom <i>search</i>     |                                        |  |
| 2. User menekan tombol <i>search</i>                                         |                                        |  |
| 3. Sistem menampilkan data yang dic                                          | cari                                   |  |
| Skenario Alternatif 1 : Data tidak ditemukan                                 |                                        |  |
| Ketika data yang dicari tidak ditemukan maka sistem tidak menampilkan apapun |                                        |  |

ditemukan maka sistem tidak menampilkan apapun tika data

| Nama Skenario                                                                        | Data Penelitian Jurnal                              |
|--------------------------------------------------------------------------------------|-----------------------------------------------------|
| User                                                                                 | Admin Program Studi                                 |
| Tujuan                                                                               | Mengizinkan admin untuk melihat, menambah, mengubah |
|                                                                                      | dan menghapus data penelitian jurnal                |
| Kondisi Awal                                                                         | Berada di halaman data penelitian jurnal            |
| Kondisi yang Diharapkan                                                              | Data penelitian jurnal berhasil                     |
|                                                                                      | dilihat/ditambah/diedit/dihapus                     |
| Skenario Utama :                                                                     |                                                     |
| 1. Sistem meminta <i>user</i> memilih aksi untuk melihat/menambah/mengubah/menghapus |                                                     |
| 2. Jika user memilih melihat, maka prosedur menampilkan data dijalankan              |                                                     |
| 3. Jika <i>user</i> memilih menambah, mak                                            | ıka prosedur menambah data dijalankan               |
| 4. Jika <i>user</i> memilih mengubah, mak                                            | ka prosedur mengubah data dijalankan                |
| 5. Jika <i>user</i> memilih menghapus, mal                                           | aka prosedur menghapus data dijalankan              |
| Skenario Utama 1 : Melihat data penelitia                                            | an jurnal                                           |
| 1. Pada kolom search, user diminta u                                                 | untuk memasukkan judul jurnal yang dicari           |

| Nama Skenario                                                        |                                                              | Data Penelitian Jurnal                                          |  |
|----------------------------------------------------------------------|--------------------------------------------------------------|-----------------------------------------------------------------|--|
| 2.                                                                   | User memasukkan judul jurnal dan menekan tombol search       |                                                                 |  |
| 3.                                                                   | Sistem menampilkan data jurnal                               |                                                                 |  |
| 4.                                                                   | User menekan kanban jurnal                                   |                                                                 |  |
| 5.                                                                   | Sistem menampilkan detail jurnal                             |                                                                 |  |
| Skenari                                                              | o Utama 2 : Menambah data pene                               | litian jurnal                                                   |  |
| 1.                                                                   | User menekan button Create                                   |                                                                 |  |
| 2.                                                                   | Sistem meminta user memasukkar                               | data jurnal berupa judul jurnal, jenis penelitian, nama jurnal, |  |
|                                                                      | volume jurnal, nomor, tahun terbit,                          | halaman, Issn, penerbit, doi, alamat web jurnal, file jurnal    |  |
| 3.                                                                   | User memasukkan semua data dan                               | menekan button Save                                             |  |
| 4.                                                                   | Data berhasil ditambahkan ke siste                           | m                                                               |  |
| Skenari                                                              | o Utama 3 : Mengubah data penel                              | itian jurnal                                                    |  |
| 1.                                                                   | User memilih salah satu kanban ju                            | rnal                                                            |  |
| 2.                                                                   | User menekan button Edit                                     |                                                                 |  |
| 3.                                                                   | Sistem meminta user memasukkan                               | data jurnal yang baru                                           |  |
| 4.                                                                   | User memasukkan semua data yang baru dan menekan button Save |                                                                 |  |
| 5.                                                                   | Data berhasil diubah                                         |                                                                 |  |
| Skenari                                                              | Skenario Utama 4 : Menghapus data penelitian jurnal          |                                                                 |  |
| 1.                                                                   | User memilih salah satu kanban ju                            | rnal                                                            |  |
| 2.                                                                   | User menekan button Action dan memilih button Delete         |                                                                 |  |
| 3.                                                                   | Sistem menampilkan pesan konfirmasi ingin menghapus          |                                                                 |  |
| 4.                                                                   | User menyetujui hapus data jurnal dengan menekan button Ok   |                                                                 |  |
| 5.                                                                   | Data berhasil dihapus                                        |                                                                 |  |
| Skenario Alternatif 1 : Data tidak ditemukan                         |                                                              |                                                                 |  |
| Ketika d                                                             | ata jurnal yang dicari tidak ditemuka                        | n maka sistem tidak menampilkan jurnal (kosongan)               |  |
| Skenari                                                              | o Alternatif 2 : <i>Invalid</i> data peneli                  | tian jurnal                                                     |  |
| 1.                                                                   | User tidak memasukkan data atau                              | memasukkan data jurnal dengan format yang salah                 |  |
| 2.                                                                   | Sistem menampilkan kesalahan                                 |                                                                 |  |
| Skenario Alternatif 3 : User membatalkan menambah atau mengubah data |                                                              |                                                                 |  |
| 1.                                                                   | User mengisi data jurnal                                     |                                                                 |  |
| 2.                                                                   | User tidak menekan button Save                               |                                                                 |  |
| 3.                                                                   | 3. Data baru tidak disimpan di sistem                        |                                                                 |  |
| Skenario Alternatif 4 : User membatalkan menghapus data              |                                                              |                                                                 |  |
| 1.                                                                   | User menekan button Action dan n                             | nemilih <i>button Delete</i>                                    |  |
| 2.                                                                   | Sistem menampilkan pesan konfirr                             | nasi ingin menghapus                                            |  |
| 3.                                                                   | User tidak menyetujui hapus data j                           | urnal dengan menekan button Cancel                              |  |
| 4.                                                                   | Data tidak dihapus                                           |                                                                 |  |

| Nama Skenario                              |                                   | Data Penelitian Prosiding                           |                     |                  |             |
|--------------------------------------------|-----------------------------------|-----------------------------------------------------|---------------------|------------------|-------------|
| User                                       |                                   | Admin Program Studi                                 |                     |                  |             |
| Tujuan                                     |                                   | Mengizinkan admin untuk melihat, menambah, mengubah |                     |                  | n, mengubah |
| -                                          |                                   | dan mengh                                           | apus data penelitia | an prosiding     | -           |
| Kondisi Awal                               |                                   | Berada di h                                         | nalaman data penel  | litian prosiding |             |
| Kondisi                                    | yang Diharapkan                   | Data                                                | penelitian          | prosiding        | berhasil    |
|                                            |                                   | dilihat/dita                                        | mbah/diedit/dihapu  | us               |             |
| Skenari                                    | o Utama :                         |                                                     |                     |                  |             |
| 1.                                         | Sistem meminta user memilih aksi  | untuk melih                                         | at/menambah/men     | gubah/menghapus  |             |
| 2.                                         | Jika user memilih melihat, maka p | rosedur men                                         | ampilkan data dija  | lankan           |             |
| 3.                                         | Jika user memilih menambah, mak   | ka prosedur n                                       | nenambah data dija  | alankan          |             |
| 4.                                         | Jika user memilih mengubah, mak   | a prosedur m                                        | engubah data dijal  | lankan           |             |
| 5.                                         | Jika user memilih menghapus, mal  | ka prosedur 1                                       | nenghapus data di   | jalankan         |             |
| Skenario Utama 1 : Melihat data penelitian |                                   | n prosiding                                         |                     |                  |             |
| 1.                                         | Pada kolom search, user diminta u | intuk memas                                         | ukkan judul prosid  | ling yang dicari |             |
| 2.                                         | User memasukkan judul prosiding   | dan meneka                                          | n tombol search     |                  |             |
| 3.                                         | Sistem menampilkan data prosidin  | g                                                   |                     |                  |             |
| 4.                                         | User menekan kanban prosiding     |                                                     |                     |                  |             |
| 5.                                         | Sistem menampilkan detail prosidi | ing                                                 |                     |                  |             |
| Skenari                                    | o Utama 2 : Menambah data pene    | litian prosid                                       | ling                |                  |             |
| 1.                                         | User menekan button Create        |                                                     |                     |                  |             |

| Nama Skenario                                           |                                                                                                    | Data Penelitian Prosiding                                       |  |
|---------------------------------------------------------|----------------------------------------------------------------------------------------------------|-----------------------------------------------------------------|--|
| 2.                                                      | Sistem meminta user memasukkan                                                                      | data prosiding berupa judul prosiding, jenis penelitian, tahun, |  |
|                                                         | penerbit, isbn/issn, alamat web pro                                                                 | siding, file prosiding                                          |  |
| 3.                                                      | User memasukkan semua data dan menekan button Save                                                  |                                                                 |  |
| 4.                                                      | Data berhasil ditambahkan ke siste                                                                  | m                                                               |  |
| Skenari                                                 | o Utama 3 : Mengubah data penel                                                                     | itian prosiding                                                 |  |
| 1.                                                      | User memilih salah satu kanban pr                                                                   | osiding                                                         |  |
| 2.                                                      | User menekan button Edit                                                                            |                                                                 |  |
| 3.                                                      | Sistem meminta user memasukkan                                                                      | data prosiding yang baru                                        |  |
| 4.                                                      | User memasukkan semua data yan                                                                      | g baru dan menekan button Save                                  |  |
| 5.                                                      | Data berhasil diubah                                                                                |                                                                 |  |
| Skenari                                                 | o Utama 4 : Menghapus data pene                                                                     | litian prosiding                                                |  |
| 1.                                                      | User memilih salah satu kanban pr                                                                   | osiding                                                         |  |
| 2.                                                      | User menekan button Action dan n                                                                    | nemilih <i>button Delete</i>                                    |  |
| 3.                                                      | Sistem menampilkan pesan konfirr                                                                    | nasi ingin menghapus                                            |  |
| 4.                                                      | User menyetujui hapus data prosiding dengan menekan button Ok                                       |                                                                 |  |
| 5.                                                      | Data berhasil dihapus                                                                               |                                                                 |  |
| Skenari                                                 | <u>o Alternatif 1 : Data tidak ditemul</u>                                                          | kan                                                             |  |
| Ketika d                                                | Ketika data prosiding yang dicari tidak ditemukan maka sistem tidak menampilkan prosding (kosongan) |                                                                 |  |
| Skenari                                                 | o Alternatif 2 : Invalid data peneli                                                                | tian prosiding                                                  |  |
| 1.                                                      | User tidak memasukkan data atau                                                                     | memasukkan data prosiding dengan format yang salah              |  |
| 2.                                                      | Sistem menampilkan kesalahan                                                                        |                                                                 |  |
| Skenari                                                 | o Alternatif 3 : <i>User</i> membatalkan                                                            | menambah atau mengubah data                                     |  |
| 1.                                                      | User mengisi data prosiding                                                                         |                                                                 |  |
| 2.                                                      | User tidak menekan button Save                                                                      |                                                                 |  |
| 3.                                                      | 3. Data baru tidak disimpan di sistem                                                               |                                                                 |  |
| Skenario Alternatif 4 : User membatalkan menghapus data |                                                                                                    |                                                                 |  |
| 1.                                                      | User menekan button Action dan n                                                                    | nemilih button Delete                                           |  |
| 2.                                                      | Sistem menampilkan pesan konfirr                                                                    | nasi ingin menghapus                                            |  |
| 3.                                                      | User tidak menyetujui hapus data j                                                                  | prosiding dengan menekan button Cancel                          |  |
| 4.                                                      | Data tidak dihapus                                                                                  |                                                                 |  |

| Nama Skenario                             |                                      | Data Penelitian haki                                              |  |
|-------------------------------------------|--------------------------------------|-------------------------------------------------------------------|--|
| User                                      |                                      | Admin Program Studi                                               |  |
| Tujuan                                    |                                      | Mengizinkan admin untuk melihat, menambah, mengubah               |  |
| _                                         |                                      | dan menghapus data penelitian haki                                |  |
| Kondisi Awal                              |                                      | Berada di halaman data penelitian haki                            |  |
| Kondisi                                   | yang Diharapkan                      | Data penelitian haki berhasil dilihat/ditambah/diedit/dihapus     |  |
| Skenario Utama :                          |                                      |                                                                   |  |
| 1.                                        | Sistem meminta user memilih aksi     | untuk melihat/menambah/mengubah/menghapus                         |  |
| 2.                                        | Jika user memilih melihat, maka p    | rosedur menampilkan data dijalankan                               |  |
| 3.                                        | Jika user memilih menambah, mak      | a prosedur menambah data dijalankan                               |  |
| 4.                                        | Jika user memilih mengubah, mak      | a prosedur mengubah data dijalankan                               |  |
| 5.                                        | Jika user memilih menghapus, mal     | ka prosedur menghapus data dijalankan                             |  |
| Skenario Utama 1 : Melihat data penelitia |                                      | n haki                                                            |  |
| 1.                                        | Pada kolom search, user diminta u    | ntuk memasukkan judul haki yang dicari                            |  |
| 2.                                        | User memasukkan judul haki dan i     | menekan tombol search                                             |  |
| 3.                                        | Sistem menampilkan data haki         |                                                                   |  |
| 4.                                        | User menekan kanban haki             |                                                                   |  |
| 5.                                        | . Sistem menampilkan detail haki     |                                                                   |  |
| Skenari                                   | o Utama 2 : Menambah data pene       | litian haki                                                       |  |
| 1.                                        | User menekan button Create           |                                                                   |  |
| 2.                                        | Sistem meminta user memasukkan       | data haki berupa judul haki, jenis penelitian, no sertifikat hki, |  |
|                                           | url sertifikat hki, tahun, file haki |                                                                   |  |
| 3.                                        | User memasukkan semua data dan       | menekan button Save                                               |  |
| 4. Data berhasil ditambahkan ke sistem    |                                      | m                                                                 |  |
| Skenario Utama 3 : Mengubah data penelit  |                                      | itian haki                                                        |  |
| 1.                                        | User memilih salah satu kanban ha    | ıki                                                               |  |
| 2.                                        | User menekan button Edit             |                                                                   |  |
| 3.                                        | Sistem meminta user memasukkan       | data haki yang baru                                               |  |

| Nama S                                                  | kenario                                                              | Data Penelitian haki                          |  |
|---------------------------------------------------------|----------------------------------------------------------------------|-----------------------------------------------|--|
| 4.                                                      | User memasukkan semua data yang baru dan menekan button Save         |                                               |  |
| 5.                                                      | Data berhasil diubah                                                 |                                               |  |
| Skenari                                                 | o Utama 4 : Menghapus data pene                                      | litian haki                                   |  |
| 1.                                                      | User memilih salah satu kanban ha                                    | ıki                                           |  |
| 2.                                                      | User menekan button Action dan m                                     | nemilih button Delete                         |  |
| 3.                                                      | Sistem menampilkan pesan konfirr                                     | nasi ingin menghapus                          |  |
| 4.                                                      | User menyetujui hapus data haki d                                    | engan menekan button Ok                       |  |
| 5.                                                      | Data berhasil dihapus                                                |                                               |  |
| Skenari                                                 | o Alternatif 1 : Data tidak ditemuk                                  | xan                                           |  |
| Ketika d                                                | ata haki yang dicari tidak ditemukan                                 | maka sistem tidak menampilkan haki (kosongan) |  |
| Skenari                                                 | o Alternatif 2 : Invalid data peneli                                 | tian haki                                     |  |
| 1.                                                      | User tidak memasukkan data atau                                      | memasukkan data haki dengan format yang salah |  |
| 2.                                                      | Sistem menampilkan kesalahan                                         |                                               |  |
| Skenari                                                 | Skenario Alternatif 3 : User membatalkan menambah atau mengubah data |                                               |  |
| 1.                                                      | User mengisi data haki                                               |                                               |  |
| 2.                                                      | User tidak menekan button Save                                       |                                               |  |
| 3.                                                      | Data baru tidak disimpan di sistem                                   |                                               |  |
| Skenario Alternatif 4 : User membatalkan menghapus data |                                                                      |                                               |  |
| 1.                                                      | User menekan button Action dan n                                     | nemilih button Delete                         |  |
| 2.                                                      | Sistem menampilkan pesan konfirr                                     | nasi ingin menghapus                          |  |
| 3.                                                      | User tidak menyetujui hapus data l                                   | haki dengan menekan button Cancel             |  |
| 4.                                                      | Data tidak dihapus                                                   |                                               |  |

|    |      |       | -       |
|----|------|-------|---------|
| 4. | Data | tidak | dihapus |

| Nama Skenario                                     | Ruang Mengajar                                               |  |  |
|---------------------------------------------------|--------------------------------------------------------------|--|--|
| User                                              | Admin Program Studi                                          |  |  |
| Tujuan                                            | Mengizinkan admin untuk melihat, menambah, mengubah          |  |  |
|                                                   | dan menghapus data ruang mengajar                            |  |  |
| Kondisi Awal                                      | Berada di halaman data ruang mengajar                        |  |  |
| Kondisi yang Diharapkan                           | Data ruang mengajar berhasil dilihat/ditambah/diedit/dihapus |  |  |
| Skenario Utama :                                  |                                                              |  |  |
| 1. Sistem meminta <i>user</i> memilih ak          | si untuk melihat/menambah/mengubah/menghapus                 |  |  |
| 2. Jika user memilih melihat, maka                | prosedur menampilkan data dijalankan                         |  |  |
| 3. Jika <i>user</i> memilih menambah, ma          | ıka prosedur menambah data dijalankan                        |  |  |
| 4. Jika <i>user</i> memilih mengubah, ma          | ka prosedur mengubah data dijalankan                         |  |  |
| 5. Jika <i>user</i> memilih menghapus, m          | aka prosedur menghapus data dijalankan                       |  |  |
| Skenario Utama 1 : Melihat data ruang             | nengajar                                                     |  |  |
| 1. Pada kolom <i>search</i> , <i>user</i> diminta | untuk memasukkan nama ruang yang dicari                      |  |  |
| 2. User memasukkan nama ruang d                   | an menekan tombol <i>search</i>                              |  |  |
| 3. Sistem menampilkan ruang meng                  | Sistem menampilkan ruang mengajar                            |  |  |
| 4. User menekan kanban ruang mer                  | User menekan kanban ruang mengajar                           |  |  |
| 5. Sistem menampilkan detail ruang                | Sistem menampilkan detail ruang mengajar                     |  |  |
| Skenario Utama 2 : Menambah data rua              | ng mengajar                                                  |  |  |
| 1. User menekan button Create                     |                                                              |  |  |
| 2. Sistem meminta <i>user</i> memasukka           | in nama ruang dan gedung                                     |  |  |
| <i>3. User</i> memasukkan semua data da           | User memasukkan semua data dan menekan button Save           |  |  |
| 4. Data berhasil ditambahkan ke sis               | 4. Data berhasil ditambahkan ke sistem                       |  |  |
| Skenario Utama 3 : Mengubah data ruan             | ng mengajar                                                  |  |  |
| 1. User memilih salah satu kanban t               | uang mengajar                                                |  |  |
| 2. User menekan button Edit                       |                                                              |  |  |
| 3. Sistem meminta <i>user</i> memasukka           | n data ruang mengajar yang baru                              |  |  |
| 4. User memasukkan semua data ya                  | ng baru dan menekan button Save                              |  |  |
| 5. Data berhasil diubah                           | 5. Data berhasil diubah                                      |  |  |
| Skenario Utama 4 : Menghapus data ruang mengajar  |                                                              |  |  |
| 1. User memilih salah satu kanban t               | uang mengajar                                                |  |  |
| 2. User menekan button Action dan                 | memilih button Delete                                        |  |  |
| <i>3.</i> Sistem menampilkan pesan konfi          | rmasi ingin menghapus                                        |  |  |
| 4. User menyetujui hapus data ruan                | g mengajar dengan menekan button Ok                          |  |  |
| 5. Data berhasil dihapus                          |                                                              |  |  |
| Skenario Alternatif 1 : Data tidak ditem          | ıkan                                                         |  |  |

| Nama S                                                  | kenario Ruang Mengajar                                                                              |  |  |
|---------------------------------------------------------|----------------------------------------------------------------------------------------------------|--|--|
| Ketika d                                                | Ketika data ruang mengajar yang dicari tidak ditemukan maka sistem tidak menampilkan ruang mengajar |  |  |
| (kosonga                                                | an)                                                                                                 |  |  |
| Skenari                                                 | o Alternatif 2 : <i>Invalid</i> data ruang mengajar                                                 |  |  |
| 1.                                                      | User tidak memasukkan data atau memasukkan data ruang mengajar dengan format yang salah             |  |  |
| 2.                                                      | Sistem menampilkan kesalahan                                                                        |  |  |
| Skenari                                                 | Skenario Alternatif 3 : User membatalkan menambah atau mengubah data                                |  |  |
| 1.                                                      | User mengisi data ruang mengajar                                                                    |  |  |
| 2.                                                      | User tidak menekan button Save                                                                      |  |  |
| 3.                                                      | Data baru tidak disimpan di sistem                                                                  |  |  |
| Skenario Alternatif 4 : User membatalkan menghapus data |                                                                                                    |  |  |
| 1.                                                      | User menekan button Action dan memilih button Delete                                                |  |  |
| 2.                                                      | Sistem menampilkan pesan konfirmasi ingin menghapus                                                 |  |  |
| 3.                                                      | User tidak menyetujui hapus data ruang mengajar dengan menekan button Cancel                        |  |  |

- *User* tidak menyetuju
  Data tidak dihapus
- Nama Skenario Mata kuliah Admin Program Studi User Mengizinkan admin untuk melihat, menambah, mengubah Tujuan dan menghapus data mata kuliah Berada di halaman data mata kuliah Kondisi Awal Kondisi yang Diharapkan Data mata kuliah berhasil dilihat/ditambah/diedit/dihapus Skenario Utama : Sistem meminta *user* memilih aksi untuk melihat/menambah/mengubah/menghapus 1. 2. Jika user memilih melihat, maka prosedur menampilkan data dijalankan 3. Jika user memilih menambah, maka prosedur menambah data dijalankan 4. Jika user memilih mengubah, maka prosedur mengubah data dijalankan Jika user memilih menghapus, maka prosedur menghapus data dijalankan 5. Skenario Utama 1 : Melihat data mata kuliah 1. Pada kolom search, user diminta untuk memasukkan nama mata kuliah yang dicari 2. User memasukkan nama mata kuliah dan menekan tombol search 3. Sistem menampilkan mata kuliah 4. User menekan kanban mata kuliah Sistem menampilkan detail mata kuliah 5. Skenario Utama 2 : Menambah data mata kuliah User menekan button Create 1. Sistem meminta user memasukkan nama mata kuliah, kode, dan sks 2. 3. User memasukkan semua data dan menekan button Save Data berhasil ditambahkan ke sistem 4. Skenario Utama 3 : Mengubah data mata kuliah User memilih salah satu kanban mata kuliah 1. 2. User menekan button Edit 3. Sistem meminta user memasukkan data mata kuliah yang baru User memasukkan semua data yang baru dan menekan button Save 4 5. Data berhasil diubah Skenario Utama 4 : Menghapus data mata kuliah User memilih salah satu kanban mata kuliah 1. User menekan button Action dan memilih button Delete 2. 3. Sistem menampilkan pesan konfirmasi ingin menghapus 4. User menyetujui hapus data mata kuliah dengan menekan button Ok Data berhasil dihapus 5 Skenario Alternatif 1 : Data tidak ditemukan Ketika data mata kuliah yang dicari tidak ditemukan maka sistem tidak menampilkan mata kuliah (kosongan) Skenario Alternatif 2 : Invalid data mata kuliah User tidak memasukkan data atau memasukkan data mata kuliah dengan format yang salah 1. Sistem menampilkan kesalahan Skenario Alternatif 3 : User membatalkan menambah atau mengubah data 1. User mengisi data mata kuliah User tidak menekan button Save 2

| Nama Skenario |                                                                           | Mata kuliah           |  |
|---------------|---------------------------------------------------------------------------|-----------------------|--|
| 3.            | 3. Data baru tidak disimpan di sistem                                     |                       |  |
| Skenari       | Skenario Alternatif 4 : User membatalkan menghapus data                   |                       |  |
| 1.            | User menekan button Action dan n                                          | nemilih button Delete |  |
| 2.            | Sistem menampilkan pesan konfirmasi ingin menghapus                       |                       |  |
| 3.            | User tidak menyetujui hapus data mata kuliah dengan menekan button Cancel |                       |  |
| 4.            | Data tidak dihapus                                                        | -                     |  |

| Nama Skenario                   |                                                                           | Program studi                                                    |  |
|---------------------------------|---------------------------------------------------------------------------|------------------------------------------------------------------|--|
| User                            |                                                                           | Admin Program Studi                                              |  |
| Tujuan                          |                                                                           | Mengizinkan admin untuk melihat, menambah, mengubah              |  |
| -                               |                                                                           | dan menghapus data program studi                                 |  |
| Kondisi Awal                    |                                                                           | Berada di halaman data program studi                             |  |
| Kondisi                         | yang Diharapkan                                                           | Data mata kuliah berhasil dilihat/ditambah/diedit/dihapus        |  |
| Skenari                         | o Utama :                                                                 | <b>A</b>                                                         |  |
| 1.                              | Sistem meminta user memilih aksi                                          | untuk melihat/menambah/mengubah/menghapus                        |  |
| 2.                              | Jika user memilih melihat, maka p                                         | rosedur menampilkan data dijalankan                              |  |
| 3.                              | Jika <i>user</i> memilih menambah, maka prosedur menambah data dijalankan |                                                                  |  |
| 4.                              | Jika user memilih mengubah, mak                                           | a prosedur mengubah data dijalankan                              |  |
| 5.                              | Jika user memilih menghapus, mal                                          | ka prosedur menghapus data dijalankan                            |  |
| Skenari                         | o Utama 1 : Melihat data prodi                                            |                                                                  |  |
| 1.                              | Pada kolom search, user diminta u                                         | ntuk memasukkan prodi yang dicari                                |  |
| 2.                              | User memasukkan prodi dan mene                                            | kan tombol <i>search</i>                                         |  |
| 3.                              | Sistem menampilkan prodi                                                  |                                                                  |  |
| 4.                              | User menekan kanban prodi                                                 |                                                                  |  |
| 5.                              | Sistem menampilkan detail prodi                                           |                                                                  |  |
| Skenari                         | o Utama 2 : Menambah data prod                                            | i                                                                |  |
| 1.                              | User menekan button Create                                                |                                                                  |  |
| 2.                              | Sistem meminta user memasukkan                                            | program studi                                                    |  |
| 3.                              | User memasukkan semua data dan                                            | menekan button Save                                              |  |
| 4.                              | Data berhasil ditambahkan ke siste                                        | m                                                                |  |
| Skenari                         | o Utama 3 : Mengubah data prodi                                           |                                                                  |  |
| 1.                              | User memilih salah satu kanban pr                                         | odi                                                              |  |
| 2.                              | User menekan button Edit                                                  |                                                                  |  |
| 3.                              | Sistem meminta <i>user</i> memasukkan data prodi yang baru                |                                                                  |  |
| 4.                              | User memasukkan semua data yang baru dan menekan button Save              |                                                                  |  |
| 5.                              | 5. Data berhasil diubah                                                   |                                                                  |  |
| Skenari                         | o Utama 4 : Menghapus data prod                                           |                                                                  |  |
| <i>I</i> .                      | User memilih salah satu kanban pr                                         | odi                                                              |  |
| 2.                              | User menekan button Action dan r                                          | nemilih button Delete                                            |  |
| 3.                              | Sistem menampilkan pesan konfiri                                          | nasi ingin menghapus                                             |  |
| 4.                              | User menyetujui napus data prodi                                          | dengan menekan button Ok                                         |  |
| J.                              | Data bernasii dinapus                                                     |                                                                  |  |
| Skenari                         | o Alternatif 1 : Data tidak ditemul                                       | $\frac{1}{1}$                                                    |  |
| Ketika d                        | ata prodi yang dicari tidak ditemuka                                      | n maka sistem tidak menampilkan prodi (kosongan)                 |  |
| Skenari                         | o Alternatif 2 : Invalid data prodi                                       |                                                                  |  |
| 1.                              | User tidak memasukkan data atau :                                         | memasukkan data prodi dengan format yang salah                   |  |
| 2. Sistem menampilkan kesalahan |                                                                           |                                                                  |  |
| Skenari                         | O Alternatii 5 : User membataikan                                         | menamban atau menguban data                                      |  |
| 1.                              | User fileligisi data prodi                                                |                                                                  |  |
| 2.<br>2                         | Data harn tidak disimpan di sistem                                        |                                                                  |  |
| J.<br>Skonori                   | • Alternetif 4 : User members                                             | monghanus data                                                   |  |
| J I                             | Skenar to Aner naur 4 : User membatarkan menghapus data                   |                                                                  |  |
| 2                               | Sistem menampilkan pesan konfir                                           | nosi ingin menghanus                                             |  |
| 2.<br>3                         | User tidak menyetujui hanus data s                                        | nasi mgin menghapus<br>prodi dengan menekan <i>hutton Cancal</i> |  |
| 3.<br>4                         | Data tidak dihanus                                                        | non dengan menekan bunon cunter                                  |  |
| <del>.</del> .                  | Dura rivar unapus                                                         |                                                                  |  |

| Nama S                                                               | kenario                                                                      | Bahan Ajar                                                |  |
|----------------------------------------------------------------------|------------------------------------------------------------------------------|-----------------------------------------------------------|--|
| User                                                                 |                                                                              | Admin Program Studi                                       |  |
| Tujuan                                                               |                                                                              | Mengizinkan admin untuk melihat menambah mengubah         |  |
| I ujuun                                                              |                                                                              | dan menghapus data bahan ajar                             |  |
| Kondisi Awal                                                         |                                                                              | Berada di halaman data bahan ajar                         |  |
| Kondisi                                                              | vang Diharankan                                                              | Data baha ajar berhasil dilihat/ditambah/diedit/dihapus   |  |
| Skenari                                                              | o Utama :                                                                    | 2 un cuna ajur comusti annae aramour arcare antapas       |  |
| 1                                                                    | Sistem meminta <i>user</i> memilih aksi                                      | untuk melihat/menambah/mengubah/menghapus                 |  |
| 2                                                                    | Jika <i>user</i> memilih melihat maka n                                      | rosedur menampilkan data dijalankan                       |  |
| 3.                                                                   | Jika <i>user</i> memilih menambah, mak                                       | a prosedur menambah data dijalankan                       |  |
| 4                                                                    | Jika <i>user</i> memilih mengubah, mak                                       | a prosedur mengubah data dijalankan                       |  |
| 5.                                                                   | Jika <i>user</i> memilih menghapus, mal                                      | ka prosedur menghapus data dijalankan                     |  |
| Skenari                                                              | o Utama 1 : Melihat data bahan a                                             | iar                                                       |  |
| 1.                                                                   | Pada kolom <i>search, user</i> diminta u                                     | ntuk memasukkan bahan ajar yang dicari                    |  |
| 2                                                                    | <i>User</i> memasukkan bahan ajar dan                                        | menekan tombol <i>search</i>                              |  |
| 3.                                                                   | Sistem menampilkan bahan ajar                                                |                                                           |  |
| 4.                                                                   | <i>User</i> menekan kanban bahan ajar                                        |                                                           |  |
| 5.                                                                   | Sistem menampilkan detail bahan                                              | aiar                                                      |  |
| Skenari                                                              | o Utama 2 : Menambah data baha                                               | n aiar                                                    |  |
| 1                                                                    | User menekan button Create                                                   |                                                           |  |
| 2.                                                                   | Sistem meminta <i>user</i> memasukkan                                        | bahan ajar, nama materi, pertemuan ke-, dan file materi   |  |
| 3                                                                    | <i>User</i> memasukkan semua data dan                                        | menekan button Save                                       |  |
| 4.                                                                   | Data berhasil ditambahkan ke siste                                           | m                                                         |  |
| Skenari                                                              | o Utama 3 : Mengubah data bahar                                              | n aiar                                                    |  |
| 1.                                                                   | User memilih salah satu kanban bahan ajar                                    |                                                           |  |
| 2.                                                                   | User menekan hutton Edit                                                     |                                                           |  |
| 3.                                                                   | Sistem meminta <i>user</i> memasukkan data bahan ajar yang baru              |                                                           |  |
| 4.                                                                   | User memasukkan semua data yang baru dan menekan button Save                 |                                                           |  |
| 5.                                                                   | 5. Data berhasil diubah                                                      |                                                           |  |
| Skenari                                                              | Skenario Utama 4 : Menghapus data bahan ajar                                 |                                                           |  |
| 1.                                                                   | User memilih salah satu kanban ba                                            | ihan ajar                                                 |  |
| 2.                                                                   | User menekan button Action dan r                                             | nemilih button Delete                                     |  |
| 3.                                                                   | Sistem menampilkan pesan konfirr                                             | nasi ingin menghapus                                      |  |
| 4.                                                                   | <i>User</i> menyetujui hapus data bahan ajar dengan menekan <i>button Ok</i> |                                                           |  |
| 5.                                                                   | Data berhasil dihapus                                                        |                                                           |  |
| Skenari                                                              | o Alternatif 1 : Data tidak ditemul                                          | kan                                                       |  |
| Ketika d                                                             | ata bahan ajar yang dicari tidak diter                                       | mukan maka sistem tidak menampilkan bahan ajar (kosongan) |  |
| Skenari                                                              | o Alternatif 2 : Invalid data bahan                                          | ajar                                                      |  |
| 1.                                                                   | User tidak memasukkan data atau                                              | memasukkan data bahan ajar dengan format yang salah       |  |
| 2.                                                                   | 2. Sistem menampilkan kesalahan                                              |                                                           |  |
| Skenario Alternatif 3 : User membatalkan menambah atau mengubah data |                                                                              |                                                           |  |
| 1.                                                                   | User mengisi data bahan ajar                                                 |                                                           |  |
| 2.                                                                   | User tidak menekan button Save                                               |                                                           |  |
| 3.                                                                   | Data baru tidak disimpan di sistem                                           |                                                           |  |
| Skenario Alternatif 4 : User membatalkan menghapus data              |                                                                              |                                                           |  |
| 1.                                                                   | User menekan button Action dan n                                             | nemilih button Delete                                     |  |
| 2.                                                                   | Sistem menampilkan pesan konfirr                                             | nasi ingin menghapus                                      |  |
| 3.                                                                   | User tidak menyetujui hapus data b                                           | bahan ajar dengan menekan button Cancel                   |  |
| 4.                                                                   | Data tidak dihapus                                                           |                                                           |  |

| Nama S                  | kenario                                                                              | Data Pengabdian                                         |
|-------------------------|--------------------------------------------------------------------------------------|---------------------------------------------------------|
| User                    |                                                                                      | Admin Program Studi                                     |
| Tujuan                  |                                                                                      | Mengizinkan admin untuk melihat, menambah, mengubah     |
|                         |                                                                                      | dan menghapus data pengabdian                           |
| Kondisi                 | Awal                                                                                 | Berada di halaman data pengabdian                       |
| Kondisi yang Diharapkan |                                                                                      | Data baha ajar berhasil dilihat/ditambah/diedit/dihapus |
| Skenari                 | Skenario Utama :                                                                     |                                                         |
| 1.                      | 1. Sistem meminta <i>user</i> memilih aksi untuk melihat/menambah/mengubah/menghapus |                                                         |
| 2.                      | Jika user memilih melihat, maka prosedur menampilkan data dijalankan                 |                                                         |
| 3.                      | 3. Jika <i>user</i> memilih menambah, maka prosedur menambah data dijalankan         |                                                         |

| Nama S                                       | kenario Data Pengabdian                                                                   |  |  |
|----------------------------------------------|-------------------------------------------------------------------------------------------|--|--|
| 4.                                           | Jika <i>user</i> memilih mengubah, maka prosedur mengubah data dijalankan                 |  |  |
| 5.                                           | 5. Jika user memilih menghapus, maka prosedur menghapus data dijalankan                   |  |  |
| Skenari                                      | o Utama 1 : Melihat data pengabdian                                                       |  |  |
| 1.                                           | Pada kolom search, user diminta untuk memasukkan data pengabdian yang dicari              |  |  |
| 2.                                           | User memasukkan data pengabdian dan menekan tombol search                                 |  |  |
| 3.                                           | Sistem menampilkan data pengabdian                                                        |  |  |
| 4.                                           | User menekan kanban data pengabdian                                                       |  |  |
| 5.                                           | Sistem menampilkan detail data pengabdian                                                 |  |  |
| Skenari                                      | o Utama 2 : Menambah data pengabdian                                                      |  |  |
| 1.                                           | User menekan button Create                                                                |  |  |
| 2.                                           | Sistem meminta user memasukkan judul kegiatan, tanggal upload, isi kegiatan, dan foto     |  |  |
| 3.                                           | User memasukkan semua data dan menekan button Save                                        |  |  |
| 4.                                           | Data berhasil ditambahkan ke sistem                                                       |  |  |
| Skenari                                      | o Utama 3 : Mengubah data pengabdian                                                      |  |  |
| 1.                                           | User memilih salah satu kanban data pengabdian                                            |  |  |
| 2.                                           | User menekan button Edit                                                                  |  |  |
| 3.                                           | Sistem meminta user memasukkan data pengabdian yang baru                                  |  |  |
| 4.                                           | User memasukkan semua data yang baru dan menekan button Save                              |  |  |
| 5.                                           | Data berhasil diubah                                                                      |  |  |
| Skenari                                      | o Utama 4 : Menghapus data pengabdian                                                     |  |  |
| 1.                                           | User memilih salah satu kanban pengabdian                                                 |  |  |
| 2.                                           | User menekan button Action dan memilih button Delete                                      |  |  |
| 3.                                           | Sistem menampilkan pesan konfirmasi ingin menghapus                                       |  |  |
| 4.                                           | User menyetujui hapus data pengabdian dengan menekan button Ok                            |  |  |
| 5.                                           | 5. Data berhasil dihapus                                                                  |  |  |
| Skenario Alternatif 1 : Data tidak ditemukan |                                                                                           |  |  |
| Ketika o                                     | lata pengabdian yang dicari tidak ditemukan maka sistem tidak menampilkan data pengabdian |  |  |
| (kosong                                      | an)                                                                                       |  |  |
| Skenari                                      | o Alternatif 2 : Invalid data data pengabdian                                             |  |  |
| 1.                                           | User tidak memasukkan data atau memasukkan data pengabdian dengan format yang salah       |  |  |
| 2.                                           | 2. Sistem menampilkan kesalahan                                                           |  |  |
| Skenari                                      | o Alternatif 3 : User membatalkan menambah atau mengubah data                             |  |  |
| 1.                                           | User mengisi data pengabdian                                                              |  |  |
| 2.                                           | User tidak menekan button Save                                                            |  |  |
| 3.                                           | Data baru tidak disimpan di sistem                                                        |  |  |
| Skenari                                      | o Alternatif 4 : User membatalkan menghapus data                                          |  |  |
| 1.                                           | User menekan button Action dan memilih button Delete                                      |  |  |
| 2.                                           | Sistem menampilkan pesan konfirmasi ingin menghapus                                       |  |  |
| 3.                                           | User tidak menyetujui hapus data pengabdian dengan menekan button Cancel                  |  |  |
| 4.                                           | Data tidak dihapus                                                                        |  |  |

| Nama S                                        | kenario                                                              | Data Perwalian Mahasiswa                                |
|-----------------------------------------------|----------------------------------------------------------------------|---------------------------------------------------------|
| User                                          |                                                                      | Admin Program Studi                                     |
| Tujuan                                        |                                                                      | Mengizinkan admin untuk melihat, menambah, mengubah     |
|                                               |                                                                      | dan menghapus data perwalian mhs                        |
| Kondisi Awal                                  |                                                                      | Berada di halaman data perwalian mhs                    |
| Kondisi                                       | yang Diharapkan                                                      | Data baha ajar berhasil dilihat/ditambah/diedit/dihapus |
| Skenari                                       | o Utama :                                                            |                                                         |
| 1.                                            | Sistem meminta user memilih aksi                                     | untuk melihat/menambah/mengubah/menghapus               |
| 2.                                            | Jika user memilih melihat, maka prosedur menampilkan data dijalankan |                                                         |
| 3.                                            | Jika user memilih menambah, maka prosedur menambah data dijalankan   |                                                         |
| 4.                                            | Jika user memilih mengubah, maka prosedur mengubah data dijalankan   |                                                         |
| 5.                                            | Jika user memilih menghapus, maka prosedur menghapus data dijalankan |                                                         |
| Skenario Utama 1 : Melihat data perwalian mhs |                                                                      | in mhs                                                  |
| 1.                                            | Pada kolom search, user diminta u                                    | ntuk memasukkan data perwalian mhs yang dicari          |
| 2.                                            | User memasukkan data perwalian mhs dan menekan tombol search         |                                                         |
| 3.                                            | Sistem menampilkan data perwalia                                     | in mhs                                                  |
| 4.                                            | User menekan kanban data perwal                                      | ian mhs                                                 |
| 5.                                            | Sistem menampilkan detail data pe                                    | erwalian mhs                                            |

| Nama S                                                               | kenario Data Perwalian Mahasiswa                                                               |  |  |
|----------------------------------------------------------------------|------------------------------------------------------------------------------------------------|--|--|
| Skenario Utama 2 : Menambah data perwalian mhs                       |                                                                                                |  |  |
| 1.                                                                   | User menekan button Create                                                                     |  |  |
| 2.                                                                   | Sistem meminta <i>user</i> memasukkan perwalian mhs, nama dosen, dan nama mahasiswa            |  |  |
| 3.                                                                   | User memasukkan semua data dan menekan button Save                                             |  |  |
| 4.                                                                   | Data berhasil ditambahkan ke sistem                                                            |  |  |
| Skenari                                                              | o Utama 3 : Mengubah data perwalian mhs                                                        |  |  |
| 1.                                                                   | User memilih salah satu kanban data perwalian mhs                                              |  |  |
| 2.                                                                   | User menekan button Edit                                                                       |  |  |
| 3.                                                                   | Sistem meminta user memasukkan data perwalian mhs yang baru                                    |  |  |
| 4.                                                                   | User memasukkan semua data yang baru dan menekan button Save                                   |  |  |
| 5.                                                                   | Data berhasil diubah                                                                           |  |  |
| Skenari                                                              | o Utama 4 : Menghapus data perwalian mhs                                                       |  |  |
| 1.                                                                   | User memilih salah satu kanban data perwalian mhs                                              |  |  |
| 2.                                                                   | User menekan button Action dan memilih button Delete                                           |  |  |
| 3.                                                                   | Sistem menampilkan pesan konfirmasi ingin menghapus                                            |  |  |
| 4.                                                                   | User menyetujui hapus data perwalian mhs dengan menekan button Ok                              |  |  |
| 5.                                                                   | Data berhasil dihapus                                                                          |  |  |
| Skenari                                                              | o Alternatif 1 : Data tidak ditemukan                                                          |  |  |
| Ketika d                                                             | ata perwalian mhs yang dicari tidak ditemukan maka sistem tidak menampilkan data perwalian mhs |  |  |
| (kosonga                                                             | an)                                                                                            |  |  |
| Skenari                                                              | o Alternatif 2 : <i>Invalid</i> data data perwalian mhs                                        |  |  |
| 1.                                                                   | User tidak memasukkan data atau memasukkan data perwalian mhs dengan format yang salah         |  |  |
| 2.                                                                   | Sistem menampilkan kesalahan                                                                   |  |  |
| Skenario Alternatif 3 : User membatalkan menambah atau mengubah data |                                                                                                |  |  |
| 1.                                                                   | User mengisi data perwalian mhs                                                                |  |  |
| 2.                                                                   | User tidak menekan button Save                                                                 |  |  |
| 3.                                                                   | Data baru tidak disimpan di sistem                                                             |  |  |
| Skenario Alternatif 4 : User membatalkan menghapus data              |                                                                                                |  |  |
| 1.                                                                   | User menekan button Action dan memilih button Delete                                           |  |  |
| 2.                                                                   | Sistem menampilkan pesan konfirmasi ingin menghapus                                            |  |  |
| 3.                                                                   | User tidak menyetujui hapus data perwalian mhs dengan menekan button Cancel                    |  |  |
| 4.                                                                   | Data tidak dihapus                                                                             |  |  |

| Nama S                                      | kenario                                                                         | Data Bimbingan Mahasiswa                                 |
|---------------------------------------------|---------------------------------------------------------------------------------|----------------------------------------------------------|
| User                                        |                                                                                 | Admin Program Studi                                      |
| Tujuan                                      |                                                                                 | Mengizinkan admin untuk melihat, menambah, mengubah      |
| -                                           |                                                                                 | dan menghapus data bimbingan mhs                         |
| Kondisi                                     | Awal                                                                            | Berada di halaman data bimbingan mhs                     |
| Kondisi                                     | yang Diharapkan                                                                 | Data baha ajar berhasil dilihat/ditambah/diedit/dihapus  |
| Skenari                                     | o Utama :                                                                       |                                                          |
| 1.                                          | Sistem meminta user memilih aksi                                                | untuk melihat/menambah/mengubah/menghapus                |
| 2.                                          | Jika user memilih melihat, maka p                                               | rosedur menampilkan data dijalankan                      |
| 3.                                          | Jika user memilih menambah, mak                                                 | a prosedur menambah data dijalankan                      |
| 4.                                          | Jika user memilih mengubah, mak                                                 | a prosedur mengubah data dijalankan                      |
| 5. Jika <i>user</i> memilih menghapus, maka |                                                                                 | ka prosedur menghapus data dijalankan                    |
| Skenario Utama 1 : Melihat data bimbinga    |                                                                                 | an mhs                                                   |
| 1.                                          | Pada kolom search, user diminta untuk memasukkan data bimbingan mhs yang dicari |                                                          |
| 2.                                          | User memasukkan data bimbingan mhs dan menekan tombol search                    |                                                          |
| 3.                                          | Sistem menampilkan data bimbingan mhs                                           |                                                          |
| 4.                                          | User menekan kanban data bimbingan mhs                                          |                                                          |
| 5.                                          | Sistem menampilkan detail data bi                                               | mbingan mhs                                              |
| Skenari                                     | o Utama 2 : Menambah data bimb                                                  | bingan mhs                                               |
| 1.                                          | User menekan button Create                                                      |                                                          |
| 2.                                          | Sistem meminta user memasukk                                                    | an judul bimbingan, jenis, tanggal bimbingan, keterangan |
|                                             | bimbingan, dokumen, nama dosen                                                  | , dan nama mahasiswa                                     |
| 3.                                          | User memasukkan semua data dan                                                  | menekan button Save                                      |
| 4.                                          | 2. Data berhasil ditambahkan ke sistem                                          |                                                          |
| Skenario Utama 3 : Mengubah data bimbin     |                                                                                 | ingan mhs                                                |
| 1.                                          | User memilih salah satu kanban da                                               | ata bimbingan mhs                                        |

| Nama S                                                               | kenario                                                           | Data Bimbingan Mahasiswa                                 |
|----------------------------------------------------------------------|-------------------------------------------------------------------|----------------------------------------------------------|
| 2.                                                                   | User menekan button Edit                                          |                                                          |
| 3.                                                                   | Sistem meminta user memasukkar                                    | n data bimbingan mhs yang baru                           |
| 4.                                                                   | User memasukkan semua data yan                                    | g baru dan menekan button Save                           |
| 5.                                                                   | Data berhasil diubah                                              |                                                          |
| Skenari                                                              | o Utama 4 : Menghapus data biml                                   | bingan mhs                                               |
| 1.                                                                   | User memilih salah satu kanban da                                 | ata bimbingan mhs                                        |
| 2.                                                                   | User menekan button Action dan r                                  | nemilih button Delete                                    |
| 3.                                                                   | Sistem menampilkan pesan konfirmasi ingin menghapus               |                                                          |
| 4.                                                                   | User menyetujui hapus data bimbingan mhs dengan menekan button Ok |                                                          |
| 5.                                                                   | Data berhasil dihapus                                             |                                                          |
| Skenari                                                              | o Alternatif 1 : Data tidak ditemu                                | kan                                                      |
| Ketika d                                                             | lata bimbingan mhs yang dicari tida                               | k ditemukan maka sistem tidak menampilkan data bimbingan |
| mhs (ko                                                              | songan)                                                           |                                                          |
| Skenari                                                              | o Alternatif 2 : Invalid data data b                              | imbingan mhs                                             |
| 1.                                                                   | User tidak memasukkan data atau                                   | memasukkan data bimbingan mhs dengan format yang salah   |
| 2.                                                                   | Sistem menampilkan kesalahan                                      |                                                          |
| Skenario Alternatif 3 : User membatalkan menambah atau mengubah data |                                                                   |                                                          |
| 1.                                                                   | User mengisi data bimbingan mhs                                   |                                                          |
| 2.                                                                   | User tidak menekan button Save                                    |                                                          |
| 3.                                                                   | Data baru tidak disimpan di sistem                                |                                                          |
| Skenario Alternatif 4 : User membatalkan menghapus data              |                                                                   |                                                          |
| 1.                                                                   | User menekan button Action dan m                                  | nemilih button Delete                                    |
| 2.                                                                   | Sistem menampilkan pesan konfir                                   | masi ingin menghapus                                     |

- User tidak menyetujui hapus data bimbingan mhs dengan menekan button Cancel
  Data tidak dihapus

| Nama S                                     | kenario                                     | Data Ujian Mahasiswa                                        |  |
|--------------------------------------------|---------------------------------------------|-------------------------------------------------------------|--|
| User                                       |                                             | Admin Program Studi                                         |  |
| Tujuan                                     |                                             | Mengizinkan admin untuk melihat, menambah, mengubah         |  |
|                                            |                                             | dan menghapus data ujian mhs                                |  |
| Kondisi                                    | Awal                                        | Berada di halaman data ujian mhs                            |  |
| Kondisi                                    | yang Diharapkan                             | Data baha ajar berhasil dilihat/ditambah/diedit/dihapus     |  |
| Skenari                                    | o Utama :                                   |                                                             |  |
| 1.                                         | Sistem meminta user memilih aksi            | untuk melihat/menambah/mengubah/menghapus                   |  |
| 2.                                         | Jika user memilih melihat, maka p           | rosedur menampilkan data dijalankan                         |  |
| 3.                                         | Jika user memilih menambah, mak             | a prosedur menambah data dijalankan                         |  |
| 4.                                         | Jika user memilih mengubah, mak             | a prosedur mengubah data dijalankan                         |  |
| 5.                                         | Jika user memilih menghapus, mal            | ka prosedur menghapus data dijalankan                       |  |
| Skenari                                    | o Utama 1 : Melihat data ujian ml           | 15                                                          |  |
| 1.                                         | Pada kolom search, user diminta u           | ntuk memasukkan data ujian mhs yang dicari                  |  |
| 2.                                         | User memasukkan data ujian mhs              | dan menekan tombol <i>search</i>                            |  |
| 3.                                         | Sistem menampilkan data ujian mhs           |                                                             |  |
| 4.                                         | <i>User</i> menekan kanban data ujian mhs   |                                                             |  |
| 5.                                         | Sistem menampilkan detail data ujian mhs    |                                                             |  |
| Skenario Utama 2 : Menambah data ujian mhs |                                             | n mhs                                                       |  |
| 1.                                         | User menekan button Create                  |                                                             |  |
| 2.                                         | Sistem meminta user memasukka               | an ujian mhs, jenis, judul, kelompok keahlian, hari, pukul, |  |
|                                            | tanggal, nama dosen pembimbing              | 1, dosen pembimbing 2, dosen penguji 1, dosen penguji 2,    |  |
|                                            | ruang, dan nama mahasiswa                   |                                                             |  |
| 3.                                         | User memasukkan semua data dan              | menekan button Save                                         |  |
| 4.                                         | Data berhasil ditambahkan ke siste          | m                                                           |  |
| Skenari                                    | <u>o Utama 3 : Mengubah data ujian</u>      | mhs                                                         |  |
| 1.                                         | User memilih salah satu kanban da           | ata ujian mhs                                               |  |
| 2.                                         | User menekan button Edit                    |                                                             |  |
| 3.                                         | Sistem meminta user memasukkan              | data ujian mhs yang baru                                    |  |
| 4.                                         | User memasukkan semua data yan              | g baru dan menekan <i>button Save</i>                       |  |
| 5.                                         | Data berhasil diubah                        |                                                             |  |
| Skenari                                    | Skenario Utama 4 : Menghapus data ujian mhs |                                                             |  |
| 1.                                         | User memilih salah satu kanban da           | ta ujian mhs                                                |  |

| Nama Skenario |                                                         | Data Ujian Mahasiswa                                   |  |
|---------------|---------------------------------------------------------|--------------------------------------------------------|--|
| 2.            | User menekan button Action dan memilih button Delete    |                                                        |  |
| 3.            | Sistem menampilkan pesan konfiri                        | masi ingin menghapus                                   |  |
| 4.            | User menyetujui hapus data ujian                        | mhs dengan menekan button Ok                           |  |
| 5.            | Data berhasil dihapus                                   |                                                        |  |
| Skenari       | o Alternatif 1 : Data tidak ditemul                     | kan                                                    |  |
| Ketika o      | data ujian mhs yang dicari tidak o                      | ditemukan maka sistem tidak menampilkan data ujian mhs |  |
| (kosong       | an)                                                     |                                                        |  |
| Skenari       | o Alternatif 2 : Invalid data data u                    | jian mhs                                               |  |
| 1.            | User tidak memasukkan data atau                         | memasukkan data ujian mhs dengan format yang salah     |  |
| 2.            | Sistem menampilkan kesalahan                            |                                                        |  |
| Skenari       | o Alternatif 3 : User membatalkan                       | ı menambah atau mengubah data                          |  |
| 1.            | User mengisi data ujian mhs                             |                                                        |  |
| 2.            | User tidak menekan button Save                          |                                                        |  |
| 3.            | Data baru tidak disimpan di sistem                      | l                                                      |  |
| Skenari       | Skenario Alternatif 4 : User membatalkan menghapus data |                                                        |  |
| 1.            | User menekan button Action dan m                        | nemilih button Delete                                  |  |
| 2.            | Sistem menampilkan pesan konfir                         | masi ingin menghapus                                   |  |
| 3.            | User tidak menyetujui hapus data                        | ujian mhs dengan menekan button Cancel                 |  |
| 4.            | Data tidak dihapus                                      |                                                        |  |

| Nama S                                         | kenario                                                                                       | Data Mahasiswa                                                 |  |
|------------------------------------------------|-----------------------------------------------------------------------------------------------|----------------------------------------------------------------|--|
| User                                           |                                                                                               | Admin Program Studi                                            |  |
| Tujuan                                         |                                                                                               | Mengizinkan admin untuk melihat, menambah, mengubah            |  |
|                                                |                                                                                               | dan menghapus data mhs                                         |  |
| Kondisi Awal                                   |                                                                                               | Berada di halaman data mhs                                     |  |
| Kondisi                                        | yang Diharapkan                                                                               | Data baha ajar berhasil dilihat/ditambah/diedit/dihapus        |  |
| Skenari                                        | o Utama :                                                                                     | ¥ *                                                            |  |
| 1.                                             | Sistem meminta user memilih aksi                                                              | untuk melihat/menambah/mengubah/menghapus                      |  |
| 2.                                             | Jika user memilih melihat, maka prosedur menampilkan data dijalankan                          |                                                                |  |
| 3.                                             | Jika user memilih menambah, mak                                                               | a prosedur menambah data dijalankan                            |  |
| 4.                                             | Jika user memilih mengubah, mak                                                               | a prosedur mengubah data dijalankan                            |  |
| 5.                                             | Jika user memilih menghapus, mal                                                              | ka prosedur menghapus data dijalankan                          |  |
| Skenari                                        | o Utama 1 : Melihat data mhs                                                                  |                                                                |  |
| 1.                                             | Pada kolom search, user diminta u                                                             | ntuk memasukkan data mhs yang dicari                           |  |
| 2.                                             | User memasukkan data mhs dan m                                                                | enekan tombol search                                           |  |
| 3.                                             | Sistem menampilkan data mhs                                                                   |                                                                |  |
| 4.                                             | User menekan kanban data mhs                                                                  |                                                                |  |
| 5.                                             | 5. Sistem menampilkan detail data mhs                                                         |                                                                |  |
| Skenario Utama 2 : Menambah data mhs           |                                                                                               |                                                                |  |
| 1.                                             | User menekan button Create                                                                    |                                                                |  |
| 2.                                             | Sistem meminta user memasukkan                                                                | nama mhs, nim, nrp, pkt, jurusan, jabatan, no telp, dan alamat |  |
|                                                | sauan                                                                                         |                                                                |  |
| 3.                                             | User memasukkan semua data dan                                                                | menekan <i>button Save</i>                                     |  |
| 4.                                             | Data berhasil ditambahkan ke sistem                                                           |                                                                |  |
| Skenari                                        | o Utama 3 : Mengubah data mhs                                                                 |                                                                |  |
| <i>I</i> .                                     | User memilih salah satu kanban da                                                             | ita mhs                                                        |  |
| <i>Z</i> .                                     | User menekan button Edit                                                                      | data mba anna bama                                             |  |
| <i>3</i> .                                     | Sistem meminta <i>user</i> memasukkan                                                         | data mns yang baru                                             |  |
| 4.                                             | User memasukkan semua data yan                                                                | g baru dan menekan <i>button Save</i>                          |  |
| J.<br>Skonari                                  | 5. Data pernasii uluban<br>Shanaria Utama 4. Manghanya data mba                               |                                                                |  |
| 3Kenar 1                                       | Harlo Utama 4 ; Prenguapus uata mins                                                          |                                                                |  |
| 1.                                             | User menekan button Action dan r                                                              | nemilih <i>hutton Delete</i>                                   |  |
| 2.                                             | Sistem menampilkan pesan konfir                                                               | nasi ingin menghanus                                           |  |
| з.<br>4                                        | User menyetujui hanus data ujian i                                                            | musi meninapus<br>mbs dengan menekan <i>button Ok</i>          |  |
|                                                | Data berhasil dihanus                                                                         | nins deligan menekan button Ok                                 |  |
| Skenario Alternatif 1 : Data tidak ditemukan   |                                                                                               |                                                                |  |
| Ketika d                                       | Ketika data mhs yang dicari tidak ditemukan maka sistem tidak menampilkan data mhs (kosongan) |                                                                |  |
| Skenari                                        | • Alternatif 2 • <i>Invalid</i> data data n                                                   | ahs                                                            |  |
| SACHALIV ALICI HALL 2 . INVULU UATA UATA HILIS |                                                                                               |                                                                |  |

| Nama S  | a Skenario Data Mahasiswa                                     |                      |  |
|---------|---------------------------------------------------------------|----------------------|--|
| 1.      | 1. User tidak memasukkan data atau memasukkan data mhs denga  | an format yang salah |  |
| 2.      | 2. Sistem menampilkan kesalahan                               |                      |  |
| Skenari | ario Alternatif 3 : User membatalkan menambah atau menguba    | h data               |  |
| 1.      | 1. User mengisi data mhs                                      |                      |  |
| 2.      | 2. User tidak menekan button Save                             |                      |  |
| 3.      | 3. Data baru tidak disimpan di sistem                         |                      |  |
| Skenari | Skenario Alternatif 4 : User membatalkan menghapus data       |                      |  |
| 1.      | 1. User menekan button Action dan memilih button Delete       |                      |  |
| 2.      | 2. Sistem menampilkan pesan konfirmasi ingin menghapus        |                      |  |
| 3.      | 3. User tidak menyetujui hapus data mhs dengan menekan button | Cancel               |  |
| 4.      | 4. Data tidak dihapus                                         |                      |  |

# B. Skenario Pengujian Pengguna Dosen

| Nama S                  | kenario                  | Logout                         |
|-------------------------|--------------------------|--------------------------------|
| User                    |                          | Dosen                          |
| Tujuan                  |                          | Keluar dari sistem             |
| Kondisi Awal            |                          | Menu logout ditampilkan sistem |
| Kondisi yang Diharapkan |                          | Keluar dari sistem             |
| Skenario Utama :        |                          |                                |
| 1.                      | User memilih menu logout |                                |
| 2.                      | User keluar dari sistem  |                                |

| Nama Skenario                                                                | Pencarian                           |  |
|------------------------------------------------------------------------------|-------------------------------------|--|
| User                                                                         | Dosen                               |  |
| Tujuan                                                                       | Mencari data yang ingin dicari      |  |
| Kondisi Awal                                                                 | Kolom search ditampilkan sistem     |  |
| Kondisi yang Diharapkan                                                      | Sistem menampilkan data yang dicari |  |
| Skenario Utama :                                                             |                                     |  |
| 4. User diminta untuk memasukkan keyword pada kolom search                   |                                     |  |
| 5. User menekan tombol <i>search</i>                                         |                                     |  |
| 6. Sistem menampilkan data yang dic                                          | cari                                |  |
| Skenario Alternatif 1 : Data tidak ditemukan                                 |                                     |  |
| Ketika data yang dicari tidak ditemukan maka sistem tidak menampilkan apapun |                                     |  |

| Nama S  | kenario                                                                        | Data Penelitia  | n Jurnal             |                 |          |
|---------|--------------------------------------------------------------------------------|-----------------|----------------------|-----------------|----------|
| User    |                                                                                | Dosen           |                      |                 |          |
| Tujuan  |                                                                                | Mengizinkan     | dosen untuk mel      | ihat, menambah, | mengubah |
|         |                                                                                | dan menghapu    | is data penelitian j | urnal           |          |
| Kondisi | Awal                                                                           | Berada di hala  | aman data penelitia  | an jurnal       |          |
| Kondisi | yang Diharapkan                                                                | Data            | penelitian           | jurnal          | berhasil |
|         |                                                                                | dilihat/ditamb  | ah/diedit/dihapus    |                 |          |
| Skenari | o Utama :                                                                      |                 |                      |                 |          |
| 1.      | Sistem meminta user memilih aksi                                               | untuk melihat/n | menambah/mengu       | bah/menghapus   |          |
| 2.      | Jika user memilih melihat, maka p                                              | rosedur menam   | pilkan data dijalan  | kan             |          |
| 3.      | Jika user memilih menambah, mak                                                | a prosedur men  | ambah data dijala    | nkan            |          |
| 4.      | Jika user memilih mengubah, mak                                                | a prosedur meng | gubah data dijalan   | kan             |          |
| 5.      | 5. Jika <i>user</i> memilih menghapus, maka prosedur menghapus data dijalankan |                 |                      |                 |          |
| Skenari | Skenario Utama 1 : Melihat data penelitian jurnal                              |                 |                      |                 |          |
| 1.      | Pada kolom search, user diminta u                                              | ntuk memasukk   | kan judul jurnal ya  | ng dicari       |          |
| 2.      | User memasukkan judul jurnal dar                                               | n menekan tomb  | ol search            |                 |          |
| 3.      | Sistem menampilkan data jurnal                                                 |                 |                      |                 |          |
| 4.      | <i>User</i> menekan kanban jurnal                                              |                 |                      |                 |          |
| 5.      | Sistem menampilkan detail jurnal                                               |                 |                      |                 |          |
| Skenari | o Utama 2 : Menambah data pene                                                 | litian jurnal   |                      |                 |          |

| Nama S                                                                                         | kenario Data Penelitian Jurnal                                                                   |  |  |
|------------------------------------------------------------------------------------------------|--------------------------------------------------------------------------------------------------|--|--|
| 1.                                                                                             | User menekan button Create                                                                       |  |  |
| 2.                                                                                             | Sistem meminta user memasukkan data jurnal berupa judul jurnal, jenis penelitian, nama jurnal,   |  |  |
|                                                                                                | volume jurnal, nomor, tahun terbit, halaman, Issn, penerbit, doi, alamat web jurnal, file jurnal |  |  |
| 3.                                                                                             | User memasukkan semua data dan menekan button Save                                               |  |  |
| 4.                                                                                             | Data berhasil ditambahkan ke sistem                                                              |  |  |
| Skenari                                                                                        | o Utama 3 : Mengubah data penelitian jurnal                                                      |  |  |
| 1.                                                                                             | User memilih salah satu kanban jurnal                                                            |  |  |
| 2.                                                                                             | User menekan button Edit                                                                         |  |  |
| 3.                                                                                             | Sistem meminta user memasukkan data jurnal yang baru                                             |  |  |
| 4.                                                                                             | User memasukkan semua data yang baru dan menekan button Save                                     |  |  |
| 5.                                                                                             | Data berhasil diubah                                                                             |  |  |
| Skenari                                                                                        | o Utama 4 : Menghapus data penelitian jurnal                                                     |  |  |
| 1.                                                                                             | User memilih salah satu kanban jurnal                                                            |  |  |
| 2.                                                                                             | User menekan button Action dan memilih button Delete                                             |  |  |
| 3.                                                                                             | Sistem menampilkan pesan konfirmasi ingin menghapus                                              |  |  |
| 4.                                                                                             | User menyetujui hapus data jurnal dengan menekan button Ok                                       |  |  |
| 5.                                                                                             | 5. Data berhasil dihapus                                                                         |  |  |
| Skenario Alternatif 1 : Data tidak ditemukan                                                   |                                                                                                  |  |  |
| Ketika data jurnal yang dicari tidak ditemukan maka sistem tidak menampilkan jurnal (kosongan) |                                                                                                  |  |  |
| Skenari                                                                                        | o Alternatif 2 : <i>Invalid</i> data penelitian jurnal                                           |  |  |
| 1.                                                                                             | User tidak memasukkan data atau memasukkan data jurnal dengan format yang salah                  |  |  |
| 2.                                                                                             | Sistem menampilkan kesalahan                                                                     |  |  |
| Skenario Alternatif 3 : User membatalkan menambah atau mengubah data                           |                                                                                                  |  |  |
| 1.                                                                                             | User mengisi data jurnal                                                                         |  |  |
| 2.                                                                                             | User tidak menekan button Save                                                                   |  |  |
| 3.                                                                                             | Data baru tidak disimpan di sistem                                                               |  |  |
| Skenario Alternatif 4 : User membatalkan menghapus data                                        |                                                                                                  |  |  |
| 1.                                                                                             | User menekan button Action dan memilih button Delete                                             |  |  |
| 2.                                                                                             | Sistem menampilkan pesan konfirmasi ingin menghapus                                              |  |  |
| 3.                                                                                             | User tidak menyetujui hapus data jurnal dengan menekan button Cancel                             |  |  |

| Nama S                                               | kenario                                                                                               | Data Penelitian Prosiding                                                                   |
|------------------------------------------------------|----------------------------------------------------------------------------------------------------|---------------------------------------------------------------------------------------------|
| User                                                 |                                                                                                    | Dosen                                                                                       |
| Fujuan                                               |                                                                                                    | Mengizinkan dosen untuk melihat, menambah, mengubah dan menghapus data penelitian prosiding |
| Kondisi                                              | Awal                                                                                                  | Berada di halaman data penelitian prosiding                                                 |
| Kondisi                                              | yang Diharapkan                                                                                       | Data penelitian prosiding berhasil dilihat/ditambah/diedit/dihapus                          |
| Skenari                                              | o Utama :                                                                                             |                                                                                             |
| 1.                                                   | Sistem meminta user memilih aks                                                                       | i untuk melihat/menambah/mengubah/menghapus                                                 |
| 2.                                                   | Jika user memilih melihat, maka p                                                                     | rosedur menampilkan data dijalankan                                                         |
| 3.                                                   | Jika user memilih menambah, mal                                                                       | ka prosedur menambah data dijalankan                                                        |
| 4.                                                   | Jika user memilih mengubah, mak                                                                       | a prosedur mengubah data dijalankan                                                         |
| 5.                                                   | Jika user memilih menghapus, ma                                                                       | ka prosedur menghapus data dijalankan                                                       |
| Skenario Utama 1 : Melihat data penelitian prosiding |                                                                                                    |                                                                                             |
| 1.                                                   | Pada kolom search, user diminta untuk memasukkan judul prosiding yang dicari                          |                                                                                             |
| 2.                                                   | 2. User memasukkan judul prosiding dan menekan tombol search                                          |                                                                                             |
| 3.                                                   | 3. Sistem menampilkan data prosiding                                                                  |                                                                                             |
| 4.                                                   | 4. <i>User</i> menekan kanban prosiding                                                               |                                                                                             |
| 5.                                                   | Sistem menampilkan detail prosid                                                                      | ing                                                                                         |
| Skenari                                              | o Utama 2 : Menambah data pene                                                                        | litian prosiding                                                                            |
| 1.                                                   | User menekan button Create                                                                            |                                                                                             |
| 2.                                                   | Sistem meminta <i>user</i> memasukkan data prosiding berupa judul prosiding, jenis penelitian, tahun, |                                                                                             |
|                                                      | penerbit, isbn/issn, alamat web prosiding, file prosiding                                             |                                                                                             |
| 3.                                                   | User memasukkan semua data dan menekan button Save                                                    |                                                                                             |
| 4.                                                   | Data berhasil ditambahkan ke siste                                                                    | em                                                                                          |
| Skenari                                              | o Utama 3 : Mengubah data penel                                                                       | itian prosiding                                                                             |
| 1.                                                   | 1. User memilih salah satu kanban prosiding                                                           |                                                                                             |

| Nama Skenario                                           |                                                         | Data Penelitian Prosiding                              |  |
|---------------------------------------------------------|---------------------------------------------------------|--------------------------------------------------------|--|
| 2.                                                      | User menekan button Edit                                |                                                        |  |
| 3.                                                      | Sistem meminta user memasukkan data prosiding yang baru |                                                        |  |
| 4.                                                      | User memasukkan semua data yan                          | g baru dan menekan button Save                         |  |
| 5.                                                      | Data berhasil diubah                                    |                                                        |  |
| Skenari                                                 | o Utama 4 : Menghapus data pene                         | litian prosiding                                       |  |
| 1.                                                      | User memilih salah satu kanban pr                       | osiding                                                |  |
| 2.                                                      | User menekan button Action dan r                        | nemilih button Delete                                  |  |
| З.                                                      | Sistem menampilkan pesan konfiri                        | nasi ingin menghapus                                   |  |
| 4.                                                      | User menyetujui hapus data prosid                       | ing dengan menekan button Ok                           |  |
| 5.                                                      | 5. Data berhasil dihapus                                |                                                        |  |
| Skenari                                                 | Skenario Alternatif 1 : Data tidak ditemukan            |                                                        |  |
| Ketika d                                                | lata prosiding yang dicari tidak diten                  | ukan maka sistem tidak menampilkan prosding (kosongan) |  |
| Skenari                                                 | o Alternatif 2 : Invalid data peneli                    | tian prosiding                                         |  |
| 1.                                                      | User tidak memasukkan data atau                         | memasukkan data prosiding dengan format yang salah     |  |
| 2.                                                      | Sistem menampilkan kesalahan                            |                                                        |  |
| Skenari                                                 | o Alternatif 3 : User membatalkan                       | menambah atau mengubah data                            |  |
| 1.                                                      | User mengisi data prosiding                             |                                                        |  |
| 2.                                                      | User tidak menekan button Save                          |                                                        |  |
| 3.                                                      | Data baru tidak disimpan di sistem                      |                                                        |  |
| Skenario Alternatif 4 : User membatalkan menghapus data |                                                         |                                                        |  |
| 1.                                                      | User menekan button Action dan n                        | nemilih button Delete                                  |  |
| 2.                                                      | Sistem menampilkan pesan konfira                        | nasi ingin menghapus                                   |  |
| 3.                                                      | User tidak menyetujui hapus data j                      | prosiding dengan menekan button Cancel                 |  |
| 4.                                                      | Data tidak dihapus                                      |                                                        |  |

4. Data tidak dihapus

| Nama S  | kenario                                          | Data Penelitian haki                                                                   |  |
|---------|--------------------------------------------------|----------------------------------------------------------------------------------------|--|
| User    |                                                  | Dosen                                                                                  |  |
| Tujuan  |                                                  | Mengizinkan dosen untuk melihat, menambah, mengubah dan menghapus data penelitian haki |  |
| Kondisi | Awal                                             | Berada di halaman data penelitian haki                                                 |  |
| Kondisi | yang Diharapkan                                  | Data penelitian haki berhasil dilihat/ditambah/diedit/dihapus                          |  |
| Skenari | o Utama :                                        |                                                                                        |  |
| 1.      | Sistem meminta user memilih aksi                 | untuk melihat/menambah/mengubah/menghapus                                              |  |
| 2.      | Jika user memilih melihat, maka p                | rosedur menampilkan data dijalankan                                                    |  |
| 3.      | Jika user memilih menambah, mak                  | a prosedur menambah data dijalankan                                                    |  |
| 4.      | Jika user memilih mengubah, mak                  | a prosedur mengubah data dijalankan                                                    |  |
| 5.      | Jika user memilih menghapus, mal                 | ka prosedur menghapus data dijalankan                                                  |  |
| Skenari | o Utama 1 : Melihat data penelitia               | n haki                                                                                 |  |
| 1.      | Pada kolom search, user diminta u                | ntuk memasukkan judul haki yang dicari                                                 |  |
| 2.      | User memasukkan judul haki dan                   | menekan tombol search                                                                  |  |
| 3.      | Sistem menampilkan data haki                     |                                                                                        |  |
| 4.      | User menekan kanban haki                         |                                                                                        |  |
| 5.      | Sistem menampilkan detail haki                   |                                                                                        |  |
| Skenari | Skenario Utama 2 : Menambah data penelitian haki |                                                                                        |  |
| 1.      | User menekan button Create                       |                                                                                        |  |
| 2.      | Sistem meminta user memasukkar                   | data haki berupa judul haki, jenis penelitian, no sertifikat hki,                      |  |
|         | url sertifikat hki, tahun, file haki             |                                                                                        |  |
| 3.      | User memasukkan semua data dan                   | menekan button Save                                                                    |  |
| 4.      | Data berhasil ditambahkan ke siste               | m                                                                                      |  |
| Skenari | o Utama 3 : Mengubah data penel                  | itian haki                                                                             |  |
| 1.      | User memilih salah satu kanban ha                | ıki                                                                                    |  |
| 2.      | User menekan button Edit                         |                                                                                        |  |
| 3.      | Sistem meminta user memasukkan                   | i data haki yang baru                                                                  |  |
| 4.      | User memasukkan semua data yan                   | g baru dan menekan button Save                                                         |  |
| 5.      | Data berhasil diubah                             |                                                                                        |  |
| Skenari | o Utama 4 : Menghapus data pene                  | litian haki                                                                            |  |
| 1.      | User memilih salah satu kanban ha                | ıki                                                                                    |  |
| 2.      | User menekan button Action dan r                 | nemilih button Delete                                                                  |  |
| 3.      | Sistem menampilkan pesan konfiri                 | masi ingin menghapus                                                                   |  |

| Nama S                                                               | kenario                                                                                    | Data Penelitian haki                          |  |
|----------------------------------------------------------------------|--------------------------------------------------------------------------------------------|-----------------------------------------------|--|
| 4.                                                                   | User menyetujui hapus data haki d                                                          | engan menekan button Ok                       |  |
| 5.                                                                   | Data berhasil dihapus                                                                      |                                               |  |
| Skenari                                                              | o Alternatif 1 : Data tidak ditemul                                                        | kan                                           |  |
| Ketika d                                                             | Ketika data haki yang dicari tidak ditemukan maka sistem tidak menampilkan haki (kosongan) |                                               |  |
| Skenari                                                              | o Alternatif 2 : Invalid data peneli                                                       | tian haki                                     |  |
| 1.                                                                   | User tidak memasukkan data atau                                                            | memasukkan data haki dengan format yang salah |  |
| 2.                                                                   | Sistem menampilkan kesalahan                                                               |                                               |  |
| Skenario Alternatif 3 : User membatalkan menambah atau mengubah data |                                                                                            |                                               |  |
| 1.                                                                   | User mengisi data haki                                                                     |                                               |  |
| 2.                                                                   | User tidak menekan button Save                                                             |                                               |  |
| 3.                                                                   | Data baru tidak disimpan di sistem                                                         |                                               |  |
| Skenario Alternatif 4 : User membatalkan menghapus data              |                                                                                            |                                               |  |
| 1.                                                                   | User menekan button Action dan n                                                           | nemilih button Delete                         |  |
| 2.                                                                   | Sistem menampilkan pesan konfiri                                                           | nasi ingin menghapus                          |  |
| 3.                                                                   | User tidak menyetujui hapus data l                                                         | naki dengan menekan button Cancel             |  |
| 4.                                                                   | Data tidak dihapus                                                                         |                                               |  |

| Nama Skenario                                                                     | Ruang Mengajar                                          |  |
|-----------------------------------------------------------------------------------|---------------------------------------------------------|--|
| User                                                                              | Dosen                                                   |  |
| Tujuan                                                                            | Mengizinkan dosen untuk melihat data ruang mengajar     |  |
| Kondisi Awal                                                                      | Berada di halaman data ruang mengajar                   |  |
| Kondisi yang Diharapkan                                                           | Data ruang mengajar berhasil dilihat                    |  |
| Skenario Utama : Melihat data ruang mengajar                                      |                                                         |  |
| 1. Pada kolom <i>search, user</i> diminta untuk memasukkan nama ruang yang dicari |                                                         |  |
| 2. User memasukkan nama ruang dar                                                 | 2. User memasukkan nama ruang dan menekan tombol search |  |
| 3. Sistem menampilkan ruang mengajar                                              |                                                         |  |
| 4. User menekan kanban ruang mengajar                                             |                                                         |  |
| 5. Sistem menampilkan detail ruang mengajar                                       |                                                         |  |
|                                                                                   |                                                         |  |

#### Skenario Alternatif 1 : Data tidak ditemukan

Ketika data ruang mengajar yang dicari tidak ditemukan maka sistem tidak menampilkan ruang mengajar (kosongan)

| Nama Skenario                                                                           | Mata kuliah                                                   |  |
|-----------------------------------------------------------------------------------------|---------------------------------------------------------------|--|
| User                                                                                    | Dosen                                                         |  |
| Tujuan                                                                                  | Mengizinkan dosen untuk melihat data mata kuliah              |  |
| Kondisi Awal                                                                            | Berada di halaman data mata kuliah                            |  |
| Kondisi yang Diharapkan                                                                 | Data mata kuliah berhasil dilihat                             |  |
| Skenario Utama : Melihat data mata kuliah                                               |                                                               |  |
| 1. Pada kolom <i>search, user</i> diminta untuk memasukkan nama mata kuliah yang dicari |                                                               |  |
| 2. User memasukkan nama mata kuli                                                       | 2. User memasukkan nama mata kuliah dan menekan tombol search |  |

- 3. Sistem menampilkan mata kuliah
- 4. *User* menekan kanban mata kuliah
- 5. Sistem menampilkan detail mata kuliah

Skenario Alternatif 1 : Data tidak ditemukan Ketika data mata kuliah yang dicari tidak ditemukan maka sistem tidak menampilkan mata kuliah (kosongan)

| Nama Skenario                                                                | Program studi                                      |
|------------------------------------------------------------------------------|----------------------------------------------------|
| User                                                                         | Dosen                                              |
| Tujuan                                                                       | Mengizinkan dosen untuk melihat data program studi |
| Kondisi Awal                                                                 | Berada di halaman data program studi               |
| Kondisi yang Diharapkan                                                      | Data mata kuliah berhasil dilihat                  |
| Skenario Utama : Melihat data prodi                                          |                                                    |
| 1. Pada kolom <i>search, user</i> diminta untuk memasukkan prodi yang dicari |                                                    |
| 2. User memasukkan prodi dan mene                                            | ekan tombol search                                 |
| 3. Sistem menampilkan prodi                                                  |                                                    |
| 4. User menekan kanban prodi                                                 |                                                    |
| 5. Sistem menampilkan detail prodi                                           |                                                    |

| Nama Skenario                                                                                | Program studi |  |
|----------------------------------------------------------------------------------------------|---------------|--|
| Skenario Alternatif 1 : Data tidak ditemukan                                                 |               |  |
| Ketika data prodi yang dicari tidak ditemukan maka sistem tidak menampilkan prodi (kosongan) |               |  |

| Nama Skenario Bahan Ajar                                                                               |                                                                           |  |  |
|----------------------------------------------------------------------------------------------------|---------------------------------------------------------------------------|--|--|
| User                                                                                                   | Dosen                                                                     |  |  |
| Tujuan                                                                                                 | Mengizinkan dosen untuk melihat, menambah, mengubah                       |  |  |
|                                                                                                    | dan menghapus data bahan ajar                                             |  |  |
| Kondisi Awal                                                                                           | Berada di halaman data bahan ajar                                         |  |  |
| Kondisi yang Diharapkan Data baha ajar berhasil dilihat/ditambah/diedit/dihar                          |                                                                           |  |  |
| Skenario Utama :                                                                                       |                                                                           |  |  |
| 1. Sistem meminta <i>user</i> memilih aks                                                              | si untuk melihat/menambah/mengubah/menghapus                              |  |  |
| 2. Jika <i>user</i> memilih melihat, maka                                                              | prosedur menampilkan data dijalankan                                      |  |  |
| 3. Jika <i>user</i> memilih menambah, ma                                                               | ka prosedur menambah data dijalankan                                      |  |  |
| 4. Jika <i>user</i> memilih mengubah, ma                                                               | ka prosedur mengubah data dijalankan                                      |  |  |
| 5. Jika <i>user</i> memilih menghapus, ma                                                              | aka prosedur menghapus data dijalankan                                    |  |  |
| Skenario Utama 1 : Melihat data bahan a                                                                | hiar                                                                      |  |  |
| 1. Pada kolom <i>search</i> , <i>user</i> diminta                                                      | untuk memasukkan bahan ajar yang dicari                                   |  |  |
| 2. User memasukkan bahan ajar dar                                                                      | menekan tombol <i>search</i>                                              |  |  |
| 3 Sistem menampilkan bahan ajar                                                                        |                                                                           |  |  |
| 4 User menekan kanban bahan ajar                                                                       |                                                                           |  |  |
| 5 Sistem menampilkan detail bahar                                                                      | ajar                                                                      |  |  |
| Skenario Utama 2 · Menambah data bah                                                                   | an aiar                                                                   |  |  |
| 1 User menekan button Create                                                                           | an ajai                                                                   |  |  |
| 2 Sistem meminta usar memasukka                                                                        | n bahan ajar, nama materi, pertemuan ke, dan file materi                  |  |  |
| 3 User memasukkan semua data da                                                                        | n menekan hutton Sava                                                     |  |  |
| <i>1</i> Data berhasil ditambahkan ke sist                                                             | am                                                                        |  |  |
| 4. Data bernash ditahbahkan ke sis                                                                     |                                                                           |  |  |
| Skenar to Utama 5 : Wenguban data bana                                                                 | ili ajai                                                                  |  |  |
| 1. User menalian button Edit                                                                           | anan ajar                                                                 |  |  |
| 2. User menekan builon Eau                                                                             | 2. User menekan button Edit                                               |  |  |
| 5. Sistem meminta <i>user</i> memasukka                                                                | <i>5.</i> Sistem meminta <i>user</i> memasukkan data bahan ajar yang baru |  |  |
| 4. User memasukkan semua data ya                                                                       | 4. User memasukkan semua data yang baru dan menekan button Save           |  |  |
| 5. Data bernash diuban                                                                                 |                                                                           |  |  |
| Skenario Utama 4 : Menghapus data ban                                                                  |                                                                           |  |  |
| 1. User memilin salah satu kanban t                                                                    | <i>User</i> memilin salah satu kanban bahan ajar                          |  |  |
| 2. User menekan button Action dan                                                                      | User menekan button Action dan memilih button Delete                      |  |  |
| 5. Sistem menamplikan pesan konin                                                                      | rmasi ingin mengnapus                                                     |  |  |
| 4. User menyetujui napus data bana                                                                     | User menyetujui hapus data bahan ajar dengan menekan button Ok            |  |  |
| 5. Data bernasil dinapus                                                                               | 1                                                                         |  |  |
| Skenario Alternatif 1 : Data tidak ditemukan                                                           |                                                                           |  |  |
| Ketika data bahan ajar yang dicari tidak ditemukan maka sistem tidak menampilkan bahan ajar (kosongan) |                                                                           |  |  |
| Skenario Alternatif 2 : Invalia data baha                                                              | n ajar                                                                    |  |  |
| 1. User tidak memasukkan data atau                                                                     | i memasukkan data bahan ajar dengan format yang salah                     |  |  |
| 2. Sistem menampilkan kesalahan                                                                        |                                                                           |  |  |
| Skenario Alternatif 3 : User membatalkan menambah atau mengubah data                                   |                                                                           |  |  |
| 1. User mengisi data bahan ajar                                                                        | User mengisi data bahan ajar                                              |  |  |
| 2. <i>User</i> tidak menekan <i>button Save</i>                                                        | User tidak menekan button Save                                            |  |  |
| <i>3.</i> Data baru tidak disimpan di sister                                                           | Data baru tidak disimpan di sistem                                        |  |  |
| Skenario Alternatif 4 : User membatalka                                                                | n menghapus data                                                          |  |  |
| 1. User menekan button Action dan                                                                      | memilih button Delete                                                     |  |  |
| 2. Sistem menampilkan pesan konfi                                                                      | Sistem menampilkan pesan konfirmasi ingin menghapus                       |  |  |
| 3. User tidak menyetujui hapus data                                                                    | User tidak menyetujui hapus data bahan ajar dengan menekan button Cancel  |  |  |
| 4. Data tidak dihapus                                                                                  |                                                                           |  |  |

| Nama Skenario | Data Pengabdian                                     |  |
|---------------|-----------------------------------------------------|--|
| User          | Dosen                                               |  |
| Tujuan        | Mengizinkan dosen untuk melihat, menambah, mengubah |  |
|               | dan menghapus data pengabdian                       |  |
| Kondisi Awal  | Berada di halaman data pengabdian                   |  |

| Nama Skenario                                                        |                                                                                     | Data Pengabdian                                          |  |  |
|----------------------------------------------------------------------|-------------------------------------------------------------------------------------|----------------------------------------------------------|--|--|
| Kondisi yang Diharapkan                                              |                                                                                     | Data baha ajar berhasil dilihat/ditambah/diedit/dihapus  |  |  |
| Skenario Utama :                                                     |                                                                                     |                                                          |  |  |
| 1.                                                                   | 1 Sistem meminta <i>user</i> memilih aksi untuk melihat/menambah/mengubah/menghanus |                                                          |  |  |
| 2.                                                                   | Jika <i>user</i> memilih melihat, maka prosedur menampilkan data dijalankan         |                                                          |  |  |
| 3.                                                                   | Jika <i>user</i> memilih menambah, mak                                              | ka prosedur menambah data dijalankan                     |  |  |
| 4.                                                                   | Jika <i>user</i> memilih mengubah, mak                                              | a prosedur mengubah data dijalankan                      |  |  |
| 5.                                                                   | Jika <i>user</i> memilih menghapus, mal                                             | ka prosedur menghapus data dijalankan                    |  |  |
| Skenari                                                              | o Utama 1 : Melihat data pengabd                                                    | lian                                                     |  |  |
| 1.                                                                   | Pada kolom search, user diminta u                                                   | intuk memasukkan data pengabdian yang dicari             |  |  |
| 2.                                                                   | User memasukkan data pengabdia                                                      | n dan menekan tombol <i>search</i>                       |  |  |
| 3.                                                                   | Sistem menampilkan data pengabd                                                     | lian                                                     |  |  |
| 4.                                                                   | User menekan kanban data pengab                                                     | odian                                                    |  |  |
| 5.                                                                   | Sistem menampilkan detail data pe                                                   | engabdian                                                |  |  |
| Skenari                                                              | o Utama 2 : Menambah data peng                                                      | abdian                                                   |  |  |
| 1.                                                                   | User menekan button Create                                                          |                                                          |  |  |
| 2.                                                                   | Sistem meminta user memasukkan                                                      | i judul kegiatan, tanggal upload, isi kegiatan, dan foto |  |  |
| 3.                                                                   | User memasukkan semua data dan                                                      | menekan button Save                                      |  |  |
| 4.                                                                   | Data berhasil ditambahkan ke siste                                                  | em                                                       |  |  |
| Skenari                                                              | o Utama 3 : Mengubah data penga                                                     | abdian                                                   |  |  |
| 1.                                                                   | User memilih salah satu kanban da                                                   | ata pengabdian                                           |  |  |
| 2.                                                                   | User menekan button Edit                                                            | 1 0                                                      |  |  |
| 3.                                                                   | Sistem meminta user memasukkan                                                      | n data pengabdian yang baru                              |  |  |
| 4.                                                                   | User memasukkan semua data yan                                                      | g baru dan menekan button Save                           |  |  |
| 5.                                                                   | Data berhasil diubah                                                                |                                                          |  |  |
| Skenari                                                              | o Utama 4 : Menghapus data peng                                                     | abdian                                                   |  |  |
| 1.                                                                   | User memilih salah satu kanban pe                                                   | engabdian                                                |  |  |
| 2.                                                                   | User menekan button Action dan r                                                    | nemilih <i>button Delete</i>                             |  |  |
| 3.                                                                   | Sistem menampilkan pesan konfiri                                                    | masi ingin menghapus                                     |  |  |
| 4.                                                                   | User menyetujui hapus data penga                                                    | bdian dengan menekan button Ok                           |  |  |
| 5.                                                                   | Data berhasil dihapus                                                               | c .                                                      |  |  |
| Skenari                                                              | o Alternatif 1 : Data tidak ditemul                                                 | kan                                                      |  |  |
| Ketika d                                                             | lata pengabdian yang dicari tidak (                                                 | ditemukan maka sistem tidak menampilkan data pengabdian  |  |  |
| (kosong                                                              | (kosongan)                                                                          |                                                          |  |  |
| Skenario Alternatif 2 : Invalid data data pengabdian                 |                                                                                     |                                                          |  |  |
| 1.                                                                   | User tidak memasukkan data atau                                                     | memasukkan data pengabdian dengan format yang salah      |  |  |
| 2.                                                                   | Sistem menampilkan kesalahan                                                        |                                                          |  |  |
| Skenario Alternatif 3 : User membatalkan menambah atau mengubah data |                                                                                     |                                                          |  |  |
| 1.                                                                   | User mengisi data pengabdian                                                        |                                                          |  |  |
| 2.                                                                   | User tidak menekan button Save                                                      |                                                          |  |  |
| 3.                                                                   | 3. Data baru tidak disimpan di sistem                                               |                                                          |  |  |
| Skenario Alternatif 4 : User membatalkan menghapus data              |                                                                                     |                                                          |  |  |
| 1.                                                                   | User menekan button Action dan n                                                    | nemilih button Delete                                    |  |  |
| 2.                                                                   | Sistem menampilkan pesan konfirmasi ingin menghapus                                 |                                                          |  |  |
| 3.                                                                   | User tidak menyetujui hapus data pengabdian dengan menekan button Cancel            |                                                          |  |  |
| 4.                                                                   | Data tidak dihapus                                                                  |                                                          |  |  |

| Nama Skenario Data Perwalian Mahasiswa                                             |                                 |  |
|------------------------------------------------------------------------------------|---------------------------------|--|
| User                                                                               | Dosen                           |  |
| Tujuan Mengizinkan dosen untuk melihat data perwalian m                            |                                 |  |
| Kondisi Awal Berada di halaman data perwalian mhs                                  |                                 |  |
| Kondisi yang Diharapkan                                                            | Data baha ajar berhasil dilihat |  |
| Skenario Utama : Melihat data perwalian mhs                                        |                                 |  |
| 1. Pada kolom search, user diminta untuk memasukkan data perwalian mhs yang dicari |                                 |  |
| 2. User memasukkan data perwalian mhs dan menekan tombol search                    |                                 |  |
| 3. Sistem menampilkan data perwalian mhs                                           |                                 |  |
| 4. <i>User</i> menekan kanban data perwalian mhs                                   |                                 |  |
| 5. Sistem menampilkan detail data perwalian mhs                                    |                                 |  |
| Skenario Alternatif 1 : Data tidak ditemukan                                       |                                 |  |

Nama SkenarioData Perwalian MahasiswaKetika data perwalian mhs yang dicari tidak ditemukan maka sistem tidak menampilkan data perwalian mhs<br/>(kosongan)

| Nama Skenario                                                        |                                                                             | Data Bimbingan Mahasiswa                                 |  |
|----------------------------------------------------------------------|-----------------------------------------------------------------------------|----------------------------------------------------------|--|
| User                                                                 |                                                                             | Dosen                                                    |  |
| Tujuan                                                               |                                                                             | Mengizinkan dosen untuk melihat, menambah, mengubah      |  |
|                                                                      |                                                                             | dan menghapus data bimbingan mhs                         |  |
| Kondisi Awal                                                         |                                                                             | Berada di halaman data bimbingan mhs                     |  |
| Kondisi yang Diharapkan                                              |                                                                             | Data baha ajar berhasil dilihat/ditambah/diedit/dihapus  |  |
| Skenari                                                              | o Utama :                                                                   |                                                          |  |
| 1.                                                                   | Sistem meminta user memilih aksi                                            | untuk melihat/menambah/mengubah/menghapus                |  |
| 2.                                                                   | Jika user memilih melihat, maka p                                           | rosedur menampilkan data dijalankan                      |  |
| 3.                                                                   | Jika <i>user</i> memilih menambah, mak                                      | a prosedur menambah data dijalankan                      |  |
| 4.                                                                   | Jika user memilih mengubah, maka                                            | a prosedur mengubah data dijalankan                      |  |
| 5.                                                                   | Jika user memilih menghapus, mal                                            | ka prosedur menghapus data dijalankan                    |  |
| Skenari                                                              | o Utama 1 : Melihat data bimbing                                            | an mhs                                                   |  |
| 1.                                                                   | Pada kolom <i>search</i> , <i>user</i> diminta u                            | ntuk memasukkan data bimbingan mhs yang dicari           |  |
| 2.                                                                   | User memasukkan data bimbingan                                              | mhs dan menekan tombol <i>search</i>                     |  |
| 3.                                                                   | Sistem menampilkan data bimbing                                             | an mhs                                                   |  |
| 4.                                                                   | User menekan kanban data bimbin                                             | gan mhs                                                  |  |
| 5.                                                                   | Sistem menampilkan detail data bi                                           | mbingan mhs                                              |  |
| Skenari                                                              | o Utama 2 : Menambah data bimb                                              | ingan mhs                                                |  |
| 1.                                                                   | User menekan button Create                                                  |                                                          |  |
| 2.                                                                   | Sistem meminta user memasukk                                                | an judul bimbingan, jenis, tanggal bimbingan, keterangan |  |
|                                                                      | bimbingan, dokumen, nama dosen,                                             | dan nama mahasiswa                                       |  |
| 3.                                                                   | User memasukkan semua data dan                                              | menekan button Save                                      |  |
| 4.                                                                   | Data berhasil ditambahkan ke siste                                          | m                                                        |  |
| Skenari                                                              | o Utama 3 : Mengubah data bimbi                                             | ingan mhs                                                |  |
| 1.                                                                   | User memilih salah satu kanban da                                           | ta bimbingan mhs                                         |  |
| 2.                                                                   | User menekan button Edit                                                    | C C                                                      |  |
| 3.                                                                   | Sistem meminta user memasukkan                                              | data bimbingan mhs yang baru                             |  |
| 4.                                                                   | User memasukkan semua data yan                                              | g baru dan menekan button Save                           |  |
| 5.                                                                   | Data berhasil diubah                                                        | -                                                        |  |
| Skenari                                                              | o Utama 4 : Menghapus data bimb                                             | bingan mhs                                               |  |
| 1.                                                                   | User memilih salah satu kanban da                                           | ta bimbingan mhs                                         |  |
| 2.                                                                   | User menekan button Action dan m                                            | nemilih button Delete                                    |  |
| 3.                                                                   | Sistem menampilkan pesan konfirr                                            | nasi ingin menghapus                                     |  |
| 4.                                                                   | User menyetujui hapus data bimbin                                           | ngan mhs dengan menekan button Ok                        |  |
| 5.                                                                   | 5. Data berhasil dihapus                                                    |                                                          |  |
| Skenari                                                              | o Alternatif 1 : Data tidak ditemul                                         | san                                                      |  |
| Ketika d                                                             | ata bimbingan mhs yang dicari tida                                          | k ditemukan maka sistem tidak menampilkan data bimbingan |  |
| mhs (kosongan)                                                       |                                                                             |                                                          |  |
| Skenario Alternatif 2 : Invalid data data bimbingan mhs              |                                                                             |                                                          |  |
| 1.                                                                   | User tidak memasukkan data atau                                             | memasukkan data bimbingan mhs dengan format yang salah   |  |
| 2.                                                                   | 2. Sistem menampilkan kesalahan                                             |                                                          |  |
| Skenario Alternatif 3 : User membatalkan menambah atau mengubah data |                                                                             |                                                          |  |
| 1.                                                                   | User mengisi data bimbingan mhs                                             |                                                          |  |
| 2.                                                                   | User tidak menekan button Save                                              |                                                          |  |
| 3.                                                                   | 3. Data baru tidak disimpan di sistem                                       |                                                          |  |
| Skenario Alternatif 4 : User membatalkan menghapus data              |                                                                             |                                                          |  |
| 1.                                                                   | User menekan button Action dan n                                            | nemilih <i>button Delete</i>                             |  |
| 2.                                                                   | Sistem menampilkan pesan konfirmasi ingin menghapus                         |                                                          |  |
| 3.                                                                   | User tidak menyetujui hapus data bimbingan mhs dengan menekan button Cancel |                                                          |  |
| 4.                                                                   | Data tidak dihapus                                                          |                                                          |  |

| Nama Skenario | Data Ujian Mahasiswa                           |
|---------------|------------------------------------------------|
| User          | Dosen                                          |
| Tujuan        | Mengizinkan dosen untuk melihat data ujian mhs |

| Nama Skenario                                                                  | Data Ujian Mahasiswa            |  |
|--------------------------------------------------------------------------------|---------------------------------|--|
| Kondisi Awal      Berada di halaman data ujian mhs                             |                                 |  |
| Kondisi yang Diharapkan                                                        | Data baha ajar berhasil dilihat |  |
| Skenario Utama : Melihat data ujian mhs                                        |                                 |  |
| 1. Pada kolom search, user diminta untuk memasukkan data ujian mhs yang dicari |                                 |  |

- 2. User memasukkan data ujian mhs dan menekan tombol search
- 3. Sistem menampilkan data ujian mhs
- 4. User menekan kanban data ujian mhs
- 5. Sistem menampilkan detail data ujian mhs
- Skenario Alternatif 1 : Data tidak ditemukan

Ketika data ujian mhs yang dicari tidak ditemukan maka sistem tidak menampilkan data ujian mhs (kosongan)

| Nama Skenario                                                                                 | Data Mahasiswa                           |  |
|-----------------------------------------------------------------------------------------------|------------------------------------------|--|
| User Dosen                                                                                    |                                          |  |
| Tujuan                                                                                        | Mengizinkan dosen untuk melihat data mhs |  |
| Kondisi Awal Berada di halaman data mhs                                                       |                                          |  |
| Kondisi yang Diharapkan                                                                       | Data baha ajar berhasil dilihat          |  |
| Skenario Utama : Melihat data mhs                                                             |                                          |  |
| 1. Pada kolom search, user diminta untuk memasukkan data mhs yang dicari                      |                                          |  |
| 2. User memasukkan data mhs dan menekan tombol search                                         |                                          |  |
| 3. Sistem menampilkan data mhs                                                                |                                          |  |
| 4. User menekan kanban data mhs                                                               |                                          |  |
| 5. Sistem menampilkan detail data mhs                                                         |                                          |  |
| Skenario Alternatif 1 : Data tidak ditemukan                                                  |                                          |  |
| Ketika data mhs yang dicari tidak ditemukan maka sistem tidak menampilkan data mhs (kosongan) |                                          |  |

#### Lampiran 2 Validity Check

## A. Validity Check Pengguna Admin Program Studi

#### 1) Validity Check Data Setting

| Id  | Data Input | Deskripsi                                                   |
|-----|------------|-------------------------------------------------------------|
| VA1 | Prodi      | Harus diisi setidaknya 1 prodi atau sesuai dengan kebutuhan |

#### 2) Validity Check Data Penelitian Jurnal

| Id  | Data Input    | Deskripsi                                   |
|-----|---------------|---------------------------------------------|
| VA1 | Judul         | Judul tidak boleh kosong                    |
| VA2 | Volume jurnal | Hanya terdiri dari angka                    |
| VA3 | Nomor         | Hanya terdiri dari angka                    |
| VA4 | Nomor         | Minimal 1 karakter dan maksimal 11 karakter |
| VA5 | Tahun terbit  | Hanya terdiri dari angka                    |
| VA6 | File jurnal   | Ukuran file minimal 50Kb maksimal 2 Mb      |
| VA7 | File jurnal   | File berekstensi pdf                        |

#### 3) Validity Check Data Penelitian Prosiding

| Id  | Data Input     | Deskripsi                              |
|-----|----------------|----------------------------------------|
| VA1 | Judul          | Judul tidak boleh kosong               |
| VA2 | Tahun          | Hanya terdiri dari angka               |
| VA3 | File prosiding | Ukuran file minimal 50Kb maksimal 2 Mb |
| VA4 | File prosiding | File berekstensi pdf                   |

#### 4) Validity Check Data Penelitian Haki

| Id  | Data Input | Deskripsi                              |
|-----|------------|----------------------------------------|
| VA1 | Judul      | Judul tidak boleh kosong               |
| VA2 | Tahun      | Hanya terdiri dari angka               |
| VA3 | File haki  | Ukuran file minimal 50Kb maksimal 2 Mb |
| VA4 | File haki  | File berekstensi pdf                   |

#### 5) Validity Check Data Pengabdian Masyarakat

| Id  | Data Input     | Deskripsi                                     |
|-----|----------------|-----------------------------------------------|
| VA1 | Judul          | Judul tidak boleh kosong                      |
| VA2 | Tanggal upload | Hanya terdiri dari angka dan karakter spesial |
| VA3 | Foto           | Ukuran file minimal 50Kb maksimal 1 Mb        |
| VA4 | Foto           | File berekstensi jpg/jpeg                     |

## 6) Validity Check Data Ruang Mengajar

| Id  | Data Input | Deskripsi               |
|-----|------------|-------------------------|
| VA1 | Nama ruang | Nama tidak boleh kosong |

## 7) Validity Check Data Mata Kuliah

| Id  | Data Input       | Deskripsi                |
|-----|------------------|--------------------------|
| VA1 | Nama mata kuliah | Nama tidak boleh kosong  |
| VA2 | Sks              | Hanya terdiri dari angka |

#### 8) Validity Check Data Prodi

| .,  |               |                          |
|-----|---------------|--------------------------|
| Id  | Data Input    | Deskripsi                |
| VA1 | Program studi | Prodi tidak boleh kosong |

## 9) Validity Check Data Bahan Ajar

| Id  | Data Input  | Deskripsi                              |
|-----|-------------|----------------------------------------|
| VA1 | Bahan ajar  | Nama tidak boleh kosong                |
| VA2 | File materi | Ukuran file minimal 50Kb maksimal 2 Mb |
| VA3 | File materi | File berekstensi pdf                   |

#### 10) Validity Check Data Perwalian Mahasiswa

| Id  | Data Input    | Deskripsi               |
|-----|---------------|-------------------------|
| VA1 | Perwalian mhs | Nama tidak boleh kosong |

#### 11) Validity Check Data Bimbingan Mahasiswa

| Id  | Data Input        | Deskripsi                                     |
|-----|-------------------|-----------------------------------------------|
| VA1 | Judul             | Judul tidak boleh kosong                      |
| VA2 | Tanggal bimbingan | Hanya terdiri dari angka dan karakter spesial |
| VA3 | Dokumen           | Ukuran file minimal 50Kb maksimal 2 Mb        |
| VA4 | Dokumen           | File berekstensi pdf                          |

#### 12) Validity Check Data Ujian Mahasiswa

| Id  | Data Input | Deskripsi                                     |
|-----|------------|-----------------------------------------------|
| VA1 | Ujian mhs  | Nama tidak boleh kosong                       |
| VA2 | Hari       | Hanya terdiri dari huruf                      |
| VA3 | Tanggal    | Hanya terdiri dari angka dan karakter spesial |

### 13) Validity Check Data Mahasiswa

| Id  | Data Input | Deskripsi               |
|-----|------------|-------------------------|
| VA1 | Nama mhs   | Nama tidak boleh kosong |

| Id  | Data Input | Deskripsi                               |
|-----|------------|-----------------------------------------|
| VA2 | Nrp        | Hanya terdiri dari angka                |
| VA3 | No telp    | Hanya terdiri dari angka                |
| VA4 | No telp    | Minimal 9 karakter maksimal 13 karakter |

### B. Validity Check Pengguna Dosen

#### 1) Validity Check Data Penelitian Jurnal

| Id  | Data Input    | Deskripsi                                   |
|-----|---------------|---------------------------------------------|
| VD1 | Judul         | Judul tidak boleh kosong                    |
| VD2 | Volume jurnal | Hanya terdiri dari angka                    |
| VD3 | Nomor         | Hanya terdiri dari angka                    |
| VD4 | Nomor         | Minimal 1 karakter dan maksimal 11 karakter |
| VD5 | Tahun terbit  | Hanya terdiri dari angka                    |
| VD6 | File jurnal   | Ukuran file minimal 50Kb maksimal 2 Mb      |
| VD7 | File jurnal   | File berekstensi pdf                        |

#### 2) Validity Check Data Penelitian Prosiding

| Id  | Data Input     | Deskripsi                              |
|-----|----------------|----------------------------------------|
| VD1 | Judul          | Judul tidak boleh kosong               |
| VD2 | Tahun          | Hanya terdiri dari angka               |
| VD3 | File prosiding | Ukuran file minimal 50Kb maksimal 2 Mb |
| VD4 | File prosiding | File berekstensi pdf                   |

#### 3) Validity Check Data Penelitian Haki

| Id  | Data Input | Deskripsi                              |
|-----|------------|----------------------------------------|
| VD1 | Judul      | Judul tidak boleh kosong               |
| VD2 | Tahun      | Hanya terdiri dari angka               |
| VD3 | File haki  | Ukuran file minimal 50Kb maksimal 2 Mb |
| VD4 | File haki  | File berekstensi jpg/jpeg              |

## 4) Validity Check Data Pengabdian Masyarakat

| Id  | Data Input     | Deskripsi                                     |
|-----|----------------|-----------------------------------------------|
| VD1 | Judul          | Judul tidak boleh kosong                      |
| VD2 | Tanggal upload | Hanya terdiri dari angka dan karakter spesial |
| VD3 | Foto           | Ukuran file minimal 50Kb maksimal 1 Mb        |
| VD4 | Foto           | File berekstensi jpg/jpeg                     |

#### 5) Validity Check Data Bahan Ajar

| Id  | Data Input  | Deskripsi                              |
|-----|-------------|----------------------------------------|
| VD1 | Bahan ajar  | Nama tidak boleh kosong                |
| VD2 | File materi | Ukuran file minimal 50Kb maksimal 2 Mb |
| VD3 | File materi | File berekstensi pdf                   |

## 6) Validity Check Data Bimbingan Mahasiswa

| Id  | Data Input        | Deskripsi                                     |
|-----|-------------------|-----------------------------------------------|
| VD1 | Judul             | Judul tidak boleh kosong                      |
| VD2 | Tanggal bimbingan | Hanya terdiri dari angka dan karakter spesial |
| VD3 | Dokumen           | Ukuran file minimal 50Kb maksimal 2 Mb        |
| VD4 | Dokumen           | File berekstensi pdf                          |

## Lampiran 3 Kelas Equivalence Class Partitioning dan Boundary Value Analysis

## A. Kelas *Equivalence Class Partitioning* Pengguna Admin Program Studi

| No  | Data input       | Nilai                                     | Valid/Invalid | Keterangan                                           |
|-----|------------------|-------------------------------------------|---------------|------------------------------------------------------|
| 1.  | Judul            | Teknologi implementasi sensor fingerprint | Valid         |                                                      |
| 2.  | Judul            | (tidak diisi)                             | Invalid       | Muncul notifikasi, "invalid fields (Judul)"          |
| 3.  | Volume<br>jurnal | 11                                        | Valid         | Sesuai format                                        |
| 4.  | Volume<br>jurnal | 12adv                                     | Invalid       | Muncul notifikasi, "invalid fields (Vlume jurnal)"   |
| 5.  | Nomor            | 1                                         | Valid         | Sesuai format                                        |
| 6.  | Nomor            | 1 abd                                     | Invalid       | Muncul notifikasi, "invalid fields (Nomor)"          |
| 7.  | Tahun<br>terbit  | 2022                                      | Valid         | Sesuai format                                        |
| 8.  | Tahun<br>terbit  | 2022absj                                  | Invalid       | Muncul notifikasi, "invalid fields (Tahun terbit)"   |
| 9.  | File jurnal      | Jurnal.pdf(500Kb)                         | Valid         | Sesuai format                                        |
| 10. | File jurnal      | Jurnal.jpg(2.5Mb)                         | Invalid       | Muncul notifikasi, "invalid fields<br>(File jurnal)" |

1) Kelas ECP Data Penelitian Jurnal

## 2) Kelas ECP Data Penelitian Prosiding

| No | Data input     | Nilai                                            | Valid/Invalid | Keterangan                                           |
|----|----------------|--------------------------------------------------|---------------|------------------------------------------------------|
| 1. | Judul          | Teknologi implementasi sensor <i>fingerprint</i> | Valid         |                                                      |
| 2. | Judul          | (tidak diisi)                                    | Invalid       | Muncul notifikasi, "invalid fields (Judul)"          |
| 3. | Tahun          | 2022                                             | Valid         | Sesuai format                                        |
| 4. | Tahun          | 2022absj                                         | Invalid       | Muncul notifikasi, "invalid fields (Tahun)"          |
| 5. | File prosiding | Prosiding.pdf(500Kb)                             | Valid         | Sesuai format                                        |
| 6. | File prosiding | Prosiding.jpg(2.5Mb)                             | Invalid       | Muncul notifikasi, "invalid fields (File prosiding)" |

#### 3) Kelas ECP Data Penelitian Haki

| No | Data<br>input | Nilai                                            | Valid/Invalid | Keterangan                                      |
|----|---------------|--------------------------------------------------|---------------|-------------------------------------------------|
| 1. | Judul         | Teknologi implementasi sensor <i>fingerprint</i> | Valid         |                                                 |
| 2. | Judul         | (tidak diisi)                                    | Invalid       | Muncul notifikasi, "invalid fields (Judul)"     |
| 3. | Tahun         | 2022                                             | Valid         | Sesuai format                                   |
| 4. | Tahun         | 2022absj                                         | Invalid       | Muncul notifikasi, "invalid fields (Tahun)"     |
| 5. | File haki     | Haki.pdf(500Kb)                                  | Valid         | Sesuai format                                   |
| 6. | File haki     | Haki.jpg(2.5Mb)                                  | Invalid       | Muncul notifikasi, "invalid fields (File haki)" |

## 4) Kelas ECP Data Pengabdian Masyarakat

| No | Data input | Nilai                |       | Valid/Invalid | Keterangan    |
|----|------------|----------------------|-------|---------------|---------------|
| 1. | Judul      | Peringatan<br>Mi'raj | Isra' | Valid         | Sesuai format |

| No | Data input        | Nilai           | Valid/Invalid | Keterangan                                              |
|----|-------------------|-----------------|---------------|---------------------------------------------------------|
| 2. | Judul             | (tidak diisi)   | Invalid       | Muncul notifikasi, "invalid fields (Judul)"             |
| 3. | Tanggal<br>upload | 23/06/2022      | Valid         | Sesuai format                                           |
| 4. | Tanggal<br>upload | 23-Juni-2022    | Invalid       | Muncul notifikasi, "invalid fields<br>(Tanggal upload)" |
| 5. | Foto              | foto.jpg(500Kb) | Valid         | Sesuai format                                           |
| 6. | Foto              | foto.png(1.2Mb) | Invalid       | Muncul notifikasi, "invalid fields (Judul)"             |

## 5) Kelas ECP Ruang Mengajar

| No | Data input | Nilai         | Valid/Invalid | Keterangan                                       |
|----|------------|---------------|---------------|--------------------------------------------------|
| 1. | Nama ruang | Aula          | Valid         |                                                  |
| 2. | Nama ruang | (tidak diisi) | Invalid       | Muncul notifikasi, "invalid fields (Nama ruang)" |

#### 6) Kelas ECP Mata Kuliah

| No | Data input     | Nilai            | Valid/Invalid | Keterangan                                        |
|----|----------------|------------------|---------------|---------------------------------------------------|
| 1. | Nama<br>matkul | Bahasa Indonesia | Valid         |                                                   |
| 2. | Nama<br>matkul | (tidak diisi)    | Invalid       | Muncul notifikasi, "invalid fields (Nama matkul)" |
| 3. | Sks            | 3                | Valid         | Sesuai format                                     |
| 4. | Sks            | 3abs             | Invalid       | Muncul notifikasi, "invalid fields (Sks)"         |

## 7) Kelas ECP Prodi

| No | Data<br>input | Nilai                     | Valid/Invalid  | Keterangan                                  |
|----|---------------|---------------------------|----------------|---------------------------------------------|
| 1. | Prodi         | Rekayasa Keamana<br>Siber | n <i>Valid</i> |                                             |
| 2. | Prodi         | (tidak diisi)             | Invalid        | Muncul notifikasi, "invalid fields (Prodi)" |

## 8) Kelas ECP Bahan Ajar

| No | Data<br>input  | Nilai                       | Valid/Invalid | Keterangan                                           |
|----|----------------|-----------------------------|---------------|------------------------------------------------------|
| 1. | Bahan<br>ajar  | Bahan ajar Sistem Informasi | Valid         |                                                      |
| 2. | Bahan<br>ajar  | (tidak diisi)               | Invalid       | Muncul notifikasi, "invalid fields<br>(Bahan ajar)"  |
| 3. | File<br>materi | bahanajar.pdf(500Kb)        | Valid         | Sesuai format                                        |
| 4. | File<br>materi | Bahanajar.png(2.5Mb)        | Invalid       | Muncul notifikasi, "invalid fields<br>(File materi)" |

## 9) Kelas ECP Perwalian Mahasiswa

| No | Data input | Nilai                      | Valid/Invalid | Keterangan                         |
|----|------------|----------------------------|---------------|------------------------------------|
| 1  | Perwalian  | Perwalian Letda Cpn Riyant | Valid         |                                    |
| 1. | mhs        | Budi S., S.Kom             |               |                                    |
| 2  | Perwalian  | (tidak diisi)              | Invalid       | Muncul notifikasi, "invalid fields |
| Ζ. | mhs        |                            |               | (Perwalian mhs)"                   |

## 10) Kelas ECP Bimbingan Mahasiswa

| No | Data input | Nilai            | Valid/Invalid | Keterangan |
|----|------------|------------------|---------------|------------|
| 1. | Judul      | Proposal bab 1-3 | Valid         |            |

| No | Data input           | Nilai              | Valid/Invalid | Keterangan                                              |
|----|----------------------|--------------------|---------------|---------------------------------------------------------|
| 2. | Judul                | (tidak diisi)      | Invalid       | Muncul notifikasi, "invalid fields (Judul)"             |
| 3. | Tanggal<br>bimbingan | 23/06/2022         | Valid         | Sesuai format                                           |
| 4. | Tanggal<br>bimbingan | 23-Juni-2022       | Invalid       | Muncul notifikasi, "invalid fields (Tanggal bimbingan)" |
| 5. | Dokumen              | Dokumen.pdf(500Kb) | Valid         | Sesuai format                                           |
| 6. | Dokumen              | Dokumen.png(2.5Mb) | Invalid       | Tidak sesuai format                                     |

# 11) Kelas ECP Ujian Mahasiswa

| No | Data input | Nilai                       | Valid/Invalid | Keterangan                                       |
|----|------------|-----------------------------|---------------|--------------------------------------------------|
| 1. | Ujian mhs  | Seminar proposal tahap<br>1 | Valid         |                                                  |
| 2. | Ujian mhs  | (tidak diisi)               | Invalid       | Muncul notifikasi, "invalid fields (Ujian mhs)"  |
| 3. | Hari       | Senin                       | Valid         | Sesuai format                                    |
| 4. | Hari       | Senin123                    | Invalid       | Muncul notifikasi, "invalid fields (hari)"       |
| 5. | Tanggal    | 23/06/2022                  | Valid         | Sesuai format                                    |
| 6. | Tanggal    | 23-Juni-2022                | Invalid       | Muncul notifikasi, "invalid fields<br>(Tanggal)" |

## 12) Kelas ECP Data Mahasiswa

| No | Data input | Nilai           | Valid/Invalid | Keterangan                                     |
|----|------------|-----------------|---------------|------------------------------------------------|
| 1. | Nama mhs   | Zulfikar        | Valid         |                                                |
| 2. | Nama mhs   | (tidak diisi)   | Invalid       | Muncul notifikasi, "invalid fields (Nama mhs)" |
| 3. | Nrp        | 20688929890     | Valid         |                                                |
| 4. | Nrp        | 20983928gkjshjk | Invalid       | Muncul notifikasi, "invalid fields (Nrp)"      |
| 5. | No telp    | 085123789456    | Valid         | Sesuai format                                  |
| 6. | No telp    | 086528289hasjd  | Invalid       | Muncul notifikasi, "invalid fields (No telp)"  |

# B. Kelas Equivalence Class Partitioning Pengguna Dosen

## 1) Kelas ECP Data Penelitian Jurnal

| No  | Data input  | Nilai                         | Valid/Invalid | Keterangan                  |
|-----|-------------|-------------------------------|---------------|-----------------------------|
| 1.  | Judul       | Teknologi implementasi sensor | Valid         |                             |
|     |             | fingerprint                   |               |                             |
| 2   | Judul       | (tidak diisi)                 | Invalid       | Muncul notifikasi, "invalid |
| 2.  |             |                               |               | fields (Judul)"             |
| 3   | Volume      | 11                            | Valid         | Sesuai format               |
| 5.  | jurnal      |                               |               |                             |
| 4   | Volume      | 12adv                         | Invalid       | Muncul notifikasi, "invalid |
| 4.  | jurnal      |                               |               | fields (Volume jurnal)"     |
| 5.  | Nomor       | 1                             | Valid         | Sesuai format               |
| 6   | Nomor       | 1abd                          | Invalid       | Muncul notifikasi, "invalid |
| 0.  |             |                               |               | fields (Nomor)"             |
| 7   | Tahun       | 2022                          | Valid         | Sesuai format               |
| 7.  | terbit      |                               |               |                             |
| 0   | Tahun       | 2022absj                      | Invalid       | Muncul notifikasi, "invalid |
| 0.  | terbit      |                               |               | fields (Tahun terbit)"      |
| 9.  | File jurnal | Jurnal.pdf(500Kb)             | Valid         | Sesuai format               |
| 10  | File jurnal | Jurnal.jpg(2.5Mb)             | Invalid       | Muncul notifikasi, "invalid |
| 10. | -           |                               |               | fields (File jurnal)"       |

| No | Data input        | Nilai                                     | Valid/Invalid | Keterangan                                              |
|----|-------------------|-------------------------------------------|---------------|---------------------------------------------------------|
| 1. | Judul             | Teknologi implementasi sensor fingerprint | Valid         |                                                         |
| 2. | Judul             | (tidak diisi)                             | Invalid       | Muncul notifikasi, "invalid fields (Judul)"             |
| 3. | Tahun             | 2022                                      | Valid         | Sesuai format                                           |
| 4. | Tahun             | 2022absj                                  | Invalid       | Muncul notifikasi, "invalid fields (Tahun)"             |
| 5. | File<br>prosiding | Prosiding.pdf(500Kb)                      | Valid         | Sesuai format                                           |
| 6. | File<br>prosiding | Prosiding.jpg(2.5Mb)                      | Invalid       | Muncul notifikasi, "invalid fields<br>(File Prosiding)" |

2) Kelas ECP Data Penelitian Prosiding

## 3) Kelas ECP Data Penelitian Haki

| No | Data<br>input | Nilai                                     | Valid/Invalid | Keterangan                                      |
|----|---------------|-------------------------------------------|---------------|-------------------------------------------------|
| 1. | Judul         | Teknologi implementasi sensor fingerprint | Valid         |                                                 |
| 2. | Judul         | (tidak diisi)                             | Invalid       | Muncul notifikasi, "invalid fields (Judul)"     |
| 3. | Tahun         | 2022                                      | Valid         | Sesuai format                                   |
| 4. | Tahun         | 2022absj                                  | Invalid       | Muncul notifikasi, "invalid fields (Tahun)"     |
| 5. | File haki     | Haki.pdf(500Kb)                           | Valid         | Sesuai format                                   |
| 6. | File haki     | Haki.jpg(2.5Mb)                           | Invalid       | Muncul notifikasi, "invalid fields (File haki)" |

## 4) Kelas ECP Data Pengabdian Masyarakat

| No | Data input        | Nilai                      | Valid/Invalid | Keterangan                                              |
|----|-------------------|----------------------------|---------------|---------------------------------------------------------|
| 1. | Judul             | Peringatan Isra'<br>Mi'raj | Valid         | Sesuai format                                           |
| 2. | Judul             | (tidak diisi)              | Invalid       | Muncul notifikasi, "invalid fields (Judul)"             |
| 3. | Tanggal<br>upload | 23/06/2022                 | Valid         | Sesuai format                                           |
| 4. | Tanggal<br>upload | 23-Juni-2022               | Invalid       | Muncul notifikasi, "invalid fields<br>(Tanggal upload)" |
| 5. | Foto              | foto.jpg(500Kb)            | Valid         | Sesuai format                                           |
| 6. | Foto              | foto.png(1.2Mb)            | Invalid       | Muncul notifikasi, "invalid fields (Foto)"              |

## 5) Kelas ECP Bahan Ajar

| No | Data<br>input  | Nilai                       | Valid/Invalid | Keterangan                                        |
|----|----------------|-----------------------------|---------------|---------------------------------------------------|
| 1. | Bahan<br>ajar  | Bahan ajar Sistem Informasi | Valid         |                                                   |
| 2. | Bahan<br>ajar  | (tidak diisi)               | Invalid       | Muncul notifikasi, "invalid fields (bahan ajar)"  |
| 3. | File<br>materi | bahanajar.pdf(500Kb)        | Valid         | Sesuai format                                     |
| 4. | File<br>materi | Bahanajar.png(2.5Mb)        | Invalid       | Muncul notifikasi, "invalid fields (file materi)" |

## 6) Kelas ECP Bimbingan Mahasiswa

| No | Data input | Nilai            | Valid/Invalid | Keterangan |
|----|------------|------------------|---------------|------------|
| 1. | Judul      | Proposal bab 1-3 | Valid         |            |

| No | Data input           | Nilai              | Valid/Invalid | Keterangan                                                 |  |  |
|----|----------------------|--------------------|---------------|------------------------------------------------------------|--|--|
| 2. | Judul                | (tidak diisi)      | Invalid       | Muncul notifikasi, "invalid fields (Judul)"                |  |  |
| 3. | Tanggal<br>bimbingan | 23/06/2022         | Valid         | Sesuai format                                              |  |  |
| 4. | Tanggal<br>bimbingan | 23-Juni-2022       | Invalid       | Muncul notifikasi, "invalid fields<br>(Tanggal bimbingan)" |  |  |
| 5. | Dokumen              | Dokumen.pdf(500Kb) | Valid         | Sesuai format                                              |  |  |
| 6. | Dokumen              | Dokumen.png(2.5Mb) | Invalid       | Muncul notifikasi, "invalid fields (Dokumen)"              |  |  |

## C. Kelas Boundary Value Analysis Pengguna Admin Program Studi

## 1) Kelas BVA Data Penelitian Jurnal

| No | Data input  | Range                       | Nilai               | Valid/Invalid | Keterangan |
|----|-------------|-----------------------------|---------------------|---------------|------------|
| 1. | Nomor       | Kurang dari 1 karakter      |                     | Invalid       | BLB        |
|    |             | Terdiri dari 1-3 karakter   | 1                   | Valid         | LB         |
|    |             | Terdiri dari 4-6 karakter   | 1234                | Valid         | ALB        |
|    |             | Terdiri dari 7-9 karakter   | 1234567             | Valid         | BUB        |
|    |             | Terdiri dari 10-11 karakter | 12345678910         | Valid         | UB         |
|    |             | Lebih dari 11 karakter      | 1234567891011       | Invalid       | AUB        |
| 2. | File jurnal | <50Kb                       | Jurnal.jpg (30Kb)   | Invalid       | BLB        |
|    |             | 50Kb-100Kb                  | Jurnal.pdf (100Kb)  | Valid         | LB         |
|    |             | 100Kb-500Kb                 | Jurnal.pdf (500Kb)  | Valid         | ALB        |
|    |             | 500Kb-1000Kb                | Jurnal.pdf (1000Kb) | Valid         | BUB        |
|    |             | 1000Kb-1500Kb               | Jurnal.pdf (1.5Mb)  | Valid         | UB         |
|    |             | >2Mb                        | Jurnal.jpeg (2.5Mb) | Invalid       | AUB        |

#### 2) Kelas BVA Data Penelitian Prosiding

| No | Data input     | Range         | Nilai                  | Valid/Invalid | Keterangan |
|----|----------------|---------------|------------------------|---------------|------------|
| 1. | File prosiding | <50Kb         | Prosiding.jpg (30Kb)   | Invalid       | BLB        |
|    |                | 50Kb-100Kb    | Prosiding.pdf (100Kb)  | Valid         | LB         |
|    |                | 100Kb-500Kb   | Prosiding.pdf (500Kb)  | Valid         | ALB        |
|    |                | 500Kb-1000Kb  | Prosiding.pdf (1000Kb) | Valid         | BUB        |
|    |                | 1000Kb-1500Kb | Prosiding.pdf (1.5Mb)  | Valid         | UB         |
|    |                | >2Mb          | Prosiding.jpeg (2.5Mb) | Invalid       | AUB        |

#### 3) Kelas BVA Data Penelitian Haki

| No | Data input | Range         | Nilai             | Valid/Invalid | Keterangan |
|----|------------|---------------|-------------------|---------------|------------|
| 1. | File haki  | <50Kb         | haki.jpg (30Kb)   | Invalid       | BLB        |
|    |            | 50Kb-100Kb    | haki.pdf (100Kb)  | Valid         | LB         |
|    |            | 100Kb-500Kb   | haki.pdf (500Kb)  | Valid         | ALB        |
|    |            | 500Kb-1000Kb  | haki.pdf (1000Kb) | Valid         | BUB        |
|    |            | 1000Kb-1500Kb | haki.pdf (1.5Mb)  | Valid         | UB         |
|    |            | >2Mb          | haki.jpeg (2.5Mb) | Invalid       | AUB        |

## 4) Kelas BVA Data Pengabdian Masyarakat

| No | Data input | Range        | Nilai             | Valid/Invalid | Keterangan |
|----|------------|--------------|-------------------|---------------|------------|
| 1. | Foto       | <50Kb        | foto.jpg (30Kb)   | Invalid       | BLB        |
|    |            | 50Kb-100Kb   | foto.pdf (100Kb)  | Valid         | LB         |
|    |            | 100Kb-500Kb  | foto.pdf (500Kb)  | Valid         | ALB        |
|    |            | 500Kb-700Kb  | foto.pdf (700Kb)  | Valid         | BUB        |
|    |            | 700Kb-1000Kb | foto.pdf (1000Kb) | Valid         | UB         |
|    |            | >1Mb         | foto.jpeg (1.5Mb) | Invalid       | AUB        |
### 5) Kelas BVA Bahan Ajar

| No | Data input  | Range         | Nilai               | Valid/Invalid | Keterangan |
|----|-------------|---------------|---------------------|---------------|------------|
| 1. | File materi | <50Kb         | materi.jpg (30Kb)   | Invalid       | BLB        |
|    |             | 50Kb-100Kb    | materi.pdf (100Kb)  | Valid         | LB         |
|    |             | 100Kb-500Kb   | materi.pdf (500Kb)  | Valid         | ALB        |
|    |             | 500Kb-1000Kb  | materi.pdf (1000Kb) | Valid         | BUB        |
|    |             | 1000Kb-1500Kb | materi.pdf (1.5Mb)  | Valid         | UB         |
|    |             | >2Mb          | materi.jpeg (2.5Mb) | Invalid       | AUB        |

#### 6) Kelas BVA Data Bimbingan Mahasiswa

| No | Data input | Range         | Nilai            | Valid/Invalid | Keterangan |
|----|------------|---------------|------------------|---------------|------------|
| 1. | Dokumen    | <50Kb         | dok.jpg (30Kb)   | Invalid       | BLB        |
|    |            | 50Kb-100Kb    | dok.pdf (100Kb)  | Valid         | LB         |
|    |            | 100Kb-500Kb   | dok.pdf (500Kb)  | Valid         | ALB        |
|    |            | 500Kb-1000Kb  | dok.pdf (1000Kb) | Valid         | BUB        |
|    |            | 1000Kb-1500Kb | dok.pdf (1.5Mb)  | Valid         | UB         |
|    |            | >2Mb          | dok.jpeg (2.5Mb) | Invalid       | AUB        |

#### 7) Kelas BVA Data Mahasiswa

| No | Data input                     | Range                    | Nilai           | Valid/Invalid | Keterangan |
|----|--------------------------------|--------------------------|-----------------|---------------|------------|
| 1. | No telp Kurang dari 9 karakter |                          | 03417987        | Invalid       | BLB        |
|    | Terdiri dari 9-10 karakter     |                          | 03417317235     | Valid         | LB         |
|    |                                | Terdiri dari 11 karakter | 034173172356    | Valid         | ALB        |
|    |                                | Terdiri dari 12 karakter | 085230567233    | Valid         | BUB        |
|    | Terdiri dari 13 karakter       |                          | 0851237894561   | Valid         | UB         |
|    |                                | Lebih dari 13 karakter   | 085123789456123 | Invalid       | AUB        |

#### D. Kelas Boundary Value Analysis Pengguna Dosen

### 1) Kelas BVA Data Penelitian Jurnal

| No | Data input  | Nilai               | Valid/Invalid | Keterangan |
|----|-------------|---------------------|---------------|------------|
| 1. | Nomor       |                     | Invalid       | BLB        |
|    |             | 1                   | Valid         | LB         |
|    |             | 123                 | Valid         | ALB        |
|    |             | 12345               | Valid         | BUB        |
|    |             | 1234567             | Valid         | UB         |
|    |             | 1234567891011       | Invalid       | AUB        |
| 2. | File jurnal | Jurnal.jpg (30Kb)   | Invalid       | BLB        |
|    |             | Jurnal.pdf (100Kb)  | Valid         | LB         |
|    |             | Jurnal.pdf (500Kb)  | Valid         | ALB        |
|    |             | Jurnal.pdf (1000Kb) | Valid         | BUB        |
|    |             | Jurnal.pdf (1.5Mb)  | Valid         | UB         |
|    |             | Jurnal.jpeg (2.5Mb) | Invalid       | AUB        |

## 2) Kelas BVA Data Penelitian Prosiding

| No | Data input     | Nilai                  | Valid/Invalid | Keterangan |
|----|----------------|------------------------|---------------|------------|
| 1. | File prosiding | Prosiding.jpg (30Kb)   | Invalid       | BLB        |
|    |                | Prosiding.pdf (100Kb)  | Valid         | LB         |
|    |                | Prosiding.pdf (500Kb)  | Valid         | ALB        |
|    |                | Prosiding.pdf (1000Kb) | Valid         | BUB        |
|    |                | Prosiding.pdf (1.5Mb)  | Valid         | UB         |
|    |                | Prosiding.jpeg (2.5Mb) | Invalid       | AUB        |

### 3) Kelas BVA Data Penelitian Haki

| No | Data input | Nilai             | Valid/Invalid | Keterangan |
|----|------------|-------------------|---------------|------------|
| 1. | File haki  | haki.jpg (30Kb)   | Invalid       | BLB        |
|    |            | haki.pdf (100Kb)  | Valid         | LB         |
|    |            | haki.pdf (500Kb)  | Valid         | ALB        |
|    |            | haki.pdf (1000Kb) | Valid         | BUB        |
|    |            | haki.pdf (1.5Mb)  | Valid         | UB         |
|    |            | haki.jpeg (2.5Mb) | Invalid       | AUB        |

### 4) Kelas BVA Data Pengabdian Masyarakat

| No | Data input | Nilai             | Valid/Invalid | Keterangan |
|----|------------|-------------------|---------------|------------|
| 1. | Foto       | foto.jpg (30Kb)   | Invalid       | BLB        |
|    |            | foto.pdf (100Kb)  | Valid         | LB         |
|    |            | foto.pdf (500Kb)  | Valid         | ALB        |
|    |            | foto.pdf (700Kb)  | Valid         | BUB        |
|    |            | foto.pdf (1000Kb) | Valid         | UB         |
|    |            | foto.jpeg (1.5Mb) | Invalid       | AUB        |

## 5) Kelas BVA Bahan Ajar

| No | Data input  | Nilai               | Valid/Invalid | Keterangan |
|----|-------------|---------------------|---------------|------------|
| 1. | File materi | materi.jpg (30Kb)   | Invalid       | BLB        |
|    |             | materi.pdf (100Kb)  | Valid         | LB         |
|    |             | materi.pdf (500Kb)  | Valid         | ALB        |
|    |             | materi.pdf (1000Kb) | Valid         | BUB        |
|    |             | materi.pdf (1.5Mb)  | Valid         | UB         |
|    |             | materi.jpeg (2.5Mb) | Invalid       | AUB        |

# 6) Kelas BVA Data Bimbingan Mahasiswa

| No | Data input | Nilai            | Valid/Invalid | Keterangan |
|----|------------|------------------|---------------|------------|
| 1. | Dokumen    | dok.jpg (30Kb)   | Invalid       | BLB        |
|    |            | dok.pdf (100Kb)  | Valid         | LB         |
|    |            | dok.pdf (500Kb)  | Valid         | ALB        |
|    |            | dok.pdf (1000Kb) | Valid         | BUB        |
|    |            | dok.pdf (1.5Mb)  | Valid         | UB         |
|    |            | dok.jpeg (2.5Mb) | Invalid       | AUB        |

## Lampiran 4 Desain Test Case

# A. Desain *Test Case* Pengguna Admin Program Studi

| Test Id     | Test Case                 | Sample data         | Expected<br>Output | Keterangan        |  |  |
|-------------|---------------------------|---------------------|--------------------|-------------------|--|--|
| Test Case : | Test Case : Halaman Login |                     |                    |                   |  |  |
|             | Memasukkan e-             | E-mail :            | Berhasil login     | Menggunakan       |  |  |
| TCA1        | mail dan password         | info@poltekad.ac.id |                    | teknik            |  |  |
| ICAI        | yang benar (sudah         | Password :          |                    | Equivalence       |  |  |
|             | ada dalam database)       | adminpoltekad       |                    | Class Partitioing |  |  |
| TCA2        | Tidak mengisi e-          | E-mail :            | Muncul             | Menggunakan       |  |  |
|             | mail dan                  |                     | notifikasi         | teknik            |  |  |
|             | memasukkan                | Password :          | "Please fill out   | Equivalence       |  |  |
|             | password                  | adminpoltekad       | this field"        | Class Partitioing |  |  |
| TCA3        | Mengisi e-mail            | E-mail :            | Muncul             | Menggunakan       |  |  |
|             | yang tidak terdapat       | a@gmail.com         | notifikasi "Kata   | teknik            |  |  |
|             | dalam databse dan         | Password :          | sandi/log masuk    | Equivalence       |  |  |
|             | memasukkan                | adminpoltekad       | salah"             | Class Partitioing |  |  |
|             | password                  |                     |                    |                   |  |  |

| Test Id        | Test Case                                                                                                    | Sample data                                                                                                    | Expected<br>Output                                                  | Keterangan                                                               |
|----------------|----------------------------------------------------------------------------------------------------|----------------------------------------------------------------------------------------------------|---------------------------------------------------------------------|--------------------------------------------------------------------------|
| TCA4           | Mengisi e-mail dan<br>tidak mengisi<br>password                                                                | E-mail :<br>info@poltekad.ac.id<br>Password :                                                                                                    | Muncul<br>notifikasi<br>"Please fill out<br>this field"             | Menggunakan<br>teknik<br>Equivalence<br>Class Partitioing                |
| TCA5           | Memasukkan e-<br>mail dan <i>password</i><br>yang belum terdapat<br>dalam database                             | E-mail :<br>info@poltekad.ac.id<br>Password :<br>Admin##                                                                                                    | Muncul<br>notifikasi "Kata<br>sandi/log masuk<br>salah"             | Menggunakan<br>teknik<br>Equivalence<br>Class Partitioing                |
| Test Case :    | Halaman Data Profil                                                                                            | Dosen – Melihat Data                                                                                                    | •                                                                   |                                                                          |
| TCA6           | Memilih menu data<br>profil dosen, pada<br>kolom <i>Search</i><br>masukkan nama<br>dosen yang ingin di<br>cari | Riyant Budi                                                                                                    | Tampil data<br>profil dosen                                         | -                                                                        |
| TCA7           | Klik kanban profil<br>dosen                                                                                    |                                                                                                    | Tampil detail data profil dosen                                     | -                                                                        |
| TCA8           | Pada kolom <i>Search</i><br>memasukkan nama<br>dosen yang belum<br>tersimpan pada<br>sistem                    | Wisnu                                                                                                    | Tidak<br>menampilkan<br>data profil dosen                           | -                                                                        |
| Test Case :    | Halaman Data Profil                                                                                            | Dosen – Menambah Data                                                                                                    |                                                                     |                                                                          |
| TCA9           | Memasukkan<br>semua data dengan<br>benar                                                                       | Nama :<br>Letda Cpn Riyant Budi S.,<br>S.Kom<br>Nrp :<br>11190032730696<br>E-mail :<br>riyantbudi@poltekad.ac.id<br>No telp :<br>085123789456<br>Foto :<br>Riyant.jpg(500Kb) | Berhasil<br>disimpan                                                | Menggunakan<br>teknik<br>Equivalence<br>Class Partitioing                |
| TCA10          | Memasukkan nama<br>yang terdapat<br>karakter selain titik<br>dan koma                                          | Nama :<br>Riyant Budi 123<br>Nrp :<br>11190032730696<br>E-mail :<br>riyantbudi@poltekad.ac.id<br>No telp :<br>085123789456<br>Foto :<br>Riyant.jpg(500Kb)                    | Muncul<br>notifikasi,<br>"invalid fields<br>(nama dosen)"           | Menggunakan<br>teknik<br>Equivalence<br>Class Partitioing                |
| TCA11<br>TCA12 | Tidak mengisi nama<br>Memasukkan Nrp                                                                           | Nama :<br>Nrp :<br>11190032730696<br>E-mail :<br>riyantbudi@poltekad.ac.id<br>No telp :<br>085123789456<br>Foto :<br>Riyant.jpg(500Kb)<br>Nama :                             | Muncul<br>notifikasi,<br>"invalid fields<br>(nama dosen)"<br>Muncul | Menggunakan<br>teknik<br>Equivalence<br>Class Partitioing<br>Menggunakan |
|                | dengan<br>menambahkan<br>karakter selain<br>angka                                                              | Letda Cpn Riyant Budi S.,<br>S.Kom<br><b>Nrp :</b><br>11190032730696abcd                                                                                                    | notifikasi,<br>"invalid fields<br>(Nrp)"                            | teknik<br>Equivalence<br>Class Partitioing                               |

| Test Id | Test Case                                                               | Sample data                                                                                                    | Expected<br>Output                                     | Keterangan                                                              |
|---------|-------------------------------------------------------------------------|----------------------------------------------------------------------------------------------------|--------------------------------------------------------|-------------------------------------------------------------------------|
|         |                                                                         | E-mail :<br>riyantbudi@poltekad.ac.id<br>No telp :<br>085123789456<br>Foto :<br>Riyant.jpg(500Kb)                                                                                  |                                                        |                                                                         |
| TCA13   | Tidak mengisi Nrp                                                       | Nama :<br>Letda Cpn Riyant Budi S.,<br>S.Kom<br>Nrp :                                                                                                    | Muncul<br>notifikasi,<br>"invalid fields<br>(Nrp)"     | Menggunakan<br>teknik<br>Equivalence<br>Class Partitioing               |
|         |                                                                         | riyantbudi@poltekad.ac.id<br><b>No telp :</b><br>085123789456<br><b>Foto :</b><br>Riyant.jpg(500Kb)                                                                                |                                                        |                                                                         |
| TCA14   | Tidak mengisi e-<br>mail                                                | Nama :<br>Letda Cpn Riyant Budi S.,<br>S.Kom<br>Nrp :<br>11190032730696<br>E-mail :                                                                                                | Muncul<br>notifikasi,<br>"invalid fields<br>(E-mail)"  | Menggunakan<br>teknik<br>Equivalence<br>Class Partitioing               |
|         |                                                                         | No telp :<br>085123789456<br>Foto :<br>Riyant.jpg(500Kb)                                                                                                    |                                                        |                                                                         |
| TCA15   | Memasukkan no<br>telp dengan<br>menambahkan<br>karakter selain<br>angka | Nama :<br>Letda Cpn Riyant Budi S.,<br>S.Kom<br>Nrp :<br>11190032730696<br>E-mail :<br>riyantbudi@poltekad.ac.id<br>No telp :<br>085123789456abcdjd<br>Foto :<br>Riyant.jpg(500Kb) | Muncul<br>notifikasi,<br>"invalid fields<br>(No telp)" | Menggunakan<br>teknik<br><i>Equivalence</i><br><i>Class Partitioing</i> |
| TCA16   | Tidak mengisi no<br>telp                                                | Nama :<br>Letda Cpn Riyant Budi S.,<br>S.Kom<br>Nrp :<br>11190032730696<br>E-mail :<br>riyantbudi@poltekad.ac.id<br>No telp :<br>Foto :<br>Biyant ipg(500Kb)                       | Muncul<br>notifikasi,<br>"invalid fields<br>(No telp)" | Menggunakan<br>teknik<br>Equivalence<br>Class Partitioing               |
| TCA17   | Memasukkan no<br>telp kurang dari 9<br>karakter                         | Nama :<br>Letda Cpn Riyant Budi S.,<br>S.Kom<br>Nrp :<br>11190032730696<br>E-mail :<br>riyantbudi@poltekad.ac.id<br>No telp :<br>03417987                                          | Muncul<br>notifikasi,<br>"invalid fields<br>(No telp)" | Menggunakan<br>teknik Boundary<br>Value Analysis<br>(BLB)               |

| Test Id | Test Case                                              | Sample data                                                                                                    | Expected<br>Output                                     | Keterangan                                                              |
|---------|--------------------------------------------------------|----------------------------------------------------------------------------------------------------|--------------------------------------------------------|-------------------------------------------------------------------------|
|         |                                                        | Foto :<br>Riyant.jpg(500Kb)                                                                                                    |                                                        |                                                                         |
| TCA18   | Memasukkan no<br>telp (terdiri dari 9-<br>10 karakter) | Nama :       Letda Cpn Riyant Budi S.,       S.Kom       Nrp :       11190032730696       E-mail :       riyantbudi@poltekad.ac.id       No telp :       0341731723       Foto :       Riyant.jpg(500Kb)  | Berhasil<br>disimpan                                   | Menggunakan<br>teknik Boundary<br>Value Analysis<br>(LB)                |
| TCA19   | Memasukkan no<br>telp (terdiri dari 11<br>karakter)    | Nama :       Letda Cpn Riyant Budi S.,       S.Kom       Nrp :       11190032730696       E-mail :       riyantbudi@poltekad.ac.id       No telp :       03417317235       Foto :       Riyant.jpg(500Kb) | Berhasil<br>disimpan                                   | Menggunakan<br>teknik Boundary<br>Value Analysis<br>(ALB)               |
| TCA20   | Memasukkan no<br>telp (terdiri dari 12<br>karakter     | Nama :<br>Letda Cpn Riyant Budi S.,<br>S.Kom<br>Nrp :<br>11190032730696<br>E-mail :<br>riyantbudi@poltekad.ac.id<br>No telp :<br>085230567233<br>Foto :<br>Riyant.jpg(500Kb)                              | Berhasil<br>disimpan                                   | Menggunakan<br>teknik <i>Boundary</i><br><i>Value Analysis</i><br>(BUB) |
| TCA21   | Memasukkan no<br>telp (terdiri dari 13<br>karakter)    | Nama :<br>Letda Cpn Riyant Budi S.,<br>S.Kom<br>Nrp :<br>11190032730696<br>E-mail :<br>riyantbudi@poltekad.ac.id<br>No telp :<br>0851237894561<br>Foto :<br>Riyant.jpg(500Kb)                             | Berhasil<br>disimpan                                   | Menggunakan<br>teknik <i>Boundary</i><br><i>Value Analysis</i><br>(UB)  |
| TCA22   | Memasukkan no<br>telp (lebih dari 13<br>karakter)      | Nama :<br>Letda Cpn Riyant Budi S.,<br>S.Kom<br>Nrp :<br>11190032730696<br>E-mail :<br>riyantbudi@poltekad.ac.id<br>No telp :<br>085123789456123<br>Foto :<br>Riyant.jpg(500Kb)                           | Muncul<br>notifikasi,<br>"invalid fields<br>(No telp)" | Menggunakan<br>teknik Boundary<br>Value Analysis<br>(AUB)               |

| Test Id | Test Case                                              | Sample data                                                                                                    | Expected<br>Output                                  | Keterangan                                                              |
|---------|--------------------------------------------------------|----------------------------------------------------------------------------------------------------|-----------------------------------------------------|-------------------------------------------------------------------------|
| TCA23   | Memasukkan file<br>foto berekstensi<br>selain jpg/jpeg | Nama :       Letda Cpn Riyant Budi S.,       S.Kom       Nrp :       11190032730696       E-mail :       riyantbudi@poltekad.ac.id       No telp :       03417987235       Foto :       Biyant pdf(500Kb) | Muncul<br>notifikasi,<br>"invalid fields<br>(Foto)" | Menggunakan<br>teknik<br>Equivalence<br>Class Partitioing               |
| TCA24   | Tidak mengisi foto                                     | Nama :<br>Letda Cpn Riyant Budi S.,<br>S.Kom<br>Nrp :<br>11190032730696<br>E-mail :<br>riyantbudi@poltekad.ac.id<br>No telp :<br>03417987235<br>Foto :<br>(tidak diisi)                                   | Muncul<br>notifikasi,<br>"invalid fields<br>(Foto)" | Menggunakan<br>teknik<br>Equivalence<br>Class Partitioing               |
| TCA25   | Memasukkan file<br>foto (<50 Kb)                       | Nama :<br>Letda Cpn Riyant Budi S.,<br>S.Kom<br>Nrp :<br>11190032730696<br>E-mail :<br>riyantbudi@poltekad.ac.id<br>No telp :<br>03417987235<br>Foto :<br>Riyant.ipg(30Kb)                                | Muncul<br>notifikasi,<br>"invalid fields<br>(Foto)" | Menggunakan<br>teknik Boundary<br>Value Analysis<br>(BLB)               |
| TCA26   | Memasukkan file<br>foto (50 Kb-100Kb)                  | Nama :       Letda Cpn Riyant Budi S.,       S.Kom       Nrp :       11190032730696       E-mail :       riyantbudi@poltekad.ac.id       No telp :       03417987235       Foto :       Riyant.jpg(100Kb) | Berhasil<br>disimpan                                | Menggunakan<br>teknik Boundary<br>Value Analysis<br>(LB)                |
| TCA27   | Memasukkan file<br>foto (100Kb-<br>500Kb)              | Nama :<br>Letda Cpn Riyant Budi S.,<br>S.Kom<br>Nrp :<br>11190032730696<br>E-mail :<br>riyantbudi@poltekad.ac.id<br>No telp :<br>03417987235<br>Foto :<br>Riyant.jpg(500Kb)                               | Berhasil<br>disimpan                                | Menggunakan<br>teknik <i>Boundary</i><br><i>Value Analysis</i><br>(ALB) |
| TCA28   | Memasukkan file<br>foto (500Kb-<br>700Kb)              | Nama :<br>Letda Cpn Riyant Budi S.,<br>S.Kom<br>Nrp :                                                                                                    | Berhasil<br>disimpan                                | Menggunakan<br>teknik Boundary<br>Value Analysis<br>(BUB)               |

| Test Id     | Test Case                        | Sample data                                                                                                    | Expected<br>Output | Keterangan      |
|-------------|----------------------------------|----------------------------------------------------------------------------------------------------|--------------------|-----------------|
|             |                                  | 11190032730696                                                                                                    |                    |                 |
|             |                                  | E-mail :                                                                                                    |                    |                 |
|             |                                  | riyantbudi@poltekad.ac.id                                                                                                    |                    |                 |
|             |                                  | <b>No telp :</b><br>03417087235                                                                                                    |                    |                 |
|             |                                  | <b>Foto</b> :                                                                                                    |                    |                 |
|             |                                  | Riyant.jpg(700Kb)                                                                                                    |                    |                 |
|             | Memasukkan file                  | Nama :                                                                                                    | Berhasil           | Menggunakan     |
|             | foto (700Kb-                     | Letda Cpn Riyant Budi S.,                                                                                                    | disimpan           | teknik Boundary |
|             | 1000Kb)                          | S.Kom                                                                                                    |                    | Value Analysis  |
|             |                                  | 11190032730696                                                                                                    |                    | (UD)            |
| TCA29       |                                  | E-mail :                                                                                                    |                    |                 |
|             |                                  | riyantbudi@poltekad.ac.id                                                                                                    |                    |                 |
|             |                                  | No telp :                                                                                                    |                    |                 |
|             |                                  | 03417987235                                                                                                    |                    |                 |
|             |                                  | Rivant ing(1000Kh)                                                                                                    |                    |                 |
| TCA30       | Memasukkan file                  | Nama :                                                                                                    | Muncul             | Menggunakan     |
|             | foto (>1Mb)                      | Letda Cpn Riyant Budi S.,                                                                                                    | notifikasi,        | teknik Boundary |
|             |                                  | S.Kom                                                                                                    | "invalid fields    | Value Analysis  |
|             |                                  | Nrp:                                                                                                    | (Foto)"            | (AUB)           |
|             |                                  | F-mail •                                                                                                    |                    |                 |
|             |                                  | riyantbudi@poltekad.ac.id                                                                                                    |                    |                 |
|             |                                  | No telp :                                                                                                    |                    |                 |
|             |                                  | 03417987235                                                                                                    |                    |                 |
|             |                                  | Foto:<br>Piyant ing(1.5Mb)                                                                                                    |                    |                 |
| Test Case : | <sup>.</sup> Halaman Data Profil | Dosen – Mengubah Data                                                                                                    |                    |                 |
| TCA31       | Klik button Edit,                | Nama :                                                                                                    | Berhasil           | -               |
|             | dan mengisi data                 | Latda Arm Riza Hasbi Ash S.,                                                                                                    | disimpan           |                 |
|             | yang baru,                       | S.T<br>Norma                                                                                                    |                    |                 |
|             | Kemudian Klik Save               | <b>Nrp :</b><br>11190030751194                                                                                                    |                    |                 |
|             |                                  | E-mail :                                                                                                    |                    |                 |
|             |                                  | rizahasbi@poltekad.ac.id                                                                                                    |                    |                 |
|             |                                  | No telp :                                                                                                    |                    |                 |
|             |                                  | 085789123765                                                                                                    |                    |                 |
|             |                                  | $\mathbf{F}010$ :<br>Riza ing(600Kb)                                                                                                    |                    |                 |
| TCA32       | Mengisi semua data               | The second second s | Data baru tidak    | -               |
|             | dan menekan button               |                                                                                                    | tersimpan          |                 |
| T C         | Kembali                          |                                                                                                    |                    |                 |
| Test Case : | Halaman Data Profil              | Dosen – Menghapus Data                                                                                                    | Data terhanus      |                 |
| ICASS       | Action. dan nilih                |                                                                                                    | Data ternapus      | -               |
|             | Delete, kemudian                 |                                                                                                    |                    |                 |
|             | akan muncul pesan                |                                                                                                    |                    |                 |
|             | konfirmasi dan                   |                                                                                                    |                    |                 |
| TC 4 24     | tekan Uk<br>Bilih Dalata         |                                                                                                    | Data tidala        |                 |
| 1CA34       | kemudian muncul                  |                                                                                                    | terhapus           | -               |
|             | pesan konfirmasi                 |                                                                                                    | pub                |                 |
|             | dan tekan Cancel                 |                                                                                                    |                    |                 |
| Test Case : | Halaman Jadwal Me                | ngajar – Melihat Data                                                                                                    |                    |                 |
| TCA35       | Memilih menu                     | Senin                                                                                                    | Tampil data        | -               |
|             | pada kolom <i>Search</i>         |                                                                                                    | jauwai mengajai    |                 |

| Test Id     | Test Case                                                                                                    | Sample data                                                                                 | Expected<br>Output                                   | Keterangan                                                |
|-------------|----------------------------------------------------------------------------------------------------|---------------------------------------------------------------------------------------------|------------------------------------------------------|-----------------------------------------------------------|
|             | masukkan hari yang<br>dicari                                                                                                    |                                                                                             |                                                      |                                                           |
| TCA36       | Klik kanban jadwal<br>mengajar                                                                                                  |                                                                                             | Tampil detail<br>data jadwal<br>mengajar             | -                                                         |
| TCA37       | Pada kolom <i>Search</i><br>memasukkan hari<br>yang belum<br>tersimpan pada<br>sistem                                           | Minggu                                                                                      | Tidak<br>menampilkan<br>data jadwal<br>mengajar      | -                                                         |
| Test Case : | Halaman Jadwal Me                                                                                                    | ngajar – Menambah Data                                                                      |                                                      |                                                           |
| TCA38       | Memasukkan<br>semua data dengan<br>benar                                                                                        | Hari :<br>Senin<br>Pukul :<br>06.30-07.30 WIB<br>Kelas :<br>D4 Tingkat I Rekamsiber         | Berhasil<br>disimpan                                 | Menggunakan<br>teknik<br>Equivalence<br>Class Partitioing |
| TCA39       | Memasukkan hari<br>dengan karakter<br>selain huruf                                                                              | Hari :<br>Senin123<br>Pukul :<br>06.30-07.30 WIB<br>Kelas :<br>D4 Tingkat I Rekamsiber      | Muncul<br>notifikasi,<br>"invalid fields<br>(Hari)"  | Menggunakan<br>teknik<br>Equivalence<br>Class Partitioing |
| TCA40       | Tidak mengisi hari                                                                                                    | Hari :<br>(tidak diisi)<br>Pukul :<br>06.30-07.30 WIB<br>Kelas :<br>D4 Tingkat I Rekamsiber | Muncul<br>notifikasi,<br>"invalid fields<br>(Hari)"  | Menggunakan<br>teknik<br>Equivalence<br>Class Partitioing |
| TCA41       | Tidak mengisi<br>pukul                                                                                                    | Hari :<br>Senin<br>Pukul :<br>(tidak diisi)<br>Kelas :<br>D4 Tingkat I Rekamsiber           | Muncul<br>notifikasi,<br>"invalid fields<br>(Pukul)" | Menggunakan<br>teknik<br>Equivalence<br>Class Partitioing |
| TCA42       | Tidak mengisi kelas                                                                                                    | Hari :<br>Senin<br>Pukul :<br>06.30-07.30 WIB<br>Kelas :<br>(tidak diisi)                   | Muncul<br>notifikasi,<br>"invalid fields<br>(Kelas)" | Menggunakan<br>teknik<br>Equivalence<br>Class Partitioing |
| Test Case : | Halaman Jadwal Me                                                                                                    | ngajar – Mengubah Data                                                                      | D a sha a ti                                         |                                                           |
| 1CA43       | Klik button Edit,<br>dan mengisi data<br>yang baru,<br>kemudian klik Save                                                       | Hari :<br>Selasa<br>Pukul :<br>06.30-07.30 WIB<br>Kelas :<br>D4 Tingkat I Telkomnil         | disimpan                                             | -                                                         |
| TCA44       | Mengisi semua data<br>dan menekan <i>button</i><br>Kembali                                                                      |                                                                                             | Data baru tidak<br>tersimpan                         | -                                                         |
| Test Case : | Halaman Jadwal Me                                                                                                    | ngajar – Menghapus Data                                                                     |                                                      |                                                           |
| TCA45       | Menekan <i>button</i><br><i>Action,</i> dan pilih<br><i>Delete,</i> kemudian<br>akan muncul pesan<br>konfirmasi dan<br>tekan Ok |                                                                                             | Data terhapus                                        | -                                                         |

| Test Id     | Test Case                                                                                            | Sample data                                                                                                    | Expected<br>Output                                              | Keterangan                                                |
|-------------|----------------------------------------------------------------------------------------------------|----------------------------------------------------------------------------------------------------|-----------------------------------------------------------------|-----------------------------------------------------------|
| TCA46       | Pilih <i>Delete</i> ,<br>kemudian muncul<br>pesan konfirmasi<br>dan tekan <i>Cancel</i>              |                                                                                                    | Data tidak<br>terhapus                                          | -                                                         |
| Test Case : | Halaman Data Penel                                                                                   | itian Jurnal – Melihat Data                                                                                                    | 1                                                               |                                                           |
| TCA47       | Memilih menu data<br>penelitian jurnal,<br>pada kolom <i>Search</i><br>masukkan judul<br>yang dicari | Teknologi implementasi<br>sensor <i>fingerprint</i>                                                                                                    | Tampil data<br>jurnal                                           |                                                           |
| TCA48       | Klik kanban jurnal                                                                                   |                                                                                                    | Tampil detail<br>data jurnal                                    |                                                           |
| TCA49       | Pada kolom <i>Search</i><br>memasukkan judul<br>yang belum<br>tersimpan pada<br>sistem               | Teknologi AI                                                                                                    | Tidak<br>menampilkan<br>data jurnal                             |                                                           |
| Test Case : | Halaman Data Penel                                                                                   | itian Jurnal – Menambah Data                                                                                                    |                                                                 |                                                           |
| TCA50       | Memasukkan<br>semua data dengan<br>benar                                                             | Judul :<br>Teknologi implementasi<br>sensor fingerprint<br>Volume jurnal :<br>2<br>Nomor :<br>1<br>Tahun terbit :<br>2020<br>File jurnal :<br>Jurnal.pdf(500Kb)      | Berhasil<br>disimpan                                            | Menggunakan<br>teknik<br>Equivalence<br>Class Partitioing |
| TCA51       | Tidak mengisi judul                                                                                  | Judul :<br>(tidak diisi)<br>Volume jurnal :<br>2<br>Nomor :<br>1<br>Tahun terbit :<br>2020<br>File jurnal :<br>Jurnal pdf(500Kb)                                     | Muncul<br>notifikasi,<br>"invalid fields<br>(Judul)"            | Menggunakan<br>teknik<br>Equivalence<br>Class Partitioing |
| TCA52       | Memasukkan<br>volume jurnal<br>dengan<br>menambahkan<br>karakter selain<br>angka                     | Judul :<br>Teknologi implementasi<br>sensor fingerprint<br>Volume jurnal :<br>2hsjhd<br>Nomor :<br>1<br>Tahun terbit :<br>2020<br>File jurnal :<br>Jurnal.pdf(500Kb) | Muncul<br>notifikasi,<br>"invalid fields<br>(Volume<br>jurnal)" | Menggunakan<br>teknik<br>Equivalence<br>Class Partitioing |
| TCA53       | Memasukkan<br>nomor dengan<br>menambahkan<br>karakter selain<br>angka                                | Judul :<br>Teknologi implementasi<br>sensor fingerprint<br>Volume jurnal :<br>2<br>Nomor :<br>1abj<br>Tahun terbit :<br>2020                                         | Muncul<br>notifikasi,<br>"invalid fields<br>(Nomor)"            | Menggunakan<br>teknik<br>Equivalence<br>Class Partitioing |

| Test Id | Test Case                                            | Sample data                                                                                                    | Expected<br>Output                                   | Keterangan                                                             |
|---------|------------------------------------------------------|----------------------------------------------------------------------------------------------------|------------------------------------------------------|------------------------------------------------------------------------|
|         |                                                      | <b>File jurnal :</b><br>Jurnal.pdf(500Kb)                                                                                                    |                                                      |                                                                        |
| TCA54   | Memasukkan<br>nomor kurang dari 1<br>karakter        | Judul :<br>Teknologi implementasi<br>sensor fingerprint<br>Volume jurnal :<br>2<br>Nomor :                                                                                | Muncul<br>notifikasi,<br>"invalid fields<br>(Nomor)" | Menggunakan<br>teknik Boundary<br>Value Analysis<br>(BLB)              |
|         |                                                      | Tahun terbit :<br>2020<br>File jurnal :<br>Jurnal.pdf(500Kb)                                                                                                    |                                                      |                                                                        |
| TCA55   | Memasukkan<br>nomor (terdiri dari<br>1-3 karakter)   | Judul :<br>Teknologi implementasi<br>sensor <i>fingerprint</i><br>Volume jurnal :<br>2                                                                                    | Berhasil<br>disimpan                                 | Menggunakan<br>teknik <i>Boundary</i><br><i>Value Analysis</i><br>(LB) |
|         |                                                      | Nomor :<br>1<br>Tahun terbit :<br>2020<br>File jurnal :<br>Jurnal.pdf(500Kb)                                                                                              |                                                      |                                                                        |
| TCA56   | Memasukkan<br>nomor (terdiri 4-6<br>karakter)        | Judul :<br>Teknologi implementasi<br>sensor <i>fingerprint</i><br>Volume jurnal :<br>2                                                                                    | Berhasil<br>disimpan                                 | Menggunakan<br>teknik Boundary<br>Value Analysis<br>(ALB)              |
|         |                                                      | Nomor :<br>1234<br>Tahun terbit :<br>2020<br>File jurnal :<br>Jurnal.pdf(500Kb)                                                                                           |                                                      |                                                                        |
| TCA57   | Memasukkan<br>nomor (terdiri 7-9<br>karakter)        | Judul :<br>Teknologi implementasi<br>sensor <i>fingerprint</i><br>Volume jurnal :<br>2<br>Nomor :<br>1234567<br>Tahun terbit :                                            | Berhasil<br>disimpan                                 | Menggunakan<br>teknik Boundary<br>Value Analysis<br>(BUB)              |
|         |                                                      | 2020<br>File jurnal :<br>Jurnal.pdf(500Kb)                                                                                                    |                                                      |                                                                        |
| TCA58   | Memasukkan<br>nomor (terdiri dari<br>10-11 karakter) | Judul :<br>Teknologi implementasi<br>sensor fingerprint<br>Volume jurnal :<br>2<br>Nomor :<br>12345678910<br>Tahun terbit :<br>2020<br>File jurnal :<br>Jurnal.pdf(500Kb) | Berhasil<br>disimpan                                 | Menggunakan<br>teknik <i>Boundary</i><br><i>Value Analysis</i><br>(UB) |

| Test Id | Test Case                                                                    | Sample data                                                                                                    | Expected<br>Output                                          | Keterangan                                                              |
|---------|------------------------------------------------------------------------------|----------------------------------------------------------------------------------------------------|-------------------------------------------------------------|-------------------------------------------------------------------------|
| TCA59   | Memasukkan<br>nomor (lebih dari 11<br>karakter)                              | Judul :<br>Teknologi implementasi<br>sensor <i>fingerprint</i><br>Volume jurnal :<br>2<br>Nomor :<br>1234567891011<br>Tahun terbit :<br>2020<br>File jurnal :<br>Jurnal.pdf(500Kb) | Muncul<br>notifikasi,<br>"invalid fields<br>(Nomor)"        | Menggunakan<br>teknik <i>Boundary</i><br><i>Value Analysis</i><br>(AUB) |
| TCA60   | Memasukkan tahun<br>terbit dengan<br>menambahkan<br>karakter selain<br>angka | Judul :<br>Teknologi implementasi<br>sensor fingerprint<br>Volume jurnal :<br>2<br>Nomor :<br>1<br>Tahun terbit :<br>2020hsdh<br>File jurnal :<br>Jurnal.pdf(500Kb)                | Muncul<br>notifikasi,<br>"invalid fields<br>(Tahun terbit)" | Menggunakan<br>teknik<br>Equivalence<br>Class Partitioing               |
| TCA61   | Memasukkan file<br>jurnal berekstensi<br>selain pdf                          | Judul :<br>Teknologi implementasi<br>sensor fingerprint<br>Volume jurnal :<br>2<br>Nomor :<br>1<br>Tahun terbit :<br>2020<br>File jurnal :<br>Jurnal.png(500Kb)                    | Muncul<br>notifikasi,<br>"invalid fields<br>(File jurnal)"  | Menggunakan<br>teknik<br>Equivalence<br>Class Partitioing               |
| TCA62   | Memasukkan file<br>jurnal (<50 Kb)                                           | Judul :<br>Teknologi implementasi<br>sensor fingerprint<br>Volume jurnal :<br>2<br>Nomor :<br>1<br>Tahun terbit :<br>2020<br>File jurnal :<br>Jurnal.pdf(30Kb)                     | Muncul<br>notifikasi,<br>"invalid fields<br>(File jurnal)"  | Menggunakan<br>teknik Boundary<br>Value Analysis<br>(BLB)               |
| TCA63   | Memasukkan file<br>jurnal (50Kb-<br>100Kb)                                   | Judul :<br>Teknologi implementasi<br>sensor fingerprint<br>Volume jurnal :<br>2<br>Nomor :<br>1<br>Tahun terbit :<br>2020<br>File jurnal :<br>Jurnal.pdf(100Kb)                    | Berhasil<br>disimpan                                        | Menggunakan<br>teknik Boundary<br>Value Analysis<br>(LB)                |
| TCA64   | Memasukkan file<br>jurnal (100Kb-<br>500Kb)                                  | Judul :<br>Teknologi implementasi<br>sensor <i>fingerprint</i><br>Volume jurnal :                                                                                                  | Berhasil<br>disimpan                                        | Menggunakan<br>teknik Boundary<br>Value Analysis<br>(ALB)               |

| Test Id   | Test Case                                                                                | Sample data                                                                                                    | Expected<br>Output                                         | Keterangan                                                              |
|-----------|------------------------------------------------------------------------------------------|----------------------------------------------------------------------------------------------------|------------------------------------------------------------|-------------------------------------------------------------------------|
|           |                                                                                          | 2<br>Nomor:<br>1<br>Tahun terbit:<br>2020<br>File jurnal:<br>Jurnal.pdf(500Kb)                                                                                          |                                                            |                                                                         |
| TCA65     | Memasukkan file<br>jurnal (500Kb-<br>1000Kb)                                             | Judul :<br>Teknologi implementasi<br>sensor fingerprint<br>Volume jurnal :<br>2<br>Nomor :<br>1<br>Tahun terbit :<br>2020<br>File jurnal :<br>Jurnal.pdf(1000Kb)        | Berhasil<br>disimpan                                       | Menggunakan<br>teknik <i>Boundary</i><br><i>Value Analysis</i><br>(BUB) |
| TCA66     | Memasukkan file<br>jurnal (1000Kb-<br>2000Kb)                                            | Judul :<br>Teknologi implementasi<br>sensor <i>fingerprint</i><br>Volume jurnal :<br>2<br>Nomor :<br>1<br>Tahun terbit :<br>2020<br>File jurnal :<br>Jurnal ndf(1500Kb) | Berhasil<br>disimpan                                       | Menggunakan<br>teknik Boundary<br>Value Analysis<br>(UB)                |
| TCA67     | Memasukkan file<br>jurnal yang<br>berukuran lebih dari<br>2 Mb                           | Judul :<br>Teknologi implementasi<br>sensor fingerprint<br>Volume jurnal :<br>2<br>Nomor :<br>1<br>Tahun terbit :<br>2020<br>File jurnal :<br>Jurnal.pdf(2.5Mb)         | Muncul<br>notifikasi,<br>"invalid fields<br>(File jurnal)" | Menggunakan<br>teknik Boundary<br>Value Analysis<br>(AUB)               |
| Test Case | : Halaman Data Penel                                                                     | itian Jurnal – Mengubah Data                                                                                                    |                                                            |                                                                         |
| TCA68     | Klik <i>button Edit</i> ,<br>dan mengisi data<br>yang baru,<br>kemudian klik <i>Save</i> | Judul :<br>Teknologi AI<br>Volume jurnal :<br>3<br>Nomor :<br>1<br>Tahun terbit :<br>2020<br>File jurnal :<br>Jurnal.pdf(500Kb)                                         | Berhasil<br>disimpan                                       |                                                                         |
| TCA69     | Mengisi semua data<br>dan menekan <i>button</i>                                          |                                                                                                    | Data baru tidak<br>tersimpan                               |                                                                         |
| Test Car  | Kembali                                                                                  | tion Iunnol Marshanna Data                                                                                                    |                                                            | <u> </u>                                                                |
| TCA70     | Menekan button                                                                           | iuan Jurnai – Menghapus Data                                                                                                    | Data terhanus                                              |                                                                         |
|           | Action, dan pilih<br>Delete, kemudian<br>akan muncul pesan                               |                                                                                                    | Data temapus                                               |                                                                         |

| Test Id        | Test Case                  | Sample data                        | Expected<br>Output   | Keterangan            |
|----------------|----------------------------|------------------------------------|----------------------|-----------------------|
|                | konfirmasi dan<br>tekan Ok |                                    |                      |                       |
| TCA71          | Pilih Delete,              |                                    | Data tidak           |                       |
|                | kemudian muncul            |                                    | terhapus             |                       |
|                | dan tekan <i>Cancel</i>    |                                    |                      |                       |
| Test Case :    | Halaman Data Peneli        | itian Prosiding – Melihat Data     |                      | •                     |
| TCA72          | Memilih menu data          | Pengendali rudder roket            | Tampil data          |                       |
|                | penelitian                 |                                    | prosiding            |                       |
|                | kolom Search               |                                    |                      |                       |
|                | masukkan judul             |                                    |                      |                       |
|                | yang dicari                |                                    |                      |                       |
| TCA73          | Klik kanban                |                                    | Tampil detail        |                       |
|                | prosiding                  |                                    | data prosiding       |                       |
| TCA74          | Pada kolom Search          | Teknologi Al                       | Tidak                |                       |
|                | vang belum                 |                                    | data prosiding       |                       |
|                | tersimpan pada             |                                    | autu prosianig       |                       |
|                | sistem                     |                                    |                      |                       |
| Test Case      | Halaman Data Peneli        | itan Prosiding – Menambah Da       | ta                   |                       |
| TCA75          | Memasukkan                 | Judul:                             | Berhasil             | Menggunakan           |
|                | semua data dengan          | Tahun ·                            | disimpan             | teknik<br>Faujyalanca |
|                | benar                      | 2021                               |                      | Class Partitioing     |
|                |                            | File prosiding :                   |                      |                       |
|                |                            | Prosiding.pdf(500Kb)               |                      |                       |
| TCA76          | Tidak mengisi judul        | Judul :                            | Muncul               | Menggunakan           |
|                |                            | Tahun •                            | "invalid fields      | Fauivalence           |
|                |                            | 2021                               | (Nomor)"             | Class Partitioing     |
|                |                            | File prosiding :                   |                      | 0                     |
|                |                            | Prosiding.pdf(500Kb)               |                      |                       |
| TCA77          | Memasukkan tahun           | Judul :<br>Dengendeli mudder reket | Muncul               | Menggunakan           |
|                | menambahkan                | Tahun ·                            | "invalid fields      | Fauivalence           |
|                | karakter selain            | 2021hjksa                          | (tahun)"             | Class Partitioing     |
|                | angka                      | File prosiding :                   |                      | _                     |
| <b>TG 4 TO</b> |                            | Prosiding.pdf(500Kb)               |                      |                       |
| TCA/8          | Memasukkan file            | Judul :<br>Pengendali rudder roket | Muncul               | Menggunakan           |
|                | berekstensi selain         | Tahun :                            | "invalid fields      | Eauivalence           |
|                | pdf                        | 2021                               | (File prosiding)"    | Class Partitioing     |
|                |                            | File prosiding :                   |                      |                       |
| <b>TG 4 TO</b> |                            | Prosiding.png(500Kb)               |                      |                       |
| TCA79          | Memasukkan file            | Judul :<br>Pengendali rudder roket | Muncul               | Menggunakan           |
|                | prosiding (<50Kb)          | Tahun :                            | "invalid fields      | Value Analysis        |
|                |                            | 2021                               | (File prosiding)"    | (BLB)                 |
|                |                            | File prosiding :                   |                      |                       |
| TCAOO          | Mamaa 11                   | Prosiding.pdf(30Kb)                | Danha 'l             | Mana 1                |
| ICA80          | wiemasukkan file           | Judul :<br>Pengendali ruddar rokat | Bernasil<br>disimpan | wenggunakan           |
|                | 100Kb)                     | Tahun:                             | usinipali            | Value Analysis        |
|                | ,                          | 2021                               |                      | (LB)                  |
|                |                            | File prosiding :                   |                      |                       |
|                |                            | Prosiding.pdf(30Kb)                |                      |                       |

| Test Id     | Test Case                       | Sample data                        | Expected<br>Output   | Keterangan                 |
|-------------|---------------------------------|------------------------------------|----------------------|----------------------------|
| TCA81       | Memasukkan file                 | Judul :                            | Berhasil             | Menggunakan                |
|             | prosiding (100Kb-               | Pengendali rudder roket            | disimpan             | teknik Boundary            |
|             | 500Kb)                          | Tahun :                            |                      | Value Analysis             |
|             |                                 | 2021                               |                      | (ALB)                      |
|             |                                 | File prosiding :                   |                      |                            |
| TCA92       | M 11 C1                         | Prosiding.pdf(100Kb)               | D 1 1                | M 1                        |
| ICA82       | prosiding (500Kb-               | Judui :<br>Pengendali rudder roket | disimpan             | teknik <i>Boundary</i>     |
|             | 1000Kb)                         | Tahun :                            | uisimpan             | Value Analysis             |
|             |                                 | 2021                               |                      | (BUB)                      |
|             |                                 | File prosiding :                   |                      |                            |
|             |                                 | Prosiding.pdf(1000Kb)              |                      |                            |
| TCA83       | Memasukkan file                 | Judul :                            | Berhasil             | Menggunakan                |
|             | prosiding (1000Kb-              | Pengendali rudder roket            | disimpan             | teknik Boundary            |
|             | 2000KD)                         | <b>1 anun :</b><br>2021            |                      | <i>Value Analysis</i> (UB) |
|             |                                 | File prosiding :                   |                      |                            |
|             |                                 | Prosiding.pdf(15000Kb)             |                      |                            |
| TCA84       | Memasukkan file                 | Judul :                            | Muncul               | Menggunakan                |
|             | prosiding (>2 Mb)               | Pengendali rudder roket            | notifikasi,          | teknik Boundary            |
|             |                                 | Tahun :                            | "invalid fields      | Value Analysis             |
|             |                                 | 2021<br>File presiding :           | (File prosiding)"    | (AUB)                      |
|             |                                 | Prosiding ndf(2 5Mb)               |                      |                            |
| Test Case : | : Halaman Data Peneli           | itian Prosiding – Mengubah Da      | ta                   |                            |
| TCA85       | Klik button Edit,               | Judul :                            | Berhasil             |                            |
|             | dan mengisi data                | Uji tekanan angin                  | disimpan             |                            |
|             | yang baru,                      | Tahun :                            |                      |                            |
|             | kemudian klik Save              | 2021<br>File presiding :           |                      |                            |
|             |                                 | Prosiding.pdf(500Kb)               |                      |                            |
| TCA86       | Mengisi semua data              |                                    | Data baru tidak      |                            |
|             | dan menekan button              |                                    | tersimpan            |                            |
| T           | Kembali                         |                                    | - 4 -                |                            |
| TCA87       | Menekan button                  | ltian Prosiding – Menghapus Da     | ata<br>Data terhanus |                            |
| 10/10/      | Action. dan pilih               |                                    | Data ternapus        |                            |
|             | Delete, kemudian                |                                    |                      |                            |
|             | akan muncul pesan               |                                    |                      |                            |
|             | konfirmasi dan                  |                                    |                      |                            |
| TTCLACO     | tekan Ok                        |                                    |                      |                            |
| TCA88       | Pilih Delete,                   |                                    | Data tidak           |                            |
|             | pesan konfirmasi                |                                    | ternapus             |                            |
|             | dan tekan <i>Cancel</i>         |                                    |                      |                            |
| Test Case : | : Halaman Data Peneli           | itian Haki – Melihat Data          | •<br>                |                            |
| TCA89       | Memilih menu data               | Robot tempur kota                  | Tampil data haki     |                            |
|             | penelitian haki,                |                                    |                      |                            |
|             | pada kolom Search               |                                    |                      |                            |
|             | masukkan judul                  |                                    |                      |                            |
| TCA90       | yang ulcari<br>Klik kanban haki |                                    | Tampil detail        |                            |
| 10/100      | ising Kunoun nuki               |                                    | data haki            |                            |
| TCA91       | Pada kolom Search               | Teknologi AI                       | Tidak                |                            |
|             | memasukkan judul                |                                    | menampilkan          |                            |
|             | yang belum                      |                                    | data haki            |                            |
|             | tersimpan pada                  |                                    |                      |                            |
| Test Case   | : Halaman Data Peneli           | itian Haki – Menambah Data         |                      |                            |

| Test Id | Test Case                                                             | Sample data                                                                             | Expected<br>Output                                       | Keterangan                                                              |
|---------|-----------------------------------------------------------------------|-----------------------------------------------------------------------------------------|----------------------------------------------------------|-------------------------------------------------------------------------|
| TCA92   | Memasukkan<br>semua data dengan<br>benar                              | Judul :<br>Robot tempur kota<br>Tahun :<br>2021<br>File haki :<br>Haki.pdf(500Kb)       | Berhasil<br>disimpan                                     |                                                                         |
| TCA93   | Tidak mengisi judul                                                   | Judul :<br>Tahun :<br>2021<br>File haki :<br>Haki.pdf(500Kb)                            | Muncul<br>notifikasi,<br>"invalid fields<br>(Judul)"     | Menggunakan<br>teknik<br>Equivalence<br>Class Partitioing               |
| TCA94   | Memasukkan tahun<br>dengan<br>menambahkan<br>karakter selain<br>angka | Judul :<br>Robot tempur kota<br>Tahun :<br>2021ahsjhd<br>File haki :<br>Haki.pdf(500Kb) | Muncul<br>notifikasi,<br>"invalid fields<br>(Tahun)"     | Menggunakan<br>teknik<br>Equivalence<br>Class Partitioing               |
| TCA95   | Memasukkan file<br>haki berekstensi<br>selain pdf                     | Judul :<br>Robot tempur kota<br>Tahun :<br>2021<br>File haki :<br>Haki.png(500Kb)       | Muncul<br>notifikasi,<br>"invalid fields<br>(File haki)" | Menggunakan<br>teknik<br>Equivalence<br>Class Partitioing               |
| TCA96   | Memasukkan file<br>haki (<50Kb)                                       | Judul :<br>Robot tempur kota<br>Tahun :<br>2021<br>File haki :<br>Haki,pdf(30Kb)        | Muncul<br>notifikasi,<br>"invalid fields<br>(File haki)" | Menggunakan<br>teknik Boundary<br>Value Analysis<br>(BLB)               |
| TCA97   | Memasukkan file<br>haki (50Kb-100Kb)                                  | Judul :<br>Robot tempur kota<br>Tahun :<br>2021<br>File haki :<br>Haki.pdf(100Kb)       | Berhasil<br>disimpan                                     | Menggunakan<br>teknik Boundary<br>Value Analysis<br>(LB)                |
| TCA98   | Memasukkan file<br>haki (100Kb-<br>500Kb)                             | Judul :<br>Robot tempur kota<br>Tahun :<br>2021<br>File haki :<br>Haki.pdf(500Kb)       | Berhasil<br>disimpan                                     | Menggunakan<br>teknik Boundary<br>Value Analysis<br>(ALB)               |
| TCA99   | Memasukkan file<br>haki (500Kb-<br>1000Kb)                            | Judul :<br>Robot tempur kota<br>Tahun :<br>2021<br>File haki :<br>Haki.pdf(1000Kb)      | Berhasil<br>disimpan                                     | Menggunakan<br>teknik Boundary<br>Value Analysis<br>(BUB)               |
| TCA100  | Memasukkan file<br>haki (1000Kb-<br>2000Kb)                           | Judul :<br>Robot tempur kota<br>Tahun :<br>2021<br>File haki :<br>Haki.pdf(1500Kb)      | Berhasil<br>disimpan                                     | Menggunakan<br>teknik <i>Boundary</i><br><i>Value Analysis</i><br>(UB)  |
| TCA101  | Memasukkan file<br>haki (>2 Mb)                                       | Judul :<br>Robot tempur kota<br>Tahun :<br>2021<br>File haki :                          | Muncul<br>notifikasi,<br>"invalid fields<br>(File haki)" | Menggunakan<br>teknik <i>Boundary</i><br><i>Value Analysis</i><br>(AUB) |

| TCA102 Haik pdf(2.5Mb) Image: Solution of the solution of the solut                            | Test Id     | Test Case                         | Sample data                        | Expected<br>Output | Keterangan        |
|----------------------------------------------------------------------------------------------------|-------------|-----------------------------------|------------------------------------|--------------------|-------------------|
| Text Case : Halaman Data Penelitian Haki - Mengubah Data   Berhasil     TCA102   Kiik button Fakil.   Jadui :   Berhasil     dan mengisi data yang baru, remulian kiik Sore   Janu ::   Bian tanpa udara disimpan     2021   File haki :   Haki.pdf(500Kb)   Butu baru tidak tersimpan     TCA103   Mengisi semua data dan menekan button Kembali   Data baru tidak tersimpan     TCA104   Menekan button Kembali   Data terhapus     TCA105   Menekan button kembali   Data terhapus     TCA104   Menekan button kembali an uncul pesan konfirmasi dan tekan Canced   Data terhapus     TCA105   Menilih menu data penglabian Masyarakat - Melihat Data terhapus data penglabian data penglabian pada kolon Search masukkan judul yang belom tersinpan pada sistem   Peringatan isra 'm'raj Tangi data penglabian data penglabian data penglabian data penglabian data penglabian data penglabian data penglabian data penglabian data penglabian data penglabian data penglabian data penglabian data penglabian data penglabian data penglabian semua data dengan benar tersinpan pada sistem   Judul :   Muncul data penglabian data penglabian data penglabian data penglabian data penglabian data penglabian data penglabian sema sistem   Judul :   Mengunakan technik cenkik Equivalence Class Partition fields (Judul)"   Mengunakan technik cenkik Equivalence Class Partition fields (Judul)"   Mengunakan technik cenkik Equivalence Class Partitiong Class Partitiong Class Partitiong Class                                                                                                    |             |                                   | Haki.pdf(2.5Mb)                    | •                  |                   |
| TCA102   Kikk button Edit,<br>dan mengis tata<br>yang baru,<br>kemudian klik Save   Judui :<br>Bata mapudara<br>2021   Berhasil<br>disimpan     TCA103   Mengisi semua data<br>dan menekan button<br>Kembali   Data baru tidak<br>tersimpan   Data baru tidak<br>tersimpan     TCA104   Menekan button<br>Kembali   Data baru tidak<br>tersimpan   Data baru tidak<br>tersimpan     TCA104   Menekan button<br>Action, dan pilih<br>Delete, kemudian<br>akan muncul pesan<br>konfirmasi dan<br>tekan Ok   Data terhapus   Data terhapus     TCA105   Pilih Delete,<br>kemudian pandu<br>pesan konfirmasi<br>dan tekan Cancel   Data tidak<br>terhapus   Data   Data     TCA105   Pilih Delete,<br>kemudian pand<br>kolom Search<br>masukkan judui<br>yang dicari   Peringatan isra' mi'raj<br>trap pengabdian, pad<br>kerja bakti   Tampil data<br>pengabdian   Ata     TCA107   Filik kanban<br>pengabdian, pad<br>kolom Search<br>memasukkan judui<br>yang belum<br>tersimpan pad<br>sistem   Kerja bakti   Tampil detail<br>data pengabdian   Imampil Ata     TCA108   Pada kolom Search<br>nemasukkan judui<br>yang belum<br>tersimpan pad<br>sistem   Judui :   Muncul<br>notifikasi, "mivali<br>foto: "Coto: pig(S00Kb)   Muncul<br>notifikasi, "mivali<br>foto: "Tangal uploat<br>if S002/2023   Muncul<br>notifikasi, "mivalid fields<br>if S002/2023   Menggunakan<br>teknik<br>Equivalence<br>(Class Paritioing     TCA101   Tidak mengisi judui<br>karakre selan<br>angka dan karakre<br>sepsial   Judui :   Muncul<br>notifikasi, "mivalid fields<br>if S00                                                                                                    | Test Case   | : Halaman Data Penel              | itian Haki – Mengubah Data         | •                  |                   |
| dam mengisi data<br>yang bark<br>kernudian klik SaveBan tanpa udara<br>2021<br>Tik haki :<br>Haki (SoOKb)disimpanTCA103Mengisi semua data<br>dam menekan buttor<br>KembaliData baru tidak<br>tersimpanData baru tidak<br>tersimpanTCA104Menekan buttor<br>Action, dan pilih<br>Deleter, kemudian<br>akan muncul pesan<br>kemudian<br>terkan OkData terhapusDataTCA105Pilih<br>Deleter, kemudian<br>akan muncul pesan<br>kemudian jakan muncul<br>pesan konfirmasi<br>dan tekan ConcetData<br>terhapusData<br>terhapusTCA105Pilih<br>Deleter, kemudian<br>an tekan ConcetData<br>terhapusData<br>terhapusTCA106Memilh menu data<br>pergabdianPeringatan isra' mi'raj<br>Tangi detail<br>data pengabdian<br>data pengabdian<br>data pengabdian<br>totak<br>terhapusTampi detail<br>data pengabdian<br>data pengabdian<br>data pengabdian<br>data pengabdian<br>totak<br>terhapusTCA107Klik<br>k Kamban<br>pengabdian<br>yang dicariTampi detail<br>data pengabdian<br>data pengabdian<br>data pengabdian<br>data pengabdian<br>data pengabdian<br>totakTampi detail<br>data pengabdian<br>data pengabdianTCA108Pada kolom Search<br>memasukkan judul<br>yang belum<br>tersimpan<br>pengabJudul :<br>Tanggal upload :<br>memasukkan judul<br>pengabdianMuncul<br>notifikasi,<br>"invaid fields"<br>(judul)"Menggunakan<br>teknik<br>terpaini isr' mi'raj<br>Tanggal upload :<br>i 500-2023<br>Foto :<br>Foto :<br>pengal upload :<br>i 500-2023<br>Foto :<br>Foto :<br>pengal upload :<br>i 500-2023<br>Foto :<br>pengal upload :<br>i 500-2023<br>Foto :<br>pengal upload :<br>"invaid fields"<br>"invaid fields"<br>(Judvience<br>(Lass Paritiniong<br>"invaid i fields"                                                                                                    | TCA102      | Klik button Edit,                 | Judul :                            | Berhasil           |                   |
| yang baru,<br>kemudian klik Save Tabum :<br>2021<br>File haki :<br>Haki.pdl(SOOKb) Data baru tidak<br>tersimpan   TCA103 Mengisi semua data<br>dan menekan <i>button</i><br>Kembali Data baru tidak<br>tersimpan Data baru tidak<br>tersimpan   TCA104 Menekan <i>button</i><br>Action, dan pilh<br>Delete, kemudian<br>akan muncul pesan<br>konfirmasi<br>dan tekan Ok Data terhapus   TCA104 Menekan <i>button</i><br>Akan muncul pesan<br>konfirmasi<br>dan tekan Cancel Data tidak<br>terhapus   TCA105 Menilih menu data<br>pengabdian, pada<br>kolom <i>Search</i><br>masukkan judul<br>yang dicari Peringatan isra' mi'raj Tampil data<br>pengabdian   TCA105 Menilih menu data<br>pengabdian Peringatan isra' mi'raj Tampil data<br>pengabdian Jate   TCA106 Menilih menu data<br>pengabdian Peringatan isra' mi'raj Tampil data<br>pengabdian Jate   TCA107 Klik kanban<br>pengabdian Kerja bakti Tidak<br>menampikan<br>data pengabdian Jatul   TCA108 Pada kolom Search<br>menampikan<br>data dengan<br>benar Judul :<br>(tidak diisi) Berhasil<br>disimpan   TCA110 Tidak mengisi judul<br>dengan<br>menambakkan<br>gaka dan karakter<br>pengal upload :<br>15.02/2023 Muncul<br>notifikasi,<br>"invalid fields<br>(Judul)" Menggunakan<br>teknik<br><i>Equivalence</i><br><i>Class Partitioing</i> TCA110 Menasukkan<br>tanggal upload :<br>15.02/2023 (foto :<br>Foto :<br>Foto :<br>Foto :<br>Foto :<br>Foto :<br>Foto :<br>Foto :<br>Poto :<br>Foto :<br>Foto :<br>Foto :<br>Poto :<br>Foto :<br>Foto :<br>Foto :<br>Poto :<br>Foto :<br>Foto:<br>Poto:<br>Poto :<br>Foto :<br>Foto:<br>Poto :<br>Foto :<br>Foto:<br>Poto:<br>Foto :<br>Foto                                                                                                    |             | dan mengisi data                  | Ban tanpa udara                    | disimpan           |                   |
| kemudian klik Sove 2021<br>File haki :<br>Hakipd(500Kb) Data baru tidak<br>tersimpan   TCA103 Mengisi semua data<br>dan menekan button<br>Kembali Data baru tidak<br>tersimpan   Tex Case: Halaman Data Penelitian Haki – Menghapus Data Data terhapus   TCA104 Menekan button<br>Action, dan pilih<br>Delere, kemudian<br>akan muncul pesan<br>konfirmasi<br>dan<br>tekan Ok Data terhapus   TCA105 Pilih Delere,<br>kemudian muncul<br>pesan konfirmasi<br>dan tekan Coccel Data terhapus   TCA106 Memilh menu dat<br>pengabdian, pada<br>kolom Search<br>masukkan judul<br>yang dicari Data mapil data<br>pengabdian   TCA108 Halaman Data Pengabdian Masyarakat – Melihat Data Imampil data<br>pengabdian   TCA108 Pada kolom Search<br>memasukkan judul<br>yang dicari Tampil data<br>pengabdian   TCA108 Pada kolom Search<br>memasukkan judul<br>yang belum Tampil data<br>pengabdian   TCA108 Pada kolom Search<br>memasukkan judul<br>yang belum Tampil data<br>pengabdian   TCA109 Memasukkan<br>pengabdian Tampil data<br>pengabdian   TCA109 Memasukkan<br>pengabdian isra' mi'raj Berhasil<br>disimpan   TCA110 Tidak mengisi judul<br>tridak disisi) Muncul<br>notifikasi,<br>"invalid fields<br>(Judul)" Menggunakan<br>teknik<br>Equivalence<br>Class Paritioing   TCA110 Memasukkan<br>tanggal upload :<br>150/2/2023 Muncul<br>notifikasi,<br>"invalid fields<br>penjal upload :<br>15/02/2023 Menggunakan<br>teknik<br>Equivalence<br>Class Paritioing   TCA110 <t< td=""><td></td><td>yang baru,</td><td>Tahun :</td><td>· · · · ·</td><td></td></t<>                                                                                                    |             | yang baru,                        | Tahun :                            | · · · · ·          |                   |
| File haki:<br>Haki:pdf(500Kb)Data baru tidak<br>tersimpanTCA103Mengisi semua data<br>dan menekan button<br>KembaliData baru tidak<br>tersimpanText Cave : Halaman Data Penelitian Haki - Menghapus DataData terhapusTCA104Menekan button<br>Action, dan pilih<br>Detere, kemudian<br>akan muncul pesa<br>konfirmasi<br>dan techan OkaData terhapusTCA105Pilih<br>Detere, kemudian<br>akan muncul pesa<br>konfirmasi<br>dan tekan CancetData terhapusTCA105Pilih<br>Detere, kemudian<br>masukan judul<br>yang dicariData<br>terhapusTCA106Memili menu data<br>pengabdian, pada<br>kolom <i>Search</i><br>masukkan judul<br>yang dicariPeringatan isra' mi'raj<br>teringatan isra' mi'rajTampil<br>data<br>pengabdianTCA107Kik kamban<br>memasukkan judul<br>yang dicariTampil detail<br>data pengabdianTCA108Pada kolom <i>Search</i><br>memasukkan judul<br>yang belum<br>tersimpan pada<br>isitemKerja baktiTidak<br>menasujkan<br>data pengabdianTCA108Memasukkan<br>semu data dengan<br>benarPeringatan isra' mi'raj<br>toto :<br>Foto :<br>Foto :<br>Foto :<br>Foto :gig(500Kb)Berlasil<br>disimpan<br>tifkasi,<br>"invalid fields"<br>(Judul :<br>"invalid fields"<br>(Judul :<br>"invalid fields"<br>(Judul :<br>"invalid fields"<br>(Judul :<br>"invalid fields"<br>(Judul :<br>"invalid fields"<br>(Judul :<br>"invalid fields"<br>(Judul :<br>"invalid fields"<br>(Judul :<br>"invalid fields"<br>(Judul :<br>"invalid fields"<br>(Judul :<br>"invalid fields"<br>(Judul :<br>"invalid fields"<br>(Liase Paritioing<br>"invalid fields"<br>(Liase Paritioing<br>"invalid fields"<br>(Liase Paritioing<br>"invalid fields"<br>(Liase Paritioing<br>"invalid fields"<br><td></td> <td>kemudian klik Save</td> <td>2021</td> <td></td> <td></td>                                                                                                    |             | kemudian klik Save                | 2021                               |                    |                   |
| Image: constraint of the second second sec |             |                                   | File haki :                        |                    |                   |
| TCA103 Mengisi semua data<br>dan menckan button Data baru tidak<br>tersimpan   Test Case : Halaman Data Penelitian Haki – Menghapus Data Data terhapus   TCA104 Menekan button<br>Action, dan pilih<br>Delete, kemudian<br>akan muncul pesan<br>konfirmasi<br>dan tekan Ok Data terhapus   TCA105 Pilih Delete,<br>kemudian muncul<br>pesan konfirmasi<br>dan tekan Cancel Data terhapus   TCA106 Memilih menu data<br>pengabdian Peringatan isra' mi'raj Tampil data<br>pengabdian   TCA107 Klik kanban<br>data pengabdian Peringatan isra' mi'raj Tampil detail<br>data pengabdian   TCA108 Pada kolom Search<br>masukkan judu<br>yang belum<br>tersimpan pada<br>sistem Kerja bakti Tidak<br>menampilkan<br>data pengabdian   TCA109 Memasukkan<br>senua data dengan<br>benar Judu :<br>15/02/2023 Berhasil<br>disimpan   TCA100 Tidak mengisi judul<br>data pengabdian Judu :<br>15/02/2023 Muncul<br>notifikasi,<br>"invalid fields<br>(Judu)" Menggunakan<br>teknik<br>Equivalence<br>(Lass Paritioing   TCA110 Tidak mengisi judul<br>dangan<br>benar Judu :<br>15/02/2023 Muncul<br>notifikasi,<br>"invalid fields<br>(Judu)" Menggunakan<br>teknik<br>Equivalence<br>(Lass Paritioing   TCA110 Memasukkan<br>tanggal upload :<br>15/02/2023 Muncul<br>notifikasi,<br>"invalid fields<br>(Lass Paritioing Menggunakan<br>teknik<br>Equivalence<br>(Lass Paritioing   TCA111 Memasukkan<br>tanggal upload :<br>15/02/2023 Muncul<br>notifikasi,<br>"invalid fields<br>(Lass Paritiioing Menggunakan<br>teknik<br>Equivalence                                                                                                    |             |                                   | Haki.pdf(500Kb)                    |                    |                   |
| dan menekan button<br>KembalitersimpantersimpanTCA104Menekan button<br>Action, dan pilih<br>Delete, kemudian<br>akan muncul pesan<br>tekan OkData terhapusJata terhapusTCA105Pilih<br>Delete, kemudian<br>ata terkan OkData terhapusJata terhapusTCA105Pilih<br>Delete, kemudian<br>dan tekan CokData terhapusJata terhapusTCA105Manika muncul<br>pesan konfirmasi<br>dan tekan ConcelData<br>terhapustidak<br>terhapusTCA106Memilih menu data<br>pengabdian, pada<br>kolom<br>yang dicariPeringatan isra' mi'raj<br>tersimpan pada<br>sistemTampil detail<br>data pengabdianTCA107Kik kanban<br>pengabdian<br>yang belum<br>tersimpan pada<br>sistemKerja bakti<br>Tidak<br>Tampil detail<br>data pengabdianTampil detail<br>data pengabdianTCA107Memasukkan<br>signa pada<br>sistemJudul :<br>TocA108Muncul<br>meansylikan<br>tersinpan pada<br>sistemMuncul<br>findak<br>tersinpan pada<br>sistemMuncul<br>meansylikan<br>data pengabdianTCA109Memasukkan<br>tersinpan pada<br>sistemJudul :<br>toci,jpg(500Kb)Muncul<br>motifikasi,<br>"invalid fields<br>(Judul)"Menggunakan<br>teknik<br>Equivalence<br>Class ParitioingTCA110Tidak mengisi judul<br>dan gaga upload :<br>15/02/2023<br>Foto :<br>Foto.jpg(500Kb)Muncul<br>motifikasi,<br>"invalid fields<br>"invalid fields<br>"invalid fields<br>"invalid fields"Menggunakan<br>teknik<br>Equivalence<br>Class ParitioingTCA110Memasukkan foto<br>tanggal upload :<br>tis/02/2023Judul :<br>"invalid fields<br>"invalid fields<br>"invalid fields"<br>"invalid fields" <td>TCA103</td> <td>Mengisi semua data</td> <td></td> <td>Data baru tidak</td> <td></td>                                                                                                    | TCA103      | Mengisi semua data                |                                    | Data baru tidak    |                   |
| KembaliImage: Constraint of the second second s          |             | dan menekan button                |                                    | tersimpan          |                   |
| Test Case : Halaman Data Penelitian Haki – Menghapus Data   Data terhapus     TCA104   Menekan button<br>Action, dan pilh<br>Delete, kemudian<br>akan muncul pesan<br>konfirmasi<br>dan tekan Ok   Data terhapus     TCA105   Pilh   Delete,<br>kemudian muncul<br>pesan konfirmasi<br>dan tekan Cok   Data tidak<br>terhapus     TCA106   Memilih menu data<br>pengabdian, pada<br>kolom   Peringatan isra' mi'raj<br>pengabdian   Data tidak<br>terhapus     TCA106   Memilih menu data<br>pengabdian, pada<br>kolom   Peringatan isra' mi'raj<br>pengabdian   Tampil data<br>pengabdian     TCA107   Klik   kanban<br>judu   Tampil detail<br>data pengabdian     TCA108   Pada kolom Search<br>memasukkan judu   Kerja bakti   Tidak<br>menampilkan<br>data pengabdian     TCA108   Pada kolom Search<br>memasukkan judu   Kerja bakti   Tidak<br>menampilkan<br>data pengabdian     TCA108   Pada kolom Search<br>memasukkan judul   Kerja bakti   Tidak     TCA108   Pada kolom Search<br>memasukkan judul   Kerja bakti   Tidak     TCA109   Memsukkan<br>benar   Judul :   Muncul<br>notifikasi,<br>"invalid fields   Menggunakan<br>teknik     TCA110   Tidak mengisi judul<br>dengan<br>menambahkan<br>karakter selain<br>angka dan karakter selain<br>angka dan karakter selain<br>angka dan karakter selain<br>angka dan karakter selain<br>angka dan karakter selain<br>angka dan karakter selain<br>angka dan karakter selain<br>angk                                                                                                    |             | Kembali                           |                                    | 1                  |                   |
| TCA104   Menekan button<br>Action, dan pilih<br>Delete, kemudian<br>akan muncul pesan<br>konfirmasi dan<br>tekan Ok   Data terhapus     TCA105   Pilih Delete,<br>kemudian muncul<br>pesan konfirmasi   Data terhapus     TCA105   Pilih Delete,<br>kemudian muncul<br>pesan konfirmasi   Data terhapus     TCA106   Memilih menu data<br>pengabdian, pada<br>kolom Search<br>masukkan judul   Peringatan isra' mi'raj   Tampil data<br>pengabdian     TCA107   Klik kanban<br>pengabdian   Peringatan isra' mi'raj   Tampil detail<br>data pengabdian     TCA108   Pada kolom Search<br>memasukkan judul   Kerja bakti   Tidak<br>menampilkan<br>data pengabdian     TCA108   Memsukkan<br>benar   Judul :<br>Peringatan isra' mi'raj   Berhasil<br>disimpan     TCA109   Memasukkan<br>benar   Judul :<br>Peringatan isra' mi'raj   Berhasil<br>disimpan     TCA110   Tidak mengisi judul   Judul :<br>Peringatan isra' mi'raj   Muncul<br>notifikasi,<br>"invalid fields<br>(Judul)"   Menggunakan<br>teknik<br>Equivalence<br>Class Paritioing     TCA110   Memasukkan<br>tangka da karakter<br>spesial   Judul :<br>Peringatan isra' mi'raj   Muncul<br>notifikasi,<br>"invalid fields<br>(tangal upload<br>engan magka da karakter<br>spesial   Judul :<br>Peringatan isra' mi'raj   Muncul<br>notifikasi,<br>"invalid fields<br>(tangal upload)"   Menggunakan<br>teknik<br>Equivalence<br>Class Paritioing     TCA112   Memasukkan fotot<br>perisingata isra' mi'raj   Judu                                                                                                    | Test Case   | : Halaman Data Penel              | itian Haki – Menghapus Data        |                    |                   |
| Action, dan pilih<br>Delete, kemudian<br>konfirmasi dan<br>tekan OkData<br>tidak<br>terhapusTCA105Pilih<br>Delete,<br>kemudian muncul<br>dan tekan CancelData<br>tidak<br>terhapusidak<br>terhapusTest Case : Halaman Data Pengabdian Masyarakat – Melihat DataData<br>terhapusidata<br>pengabdian<br>pengabdian, pada<br>kolom SearchTampil data<br>pengabdianTCA106Memilih menu data<br>pengabdian, pada<br>kolom SearchPeringatan isra' mi'rajTampil detail<br>data pengabdianTCA107Klik<br>kanban<br>pengabdianKerja baktiTidak<br>menampilkan<br>data pengabdianTCA108Pada kolom Search<br>memasukkan judul<br>yang belum<br>tersimpan pada<br>sistemKerja baktiTidak<br>menampilkan<br>distapen distapen distapen<br>distapen distapen<br>distapen distapen<br>foto :<br>Foto :<br>Foto :<br>                                                                                                    | TCA104      | Menekan button                    |                                    | Data terhapus      |                   |
| Delete, kemudian<br>akan muncul pesan<br>hemfarmasi dan<br>tekan OkData<br>tidak<br>terhapusImage<br>hembolicTCA105Pilin<br>Delete,<br>kemudian muncul<br>pesan<br>konfirmasiData<br>terhapustidak<br>terhapusTCA106Memilin menu data<br>pengabdian, pada<br>kolom<br>search<br>masukkan judul<br>yang dicariPeringatan isra' mi'rajTampil<br>data<br>pengabdiandata<br>pengabdian<br>data pengabdianTCA106Memilin menu data<br>pengabdian, pada<br>kolom<br>search<br>                                                                                                    |             | Action. dan pilih                 |                                    |                    |                   |
| akan muncul pesan<br>konfirmasi dan<br>tekan OKData<br>tekan OKImage of the texan of texan<br>texan of texan of texan<br>texan of texan of texan<br>texan of texan of texan<br>dan tekan of texan<br>dan tekan of texan<br>texan of texan of texan<br>texan of texan of texan<br>texan of texan of texan<br>texan of texan of texan<br>texan of texan of texan<br>texan of texan of texan<br>texan of texan of texan<br>texan of texan of texan<br>texan of texan of texan<br>texan of texan<br>texan of texan of texan<br>texan of texan of texan<br>texan of texan of texan<br>texan of texan of texan<br>texan of texan of texan<br>texan of texan<br>texan of texan<br>texan of texan of texan<br>texan of texan of texan<br>texan of texan of texan<br>texan of texan of texan<br>texan of texan<br>texan of texan<br>texan of texan<br>texan of texan<br>texan of texan<br>texan of texan<br>texan of texan of texan<br>texan of texan<br>texan of texan<br>texan of texan<br>texan of texan<br>texan of texan<br>texan of texan<br>texan of texan<br>texan of texan<br>texan of texan<br>texan of texan<br>texan of texan<br>texan of texan<br>texan of texan<br>texan of texan<br>texan of texan<br>texan of texan of texan<br>texan of texan of texan<br>texan of texan of texan<br>texan of texan of texan<br>texan of texan of texan<br>texan of texan of texan<br>texan of texan of texan of texan<br>texan of texan of texan                                                                               |             | Delete. kemudian                  |                                    |                    |                   |
| konfirmasidan<br>tekan OkDataidak<br>terhapusTCA105Plilh<br>Delere,<br>kemudian muncul<br>pesan<br>dan tekan CancelDatatidak<br>terhapusTCA106Memilih menu data<br>pengabdian, pada<br>kolom<br>yang dicariPeringatan isra' mi'raj<br>pengabdianTampil<br>data<br>pengabdiandata<br>pengabdianTCA106Memilih menu data<br>yang dicariPeringatan isra' mi'raj<br>data pengabdianTampil<br>detail<br>data pengabdiandata<br>pengabdianTCA107Klik<br>k kanban<br>pengabdianKerja baktiTidak<br>menasukkan judul<br>yang<br>data pengabdianTidak<br>menasukkan judul<br>yang<br>data pengabdianTCA108Pada kolom Search<br>memasukkan judul<br>yang<br>belum<br>tersinpan pada<br>sistemKerja baktiTidak<br>menampilkan<br>data pengabdianTCA109Memasukkan<br>semua data dengan<br>benarJudul :<br>Peringatan isra' mi'raj<br>Tanggal upload :<br>15/02/2023<br>Foto :<br>Foto ;per(So0Kb)Berhasil<br>disimpan<br>Tanggal upload :<br>15/02/2023<br>Foto :<br>Foto ;per(So0Kb)Muncul<br>notifikasi,<br>"invalid fields<br>(daul)"Menggunakan<br>teknik<br>Equivalence<br>Class Paritioing<br>Foto ;<br>Class Paritioing<br>Foto ;<br>Foto ;per(So0Kb)Muncul<br>notifikasi,<br>"invalid fields<br>(taggal<br>upload)"Menggunakan<br>teknik<br>Equivalence<br>Class Paritioing<br>Karakter<br>spesialMenggunakan<br>teknik<br>Equivalence<br>Class Paritioing<br>"invalid fields<br>(taggal<br>upload)"Menggunakan<br>teknik<br>Equivalence<br>Class Paritioing<br>"invalid fields<br>(taggal upload ;<br>"invalid fields<br>(taggal upload ;<br>"invalid fields<br>(taggal upload ;<br>"invalid fields<br>(taggal upload ;<br>"invalid f                                                                                                    |             | akan muncul pesan                 |                                    |                    |                   |
| tekan Ok                                                                                                    |             | konfirmasi dan                    |                                    |                    |                   |
| TCA105   Pilih Delete,<br>kemudian muncul<br>pesan konfirmasi<br>dan tekan Cancel   Data tidak<br>terhapus     Test Case : Halaman Data Pengabdian Masyarakat – Melihat Data   Peringatan isra' mi'raj   Tampil data<br>pengabdian     TCA106   Memilih menu data<br>pengabdian, pada<br>kolom Search<br>masukkan judul<br>yang dicari   Peringatan isra' mi'raj   Tampil detail<br>data pengabdian     TCA107   Klik kanban<br>pengabdian   Kerja bakti   Tidak<br>menasukkan judul<br>yang belum<br>tersimpan pada<br>sistem   Tampil detail<br>data pengabdian     TCA108   Pada kolom Search<br>memasukkan judul<br>yang belum<br>tersimpan pada<br>sistem   Kerja bakti   Tidak<br>menampilkan<br>data pengabdian     TCA109   Memasukkan<br>semua data dengan<br>benar   Judul :<br>Peringatan isra' mi'raj<br>Tanggal upload :<br>15/02/2023<br>Foto :<br>Foto ;pg(500Kb)   Berhasil<br>disimpan     TCA110   Tidak mengisi judul<br>dengan<br>menambahkan<br>karakter selain<br>angka dan karakter<br>spesial   Judul :<br>Peringatan isra' mi'raj<br>Tanggal upload :<br>15-Februari-2023<br>Foto :<br>Foto ;pg(500Kb)   Muncul<br>notifikasi,<br>"invalid fields<br>(langgal<br>upload):   Menggunakan<br>teknik<br>Equivalence<br>Class Partitioing     TCA111   Memasukkan foto<br>berekstensi selain<br>jpg/jpeg   Judul :<br>Peringatan isra' mi'raj<br>Tanggal upload :<br>"invalid fields<br>(foto)"   Menggunakan<br>teknik<br>Equivalence<br>Class Partitioing                                                                                                    |             | tekan Ok                          |                                    |                    |                   |
| kemudian muncul<br>pesan konfirmasi<br>dan tekan CancelterhapusterhapusTCA106Memilh menu data<br>pengabdian, pada<br>kolom<br>yang dicariPeringatan isra' mi'rajTampil<br>data<br>pengabdiandata<br>pengabdian<br>pengabdianTCA107Kiik<br>kanban<br>pengabdianKerja baktiTampil<br>data<br>pengabdiandata<br>pengabdianTCA108Pada kolom Search<br>memasukkan judul<br>yang dicariKerja baktiTidak<br>memampilkan<br>data pengabdianTCA108Pada kolom Search<br>memasukkan judul<br>yang belum<br>tersimpan pada<br>sistemKerja baktiTidak<br>menasukkan<br>judul :<br>Peringatan isra' mi'rajBerhasil<br>disimpanTCA109Memasukkan<br>semua data dengan<br>benarJudul :<br>Peringatan isra' mi'raj<br>15/02/2023Berhasil<br>disimpanMenggunakan<br>teknik<br>Equivalence<br>Class PartitioingTCA110Tidak mengisi judul<br>tangal upload i<br>15/02/2023Judul :<br>Peringatan isra' mi'raj<br>15/02/2023Muncul<br>motifikasi,<br>"invalid fields<br>(Judul)"Menggunakan<br>teknik<br>Equivalence<br>Class PartitioingTCA110Memasukkan<br>tanggal upload :<br>nenambahkan<br>karakter selain<br>angka dan karakter<br>spesialJudul :<br>Peringatan isra' mi'raj<br>Peringatan isra' mi'raj<br>notifikasi,<br>"invalid fields<br>invalid fields<br>to-jpg(500Kb)Muncul<br>menambahkan<br>teknikMenggunakan<br>teknik<br>Equivalence<br>Class PartitioingTCA112Memasukkan foto<br>berekstensi selain<br>angka dan karakter<br>spesialJudul :<br>Peringatan isra' mi'raj<br>Tanggal upload :<br>"invalid fields<br>"invalid fields<br>toojpg(500Kb)Muncul<br>motifikasi,<br>"invalid fields<br><td>TCA105</td> <td>Pilih Delete,</td> <td></td> <td>Data tidak</td> <td></td>                                                                                                    | TCA105      | Pilih Delete,                     |                                    | Data tidak         |                   |
| pesan konfirmasi<br>dan tekan CancedIntervalTest Case : Halaman Data Pengabdian Masyarakat – Melihat DataTCA100Memilih menu data<br>pengabdian, pada<br>kolom Search<br>                                                                                                    |             | kemudian muncul                   |                                    | terhapus           |                   |
| dan tekan CancelImage: Cancel Halaman Data Pergabdian Masyarakat – Melihat DataTampil dataTCA106Memilih menu data<br>pengabdian, pada<br>kolom Search<br>masukkan judul<br>yang dicariPeringatan isra' mi'rajTampil detail<br>data pengabdianTCA107Klik kanban<br>pengabdianTampil detail<br>data pengabdian                                                                                                    |             | pesan konfirmasi                  |                                    |                    |                   |
| Test Case : Halaman Data Pengabdian Masyarakat – Melihat Data     TCA106   Memilih menu data pengabdian, pada kolom Search masukkan judul yang dicari   Peringatan isra' mi'raj   Tampil data pengabdian     TCA107   Klik kanban pengabdian   Tampil detail data pengabdian   Tampil detail data pengabdian     TCA107   Klik kanban judul yang belum memasukkan judul yang belum tersimpan pada sistem   Tidak menampilkan data pengabdian     TCA109   Memasukkan semua data dengan benar   Judul :   Berhasil disimpan     TCA110   Memasukkan semua data dengan benar   Judul :   Muncul notifikasi, "invalid fields (Judul)"     TCA110   Tidak mengisi judul data dengan benar   Judul :   Muncul notifikasi, "invalid fields (Judul)"     TCA110   Tidak mengisi judul Judul :   Judul :   Muncul notifikasi, "invalid fields (Judul)"   Menggunakan teknik     TCA110   Tidak mengisi judul Judul :   Judul :   Muncul notifikasi, "invalid fields (Iudul)"   Class Partitioing     TCA111   Memasukkan menambahkan karakter selain angka dan karakter selain angka dan karakter selain                                                                                                    |             | dan tekan Cancel                  |                                    |                    |                   |
| TCA106   Memilih menu data<br>pengabdian, pada<br>kolom Search<br>masukkan judul<br>yang dicari   Peringatan isra' mi'raj   Tampil data<br>pengabdian     TCA107   Klik kanban<br>pengabdian   Rampil detail<br>data pengabdian     TCA108   Pada kolom Search<br>memasukkan judul<br>yang belum<br>tersimpan pada<br>sistem   Kerja bakti   Tidak<br>menampilkan<br>data pengabdian     TCA108   Pada kolom Search<br>memasukkan judul<br>yang belum<br>tersimpan pada<br>sistem   Kerja bakti   Tidak<br>menampilkan<br>data pengabdian     TCA109   Memasukkan<br>benar   Judul :<br>Foto:<br>Foto.jpg(500Kb)   Berhasil<br>disimpan     TCA110   Tidak mengisi judul<br>dengan<br>menambahkan<br>karakter selain<br>angka dan karakter<br>spesial   Judul :<br>Peringatan isra' mi'raj<br>Tanggal upload :<br>15/02/2023   Muncul<br>notifikasi,<br>"invalid fields<br>(Judul)"   Menggunakan<br>teknik<br>Equivalence<br>Class Partitioing     TCA111   Memasukkan<br>tanggal upload<br>dengan<br>menambahkan<br>karakter selain<br>angka dan karakter<br>spesial   Judul :<br>Peringatan isra' mi'raj<br>Tanggal upload :<br>15-Foto.jpg(500Kb)   Muncul<br>notifikasi,<br>"invalid fields<br>(Judul)"   Menggunakan<br>teknik<br>Equivalence<br>Class Partitioing     TCA112   Memasukkan foto<br>berekstensi selain<br>jpg/jpeg   Judul :<br>Peringatan isra' mi'raj<br>Tanggal upload :<br>15/02/023   Muncul<br>notifikasi,<br>"invalid fields<br>(Judul)"   Menggunakan<br>teknik<br>Equivalence<br>Class Partitioing                                                                                                    | Test Case   | : Halaman Data Penga              | bdian Masvarakat – Melihat D       | ata                |                   |
| pengabdian, pada<br>kolomSearch<br>masukkan<br>judul<br>yang dicaripengabdianpengabdianTCA107Klik<br>wana kana<br>pengabdianKerja baktiTampil<br>data pengabdianItala pengabdianTCA108Pada kolom Search<br>memasukkan judul<br>yang<br>tersimpan<br>sistemKerja baktiTidak<br>menampilkan<br>data pengabdianTCA108Pada kolom Search<br>memasukkan judul<br>yang<br>tersimpan<br>benarKerja baktiTidak<br>menampilkan<br>data pengabdianTCA109Memasukkan<br>semua data dengan<br>benarJudul :<br>Peringatan isra' mi'raj<br>Tanggal upload :<br>15/02/2023<br>Foto :<br>Foto :<br>Foto:jpg(500Kb)Berhasil<br>disimpanTCA110Tidak mengisi judul<br>dengan<br>menambahkan<br>karakter<br>spesialJudul :<br>Peringatan isra' mi'raj<br>Tanggal upload :<br>15/02/2023<br>Foto :<br>Foto :<br>                                                                                                    | TCA106      | Memilih menu data                 | Peringatan isra' mi'raj            | Tampil data        |                   |
| kolomSearch<br>masukkanjudul<br>yang dicariTampil<br>data<br>pengabdianTCA107Klik<br>pengabdianKanban<br>pengabdianTampil<br>data<br>pengabdianTCA108Pada kolom Search<br>memasukkan judul<br>yang<br>belum<br>tersimpan<br>benarKerja baktiTidak<br>menampilkan<br>data pengabdianTCA109Memasukkan<br>semua data dengan<br>benarJudul:<br>Peringatan isra' mi'raj<br>Tanggal upload :<br>15/02/2023<br>Foto :<br>Foto ;<br>Foto ;<br>F                                                                                                    |             | pengabdian, pada                  |                                    | pengabdian         |                   |
| masukkan judul<br>yang dicarimasukkan judul<br>yang dicarimasukkan judul<br>yang belum<br>tersimpan pada<br>sistemTampil detail<br>data pengabdianTCA108Pada kolom Search<br>memasukkan judul<br>yang belum<br>tersimpan pada<br>sistemKerja baktiTidak<br>menampilkan<br>data pengabdianTCA109Memasukkan<br>semua data dengan<br>benarJudu 1:<br>Peringatan isra' mi'raj<br>Tanggal upload :<br>15/02/2023<br>Foto :<br>Foto :<br>Tanggal upload :<br>"invalid fields<br>teknik<br>Equivalence<br>Class PartitioingTCA111Memasukkan<br>tanggal upload :<br>invalid fields<br>sesialJudul :<br>Nuncul<br>notifikasi, "invalid fields<br>teknik<br>Equivalence<br>Class PartitioingTCA112Memasukkan foto<br>berekstensi selain<br>jpg/jpegJudul :<br>Pringatan isra' mi'rajMuncul<br>notifikasi, "invalid field                                                                                                    |             | kolom Search                      |                                    | 1 0                |                   |
| yang dicarirangi canirangi canirangi caniTCA107Klik kanban<br>pengabdianTampil detail<br>data pengabdianrangi caniTCA108Pada kolom Search<br>memasukkan judul<br>yang belum<br>tersimpan padaKerja baktiTidak<br>menampilkan<br>data pengabdianTCA108Pada kolom Search<br>memasukkan judul<br>yang belum<br>tersimpan padaKerja baktiTidak<br>menampilkan<br>data pengabdianTest Case : Halaman Data PengabdianJudul :<br>Peringatan isra' mi'raj<br>Tanggal upload :<br>15/02/2023<br>Foto :<br>Foto :<br>Foto :jpg(500Kb)Berhasil<br>disimpanTCA110Tidak mengisi judul<br>Judul :<br>(tidak diisi)<br>Tanggal upload :<br>15/02/2023<br>Foto :<br>Foto :<br>Foto :jpg(500Kb)Muncul<br>notifikasi,<br>"invalid fields<br>(Judul)"Menggunakan<br>teknik<br>Equivalence<br>Class PartitioingTCA111Memasukkan<br>tanggal upload :<br>nangaal upload :<br>15-Februari-2023Muncul<br>motifikasi,<br>"invalid fields<br>(Iaggal<br>upload)"Menggunakan<br>teknikTCA111Memasukkan<br>tanggal upload :<br>nenambahkan<br>karakter selain<br>angka dan karakter<br>spesialJudul :<br>Peringatan isra' mi'raj<br>Tanggal upload :<br>foto :<br>Foto :<br>Foto :<br>Foto :<br>Foto :<br>Foto :<br>Foto :<br>Foto :<br>Foto :<br>Foto :<br>Tonjg(500Kb)Muncul<br>notifikasi,<br>"invalid fields<br>(Laggal<br>upload)"Menggunakan<br>teknik<br>Equivalence<br>Class PartitioingTCA112Memasukkan foto<br>berekstensi selain<br>jpg/jpegJudul :<br>Peringatan isra' mi'raj<br>Tanggal upload :<br>(foto)"Muncul<br>notifikasi,<br>"invalid fields<br>(foto)"Menggunakan<br>teknik<br>Equivalence<br>(foto)" <td></td> <td>masukkan judul</td> <td></td> <td></td> <td></td>                                                                                                    |             | masukkan judul                    |                                    |                    |                   |
| TCA107Klik<br>pengabdiankanban<br>pengabdianTampil<br>data<br>pengabdianTCA108Pada kolom Search<br>memasukkan judul<br>yang<br>belum<br>tersimpan<br>pada<br>sistemKerja baktiTidak<br>menampilkan<br>data<br>pengabdianTest Case : Halaman Data PengabdianJudul :<br>Peringatan isra' mi'raj<br>Tanggal upload :<br>15/02/2023<br>Foto :<br>Foto ;<br>Foto ;<br>Poto ;<br>Foto ;<br>Foto ;<br>Poto ;<br>Poto ;<                                                                                                    |             | yang dicari                       |                                    |                    |                   |
| pengabdiandata pengabdianTCA108Pada kolom Search<br>memasukkan judul<br>yang belum<br>tersimpan pada<br>sistemKerja baktiTidak<br>menampilkan<br>data pengabdianTest CaseHalaman Data PengabdianMenasukkan<br>semua data dengan<br>benarJudul :Berhasil<br>disimpanTCA109Memasukkan<br>semua data dengan<br>benarJudul :Berhasil<br>disimpanHerringatan isra' mi'raj<br>Tanggal upload :<br>15/02/2023Berhasil<br>disimpanTCA110Tidak mengisi judulJudul :<br>ranggal upload :<br>15/02/2023Muncul<br>rinvalid fieldsMenggunakan<br>teknikTCA110Tidak mengisi judulJudul :<br>ranggal upload :<br>15/02/2023Muncul<br>rinvalid fieldsMenggunakan<br>teknikTCA111Memasukkan<br>tanggal upload :<br>menambahkan<br>angka dan karakter<br>spesialJudul :<br>roto :<br>Foto :<br>Foto ;<br>Foto :<br>Foto ;<br>foto :<br>Foto ;<br>foto :<br>Foto ;<br>foto :<br>Foto ;<br>foto :<br>Foto ;<br>foto :<br>foto ;<br>foto :<br>foto ;<br>foto ;<br>foto :<br>foto ;<br>foto :<br>foto ;<br>foto :<br>foto ;<br>foto ;<br>foto :<br>foto ;<br>foto :<br>foto ;<br>foto ;<br>f                                                                                                    | TCA107      | Klik kanban                       |                                    | Tampil detail      |                   |
| TCA108Pada kolom Search<br>memasukkan judul<br>yang belum<br>tersimpan padaKerja baktiTidak<br>menampilkan<br>data pengabdianTest Case : Halaman Data Pengeton<br>sistemJudul :Berhasil<br>disimpanITCA109Memasukkan<br>semua data dengan<br>benarJudul :Berhasil<br>ranggal upload :<br>15/02/2023Berhasil<br>disimpanTCA110Memasukkan<br>semua data dengan<br>benarJudul :Muncul<br>ranggal upload :<br>15/02/2023Menggunakan<br>teknikTCA110Tidak mengisi judul<br>(tidak disii)Judul :Muncul<br>rivalid fields<br>(Judul)'Menggunakan<br>teknikTCA111Memasukkan<br>tanggal upload :<br>15/02/2023Judul :Muncul<br>rivalid fields<br>(Judul)'Menggunakan<br>teknikTCA111Memasukkan<br>tanggal upload i<br>tanggal upload i<br>tanggal upload i<br>15/02/2023Muncul<br>rivalid fields<br>(Judul)'Menggunakan<br>teknikTCA111Memasukkan<br>tanggal upload<br>angka dan karakter<br>spesialJudul :Muncul<br>rivalid fields<br>(tanggal<br>upload)''Menggunakan<br>teknikTCA112Memasukkan<br>tanggal upload<br>(arakter selain<br>angka dan karakter<br>spesialJudul :Muncul<br>rinvalid fields<br>(tanggal<br>upload)''Menggunakan<br>teknikTCA112Memasukkan foto<br>berekstensi selain<br>jpg/pegJudul :Muncul<br>peringatan isra' mi'raj<br>ranggal upload :<br>"invalid fields<br>(tanggal upload i<br>rivalid fields<br>(tanggal upload i<br>rivalid fields<br>(tanggal upload i<br>rivalid fields<br>(tanggal upload i<br>rivalid fields<br>rivalid fields<br>(tanggal upload i<br>rivalid fields<br>rinvalid fields<br>rivalid f                                                                                                    |             | pengabdian                        |                                    | data pengabdian    |                   |
| memasukkan judul<br>yang belum<br>tersimpan pada<br>sistemmenampilkan<br>data pengabdianTest Case : Halaman Data Pengabtian Masyarakat - Menambab<br>sistemDataTCA109Memasukkan<br>semua data dengan<br>benarJudul :Berhasil<br>disimpanTCA109Memasukkan<br>semua data dengan<br>benarJudul :Berhasil<br>disimpanTCA110Memasukkan<br>benarJudul :Menagunakan<br>teknikTCA110Tidak mengisi judul<br>tidak mengisi judulJudul :<br>(tidak diisi)Muncul<br>notifikasi,<br>"invalid fields<br>(Judul)"Menggunakan<br>teknikTCA111Memasukkan<br>tanggal upload<br>dengan<br>menambahkan<br>karakter selain<br>angka dan karakter<br>sepsialJudul :<br>foto :<br>Foto.jpg(500Kb)Muncul<br>motifikasi,<br>"invalid fields<br>(tanggal<br>upload)"Menggunakan<br>teknik<br>Equivalence<br>Class Partitioing<br>Class PartitioingTCA112Memasukkan<br>menambahkan<br>karakter selain<br>angka dan karakter<br>spesialJudul :<br>Foto.jpg(500Kb)Muncul<br>motifikasi,<br>"invalid fields<br>(tanggal<br>upload)"Menggunakan<br>teknik<br>Equivalence<br>Class Partitioing<br>Upload)"TCA112Memasukkan foto<br>berekstensi selain<br>jpg/jpegJudul :<br>Tanggal upload :<br>"invalid fields<br>Peringatan isra' mi'rajMuncul<br>notifikasi,<br>"invalid fields<br>iteknikMenggunakan<br>teknikTCA112Memasukkan foto<br>berekstensi selain<br>jpg/jpegJudul :<br>Paringata upload :<br>"invalid fields<br>"invalid fields<br>iteknikMenggunakan<br>teknik<br>Equivalence<br>Class Partitioing<br>Upload)"                                                                                                    | TCA108      | Pada kolom Search                 | Kerja bakti                        | Tidak              |                   |
| yang<br>tersimpan<br>sistembelum<br>tersimpan<br>sistemdata pengabdianTest Case : Halaman Data PengabdianJudul :Berhasil<br>disimpanTCA109Memasukkan<br>semua data dengan<br>benarJudul :Berhasil<br>disimpansemua data dengan<br>benarPeringatan isra' mi'raj<br>Tanggal upload :<br>15/02/2023Berhasil<br>disimpanTCA110Tidak mengisi judulJudul :<br>(tidak diisi)Muncul<br>notifikasi,<br>"invalid fields<br>(Judul)"Menggunakan<br>teknikTCA111Memasukkan<br>tanggal upload<br>dengan<br>menambahkan<br>karakter selain<br>angka dan karakter<br>spesialJudul :<br>Poto.jpg(500Kb)Muncul<br>notifikasi,<br>"invalid fields<br>(tanggal<br>upload)"Menggunakan<br>teknikTCA112Memasukkan<br>tanggal upload<br>dengan<br>menambahkan<br>karakter selain<br>angka dan karakter<br>spesialJudul :<br>Poto.jpg(500Kb)Muncul<br>motifikasi,<br>"invalid fields<br>(tanggal<br>upload)"Menggunakan<br>teknik<br>Equivalence<br>Class PartitioingTCA112Memasukkan foto<br>berekstensi selain<br>jpg/jpegJudul :<br>Peringatan isra' mi'raj<br>Tanggal upload :<br>"invalid fields<br>"invalid fields<br>(tanggal<br>upload)"Menggunakan<br>teknik<br>Equivalence<br>Class Partitioing<br>Upload)"                                                                                                    |             | memasukkan judul                  |                                    | menampilkan        |                   |
| tersimpan<br>sistempada<br>sistemtersimpan<br>pada<br>sistempadaTest Case : Halaman Data Penggabian Masyarakat – Menamba-bDataTCA109Memasukkan<br>semua data dengan<br>benarJudul :<br>Peringatan isra' mi'raj<br>15/02/2023Berhasil<br>disimpanTCA110Memasukkan<br>benarJudul :<br>Foto :<br>Foto.jpg(500Kb)Muncul<br>notifikasi,<br>"invalid fieldsTCA110Tidak mengisi judul<br>(tidak diisi)Judul :<br>(tidak diisi)Muncul<br>notifikasi,<br>"invalid fieldsTCA111Memasukkan<br>dengan<br>denganJudul :<br>Foto.jpg(500Kb)Muncul<br>notifikasi,<br>"invalid fieldsTCA111Memasukkan<br>dengan<br>angka dan karakter<br>spesialJudul :<br>Peringatan isra' mi'raj<br>Foto :<br>Foto.jpg(500Kb)Muncul<br>"invalid fieldsTCA112Memasukkan<br>dengan<br>angka dan karakter<br>spesialJudul :<br>Peringatan isra' mi'raj<br>Foto :<br>Foto.jpg(500Kb)Muncul<br>"invalid fieldsTCA112Memasukkan foto<br>berekstensi selain<br>jpg/jpegJudul :<br>Peringatan isra' mi'raj<br>Tanggal upload :<br>"invalid fieldsMenggunakan<br>teknik<br>"invalid fieldsTCA112Memasukkan foto<br>berekstensi selain<br>jpg/jpegJudul :<br>Peringatan isra' mi'raj<br>Tanggal upload :<br>"invalid fieldsMenggunakan<br>teknik<br>"invalid fieldsTCA112Memasukkan foto<br>berekstensi selain<br>jpg/jpegJudul :<br>Peringatan isra' mi'raj<br>Tanggal upload :<br>"invalid fieldsMenggunakan<br>teknik<br>"invalid fields                                                                                                    |             | yang belum                        |                                    | data pengabdian    |                   |
| Test Case : Halaman Data Pengs→dian Masyarakat – Menamba→ DataJataTCA109MemasukkanJudul :Berhasilsemua data dengan<br>benarPeringatan isra' mi'rajdisimpan15/02/2023Tanggal upload :15/02/2023Foto :<br>Foto.jpg(500Kb)Foto :<br>Foto.jpg(500Kb)MenagunakanTCA110Tidak mengisi judulJudul :<br>(tidak diisi)Muncul<br>motifikasi,TCA110Tidak mengisi judulJudul :<br>(tidak diisi)Muncul<br>motifikasi,Menggunakan<br>teknikTCA110Tidak mengisi judulJudul :<br>(tidak diisi)Muncul<br>motifikasi,Menggunakan<br>teknikTCA111Memasukkan<br>tanggal upload :<br>menambahkan<br>angka dan karakter<br>spesialJudul :<br>Foto :<br>Foto.jpg(500Kb)Muncul<br>motifikasi,<br>"invalid fieldsMenggunakan<br>teknikTCA112Memasukkan foto<br>berekstensi selain<br>jpg/jpegJudul :<br>Foto.jpg(500Kb)Muncul<br>motifikasi,<br>"invalid fieldsClass Partitioing<br>Class PartitioingTCA112Memasukkan foto<br>berekstensi selain<br>jpg/jpegJudul :<br>Foto.jpg(500Kb)Muncul<br>motifikasi,<br>"invalid fieldsMenggunakan<br>teknik                                                                                                    |             | tersimpan pada                    |                                    |                    |                   |
| Test Case : Halaman Data Pengabdian Masyarakat – Menambah Data     TCA109   Memasukkan<br>semua data dengan<br>benar   Judul :<br>Peringatan isra' mi'raj   Berhasil<br>disimpan     Tanggal upload :<br>15/02/2023   Peringatan isra' mi'raj   Berhasil     TCA110   Tidak mengisi judul   Peringatan isra' mi'raj   Muncul<br>notifikasi,   Menggunakan     TCA110   Tidak mengisi judul   Judul :<br>(tidak diisi)   Muncul<br>notifikasi,   Menggunakan     TCA110   Tidak mengisi judul   Judul :<br>(tidak diisi)   Muncul<br>notifikasi,   Menggunakan     TCA111   Memasukkan<br>tanggal upload   Judul :<br>Foto :<br>Foto ;pg(500Kb)   Muncul<br>notifikasi,   Menggunakan     TCA111   Memasukkan<br>tanggal upload   Judul :<br>Foto :<br>Foto ;pg(500Kb)   Muncul<br>notifikasi,   Menggunakan     TCA111   Memasukkan<br>tanggal upload   Judul :<br>Foto :<br>Foto :<br>menambahkan   Muncul<br>15-Februari-2023   Menggunakan     karakter selain<br>angka dan karakter<br>spesial   Foto :<br>Foto ;pg(500Kb)   Muncul<br>motifikasi,   Menggunakan     TCA112   Memasukkan foto<br>berekstensi selain<br>jgg/jpeg   Judul :<br>Foto.j2/2023   Muncul<br>motifikasi,   Menggunakan     teknik   Equivalence<br>(foto)'''   Class Partitioing   Class Partitioing                                                                                                    |             | sistem                            |                                    |                    |                   |
| TCA109Memasukkan<br>semua data dengan<br>benarJudul :Berhasil<br>disimpanTanggal upload :<br>15/02/2023Tanggal upload :<br>15/02/2023disimpanTCA110Tidak mengisi judulJudul :<br>(tidak diisi)Muncul<br>notifikasi,Menggunakan<br>teknikTCA110Tidak mengisi judulJudul :<br>(tidak diisi)Muncul<br>notifikasi,Menggunakan<br>teknikTCA111Memasukkan<br>tanggal upload :<br>15/02/2023Muncul<br>ranggal upload :<br>15/02/2023Muncul<br>motifikasi,Menggunakan<br>teknikTCA111Memasukkan<br>tanggal uploadJudul :<br>Peringatan isra' mi'raj<br>Tanggal upload :<br>15-Februari-2023Muncul<br>notifikasi,<br>"invalid fields<br>(tanggal<br>upload)"Menggunakan<br>teknikTCA112Memasukkan foto<br>berekstensi selain<br>jpg/jpegJudul :<br>Peringatan isra' mi'raj<br>Tanggal upload :<br>15-Februari-2023Muncul<br>notifikasi,<br>"invalid fields<br>(tanggal<br>upload)"Menggunakan<br>teknikTCA112Memasukkan foto<br>berekstensi selain<br>jpg/jpegJudul :<br>Peringatan isra' mi'raj<br>Tanggal upload :<br>(foto)"Muncul<br>notifikasi,<br>"invalid fields<br>(tanggal<br>upload)"                                                                                                    | Test Case : | : Halaman Data Penga              | bdian Masyarakat – Menamba         | h Data             |                   |
| semua data dengan<br>benarPeringatan isra' mi'raj<br>Tanggal upload :<br>15/02/2023<br>Foto :<br>Foto.jpg(500Kb)disimpanTCA110Tidak mengisi judulJudul :<br>(tidak diisi)Muncul<br>notifikasi,<br>"invalid fields<br>(Judul)"Menggunakan<br>teknikTCA111Memasukkan<br>tanggal upload<br>enambahkan<br>angka dan karakter<br>spesialJudul :<br>Foto.jpg(500Kb)Muncul<br>notifikasi,<br>"invalid fields<br>(ludul)"Menggunakan<br>teknikTCA112Memasukkan foto<br>berekstensi selain<br>jpg/jpegJudul :<br>Peringatan isra' mi'raj<br>Foto :<br>Foto.jpg(500Kb)Muncul<br>notifikasi,<br>"invalid fields<br>(langgal<br>upload)"Menggunakan<br>teknikTCA112Memasukkan foto<br>berekstensi selain<br>jpg/jpegJudul :<br>Peringatan isra' mi'raj<br>Foto.jpg(200Kb)Muncul<br>notifikasi,<br>"invalid fields<br>(tanggal<br>upload)"Menggunakan<br>teknikTCA112Memasukkan foto<br>berekstensi selain<br>jpg/jpegJudul :<br>Peringatan isra' mi'raj<br>Foto.jpg(200Kb)Muncul<br>motifikasi,<br>"invalid fields<br>(tanggal<br>upload)"Menggunakan<br>teknik                                                                                                    | TCA109      | Memasukkan                        | Judul :                            | Berhasil           |                   |
| benarTanggal upload :<br>15/02/2023<br>Foto :<br>Foto.jpg(500Kb)Muncul<br>notifikasi,<br>"invalid fields<br>(Judul)"Menggunakan<br>teknik<br>Equivalence<br>Class PartitioingTCA110Tidak mengisi judul<br>(tidak mengisi judul<br>(tidak diisi)Judul :<br>(tidak diisi)Muncul<br>notifikasi,<br>"invalid fields<br>(Judul)"Menggunakan<br>teknik<br>Equivalence<br>Class PartitioingTCA111Memasukkan<br>tanggal upload<br>dengan<br>menambahkan<br>karakter selain<br>angka dan karakter<br>spesialJudul :<br>Peringatan isra' mi'raj<br>Foto :<br>Foto :<br>Fo                                                                                                    |             | semua data dengan                 | Peringatan isra' mi'raj            | disimpan           |                   |
| TCA110Tidak mengisi judulJudul :<br>(tidak diisi)<br>Tanggal upload :<br>15/02/2023<br>(tidak diisi)Muncul<br>notifikasi,<br>"invalid fields<br>(Judul)"Menggunakan<br>teknik<br>Equivalence<br>Class PartitioingTCA111Memasukkan<br>tanggal upload<br>dengan<br>menambahkan<br>karakter selain<br>angka dan karakter<br>spesialJudul :<br>Peringatan isra' mi'raj<br>Too.jpg(500Kb)Muncul<br>notifikasi,<br>"invalid fields<br>(tanggal<br>upload)"Menggunakan<br>teknik<br>Equivalence<br>Class PartitioingTCA112Memasukkan foto<br>berekstensi selain<br>jpg/jpegJudul :<br>Peringatan isra' mi'raj<br>Tanggal upload :<br>15-Februari-2023Muncul<br>notifikasi,<br>"invalid fields<br>(tanggal<br>upload)"Menggunakan<br>teknik<br>Equivalence<br>Class PartitioingTCA112Memasukkan foto<br>berekstensi selain<br>jpg/jpegJudul :<br>Peringatan isra' mi'raj<br>Tanggal upload :<br>15/02/2023Muncul<br>notifikasi,<br>"invalid fields<br>Equivalence<br>Class Partitioing                                                                                                    |             | benar                             | Tanggal upload :                   |                    |                   |
| Foto :<br>Foto.jpg(500Kb)Muncul<br>notifikasi,Menggunakan<br>teknikTCA110Tidak mengisi judulJudul :<br>(tidak diisi)Muncul<br>notifikasi,Menggunakan<br>teknikTCA110Tidak mengisi judulJudul :<br>(tidak diisi)Muncul<br>notifikasi,Menggunakan<br>teknikTanggal upload :<br>15/02/202315/02/2023"invalid fields<br>(Judul)"Equivalence<br>Class PartitioingTCA111Memasukkan<br>tanggal upload<br>dengan<br>menambahkan<br>karakter selain<br>angka dan karakter<br>spesialJudul :<br>Peringatan isra' mi'raj<br>Foto :<br>Foto.jpg(500Kb)Muncul<br>motifikasi,<br>"invalid fields<br>(tanggal<br>upload)"Menggunakan<br>teknikTCA112Memasukkan foto<br>berekstensi selain<br>jpg/jpegJudul :<br>Peringatan isra' mi'raj<br>Tanggal upload :<br>Foto.jpg(500Kb)Muncul<br>motifikasi,<br>"invalid fields<br>teknikMenggunakan<br>teknikTCA112Memasukkan foto<br>berekstensi selain<br>jpg/jpegJudul :<br>Peringatan isra' mi'raj<br>Tanggal upload :<br>15/02/2023Muncul<br>motifikasi,<br>"invalid fields<br>teknikMenggunakan<br>teknik                                                                                                    |             |                                   | 15/02/2023                         |                    |                   |
| Foto.jpg(500Kb)Muncul<br>notifikasi,Menggunakan<br>teknikTCA110Tidak mengisi judulJudul :<br>(tidak diisi)Muncul<br>notifikasi,Menggunakan<br>teknikTanggal upload :<br>15/02/2023Tanggal upload :<br>(Judul)"Class PartitioingTCA111Memasukkan<br>tanggal uploadJudul :<br>Peringatan isra' mi'raj<br>Tanggal upload :<br>15-Februari-2023Muncul<br>notifikasi,Menggunakan<br>teknikTCA111Memasukkan<br>tanggal upload<br>denganJudul :<br>Peringatan isra' mi'raj<br>Tanggal upload :<br>15-Februari-2023Muncul<br>motifikasi,<br>"invalid fields<br>teknikMenggunakan<br>teknikTCA112Memasukkan foto<br>berekstensi selain<br>jpg/jpegJudul :<br>Peringatan isra' mi'raj<br>Tanggal upload :<br>Foto.jpg(500Kb)Muncul<br>motifikasi,<br>"invalid fields<br>teknikMenggunakan<br>teknikTCA112Memasukkan foto<br>berekstensi selain<br>jpg/jpegJudul :<br>Peringatan isra' mi'raj<br>Tanggal upload :<br>"invalid fieldsMenggunakan<br>teknik                                                                                                    |             |                                   | Foto :                             |                    |                   |
| TCA110Tidak mengisi judulJudul :<br>(tidak diisi)Muncul<br>notifikasi,Menggunakan<br>teknikTCA110Tidak mengisi judul(tidak diisi)notifikasi,teknikTanggal upload :<br>15/02/2023Toto :<br>Foto :<br>Foto.jpg(500Kb)'invalidfieldsEquivalence<br>Class PartitioingTCA111Memasukkan<br>tanggalJudul :Muncul<br>Peringatan isra' mi'rajMuncul<br>notifikasi,Menggunakan<br>teknikTCA111Memasukkan<br>tanggalJudul :Muncul<br>Peringatan isra' mi'rajMuncul<br>notifikasi,Menggunakan<br>teknikmenambahkan<br>angka dan karakter<br>spesialFoto :<br>Foto.jpg(500Kb)muncul<br>upload)''Menggunakan<br>teknikTCA112Memasukkan foto<br>berekstensi selain<br>jpg/jpegJudul :Muncul<br>Peringatan isra' mi'raj<br>Tanggal upload :<br>"invalid fieldsMenggunakan<br>teknikTCA112Memasukkan foto<br>berekstensi selain<br>jpg/jpegJudul :Muncul<br>notifikasi,<br>"invalid fieldsMenggunakan<br>teknik                                                                                                    |             |                                   | Foto.jpg(500Kb)                    |                    |                   |
| TCA111Memasukkan<br>tanggal upload<br>15/02/2023<br>Foto :<br>Foto.jpg(500Kb)Muncul<br>notifikasi,<br>"invalid fields<br>(Judul)"teknik<br>Equivalence<br>Class PartitioingTCA111Memasukkan<br>tanggal upload<br>denganJudul :<br>Peringatan isra' mi'raj<br>Tanggal upload :<br>15-Februari-2023Muncul<br>motifikasi,<br>"invalid fields<br>(tanggal<br>upload)"Menggunakan<br>teknikTCA112Memasukkan foto<br>berekstensi selain<br>jpg/jpegJudul :<br>Peringatan isra' mi'raj<br>Foto :<br>Foto.jpg(500Kb)Muncul<br>motifikasi,<br>"invalid fields<br>upload)"Menggunakan<br>teknikTCA112Memasukkan foto<br>berekstensi selain<br>ipg/jpegJudul :<br>Peringatan isra' mi'raj<br>Tanggal upload :<br>(invalid fields<br>ipg/jpegMuncul<br>Muncul<br>motifikasi,<br>"invalid fields<br>(tanggal<br>upload)"Menggunakan<br>teknik                                                                                                    | TCA110      | Tidak mengisi judul               | Judul :                            | Muncul             | Menggunakan       |
| Tanggal upload :<br>15/02/2023"invalid fields<br>(Judul)"Equivalence<br>Class PartitioingTCA111Memasukkan<br>tanggal upload<br>denganJudul :<br>Peringatan isra' mi'raj<br>Tanggal upload :<br>15-Februari-2023Muncul<br>notifikasi,<br>"invalid fieldsMenggunakan<br>teknikmenambahkan<br>karakter selain<br>angka dan karakter<br>spesialJodul :<br>Foto :<br>Foto.jpg(500Kb)Muncul<br>motifikasi,<br>"invalid fieldsMenggunakan<br>teknikTCA112Memasukkan foto<br>berekstensi selain<br>jpg/jpegJudul :<br>Foto.jpg(200Kb)Muncul<br>motifikasi,<br>"invalid fieldsMenggunakan<br>teknikTCA112Memasukkan foto<br>berekstensi selain<br>jpg/jpegJudul :<br>Tanggal upload :<br>"invalid fieldsMuncul<br>motifikasi,<br>"invalid fieldsMenggunakan<br>teknikTCA112Memasukkan foto<br>berekstensi selain<br>jpg/jpegJudul :<br>Tanggal upload :<br>"invalid fieldsMenggunakan<br>teknik                                                                                                    |             |                                   | (tidak diisi)                      | notifikasi,        | teknik            |
| TCA111Memasukkan<br>tanggal<br>upload<br>denganJudul :<br>Peringatan isra' mi'rajMuncul<br>notifikasi,<br>"invalid<br>fieldsMenggunakan<br>teknikTCA112Memasukkan foto<br>berekstensi selain<br>jpg/jpegJudul :<br>Peringatan isra' mi'rajMuncul<br>notifikasi,<br>"invalid<br>fieldsMenggunakan<br>teknikTCA112Memasukkan foto<br>berekstensi selain<br>jpg/jpegJudul :<br>Foto.jpg(500Kb)Muncul<br>menambahkan<br>teknikMenggunakan<br>teknikTCA112Memasukkan foto<br>berekstensi selain<br>jpg/jpegJudul :<br>Peringatan isra' mi'raj<br>Tanggal upload :<br>(invalid<br>fieldsMenggunakan<br>teknik                                                                                                    |             |                                   | Tanggal upload :                   | "invalid fields    | Equivalence       |
| Foto :<br>Foto.jpg(500Kb)MunculMenggunakanTCA111Memasukkan<br>tanggal upload<br>denganJudul :MunculMenggunakanmenambahkan<br>karakter selain<br>angka dan karakter15-Februari-2023(tanggal<br>upload)''Class PartitioingTCA112Memasukkan foto<br>berekstensi selain<br>jpg/jpegJudul :Muncul<br>menambahkanMenggunakanTCA112Memasukkan foto<br>berekstensi selain<br>jpg/jpegJudul :Muncul<br>motifikasi,MenggunakanTCA112Memasukkan foto<br>berekstensi selain<br>jpg/jpegJudul :Muncul<br>motifikasi,Menggunakan<br>teknikTCA112Memasukkan foto<br>berekstensi selain<br>jpg/jpegJudul :Muncul<br>motifikasi,Menggunakan<br>teknikTCA112Memasukkan foto<br>berekstensi selain<br>jpg/jpegJudul :Muncul<br>motifikasi,Menggunakan<br>teknikTCA112Memasukkan foto<br>berekstensi selain<br>jpg/jpegJudul :Muncul<br>motifikasi,Menggunakan<br>teknik                                                                                                    |             |                                   | 15/02/2023                         | (Judul)"           | Class Partitioing |
| TCA111Memasukkan<br>tanggal<br>upload<br>denganJudul :Muncul<br>notifikasi,Menggunakan<br>teknikmenambahkan<br>angka dan karakter<br>spesial15-Februari-2023(tanggal<br>upload)''Class Partitioing<br>upload)''TCA112Memasukkan foto<br>berekstensi selain<br>jpg/jpegJudul :Muncul<br>notifikasi,Menggunakan<br>teknikTCA112Memasukkan foto<br>berekstensi selain<br>jpg/jpegJudul :Muncul<br>rinvalidMenggunakan<br>teknikTCA112Memasukkan foto<br>berekstensi selain<br>jpg/jpegJudul :Muncul<br>rinvalidMenggunakan<br>teknikTCA112Memasukkan foto<br>berekstensi selain<br>jpg/jpegJudul :Muncul<br>rinvalidMenggunakan<br>teknikTCA112Memasukkan foto<br>berekstensi selain<br>jpg/jpegJudul :Muncul<br>rinvalidMenggunakan<br>teknik                                                                                                    |             |                                   | Foto:                              |                    |                   |
| ICATTIMemasukkanJudul :MunculMenggunakantanggaluploadPeringatan isra' mi'rajnotifikasi,teknikdenganTanggal upload :"invalidfieldsEquivalencemenambahkan15-Februari-2023(tanggalClass PartitioingkarakterselainFoto :upload)"Implementation on the second second secon                                                                                                    | TC 1111     | N 11                              | Foto.jpg(500Kb)                    | N 1                | <u>М</u> 1        |
| tanggaluploadPeringatan isra' mi'rajnotifikasi,teknikdenganTanggal upload :<br>menambahkan15-Februari-2023"invalid fieldsEquivalencekarakterselain<br>angka dan karakter<br>spesialFoto :<br>Foto.jpg(500Kb)upload)"Class PartitioingTCA112Memasukkan foto<br>berekstensi selain<br>jpg/jpegJudul :<br>Peringatan isra' mi'raj<br>Tanggal upload :<br>15/02/2023Muncul<br>motifikasi,<br>"invalid fieldsMenggunakan<br>teknik                                                                                                    | ICAIII      | Memasukkan                        | Judul:                             | Muncul             | Menggunakan       |
| dengan<br>menambahkanLanggal upload :<br>15-Februari-2023"invalid<br>fieldsEquivalence<br>Class Partitioingkarakter<br>angka dan karakter<br>spesialFoto :<br>Foto.jpg(500Kb)upload)"Class PartitioingTCA112Memasukkan foto<br>berekstensi selain<br>jpg/jpegJudul :<br>Peringatan isra' mi'raj<br>Tanggal upload :<br>15/02/2023Muncul<br>motifikasi,<br>"invalid fieldsMenggunakan<br>teknik<br>"invalid fields                                                                                                    |             | tanggal upload                    | Peringatan Isra´ mi´raj            | notifikasi,        | teknik<br>E minut |
| menambankan 15-Februari-2025 (tanggal Class Partitiong   karakter selain Foto: upload)" upload)"   angka dan karakter Foto.jpg(500Kb) upload)" upload)"   TCA112 Memasukkan foto Judul: Muncul Menggunakan   berekstensi selain Peringatan isra' mi'raj notifikasi, teknik   jpg/jpeg Tanggal upload: "invalid fields Equivalence   15/02/2023 (foto)" Class Partitioing                                                                                                    |             | uengan<br>monom <sup>1</sup> -1-1 | 1 anggal upload :                  | invalid fields     | Equivalence       |
| karakter setain roto : upload)"   angka dan karakter Foto.jpg(500Kb) upload)"   spesial Foto.jpg(500Kb) Muncul   TCA112 Memasukkan foto Judul :   berekstensi selain Peringatan isra' mi'raj notifikasi,   jpg/jpeg Tanggal upload : "invalid fields   L5/02/2023 (foto)" Class Partitioing                                                                                                    |             |                                   | 13-Februari-2023                   | (tanggal           | Class Partitioing |
| angka dan karakter<br>spesial Foto.jpg(500Kb)   TCA112 Memasukkan foto<br>berekstensi selain<br>jpg/jpeg Judul :<br>Peringatan isra' mi'raj<br>Tanggal upload :<br>15/02/2023 Muncul<br>notifikasi,<br>"invalid fields Menggunakan<br>teknik                                                                                                    |             | karakter selain                   | Fold:                              | upload)            |                   |
| Spesial Spesial   TCA112 Memasukkan foto<br>berekstensi selain<br>jpg/jpeg Judul :   Tanggal upload : notifikasi,<br>"invalid fields teknik   15/02/2023 (foto)" Class Partitioing                                                                                                    |             | angka dan karakter                | row.jpg(500Kb)                     |                    |                   |
| International international internatione international international international international   | TCA112      | Spesial<br>Momasultkan fat-       | Indul .                            | Munoul             | Manggunakan       |
| jpg/jpeg Tanggal upload : "invalid fields Equivalence<br>15/02/2023 (foto)" Class Partitioing                                                                                                    | ICAII2      | herekstensi seleje                | Juuli :<br>Peringatan isra' mi'rai | notifikasi         | teknik            |
| 15/02/2023 (foto)" Class Partitiono                                                                                                    |             | ing/ineg                          | Tanggal unload •                   | "invalid fields    | Equivalence       |
|                                                                                                    |             | JLQJL_2                           | 15/02/2023                         | (foto)"            | Class Partitioing |

| Test Id   | Test Case                                                                                                    | Sample data                                                                                                    | Expected<br>Output                                  | Keterangan                                                |
|-----------|----------------------------------------------------------------------------------------------------|----------------------------------------------------------------------------------------------------|-----------------------------------------------------|-----------------------------------------------------------|
|           |                                                                                                    | Foto :                                                                                                    |                                                     |                                                           |
| TCA113    | Memasukkan foto<br>(<50 Kb)                                                                                                | Judul :<br>Peringatan isra' mi'raj<br>Tanggal upload :<br>15/02/2023<br>Foto :                                      | Muncul<br>notifikasi,<br>"invalid fields<br>(Foto)" | Menggunakan<br>teknik Boundary<br>Value Analysis<br>(BLB) |
| TCA114    | Memasukkan foto<br>(50Kb-100Kb)                                                                                            | Foto.jpg(30Kb)<br>Judul :<br>Peringatan isra' mi'raj<br>Tanggal upload :<br>15/02/2023<br>Foto :<br>Foto.jpg(100Kb) | Berhasil<br>disimpan                                | Menggunakan<br>teknik Boundary<br>Value Analysis<br>(LB)  |
| TCA115    | Memasukkan foto<br>(100Kb-500Kb)                                                                                           | Judul :<br>Peringatan isra' mi'raj<br>Tanggal upload :<br>15/02/2023<br>Foto :<br>Foto.jpg(500Kb)                   | Berhasil<br>disimpan                                | Menggunakan<br>teknik Boundary<br>Value Analysis<br>(ALB) |
| TCA116    | Memasukkan foto<br>(500Kb-700Kb)                                                                                           | Judul :<br>Peringatan isra' mi'raj<br>Tanggal upload :<br>15/02/2023<br>Foto :<br>Foto .jpg(700Kb)                  | Berhasil<br>disimpan                                | Menggunakan<br>teknik Boundary<br>Value Analysis<br>(BUB) |
| TCA117    | Memasukkan foto<br>(700Kb-1000Kb)                                                                                          | Judul :<br>Peringatan isra' mi'raj<br>Tanggal upload :<br>15/02/2023<br>Foto :<br>Foto.jpg(1000Kb)                  | Berhasil<br>disimpan                                | Menggunakan<br>teknik Boundary<br>Value Analysis<br>(UB)  |
| TCA118    | Memasukkan foto<br>(>1 Mb)                                                                                                 | Judul :<br>Peringatan isra' mi'raj<br>Tanggal upload :<br>15/02/2023<br>Foto :<br>Foto.jpg(1.5Mb)                   | Muncul<br>notifikasi,<br>"invalid fields<br>(Foto)" | Menggunakan<br>teknik Boundary<br>Value Analysis<br>(AUB) |
| Test Case | : Halaman Data Penga                                                                                                    | bdian Masyarakat – Mengubal                                                                                         | h Data                                              |                                                           |
| TCA119    | Klik <i>button Edit</i> ,<br>dan mengisi data<br>yang baru,<br>kemudian klik <i>Save</i>                                   | Judul :<br>Upacara Bendera<br>Tanggal upload :<br>17/02/2023<br>Foto :<br>Foto.jpg(500Kb)                           | Berhasil<br>disimpan                                |                                                           |
| TCA120    | Mengisi semua data<br>dan menekan <i>button</i><br>Kembali                                                                 |                                                                                                    | Data baru tidak<br>tersimpan                        |                                                           |
| Test Case | : Halaman Data Penga                                                                                                    | bdian Masyarakat – Menghap                                                                                          | us Data                                             |                                                           |
| TCA121    | Menekan button<br>Action, dan pilih<br>Delete, kemudian<br>akan muncul pesan<br>konfirmasi dan<br>tekan Ok<br>Pilih Delete |                                                                                                    | Data terhapus                                       |                                                           |
|           | kemudian muncul<br>pesan konfirmasi<br>dan tekan <i>Cancel</i>                                                             |                                                                                                    | terhapus                                            |                                                           |

| Test Id   | Test Case            | Sample data             | Expected<br>Output       | Keterangan        |
|-----------|----------------------|-------------------------|--------------------------|-------------------|
| Test Case | : Halaman Ruang Mer  | ngajar – Melihat Data   |                          |                   |
| TCA123    | Memilih menu         | Aula                    | Tampil data              |                   |
|           | ruang mengajar,      |                         | ruang                    |                   |
|           | masukkan nama        |                         |                          |                   |
|           | ruang yang dicari    |                         |                          |                   |
| TCA124    | Klik kanban ruang    |                         | Tampil detail            |                   |
|           |                      |                         | data ruang               |                   |
| TCA125    | Pada kolom Search    | Lab praktikum           | Tidak                    |                   |
|           | memasukkan nama      |                         | menampilkan<br>data mang |                   |
|           | tersimpan pada       |                         | uata ruang               |                   |
|           | sistem               |                         |                          |                   |
| Test Case | : Halaman Ruang Mer  | ngajar – Menambah Data  |                          |                   |
| TCA126    | Memasukkan           | Nama ruang :            | Berhasil                 | Menggunakan       |
|           | semua data dengan    | Aula                    | disimpan                 | teknik            |
|           | benar                | Gedung :                |                          | Equivalence       |
| TCA 127   | Tidal: manaisi nama  | Aula Poltekad           | Munaul                   | Class Partitiong  |
| ICAI2/    | ruang                | Nama ruang :            | notifikasi               | teknik            |
|           | Tuang                | Gedung :                | "invalid fields          | Equivalence       |
|           |                      | Aula Poltekad           | (nama ruang)"            | Class Partitioing |
| Test Case | : Halaman Ruang Mer  | ngajar – Mengubah Data  |                          |                   |
| TCA128    | Klik button Edit,    | Nama ruang :            | Berhasil                 |                   |
|           | dan mengisi data     | Lapangan                | disimpan                 |                   |
|           | yang baru,           | Gedung :                |                          |                   |
| TTC 1 100 | kemudian klik Save   | Lapangan Poltekad       |                          |                   |
| TCA129    | Mengisi semua data   |                         | Data baru tidak          |                   |
|           | Kembali              |                         | tersniipan               |                   |
| Test Case | : Halaman Ruang Mer  | ngajar – Menghapus Data | I                        | L                 |
| TCA130    | Menekan button       |                         | Data terhapus            |                   |
|           | Action, dan pilih    |                         |                          |                   |
|           | Delete, kemudian     |                         |                          |                   |
|           | akan muncul pesan    |                         |                          |                   |
|           | konfirmasi dan       |                         |                          |                   |
| ТСА131    | Pilih Delete         |                         | Data tidak               |                   |
| 10/1151   | kemudian muncul      |                         | terhapus                 |                   |
|           | pesan konfirmasi     |                         |                          |                   |
|           | dan tekan Cancel     |                         |                          |                   |
| Test Case | : Halaman Mata Kulia | h – Melihat Data        | r                        | r                 |
| TCA132    | Memilih menu         | Bahasa Indonesia        | Tampil data              |                   |
|           | matkul, pada kolom   |                         | matkul                   |                   |
|           | nama matkul yang     |                         |                          |                   |
|           | dicari               |                         |                          |                   |
| TCA133    | Klik kanban matkul   |                         | Tampil detail            |                   |
|           |                      |                         | data matkul              |                   |
| TCA134    | Pada kolom Search    | Agama                   | Tidak                    |                   |
|           | memasukkan nama      |                         | menampilkan              |                   |
|           | matkul yang belum    |                         | data matkul              |                   |
|           | tersimpan pada       |                         |                          |                   |
| Test Case | Halaman Mata Kulia   | h _ Manamhah Data       | l                        |                   |
| TCA135    | Memasukkan           | Nama matkul ·           | Berhasil                 |                   |
| 10/1100   | semua data dengan    | Bahasa Indonesia        | disimpan                 |                   |
|           | benar                | Kode :                  | · ·                      |                   |
|           |                      | 12345782                |                          |                   |

| Test Id   | Test Case                                                                                                    | Sample data                                                               | Expected<br>Output                                         | Keterangan                                                |
|-----------|----------------------------------------------------------------------------------------------------|---------------------------------------------------------------------------|------------------------------------------------------------|-----------------------------------------------------------|
|           |                                                                                                    | <b>Sks :</b> 3                                                            |                                                            |                                                           |
| TCA136    | Tidak mengisi nama<br>matkul                                                                                                    | Nama matkul :<br>Kode :<br>12345782<br>Sks :<br>3                         | Muncul<br>notifikasi,<br>"invalid fields<br>(nama matkul)" | Menggunakan<br>teknik<br>Equivalence<br>Class Partitioing |
| TCA137    | Memasukkan sks<br>dengan<br>menambahkan<br>karakter selain<br>angka                                                               | Nama matkul :<br>Bahasa Indonesia<br>Kode :<br>12345782<br>Sks :<br>3hshd | Muncul<br>notifikasi,<br>"invalid fields<br>(sks)"         | Menggunakan<br>teknik<br>Equivalence<br>Class Partitioing |
| Test Case | Halaman Mata Kulia                                                                                                    | h – Mengubah Data                                                         |                                                            |                                                           |
| TCA138    | Klik <i>button Edit</i> ,<br>dan mengisi data<br>yang baru,<br>kemudian klik <i>Save</i>                                          | Nama matkul :<br>Kewarganegaraan<br>Kode :<br>156724<br>Sks :<br>3        | Berhasil<br>disimpan                                       |                                                           |
| TCA139    | Mengisi semua data<br>dan menekan <i>button</i><br>Kembali                                                                        |                                                                           | Data baru tidak<br>tersimpan                               |                                                           |
| Test Case | Halaman Mata Kulia                                                                                                    | h – Menghapus Data                                                        |                                                            |                                                           |
| TCA140    | Menekan <i>button</i><br><i>Action</i> , dan pilih<br><i>Delete</i> , kemudian<br>akan muncul pesan<br>konfirmasi dan<br>tekan Ok |                                                                           | Data terhapus                                              |                                                           |
| TCA141    | Pilih Delete,<br>kemudian muncul<br>pesan konfirmasi<br>dan tekan <i>Cancel</i>                                                   |                                                                           | Data tidak<br>terhapus                                     |                                                           |
| Test Case | Halaman Prodi – Me                                                                                                    | lihat Data                                                                |                                                            |                                                           |
| TCA142    | Memilih menu<br>prodi, pada kolom<br><i>Search</i> masukkan<br>prodi yang dicari                                                  | Rekayasa keamanan siber                                                   | Tampil data<br>prodi                                       |                                                           |
| TCA143    | Klik kanban prodi                                                                                                    |                                                                           | Tampil detail data prodi                                   |                                                           |
| TCA144    | Pada kolom <i>Search</i><br>memasukkan prodi<br>yang belum<br>tersimpan pada<br>sistem                                            | Telkomnil                                                                 | Tidak<br>menampilkan<br>data prodi                         |                                                           |
| Test Case | : Halaman Prodi – Me                                                                                                    | nambah Data                                                               |                                                            | 1                                                         |
| TCA145    | Memasukkan<br>semua data dengan<br>benar                                                                                          | <b>Prodi :</b><br>Rekayasa keamanan siber                                 | Berhasil<br>disimpan                                       |                                                           |
| TCA146    | Tidak mengisi prodi                                                                                                    | Prodi :                                                                   | Muncul<br>notifikasi,<br>"invalid fields<br>(prodi)"       | Menggunakan<br>teknik<br>Equivalence<br>Class Partitioing |
| Test Case | : Halaman Prodi – Me                                                                                                    | ngubah Data                                                               |                                                            |                                                           |
| TCA147    | Klik <i>button Edit</i> ,<br>dan mengisi data                                                                                     | Prodi :<br>Telkomnil                                                      | Berhasil<br>disimpan                                       |                                                           |

| Test Id   | Test Case                               | Sample data                 | Expected<br>Output             | Keterangan            |
|-----------|-----------------------------------------|-----------------------------|--------------------------------|-----------------------|
|           | yang baru,<br>kemudian klik <i>Save</i> |                             |                                |                       |
| TCA148    | Mengisi semua data                      |                             | Data baru tidak                |                       |
|           | dan menekan <i>button</i>               |                             | tersimpan                      |                       |
| Test Case | • Halaman Prodi – Me                    | nghanus Data                |                                | <u> </u>              |
| TCA149    | Menekan <i>button</i>                   |                             | Data terhapus                  |                       |
| 101117    | Action, dan pilih                       |                             | 2 uu torriupus                 |                       |
|           | Delete, kemudian                        |                             |                                |                       |
|           | akan muncul pesan                       |                             |                                |                       |
|           | konfirmasi dan                          |                             |                                |                       |
| TCA150    | Pilih Delete                            |                             | Data tidak                     |                       |
| 1011100   | kemudian muncul                         |                             | terhapus                       |                       |
|           | pesan konfirmasi                        |                             |                                |                       |
|           | dan tekan Cancel                        |                             |                                |                       |
| Test Case | : Halaman Bahan Ajai                    | r – Melihat Data            | T 1 1 4                        |                       |
| ICAISI    | haban ajar pada                         | Banan ajar sistem informasi | lampil data                    |                       |
|           | kolom Search                            |                             | banan ajar                     |                       |
|           | masukkan bahan                          |                             |                                |                       |
|           | ajar yang dicari                        |                             |                                |                       |
| TCA152    | Klik kanban bahan                       |                             | Tampil detail                  |                       |
| ТСА153    | ajar<br>Pada kolom S <i>earch</i>       | Rahan ajar agama            | data bahan ajar                |                       |
| ICAIJJ    | memasukkan bahan                        | Danan ajar agama            | menampilkan                    |                       |
|           | ajar yang belum                         |                             | data bahan ajar                |                       |
|           | tersimpan pada                          |                             |                                |                       |
| Test Case | sistem                                  | r Monomhah Data             |                                |                       |
| TCA154    | Memasukkan                              | Bahan ajar :                | Berhasil                       | Menggunakan           |
|           | semua data dengan                       | Bahan ajar sistem informasi | disimpan                       | teknik                |
|           | benar                                   | Nama materi :               | _                              | Equivalence           |
|           |                                         | Introduction                |                                | Class Partitioing     |
|           |                                         | 1                           |                                |                       |
|           |                                         | File materi :               |                                |                       |
|           |                                         | Bahanajarsi.pdf(500Kb)      |                                |                       |
| TCA155    | Tidak mengisi                           | Bahan ajar :                | Muncul                         | Menggunakan           |
|           | bahan ajar                              | Nomo motori .               | notifikası,<br>"invalid fielde | teknik<br>Faujvalanca |
|           |                                         | Introduction                | (bahan ajar)"                  | Class Partitioing     |
|           |                                         | Pertemuan ke- :             | (cultur ujur)                  | erass i arriterity    |
|           |                                         | 1                           |                                |                       |
|           |                                         | File materi :               |                                |                       |
| TCA156    | Memasukkan file                         | Bahan ajar:                 | Muncul                         | Menggunakan           |
| 10/1100   | materi berekstensi                      | Bahan ajar sistem informasi | notifikasi,                    | teknik                |
|           | selain pdf                              | Nama materi :               | "invalid fields                | Equivalence           |
|           |                                         | Introduction                | (file materi)"                 | Class Partitioing     |
|           |                                         | Pertemuan ke- :             |                                |                       |
|           |                                         | File materi :               |                                |                       |
|           |                                         | Bahanajarsi.png(500Kb)      |                                |                       |
| TCA157    | Memasukkan file                         | Bahan ajar :                | Muncul                         | Menggunakan           |
|           | materi (<50Kb)                          | Bahan ajar sistem informasi | notifikasi,                    | teknik Boundary       |
| 1         |                                         |                             | I INVIUU TIELOG                |                       |
|           |                                         | Introduction                | (file materi)"                 | (BLB)                 |

| Test Id   | Test Case                                                                                | Sample data                                                                                                    | Expected<br>Output                                         | Keterangan                                                |
|-----------|------------------------------------------------------------------------------------------|----------------------------------------------------------------------------------------------------|------------------------------------------------------------|-----------------------------------------------------------|
|           |                                                                                          | 1<br><b>File materi :</b><br>Bahanajarsi.pdf(30Kb)                                                                                               |                                                            |                                                           |
| TCA158    | Memasukkan file<br>materi (50Kb-<br>100Kb)                                               | Bahan ajar :<br>Bahan ajar sistem informasi<br>Nama materi :<br>Introduction<br>Pertemuan ke- :<br>1<br>File materi :<br>Bahanajarsi.pdf(100Kb)  | Berhasil<br>disimpan                                       | Menggunakan<br>teknik Boundary<br>Value Analysis<br>(LB)  |
| TCA159    | Memasukkan file<br>materi (100Kb-<br>500Kb)                                              | Bahan ajar :<br>Bahan ajar sistem informasi<br>Nama materi :<br>Introduction<br>Pertemuan ke- :<br>1<br>File materi :<br>Bahanajarsi.pdf(500Kb)  | Berhasil<br>disimpan                                       | Menggunakan<br>teknik Boundary<br>Value Analysis<br>(ALB) |
| TCA160    | Memasukkan file<br>materi (500Kb-<br>1000Kb)                                             | Bahan ajar :<br>Bahan ajar sistem informasi<br>Nama materi :<br>Introduction<br>Pertemuan ke- :<br>1<br>File materi :<br>Bahanajarsi.pdf(1000Kb) | Berhasil<br>disimpan                                       | Menggunakan<br>teknik Boundary<br>Value Analysis<br>(BUB) |
| TCA161    | Memasukkan file<br>materi (1000Kb-<br>2000Kb)                                            | Bahan ajar :<br>Bahan ajar sistem informasi<br>Nama materi :<br>Introduction<br>Pertemuan ke- :<br>1<br>File materi :<br>Bahanajarsi.pdf(1500Kb) | Berhasil<br>disimpan                                       | Menggunakan<br>teknik Boundary<br>Value Analysis<br>(UB)  |
| TCA162    | Memasukkan file<br>materi (>2 Mb)                                                        | Bahan ajar :<br>Bahan ajar sistem informasi<br>Nama materi :<br>Introduction<br>Pertemuan ke- :<br>1<br>File materi :<br>Bahanajarsi.pdf(2.5Mb)  | Muncul<br>notifikasi,<br>"invalid fields<br>(file materi)" | Menggunakan<br>teknik Boundary<br>Value Analysis<br>(AUB) |
| Test Case | : Halaman Bahan Ajai                                                                     | r – Mengubah Data                                                                                                    |                                                            |                                                           |
| TCA163    | Klik <i>button Edit</i> ,<br>dan mengisi data<br>yang baru,<br>kemudian klik <i>Save</i> | Bahan ajar :<br>Bahan ajar struktur data<br>Nama materi :<br>Introduction<br>Pertemuan ke- :<br>1<br>File materi :<br>Bahanajarsi.pdf(500Kb)     | Berhasil<br>disimpan                                       |                                                           |
| TCA164    | Mengisi semua data<br>dan menekan <i>button</i><br>Kembali                               |                                                                                                    | Data baru tidak<br>tersimpan                               |                                                           |
| Test Case | Halaman Bahan Ajar                                                                       | r – Menghapus Data                                                                                                    | 1                                                          |                                                           |
| TCA165    | Menekan <i>button</i><br><i>Action</i> , dan pilih<br><i>Delete</i> , kemudian           |                                                                                                    | Data terhapus                                              |                                                           |

| Test Id    | Test Case                           | Sample data                | Expected<br>Output     | Keterangan        |
|------------|-------------------------------------|----------------------------|------------------------|-------------------|
|            | akan muncul pesan<br>konfirmasi dan |                            |                        |                   |
|            | tekan Ok                            |                            |                        |                   |
| TCA166     | Pilih Delete,<br>kemudian muncul    |                            | Data tidak<br>terhapus |                   |
|            | dan tekan <i>Cancel</i>             |                            |                        |                   |
| Test Case  | : Halaman Perwalian                 | Mahasiswa – Melihat Data   |                        |                   |
| TCA167     | Memilih menu                        | Perwalian Gatot            | Tampil data            |                   |
|            | perwalian mhs.                      |                            | perwalian              |                   |
|            | pada kolom Search                   |                            | P                      |                   |
|            | masukkan                            |                            |                        |                   |
|            | perwalian yang                      |                            |                        |                   |
|            | dicari                              |                            |                        |                   |
| TCA168     | Klik kanban                         |                            | Tampil detail          |                   |
|            | perwalian                           |                            | data perwalian         |                   |
| TCA169     | Pada kolom Search                   | Perwalian Agung            | Tidak                  |                   |
|            | memasukkan                          |                            | menampilkan            |                   |
|            | perwalian yang                      |                            | data perwalian         |                   |
|            | belum tersimpan                     |                            |                        |                   |
|            | pada sistem                         |                            |                        |                   |
| Test Case  | : Halaman Perwalian                 | Mahasiswa – Menambah Data  | D 1 1                  | Γ                 |
| TCAT/0     | Memasukkan                          | Perwalian mhs :            | Berhasil               |                   |
|            | semua data dengan                   | Perwalian Gatot            | disimpan               |                   |
|            | benar                               | Nama mns :<br>Sentian      |                        |                   |
| TC 4171    | Tidak mangigi                       | Borwalian mbg              | Munoul                 | Managunakan       |
| ICAI/I     | nerwalian mhs                       | i ei wanan inns .          | notifikasi             | teknik            |
|            | per wanan mins                      | Nama mhs ·                 | "invalid fields        | Equivalence       |
|            |                                     | Septian                    | (Perwalian             | Class Partitioing |
|            |                                     |                            | mhs)"                  |                   |
| Test Case  | : Halaman Perwalian                 | Mahasiswa – Mengubah Data  |                        |                   |
| TCA172     | Klik button Edit,                   | Perwalian mhs :            | Berhasil               |                   |
|            | dan mengisi data                    | Perwalian Yusuf            | disimpan               |                   |
|            | yang baru,                          | Nama mhs :                 |                        |                   |
|            | kemudian klik Save                  | Andre                      |                        |                   |
| TCA173     | Mengisi semua data                  |                            | Data baru tidak        |                   |
|            | dan menekan <i>button</i>           |                            | tersimpan              |                   |
| The second | Kembali                             |                            |                        | l                 |
| Test Case  | Halaman Perwalian                   | Mahasiswa – Menghapus Data | Data tarbarrua         |                   |
| ICAI/4     | Action don nilih                    |                            | Data ternapus          |                   |
|            | Delete kemudian                     |                            |                        |                   |
|            | akan muncul pesan                   |                            |                        |                   |
|            | konfirmasi dan                      |                            |                        |                   |
|            | tekan Ok                            |                            |                        |                   |
| TCA175     | Pilih Delete.                       |                            | Data tidak             |                   |
|            | kemudian muncul                     |                            | terhapus               |                   |
|            | pesan konfirmasi                    |                            | -                      |                   |
|            | dan tekan Cancel                    |                            |                        |                   |
| Test Case  | : Halaman Bimbingan                 | Mahasiswa – Melihat Data   |                        |                   |
| TCA176     | Memilih menu                        | Proposal bab 1-3           | Tampil data            |                   |
|            | bimbingan mhs,                      |                            | bimbingan              |                   |
|            | pada kolom Search                   |                            |                        |                   |
|            | masukkan judul                      | 1                          |                        | 1                 |
| 1          | von a diaar                         |                            |                        |                   |
| TC A 177   | yang dicari                         |                            | Tampil datail          |                   |

| Test Id   | Test Case                                                                                                    | Sample data                                                                                           | Expected<br>Output                                                  | Keterangan                                                |
|-----------|----------------------------------------------------------------------------------------------------|----------------------------------------------------------------------------------------------------|---------------------------------------------------------------------|-----------------------------------------------------------|
| TCA178    | Pada kolom <i>Search</i><br>memasukkan judul<br>yang belum<br>tersimpan pada<br>sistem                       | Revisi skripsi                                                                                        | Tidak<br>menampilkan<br>data bimbingan                              |                                                           |
| Test Case | : Halaman Bimbingan                                                                                          | Mahasiswa – Menambah Data                                                                             |                                                                     |                                                           |
| TCA179    | Memasukkan<br>semua data dengan<br>benar                                                                     | Judul :<br>Proposal bab 1-3<br>Tanggal bimbingan :<br>15/02/2023<br>Dokumen :<br>Dok.pdf(500Kb)       | Berhasil<br>disimpan                                                |                                                           |
| TCA180    | Tidak mengisi judul                                                                                          | Judul :<br>Tanggal bimbingan :<br>15/02/2023<br>Dokumen :<br>Dok.pdf(500Kb)                           | Muncul<br>notifikasi,<br>"invalid fields<br>(judul)"                | Menggunakan<br>teknik<br>Equivalence<br>Class Partitioing |
| TCA181    | Memasukkan<br>tanggal bimbingan<br>dengan<br>menambahkan<br>karakter selain<br>angka dan karakter<br>spesial | Judul :<br>Proposal bab 1-3<br>Tanggal bimbingan :<br>15-Februari-2023<br>Dokumen :<br>Dok.pdf(500Kb) | Muncul<br>notifikasi,<br>"invalid fields<br>(tanggal<br>bimbingan)" | Menggunakan<br>teknik<br>Equivalence<br>Class Partitioing |
| TCA182    | Memasukkan file<br>dokumen<br>berekstensi selain<br>pdf                                                      | Judul :<br>Proposal bab 1-3<br>Tanggal bimbingan :<br>15/02/2023<br>Dokumen :<br>Dok.png(500Kb)       | Muncul<br>notifikasi,<br>"invalid fields<br>(file dokumen)"         | Menggunakan<br>teknik<br>Equivalence<br>Class Partitioing |
| TCA183    | Memasukkan file<br>dokumen (<50Kb)                                                                           | Judul :<br>Proposal bab 1-3<br>Tanggal bimbingan :<br>15/02/2023<br>Dokumen :<br>Dok.pdf(30Kb)        | Muncul<br>notifikasi,<br>"invalid fields<br>(file dokumen)"         | Menggunakan<br>teknik Boundary<br>Value Analysis<br>(BLB) |
| TCA184    | Memasukkan file<br>dokumen (50Kb-<br>100Kb)                                                                  | Judul :<br>Proposal bab 1-3<br>Tanggal bimbingan :<br>15/02/2023<br>Dokumen :<br>Dok.pdf(100Kb)       | Berhasil<br>disimpan                                                | Menggunakan<br>teknik Boundary<br>Value Analysis<br>(LB)  |
| TCA185    | Memasukkan file<br>dokumen (100Kb-<br>500Kb)                                                                 | Judul :<br>Proposal bab 1-3<br>Tanggal bimbingan :<br>15/02/2023<br>Dokumen :<br>Dok.pdf(500Kb)       | Berhasil<br>disimpan                                                | Menggunakan<br>teknik Boundary<br>Value Analysis<br>(ALB) |
| TCA186    | Memasukkan file<br>dokumen (500Kb-<br>1000Kb)                                                                | Judul :<br>Proposal bab 1-3<br>Tanggal bimbingan :<br>15/02/2023<br>Dokumen :<br>Dok.pdf(1000Kb)      | Berhasil<br>disimpan                                                | Menggunakan<br>teknik Boundary<br>Value Analysis<br>(BUB) |
| TCA187    | Memasukkan file<br>dokumen (1000Kb-<br>2000Kb)                                                               | Judul :<br>Proposal bab 1-3<br>Tanggal bimbingan :<br>15/02/2023                                      | Berhasil<br>disimpan                                                | Menggunakan<br>teknik Boundary<br>Value Analysis<br>(UB)  |

| Test Id     | Test Case                                                                                                    | Sample data                                                                                                    | Expected<br>Output                                          | Keterangan                                                |
|-------------|----------------------------------------------------------------------------------------------------|----------------------------------------------------------------------------------------------------|-------------------------------------------------------------|-----------------------------------------------------------|
|             |                                                                                                    | <b>Dokumen :</b><br>Dok.pdf(1500Kb)                                                                                                    |                                                             |                                                           |
| TCA188      | Memasukkan file<br>dokumen (>2 Mb)                                                                                                | Judul :<br>Proposal bab 1-3<br>Tanggal bimbingan :<br>15/02/2023<br>Dokumen :<br>Dok.pdf(2.5Mb)                                                                                            | Muncul<br>notifikasi,<br>"invalid fields<br>(file dokumen)" | Menggunakan<br>teknik Boundary<br>Value Analysis<br>(AUB) |
| Test Case   | : Halaman Bimbingan                                                                                                    | Mahasiswa – Mengubah Data                                                                                                    |                                                             |                                                           |
| TCA189      | Klik <i>button Edit</i> ,<br>dan mengisi data<br>yang baru,<br>kemudian klik <i>Save</i>                                          | Judul :<br>Revisi skripsi<br>Tanggal bimbingan :<br>19/02/2023<br>Dokumen :<br>Dok pdf(500Kb)                                                                                              | Berhasil<br>disimpan                                        |                                                           |
| TCA190      | Mengisi semua data<br>dan menekan <i>button</i><br>Kembali                                                                        |                                                                                                    | Data baru tidak<br>tersimpan                                |                                                           |
| Test Case   | Halaman Bimbingan                                                                                                    | Mahasiswa – Menghapus Data                                                                                                    |                                                             |                                                           |
| TCA191      | Menekan <i>button</i><br><i>Action</i> , dan pilih<br><i>Delete</i> , kemudian<br>akan muncul pesan<br>konfirmasi dan<br>tekan Ok |                                                                                                    | Data terhapus                                               |                                                           |
| TCA192      | Pilih Delete,<br>kemudian muncul<br>pesan konfirmasi<br>dan tekan <i>Cancel</i>                                                   |                                                                                                    | Data tidak<br>terhapus                                      |                                                           |
| Test Case   | Halaman Ujian Mah                                                                                                    | asiswa – Melihat Data                                                                                                    |                                                             |                                                           |
| TCA193      | Memilih menu ujian<br>mhs, pada kolom<br><i>Search</i> masukkan<br>ujian mhs yang<br>dicari                                       | Seminar proposal                                                                                                    | Tampil data<br>ujian                                        |                                                           |
| TCA194      | Klik kanban ujian                                                                                                    |                                                                                                    | Tampil detail<br>data ujian                                 |                                                           |
| TCA195      | Pada kolom <i>Search</i><br>memasukkan ujian<br>yang belum<br>tersimpan pada<br>sistem                                            | Tugas akhir                                                                                                    | Tidak<br>menampilkan<br>data ujian                          |                                                           |
| Test Case : | : Halaman Ujian Mah                                                                                                    | asiswa – Menambah Data                                                                                                    | T                                                           | ſ                                                         |
| TCA196      | Memasukkan<br>semua data dengan<br>benar                                                                                          | Ujian mhs :<br>Seminar proposal<br>Judul :<br>Rancang bangun robot<br>Kelompok keahlian :<br>Internet of thing<br>Hari :<br>Senin<br>Pukul :<br>07.30-08.30 WIB<br>Tanggal :<br>01/03/2023 | Berhasil<br>disimpan                                        |                                                           |
| TCA197      | Tidak mengisi ujian                                                                                                    | Ujian mhs :<br>Judul :<br>Rancang bangun robot                                                                                                    | Muncul<br>notifikasi,<br>"invalid fields<br>(ujian mhs)"    | Menggunakan<br>teknik<br>Equivalence<br>Class Partitioing |

| Test Id     | Test Case                                                                                                    | Sample data                                                                                                    | Expected<br>Output                                     | Keterangan                                                |
|-------------|----------------------------------------------------------------------------------------------------|----------------------------------------------------------------------------------------------------|--------------------------------------------------------|-----------------------------------------------------------|
|             |                                                                                                    | Kelompok keahlian :<br>Internet of thing<br>Hari :<br>Senin<br>Pukul :<br>07.30-08.30 WIB<br>Tanggal :<br>01/03/2023                                                                            |                                                        |                                                           |
| TCA198      | Memasukkan hari<br>dengan<br>menambahkan<br>karakter selain<br>huruf                                                              | Ujian mhs :<br>Seminar proposal<br>Judul :<br>Rancang bangun robot<br>Kelompok keahlian :<br>Internet of thing<br>Hari :<br>Senin12324<br>Pukul :<br>07.30-08.30 WIB<br>Tanggal :<br>01/03/2023 | Muncul<br>notifikasi,<br>"invalid fields<br>(hari)"    | Menggunakan<br>teknik<br>Equivalence<br>Class Partitioing |
| TCA199      | Memasukkan<br>tanggal dengan<br>menambahkan<br>karakter selain<br>angka dan karakter<br>spesial                                   | Ujian mhs :<br>Seminar proposal<br>Judul :<br>Rancang bangun robot<br>Kelompok keahlian :<br>Internet of thing<br>Hari :<br>Senin<br>Pukul :<br>07.30-08.30 WIB<br>Tanggal :<br>01-Maret-2023   | Muncul<br>notifikasi,<br>"invalid fields<br>(tanggal)" | Menggunakan<br>teknik<br>Equivalence<br>Class Partitioing |
| Test Case   | : Halaman Ujian Mah                                                                                                    | asiswa – Mengubah Data                                                                                                    |                                                        |                                                           |
| TCA200      | Klik <i>button Edit</i> ,<br>dan mengisi data<br>yang baru,<br>kemudian klik <i>Save</i>                                          | Ujian mhs :<br>Seminar hasil<br>Judul :<br>Rancang bangun robot<br>Kelompok keahlian :<br>Internet of thing<br>Hari :<br>Senin<br>Pukul :<br>07.30-08.30 WIB<br>Tanggal :<br>01/04/2023         | Berhasil<br>disimpan                                   |                                                           |
| ICA201      | dan menekan <i>button</i><br>Kembali                                                                                              |                                                                                                    | tersimpan                                              |                                                           |
| Test Case : | : Halaman Ujian Mah                                                                                                    | asiswa – Menghapus Data                                                                                                    |                                                        |                                                           |
| TCA202      | Menekan <i>button</i><br><i>Action</i> , dan pilih<br><i>Delete</i> , kemudian<br>akan muncul pesan<br>konfirmasi dan<br>tekan Ok |                                                                                                    | Data terhapus                                          |                                                           |
| 1CA203      | kemudian muncul<br>pesan konfirmasi<br>dan tekan <i>Cancel</i>                                                                    |                                                                                                    | terhapus                                               |                                                           |

| Test Id     | Test Case                                                                                 | Sample data                                                                                                    | Expected<br>Output                                 | Keterangan                                                |
|-------------|-------------------------------------------------------------------------------------------|----------------------------------------------------------------------------------------------------|----------------------------------------------------|-----------------------------------------------------------|
| Test Case : | : Halaman Data Maha                                                                       | siswa – Melihat Data                                                                                                    |                                                    |                                                           |
| TCA204      | Memilih menu data<br>mhs, pada kolom<br><i>Search</i> masukkan<br>nama mhs yang<br>dicari | Reza Aditya                                                                                                    | Tampil data mhs                                    |                                                           |
| TCA205      | Klik kanban mhs                                                                           |                                                                                                    | Tampil detail<br>data mhs                          |                                                           |
| TCA206      | Pada kolom <i>Search</i><br>memasukkan nama<br>yang belum<br>tersimpan pada<br>sistem     | Alvi                                                                                                    | Tidak<br>menampilkan<br>data mhs                   |                                                           |
| Test Case   | : Halaman Data Maha                                                                       | siswa – Menambah Data                                                                                                    |                                                    |                                                           |
| TCA207      | Memasukkan<br>semua data dengan<br>benar                                                  | Nama mhs :<br>Nico Fahrul Marinza<br>Nim :<br>202207094-E<br>Nrp :<br>2110902930920<br>Pkt :<br>Sertu<br>Jurusan :<br>Rekayasa keamanan siber<br>Jabatan :<br>Ba sopsdam XVI/Ptm<br>No telp :<br>086230457875<br>Alamat satuan :<br>Ambon. maluku | Berhasil<br>disimpan                               |                                                           |
| TC 4 208    | Tidak mangisi nama                                                                        | Nomo mha :                                                                                                    | Munoul                                             | Monggungkon                                               |
| ICA208      |                                                                                           | Nim :<br>202207094-E<br>Nrp :<br>2110902930920<br>Pkt :<br>Sertu<br>Jurusan :<br>Rekayasa keamanan siber<br>Jabatan :<br>Ba sopsdam XVI/Ptm<br>No telp :<br>086230457875<br>Alamat satuan :<br>Ambon, maluku                                      | notifikasi,<br>"invalid fields<br>(nama mhs)"      | teknik<br>Equivalence<br>Class Partitioing                |
| TCA209      | Memasukkan nrp<br>dengan<br>menambahkan<br>karakter selain<br>angka                       | Nama mhs :<br>Nico Fahrul Marinza<br>Nim :<br>202207094-E<br>Nrp :<br>2110902930920hsakdhj<br>Pkt :<br>Sertu<br>Jurusan :<br>Rekayasa keamanan siber<br>Jabatan :<br>Ba sopsdam XVI/Ptm<br>No telp :                                              | Muncul<br>notifikasi,<br>"invalid fields<br>(Nrp)" | Menggunakan<br>teknik<br>Equivalence<br>Class Partitioing |

| Test Id          | Test Case                                                                                                    | Sample data                                                                                                    | Expected<br>Output                                     | Keterangan                                                |
|------------------|----------------------------------------------------------------------------------------------------|----------------------------------------------------------------------------------------------------|--------------------------------------------------------|-----------------------------------------------------------|
|                  |                                                                                                    | 086230457875<br>Alamat satuan :<br>Ambon, maluku                                                                                                    |                                                        |                                                           |
| TCA210           | Memasukkan no<br>telp dengan<br>menambahkan<br>karakter selain<br>angka                                                           | Nama mhs :<br>Nico Fahrul Marinza<br>Nim :<br>202207094-E<br>Nrp :<br>2110902930920<br>Pkt :<br>Sertu<br>Jurusan :<br>Rekayasa keamanan siber<br>Jabatan :<br>Ba sopsdam XVI/Ptm<br>No telp :<br>086230457875baskdb                                     | Muncul<br>notifikasi,<br>"invalid fields<br>(No telp)" | Menggunakan<br>teknik<br>Equivalence<br>Class Partitioing |
|                  |                                                                                                    | Alamat satuan :                                                                                                    |                                                        |                                                           |
| TT (C            |                                                                                                    | Ambon, maluku                                                                                                    |                                                        |                                                           |
| Test Case        | Halaman Data Maha                                                                                                    | siswa – Mengubah Data                                                                                                    | D a sha a ti                                           |                                                           |
| TCA211<br>TCA212 | Klik <i>button Edit</i> ,<br>dan mengisi data<br>yang baru,<br>kemudian klik <i>Save</i><br>Mengisi semua data                    | Nama mhs :<br>Dimas Pramudya Pratama<br>Nim :<br>202207106-E<br>Nrp :<br>2110809234800<br>Pkt :<br>Sertu<br>Jurusan :<br>Rekayasa keamanan siber<br>Jabatan :<br>Tursiops Rem<br>No telp :<br>085347892347<br>Alamat satuan :<br>Manado, Sulawesi Utara | Berhasil<br>disimpan<br>Data baru tidak                |                                                           |
| ICA212           | dan menekan <i>button</i>                                                                                                    |                                                                                                    | tersimpan                                              |                                                           |
|                  | Kembali                                                                                                    |                                                                                                    | r                                                      |                                                           |
| Test Case        | : Halaman Data Maha                                                                                                    | siswa – Menghapus Data                                                                                                    |                                                        |                                                           |
| TCA213           | Menekan <i>button</i><br><i>Action</i> , dan pilih<br><i>Delete</i> , kemudian<br>akan muncul pesan<br>konfirmasi dan<br>tekan Ok |                                                                                                    | Data terhapus                                          |                                                           |
| 1CA214           | kemudian muncul<br>pesan konfirmasi<br>dan tekan <i>Cancel</i>                                                                    |                                                                                                    | tidak<br>terhapus                                      |                                                           |

| Test Id   | Test Case                | Sample data                             | Expected<br>Output             | Keterangan                  |
|-----------|--------------------------|-----------------------------------------|--------------------------------|-----------------------------|
| Test Case | : Halaman Login          |                                         | Output                         |                             |
| 1050 0450 | Memasukkan e-mail        | E-mail :                                | Berhasil login                 | Menggunakan                 |
| TCD1      | dan <i>password</i> yang | rizahasbi@poltekad.ac.id                | C                              | teknik                      |
| ICDI      | benar (sudah ada         | Password :                              |                                | Equivalence Class           |
| map e     | dalam database)          | dosenpoltekad                           |                                | Partitioing                 |
| TCD2      | Tidak mengisi e-mail     | E-mail :                                | Muncul                         | Menggunakan                 |
|           | nassword                 | Password :                              | "Please fill out               | Equivalance Class           |
|           | pussworu                 | dosenpoltekad                           | this field"                    | Partitioing                 |
| TCD3      | Mengisi e-mail yang      | E-mail :                                | Muncul                         | Menggunakan                 |
|           | tidak terdapat dalam     | a@gmail.com                             | notifikasi "Kata               | teknik                      |
|           | databse dan              | Password :                              | sandi/log masuk                | Equivalence Class           |
|           | memasukkan               | dosenpoltekad                           | salah"                         | Partitioing                 |
| man (     | password                 |                                         |                                |                             |
| TCD4      | Mengisi e-mail dan       | E-mail:                                 | Muncul                         | Menggunakan                 |
|           | tidak mengisi            | rizanasbi@poltekad.ac.id                | notifikasi<br>"Plaasa fill out | teknik<br>Faujualanaa Class |
|           | passwora                 | rassworu:                               | this field"                    | Partitioing                 |
| TCD5      | Memasukkan e-mail        | E-mail :                                | Muncul                         | Menggunakan                 |
|           | dan <i>password</i> yang | rizahasbi@poltekad.ac.id                | notifikasi "Kata               | teknik                      |
|           | belum terdapat dalam     | Password :                              | sandi/log masuk                | Equivalence Class           |
|           | database                 | Dosen##                                 | salah"                         | Partitioing                 |
| Test Case | : Halaman Data Profil    | Dosen – Melihat Data                    | ſ                              | ſ                           |
| TCD6      | Memilih menu data        | Riza Hasbi                              | Tampil data                    |                             |
|           | profil dosen, pada       |                                         | profil dosen                   |                             |
|           | Kolom Search             |                                         |                                |                             |
|           | vang ingin di cari       |                                         |                                |                             |
| TCD7      | Klik kanban profil       |                                         | Tampil detail                  |                             |
|           | dosen                    |                                         | data profil dosen              |                             |
|           | Pada kolom Search        | Zulfikar                                | Tidak                          |                             |
| TCD8      | memasukkan nama          |                                         | menampilkan                    |                             |
| 1020      | dosen yang belum         |                                         | data profil dosen              |                             |
| Test Case | tersimpan pada sistem    | Desen Menombok Doto                     |                                |                             |
| TCD9      | Memasukkan semua         | Nama ·                                  | Berhasil                       | Menggunakan                 |
| ICD)      | data dengan benar        | Latda Arm Riza Hashi Ash                | disimpan                       | teknik                      |
|           | uuu uongun oonur         | S., S.T                                 | uisiiipui                      | Equivalence Class           |
|           |                          | Nrp :                                   |                                | Partitioing                 |
|           |                          | 11190030751194                          |                                |                             |
|           |                          | E-mail :                                |                                |                             |
|           |                          | rizahasbi@poltekad.ac.id                |                                |                             |
|           |                          | No telp :                               |                                |                             |
|           |                          | 085/89123/65                            |                                |                             |
|           |                          | $\mathbf{F}_{010}$ :<br>Riza ing(500Kh) |                                |                             |
| TCD10     | Memasukkan nama          | Nama :                                  | Muncul                         | Menggunakan                 |
| 10210     | vang terdapat karakter   | Riza Hasbi 123                          | notifikasi.                    | teknik                      |
|           | selain titik dan koma    | Nrp :                                   | "invalid fields                | Equivalence Class           |
|           |                          | 11190030751194                          | (nama dosen)"                  | Partitioing                 |
|           |                          | E-mail :                                |                                |                             |
|           |                          | rizahasbi@poltekad.ac.id                |                                |                             |
|           |                          | No telp :                               |                                |                             |
|           |                          | 085/89123/65                            |                                |                             |
|           |                          | $\mathbf{FOIO:}$                        |                                |                             |
| TCD11     | Tidak mengisi nama       | Nama ·                                  | Muncul                         | Menggunakan                 |
|           | ridak mengisi halla      | ± 16831168 •                            | notifikasi.                    | teknik                      |

**B.** Desain *Test Case* Pengguna Dosen

| Test Id | Test Case                                                         | Sample data                                                                                                    | Expected<br>Output                                     | Keterangan                                                       |
|---------|-------------------------------------------------------------------|----------------------------------------------------------------------------------------------------|--------------------------------------------------------|------------------------------------------------------------------|
|         |                                                                   | Nrp:<br>11190030751194<br>E-mail:<br>rizahasbi@poltekad.ac.id<br>No telp:<br>085789123765<br>Foto:                                                                                  | "invalid fields<br>(nama dosen)"                       | Equivalence Class<br>Partitioing                                 |
| TCD12   | Memasukkan Nrn                                                    | Riza.jpg(500Kb)                                                                                                    | Muncul                                                 | Menggunakan                                                      |
|         | dengan menambahkan<br>karakter selain angka                       | Latda Arm Riza Hasbi Ash<br>S., S.T<br>Nrp:<br>11190030751194qhwhe<br>E-mail:<br>rizahasbi@poltekad.ac.id<br>No telp:<br>085789123765<br>Foto:<br>Riza.jpg(500Kb)                   | notifikasi,<br>"invalid fields<br>(Nrp)"               | teknik<br>Equivalence Class<br>Partitioing                       |
| TCD13   | Tidak mengisi Nrp                                                 | Nama :<br>Latda Arm Riza Hasbi Ash<br>S., S.T<br>Nrp :<br>E-mail :<br>rizahasbi@poltekad.ac.id<br>No telp :<br>085789123765<br>Foto :<br>Riza.jpg(500Kb)                            | Muncul<br>notifikasi,<br>"invalid fields<br>(Nrp)"     | Menggunakan<br>teknik<br>Equivalence Class<br>Partitioing        |
| TCD14   | Tidak mengisi e-mail                                              | Nama :       Latda Arm Riza Hasbi Ash       S., S.T       Nrp :       11190030751194       E-mail :       No telp :       085789123765       Foto :       Riza.jpg(500Kb)           | Muncul<br>notifikasi,<br>"invalid fields<br>(E-mail)"  | Menggunakan<br>teknik<br>Equivalence Class<br>Partitioing        |
| TCD15   | Memasukkan no telp<br>dengan menambahkan<br>karakter selain angka | Nama :<br>Latda Arm Riza Hasbi Ash<br>S., S.T<br>Nrp :<br>11190030751194<br>E-mail :<br>rizahasbi@poltekad.ac.id<br>No telp :<br>085789123765dflaksjfl<br>Foto :<br>Riza.jpg(500Kb) | Muncul<br>notifikasi,<br>"invalid fields<br>(No telp)" | Menggunakan<br>teknik<br><i>Equivalence Class</i><br>Partitioing |
| TCD16   | Tidak mengisi no telp                                             | Nama :<br>Latda Arm Riza Hasbi Ash<br>S., S.T<br>Nrp :<br>11190030751194<br>E-mail :<br>rizahasbi@poltekad.ac.id                                                                    | Muncul<br>notifikasi,<br>"invalid fields<br>(No telp)" | Menggunakan<br>teknik<br>Equivalence Class<br>Partitioing        |

| Test Id | Test Case                                              | Sample data                                                                                                    | Expected<br>Output                                     | Keterangan                                                |
|---------|--------------------------------------------------------|----------------------------------------------------------------------------------------------------|--------------------------------------------------------|-----------------------------------------------------------|
|         |                                                        | No telp :                                                                                                    |                                                        |                                                           |
| TCD17   | Memasukkan no telp                                     | Foto :<br>Riza.jpg(500Kb)<br>Nama :                                                                                                    | Muncul                                                 | Menggunakan                                               |
|         | (kurang dari 9<br>karakter)                            | Latda Arm Riza Hasbi Ash<br>S., S.T<br>Nrp :<br>11190030751194<br>E-mail :<br>rizahasbi@poltekad.ac.id<br>No telp :<br>03415687<br>Foto :<br>Piza ing(500Kb)                                            | notifikasi,<br>"invalid fields<br>(No telp)"           | teknik Boundary<br>Value Analysis<br>(BLB)                |
| TCD18   | Memasukkan no telp<br>(lebih dari 13<br>karakter)      | Nama :<br>Latda Arm Riza Hasbi Ash<br>S., S.T<br>Nrp :<br>11190030751194<br>E-mail :<br>rizahasbi@poltekad.ac.id<br>No telp :<br>0857891237652<br>Foto :<br>Riza.jpg(500Kb)                             | Berhasil<br>disimpan                                   | Menggunakan<br>teknik Boundary<br>Value Analysis<br>(AUB) |
| TCD19   | Memasukkan file foto<br>berekstensi selain<br>jpg/jpeg | Nama :<br>Latda Arm Riza Hasbi Ash<br>S., S.T<br>Nrp :<br>11190030751194<br>E-mail :<br>rizahasbi@poltekad.ac.id<br>No telp :<br>085789123765456<br>Foto :<br>Riza.jpg(500Kb)                           | Muncul<br>notifikasi,<br>"invalid fields<br>(No telp)" | Menggunakan<br>teknik<br>Equivalence Class<br>Partitioing |
| TCD20   | Tidak mengisi foto                                     | Nama :<br>Latda Arm Riza Hasbi Ash<br>S., S.T<br>Nrp :<br>11190030751194<br>E-mail :<br>rizahasbi@poltekad.ac.id<br>No telp :<br>085789123765<br>Foto :                                                 | Muncul<br>notifikasi,<br>"invalid fields<br>(Foto)"    | Menggunakan<br>teknik<br>Equivalence Class<br>Partitioing |
| TCD21   | Memasukkan file foto<br>(<50 Kb)                       | Nama :       Latda Arm Riza Hasbi Ash       S., S.T       Nrp :       11190030751194       E-mail :       rizahasbi@poltekad.ac.id       No telp :       085789123765       Foto :       Riza.jpg(30Kb) | Muncul<br>notifikasi,<br>"invalid fields<br>(Foto)"    | Menggunakan<br>teknik Boundary<br>Value Analysis<br>(BLB) |

| Test Id   | Test Case                                                                                                    | Sample data                                                                                                    | Expected<br>Output                                  | Keterangan                                                |
|-----------|----------------------------------------------------------------------------------------------------|----------------------------------------------------------------------------------------------------|-----------------------------------------------------|-----------------------------------------------------------|
| TCD22     | Memasukkan file foto<br>(>1Mb)                                                                                              | Nama :       Latda Arm Riza Hasbi Ash       S., S.T       Nrp :       11190030751194       E-mail :       rizahasbi@poltekad.ac.id       No telp :       085789123765       Foto :       Riza.jpg(1.5Mb) | Muncul<br>notifikasi,<br>"invalid fields<br>(Foto)" | Menggunakan<br>teknik Boundary<br>Value Analysis<br>(AUB) |
| Test Case | : Halaman Data Profil                                                                                                    | Dosen – Mengubah Data                                                                                                    |                                                     |                                                           |
| TCD23     | Klik <i>button Edit</i> , dan<br>mengisi data yang<br>baru, kemudian klik<br><i>Save</i>                                    | Nama :<br>Letda Cpn Riyant Budi S.,<br>S.Kom<br>Nrp :<br>11190032730696<br>E-mail :<br>riyantbudi@poltekad.ac.id<br>No telp :<br>085123789456<br>Foto :<br>Divast inc(500Kb)                             | Berhasil<br>disimpan                                |                                                           |
| TCD14     | Manalal annua data                                                                                                    | Riyant.jpg(500Kb)                                                                                                    | Data hama tidala                                    |                                                           |
| ICD24     | dan menekan <i>button</i><br>Kembali                                                                                        |                                                                                                    | tersimpan                                           |                                                           |
| Test Case | : Halaman Data Profil                                                                                                    | Dosen – Menghapus Data                                                                                                    | I                                                   | ſ                                                         |
| TCD25     | Menekan button<br>Action, dan pilih<br>Delete, kemudian<br>akan muncul pesan<br>konfirmasi dan tekan<br>Ok<br>Pilih Delete, |                                                                                                    | Data terhapus<br>Data tidak                         |                                                           |
|           | kemudian muncul<br>pesan konfirmasi dan<br>tekan <i>Cancel</i>                                                              |                                                                                                    | terhapus                                            |                                                           |
| Test Case | : Halaman Jadwal Men                                                                                                    | gajar – Melihat Data                                                                                                    | •                                                   |                                                           |
| TCD27     | Memilih menu jadwal<br>mengajar, pada kolom<br><i>Search</i> masukkan hari<br>yang dicari                                   | Senin                                                                                                    | Tampil data<br>jadwal mengajar                      |                                                           |
| TCD28     | Klik kanban jadwal<br>mengajar                                                                                              |                                                                                                    | Tampil detail<br>data jadwal<br>mengajar            |                                                           |
| TCD29     | Pada kolom Search<br>memasukkan hari<br>yang belum tersimpan<br>pada sistem                                                 | Minggu                                                                                                    | Tidak<br>menampilkan<br>data jadwal<br>mengajar     |                                                           |
| Test Case | : Halaman Data Penelit                                                                                                    | ian Jurnal – Melihat Data                                                                                                    | 1                                                   |                                                           |
| TCD30     | Memilih menu data<br>penelitian jurnal, pada<br>kolom Search<br>masukkan judul yang<br>dicari                               | Teknologi implementasi<br>sensor <i>fingerprint</i>                                                                                                    | Tampil data<br>jurnal                               |                                                           |
| TCD31     | Klik kanban jurnal                                                                                                    |                                                                                                    | Tampil detail data jurnal                           |                                                           |

| Test Id   | Test Case                                                                    | Sample data                                                                                                    | Expected<br>Output                                              | Keterangan                                                |
|-----------|------------------------------------------------------------------------------|----------------------------------------------------------------------------------------------------|-----------------------------------------------------------------|-----------------------------------------------------------|
| TCD32     | Pada kolom Search<br>memasukkan judul<br>yang belum tersimpan<br>pada sistem | Teknologi AI                                                                                                    | Tidak<br>menampilkan<br>data jurnal                             |                                                           |
| Test Case | : Halaman Data Penelit                                                       | <u>ian Jurnal – Menambah Data</u>                                                                                                    | 1                                                               | 1                                                         |
| TCD33     | Memasukkan semua<br>data dengan benar                                        | Judul :<br>Teknologi implementasi<br>sensor <i>fingerprint</i><br>Volume jurnal :<br>2<br>Nomor :<br>1<br>Tahun terbit :                                                                                              | Berhasil<br>disimpan                                            | Menggunakan<br>teknik<br>Equivalence Class<br>Partitioing |
|           |                                                                              | 2020<br><b>File jurnal :</b><br>Jurnal.pdf(500Kb)<br><b>File uji kemiripan :</b><br>Uji.pdf(500Kb)                                                                                                    |                                                                 |                                                           |
| TCD34     | Tidak mengisi judul                                                          | Judul :<br>Volume jurnal :<br>2<br>Nomor :<br>1<br>Tahun terbit :<br>2020<br>File jurnal :<br>Jurnal.pdf(500Kb)<br>File uji kemiripan :<br>Uji.pdf(500Kb)                                                             | Muncul<br>notifikasi,<br>"invalid fields<br>(Judul)"            | Menggunakan<br>teknik<br>Equivalence Class<br>Partitioing |
| TCD35     | Memasukkan volume<br>jurnal dengan<br>menambahkan<br>karakter selain angka   | Judul :<br>Teknologi implementasi<br>sensor <i>fingerprint</i><br>Volume jurnal :<br>2hsjhd<br>Nomor :<br>1<br>Tahun terbit :<br>2020<br>File jurnal :<br>Jurnal.pdf(500Kb)<br>File uji kemiripan :<br>Uji.pdf(500Kb) | Muncul<br>notifikasi,<br>"invalid fields<br>(Volume<br>jurnal)" | Menggunakan<br>teknik<br>Equivalence Class<br>Partitioing |
| TCD36     | Memasukkan nomor<br>dengan menambahkan<br>karakter selain angka              | Judul :<br>Teknologi implementasi<br>sensor fingerprint<br>Volume jurnal :<br>2<br>Nomor :<br>1abj<br>Tahun terbit :<br>2020<br>File jurnal :<br>Jurnal.pdf(500Kb)<br>File uji kemiripan :<br>Uji.pdf(500Kb)          | Muncul<br>notifikasi,<br>"invalid fields<br>(Nomor)"            | Menggunakan<br>teknik<br>Equivalence Class<br>Partitioing |
| 10057     | kurang dari 1 karakter                                                       | Teknologi implementasi<br>sensor <i>fingerprint</i>                                                                                                    | notifikasi,                                                     | teknik Boundary                                           |

| Test Id | Test Case              | Sample data                               | Expected<br>Output          | Keterangan              |
|---------|------------------------|-------------------------------------------|-----------------------------|-------------------------|
|         |                        | <b>Volume jurnal :</b><br>2               | "invalid fields<br>(Nomor)" | Value Analysis<br>(BLB) |
|         |                        | Nomor :                                   | ()                          | ()                      |
|         |                        | Tahun terbit :                            |                             |                         |
|         |                        | 2020<br>File immel t                      |                             |                         |
|         |                        | Jurnal.pdf(500Kb)                         |                             |                         |
|         |                        | File uji kemiripan :                      |                             |                         |
| TCD38   | Memasukkan nomor       | Uji.pdf(500Kb)                            | Muncul                      | Menggunakan             |
| 10200   | lebih dari 11 karakter | Teknologi implementasi                    | notifikasi,                 | teknik Boundary         |
|         |                        | sensor <i>fingerprint</i>                 | "invalid fields             | Value Analysis          |
|         |                        | 2 volume jurnal :                         | (Nomor)                     | (AUB)                   |
|         |                        | Nomor :                                   |                             |                         |
|         |                        | 1234567891011<br>Tahun tarhit             |                             |                         |
|         |                        | 2020                                      |                             |                         |
|         |                        | File jurnal :                             |                             |                         |
|         |                        | Jurnal.pdf(500Kb)                         |                             |                         |
|         |                        | Uji.pdf(500Kb)                            |                             |                         |
| TCD39   | Memasukkan tahun       | Judul:                                    | Muncul                      | Menggunakan             |
|         | menambahkan            | sensor <i>fingerprint</i>                 | "invalid fields             | Equivalence Class       |
|         | karakter selain angka  | Volume jurnal :                           | (Tahun terbit)"             | Partitioing             |
|         |                        | 2<br>Nomor :                              |                             |                         |
|         |                        | 1<br><b>Tahun terbit :</b>                |                             |                         |
|         |                        | 2020hsdh                                  |                             |                         |
|         |                        | File jurnal :<br>Jurnal.pdf(500Kb)        |                             |                         |
|         |                        | File uji kemiripan :                      |                             |                         |
| TCD40   | Mamasukkan fila        | Uji.pdf(500Kb)                            | Muncul                      | Manggunakan             |
| ICD40   | jurnal berekstensi     | Teknologi implementasi                    | notifikasi,                 | teknik                  |
|         | selain pdf             | sensor fingerprint                        | "invalid fields             | Equivalence Class       |
|         |                        | Volume jurnal :                           | (File jurnal)"              | Partitioing             |
|         |                        | Nomor :                                   |                             |                         |
|         |                        | ]<br>Tahun tarbit (                       |                             |                         |
|         |                        | 2020                                      |                             |                         |
|         |                        | File jurnal :                             |                             |                         |
|         |                        | Jurnal.png(500Kb)<br>File uii kemirinan · |                             |                         |
|         |                        | Uji.pdf(500Kb)                            |                             |                         |
| TCD41   | Memasukkan file        | Judul :<br>Taknologi implementeri         | Muncul<br>potifikas:        | Menggunakan             |
|         | kurang dari 50 Kb      | sensor <i>fingerprint</i>                 | "invalid fields             | Value Analysis          |
|         |                        | Volume jurnal :                           | (File jurnal)"              | (BLB)                   |
|         |                        | 2<br>Nomor ·                              |                             |                         |
|         |                        | 1                                         |                             |                         |
|         |                        | Tahun terbit :                            |                             |                         |
|         |                        | File jurnal :                             |                             |                         |

| Test Id   | Test Case                                                                                                    | Sample data                                                                     | Expected<br>Output                                         | Keterangan                                                |
|-----------|----------------------------------------------------------------------------------------------------|---------------------------------------------------------------------------------|------------------------------------------------------------|-----------------------------------------------------------|
|           |                                                                                                    | Jurnal.pdf(30Kb)<br><b>File uji kemiripan :</b><br>Uji.pdf(500Kb)               |                                                            |                                                           |
| TCD42     | Memasukkan file<br>jurnal yang berukuran<br>lebih dari 2 Mb                                                                       | Judul :<br>Teknologi implementasi<br>sensor fingerprint<br>Volume jurnal :<br>2 | Muncul<br>notifikasi,<br>"invalid fields<br>(File jurnal)" | Menggunakan<br>teknik Boundary<br>Value Analysis<br>(AUB) |
|           |                                                                                                    | Nomor :<br>1<br>Tahun terbit :<br>2020                                          |                                                            |                                                           |
|           |                                                                                                    | File jurnal :<br>Jurnal.pdf(2.5Mb)<br>File uji kemiripan :<br>Uji.pdf(500Kb)    |                                                            |                                                           |
| Test Case | : Halaman Data Penelit                                                                                                    | ian Jurnal – Mengubah Data                                                      |                                                            |                                                           |
| TCD43     | Klik <i>button Edit</i> , dan<br>mengisi data yang<br>baru, kemudian klik                                                         | Judul :<br>Teknologi AI<br>Volume jurnal :                                      | Berhasil<br>disimpan                                       |                                                           |
|           | Suve                                                                                                    | Nomor :<br>1<br>Tahun terbit :<br>2020                                          |                                                            |                                                           |
|           |                                                                                                    | File jurnal :<br>Jurnal.pdf(500Kb)<br>File uji kemiripan :<br>Uji.pdf(1.5Mb)    |                                                            |                                                           |
| TCD44     | Mengisi semua data<br>dan menekan <i>button</i><br>Kembali                                                                        |                                                                                 | Data baru tidak<br>tersimpan                               |                                                           |
| Test Case | : Halaman Data Penelit                                                                                                    | ian Jurnal – Menghapus Data                                                     | a                                                          |                                                           |
| TCD45     | Menekan <i>button</i><br><i>Action</i> , dan pilih<br><i>Delete</i> , kemudian<br>akan muncul pesan<br>konfirmasi dan tekan<br>Ok |                                                                                 | Data terhapus                                              |                                                           |
| TCD46     | Pilih Delete,<br>kemudian muncul<br>pesan konfirmasi dan<br>tekan Cancel                                                          |                                                                                 | Data tidak<br>terhapus                                     |                                                           |
| Test Case | : Halaman Data Penelit                                                                                                    | ian Prosiding – Melihat Data                                                    |                                                            |                                                           |
| TCD47     | Memilih menu data<br>penelitian prosiding,<br>pada kolom <i>Search</i><br>masukkan judul yang<br>dicari                           | Pengendali rudder roket                                                         | Tampil data<br>prosiding                                   |                                                           |
| TCD48     | Klik kanban prosiding                                                                                                    |                                                                                 | Tampil detail data prosiding                               |                                                           |
| TCD49     | Pada kolom <i>Search</i><br>memasukkan judul<br>yang belum tersimpan<br>pada sistem                                               | Teknologi AI                                                                    | Tidak<br>menampilkan<br>data prosiding                     |                                                           |
| Test Case | : Halaman Data Penelit                                                                                                    | an Prosiding – Menambah D                                                       | ata                                                        |                                                           |
| TCD50     | Memasukkan semua<br>data dengan benar                                                                                             | Judul :<br>Pengendali rudder roket<br>Tahun :                                   | Berhasil<br>disimpan                                       | Menggunakan<br>teknik                                     |

| Test Id   | Test Case                                                                                | Sample data                                                                                                    | Expected<br>Output                                            | Keterangan                                                |
|-----------|------------------------------------------------------------------------------------------|----------------------------------------------------------------------------------------------------|---------------------------------------------------------------|-----------------------------------------------------------|
|           |                                                                                          | 2021<br><b>File prosiding :</b><br>Prosiding.pdf(500Kb)<br><b>File uji kemiripan :</b><br>Uji.pdf(500Kb)                                         |                                                               | Equivalence Class<br>Partitioing                          |
| TCD51     | Tidak mengisi judul                                                                      | Judul :<br>Tahun :<br>2021<br>File prosiding :<br>Prosiding.pdf(500Kb)<br>File uji kemiripan :<br>Uji.pdf(500Kb)                                 | Muncul<br>notifikasi,<br>"invalid fields<br>(Judul)"          | Menggunakan<br>teknik<br>Equivalence Class<br>Partitioing |
| TCD52     | Memasukkan tahun<br>dengan menambahkan<br>karakter selain angka                          | Judul :<br>Pengendali rudder roket<br>Tahun :<br>2021hjksa<br>File prosiding :<br>Prosiding.pdf(500Kb)<br>File uji kemiripan :<br>Uji.pdf(500Kb) | Muncul<br>notifikasi,<br>"invalid fields<br>(tahun)"          | Menggunakan<br>teknik<br>Equivalence Class<br>Partitioing |
| TCD53     | Memasukkan file<br>prosiding berekstensi<br>selain pdf                                   | Judul :<br>Pengendali rudder roket<br>Tahun :<br>2021<br>File prosiding :<br>Prosiding.png(500Kb)<br>File uji kemiripan :<br>Uji.pdf(500Kb)      | Muncul<br>notifikasi,<br>"invalid fields<br>(File prosiding)" | Menggunakan<br>teknik<br>Equivalence Class<br>Partitioing |
| TCD54     | Memasukkan file<br>jurnal yang berukuran<br>kurang dari 50 Kb                            | Judul :<br>Pengendali rudder roket<br>Tahun :<br>2021<br>File prosiding :<br>Prosiding.pdf(30Kb)<br>File uji kemiripan :<br>Uji.pdf(500Kb)       | Muncul<br>notifikasi,<br>"invalid fields<br>(File prosiding)" | Menggunakan<br>teknik Boundary<br>Value Analysis<br>(BLB) |
| TCD55     | Memasukkan file<br>jurnal yang berukuran<br>lebih dari 2 Mb                              | Judul :<br>Pengendali rudder roket<br>Tahun :<br>2021<br>File prosiding :<br>Prosiding.pdf(2.5Mb)<br>File uji kemiripan :<br>Uji.pdf(500Kb)      | Muncul<br>notifikasi,<br>"invalid fields<br>(File prosiding)" | Menggunakan<br>teknik Boundary<br>Value Analysis<br>(AUB) |
| Test Case | : Halaman Data Penelit                                                                   | ian Prosiding – Mengubah D                                                                                                    | ata                                                           |                                                           |
| TCD56     | Klik <i>button Edit</i> , dan<br>mengisi data yang<br>baru, kemudian klik<br><i>Save</i> | Judul :<br>Uji tekanan angin<br>Tahun :<br>2021<br>File prosiding :<br>Prosiding.pdf(500Kb)<br>File uji kemiripan :<br>Uji.pdf(500Kb)            | Berhasıl<br>disimpan                                          |                                                           |
| TCD57     | Mengisi semua data<br>dan menekan <i>button</i><br>Kembali<br>: Halaman Data Penelit     | ian Prosiding - Menghanus I                                                                                                    | Data baru tidak<br>tersimpan                                  |                                                           |

| Test Id   | Test Case                                                                                                    | Sample data                                                                             | Expected<br>Output                                       | Keterangan                                                |
|-----------|----------------------------------------------------------------------------------------------------|-----------------------------------------------------------------------------------------|----------------------------------------------------------|-----------------------------------------------------------|
| TCD58     | Menekan <i>button</i><br><i>Action</i> , dan pilih<br><i>Delete</i> , kemudian<br>akan muncul pesan<br>konfirmasi dan tekan |                                                                                         | Data terhapus                                            |                                                           |
| TCD59     | Ok<br>Pilih Delete,<br>kemudian muncul<br>pesan konfirmasi dan<br>tekan Cancel                                              |                                                                                         | Data tidak<br>terhapus                                   |                                                           |
| Test Case | : Halaman Data Penelit                                                                                                    | ian Haki – Melihat Data                                                                 | •                                                        |                                                           |
| TCD60     | Memilih menu data<br>penelitian haki, pada<br>kolom Search<br>masukkan judul yang<br>dicari                                 | Robot tempur kota                                                                       | Tampil data haki                                         |                                                           |
| TCD61     | Klik kanban haki                                                                                                    |                                                                                         | Tampil detail<br>data haki                               |                                                           |
| TCD62     | Pada kolom <i>Search</i><br>memasukkan judul<br>yang belum tersimpan<br>pada sistem                                         | Teknologi AI                                                                            | Tidak<br>menampilkan<br>data haki                        |                                                           |
| Test Case | : Halaman Data Penelit                                                                                                    | ian Haki – Menambah Data                                                                |                                                          |                                                           |
| TCD63     | Memasukkan semua<br>data dengan benar                                                                                       | Judul :<br>Robot tempur kota<br>Tahun :<br>2021<br>File haki :<br>Haki.pdf(500Kb)       | Berhasil<br>disimpan                                     | Menggunakan<br>teknik<br>Equivalence Class<br>Partitioing |
| TCD64     | Tidak mengisi judul                                                                                                    | Judul :<br>Tahun :<br>2021<br>File haki :<br>Haki.pdf(500Kb)                            | Muncul<br>notifikasi,<br>"invalid fields<br>(Judul)"     | Menggunakan<br>teknik<br>Equivalence Class<br>Partitioing |
| TCD65     | Memasukkan tahun<br>dengan menambahkan<br>karakter selain angka                                                             | Judul :<br>Robot tempur kota<br>Tahun :<br>2021ahsjhd<br>File haki :<br>Haki.pdf(500Kb) | Muncul<br>notifikasi,<br>"invalid fields<br>(Tahun)"     | Menggunakan<br>teknik<br>Equivalence Class<br>Partitioing |
| TCD66     | Memasukkan file haki<br>berekstensi selain pdf                                                                              | Judul :<br>Robot tempur kota<br>Tahun :<br>2021<br>File haki :<br>Haki.png(500Kb)       | Muncul<br>notifikasi,<br>"invalid fields<br>(File haki)" | Menggunakan<br>teknik<br>Equivalence Class<br>Partitioing |
| TCD67     | Memasukkan file haki<br>yang berukuran<br>kurang dari 50 Kb                                                                 | Judul :<br>Robot tempur kota<br>Tahun :<br>2021<br>File haki :<br>Haki.pdf(30Kb)        | Muncul<br>notifikasi,<br>"invalid fields<br>(File haki)" | Menggunakan<br>teknik Boundary<br>Value Analysis<br>(BLB) |
| TCD68     | Memasukkan file haki<br>yang berukuran lebih<br>dari 2 Mb                                                                   | Judul :<br>Robot tempur kota<br>Tahun :<br>2021<br>File haki :<br>Haki.pdf(2.5Mb)       | Muncul<br>notifikasi,<br>"invalid fields<br>(File haki)" | Menggunakan<br>teknik Boundary<br>Value Analysis<br>(AUB) |
| Test Id   | Test Case                                                                                                    | Sample data                                                                                                    | Expected<br>Output                                               | Keterangan                                                |
|-----------|----------------------------------------------------------------------------------------------------|----------------------------------------------------------------------------------------------------|------------------------------------------------------------------|-----------------------------------------------------------|
| Test Case | : Halaman Data Penelit                                                                                                    | ian Haki – Mengubah Data                                                                                          |                                                                  |                                                           |
| TCD69     | Klik <i>button Edit</i> , dan<br>mengisi data yang<br>baru, kemudian klik<br><i>Save</i>                                          | Judul :<br>Ban tanpa udara<br>Tahun :<br>2021<br>File haki :<br>Haki pdf(500Kb)                                   | Berhasil<br>disimpan                                             |                                                           |
| TCD70     | Mengisi semua data<br>dan menekan <i>button</i><br>Kembali                                                                        |                                                                                                    | Data baru tidak<br>tersimpan                                     |                                                           |
| Test Case | : Halaman Data Penelit                                                                                                    | ian Haki – Menghapus Data                                                                                         |                                                                  |                                                           |
| TCD71     | Menekan <i>button</i><br><i>Action</i> , dan pilih<br><i>Delete</i> , kemudian<br>akan muncul pesan<br>konfirmasi dan tekan<br>Ok |                                                                                                    | Data terhapus                                                    |                                                           |
| TCD72     | Pilih Delete,<br>kemudian muncul<br>pesan konfirmasi dan<br>tekan Cancel                                                          |                                                                                                    | Data tidak<br>terhapus                                           |                                                           |
| Test Case | : Halaman Data Pengal                                                                                                    | odian Masyarakat – Melihat I                                                                                      | Data                                                             |                                                           |
| TCD73     | Memilih menu data<br>pengabdian, pada<br>kolom <i>Search</i><br>masukkan judul yang<br>dicari                                     | Peringatan isra' mi'raj                                                                                           | Tampil data<br>pengabdian                                        |                                                           |
| TCD74     | Klik kanban<br>pengabdian                                                                                                    |                                                                                                    | Tampil detail data pengabdian                                    |                                                           |
| TCD75     | Pada kolom Search<br>memasukkan judul<br>yang belum tersimpan<br>pada sistem                                                      | Kerja bakti                                                                                                    | Tidak<br>menampilkan<br>data pengabdian                          |                                                           |
| Test Case | : Halaman Data Pengal                                                                                                    | odian Masyarakat – Menamb                                                                                         | ah Data                                                          |                                                           |
| TCD76     | Memasukkan semua<br>data dengan benar                                                                                             | Judul :<br>Peringatan isra' mi'raj<br>Tanggal upload :<br>15/02/2023<br>Foto :<br>Foto.jpg(500Kb)                 | Berhasil<br>disimpan                                             | Menggunakan<br>teknik<br>Equivalence Class<br>Partitioing |
| TCD77     | Tidak mengisi judul                                                                                                    | Judul :<br>Tanggal upload :<br>15/02/2023<br>Foto :<br>Foto.jpg(500Kb)<br>Lydyl :                                 | Muncul<br>notifikasi,<br>"invalid fields<br>(Judul)"             | Menggunakan<br>teknik<br>Equivalence Class<br>Partitioing |
| TCD/8     | Memasukkan tanggal<br>upload dengan<br>menambahkan<br>karakter selain angka<br>dan karakter spesial                               | Judul :<br>Peringatan isra' mi'raj<br>Tanggal upload :<br>15-Februari-2023<br>Foto :<br>Foto :<br>Foto.jpg(500Kb) | Muncul<br>notifikasi,<br>"invalid fields<br>(tanggal<br>upload)" | Menggunakan<br>teknik<br>Equivalence Class<br>Partitioing |
| TCD79     | Memasukkan foto<br>berekstensi selain<br>jpg/jpeg                                                                                 | Judul :<br>Peringatan isra' mi'raj<br>Tanggal upload :<br>15/02/2023<br>Foto :<br>Foto.png(500Kb)                 | Muncul<br>notifikasi,<br>"invalid fields<br>(foto)"              | Menggunakan<br>teknik<br>Equivalence Class<br>Partitioing |

| Test Id   | Test Case                                                                                                  | Sample data                                                                                       | Expected<br>Output                                  | Keterangan                                                |
|-----------|----------------------------------------------------------------------------------------------------|---------------------------------------------------------------------------------------------------|-----------------------------------------------------|-----------------------------------------------------------|
| TCD80     | Memasukkan foto<br>yang berukuran<br>kurang dari 50 Kb                                                     | Judul :<br>Peringatan isra' mi'raj<br>Tanggal upload :<br>15/02/2023<br>Foto :<br>Foto.jpg(30Kb)  | Muncul<br>notifikasi,<br>"invalid fields<br>(foto)" | Menggunakan<br>teknik Boundary<br>Value Analysis<br>(BLB) |
| TCD81     | Memasukkan foto<br>yang berukuran lebih<br>dari 1 Mb                                                       | Judul :<br>Peringatan isra' mi'raj<br>Tanggal upload :<br>15/02/2023<br>Foto :<br>Foto.jpg(1.5Mb) | Muncul<br>notifikasi,<br>"invalid fields<br>(foto)" | Menggunakan<br>teknik Boundary<br>Value Analysis<br>(AUB) |
| Test Case | : Halaman Data Pengal                                                                                      | odian Masyarakat – Menguba                                                                        | ah Data                                             | I                                                         |
| TCD82     | Klik <i>button Edit</i> , dan<br>mengisi data yang<br>baru, kemudian klik<br><i>Save</i>                   | Judul :<br>Upacara Bendera<br>Tanggal upload :<br>17/02/2023<br>Foto :<br>Foto.jpg(500Kb)         | Berhasil<br>disimpan                                |                                                           |
| TCD83     | Mengisi semua data<br>dan menekan <i>button</i><br>Kembali                                                 |                                                                                                   | Data baru tidak<br>tersimpan                        |                                                           |
| Test Case | : Halaman Data Pengal                                                                                      | odian Masyarakat – Menghar                                                                        | ous Data                                            |                                                           |
| TCD84     | Menekan button<br>Action, dan pilih<br>Delete, kemudian<br>akan muncul pesan<br>konfirmasi dan tekan<br>Ok |                                                                                                   | Data terhapus                                       |                                                           |
| TCD85     | Pilih Delete,<br>kemudian muncul<br>pesan konfirmasi dan<br>tekan Cancel                                   |                                                                                                   | Data tidak<br>terhapus                              |                                                           |
| Test Case | : Halaman Ruang Men                                                                                        | gajar – Melihat Data                                                                              | ľ                                                   |                                                           |
| TCD86     | Memilih menu ruang<br>mengajar, pada kolom<br><i>Search</i> masukkan<br>nama ruang yang<br>dicari          | Aula                                                                                              | Tampil data<br>ruang                                |                                                           |
| TCD87     | Klik kanban ruang                                                                                          |                                                                                                   | Tampil detail data ruang                            |                                                           |
| TCD88     | Pada kolom <i>Search</i><br>memasukkan nama<br>ruang yang belum<br>tersimpan pada sistem                   | Lab praktikum                                                                                     | Tidak<br>menampilkan<br>data ruang                  |                                                           |
| Test Case | : Halaman Mata Kuliah                                                                                      | n – Melihat Data                                                                                  |                                                     |                                                           |
| TCD89     | Memilih menu<br>matkul, pada kolom<br><i>Search</i> masukkan<br>nama matkul yang<br>dicari                 | Bahasa Indonesia                                                                                  | Tampil data<br>matkul                               |                                                           |
| TCD90     | Klik kanban matkul                                                                                         |                                                                                                   | Tampil detail data matkul                           |                                                           |
| TCD91     | Pada kolom Search<br>memasukkan nama<br>matkul yang belum<br>tersimpan pada sistem                         | Agama                                                                                             | Tidak<br>menampilkan<br>data matkul                 |                                                           |
| Test Case | : Halaman Prodi – Meli                                                                                     | ihat Data                                                                                         |                                                     |                                                           |

| Test Id   | Test Case                                                                                  | Sample data                                                                                                    | Expected<br>Output                                         | Keterangan                                                |
|-----------|--------------------------------------------------------------------------------------------|----------------------------------------------------------------------------------------------------|------------------------------------------------------------|-----------------------------------------------------------|
| TCD92     | Memilih menu prodi,<br>pada kolom <i>Search</i><br>masukkan prodi yang<br>dicari           | Rekayasa keamanan siber                                                                                                    | Tampil data<br>prodi                                       |                                                           |
| TCD93     | Klik kanban prodi                                                                          |                                                                                                    | Tampil detail data prodi                                   |                                                           |
| TCD94     | Pada kolom Search<br>memasukkan prodi<br>yang belum tersimpan<br>pada sistem               | Telkomnil                                                                                                    | Tidak<br>menampilkan<br>data prodi                         |                                                           |
| Test Case | : Halaman Bahan Ajar                                                                       | – Melihat Data                                                                                                    |                                                            | L                                                         |
| TCD95     | Memilih menu bahan<br>ajar, pada kolom<br><i>Search</i> masukkan<br>bahan ajar yang dicari | Bahan ajar sistem informasi                                                                                                    | Tampil data<br>bahan ajar                                  |                                                           |
| TCD96     | Klik kanban bahan<br>ajar                                                                  |                                                                                                    | Tampil detail<br>data bahan ajar                           |                                                           |
| TCD97     | Pada kolom <i>Search</i><br>memasukkan bahan<br>ajar yang belum<br>tersimpan pada sistem   | Bahan ajar agama                                                                                                    | Tidak<br>menampilkan<br>data bahan ajar                    |                                                           |
| Test Case | : Halaman Bahan Ajar                                                                       | – Menambah Data                                                                                                    | 1                                                          |                                                           |
| TCD98     | Memasukkan semua<br>data dengan benar                                                      | Bahan ajar :<br>Bahan ajar sistem informasi<br>Nama materi :<br>Introduction<br>Pertemuan ke- :<br>1<br>File materi :<br>Bahanajarsi pdf(500Kb) | Berhasil<br>disimpan                                       | Menggunakan<br>teknik<br>Equivalence Class<br>Partitioing |
| TCD99     | Tidak mengisi bahan<br>ajar                                                                | Bahan ajar :<br>Nama materi :<br>Introduction<br>Pertemuan ke- :<br>1<br>File materi :<br>Bahanajarsi.pdf(500Kb)                                | Muncul<br>notifikasi,<br>"invalid fields<br>(bahan ajar)"  | Menggunakan<br>teknik<br>Equivalence Class<br>Partitioing |
| TCD100    | Memasukkan file<br>materi berekstensi<br>selain pdf                                        | Bahan ajar :<br>Bahan ajar sistem informasi<br>Nama materi :<br>Introduction<br>Pertemuan ke- :<br>1<br>File materi :<br>Bahanajarsi.png(500Kb) | Muncul<br>notifikasi,<br>"invalid fields<br>(file materi)" | Menggunakan<br>teknik<br>Equivalence Class<br>Partitioing |
| TCD101    | Memasukkan file<br>materi yang berukuran<br>kurang dari 50 Kb                              | Bahan ajar :<br>Bahan ajar sistem informasi<br>Nama materi :<br>Introduction<br>Pertemuan ke- :<br>1<br>File materi :<br>Bahanajarsi.pdf(30Kb)  | Muncul<br>notifikasi,<br>"invalid fields<br>(file materi)" | Menggunakan<br>teknik Boundary<br>Value Analysis<br>(BLB) |
| TCD102    | Memasukkan file<br>materi yang berukuran<br>lebih dari 2 Mb                                | Bahan ajar :<br>Bahan ajar sistem informasi<br>Nama materi :<br>Introduction<br>Pertemuan ke- :                                                 | Muncul<br>notifikasi,<br>"invalid fields<br>(file materi)" | Menggunakan<br>teknik Boundary<br>Value Analysis<br>(AUB) |

| Test Id        | Test Case                 | Sample data                                    | Expected<br>Output            | Keterangan        |
|----------------|---------------------------|------------------------------------------------|-------------------------------|-------------------|
|                |                           | 1                                              |                               |                   |
|                |                           | <b>File materi :</b><br>Bahanajarsi pdf(2 5Mb) |                               |                   |
| Test Case      | : Halaman Bahan Ajar      | – Mengubah Data                                |                               |                   |
| TCD103         | Klik button Edit, dan     | Bahan ajar :                                   | Berhasil                      |                   |
|                | mengisi data yang         | Bahan ajar struktur data                       | disimpan                      |                   |
|                | baru, kemudian klik       | Nama materi :                                  |                               |                   |
|                | Save                      | Introduction<br>Pertemuon ke-                  |                               |                   |
|                |                           | 1<br>1                                         |                               |                   |
|                |                           | File materi :                                  |                               |                   |
|                |                           | Bahanajarsi.pdf(500Kb)                         |                               |                   |
| TCD104         | Mengisi semua data        |                                                | Data baru tidak               |                   |
|                | dan menekan <i>button</i> |                                                | tersimpan                     |                   |
| Test Case      | Kembali                   | Monghonug Doto                                 |                               |                   |
| TCD105         | Menekan button            | – Menghapus Data                               | Data terhanus                 |                   |
| 100105         | Action, dan pilih         |                                                | Data ternapus                 |                   |
|                | Delete, kemudian          |                                                |                               |                   |
|                | akan muncul pesan         |                                                |                               |                   |
|                | konfirmasi dan tekan      |                                                |                               |                   |
| TCD106         | Ok<br>Dilih Doloto        |                                                | Data tidak                    |                   |
| ICD100         | kemudian muncul           |                                                | terhanus                      |                   |
|                | pesan konfirmasi dan      |                                                | ternupus                      |                   |
|                | tekan Cancel              |                                                |                               |                   |
| Test Case      | : Halaman Perwalian M     | 1ahasiswa – Melihat Data                       | 1                             |                   |
| TCD107         | Memilih menu              | Perwalian Gatot                                | Tampil data                   |                   |
|                | perwalian mhs, pada       |                                                | perwalian                     |                   |
|                | masukkan perwalian        |                                                |                               |                   |
|                | yang dicari               |                                                |                               |                   |
| TCD108         | Klik kanban               |                                                | Tampil detail                 |                   |
| <b>TCD</b> 100 | perwalian                 |                                                | data perwalian                |                   |
| 1CD109         | Pada kolom Search         | Perwalian Agung                                | 11dak<br>menampilkan          |                   |
|                | nerwalian yang belum      |                                                | data perwalian                |                   |
|                | tersimpan pada sistem     |                                                | uutu per wahan                |                   |
| Test Case      | : Halaman Bimbingan I     | Mahasiswa – Melihat Data                       |                               |                   |
| TCD110         | Memilih menu              | Proposal bab 1-3                               | Tampil data                   |                   |
|                | bimbingan mhs, pada       |                                                | bimbingan                     |                   |
|                | KOIOM Search              |                                                |                               |                   |
|                | dicari                    |                                                |                               |                   |
| TCD111         | Klik kanban               |                                                | Tampil detail                 |                   |
|                | bimbingan                 |                                                | data bimbingan                |                   |
| TCD112         | Pada kolom Search         | Revisi skripsi                                 | Tidak                         |                   |
|                | memasukkan judul          |                                                | menampilkan<br>data himbingan |                   |
|                | pada sistem               |                                                | uata billibiligali            |                   |
| Test Case      | : Halaman Bimbingan I     | Mahasiswa – Menambah Data                      | a                             |                   |
| TCD113         | Memasukkan semua          | Judul :                                        | Berhasil                      | Menggunakan       |
|                | data dengan benar         | Proposal bab 1-3                               | disimpan                      | teknik            |
|                |                           | Tanggal bimbingan :                            |                               | Equivalence Class |
|                |                           | 15/02/2023<br>Bukti himbingar                  |                               | Partitioing       |
|                |                           | bukti.pdf(500Kb)                               |                               |                   |
|                |                           | Dokumen :                                      |                               |                   |
|                |                           | Dok.pdf(500Kb)                                 |                               |                   |

| Test Id   | Test Case                 | Sample data                       | Expected<br>Output                 | Keterangan                       |
|-----------|---------------------------|-----------------------------------|------------------------------------|----------------------------------|
| TCD114    | Tidak mengisi judul       | Judul :                           | Muncul<br>notifikasi,              | Menggunakan<br>teknik            |
|           |                           | Tanggal bimbingan :               | "invalid fields                    | Equivalence Class                |
|           |                           | 15/02/2025<br>Rukti himhingan •   | (Judui)                            | Partitioing                      |
|           |                           | bukti.pdf(500Kb)                  |                                    |                                  |
|           |                           | Dokumen :                         |                                    |                                  |
|           |                           | Dok.pdf(500Kb)                    |                                    |                                  |
| TCD115    | Memasukkan tanggal        | Judul:                            | Muncul                             | Menggunakan                      |
|           | bimbingan dengan          | Tanggal himbingan :               | fields                             | Equivalance Class                |
|           | karakter selain angka     | 15-Februari-2023                  | (tanggal                           | Partitioing                      |
|           | dan karakter spesial      | Bukti bimbingan :                 | bimbingan)"                        |                                  |
|           | -                         | bukti.pdf(500Kb)                  |                                    |                                  |
|           |                           | Dokumen :                         |                                    |                                  |
| TCD116    | Managarahlaran fila       | Dok.pdf(500Kb)                    | Maar and                           | Manageneration                   |
| ICDIIo    | dokumen berekstensi       | Juaui:<br>Proposal hab 1-3        | notifikasi                         | teknik                           |
|           | selain pdf                | Tanggal bimbingan :<br>15/02/2023 | "invalid fields<br>(file dokumen)" | Equivalence Class<br>Partitioing |
|           |                           | Bukti bimbingan :                 | , , ,                              |                                  |
|           |                           | bukti.pdf(500Kb)                  |                                    |                                  |
|           |                           | Dokumen :                         |                                    |                                  |
| TCD117    | Memasukkan file           | Indul ·                           | Muncul                             | Menggunakan                      |
| ICDII/    | dokumen yang              | Proposal bab 1-3                  | notifikasi,                        | teknik Boundary                  |
|           | berukuran kurang dari     | Tanggal bimbingan :               | "invalid fields                    | Value Analysis                   |
|           | 50 Kb                     | 15/02/2023                        | (file dokumen)"                    | (BLB)                            |
|           |                           | Bukti bimbingan :                 |                                    |                                  |
|           |                           | bukti.pdf(500Kb)                  |                                    |                                  |
|           |                           | Dok.pdf(30Kb)                     |                                    |                                  |
| TCD118    | Memasukkan file           | Judul :                           | Muncul                             | Menggunakan                      |
|           | dokumen yang              | Proposal bab 1-3                  | notifikasi,                        | teknik Boundary                  |
|           | berukuran lebih dari 2    | Tanggal bimbingan :               | "invalid fields                    | Value Analysis                   |
|           | Mb                        | 15/02/2023<br>Bukti himbingan :   | (file dokumen)"                    | (AUB)                            |
|           |                           | bukti.pdf(500Kb)                  |                                    |                                  |
|           |                           | Dokumen :                         |                                    |                                  |
|           |                           | Dok.pdf(2.5Mb)                    |                                    |                                  |
| Test Case | : Halaman Bimbingan I     | Mahasiswa – Mengubah Data         |                                    |                                  |
|           | Klik button Edit, dan     | Judul :<br>Revisi skripsi         | disimpan                           |                                  |
|           | baru, kemudian klik       | Tanggal bimbingan :               | usinipan                           |                                  |
|           | Save                      | 19/02/2023                        |                                    |                                  |
|           |                           | Bukti bimbingan :                 |                                    |                                  |
|           |                           | bukti.pdf(500Kb)                  |                                    |                                  |
|           |                           | Dokumen :<br>Dok pdf(500Kb)       |                                    |                                  |
| TCD120    | Mengisi semua data        | Downul (Jooku)                    | Data baru tidak                    |                                  |
| 100120    | dan menekan <i>button</i> |                                   | tersimpan                          |                                  |
|           | Kembali                   |                                   | -                                  |                                  |
| Test Case | : Halaman Bimbingan I     | Mahasiswa – Menghapus Dat         | a                                  |                                  |
| TCD121    | Menekan button            |                                   | Data terhapus                      |                                  |
|           | Delete kemudian           |                                   |                                    |                                  |
|           | akan muncul pesan         |                                   |                                    |                                  |
|           | konfirmasi dan tekan      |                                   |                                    |                                  |
|           | Ok                        |                                   |                                    |                                  |

| Test Id   | Test Case             | Sample data          | Expected<br>Output | Keterangan |
|-----------|-----------------------|----------------------|--------------------|------------|
| TCD122    | Pilih Delete,         |                      | Data tidak         |            |
|           | kemudian muncul       |                      | terhapus           |            |
|           | tekan Cancal          |                      |                    |            |
| Test Case | • Halaman Uiian Maha  | siswa – Melihat Data |                    |            |
| TCD123    | Memilih menu ujian    | Seminar proposal     | Tampil data        | [          |
| 100125    | mhs nada kolom        | Semina proposa       | uiian data         |            |
|           | Search masukkan       |                      | ujiun              |            |
|           | ujian mhs yang dicari |                      |                    |            |
| TCD124    | Klik kanban ujian     |                      | Tampil detail      |            |
|           |                       |                      | data ujian         |            |
| TCD125    | Pada kolom Search     | Tugas akhir          | Tidak              |            |
|           | memasukkan ujian      |                      | menampilkan        |            |
|           | yang belum tersimpan  |                      | data ujian         |            |
|           | pada sistem           |                      |                    |            |
| Test Case | : Halaman Data Mahas  | iswa – Melihat Data  |                    |            |
| TCD126    | Memilih menu data     | Reza Aditya          | Tampil data mhs    |            |
|           | mhs, pada kolom       |                      |                    |            |
|           | Search masukkan       |                      |                    |            |
|           | nama mhs yang dicari  |                      |                    |            |
| TCD127    | Klik kanban mhs       |                      | Tampil detail      |            |
|           |                       |                      | data mhs           |            |
| TCD128    | Pada kolom Search     | Alvi                 | Tidak              |            |
|           | memasukkan nama       |                      | menampilkan        |            |
|           | yang belum tersimpan  |                      | data mhs           |            |
|           | pada sistem           |                      |                    |            |

### Lampiran 5 Hasil Pengujian Test Case Pada Penguji Admin Program Studi

#### A. Identitas Penguji

Nama : Riyant Budi Seliawan, Skom., Mr. T. T. NRP : 11190032730696 Jabatan : Letda Cpn

## B. Petunjuk Pengisian

Berilah tanda *checklist* (✓) pada kolom pilihan *Pass* atau *Fail* pada kolom Kesimpulan dengan jawaban yang ANDA ANGGAP SESUAI dengan kondisi Anda.

#### C. Nilai Test Case

| T         | Test Case                                                                                     | Same la dete                                                   | Expected                                                   | Vatananaan                                                   | Kesim        | ipulan |
|-----------|-----------------------------------------------------------------------------------------------|----------------------------------------------------------------|------------------------------------------------------------|--------------------------------------------------------------|--------------|--------|
| 1 est 1a  | Test Case                                                                                     | Sample data                                                    | Output                                                     | Keterangan                                                   | Pass         | Fail   |
| Test Case | : Halaman Logi                                                                                | n                                                              |                                                            |                                                              |              |        |
| TCA1      | Memasukkan<br>e-mail dan<br><i>password</i><br>yang benar<br>(sudah ada<br>dalam<br>database) | E-mail :<br>info@poltekad.ac.id<br>Password :<br>adminpoltekad | Berhasil<br>login                                          | Menggunakan<br>teknik<br>Equivalence<br>Class<br>Partitioing | $\checkmark$ |        |
| TCA2      | Tidak mengisi<br>e-mail dan<br>memasukkan<br>password                                         | E-mail :<br>Password :<br>adminpoltekad                        | Muncul<br>notifikasi<br>"Please fill<br>out this field"    | Menggunakan<br>teknik<br>Equivalence<br>Class<br>Partitioing | $\checkmark$ |        |
| TCA3      | Mengisi e-<br>mail yang<br>tidak terdapat<br>dalam databse<br>dan<br>memasukkan<br>password   | E-mail :<br>a@gmail.com<br>Password :<br>adminpoltekad         | Muncul<br>notifikasi<br>"Kata<br>sandi/log<br>masuk salah" | Menggunakan<br>teknik<br>Equivalence<br>Class<br>Partitioing | <i>_</i>     |        |
| TCA4      | Mengisi e-<br>mail dan tidak<br>mengisi<br>password                                           | E-mail :<br>info@poltekad.ac.id<br>Password :                  | Muncul<br>notifikasi<br>"Please fill<br>out this field"    | Menggunakan<br>teknik<br>Equivalence<br>Class<br>Partitioing | 7            |        |
| TCA5      | Memasukkan<br>e-mail dan<br><i>password</i><br>yang belum<br>terdapat<br>dalam<br>database    | E-mail :<br>info@poltekad.ac.id<br>Password :<br>Admin##       | Muncul<br>notifikasi<br>"Kata<br>sandi/log<br>masuk salah" | Menggunakan<br>teknik<br>Equivalence<br>Class<br>Partitioing | $\checkmark$ |        |

| Test Id   | Test Case       | Sample data               | Expected      | Katarangan            | Kesim        | pulan  |
|-----------|-----------------|---------------------------|---------------|-----------------------|--------------|--------|
| Test Ia   | Test Case       | Sumple uata               | Output        | Keterangan            | Pass         | Fail   |
| TCA6      | Memilih         | Riyant Budi               | Tampil data   | -                     |              |        |
|           | menu data       |                           | profil dosen  |                       |              |        |
|           | profil dosen,   |                           |               |                       | 1            |        |
|           | pada kolom      |                           |               |                       | v            |        |
|           | Search          |                           |               |                       |              |        |
|           | masukkan        |                           |               |                       |              |        |
|           | nama dosen      |                           |               |                       |              |        |
|           | yang mgm u      |                           |               |                       |              |        |
| TCA7      | Klik kanhan     |                           | Tampil detail |                       |              |        |
| 10117     | profil dosen    |                           | data profil   |                       | 1            |        |
|           | prom doben      |                           | dosen         |                       | Ŭ            |        |
|           | Pada kolom      | Wisnu                     | Tidak         | -                     |              |        |
|           | Search          |                           | menampilkan   |                       |              |        |
|           | memasukkan      |                           | data profil   |                       | 7            |        |
| TCA8      | nama dosen      |                           | dosen         |                       | $\checkmark$ |        |
|           | yang belum      |                           |               |                       |              |        |
|           | tersimpan       |                           |               |                       |              |        |
|           | pada sistem     |                           |               |                       |              |        |
| Test Case | : Halaman Data  | Profil Dosen – Menambah   | Data          |                       | 1            |        |
| TCA9      | Memasukkan      | Nama :                    | Berhasıl      | Menggunakan           |              |        |
|           | semua data      | Letda Cpn Riyant Budi S., | disimpan      | teknik<br>Equivalaria |              |        |
|           | dengan benar    | S.KOIII                   |               | Class                 |              |        |
|           |                 | 11190032730696            |               | Partitioina           | 1            |        |
|           |                 | E-mail ·                  |               | 1 unitioing           | $\checkmark$ |        |
|           |                 | rivantbudi@poltekad.ac.id |               |                       |              |        |
|           |                 | No telp :                 |               |                       |              |        |
|           |                 | 085123789456              |               |                       |              |        |
|           |                 | Foto :                    |               |                       |              |        |
|           |                 | Riyant.jpg(500Kb)         |               |                       |              |        |
| TCA10     | Memasukkan      | Nama :                    | Muncul        | Menggunakan           |              |        |
|           | nama yang       | Riyant Budi 123           | notifikasi,   | teknik                |              |        |
|           | terdapat        | Nrp :                     | "invalid      | Equivalence           |              |        |
|           | karakter selain | 11190032730696            | fields (nama  | Class                 |              | ./     |
|           | titik dan koma  | E-mail:                   | dosen)"       | Partitioing           |              | $\sim$ |
|           |                 | riyantbudi@poltekad.ac.id |               |                       |              |        |
|           |                 | No telp :                 |               |                       |              |        |
|           |                 | 085125789450              |               |                       |              |        |
|           |                 | Rivent ing(500Kb)         |               |                       |              |        |
| TCA11     | Tidak mengisi   | Nama ·                    | Muncul        | Menggunakan           |              |        |
| iemi      | nama            | · · · · ·                 | notifikasi.   | teknik                |              |        |
|           |                 | Nrp :                     | "invalid      | Equivalence           |              |        |
|           |                 | 11190032730696            | fields (nama  | Class                 | /            |        |
|           |                 | E-mail :                  | dosen)"       | Partitioing           | $\checkmark$ |        |
|           |                 | riyantbudi@poltekad.ac.id |               | _                     |              |        |
|           |                 | No telp :                 |               |                       |              |        |
|           |                 | 085123789456              |               |                       |              |        |
|           |                 | Foto :                    |               |                       |              |        |
| martin    |                 | R1yant.jpg(500Kb)         |               |                       |              |        |
| TCA12     | Memasukkan      | Nama:                     | Muncul        | Menggunakan           |              |        |
|           | Nrp dengan      | Letda Cpn Riyant Budi S., | notifikasi,   | teknik<br>Eauinalaara |              |        |
|           | karakter salair | S.KOIII<br>Num            | fields (Nmp)" | Equivalence           | $\checkmark$ |        |
|           | anoka           | 11190032730696abcd        | neius (mp)    | Partitioina           |              |        |
|           | ungnu           | E-mail :                  |               | 1 annuonig            |              |        |
|           |                 | rivantbudi@poltekad.ac.id |               |                       |              |        |
|           |                 | No telp :                 |               |                       |              |        |

| Test Id | Test Case       | Sample data                       | Expected     | Keterangan            | Kesim        | pulan        |
|---------|-----------------|-----------------------------------|--------------|-----------------------|--------------|--------------|
|         |                 | 085123789456                      | Output       |                       | Pass         | Fail         |
|         |                 | Foto :                            |              |                       |              |              |
|         |                 | Riyant.jpg(500Kb)                 |              |                       |              |              |
| TCA13   | Tidak mengisi   | Nama :                            | Muncul       | Menggunakan           |              |              |
|         | Nrp             | Letda Cpn Riyant Budi S.,         | notifikasi,  | teknik                |              |              |
|         |                 | S.Kom                             | "invalid     | Equivalence           | 7            |              |
|         |                 | Mrb :                             | fields (Nrp) | Partitioing           | $\checkmark$ |              |
|         |                 | E-mail :                          |              | 1 annuonig            |              |              |
|         |                 | riyantbudi@poltekad.ac.id         |              |                       |              |              |
|         |                 | No telp :                         |              |                       |              |              |
|         |                 | 085123789456                      |              |                       |              |              |
|         |                 | Foto:<br>Rivent ing(500Kb)        |              |                       |              |              |
| TCA14   | Tidak mengisi   | Nama :                            | Muncul       | Menggunakan           |              |              |
| 10.111  | e-mail          | Letda Cpn Riyant Budi S.,         | notifikasi,  | teknik                |              |              |
|         |                 | S.Kom                             | "invalid     | Equivalence           | 2            |              |
|         |                 | Nrp:                              | fields (E-   | Class                 | $\checkmark$ |              |
|         |                 | 11190032730696                    | mail)"       | Partitioing           |              |              |
|         |                 | E-man :                           |              |                       |              |              |
|         |                 | No telp :                         |              |                       |              |              |
|         |                 | 085123789456                      |              |                       |              |              |
|         |                 | Foto :                            |              |                       |              |              |
| TCA 15  | Managanlahan    | Riyant.jpg(500Kb)                 | M1           | M                     |              |              |
| ICAIS   | no telp dengan  | Nama :<br>Letda Con Rivant Budi S | notifikasi   | teknik                |              |              |
|         | menambahkan     | S.Kom                             | "invalid     | Equivalence           |              |              |
|         | karakter selain | Nrp :                             | fields (No   | Class                 | /            |              |
|         | angka           | 11190032730696                    | telp)"       | Partitioing           | V            |              |
|         |                 | E-mail:                           |              |                       |              |              |
|         |                 | No teln ·                         |              |                       |              |              |
|         |                 | 085123789456abcdjd                |              |                       |              |              |
|         |                 | Foto :                            |              |                       |              |              |
|         |                 | Riyant.jpg(500Kb)                 |              |                       |              |              |
| TCA16   | Tidak mengisi   | Nama :                            | Muncul       | Menggunakan           |              |              |
|         | no teip         | S Kom                             | "invalid     | teknik<br>Faujvalence |              |              |
|         |                 | Nrp :                             | fields (No   | Class                 |              |              |
|         |                 | 11190032730696                    | telp)"       | Partitioing           |              |              |
|         |                 | E-mail :                          |              |                       |              |              |
|         |                 | riyantbudi@poltekad.ac.id         |              |                       |              |              |
|         |                 | No teip :                         |              |                       |              |              |
|         |                 | Foto :                            |              |                       |              |              |
|         |                 | Riyant.jpg(500Kb)                 |              |                       |              |              |
| TCA17   | Memasukkan      | Nama :                            | Muncul       | Menggunakan           |              |              |
|         | no telp kurang  | Letda Cpn Riyant Budi S.,         | notifikasi,  | teknik<br>Roundarn    |              |              |
|         | uali > Kalakter | Nrn :                             | fields (No   | Value                 |              |              |
|         |                 | 11190032730696                    | telp)"       | Analysis              |              | $\checkmark$ |
|         |                 | E-mail :                          | _ *          | (BLB)                 |              | v            |
|         |                 | riyantbudi@poltekad.ac.id         |              |                       |              |              |
|         |                 | <b>No telp :</b><br>03417987      |              |                       |              |              |
|         |                 | <b>Foto</b> :                     |              |                       |              |              |
|         |                 | Riyant.jpg(500Kb)                 |              |                       |              |              |

| Test Id        | Test Case                                                 | Sample data                                                                                                    | Expected                                                  | Keterangan                                                                           | Kesin        | npulan |
|----------------|-----------------------------------------------------------|----------------------------------------------------------------------------------------------------|-----------------------------------------------------------|--------------------------------------------------------------------------------------|--------------|--------|
| TCA18          | Memasukkan                                                | Nama ·                                                                                                    | Berhasil                                                  | Menggunakan                                                                          | Pass         | Fail   |
|                | no telp (terdiri<br>dari 9-10<br>karakter)                | Letda Cpn Riyant Budi S.,<br>S.Kom<br>Nrp :<br>11190032730696<br>E-mail :<br>riyantbudi@poltekad.ac.id                                                                                                    | disimpan                                                  | teknik<br>Boundary<br>Value<br>Analysis (LB)                                         | $\checkmark$ |        |
| <b>TC</b> + 10 |                                                           | No telp :<br>0341731723<br>Foto :<br>Riyant.jpg(500Kb)                                                                                                    |                                                           |                                                                                      |              |        |
| 1CA19          | Memasukkan<br>no telp (terdiri<br>dari 11<br>karakter)    | Nama :<br>Letda Cpn Riyant Budi S.,<br>S.Kom<br>Nrp :<br>11190032730696<br>E-mail :<br>riyantbudi@poltekad.ac.id<br>No telp :<br>03417317235<br>Foto :<br>Riyant.jpg(500Kb)                                           | Berhasıl<br>disimpan                                      | Menggunakan<br>teknik<br>Boundary<br>Value<br>Analysis<br>(ALB)                      | $\checkmark$ |        |
| TCA20          | Memasukkan<br>no telp (terdiri<br>dari 12<br>karakter     | Nama :<br>Letda Cpn Riyant Budi S.,<br>S.Kom<br>Nrp :<br>11190032730696<br>E-mail :<br>riyantbudi@poltekad.ac.id<br>No telp :<br>085230567233<br>Foto :<br>Riyant.jpg(500Kb)                                          | Berhasil<br>disimpan                                      | Menggunakan<br>teknik<br>Boundary<br>Value<br>Analysis<br>(BUB)                      | $\checkmark$ |        |
| TCA21          | Memasukkan<br>no telp (terdiri<br>dari 13<br>karakter)    | Nama :        Letda Cpn Riyant Budi S.,        S.Kom        Nrp :        11190032730696        E-mail :        riyantbudi@poltekad.ac.id        No telp :        0851237894561        Foto :        Riyant.jpg(500Kb) | Berhasil<br>disimpan                                      | Menggunakan<br>teknik<br>Boundary<br>Value<br>Analysis (UB)                          | $\checkmark$ |        |
| TCA22          | Memasukkan<br>no telp (lebih<br>dari 13<br>karakter)      | Nama :<br>Letda Cpn Riyant Budi S.,<br>S.Kom<br>Nrp :<br>11190032730696<br>E-mail :<br>riyantbudi@poltekad.ac.id<br>No telp :<br>085123789456123<br>Foto :<br>Riyant.jpg(500Kb)                                       | Muncul<br>notifikasi,<br>"invalid<br>fields (No<br>telp)" | Menggunakan<br>teknik<br><i>Boundary</i><br><i>Value</i><br><i>Analysis</i><br>(AUB) |              |        |
| TCA23          | Memasukkan<br>file foto<br>berekstensi<br>selain jpg/jpeg | Nama :<br>Letda Cpn Riyant Budi S.,<br>S.Kom<br>Nrp :                                                                                                    | Muncul<br>notifikasi,<br>"invalid<br>fields (Foto)"       | Menggunakan<br>teknik<br><i>Equivalence</i>                                          | 7            |        |

| Test Id | Test Case                                    | Sample data                                                                                                    | Expected                                            | Keterangan                                                      | Kesin        | pulan<br>Eail |
|---------|----------------------------------------------|----------------------------------------------------------------------------------------------------|-----------------------------------------------------|-----------------------------------------------------------------|--------------|---------------|
|         |                                              | 11190032730696<br><b>E-mail :</b><br>riyantbudi@poltekad.ac.id<br><b>No telp :</b><br>03417987235<br><b>Foto :</b><br>Riyant.pdf(500Kb)                                                                             | Guipui                                              | Class<br>Partitioing                                            | rass         | Fau           |
| TCA24   | Tidak mengisi<br>foto                        | Nama :<br>Letda Cpn Riyant Budi S.,<br>S.Kom<br>Nrp :<br>11190032730696<br>E-mail :<br>riyantbudi@poltekad.ac.id<br>No telp :<br>03417987235<br>Foto :<br>(tidak diisi)                                             | Muncul<br>notifikasi,<br>"invalid<br>fields (Foto)" | Menggunakan<br>teknik<br>Equivalence<br>Class<br>Partitioing    | ~            |               |
| TCA25   | Memasukkan<br>file foto (<50<br>Kb)          | Nama :<br>Letda Cpn Riyant Budi S.,<br>S.Kom<br>Nrp :<br>11190032730696<br>E-mail :<br>riyantbudi@poltekad.ac.id<br>No telp :<br>03417987235<br>Foto :<br>Riyant.jpg(30Kb)                                          | Muncul<br>notifikasi,<br>"invalid<br>fields (Foto)" | Menggunakan<br>teknik<br>Boundary<br>Value<br>Analysis<br>(BLB) |              | ~             |
| TCA26   | Memasukkan<br>file foto (50<br>Kb-100Kb)     | Nama :        Letda Cpn Riyant Budi S.,        S.Kom        Nrp :        11190032730696        E-mail :        riyantbudi@poltekad.ac.id        No telp :        03417987235        Foto :        Riyant.jpg(100Kb) | Berhasil<br>disimpan                                | Menggunakan<br>teknik<br>Boundary<br>Value<br>Analysis (LB)     | $\checkmark$ |               |
| TCA27   | Memasukkan<br>file foto<br>(100Kb-<br>500Kb) | Nama :<br>Letda Cpn Riyant Budi S.,<br>S.Kom<br>Nrp :<br>11190032730696<br>E-mail :<br>riyantbudi@poltekad.ac.id<br>No telp :<br>03417987235<br>Foto :<br>Riyant.jpg(500Kb)                                         | Berhasil<br>disimpan                                | Menggunakan<br>teknik<br>Boundary<br>Value<br>Analysis<br>(ALB) | $\checkmark$ |               |
| TCA28   | Memasukkan<br>file foto<br>(500Kb-<br>700Kb) | Nama :<br>Letda Cpn Riyant Budi S.,<br>S.Kom<br>Nrp :<br>11190032730696<br>E-mail :<br>riyantbudi@poltekad.ac.id<br>No telp :                                                                                       | Berhasil<br>disimpan                                | Menggunakan<br>teknik<br>Boundary<br>Value<br>Analysis<br>(BUB) | <i>\</i>     |               |

| Test Id   | Test Case           | Sample data                                   | Expected       | Keterangan        | Kesim        | pulan |
|-----------|---------------------|-----------------------------------------------|----------------|-------------------|--------------|-------|
|           |                     | 02417097225                                   | Output         |                   | Pass         | Fail  |
|           |                     | 0341/98/235                                   |                |                   |              |       |
|           |                     | Fold:<br>Diventing(700Kb)                     |                |                   |              |       |
|           | Memasukkan          | Nama ·                                        | Berhasil       | Menggunakan       |              |       |
|           | file foto           | Letda Con Rivant Budi S                       | disimpan       | teknik            |              |       |
|           | (700Kb-             | S.Kom                                         | unsimpun       | Boundary          | $\checkmark$ |       |
|           | 1000Kb)             | Nrp :                                         |                | Value             |              |       |
|           | ,                   | 11190032730696                                |                | Analysis (UB)     |              |       |
| TCA29     |                     | E-mail :                                      |                |                   |              |       |
|           |                     | riyantbudi@poltekad.ac.id                     |                |                   |              |       |
|           |                     | No telp :                                     |                |                   |              |       |
|           |                     | 03417987235                                   |                |                   |              |       |
|           |                     | Foto :                                        |                |                   |              |       |
|           |                     | Riyant.jpg(1000Kb)                            |                |                   |              |       |
| TCA30     | Memasukkan          | Nama :                                        | Muncul         | Menggunakan       |              |       |
|           | file foto           | Letda Cpn Riyant Budi S.,                     | notifikası,    | teknik            |              |       |
|           | (>1Mb)              | S.Kom                                         | "invalid       | Boundary          | $\checkmark$ |       |
|           |                     | Nrp:                                          | fields (Foto)" | Value             |              |       |
|           |                     | E mail :                                      |                | Analysis<br>(AUB) |              |       |
|           |                     | rivanthudi@poltekad.ac.id                     |                | (AUD)             |              |       |
|           |                     | No teln ·                                     |                |                   |              |       |
|           |                     | 03417987235                                   |                |                   |              |       |
|           |                     | Foto :                                        |                |                   |              |       |
|           |                     | Riyant.jpg(1.5Mb)                             |                |                   |              |       |
| Test Case | : Halaman Data      | Profil Dosen – Mengubah I                     | Data           |                   |              |       |
| TCA31     | Klik button         | Nama :                                        | Berhasil       | -                 |              |       |
|           | <i>Edit</i> , dan   | Latda Arm Riza Hasbi Ash                      | disimpan       |                   |              |       |
|           | mengisi data        | S., S.T                                       |                |                   | 1            |       |
|           | yang baru,          | Nrp:                                          |                |                   | V            |       |
|           | Kemudian Klik       | E mail:                                       |                |                   |              |       |
|           | Save                | <b>E-IIIali :</b><br>rizahashi@poltekad ac id |                |                   |              |       |
|           |                     | No teln ·                                     |                |                   |              |       |
|           |                     | 085789123765                                  |                |                   |              |       |
|           |                     | Foto :                                        |                |                   |              |       |
|           |                     | Riza.jpg(600Kb)                               |                |                   |              |       |
| TCA32     | Mengisi             |                                               | Data baru      | -                 |              |       |
|           | semua data          |                                               | tidak          |                   | /            |       |
|           | dan menekan         |                                               | tersimpan      |                   | $\checkmark$ |       |
|           | button              |                                               |                |                   |              |       |
|           | Kembali             |                                               |                |                   |              |       |
| Test Case | : Halaman Data      | Profil Dosen – Menghapus                      | Data           |                   |              |       |
| TCA33     | Menekan             |                                               | Data           | -                 |              |       |
|           | button Action,      |                                               | terhapus       |                   |              |       |
|           | Dalata              |                                               |                |                   | /            |       |
|           | Delele,<br>komudian |                                               |                |                   | $\checkmark$ |       |
|           | akan muncul         |                                               |                |                   |              |       |
|           | pesan               |                                               |                |                   |              |       |
|           | konfirmasi          |                                               |                |                   |              |       |
|           | dan tekan Ok        |                                               |                |                   |              |       |
| TCA34     | Pilih Delete.       |                                               | Data tidak     | -                 |              |       |
| -         | kemudian            |                                               | terhapus       |                   | 1            |       |
|           | muncul pesan        |                                               | l î            |                   | $\checkmark$ |       |
|           | konfirmasi          |                                               |                |                   |              |       |
|           | dan tekan           |                                               |                |                   |              |       |
|           | Cancel              |                                               |                |                   |              |       |
| Test Case | : Halaman Jadw      | val Mengajar – Melihat Data                   | 1              |                   |              |       |

| Test Id   | Test Case          | Sample data                       | Expected       | Katarangan  | Kesim        | pulan  |
|-----------|--------------------|-----------------------------------|----------------|-------------|--------------|--------|
| 1 est 10  | Test Case          | Sumple data                       | Output         | Keterangan  | Pass         | Fail   |
| TCA35     | Memilih            | Senin                             | Tampil data    | -           |              |        |
|           | menu jadwal        |                                   | jadwal         |             |              |        |
|           | mengajar,          |                                   | mengajar       |             | 1            |        |
|           | pada kolom         |                                   |                |             | $\checkmark$ |        |
|           | Search             |                                   |                |             |              |        |
|           | masukkan hari      |                                   |                |             |              |        |
| TC \ 26   | Vilk konbon        |                                   | Tampil datail  |             |              |        |
| ICA30     | KIIK Kandan        |                                   | data jadwal    | -           | 1            |        |
|           | jauwai<br>mengajar |                                   | mengajar       |             | •            |        |
| TCA37     | Pada kolom         | Minggu                            | Tidak          | -           |              |        |
| 10/10/    | Search             |                                   | menampilkan    |             |              |        |
|           | memasukkan         |                                   | data jadwal    |             | ./           |        |
|           | hari vang          |                                   | mengajar       |             | V            |        |
|           | belum              |                                   | 8.3.           |             |              |        |
|           | tersimpan          |                                   |                |             |              |        |
|           | pada sistem        |                                   |                |             |              |        |
| Test Case | : Halaman Jadw     | al Mengajar – Menambah l          | Data           |             |              |        |
| TCA38     | Memasukkan         | Hari :                            | Berhasil       | Menggunakan |              |        |
|           | semua data         | Senin                             | disimpan       | teknik      | 1            |        |
|           | dengan benar       | Pukul :                           |                | Equivalence | /            |        |
|           |                    | 06.30-07.30 WIB                   |                | Class       | $\sim$       |        |
|           |                    | Kelas:                            |                | Partitioing |              |        |
| TC 1 20   | 14 11              | D4 Tingkat I Rekamsiber           |                | 1           |              |        |
| ICA39     | Memasukkan         | Hari:                             | Muncul         | Menggunakan |              |        |
|           | hari dengan        | Senin125                          | notifikasi,    | Equivalence |              |        |
|           | huruf              | <b>FUKUI :</b><br>06 30-07 30 WIB | fields (Hari)" | Class       |              | 1      |
|           | IIuIuI             | Kelas •                           | fields (fiail) | Partitioing |              | $\sim$ |
|           |                    | D4 Tingkat I Rekamsiber           |                | 1 annioing  |              |        |
| TCA40     | Tidak mengisi      | Hari :                            | Muncul         | Menggunakan |              |        |
|           | hari               | (tidak diisi)                     | notifikasi,    | teknik      |              |        |
|           |                    | Pukul :                           | "invalid       | Equivalence |              |        |
|           |                    | 06.30-07.30 WIB                   | fields (Hari)" | Class       | $\checkmark$ |        |
|           |                    | Kelas :                           |                | Partitioing |              |        |
|           |                    | D4 Tingkat I Rekamsiber           |                |             |              |        |
| TCA41     | Tidak mengisi      | Hari :                            | Muncul         | Menggunakan |              |        |
|           | pukul              | Senin                             | notifikasi,    | teknik      | /            |        |
|           |                    | Pukul :                           | "invalid       | Equivalence | V            |        |
|           |                    | (tidak diisi)                     | fields         | Class       |              |        |
|           |                    | Kelas:                            | (Pukul)"       | Partitioing |              |        |
| TC 442    | Tidak manaisi      | U4 Tillgkat I KeKamsiber          | Muncul         | Managunakan |              |        |
| 1CA42     | kelas              | Senin                             | notifikasi     | teknik      |              |        |
|           | KUI45              | Pukul ·                           | "invalid       | Equivalence |              |        |
|           |                    | 06.30-07.30 WIB                   | fields         | Class       | 1            |        |
|           |                    | Kelas :                           | (Kelas)"       | Partitioing | $\checkmark$ |        |
|           |                    | (tidak diisi)                     |                |             |              |        |
| Test Case | : Halaman Jadw     | al Mengajar – Mengubah D          | Data           |             |              |        |
| TCA43     | Klik button        | Hari :                            | Berhasil       | -           |              |        |
|           | <i>Edit</i> , dan  | Selasa                            | disimpan       |             |              |        |
|           | mengisi data       | Pukul :                           |                |             | da           |        |
|           | yang baru,         | 06.30-07.30 WIB                   |                |             | $\checkmark$ |        |
|           | kemudian klik      | Kelas :                           |                |             | 8224         |        |
| -         | Save               | D4 Tingkat I Telkomnil            |                |             |              |        |
| TCA44     | Mengisi            |                                   | Data baru      | -           | 1            |        |
|           | semua data         |                                   | tidak          |             | $\checkmark$ |        |
| 1         | uan menekan        |                                   | tersimpan      |             |              |        |

| Test Id   | Test Case                | Sample data                   | Expected<br>Output                      | Keterangan             | Kesin<br>Pass | pulan<br><i>Fail</i> |
|-----------|--------------------------|-------------------------------|-----------------------------------------|------------------------|---------------|----------------------|
|           | <i>button</i><br>Kembali |                               |                                         |                        | 1 400         |                      |
| Test Case | : Halaman Jadw           | al Mengajar – Menghapus I     | Data                                    |                        | 1             | 1                    |
| TCA45     | Menekan                  |                               | Data                                    | -                      |               |                      |
|           | button Action,           |                               | terhapus                                |                        |               |                      |
|           | dan pilih                |                               | -                                       |                        |               |                      |
|           | Delete,                  |                               |                                         |                        | $\checkmark$  |                      |
|           | kemudian                 |                               |                                         |                        |               |                      |
|           | akan muncul              |                               |                                         |                        |               |                      |
|           | pesan                    |                               |                                         |                        |               |                      |
|           | konfirmasi               |                               |                                         |                        |               |                      |
| TCAAC     | dan tekan Ok             |                               | D ( (11                                 |                        |               |                      |
| ICA46     | Pilin Delete,            |                               | Data tidak                              | -                      | 2             |                      |
|           | kemudian                 |                               | ternapus                                |                        | $\checkmark$  |                      |
|           | konfirmasi               |                               |                                         |                        |               |                      |
|           | dan tekan                |                               |                                         |                        |               |                      |
|           | Cancel                   |                               |                                         |                        |               |                      |
| Test Case | : Halaman Data           | Penelitian Jurnal – Melihat   | Data                                    |                        |               |                      |
| TCA47     | Memilih                  | Teknologi implementasi        | Tampil data                             |                        |               |                      |
|           | menu data                | sensor fingerprint            | jurnal                                  |                        |               |                      |
|           | penelitian               |                               |                                         |                        | 1             |                      |
|           | jurnal, pada             |                               |                                         |                        |               |                      |
|           | kolom Search             |                               |                                         |                        |               |                      |
|           | masukkan                 |                               |                                         |                        |               |                      |
|           | judul yang               |                               |                                         |                        |               |                      |
| TC 4/8    | Klik kanban              |                               | Tamnil detail                           |                        |               |                      |
| 10/40     | iurnal                   |                               | data jurnal                             |                        | $\checkmark$  |                      |
| TCA49     | Pada kolom               | Teknologi AI                  | Tidak                                   |                        |               |                      |
| 10111     | Search                   | i ennorogi i n                | menampilkan                             |                        |               |                      |
|           | memasukkan               |                               | data jurnal                             |                        | 1             |                      |
|           | judul yang               |                               | -                                       |                        | V             |                      |
|           | belum                    |                               |                                         |                        |               |                      |
|           | tersimpan                |                               |                                         |                        |               |                      |
|           | pada sistem              |                               |                                         |                        |               |                      |
| Test Case | : Halaman Data           | Penelitian Jurnal – Menam     | bah Data                                |                        |               |                      |
| TCA50     | Memasukkan               | Judul :                       | Berhasil                                | Menggunakan            |               |                      |
|           | semua data               | Teknologi implementasi        | disimpan                                | teknik<br>Egyinglanga  |               |                      |
|           | dengan benar             | Volumo iumol                  |                                         | Class                  | $\checkmark$  |                      |
|           |                          | 2                             |                                         | Partitioing            | •             |                      |
|           |                          | Nomor :                       |                                         | 1 annioing             |               |                      |
|           |                          | 1                             |                                         |                        |               |                      |
|           |                          | Tahun terbit :                |                                         |                        |               |                      |
|           |                          | 2020                          |                                         |                        |               |                      |
|           |                          | File jurnal :                 |                                         |                        |               |                      |
|           |                          | Jurnal.pdf(500Kb)             |                                         |                        |               |                      |
| TCA51     | Tidak mengisi            |                               | Muncul                                  | Menggunakan            |               |                      |
|           | judul                    | (liuak diisi)<br>Volumo jumol | notifikasi,                             | teknik<br>Fauinalariaa | 1             |                      |
|           |                          | 2                             | fields                                  | Equivalence<br>Class   | v             |                      |
|           |                          | -<br>Nomor :                  | (Judul)"                                | Partitioing            |               |                      |
|           |                          | 1                             | (,,,,,,,,,,,,,,,,,,,,,,,,,,,,,,,,,,,,,, |                        |               |                      |
|           |                          | Tahun terbit :                |                                         |                        |               |                      |
|           |                          | 2020                          |                                         |                        |               |                      |
|           |                          | File jurnal :                 |                                         |                        |               |                      |
|           |                          | Jurnal.pdf(500Kb)             |                                         |                        |               |                      |

| Test Id | Test Case                                                             | Sample data                                                                                                    | Expected                                                 | Keterangan                                                      | Kesin        | pulan        |
|---------|-----------------------------------------------------------------------|----------------------------------------------------------------------------------------------------|----------------------------------------------------------|-----------------------------------------------------------------|--------------|--------------|
| ТС 452  | Mamasukkan                                                            | Indul                                                                                                    | Output<br>Muncul                                         | Manggunakan                                                     | Pass         | Fail         |
| ICA52   | volume jurnal<br>dengan<br>menambahkan<br>karakter selain<br>angka    | Teknologi implementasi<br>sensor <i>fingerprint</i><br>Volume jurnal :<br>2hsjhd<br>Nomor :                                                                                          | notifikasi,<br>"invalid<br>fields<br>(Volume<br>jurnal)" | teknik<br>Equivalence<br>Class<br>Partitioing                   |              |              |
| TCAS    |                                                                       | Tahun terbit :<br>2020<br>File jurnal :<br>Jurnal.pdf(500Kb)                                                                                                    |                                                          |                                                                 |              |              |
| ICA53   | Memasukkan<br>nomor dengan<br>menambahkan<br>karakter selain<br>angka | Judul :<br>Teknologi implementasi<br>sensor <i>fingerprint</i><br>Volume jurnal :<br>2<br>Nomor :<br>1abj<br>Tahun terbit :<br>2020<br>File jurnal :<br>Jurnal.pdf(500Kb)            | Muncul<br>notifikasi,<br>"invalid<br>fields<br>(Nomor)"  | Menggunakan<br>teknik<br>Equivalence<br>Class<br>Partitioing    |              |              |
| TCA54   | Memasukkan<br>nomor kurang<br>dari 1 karakter                         | Judul :<br>Teknologi implementasi<br>sensor <i>fingerprint</i><br>Volume jurnal :<br>2<br>Nomor :<br>Tahun terbit :<br>2020<br>File jurnal :                                         | Muncul<br>notifikasi,<br>"invalid<br>fields<br>(Nomor)"  | Menggunakan<br>teknik<br>Boundary<br>Value<br>Analysis<br>(BLB) |              | $\checkmark$ |
| TCA55   | Memasukkan<br>nomor (terdiri<br>dari 1-3<br>karakter)                 | Jurnal.pdf(500Kb)<br>Judul :<br>Teknologi implementasi<br>sensor fingerprint<br>Volume jurnal :<br>2<br>Nomor :<br>1<br>Tahun terbit :<br>2020<br>File jurnal :<br>Jurnal.pdf(500Kb) | Berhasil<br>disimpan                                     | Menggunakan<br>teknik<br>Boundary<br>Value<br>Analysis (LB)     | $\checkmark$ |              |
| TCA56   | Memasukkan<br>nomor (terdiri<br>4-6 karakter)                         | Judul :<br>Teknologi implementasi<br>sensor <i>fingerprint</i><br>Volume jurnal :<br>2<br>Nomor :<br>1234<br>Tahun terbit :<br>2020<br>File jurnal :<br>Jurnal.pdf(500Kb)            | Berhasil<br>disimpan                                     | Menggunakan<br>teknik<br>Boundary<br>Value<br>Analysis<br>(ALB) | $\checkmark$ |              |
| TCA57   | Memasukkan<br>nomor (terdiri<br>7-9 karakter)                         | Judul :<br>Teknologi implementasi<br>sensor fingerprint<br>Volume jurnal :                                                                                                    | Berhasil<br>disimpan                                     | Menggunakan<br>teknik<br>Boundary<br>Value                      |              |              |

| Test Id | Test Case       | Sample data                               | Expected                | Keterangan           | Kesin        | pulan        |
|---------|-----------------|-------------------------------------------|-------------------------|----------------------|--------------|--------------|
|         |                 | 2                                         | Output                  | Anglas               | Pass         | Fail         |
|         |                 | 2<br>Nomor ·                              |                         | Analysis<br>(BUB)    |              |              |
|         |                 | 1234567                                   |                         |                      |              |              |
|         |                 | Tahun terbit :                            |                         |                      |              |              |
|         |                 | 2020                                      |                         |                      |              |              |
|         |                 | File jurnal :                             |                         |                      |              |              |
| TC 4 59 | M 11            | Jurnal.pdf(500Kb)                         | D 1 1                   | M 1                  |              |              |
| ICA58   | Nemasukkan      | Judul :<br>Taknologi implementasi         | disimpan                | Menggunakan          |              |              |
|         | dari 10-11      | sensor <i>fingerprint</i>                 | uisinipan               | Boundary             |              |              |
|         | karakter)       | Volume jurnal :                           |                         | Value                | ./           |              |
|         | ,               | 2                                         |                         | Analysis (UB)        | $\sim$       |              |
|         |                 | Nomor :                                   |                         |                      |              |              |
|         |                 | 12345678910                               |                         |                      |              |              |
|         |                 | Tahun terbit :                            |                         |                      |              |              |
|         |                 | 2020<br>File jurnal •                     |                         |                      |              |              |
|         |                 | Jurnal.pdf(500Kb)                         |                         |                      |              |              |
| TCA59   | Memasukkan      | Judul :                                   | Muncul                  | Menggunakan          | /            |              |
|         | nomor (lebih    | Teknologi implementasi                    | notifikasi,             | teknik               |              |              |
|         | dari 11         | sensor fingerprint                        | "invalid                | Boundary             |              |              |
|         | karakter)       | Volume jurnal :                           | fields                  | Value                |              |              |
|         |                 | 2<br>Nomor :                              | (Nomor)                 | $(\Delta UB)$        |              |              |
|         |                 | 1234567891011                             |                         | (NOD)                |              |              |
|         |                 | Tahun terbit :                            |                         |                      |              |              |
|         |                 | 2020                                      |                         |                      |              |              |
|         |                 | File jurnal :                             |                         |                      |              |              |
| TCAG    | Mamagultian     | Jurnal.pdf(500Kb)                         | Mumaul                  | Managunalian         |              |              |
| ICA00   | tahun terhit    | Juam :<br>Teknologi implementasi          | notifikasi              | teknik               |              |              |
|         | dengan          | sensor <i>fingerprint</i>                 | "invalid                | Equivalence          | /            |              |
|         | menambahkan     | Volume jurnal :                           | fields (Tahun           | Class                | $\checkmark$ |              |
|         | karakter selain | 2                                         | terbit)"                | Partitioing          |              |              |
|         | angka           | Nomor :                                   |                         |                      |              |              |
|         |                 | l<br>Tahun tarhit t                       |                         |                      |              |              |
|         |                 | 2020hsdh                                  |                         |                      |              |              |
|         |                 | File jurnal :                             |                         |                      |              |              |
|         |                 | Jurnal.pdf(500Kb)                         |                         |                      |              |              |
| TCA61   | Memasukkan      | Judul :                                   | Muncul                  | Menggunakan          |              |              |
|         | file jurnal     | Teknologi implementasi                    | notifikasi,             | teknik               |              |              |
|         | berekstensi     | sensor <i>jingerprint</i>                 | invalid<br>fields (Eila | Equivalence<br>Class |              | $\checkmark$ |
|         | serani pui      | 2                                         | iurnal)"                | Partitioing          |              | 4            |
|         |                 | Nomor :                                   | J                       |                      |              |              |
|         |                 | 1                                         |                         |                      |              |              |
|         |                 | Tahun terbit :                            |                         |                      |              |              |
|         |                 | 2020                                      |                         |                      |              |              |
|         |                 | <b>File Jurnal</b> :<br>Jurnal png(500Kb) |                         |                      |              |              |
| TCA62   | Memasukkan      | Judul :                                   | Muncul                  | Menggunakan          |              |              |
| 02      | file jurnal     | Teknologi implementasi                    | notifikasi,             | teknik               |              |              |
|         | (<50 Kb)        | sensor fingerprint                        | "invalid                | Boundary             |              | $\checkmark$ |
|         |                 | Volume jurnal :                           | fields (File            | Value                |              |              |
|         |                 | 2                                         | jurnal)"                | Analysis             |              |              |
|         |                 | Nomor:                                    |                         | (BLB)                |              |              |
|         |                 | Tahun terbit :                            |                         |                      |              |              |

| Test Id | Test Case                                                            | Sample data                                                                                                    | Expected<br>Output                                            | Keterangan                                                      | Kesin<br>Pass | pulan<br><i>Fail</i> |
|---------|----------------------------------------------------------------------|----------------------------------------------------------------------------------------------------|---------------------------------------------------------------|-----------------------------------------------------------------|---------------|----------------------|
|         |                                                                      | 2020<br><b>File jurnal :</b><br>Jurnal.pdf(30Kb)                                                                                                    |                                                               |                                                                 |               |                      |
| TCA63   | Memasukkan<br>file jurnal<br>(50Kb-<br>100Kb)                        | Judul :<br>Teknologi implementasi<br>sensor <i>fingerprint</i><br>Volume jurnal :<br>2<br>Nomor :<br>1<br>Tahun terbit :<br>2020<br>File jurnal :<br>Jurnal.pdf(100Kb)  | Berhasil<br>disimpan                                          | Menggunakan<br>teknik<br>Boundary<br>Value<br>Analysis (LB)     | 7             |                      |
| TCA64   | Memasukkan<br>file jurnal<br>(100Kb-<br>500Kb)                       | Judul :<br>Teknologi implementasi<br>sensor fingerprint<br>Volume jurnal :<br>2<br>Nomor :<br>1<br>Tahun terbit :<br>2020<br>File jurnal :<br>Jurnal.pdf(500Kb)         | Berhasil<br>disimpan                                          | Menggunakan<br>teknik<br>Boundary<br>Value<br>Analysis<br>(ALB) | ~             |                      |
| TCA65   | Memasukkan<br>file jurnal<br>(500Kb-<br>1000Kb)                      | Judul :<br>Teknologi implementasi<br>sensor <i>fingerprint</i><br>Volume jurnal :<br>2<br>Nomor :<br>1<br>Tahun terbit :<br>2020<br>File jurnal :<br>Jurnal pdf(1000Kb) | Berhasil<br>disimpan                                          | Menggunakan<br>teknik<br>Boundary<br>Value<br>Analysis<br>(BUB) | $\checkmark$  |                      |
| TCA66   | Memasukkan<br>file jurnal<br>(1000Kb-<br>2000Kb)                     | Judul :<br>Teknologi implementasi<br>sensor <i>fingerprint</i><br>Volume jurnal :<br>2<br>Nomor :<br>1<br>Tahun terbit :<br>2020<br>File jurnal :<br>Jurnal.pdf(1500Kb) | Berhasil<br>disimpan                                          | Menggunakan<br>teknik<br>Boundary<br>Value<br>Analysis (UB)     | $\checkmark$  |                      |
| TCA67   | Memasukkan<br>file jurnal<br>yang<br>berukuran<br>lebih dari 2<br>Mb | Judul :<br>Teknologi implementasi<br>sensor <i>fingerprint</i><br>Volume jurnal :<br>2<br>Nomor :<br>1<br>Tahun terbit :<br>2020<br>File jurnal :<br>Jurnal.pdf(2.5Mb)  | Muncul<br>notifikasi,<br>"invalid<br>fields (File<br>jurnal)" | Menggunakan<br>teknik<br>Boundary<br>Value<br>Analysis<br>(AUB) | $\checkmark$  |                      |

| Test Id        | Test Case      | Sample data                | Expected      | Keterangan            | Kesim        | pulan |
|----------------|----------------|----------------------------|---------------|-----------------------|--------------|-------|
|                | 1 CSF Cuse     |                            | Output        | Incolungun            | Pass         | Fail  |
| TCA68          | Klik button    | Judul :                    | Berhasil      |                       |              |       |
|                | Edit, dan      | Teknologi Al               | disimpan      |                       | ./           |       |
|                | mengisi data   | volume jurnal :            |               |                       | v            |       |
|                | yang baru,     | 3                          |               |                       |              |       |
|                |                | Nomor:                     |               |                       |              |       |
|                | Save           | 1<br>Tahun tarhit •        |               |                       |              |       |
|                |                | 2020                       |               |                       |              |       |
|                |                | File jurnal :              |               |                       |              |       |
|                |                | Jurnal.pdf(500Kb)          |               |                       |              |       |
| TCA69          | Mengisi        | •                          | Data baru     |                       |              |       |
|                | semua data     |                            | tidak         |                       | 1            |       |
|                | dan menekan    |                            | tersimpan     |                       | $\checkmark$ |       |
|                | button         |                            |               |                       |              |       |
|                | Kembali        |                            |               |                       |              |       |
| Test Case      | : Halaman Data | Penelitian Jurnal – Mengha | apus Data     |                       | 1            | 1     |
| ICA/0          | ivienekan      |                            | Data          |                       |              |       |
|                | den nilih      |                            | ternapus      |                       |              |       |
|                | Delete         |                            |               |                       | ./           |       |
|                | kemudian       |                            |               |                       | ~            |       |
|                | akan muncul    |                            |               |                       |              |       |
|                | pesan          |                            |               |                       |              |       |
|                | konfirmasi     |                            |               |                       |              |       |
|                | dan tekan Ok   |                            |               |                       |              |       |
| TCA71          | Pilih Delete,  |                            | Data tidak    |                       | 1            |       |
|                | kemudian       |                            | terhapus      |                       | $\checkmark$ |       |
|                | muncul pesan   |                            |               |                       |              |       |
|                | konfirmasi     |                            |               |                       |              |       |
|                | dan tekan      |                            |               |                       |              |       |
| Tast Casa      | · Holomon Doto | Populition Prosiding Moli  | hat Data      | L                     |              |       |
| TCA72          | Memilih        | Pengendali rudder roket    | Tampil data   | [                     | [            |       |
| 1011/2         | menu data      | r engendam rudder roket    | prosiding     |                       |              |       |
|                | penelitian     |                            | problemig     |                       |              |       |
|                | prosiding,     |                            |               |                       | $\checkmark$ |       |
|                | pada kolom     |                            |               |                       |              |       |
|                | Search         |                            |               |                       |              |       |
|                | masukkan       |                            |               |                       |              |       |
|                | judul yang     |                            |               |                       |              |       |
| <b>TO 1 72</b> | dicari         |                            |               |                       |              |       |
| ICA/3          | Klik kanban    |                            | Tampil detail |                       | 1            |       |
|                | prosiding      |                            | nrosiding     |                       | ~            |       |
| ΤC Δ74         | Pada kolom     | Teknologi AJ               | Tidak         |                       |              |       |
| 10/1/4         | Search         | 100005171                  | menampilkan   |                       |              |       |
|                | memasukkan     |                            | data          |                       | $\checkmark$ |       |
|                | judul yang     |                            | prosiding     |                       |              |       |
|                | belum          |                            |               |                       |              |       |
|                | tersimpan      |                            |               |                       |              |       |
|                | pada sistem    |                            |               |                       |              |       |
| Test Case      | : Halaman Data | Penelitan Prosiding – Mena | mbah Data     |                       |              |       |
| TCA75          | Memasukkan     | Judul :                    | Berhasil      | Menggunakan           |              |       |
|                | semua data     | Pengendalı rudder roket    | disimpan      | teknik<br>Eauinalaara |              |       |
|                | uengan benar   | 1 anun :<br>2021           |               | Equivalence<br>Class  | $\checkmark$ |       |
|                |                | File prosiding ·           |               | Partitioina           |              |       |
|                |                | Prosiding.pdf(500Kb)       |               |                       |              |       |

| TCA76  Tidak mengisi<br>judul  Judul :<br>Tahum :<br>2021  Muncul<br>mengunakan<br>isolah mengisi<br>2021  Muncul<br>mengunakan<br>teknik<br>selain dengan<br>menambahan<br>karakter selain<br>angka  Muncul<br>File prosiding :<br>Prosiding.pdf(SOKb)  Muncul<br>mengunakan<br>teknik<br>selain dengan<br>menambahan<br>karakter selain<br>angka  Muncul<br>selain<br>pengendali rudder roket<br>Tahum :<br>2021 hiksa  Muncul<br>mengunakan<br>fiels  Menggunakan<br>teknik<br>gauivalence<br>(lass)  Menggunakan<br>teknik    TCA78  Memasukkan<br>file prosiding<br>terekstensi<br>selain pdf  Judul :<br>Pengendali rudder roket<br>Tahum :<br>2021  Muncul<br>motifikasi,<br>invalid  Menggunakan<br>teknik                                                                                                    | Test Id   | Test Case         | Sample data                        | Expected        | Keterangan             | Kesin        | npulan       |
|----------------------------------------------------------------------------------------------------|-----------|-------------------|------------------------------------|-----------------|------------------------|--------------|--------------|
| ICA76  Indak menges<br>judul  Judul :  Muncul<br>eknik  Muncul<br>eknik  Muncul<br>eknik  Muncul<br>eknik  Muncul<br>eknik  Muncul<br>eknik  Muncul<br>eknik  Muncul<br>expected    TCA77  Memasukkan<br>tuhun dengan<br>magka  Judul :  Muncul<br>Pengendali ruder roket<br>Tahun :  Muncul<br>notifikasi,<br>invalid  Menggunakan<br>teknik  Italik    TCA78  Memasukkan<br>file prosiding<br>berekstensi<br>selain pdf  Judul :  Muncul<br>Pengendali ruder roket<br>Tahun :  Muncul<br>notifikasi,<br>invalid  Menggunakan<br>teknik  Italik    TCA78  Memasukkan<br>file prosiding<br>selain pdf  Judul :  Muncul<br>notifikasi,<br>iselain pdf  Muncul<br>pengendali ruder roket<br>Tahun :  Muncul<br>notifikasi,<br>''invalid  Menggunakan<br>teknik  Italik    TCA79  Memasukkan<br>file prosiding<br>(50Kb-  Judul :  Muncul<br>notifikasi,<br>''invalid  Menggunakan<br>teknik  Italik    TCA80  Memasukkan<br>file prosiding<br>(50Kb-  Judul :  Muncul<br>notifikasi,<br>''invalid  Menggunakan<br>teknik  Italik    TCA81  Memasukkan<br>file prosiding<br>(100Kb)  Judul :  Berhasil<br>disimpan  Menggunakan<br>teknik  Italik    TCA82  Memasukkan<br>file prosiding<br>(100Kb)  Pengendali ruder roket<br>Tahun :  Berhasil<br>disimpan  Menggunakan<br>teknik    TCA83  Memasukkan<br>file prosiding<br>(100Kb)  Pengendali ruder roket<br>Tahun :  Berhasil<br>disimpan  Menggunakan<br>teknik <td< td=""><td>TO 176</td><td>T:11 · · ·</td><td></td><td>Output</td><td>N 1</td><td>Pass</td><td>Fail</td></td<>                                                                                                    | TO 176    | T:11 · · ·        |                                    | Output          | N 1                    | Pass         | Fail         |
| John    Tahun :    "invalid    Equivalence<br>fields    C      TCA77    Memasukkan<br>menambahan<br>arakter selain<br>arakter selain<br>berekstensi<br>selain pdf    Judul :    Muncul<br>notifikasi,<br>"invalid    Menggunakan<br>teknik    Menggunakan<br>teknik      TCA78    Memasukkan<br>file prosiding, pdf(500Kb)    Muncul<br>notifikasi,    Menggunakan<br>teknik    Menggunakan<br>teknik      TCA78    Memasukkan<br>file prosiding, pdf(500Kb)    Muncul<br>notifikasi,    Menggunakan<br>teknik    ////////////////////////////////////                                                                                                    | TCA/6     | indul             | Judul :                            | Muncul          | Menggunakan            | . /          |              |
| 2021  fields  Class    File prosiding :<br>prosiding.pdf(500Kb)  Partitioing    TCA77  Memasukkan<br>tahun dengan<br>menambahkan<br>karakter selain<br>angka  Judul :<br>Pengendali rudder roket<br>Tahun :<br>2021 hjksa  Muncul<br>notifikasi,<br>"invalid  Menggunakan<br>teknik    TCA78  Memasukkan<br>file prosiding<br>berekstensi<br>selain pdf  Judul :<br>Pengendali rudder roket<br>file prosiding:<br>prosiding.pdf(500Kb)  Muncul<br>notifikasi,<br>"invalid  Menggunakan<br>teknik    TCA78  Memasukkan<br>file prosiding.pdf(500Kb)  Muncul<br>notifikasi,<br>"invalid  Menggunakan<br>teknik  Menggunakan<br>teknik    TCA79  Memasukkan<br>file prosiding.pdf(500Kb)  Muncul<br>notifikasi,<br>"invalid  Menggunakan<br>teknik  Menggunakan<br>teknik    TCA80  Memasukkan<br>file prosiding :<br>prosiding.pdf(30Kb)  Muncul<br>notifikasi,<br>"invalid  Menggunakan<br>teknik  Menggunakan<br>teknik    TCA80  Memasukkan<br>file prosiding<br>(50Kb-<br>100Kb)  Judul :<br>Pengendali rudder roket<br>Tahun :<br>2021<br>File prosiding :<br>prosiding.pdf(30Kb)  Berhasil<br>disimpan  Menggunakan<br>teknik    TCA81  Memasukkan<br>file prosiding<br>(100Kb-<br>2021  Judul :<br>Pengendali rudder roket<br>Tahun :<br>2021  Berhasil<br>disimpan  Menggunakan<br>teknik    TCA82  Memasukkan<br>file prosiding :<br>prosiding.pdf(100Kb)  Berhasil<br>disimpan  Menggunakan<br>teknik    TCA83  Memasukkan<br>file prosiding :<br>prosiding roff(1500Kb)  Berhasil<br>disimpan  Menggunakan<br>teknik    TCA84  Mem                                                                                                    |           | Judui             | Tahun :                            | "invalid        | Equivalence            | V            |              |
| File prosiding :<br>Prosiding pdf(\$00Kb)    (Nomor)"    Partitioing      TCA77    Memasukkan<br>tahun dengan<br>meambahkan<br>karakter selain<br>angka    Judul :<br>Pengendali rudder roket<br>Tahun :<br>2021 bijksa    Muncul<br>rinvaild<br>fields    Menggunakan<br>teknik    Menggunakan<br>Equivalence<br>Class      TCA78    Memasukkan<br>file prosiding pdf(\$00Kb)    Muncul<br>rinvaild    Menggunakan<br>teknik    Menggunakan<br>teknik      TCA79    Memasukkan<br>file prosiding :<br>persiding.pdf(\$00Kb)    Muncul<br>rinvaild    Menggunakan<br>teknik    Menggunakan<br>teknik      TCA79    Memasukkan<br>file prosiding<br>(<50Kb)                                                                                                    |           |                   | 2021                               | fields          | Class                  |              |              |
| Prosiding.pdf(500Kb)    Muncul<br>Muncul<br>notifikasi,<br>"invalid    Muncul<br>Rengendali rudder roket<br>Tahun :<br>2021ljksa    Muncul<br>notifikasi,<br>"invalid    Menggunakan<br>teknik    Menggunakan<br>teknik      TCA78    Memasukkan<br>file prosiding<br>berekstensi<br>selain pdf    Judul :<br>Prosiding.pdf(500Kb)    Muncul<br>notifikasi,<br>"invalid    Menggunakan<br>teknik    Menggunakan<br>teknik      TCA78    Memasukkan<br>file prosiding<br>selain pdf    Judul :<br>Pengendali rudder roket<br>Tahun :<br>2021    Muncul<br>prosiding.pdf(500Kb)    Muncul<br>notifikasi,<br>"invalid    Menggunakan<br>teknik    ////////////////////////////////////                                                                                                    |           |                   | File prosiding :                   | (Nomor)"        | Partitioing            |              |              |
| TCA77    Memasukkan<br>tahun dengan<br>menambahkan<br>karakter selain<br>angka    Judu !<br>Pengendali rudder roket<br>Tahun :<br>2021 hjjksa    Muncul<br>motifikasi,<br>"invalid<br>fields    Menggunakan<br>teknik    Menggunakan<br>Equivalence<br>Class      TCA78    Memasukkan<br>file prosiding    Judu !    Muncul<br>notifikasi,<br>"invalid    Menggunakan<br>teknik    Menggunakan<br>teknik      TCA78    Memasukkan<br>file prosiding    Judu !    Muncul<br>notifikasi,<br>"invalid    Menggunakan<br>teknik    Menggunakan<br>teknik      TCA79    Memasukkan<br>file prosiding<br>(<50Kb)                                                                                                    |           |                   | Prosiding.pdf(500Kb)               | × /             | 0                      |              |              |
| tahun dengan<br>menambahkan<br>karakter selain<br>angka    Pengendali rudder roket<br>Tahun :    "invalid<br>fields    Eduivalence<br>Class    ////////////////////////////////////                                                                                                    | TCA77     | Memasukkan        | Judul :                            | Muncul          | Menggunakan            |              |              |
| menambahkan<br>karakter selain    Tahun :<br>2021 hjka    "invalid<br>File prosiding :<br>Prosiding.pdf(500Kb)    Equivalence<br>fields<br>(falun)"    Class<br>Partitioing      TCA78    Memasukkan<br>file prosiding<br>berekstensi<br>selain pdf    Judul :<br>2021    Muncul<br>File prosiding, prosiding, prosiding,"    Muncul<br>fields (File<br>Partitioing    Menggunakan<br>teknik    Menggunakan<br>teknik      TCA79    Memasukkan<br>file prosiding<br>(<50Kb)                                                                                                    |           | tahun dengan      | Pengendali rudder roket            | notifikasi,     | teknik                 |              |              |
| karakter selatin<br>angka  202 Injksa  Telds  Class  ✓    TCA78  Memasukkan<br>berekstensi<br>selain pdf  Judul:  Muncul<br>Tahun :  Muncul<br>fiels  Menggunakan<br>texnik  Menggunakan<br>texnik  Menggunakan<br>texnik    TCA78  Memasukkan<br>file prosiding  File prosiding :<br>Prosiding.png(500Kb)  Muncul<br>fields  Menggunakan<br>texnik  Menggunakan<br>texnik  Menggunakan<br>texnik    TCA79  Memasukkan<br>file prosiding  Judul:  Muncul<br>notifikasi,<br>"invalid  Menggunakan<br>teknik  Menggunakan<br>teknik    TCA80  Memasukkan<br>file prosiding  Judul:  Berhasil  Menggunakan<br>teknik  Menggunakan<br>teknik    TCA80  Memasukkan<br>file prosiding  Judul:  Berhasil  Menggunakan<br>teknik  Menggunakan<br>teknik    TCA80  Memasukkan<br>file prosiding pdf(30Kb)  Berhasil  Menggunakan<br>teknik  Menggunakan<br>teknik    TCA81  Memasukkan<br>file prosiding pdf(100Kb)  Judul:  Berhasil  Menggunakan<br>teknik    TCA82  Memasukkan<br>file prosiding pdf(100Kb)  Judul:  Berhasil  Menggunakan<br>teknik    TCA83  Memasukkan<br>file prosiding pdf(100Kb)  Berhasil  Menggunakan<br>teknik  Menggunakan<br>teknik    TCA84  Memasukkan<br>file prosiding pdf(100Kb)  Berhasil  Menggunakan<br>teknik  Menggunakan<br>teknik    TCA84  Me                                                                                                    |           | menambahkan       | Tahun :                            | "invalid        | Equivalence            | 1            |              |
| aligka    File prosiding : prosiding pdf(\$00Kb)    Partitiong      TCA78    Memasukkan file prosiding : prosiding,png(\$00Kb)    Muncul notifikasi, teknik    Menggunakan teknik      TCA79    Memasukkan file prosiding : prosiding, png(\$00Kb)    Tahun : file prosiding : prosiding, prosiding)"    Muncul notifikasi, teknik    Equivalence file file for soliding in the prosiding in the pros |           | karakter selain   | 2021hjKsa                          | fields (tohum)" | Class<br>Dantiti sin s | $\sim$       |              |
| TCA78    Memasukkan<br>file prosiding<br>berekstensi<br>selain pdf    Judui :<br>Pengendali rudder roket<br>Tahun :<br>2021    Muncul<br>motifikasi,<br>"invalid    Menggunakan<br>teknik    Menggunakan<br>teknik      TCA79    Memasukkan<br>file prosiding<br>(<50Kb)                                                                                                    |           | апдка             | Providing pdf(500Kb)               | (tanun)         | Partitioing            |              |              |
| file prosiding<br>berekstensi<br>selain pdf    Pengendali rudder roket<br>Tahun :<br>2021    notifikasi,<br>"invalid<br>fields (File<br>prosiding)"    teknik<br>Equivalence<br>Class      TCA79    Mernasukkan<br>file prosiding<br>(<50Kb)                                                                                                    | TCA78     | Memasukkan        | Judul :                            | Muncul          | Menggunakan            |              |              |
| berekstensi<br>selain pdf    Tahun :<br>2021    "invalid<br>File prosiding :<br>Prosiding.png(500Kb)    Equivalence<br>fields (File<br>prosiding)"    Equivalence<br>Class      TCA79    Memasukkan<br>file prosiding<br>(<50Kb)                                                                                                    | 1011/0    | file prosiding    | Pengendali rudder roket            | notifikasi,     | teknik                 |              |              |
| selain pdf    2021    fields (File prosiding.)"    Class Partitioing      TCA79    Memasukkan file prosiding. prog(500Kb)    Judul :    Muncul notifikasi, ivalid fields (File prosiding.)"    Menggunakan teknik      (<50Kb)                                                                                                    |           | berekstensi       | Tahun :                            | "invalid        | Equivalence            |              |              |
| File prosiding :<br>Prosiding.png(500Kb)  prosiding.??  Partitioing    TCA79  Memasukkan<br>file prosiding<br>(<50Kb)                                                                                                    |           | selain pdf        | 2021                               | fields (File    | Class                  |              | $\checkmark$ |
| TCA79    Memasukkan<br>file prosiding<br>(<50Kb)    Judul :<br>Progendali rudder roket<br>Tahun :<br>2021    Muncul<br>notifikasi,<br>"invalid<br>fields (File<br>prosiding)"    Menggunakan<br>teknik    Menggunakan<br>teknik      TCA80    Memasukkan<br>file prosiding    Judul :<br>Prosiding.pdf(30Kb)    Berhasil    Menggunakan<br>teknik    Judue      TCA80    Memasukkan<br>file prosiding    Pengendali rudder roket<br>Tahun :<br>2021    Berhasil    Menggunakan<br>teknik    Judue      TCA81    Memasukkan<br>file prosiding<br>file prosiding    Judul :<br>Pengendali rudder roket<br>Tahun :<br>2021    Berhasil    Menggunakan<br>teknik    Judue      TCA81    Memasukkan<br>file prosiding    Judul :<br>Pengendali rudder roket<br>Tahun :<br>2021    Berhasil    Menggunakan<br>teknik    Judue      TCA82    Memasukkan<br>file prosiding<br>(500Kb-<br>1000Kb    Judul :<br>Pengendali rudder roket<br>Tahun :<br>2021    Berhasil    Menggunakan<br>teknik    Judue      TCA83    Memasukkan<br>file prosiding<br>(1000Kb-<br>20021    Judul :<br>Pengendali rudder roket<br>Tahun :<br>2021    Berhasil    Menggunakan<br>teknik    Judue      TCA83    Memasukkan<br>file prosiding, Pdf(1000Kb)    Berhasil    Menggunakan<br>teknik    Judue    Judue      TCA84    Memasukkan<br>file prosiding, Pdf(15000Kb)    Berhasil    Menggunakan<br>teknik    Judue    Judue                                                                                                    |           |                   | File prosiding :                   | prosiding)"     | Partitioing            |              |              |
| TCA79    Memasukkan<br>file prosiding<br>(<50Kb)                                                                                                    |           |                   | Prosiding.png(500Kb)               |                 |                        |              |              |
| The prosiding<br>(<50Kb)                                                                                                    | TCA79     | Memasukkan        | Judul :                            | Muncul          | Menggunakan            |              |              |
| (<50Kb)                                                                                                    |           | file prosiding    | Pengendali rudder roket            | notifikasi,     | teknik                 |              | ./           |
| TCA80  Memasukkan<br>file prosiding.pdf(30Kb)  Inclus (rine<br>prosiding.pdf(30Kb)  Analysis<br>(BLB)    TCA80  Memasukkan<br>file prosiding<br>(50Kb-<br>100Kb)  Judul :<br>Pengendali rudder roket<br>File prosiding :<br>Prosiding.pdf(30Kb)  Berhasil<br>disimpan  Menggunakan<br>teknik<br>Boundary    TCA81  Memasukkan<br>file prosiding<br>(100Kb-<br>500Kb)  Judul :<br>Pengendali rudder roket<br>Tahun :<br>2021  Berhasil<br>disimpan  Menggunakan<br>teknik<br>Boundary    TCA82  Memasukkan<br>file prosiding<br>(500Kb-  Judul :<br>Pengendali rudder roket<br>File prosiding :<br>Prosiding.pdf(100Kb)  Berhasil<br>disimpan  Menggunakan<br>teknik<br>Boundary    TCA82  Memasukkan<br>file prosiding<br>(500Kb-  Judul :<br>Pengendali rudder roket<br>Tahun :<br>2021  Berhasil<br>disimpan  Menggunakan<br>teknik<br>Boundary    TCA83  Memasukkan<br>file prosiding<br>(1000Kb-  Judul :<br>Pengendali rudder roket<br>Tahun :<br>2021  Berhasil<br>disimpan  Menggunakan<br>teknik<br>Boundary    TCA84  Memasukkan<br>file prosiding<br>(>200Kb)  Judul :<br>Pengendali rudder roket<br>Tahun :<br>2021  Berhasil<br>disimpan  Menggunakan<br>teknik<br>Boundary    TCA84  Memasukkan<br>file prosiding<br>(>2 Mb)  Judul :<br>Pengendali rudder roket<br>Tahun :<br>2021  Muncul<br>notifikasi,<br>"invalid  Menggunakan<br>teknik    TCA84  Memasukkan<br>file prosiding<br>(>2 Mb)  Judul :<br>Prosiding.pdf(1500Kb)  Muncul<br>notifikasi,<br>"invalid  Menggunakan<br>teknik    TCA84  Memasukkan<br>file prosiding Pengendali rudder roket<br>Tahun :<br>2021  Muncul<br>notifikasi,<br>"invalid                                                                                                    |           | (<50Kb)           | 1 anun :<br>2021                   | fields (File    | Boundary               |              | V            |
| TCA80  Memasukkan<br>file prosiding.pdf(30Kb)  Berhasil  Menggunakan<br>teknik    TCA80  Memasukkan<br>file prosiding<br>(50Kb-  Judul :<br>Pengendali rudder roket  Berhasil  Menggunakan<br>teknik    TCA81  Memasukkan<br>file prosiding<br>(100Kb-  Judul :<br>Pengendali rudder roket  Berhasil  Menggunakan<br>teknik    TCA81  Memasukkan<br>file prosiding<br>(100Kb-  Judul :<br>Pengendali rudder roket  Berhasil  Menggunakan<br>teknik    TCA81  Memasukkan<br>file prosiding<br>(100Kb-  Judul :<br>Pengendali rudder roket  Berhasil  Menggunakan<br>teknik    TCA82  Memasukkan<br>file prosiding<br>(500Kb-  Judul :<br>Prosiding.pdf(100Kb)  Berhasil  Menggunakan<br>teknik    TCA82  Memasukkan<br>file prosiding<br>(500Kb-  Judul :<br>Pengendali rudder roket  Berhasil  Menggunakan<br>teknik    TCA83  Memasukkan<br>file prosiding<br>(1000Kb-  Judul :<br>Pengendali rudder roket  Berhasil  Menggunakan<br>teknik    TCA83  Memasukkan<br>file prosiding<br>(200Kb-  Judul :<br>Pengendali rudder roket  Berhasil  Menggunakan<br>teknik    TCA84  Memasukkan<br>file prosiding<br>(>2 Mb)  Judul :<br>Pengendali rudder roket  Muncul<br>notifikasi,<br>"invalid  Menggunakan<br>teknik    TCA84  Memasukkan<br>file prosiding<br>(>2 Mb)  Judul :<br>Pengendali rudder roket  Muncul<br>notifikasi,<br>"invalid  Menggunakan<br>teknik    TCA84  Memasukkan<br>file prosiding<br>(>2 Mb) <td></td> <td></td> <td>File prosiding ·</td> <td>nrosiding)"</td> <td>Analysis</td> <td></td> <td></td>                                                                                                    |           |                   | File prosiding ·                   | nrosiding)"     | Analysis               |              |              |
| TCA80    Memasukkan<br>file prosiding<br>(50Kb-<br>100Kb)    Judul :<br>Pengendali rudder roket<br>Tahun :<br>2021    Berhasil<br>disimpan    Menggunakan<br>teknik<br>Boundary<br>Value      TCA81    Memasukkan<br>file prosiding<br>(100Kb-<br>500Kb)    Judul :<br>Pengendali rudder roket<br>Tahun :<br>2021    Berhasil<br>disimpan    Menggunakan<br>teknik      TCA81    Memasukkan<br>file prosiding<br>(100Kb-<br>500Kb)    Judul :<br>Pengendali rudder roket<br>Tahun :<br>2021    Berhasil<br>Pengendali rudder roket<br>Tahun :<br>2021    Menggunakan<br>teknik      TCA82    Memasukkan<br>file prosiding<br>(500Kb-<br>1000Kb)    Judul :<br>Pengendali rudder roket<br>Tahun :<br>2021    Berhasil<br>disimpan    Menggunakan<br>teknik      TCA83    Memasukkan<br>file prosiding<br>(1000Kb-<br>2000Kb)    Judul :<br>Pengendali rudder roket<br>Tahun :<br>2021    Berhasil<br>disimpan    Menggunakan<br>teknik      TCA84    Memasukkan<br>file prosiding<br>(>2 Mb)    Judul :<br>Pengendali rudder roket<br>Tahun :<br>2021    Berhasil<br>disimpan    Menggunakan<br>teknik      TCA84    Memasukkan<br>file prosiding<br>(>2 Mb)    Judul :<br>Pengendali rudder roket<br>Tahun :<br>2021    Muncul<br>notifikasi,<br>"invalid    Menggunakan<br>teknik      TCA84    Memasukkan<br>file prosiding<br>(>2 Mb)    Judul :<br>Pengendali rudder roket<br>Tahun :<br>2021    Muncul<br>notifikasi,<br>"invalid    Menggunakan<br>teknik      TCA84    Memasukkan<br>file prosiding<br>(>2 Mb)    Judul :<br>Pengendali rudder roket<br>Tahun :<br>2021    Muncul<br>notifikasi,<br>"invalid    Menggunakan<br>t                                                                                                    |           |                   | Prosiding.pdf(30Kb)                | prosiding)      | (BLB)                  |              |              |
| file prosiding<br>(S0Kb-<br>100Kb)    Pengendali rudder roket<br>Tahun :<br>2021    disimpan    teknik<br>Boundary<br>Value    Julu      TCA81    Memasukkan<br>file prosiding<br>(100Kb-<br>500Kb)    Judul :<br>Pengendali rudder roket<br>Tahun :<br>2021    Berhasil<br>disimpan    Menggunakan<br>teknik                                                                                                    | TCA80     | Memasukkan        | Judul :                            | Berhasil        | Menggunakan            |              |              |
| (50Kb-<br>100Kb)    Tahun :<br>2021    Boundary<br>Value    ✓      File prosiding :<br>Prosiding.pdf(30Kb)    Analysis (LB)    ✓      TCA81    Memasukkan<br>file prosiding<br>(100Kb-<br>500Kb)    Judul :<br>Pengendali rudder roket<br>Tahun :<br>2021    Berhasil<br>disimpan    Menggunakan<br>teknik    ✓      TCA82    Memasukkan<br>file prosiding<br>(500Kb-<br>1000Kb)    Judul :<br>Pengendali rudder roket<br>Tahun :<br>2021    Berhasil<br>disimpan    Menggunakan<br>teknik    ✓      TCA82    Memasukkan<br>file prosiding<br>(500Kb-<br>1000Kb)    Judul :<br>Pengendali rudder roket<br>Tahun :<br>2021    Berhasil<br>disimpan    Menggunakan<br>teknik    ✓      TCA83    Memasukkan<br>file prosiding<br>(1000Kb-<br>20021    Judul :<br>Pengendali rudder roket<br>Tahun :<br>2000Kb)    Berhasil<br>disimpan    Menggunakan<br>teknik    ✓      TCA84    Memasukkan<br>file prosiding<br>(2 2 Mb)    Judul :<br>Pengendali rudder roket<br>Tahun :<br>2021    Berhasil<br>disimpan    Menggunakan<br>teknik    ✓      TCA84    Memasukkan<br>file prosiding<br>(>2 Mb)    Judul :<br>Pengendali rudder roket<br>Tahun :<br>2021    Muncul<br>Pengendali rudder roket<br>Tahun :<br>2021    Menggunakan<br>teknik    ✓      TCA84    Memasukkan<br>file prosiding<br>(>2 Mb)    Judul :<br>Pengendali rudder roket<br>Tahun :<br>2021    Muncul<br>Pengendali rudder roket<br>Tahun :<br>2021    Menggunakan<br>teknik    Menggunakan<br>teknik    ✓      TCA84    Me                                                                                                    |           | file prosiding    | Pengendali rudder roket            | disimpan        | teknik                 |              |              |
| 100Kb)  2021  Value  ✓    File prosiding.pdf(30Kb)  Prosiding.pdf(30Kb)  Menggunakan  Analysis (LB)    TCA81  Memasukkan  Pengendali rudder roket  Berhasil  Menggunakan    file prosiding  Pengendali rudder roket  Berhasil  Menggunakan    (100Kb-  500Kb)  2021  Value  Analysis    File prosiding :  Prosiding.pdf(100Kb)  KALB)  Value    TCA82  Memasukkan  Judul :  Berhasil  Menggunakan    file prosiding (500Kb-  Judul :  Pengendali rudder roket  Menggunakan    file prosiding (500Kb)  Tahun :  2021  Value    J000Kb)  2021  Value  ✓    TCA83  Memasukkan  Judul :  Berhasil  Menggunakan    file prosiding (1000Kb)  Pengendali rudder roket  Berhasil  Menggunakan    file prosiding (1000Kb)  2021  Value  ✓    Z001  File prosiding :  Prosiding.pdf(1000Kb)  Value  ✓    Z021  File prosiding :  Prosiding.pdf(15000Kb)  Value  ✓    TCA84  Memasukkan  Judul :  Menggunakan  teknik    file prosiding :  Prosiding.pdf(15000Kb)  Muncul  Meng                                                                                                    |           | (50Kb-            | Tahun :                            | _               | Boundary               | ,            |              |
| File prosiding :<br>Prosiding.pdf(30Kb)Analysis (LB)TCA81Memasukkan<br>file prosiding<br>(100Kb-<br>500Kb)Judul :<br>Pengendali rudder roket<br>2021Berhasil<br>disimpanMenggunakan<br>teknik<br>Boundary<br>ValueTCA82Memasukkan<br>file prosiding<br>(500Kb-<br>1000Kb)File prosiding :<br>Pengendali rudder roket<br>Prosiding.pdf(100Kb)Berhasil<br>disimpanMenggunakan<br>teknikTCA82Memasukkan<br>file prosiding<br>(500Kb-<br>1000Kb)Pengendali rudder roket<br>Pengendali rudder roket<br>Pengendali rudder roket<br>File prosiding :<br>Prosiding.pdf(1000Kb)Berhasil<br>disimpanMenggunakan<br>teknik<br>Boundary<br>Value<br>Value<br>Valu                                                                                                    |           | 100Kb)            | 2021                               |                 | Value                  | $\checkmark$ |              |
| TCA81    Memasukkan<br>file prosiding<br>(100Kb-<br>500Kb)    Judul :<br>Pengendali rudder roket<br>Tahun :<br>2021    Berhasil<br>disimpan    Menggunakan<br>teknik<br>Boundary    v      TCA82    Memasukkan<br>file prosiding<br>(500Kb-<br>1000Kb)    File prosiding :<br>Pengendali rudder roket<br>Tahun :<br>2021    Berhasil<br>disimpan    Menggunakan<br>teknik    respective<br>file prosiding<br>(500Kb-<br>1000Kb)      TCA82    Memasukkan<br>file prosiding<br>(500Kb-<br>1000Kb)    Pengendali rudder roket<br>Tahun :<br>2021    Berhasil<br>disimpan    Menggunakan<br>teknik      TCA83    Memasukkan<br>file prosiding<br>(1000Kb-<br>2000Kb)    Pengendali rudder roket<br>Tahun :<br>20201    Berhasil<br>disimpan    Menggunakan<br>teknik      TCA84    Memasukkan<br>file prosiding<br>(>2 Mb)    Judul :<br>Pengendali rudder roket<br>Tahun :<br>2021    Berhasil<br>disimpan    Menggunakan<br>teknik      TCA84    Memasukkan<br>file prosiding<br>(>2 Mb)    Judul :<br>Pengendali rudder roket<br>Tahun :<br>2021    Muncul<br>notifikasi,<br>fields (File<br>prosiding)"    Menggunakan<br>teknik      TCA84    Memasukkan<br>file prosiding<br>(>2 Mb)    Judul :<br>Pengendali rudder roket<br>Tahun :<br>2021    Muncul<br>notifikasi,<br>fields (File<br>prosiding)"    Menggunakan<br>teknik                                                                                                    |           |                   | File prosiding :                   |                 | Analysis (LB)          |              |              |
| TCA81    Melliasukkan<br>file prosiding<br>(100Kb-<br>500Kb)    Pengendali rudder roket<br>Tahun :<br>2021    Bernasin<br>disimpan    Melriggunakan<br>teknik      TCA82    Memasukkan<br>file prosiding<br>(500Kb-<br>1000Kb)    Judul :<br>Pengendali rudder roket<br>2021    Berhasil<br>disimpan    Menggunakan<br>teknik      TCA82    Memasukkan<br>file prosiding<br>(500Kb-<br>1000Kb)    Judul :<br>Pengendali rudder roket<br>2021    Berhasil<br>disimpan    Menggunakan<br>teknik      TCA83    Memasukkan<br>file prosiding<br>(1000Kb-<br>2000Kb)    Judul :<br>Pengendali rudder roket<br>file prosiding<br>(1000Kb-<br>2001    Berhasil<br>disimpan    Menggunakan<br>teknik      TCA83    Memasukkan<br>file prosiding<br>(1000Kb-<br>2000Kb)    Judul :<br>Pengendali rudder roket<br>file prosiding :<br>Prosiding.pdf(15000Kb)    Berhasil<br>disimpan    Menggunakan<br>teknik      TCA84    Memasukkan<br>file prosiding<br>(>2 Mb)    Judul :<br>Pengendali rudder roket<br>file prosiding :<br>Prosiding.pdf(15000Kb)    Muncul<br>notifikasi,<br>"invalid    Menggunakan<br>teknik      TCA84    Memasukkan<br>file prosiding<br>(>2 Mb)    Judul :<br>Pengendali rudder roket<br>file prosiding :<br>Prosiding.pdf(2.5Mb)    Muncul<br>notifikasi,<br>"invalid    Menggunakan<br>teknik      TCA84    Memasukkan<br>file prosiding :<br>Prosiding.pdf(2.5Mb)    Muncul<br>prosiding)"    Menggunakan<br>teknik                                                                                                    | TC 4 91   | Mamagultian       | Prosiding.pdf(30Kb)                | Dauhaail        | Managunakan            |              |              |
| Interpresentation    Tahun:    Boundary      (100Kb-    Tahun:    2021      S00Kb)    2021    Value      File prosiding:    Analysis      Prosiding.pdf(100Kb)    (ALB)      TCA82    Memasukkan      file prosiding    Pengendali rudder roket      disimpan    teknik      (500Kb-    Tahun:      1000Kb)    2021      File prosiding:    Berhasil      (500Kb-    Tahun:      1000Kb)    2021      File prosiding:    Analysis      Prosiding.pdf(1000Kb)    (BUB)      TCA83    Memasukkan      file prosiding    Pengendali rudder roket      disimpan    teknik      g(1000Kb-    2021      Z000Kb)    2021      File prosiding:    Memasukkan      file prosiding    Prosiding.pdf(15000Kb)      Z021    File prosiding:      Prosiding.pdf(15000Kb)    Prosiding.pdf(15000Kb)      TCA84    Memasukkan      file prosiding    Pengendali rudder roket      file prosiding    Pengendali rudder roket                                                                                                    | ICA01     | file prosiding    | Pengendali rudder roket            | disimpan        | teknik                 |              |              |
| 500Kb)    2021    Value      File prosiding :<br>Prosiding.pdf(100Kb)    Analysis      TCA82    Memasukkan<br>file prosiding<br>(500Kb-<br>1000Kb)    Judul :<br>Pengendali rudder roket    Berhasil<br>disimpan    Menggunakan<br>teknik      TCA83    Memasukkan<br>file prosiding<br>(1000Kb)    File prosiding :<br>Prosiding.pdf(1000Kb)    Berhasil<br>disimpan    Menggunakan<br>teknik      TCA83    Memasukkan<br>file prosiding<br>(1000Kb-<br>2021    Judul :<br>Pengendali rudder roket    Berhasil<br>disimpan    Menggunakan<br>teknik      TCA84    Memasukkan<br>file prosiding<br>(>2 Mb)    Judul :<br>Prosiding.pdf(15000Kb)    Berhasil<br>disimpan    Menggunakan<br>teknik      TCA84    Memasukkan<br>file prosiding<br>(>2 Mb)    Judul :<br>Prosiding.pdf(15000Kb)    Muncul<br>notifikasi,<br>"invalid    Menggunakan<br>teknik      TCA84    Memasukkan<br>file prosiding<br>(>2 Mb)    Judul :<br>Prosiding.pdf(2.5Mb)    Muncul<br>notifikasi,<br>"invalid    Menggunakan<br>teknik      File prosiding :<br>Prosiding.pdf(2.5Mb)    Prosiding)"<br>Analysis    Analysis<br>(AUB)                                                                                                    |           | (100Kb-           | Tahun :                            | uisimpun        | Boundary               | $\checkmark$ |              |
| File prosiding :<br>Prosiding.pdf(100Kb)Analysis<br>(ALB)TCA82Memasukkan<br>file prosiding<br>(500Kb-<br>1000Kb)Judul :<br>Pengendali rudder roket<br>Tahun :<br>2021Berhasil<br>disimpanMenggunakan<br>teknik<br>Boundary<br>ValueTCA83Memasukkan<br>file prosiding<br>(1000Kb-<br>2001Kb)Judul :<br>Prosiding.pdf(1000Kb)Berhasil<br>disimpanMenggunakan<br>teknik<br>Boundary<br>(BUB)TCA83Memasukkan<br>file prosiding<br>(1000Kb-<br>2000Kb)Judul :<br>Pengendali rudder roket<br>Tahun :<br>2000Kb)Berhasil<br>disimpanMenggunakan<br>teknik<br>Boundary<br>ValueTCA84Memasukkan<br>file prosiding<br>(>2021Judul :<br>Pengendali rudder roket<br>Prosiding.pdf(15000Kb)Muncul<br>notifikasi,<br>"invalid<br>Boundary<br>Value/TCA84Memasukkan<br>file prosiding<br>(>2021Judul :<br>Pengendali rudder roket<br>Prosiding.pdf(15000Kb)Muncul<br>notifikasi,<br>"invalid<br>Boundary<br>Value/TCA84Memasukkan<br>file prosiding<br>(>2021Judul :<br>Pengendali rudder roket<br>Tahun :<br>2021Muncul<br>motifikasi,<br>"invalid<br>Boundary<br>Value/TCA84Memasukkan<br>file prosiding<br>(>2021Judul :<br>Pengendali rudder roket<br>Tahun :<br>2021Muncul<br>motifikasi,<br>"invalid<br>fields (File<br>Value<br>Prosiding)"<br>Analysis<br>(AuluB)Menggunakan<br>teknik<br>Muncul<br>MultTCA84Memasukkan<br>file prosiding :<br>Prosiding :<br>Prosiding :<br>Prosiding :<br>Prosiding :<br>Prosiding :<br>Prosiding :<br>Prosiding :<br>Prosiding :<br>Prosiding :<br>Prosiding :<br>Prosiding :<br>Prosiding :<br>Prosiding :<br>Prosiding :<br>Prosiding :<br>Prosiding :<br>                                                                                                    |           | 500Kb)            | 2021                               |                 | Value                  |              |              |
| Image: marking set for the set for the prosiding pdf(100Kb)(ALB)TCA82Memasukkan<br>file prosiding<br>(500Kb-<br>1000Kb)Judul :<br>Pengendali rudder roket<br>2021Berhasil<br>disimpanMenggunakan<br>teknik<br>Boundary<br>Value<br>Analysis<br>(BUB)TCA83Memasukkan<br>file prosiding<br>(1000Kb-<br>2001Kb-<br>1000Kb)Judul :<br>Pengendali rudder roket<br>Prosiding.pdf(1000Kb)Berhasil<br>disimpanMenggunakan<br>teknik<br>(BUB)TCA83Memasukkan<br>file prosiding<br>(1000Kb-<br>2000Kb)Judul :<br>Pengendali rudder roket<br>2021Berhasil<br>disimpanMenggunakan<br>teknik<br>Boundary<br>Value<br>Value<br>Valu                                                                                                    |           |                   | File prosiding :                   |                 | Analysis               |              |              |
| TCA82    Memasukkan<br>file prosiding<br>(500Kb-<br>1000Kb)    Judul :<br>Pengendali rudder roket<br>Tahun :<br>2021    Berhasil<br>disimpan    Menggunakan<br>teknik      TCA83    File prosiding :<br>Prosiding.pdf(1000Kb)    Analysis      TCA83    Memasukkan<br>file prosiding<br>(1000Kb-<br>2000Kb)    Judul :<br>Pengendali rudder roket<br>Tahun :<br>2000Kb)    Berhasil    Menggunakan<br>disimpan      TCA83    Memasukkan<br>file prosiding<br>(1000Kb-<br>2021    Judul :<br>Pengendali rudder roket<br>2021    Berhasil    Menggunakan<br>teknik      TCA84    Memasukkan<br>file prosiding<br>(>2 Mb)    Judul :<br>Pengendali rudder roket<br>Prosiding.pdf(15000Kb)    Muncul<br>notifikasi,<br>'invalid    Menggunakan<br>teknik      TCA84    Memasukkan<br>file prosiding<br>(>2 Mb)    Judul :<br>Pengendali rudder roket<br>Tahun :<br>2021    Muncul<br>notifikasi,<br>'invalid    Menggunakan<br>teknik      File prosiding :<br>Prosiding.pdf(2.5Mb)    mortifikasi,<br>'invalid    teknik    ////////////////////////////////////                                                                                                    |           |                   | Prosiding.pdf(100Kb)               |                 | (ALB)                  |              |              |
| file prosiding<br>(500Kb-<br>1000Kb)    Pengendali rudder roket<br>Tahun :    disimpan    teknik<br>Boundary<br>Value      1000Kb)    2021    Analysis      File prosiding :<br>Prosiding.pdf(1000Kb)    Prosiding.pdf(1000Kb)    (BUB)      TCA83    Memasukkan<br>file prosiding<br>(1000Kb-<br>2000Kb)    Judul :<br>Pengendali rudder roket<br>2021    Berhasil<br>disimpan    Menggunakan<br>teknik      Z000Kb)    2021    Berhasil<br>Pengendali rudder roket<br>2021    Menggunakan<br>teknik    Judue      TCA84    Memasukkan<br>file prosiding<br>(>2 Mb)    Judul :<br>Prosiding.pdf(15000Kb)    Muncul<br>notifikasi,<br>'invalid    Menggunakan<br>teknik      TCA84    Memasukkan<br>file prosiding    Judul :<br>Pengendali rudder roket<br>2021    Muncul<br>motifikasi,<br>'invalid    Menggunakan<br>teknik      TCA84    Memasukkan<br>file prosiding    Judul :<br>Pengendali rudder roket<br>2021    Muncul<br>fields (File    Menggunakan<br>teknik      Tahun :<br>2021    2021    fields (File    Value<br>Prosiding)''<br>Analysis    Analysis      File prosiding :<br>Prosiding.pdf(2.5Mb)    prosiding)''<br>(AUB)    Analysis    Image tech prosiding                                                                                                    | TCA82     | Memasukkan        | Judul :                            | Berhasil        | Menggunakan            |              |              |
| (500Kb-<br>1000Kb)    Tahun :<br>2021    Boundary      File prosiding :<br>Prosiding.pdf(1000Kb)    Analysis      TCA83    Memasukkan<br>file prosiding<br>(1000Kb-<br>2000Kb)    Judul :<br>Pengendali rudder roket<br>2000Kb)    Berhasil<br>disimpan    Menggunakan<br>teknik      Z000Kb)    2021    Berhasil<br>disimpan    Menggunakan<br>teknik      TCA84    Memasukkan<br>file prosiding<br>(>2 Mb)    Judul :<br>Prosiding.pdf(15000Kb)    Muncul<br>notifikasi,<br>''invalid    Menggunakan<br>boundary      TCA84    Memasukkan<br>file prosiding<br>(>2 Mb)    Judul :<br>Pengendali rudder roket<br>2021    Muncul<br>''invalid    Menggunakan<br>teknik      Tahun :<br>2021    2021    fields (File<br>prosiding.pdf(2.5Mb)    Muncul<br>fields (File<br>prosiding)''    Manlysis<br>(AUB)                                                                                                    |           | file prosiding    | Pengendali rudder roket            | disimpan        | teknik                 |              |              |
| 1000Kb)    2021    Value    ✓      File prosiding :    Prosiding.pdf(1000Kb)    (BUB)    ✓      TCA83    Memasukkan    Judul :    Berhasil    Menggunakan      file prosiding    Pengendali rudder roket    disimpan    teknik      (1000Kb-    2021    Berhasil    Menggunakan      (1000Kb-    2021    Berhasil    Menggunakan      (1000Kb-    2021    Analysis (UB)    ✓      File prosiding :    Prosiding.pdf(15000Kb)    Analysis (UB)    ✓      TCA84    Memasukkan    Judul :    Muncul    Menggunakan      file prosiding    Pengendali rudder roket    motifikasi,    teknik      [>2 Mb)    Tahun :    "invalid    Boundary    ✓      2021    File prosiding :    prosiding.pdf(2.5Mb)    Muncul    Menggunakan      [>2 Mb)    Z021    fields (File    Value    ✓      [>2021    File prosiding :    prosiding.pdf(2.5Mb)    (AUB)    ✓      Tahun :    2021    fields (File    Value    ✓      [>201    File prosiding :    prosiding.pdf(2.5Mb)                                                                                                    |           | (500Kb-           | <b>Tahun :</b>                     |                 | Boundary<br>Value      | 1            |              |
| TCA83    Memasukkan<br>file prosiding<br>(1000Kb-<br>2000Kb)    Judul :<br>Pengendali rudder roket<br>Tahun :<br>2000Kb)    Berhasil<br>disimpan    Menggunakan<br>teknik<br>Boundary<br>Value<br>Value<br>File prosiding :<br>Prosiding.pdf(15000Kb)      TCA84    Memasukkan<br>file prosiding<br>(>2 Mb)    Judul :<br>Prosiding.pdf(15000Kb)    Muncul<br>notifikasi,<br>"invalid<br>File prosiding :<br>Pengendali rudder roket<br>Tahun :<br>2021    Muncul<br>Nenggunakan<br>notifikasi,<br>"invalid<br>File prosiding :<br>Prosiding.pdf(2.5Mb)                                                                                                    |           | 1000KD)           | 2021<br>File presiding :           |                 | Analysis               | $\checkmark$ |              |
| TCA83    Memasukkan<br>file prosiding<br>(1000Kb-<br>2000Kb)    Judul :<br>Pengendali rudder roket<br>2021    Berhasil<br>disimpan    Menggunakan<br>teknik<br>Boundary<br>Value      TCA84    Memasukkan<br>file prosiding<br>(>2 Mb)    Judul :<br>Prosiding.pdf(15000Kb)    Berhasil<br>disimpan    Menggunakan<br>teknik<br>Boundary      TCA84    Memasukkan<br>file prosiding<br>(>2 Mb)    Judul :<br>Pengendali rudder roket<br>Tahun :<br>2021    Muncul<br>motifikasi,<br>"invalid<br>File prosiding :<br>Prosiding.pdf(2.5Mb)    Muncul<br>Menggunakan<br>notifikasi,<br>"invalid<br>File prosiding :<br>Prosiding.pdf(2.5Mb)                                                                                                    |           |                   | Prosiding pdf(1000Kb)              |                 | (BUB)                  |              |              |
| file prosiding<br>(1000Kb-<br>2000Kb)    Pengendali rudder roket<br>Tahun :<br>2021    disimpan    teknik<br>Boundary<br>Value      2000Kb)    2021    Value    ✓      File prosiding :<br>Prosiding.pdf(15000Kb)    Muncul    Menggunakan<br>notifikasi,    Menggunakan<br>teknik      TCA84    Memasukkan<br>file prosiding<br>(>2 Mb)    Judul :<br>Tahun :<br>2021    Muncul<br>vinvalid    Menggunakan<br>Boundary    ✓      File prosiding :<br>Prosiding.pdf(2.5Mb)    File prosiding)"    (Analysis<br>(AUB)    ✓                                                                                                    | TCA83     | Memasukkan        | Judul :                            | Berhasil        | Menggunakan            |              |              |
| (1000Kb-<br>2000Kb)    Tahun :<br>2021    Boundary<br>Value      File prosiding :<br>Prosiding.pdf(15000Kb)    Value      TCA84    Memasukkan<br>file prosiding<br>(>2 Mb)    Judul :<br>Pengendali rudder roket<br>Tahun :<br>2021    Muncul<br>motifikasi,<br>"invalid    Menggunakan<br>boundary      Value    Value    Value      File prosiding    Pengendali rudder roket<br>2021    Muncul<br>fields (File<br>Prosiding:<br>Prosiding:    Menggunakan<br>Mengunakan      Tahun :<br>Value    Value    Value    Value      File prosiding :<br>Prosiding.pdf(2.5Mb)    prosiding)"    Analysis<br>(AUB)                                                                                                    |           | file prosiding    | Pengendali rudder roket            | disimpan        | teknik                 |              |              |
| 2000Kb)    2021    Value    ✓      File prosiding :<br>Prosiding.pdf(15000Kb)    Prosiding.pdf(15000Kb)    Analysis (UB)      TCA84    Memasukkan<br>file prosiding<br>(>2 Mb)    Judul :<br>Pengendali rudder roket<br>2021    Muncul<br>notifikasi,<br>fields (File<br>prosiding)"    Menggunakan<br>Boundary<br>Maleysis      Text Creet Holomore Data    Paralitian Duraition Duraition    Mengunakan<br>(AUB)    (AUB)                                                                                                    |           | (1000Kb-          | Tahun :                            | _               | Boundary               |              |              |
| TCA84    Memasukkan file prosiding under roket    Muncul notifikasi, teknik      (>2 Mb)    Tahun :    "invalid      2021    fields (File Value      File prosiding :    Prosiding.pdf(2.5Mb)      Text Creet Helemen Date Desplition    Desplition                                                                                                    |           | 2000Kb)           | 2021                               |                 | Value                  | $\checkmark$ |              |
| TCA84    Memasukkan<br>file prosiding<br>(>2 Mb)    Judul :<br>Pengendali rudder roket<br>Tahun :<br>2021    Muncul<br>notifikasi,<br>fields (File<br>prosiding)"    Menggunakan<br>teknik      2021    File prosiding :<br>Prosiding.pdf(2.5Mb)    prosiding)"    Analysis<br>(AUB)                                                                                                    |           |                   | File prosiding :                   |                 | Analysis (UB)          |              |              |
| ICA04    Memasukkan    Judui :    Muncul    Menggunakan      file prosiding    Pengendali rudder roket    notifikasi,    teknik      (>2 Mb)    Tahun :    "invalid    Boundary      2021    fields (File    Value      File prosiding :    prosiding.pdf(2.5Mb)    (AUB)                                                                                                    | TCA94     | Mamaguilitari     | Prosiding.pdf(15000Kb)             | Mun ar 1        | Managerralia           |              |              |
| Interproteining  Forgential rudder forcet  Informasi,<br>invalid  Iteration    (>2 Mb)  Tahun :<br>2021  "invalid  Boundary    File prosiding :<br>Prosiding.pdf(2.5Mb)  prosiding)"  Analysis<br>(AUB)                                                                                                    | ICA84     | file prosiding    | Judui :<br>Pengendali rudder roket | notifikasi      | teknik                 |              |              |
| 2021  Instant  Dominal y    File prosiding :  prosiding)"  Analysis    Prosiding.pdf(2.5Mb)  (AUB)                                                                                                    |           | (>2  Mb)          | Tahun :                            | "invalid        | Boundary               | 1            |              |
| File prosiding :<br>Prosiding.pdf(2.5Mb)  prosiding)"  Analysis<br>(AUB)                                                                                                    |           | ( =               | 2021                               | fields (File    | Value                  | $\checkmark$ |              |
| Prosiding.pdf(2.5Mb) (AUB)                                                                                                    |           |                   | File prosiding :                   | prosiding)"     | Analysis               |              |              |
| Test Case + Holomon Date Densition Presiding - Manarhah Date                                                                                                    |           |                   | Prosiding.pdf(2.5Mb)               |                 | (AUB)                  |              |              |
| <i>1 est case</i> : Haiaman Data renentian Prosiding – Menguban Data                                                                                                    | Test Case | : Halaman Data    | Penelitian Prosiding – Men         | gubah Data      |                        |              | 1            |
| TCA85 Klik button Judul: Berhasil                                                                                                    | TCA85     | Klik button       | Judul :                            | Berhasil        |                        | 194          |              |
| <i>Edit</i> , dan Uji tekanan angin disimpan                                                                                                    |           | <i>Edit</i> , dan | Uji tekanan angin                  | disimpan        |                        | $\checkmark$ |              |
| vang baru 2021                                                                                                    |           | vang baru         | 2021                               |                 |                        |              |              |

| Test Id                                                 | Test Case             | Sample data                              | Expected      | Keterangan  | Kesin        | pulan |  |  |
|---------------------------------------------------------|-----------------------|------------------------------------------|---------------|-------------|--------------|-------|--|--|
| 103114                                                  | 1 cst Cust            | Sumple data                              | Output        | ixeterangun | Pass         | Fail  |  |  |
|                                                         | kemudian klik<br>Save | File prosiding :<br>Prosiding.pdf(500Kb) |               |             |              |       |  |  |
| TCA86                                                   | Mengisi               |                                          | Data baru     |             |              |       |  |  |
|                                                         | semua data            |                                          | tidak         |             | 1            |       |  |  |
|                                                         | dan menekan           |                                          | tersimpan     |             | $\checkmark$ |       |  |  |
|                                                         | button                |                                          | _             |             |              |       |  |  |
|                                                         | Kembali               |                                          |               |             |              |       |  |  |
| Test Case                                               | : Halaman Data        | Penelitian Prosiding – Men               | ghapus Data   |             |              |       |  |  |
| TCA87                                                   | Menekan               |                                          | Data          |             |              |       |  |  |
|                                                         | button Action,        |                                          | terhapus      |             |              |       |  |  |
|                                                         | dan pilih             |                                          | -             |             |              |       |  |  |
|                                                         | Delete,               |                                          |               |             | ./           |       |  |  |
|                                                         | kemudian              |                                          |               |             | v            |       |  |  |
|                                                         | akan muncul           |                                          |               |             |              |       |  |  |
|                                                         | pesan                 |                                          |               |             |              |       |  |  |
|                                                         | konfirmasi            |                                          |               |             |              |       |  |  |
|                                                         | dan tekan Ok          |                                          |               |             |              |       |  |  |
| TCA88                                                   | Pilih Delete,         |                                          | Data tidak    |             |              |       |  |  |
|                                                         | kemudian              |                                          | terhapus      |             | 1            |       |  |  |
|                                                         | muncul pesan          |                                          |               |             | $\checkmark$ |       |  |  |
|                                                         | konfirmasi            |                                          |               |             |              |       |  |  |
|                                                         | dan tekan             |                                          |               |             |              |       |  |  |
|                                                         | Cancel                |                                          |               |             |              |       |  |  |
| Test Case : Halaman Data Penelitian Haki – Melihat Data |                       |                                          |               |             |              |       |  |  |
| TCA89                                                   | Memilih               | Robot tempur kota                        | Tampil data   |             |              |       |  |  |
|                                                         | menu data             |                                          | haki          |             |              |       |  |  |
|                                                         | penelitian            |                                          |               |             | 1            |       |  |  |
|                                                         | hakı, pada            |                                          |               |             | $\checkmark$ |       |  |  |
|                                                         | kolom Search          |                                          |               |             |              |       |  |  |
|                                                         | masukkan              |                                          |               |             |              |       |  |  |
|                                                         | Judul yang            |                                          |               |             |              |       |  |  |
| TCAOO                                                   | Ville kombon          |                                          | Tommil datail |             |              |       |  |  |
| ICA90                                                   | KIIK Kalibali         |                                          | data baki     |             | $\checkmark$ |       |  |  |
| TCA01                                                   | Pada kolom            | Teknologi AI                             | Tidak         |             |              |       |  |  |
| ТСАЛ                                                    | Search                | Teknologi Ai                             | menampilkan   |             |              |       |  |  |
|                                                         | memasukkan            |                                          | data haki     |             |              |       |  |  |
|                                                         | iudul vang            |                                          | Gutu Hulti    |             | $\checkmark$ |       |  |  |
|                                                         | helum                 |                                          |               |             |              |       |  |  |
|                                                         | tersimpan             |                                          |               |             |              |       |  |  |
|                                                         | pada sistem           |                                          |               |             |              |       |  |  |
| Test Case                                               | : Halaman Data        | Penelitian Haki – Menamba                | ah Data       |             |              |       |  |  |
| TCA92                                                   | Memasukkan            | Judul :                                  | Berhasil      |             |              |       |  |  |
|                                                         | semua data            | Robot tempur kota                        | disimpan      |             |              |       |  |  |
|                                                         | dengan benar          | Tahun :                                  | _             |             | ,            |       |  |  |
|                                                         |                       | 2021                                     |               |             | $\checkmark$ |       |  |  |
|                                                         |                       | File haki :                              |               |             |              |       |  |  |
|                                                         |                       | Haki.pdf(500Kb)                          |               |             |              |       |  |  |
| TCA93                                                   | Tidak mengisi         | Judul :                                  | Muncul        | Menggunakan |              |       |  |  |
|                                                         | judul                 |                                          | notifikasi,   | teknik      | /            |       |  |  |
|                                                         |                       | Tahun :                                  | "invalid      | Equivalence | $\checkmark$ |       |  |  |
|                                                         |                       | 2021                                     | fields        | Class       |              |       |  |  |
|                                                         |                       | File haki :                              | (Judul)"      | Partitioing |              |       |  |  |
|                                                         |                       | Haki.pdf(500Kb)                          |               |             |              |       |  |  |
| TCA94                                                   | Memasukkan            | Judul :                                  | Muncul        | Menggunakan |              |       |  |  |
|                                                         | tahun dengan          | Robot tempur kota                        | notifikasi,   | teknik      |              |       |  |  |
|                                                         | menambahkan           | Tahun :                                  | "invalid      | Equivalence | V            |       |  |  |
|                                                         | karakter selain       | 2021ahsjhd                               | tields        | Class       |              |       |  |  |
|                                                         | angka                 | File haki :                              | (Tahun)"      | Partitioing |              |       |  |  |

| T         | T                  | G                               | Expected     | TZ . 4               | Kesim        | pulan        |
|-----------|--------------------|---------------------------------|--------------|----------------------|--------------|--------------|
| Test Id   | Test Case          | Sample data                     | Output       | Keterangan           | Pass         | Fail         |
|           |                    | Haki.pdf(500Kb)                 |              |                      |              |              |
| TCA95     | Memasukkan         | Judul :                         | Muncul       | Menggunakan          |              |              |
|           | file haki          | Robot tempur kota               | notifikasi,  | teknik               |              |              |
|           | berekstensi        | Tahun :                         | "invalid     | Equivalence          |              | 1            |
|           | selain pdf         | 2021                            | fields (File | Class                |              | $\checkmark$ |
|           |                    | File haki :                     | haki)"       | Partitioing          |              |              |
|           |                    | Haki.png(500Kb)                 |              |                      |              |              |
| TCA96     | Memasukkan         | Judul :                         | Muncul       | Menggunakan          |              |              |
|           | file haki          | Robot tempur kota               | notifikasi,  | teknik               |              | /            |
|           | (<50Kb)            | Tahun :                         | "invalid     | Boundary             |              | V            |
|           |                    | 2021                            | fields (File | Value                |              |              |
|           |                    | File haki :                     | haki)"       | Analysis             |              |              |
|           |                    | Haki.pdf(30Kb)                  |              | (BLB)                |              |              |
| TCA97     | Memasukkan         | Judul :                         | Berhasil     | Menggunakan          |              |              |
|           | file haki          | Robot tempur kota               | disimpan     | teknik               |              |              |
|           | (50Kb-             | Tahun :                         |              | Boundary             | $\checkmark$ |              |
|           | 100Kb)             | 2021                            |              | Value                |              |              |
|           |                    | File haki :                     |              | Analysis (LB)        |              |              |
| TCAOO     | 14 11              | Haki.pdf(100Kb)                 | D 1 1        |                      |              |              |
| TCA98     | Memasukkan         | Judul:                          | Berhasil     | Menggunakan          |              |              |
|           | file haki          | Robot tempur kota               | disimpan     | teknik               |              |              |
|           | (100Kb-            | Tahun :                         |              | Boundary             | $\checkmark$ |              |
|           | 500Kb)             | 2021                            |              | Value                | · ·          |              |
|           |                    |                                 |              | Analysis             |              |              |
| TCAOO     | M 11               |                                 | D 1 '1       | (ALB)                |              |              |
| TCA99     | Memasukkan         | Judul:                          | Berhasil     | Menggunakan          |              |              |
|           | Ine naki           | Tahara a                        | disimpan     |                      |              |              |
|           | (300KD-<br>1000Kb) | 1 anun :<br>2021                |              | Boundary             | 1            |              |
|           | 1000KD)            |                                 |              | Value<br>An aluaia   | $\checkmark$ |              |
|           |                    | File naki :<br>Haki pdf(1000Kb) |              | Analysis<br>(DUD)    |              |              |
| TCA100    | Mamasukkan         |                                 | Barbasil     | (DOD)<br>Monggunakan |              |              |
| ICAIOO    | file haki          | Robot tempur kota               | disimpan     | teknik               |              |              |
|           | (1000Kb-           | Tahun ·                         | uisimpan     | Roundary             | ./           |              |
|           | 2000Kb)            | 2021                            |              | Value                | ~            |              |
|           | 2000100)           | File haki :                     |              | Analysis (UB)        |              |              |
|           |                    | Haki pdf(1500Kb)                |              | marysis (OD)         |              |              |
| TCA101    | Memasukkan         | Judul :                         | Muncul       | Menggunakan          |              |              |
|           | file haki (>2      | Robot tempur kota               | notifikasi.  | teknik               |              |              |
|           | Mb)                | Tahun :                         | "invalid     | Boundary             | $\checkmark$ |              |
|           | ,                  | 2021                            | fields (File | Value                | •            |              |
|           |                    | File haki :                     | haki)"       | Analysis             |              |              |
|           |                    | Haki.pdf(2.5Mb)                 | ,            | (AUB)                |              |              |
| Test Case | : Halaman Data     | Penelitian Haki – Menguba       | h Data       |                      |              |              |
| TCA102    | Klik button        | Judul :                         | Berhasil     |                      |              |              |
|           | Edit, dan          | Ban tanpa udara                 | disimpan     |                      |              |              |
|           | mengisi data       | Tahun :                         |              |                      | 9            |              |
|           | yang baru,         | 2021                            |              |                      | $\checkmark$ |              |
|           | kemudian klik      | File haki :                     |              |                      |              |              |
|           | Save               | Haki.pdf(500Kb)                 |              |                      |              |              |
| TCA103    | Mengisi            |                                 | Data baru    |                      | 15           |              |
|           | semua data         |                                 | tidak        |                      | $\checkmark$ |              |
|           | dan menekan        |                                 | tersimpan    |                      |              |              |
|           | button             |                                 |              |                      |              |              |
| Trac      | Kembali            | Denslition Half Mar 1           | Data         |                      | l            | l            |
| Test Case | : Halaman Data     | Fenentian Haki – Menghap        | Data         |                      |              |              |
| 1CA104    | hutton Action      |                                 | Data         |                      | ./           |              |
|           | don will-          |                                 | ternapus     |                      | V            |              |
| 1         | uan pinn           | 1                               | 1            | 1                    | I            | I            |

| Test Id   | Test Case                                                                                                    | Sample data                                                                                             | Expected                                                            | Keterangan                                                   | Kesin        | pulan<br><i>Fail</i> |
|-----------|----------------------------------------------------------------------------------------------------|----------------------------------------------------------------------------------------------------|---------------------------------------------------------------------|--------------------------------------------------------------|--------------|----------------------|
|           | Delete,<br>kemudian<br>akan muncul<br>pesan                                                                  |                                                                                                    | Jupu                                                                |                                                              | 1 435        | <u>r</u> uu          |
|           | dan tekan Ok                                                                                                 |                                                                                                    |                                                                     |                                                              |              |                      |
| TCA105    | Pilih Delete,<br>kemudian<br>muncul pesan<br>konfirmasi<br>dan tekan<br><i>Cancel</i>                        |                                                                                                    | Data tidak<br>terhapus                                              |                                                              | $\checkmark$ |                      |
| Test Case | • Halaman Data                                                                                               | Pengahdian Masyarakat - "                                                                               | Melihat Data                                                        | 1                                                            |              |                      |
| TCA106    | Memilih<br>menu data<br>pengabdian,<br>pada kolom<br>Search<br>masukkan                                      | Peringatan isra' mi'raj                                                                                 | Tampil data<br>pengabdian                                           |                                                              | ~            |                      |
|           | judul yang<br>dicari                                                                                         |                                                                                                    |                                                                     |                                                              |              |                      |
| TCA107    | Klik kanban<br>pengabdian                                                                                    |                                                                                                    | Tampil detail<br>data<br>pengabdian                                 |                                                              | $\checkmark$ |                      |
| TCA108    | Pada kolom<br>Search<br>memasukkan<br>judul yang<br>belum                                                    | Kerja bakti                                                                                             | Tidak<br>menampilkan<br>data<br>pengabdian                          |                                                              | $\checkmark$ |                      |
|           | tersimpan                                                                                                    |                                                                                                    |                                                                     |                                                              |              |                      |
| T         | pada sistem                                                                                                  | Describelles Manageria                                                                                  | Maaaaa ha ha ba a                                                   | -                                                            |              |                      |
| Test Case | : Halaman Dala                                                                                               | Pengabulan Masyarakat –                                                                                 | Darhagil                                                            | a                                                            | [            | [                    |
| ICAI09    | semua data<br>dengan benar                                                                                   | Peringatan isra' mi'raj<br><b>Tanggal upload :</b><br>15/02/2023<br><b>Foto :</b><br>Foto ipg(500Kb)    | disimpan                                                            |                                                              | $\checkmark$ |                      |
| TCA110    | Tidak mengisi<br>judul                                                                                       | Judul :<br>(tidak diisi)<br>Tanggal upload :<br>15/02/2023<br>Foto :<br>Foto.jpg(500Kb)                 | Muncul<br>notifikasi,<br>"invalid<br>fields<br>(Judul)"             | Menggunakan<br>teknik<br>Equivalence<br>Class<br>Partitioing | $\searrow$   |                      |
| TCA111    | Memasukkan<br>tanggal<br>upload dengan<br>menambahkan<br>karakter selain<br>angka dan<br>karakter<br>spesial | Judul :<br>Peringatan isra' mi'raj<br>Tanggal upload :<br>15-Februari-2023<br>Foto :<br>Foto.jpg(500Kb) | Muncul<br>notifikasi,<br>"invalid<br>fields<br>(tanggal<br>upload)" | Menggunakan<br>teknik<br>Equivalence<br>Class<br>Partitioing |              |                      |
| TCA112    | Memasukkan<br>foto<br>berekstensi<br>selain jpg/jpeg                                                         | Judul :<br>Peringatan isra' mi'raj<br>Tanggal upload :<br>15/02/2023<br>Foto :<br>Foto.png(500Kb)       | Muncul<br>notifikasi,<br>"invalid<br>fields (foto)"                 | Menggunakan<br>teknik<br>Equivalence<br>Class<br>Partitioing | $\checkmark$ |                      |

| Test Id   | Test Case           | Samula data                        | Expected       | Votorongon           | Kesim        | pulan        |
|-----------|---------------------|------------------------------------|----------------|----------------------|--------------|--------------|
| 1 est 1a  | Test Case           | Sumple uata                        | Output         | Keterangan           | Pass         | Fail         |
| TCA113    | Memasukkan          | Judul :                            | Muncul         | Menggunakan          |              |              |
|           | foto (<50 Kb)       | Peringatan isra' mi'raj            | notifikasi,    | teknik               |              |              |
|           |                     | Tanggal upload :                   | "invalid       | Boundary             |              | $\checkmark$ |
|           |                     | 15/02/2023                         | fields (Foto)" | Value                |              |              |
|           |                     | Foto:                              |                | Analysis             |              |              |
| TCA 114   | M 11                | Foto.jpg(30Kb)                     | D 1 '1         | (BLB)                |              |              |
| ICAI14    | foto (50Kb          | Judui:<br>Doringoton igro? mi?roi  | disimpon       | toknik               |              |              |
|           | 1000 (30 Kb)        | Tenggel unload ·                   | uisinipan      | Boundary             |              |              |
|           | 100 <b>R</b> 0)     | 15/02/2023                         |                | Value                | $\checkmark$ |              |
|           |                     | Foto ·                             |                | Analysis (LB)        |              |              |
|           |                     | Foto.jpg(100Kb)                    |                | 111111/303 (22)      |              |              |
| TCA115    | Memasukkan          | Judul :                            | Berhasil       | Menggunakan          |              |              |
|           | foto (100Kb-        | Peringatan isra' mi'raj            | disimpan       | teknik               |              |              |
|           | 500Kb)              | Tanggal upload :                   | -              | Boundary             | $\checkmark$ |              |
|           |                     | 15/02/2023                         |                | Value                |              |              |
|           |                     | Foto :                             |                | Analysis             |              |              |
|           |                     | Foto.jpg(500Kb)                    |                | (ALB)                |              |              |
| TCA116    | Memasukkan          | Judul :                            | Berhasil       | Menggunakan          |              |              |
|           | foto (500Kb-        | Peringatan isra' mi'raj            | disimpan       | teknik               |              |              |
|           | 700Kb)              | Tanggal upload :                   |                | Boundary             | 1            |              |
|           |                     | 15/02/2023                         |                | Value                | $\checkmark$ |              |
|           |                     | Foto:                              |                | Analysis             |              |              |
| TCA117    | Mamagulthan         | Foto.jpg(/UUKB)                    | Danhaail       | (BUB)<br>Managunakan |              |              |
| ICAII/    | foto (700Kb         | Juaui :<br>Deringoton isro' mi'roi | disimpon       | teknik               |              |              |
|           | 1000 (700 Kb)       | Tennggal unload •                  | uisiinpan      | Roundary             |              |              |
|           | 10001(0)            | 15/02/2023                         |                | Value                |              |              |
|           |                     | Foto :                             |                | Analysis (UB)        |              |              |
|           |                     | Foto.jpg(1000Kb)                   |                |                      |              |              |
| TCA118    | Memasukkan          | Judul :                            | Muncul         | Menggunakan          |              |              |
|           | foto (>1 Mb)        | Peringatan isra' mi'raj            | notifikasi,    | teknik               |              |              |
|           |                     | Tanggal upload :                   | "invalid       | Boundary             | ./           |              |
|           |                     | 15/02/2023                         | fields (Foto)" | Value                | v            |              |
|           |                     | Foto:                              |                | Analysis             |              |              |
| Test Case | . Halaman Data      | Foto.jpg(1.5Mb)                    | Mananhah Data  | (AUB)                |              |              |
| TCA110    | Halaman Data        | Pengabdian Masyarakat – J          | Derhogil       |                      |              |              |
| ICAII9    | <i>Fdit</i> dan     | Juuui :<br>Unacara Bendera         | disimpan       |                      |              |              |
|           | mengisi data        | Tanggal unload ·                   | uisinipui      |                      |              |              |
|           | vang baru           | 17/02/2023                         |                |                      | 1            |              |
|           | kemudian klik       | Foto :                             |                |                      | ~            |              |
|           | Save                | Foto.jpg(500Kb)                    |                |                      |              |              |
| TCA120    | Mengisi             |                                    | Data baru      |                      |              |              |
|           | semua data          |                                    | tidak          |                      | $\checkmark$ |              |
|           | dan menekan         |                                    | tersimpan      |                      |              |              |
|           | button              |                                    |                |                      |              |              |
|           | Kembali             |                                    |                |                      |              |              |
| Test Case | : Halaman Data      | Pengabdian Masyarakat – 1          | Menghapus Dat  | a                    |              |              |
| TCA121    | Menekan             |                                    | Data           |                      |              |              |
|           | don action,         |                                    | ternapus       |                      |              |              |
|           | uan pinn<br>Delete  |                                    |                |                      | 1            |              |
|           | Deieie,<br>kemudian |                                    |                |                      | $\checkmark$ |              |
|           | akan muncul         |                                    |                |                      |              |              |
|           | pesan               |                                    |                |                      |              |              |
|           | konfirmasi          |                                    |                |                      |              |              |
|           | dan tekan Ok        |                                    |                |                      |              |              |

|                 |                   |                            | Expected      |             | Kesin        | nulan |
|-----------------|-------------------|----------------------------|---------------|-------------|--------------|-------|
| Test Id         | Test Case         | Sample data                | Output        | Keterangan  | Pass         | Fail  |
| TCA122          | Pilih Delete.     |                            | Data tidak    |             |              |       |
|                 | kemudian          |                            | terhapus      |             | ~            |       |
|                 | muncul pesan      |                            |               |             | $\checkmark$ |       |
|                 | konfirmasi        |                            |               |             | 2254         |       |
|                 | dan tekan         |                            |               |             |              |       |
|                 | Cancel            |                            |               |             |              |       |
| Test Case       | : Halaman Ruar    | ng Mengajar – Melihat Data | L             |             |              |       |
| TCA123          | Memilih           | Aula                       | Tampil data   |             |              |       |
|                 | menu ruang        |                            | ruang         |             |              |       |
|                 | mengajar,         |                            |               |             |              |       |
|                 | pada kolom        |                            |               |             | $\checkmark$ |       |
|                 | Search            |                            |               |             |              |       |
|                 | masukkan          |                            |               |             |              |       |
|                 | nama ruang        |                            |               |             |              |       |
|                 | yang dicari       |                            |               |             | 20           |       |
| TCA124          | Klik kanban       |                            | Tampil detail |             | $\checkmark$ |       |
| TCA 125         | ruang             | T 1 1.41                   | data ruang    |             |              |       |
| ICAI25          | Pada kolom        | Lao praktikum              | 11dak         |             |              |       |
|                 | Search            |                            | dete miena    |             | /            |       |
|                 | memasukkan        |                            | data ruang    |             | V            |       |
|                 | nama ruang        |                            |               |             |              |       |
|                 | yang belum        |                            |               |             |              |       |
|                 | pada sistem       |                            |               |             |              |       |
| Test Case       | • Holomon Duor    | ng Mongojor - Monomhah F   | Data          | l           |              |       |
| TCA126          | Memasukkan        | Nama ruang ·               | Berhasil      | Menggunakan |              |       |
| 10/1120         | semua data        | Aula                       | disimnan      | teknik      |              |       |
|                 | dengan benar      | Gedung :                   | unsimpun      | Eauivalence | ./           |       |
|                 | utingun othur     | Aula Poltekad              |               | Class       | ~            |       |
|                 |                   |                            |               | Partitioing |              |       |
| TCA127          | Tidak mengisi     | Nama ruang :               | Muncul        | Menggunakan |              |       |
|                 | nama ruang        | 5                          | notifikasi,   | teknik      | 1            |       |
|                 | U                 | Gedung :                   | "invalid      | Equivalence | $\checkmark$ |       |
|                 |                   | Aula Poltekad              | fields (nama  | Class       |              |       |
|                 |                   |                            | ruang)"       | Partitioing |              |       |
| Test Case       | : Halaman Ruar    | ng Mengajar – Mengubah D   | ata           |             |              |       |
| TCA128          | Klik button       | Nama ruang :               | Berhasil      |             |              |       |
|                 | <i>Edit</i> , dan | Lapangan                   | disimpan      |             | 1            |       |
|                 | mengisi data      | Gedung :                   |               |             | $\checkmark$ |       |
|                 | yang baru,        | Lapangan Poltekad          |               |             |              |       |
|                 | kemudian klik     |                            |               |             |              |       |
| <b>TG</b> 4 100 | Save              |                            |               |             |              |       |
| TCA129          | Mengisi           |                            | Data baru     |             |              |       |
|                 | semua data        |                            | tidak         |             | $\checkmark$ |       |
|                 | button            |                            | tersimpan     |             |              |       |
|                 | Kembali           |                            |               |             |              |       |
| Test Case       | • Halaman Ruar    | ng Mengajar _ Menghanus I  | Data          | I           | l            | l     |
| TCA130          | Menekan           |                            | Data          |             |              |       |
|                 | button Action.    |                            | terhapus      |             |              |       |
|                 | dan pilih         |                            | <b>T</b>      |             | $\checkmark$ |       |
|                 | Delete,           |                            |               |             |              |       |
|                 | kemudian          |                            |               |             |              |       |
|                 | akan muncul       |                            |               |             |              |       |
|                 | pesan             |                            |               |             |              |       |
|                 | konfirmasi        |                            |               |             |              |       |
|                 | dan tekan Ok      |                            |               |             |              |       |
| TCA131          | Pilih Delete,     |                            | Data tidak    |             | ./           |       |
|                 | kemudian          |                            | terhapus      |             | ~            |       |

| Test Id   | Test Case                 | Sample data               | Expected<br>Output | Keterangan           | Kesim        | pulan<br><i>Fail</i> |
|-----------|---------------------------|---------------------------|--------------------|----------------------|--------------|----------------------|
|           | muncul pesan              |                           | Output             |                      | 1 455        | Fun                  |
|           | konfirmasi                |                           |                    |                      |              |                      |
|           | dan tekan                 |                           |                    |                      |              |                      |
| Test Case | • Halaman Mata            | Kuliah - Malihat Data     | l                  | l                    |              | l                    |
| TCA132    | Memilih                   | Bahasa Indonesia          | Tampil data        |                      | 1            | [                    |
| 1011102   | menu matkul,              | Dullusu Introntonu        | matkul             |                      |              |                      |
|           | pada kolom                |                           |                    |                      |              |                      |
|           | Search                    |                           |                    |                      | $\checkmark$ |                      |
|           | masukkan                  |                           |                    |                      |              |                      |
|           | nama matkul               |                           |                    |                      |              |                      |
| TCA133    | Klik kanban               |                           | Tampil detail      |                      | ,            |                      |
| 10/1135   | matkul                    |                           | data matkul        |                      | $\checkmark$ |                      |
| TCA134    | Pada kolom                | Agama                     | Tidak              |                      |              |                      |
|           | Search                    |                           | menampilkan        |                      |              |                      |
|           | memasukkan                |                           | data matkul        |                      | $\checkmark$ |                      |
|           | nama matkul               |                           |                    |                      |              |                      |
|           | tersimpan                 |                           |                    |                      |              |                      |
|           | pada sistem               |                           |                    |                      |              |                      |
| Test Case | : Halaman Mata            | Kuliah – Menambah Data    |                    | •                    |              | <u>.</u>             |
| TCA135    | Memasukkan                | Nama matkul :             | Berhasil           |                      |              |                      |
|           | semua data                | Bahasa Indonesia          | disimpan           |                      |              |                      |
|           | dengan benar              | Kode :                    |                    |                      | ./           |                      |
|           |                           | 12343782<br>Sks •         |                    |                      | v            |                      |
|           |                           | 3                         |                    |                      |              |                      |
| TCA136    | Tidak mengisi             | Nama matkul :             | Muncul             | Menggunakan          |              |                      |
|           | nama matkul               |                           | notifikasi,        | teknik               | /            |                      |
|           |                           | Kode :                    | "invalid           | Equivalence          | V            |                      |
|           |                           | 12345782<br>Sko           | fields (nama       | Class<br>Partitioina |              |                      |
|           |                           | 3                         | illatkul)          | Furnitioing          |              |                      |
| TCA137    | Memasukkan                | Nama matkul :             | Muncul             | Menggunakan          |              |                      |
|           | sks dengan                | Bahasa Indonesia          | notifikasi,        | teknik               |              |                      |
|           | menambahkan               | Kode :                    | "invalid           | Equivalence          | 1            |                      |
|           | karakter selain           | 12345782                  | fields (sks)"      | Class                | $\checkmark$ |                      |
|           | angka                     | Sks:                      |                    | Partitioing          |              |                      |
| Test Case | : Halaman Mata            | Kuliah – Menguhah Data    |                    | <u> </u>             | 1            | I                    |
| TCA138    | Klik button               | Nama matkul :             | Berhasil           |                      |              |                      |
|           | Edit, dan                 | Kewarganegaraan           | disimpan           |                      |              |                      |
|           | mengisi data              | Kode :                    |                    |                      | 1            |                      |
|           | yang baru,                | 156724                    |                    |                      | $\checkmark$ |                      |
|           | kemudian klik             | SKS:                      |                    |                      |              |                      |
| TCA139    | Mengisi                   | 5                         | Data haru          |                      |              |                      |
|           | semua data                |                           | tidak              |                      |              |                      |
|           | dan menekan               |                           | tersimpan          |                      | $\checkmark$ |                      |
|           | button                    |                           |                    |                      |              |                      |
| Turc      | Kembali                   | Z.P.I. M. I. D.           |                    | l                    |              |                      |
| Test Case | : Halaman Mata<br>Menekan | i Kullah – Menghapus Data | Data               |                      |              |                      |
| ICA140    | hutton Action             |                           | terhanus           |                      |              |                      |
|           | dan pilih                 |                           | ternupus           |                      |              |                      |
|           | Delete,                   |                           |                    |                      | $\checkmark$ |                      |
|           | kemudian                  |                           |                    |                      |              |                      |
|           | akan muncul               |                           |                    |                      | 1            |                      |

| Test Id    | Tast Casa        | Sample data             | Expected      | Katarangan   | Kesin        | pulan    |
|------------|------------------|-------------------------|---------------|--------------|--------------|----------|
| Test Ia    | Test Case        | Sumple data             | Output        | Keterangan   | Pass         | Fail     |
|            | pesan            |                         |               |              |              |          |
|            | konfirmasi       |                         |               |              |              |          |
|            | dan tekan Ok     |                         |               |              |              |          |
| TCA141     | Pilih Delete,    |                         | Data tidak    |              |              |          |
|            | kemudian         |                         | terhapus      |              | ./           |          |
|            | muncul pesan     |                         |               |              | V            |          |
|            | konfirmasi       |                         |               |              |              |          |
|            | dan tekan        |                         |               |              |              |          |
| Test Case  | Unicer           | : Malihat Data          |               |              | l            | L        |
| TCA142     | Mamilih          | Pakawasa kaamanan sibar | Tampil data   | [            |              |          |
| ICAI42     | menu prodi       | Rekayasa Reamanan siber | nrodi         |              |              |          |
|            | nada kolom       |                         | prodi         |              |              |          |
|            | Search           |                         |               |              | 1            |          |
|            | masukkan         |                         |               |              | $\checkmark$ |          |
|            | prodi vang       |                         |               |              |              |          |
|            | dicari           |                         |               |              |              |          |
| TCA143     | Klik kanban      |                         | Tampil detail |              | /            |          |
|            | prodi            |                         | data prodi    |              | $\checkmark$ |          |
| TCA144     | Pada kolom       | Telkomnil               | Tidak         |              |              |          |
|            | Search           |                         | menampilkan   |              |              |          |
|            | memasukkan       |                         | data prodi    |              | . /          |          |
|            | prodi yang       |                         |               |              | V            |          |
|            | belum            |                         |               |              |              |          |
|            | tersimpan        |                         |               |              |              |          |
|            | pada sistem      |                         |               |              |              |          |
| Test Case  | : Halaman Prod   | i – Menambah Data       |               |              |              | 1        |
| TCA145     | Memasukkan       | Prodi :                 | Berhasil      |              | ,            |          |
|            | semua data       | Rekayasa keamanan siber | disimpan      |              | $\checkmark$ |          |
| TCA 146    | dengan benar     | Dec P.                  |               | M 1          |              |          |
| ICA146     | Tidak mengisi    | Prodi :                 | Muncul        | Menggunakan  |              |          |
|            | prodi            |                         | fiourikasi,   | Equivalence  | ./           |          |
|            |                  |                         | fields        | Class        |              |          |
|            |                  |                         | (prodi)"      | Partitioing  |              |          |
| Test Case  | : Halaman Prod   | i – Mengubah Data       | (prour)       | 1 unintonity | <b>I</b>     | <u> </u> |
| TCA147     | Klik button      | Prodi :                 | Berhasil      |              |              |          |
| i ci ii ii | <i>Edit.</i> dan | Telkomnil               | disimpan      |              |              |          |
|            | mengisi data     |                         | r             |              |              |          |
|            | yang baru,       |                         |               |              | $\checkmark$ |          |
|            | kemudian klik    |                         |               |              |              |          |
|            | Save             |                         |               |              |              |          |
| TCA148     | Mengisi          |                         | Data baru     |              |              |          |
|            | semua data       |                         | tidak         |              | /            |          |
|            | dan menekan      |                         | tersimpan     |              | V            |          |
|            | button           |                         |               |              |              |          |
|            | Kembali          |                         |               |              |              |          |
| Test Case  | : Halaman Prod   | i – Menghapus Data      | • -           |              |              |          |
| TCA149     | Menekan          |                         | Data          |              |              |          |
|            | button Action,   |                         | terhapus      |              | 7            |          |
|            | uan pilih        |                         |               |              | $\checkmark$ |          |
|            | Delete,          |                         |               |              |              |          |
|            | kemuuian         |                         |               |              |              |          |
|            | akan muncul      |                         |               |              |              |          |
|            | konfirmasi       |                         |               |              |              |          |
|            | dan tekan Ok     |                         |               |              |              |          |
| TCA150     | Pilih Doloto     |                         | Data tidak    |              | 1            |          |
| 10.1100    | kemudian         |                         | terhapus      |              | $\checkmark$ |          |

| Test Id   | Test Case                                                                                           | Sample data                                                                                                    | Expected<br>Output                                            | Keterangan K                                                    |              | pulan<br><i>Fail</i> |
|-----------|----------------------------------------------------------------------------------------------------|----------------------------------------------------------------------------------------------------|---------------------------------------------------------------|-----------------------------------------------------------------|--------------|----------------------|
|           | muncul pesan<br>konfirmasi<br>dan tekan<br><i>Cancel</i>                                            |                                                                                                    |                                                               |                                                                 | 1 455        | 1 440                |
| Test Case | : Halaman Baha                                                                                      | n Ajar – Melihat Data                                                                                                    |                                                               |                                                                 |              |                      |
| TCA151    | Memilih<br>menu bahan<br>ajar, pada<br>kolom <i>Search</i><br>masukkan<br>bahan ajar<br>yang dicari | Bahan ajar sistem<br>informasi                                                                                                    | Tampil data<br>bahan ajar                                     |                                                                 | 1            |                      |
| TCA152    | Klik kanban<br>bahan ajar                                                                           |                                                                                                    | Tampil detail<br>data bahan<br>ajar                           |                                                                 | $\checkmark$ |                      |
| TCA153    | Pada kolom<br>Search<br>memasukkan<br>bahan ajar<br>yang belum<br>tersimpan<br>nada sistem          | Bahan ajar agama                                                                                                    | Tidak<br>menampilkan<br>data bahan<br>ajar                    |                                                                 | $\checkmark$ |                      |
| Test Case | • Halaman Raha                                                                                      | n Aiar – Menamhah Data                                                                                                    |                                                               |                                                                 |              |                      |
| TCA154    | Memasukkan<br>semua data<br>dengan benar<br>Tidak mengisi                                           | Bahan ajar :      Bahan ajar sistem      informasi      Nama materi :      Introduction      Pertemuan ke- :      1      File materi :      Bahanajarsi.pdf(500Kb)      Bahanajarsi.pdf(500Kb) | Berhasil<br>disimpan<br>Muncul                                | Menggunakan<br>teknik<br>Equivalence<br>Class<br>Partitioing    | ~            |                      |
|           | bahan ajar                                                                                          | Nama materi :<br>Introduction<br>Pertemuan ke- :<br>1<br>File materi :<br>Bahanajarsi.pdf(500Kb)                                                                                               | notifikasi,<br>"invalid<br>fields (bahan<br>ajar)"            | teknik<br>Equivalence<br>Class<br>Partitioing                   | $\checkmark$ |                      |
| TCA156    | Memasukkan<br>file materi<br>berekstensi<br>selain pdf                                              | Bahan ajar :Bahan ajar sisteminformasiNama materi :IntroductionPertemuan ke- :1File materi :Bahanajarsi.png(500Kb)                                                                             | Muncul<br>notifikasi,<br>"invalid<br>fields (file<br>materi)" | Menggunakan<br>teknik<br>Equivalence<br>Class<br>Partitioing    |              |                      |
| TCA157    | Memasukkan<br>file materi<br>(<50Kb)                                                                | Bahan ajar :Bahan ajar sisteminformasiNama materi :IntroductionPertemuan ke- :1File materi :Bahanajarsi.pdf(30Kb)                                                                              | Muncul<br>notifikasi,<br>"invalid<br>fields (file<br>materi)" | Menggunakan<br>teknik<br>Boundary<br>Value<br>Analysis<br>(BLB) |              | $\checkmark$         |

| Test Id    | Test Case                     | Sample data                              | Expected           | Keterangan          | Kesin        | pulan |
|------------|-------------------------------|------------------------------------------|--------------------|---------------------|--------------|-------|
| TCA158     | Memasukkan                    | Rahan ajar :                             | Output<br>Berhasil | Menggunakan         | Pass         | Fail  |
| ICAIJO     | file materi                   | Bahan ajar sistem                        | disimpan           | teknik              |              |       |
|            | (50Kb-                        | informasi                                | 1                  | Boundary            | ,            |       |
|            | 100Kb)                        | Nama materi :                            |                    | Value               |              |       |
|            |                               | Introduction                             |                    | Analysis (LB)       | 1.50         |       |
|            |                               | Pertemuan ke- :                          |                    |                     |              |       |
|            |                               | I<br>File materi •                       |                    |                     |              |       |
|            |                               | Bahanajarsi.pdf(100Kb)                   |                    |                     |              |       |
| TCA159     | Memasukkan                    | Bahan ajar :                             | Berhasil           | Menggunakan         |              |       |
|            | file materi                   | Bahan ajar sistem                        | disimpan           | teknik              | $\checkmark$ |       |
|            | (100Kb-                       | informasi                                |                    | Boundary            |              |       |
|            | 500KD)                        | Nama materi :                            |                    | Value<br>Analysis   |              |       |
|            |                               | Pertemuan ke- :                          |                    | (ALB)               |              |       |
|            |                               | 1                                        |                    |                     |              |       |
|            |                               | File materi :                            |                    |                     |              |       |
| TC 1160    | Mamagultian                   | Bahanajarsi.pdf(500Kb)                   | Darbasil           | Managunakan         |              |       |
| ICAIOU     | file materi                   | Bahan ajar sistem                        | disimpan           | teknik              |              |       |
|            | (500Kb-                       | informasi                                | uisimpun           | Boundary            | /            |       |
|            | 1000Kb)                       | Nama materi :                            |                    | Value               | $\checkmark$ |       |
|            |                               | Introduction                             |                    | Analysis            |              |       |
|            |                               | Pertemuan ke- :                          |                    | (BUB)               |              |       |
|            |                               | File materi :                            |                    |                     |              |       |
|            |                               | Bahanajarsi.pdf(1000Kb)                  |                    |                     |              |       |
| TCA161     | Memasukkan                    | Bahan ajar :                             | Berhasil           | Menggunakan         |              |       |
|            | file materi                   | Bahan ajar sistem                        | disimpan           | teknik<br>Dama dama |              |       |
|            | (1000Kb-<br>2000Kb)           | Nama materi ·                            |                    | Bounaary<br>Value   | ./           |       |
|            | 2000100)                      | Introduction                             |                    | Analysis (UB)       | $\sim$       |       |
|            |                               | Pertemuan ke- :                          |                    |                     |              |       |
|            |                               | 1                                        |                    |                     |              |       |
|            |                               | File materi :<br>Bahanajarsi pdf(1500Kb) |                    |                     |              |       |
| TCA162     | Memasukkan                    | Bahan ajar :                             | Muncul             | Menggunakan         |              |       |
|            | file materi (>2               | Bahan ajar sistem                        | notifikasi,        | teknik              | 9            |       |
|            | Mb)                           | informasi                                | "invalid           | Boundary            | $\checkmark$ |       |
|            |                               | Nama materi :                            | fields (file       | Value               |              |       |
|            |                               | Pertemuan ke- ·                          | materi)            | (AUB)               |              |       |
|            |                               | 1                                        |                    | (nob)               |              |       |
|            |                               | File materi :                            |                    |                     |              |       |
| <b>T</b> C |                               | Bahanajarsi.pdf(2.5Mb)                   |                    |                     |              |       |
| Test Case  | : Halaman Baha<br>Klik buttor | n Ajar – Mengubah Data<br>Rahan ajar :   | Berhasil           |                     |              |       |
| 10/103     | <i>Edit</i> , dan             | Bahan ajar struktur data                 | disimpan           |                     |              |       |
|            | mengisi data                  | Nama materi :                            |                    |                     | 1            |       |
|            | yang baru,                    | Introduction                             |                    |                     |              |       |
|            | kemudian klik                 | Pertemuan ke- :                          |                    |                     |              |       |
|            | Suve                          | File materi :                            |                    |                     |              |       |
|            |                               | Bahanajarsi.pdf(500Kb)                   |                    |                     |              |       |
| TCA164     | Mengisi                       |                                          | Data baru          |                     | ./           |       |
|            | semua data                    |                                          | tidak              |                     | V            |       |
|            | dan menekan                   |                                          | tersimpan          |                     |              |       |
|            | Kembali                       |                                          |                    |                     |              |       |

| Test Id   | Test Case         | Sample data Expected Keterangan |               | Kesim        | pulan        |      |
|-----------|-------------------|---------------------------------|---------------|--------------|--------------|------|
| 105110    | 1 est Cuse        | Sumple data                     | Output        | Ketter angan | Pass         | Fail |
| Test Case | : Halaman Baha    | n Ajar – Menghapus Data         | -             |              |              |      |
| TCA165    | Menekan           |                                 | Data          |              |              |      |
|           | button Action,    |                                 | terhapus      |              |              |      |
|           | dan pilih         |                                 |               |              | ./           |      |
|           | Delete,           |                                 |               |              | V            |      |
|           | kemudian          |                                 |               |              |              |      |
|           | akan muncul       |                                 |               |              |              |      |
|           | konfirmasi        |                                 |               |              |              |      |
|           | dan tekan Ok      |                                 |               |              |              |      |
| TC 4166   | Pilih Delete      |                                 | Data tidak    |              |              |      |
| ICAIOO    | kemudian          |                                 | terhanus      |              |              |      |
|           | muncul pesan      |                                 | ternapus      |              | $\checkmark$ |      |
|           | konfirmasi        |                                 |               |              |              |      |
|           | dan tekan         |                                 |               |              |              |      |
|           | Cancel            |                                 |               |              |              |      |
| Test Case | : Halaman Perw    | alian Mahasiswa – Melihat       | Data          |              |              |      |
| TCA167    | Memilih           | Perwalian Gatot                 | Tampil data   |              |              |      |
|           | menu              |                                 | perwalian     |              |              |      |
|           | perwalian         |                                 | <b>_</b>      |              | <u>81</u>    |      |
|           | mhs, pada         |                                 |               |              | $\checkmark$ |      |
|           | kolom Search      |                                 |               |              |              |      |
|           | masukkan          |                                 |               |              |              |      |
|           | perwalian         |                                 |               |              |              |      |
|           | yang dicari       |                                 |               |              |              |      |
| TCA168    | Klik kanban       |                                 | Tampil detail |              | 1            |      |
|           | perwalian         |                                 | data          |              | $\checkmark$ |      |
|           |                   |                                 | perwalian     |              |              |      |
| TCA169    | Pada kolom        | Perwalian Agung                 | Tidak         |              |              |      |
|           | Search            |                                 | menampilkan   |              |              |      |
|           | memasukkan        |                                 | data          |              | 1            |      |
|           | perwalian         |                                 | perwalian     |              | v            |      |
|           | yang belum        |                                 |               |              |              |      |
|           | tersimpan         |                                 |               |              |              |      |
| Test Case | I Halaman Barry   | alian Mahasigwa – Manami        | ah Data       | I            |              |      |
| Test Case | Momosukkon        | Bomuelien mbg :                 | Barbasil      | [            | [            | -    |
| ICAI/0    | semua data        | Perwalian Gatot                 | disimpan      |              |              |      |
|           | dengan benar      | Nama mbs ·                      | uisiiipaii    |              | $\checkmark$ |      |
|           | deligan benai     | Septian                         |               |              |              |      |
| TCA171    | Tidak menoisi     | Perwalian mhs ·                 | Muncul        | Menggunakan  |              |      |
| 1.5.11/1  | perwalian mhs     |                                 | notifikasi    | teknik       | 325          |      |
|           | r vi manun milo   | Nama mhs :                      | "invalid      | Equivalence  | $\checkmark$ |      |
|           |                   | Septian                         | fields        | Class        |              |      |
|           |                   | *                               | (Perwalian    | Partitioing  |              |      |
|           |                   |                                 | mhs)"         | 0            |              |      |
| Test Case | : Halaman Perw    | alian Mahasiswa – Mengub        | ah Data       |              |              |      |
| TCA172    | Klik button       | Perwalian mhs :                 | Berhasil      |              |              |      |
|           | <i>Edit</i> , dan | Perwalian Yusuf                 | disimpan      |              |              |      |
|           | mengisi data      | Nama mhs :                      |               |              | ./           |      |
|           | yang baru,        | Andre                           |               |              | $\checkmark$ |      |
|           | kemudian klik     |                                 |               |              |              |      |
|           | Save              |                                 |               |              |              |      |
| TCA173    | Mengisi           |                                 | Data baru     |              |              |      |
|           | semua data        |                                 | tidak         |              | 7            |      |
|           | dan menekan       |                                 | tersimpan     |              | $\checkmark$ |      |
|           | button            |                                 |               |              |              |      |
|           | Kembali           |                                 |               |              |              |      |
| Test Case | : Halaman Perw    | alian Mahasiswa – Mengha        | nus Data      |              |              |      |

| Test Id   | Test Case      | Test Case Sample data Expected Keterangan |               | Keterangan  | Kesin        | npulan |
|-----------|----------------|-------------------------------------------|---------------|-------------|--------------|--------|
| 103110    | Test Cuse      | Sumple Gata                               | Output        | Reterangan  | Pass         | Fail   |
| TCA174    | Menekan        |                                           | Data          |             |              |        |
|           | button Action, |                                           | terhapus      |             |              |        |
|           | dan pilih      |                                           |               |             | . /          |        |
|           | Delete,        |                                           |               |             | V            |        |
|           | kemudian       |                                           |               |             |              |        |
|           | akan muncul    |                                           |               |             |              |        |
|           | lean           |                                           |               |             |              |        |
|           | dan tekan Ok   |                                           |               |             |              |        |
| TCA175    | Dilih Delete   |                                           | Data tidak    |             |              |        |
| ICAIIS    | kemudian       |                                           | terhanus      |             |              |        |
|           | muncul pesan   |                                           | ternapus      |             | $\checkmark$ |        |
|           | konfirmasi     |                                           |               |             |              |        |
|           | dan tekan      |                                           |               |             |              |        |
|           | Cancel         |                                           |               |             |              |        |
| Test Case | : Halaman Bimb | bingan Mahasiswa – Melihat                | t Data        |             |              |        |
| TCA176    | Memilih        | Proposal bab 1-3                          | Tampil data   |             |              |        |
|           | menu           | 1 -                                       | bimbingan     |             |              |        |
|           | bimbingan      |                                           | C             |             | ,            |        |
|           | mhs, pada      |                                           |               |             |              |        |
|           | kolom Search   |                                           |               |             |              |        |
|           | masukkan       |                                           |               |             |              |        |
|           | judul yang     |                                           |               |             |              |        |
|           | dicari         |                                           |               |             |              |        |
| TCA177    | Klik kanban    |                                           | Tampil detail |             | 1            |        |
|           | bimbingan      |                                           | data          |             | $\checkmark$ |        |
|           |                |                                           | bimbingan     |             |              |        |
| TCA178    | Pada kolom     | Revisi skripsi                            | Tidak         |             |              |        |
|           | Search         |                                           | menampilkan   |             | ,            |        |
|           | memasukkan     |                                           | data          |             | $\checkmark$ |        |
|           | judul yang     |                                           | bimbingan     |             |              |        |
|           | tansimnan      |                                           |               |             |              |        |
|           | pada sistem    |                                           |               |             |              |        |
| Test Case | · Holomon Pimk | angan Mahasiswa – Manam                   | hah Data      |             |              |        |
| TCA179    | Memasukkan     | Indul ·                                   | Berhasil      |             |              |        |
| ICAII     | semua data     | Proposal hab 1-3                          | disimpan      |             |              |        |
|           | dengan benar   | Tanggal himhingan ·                       | uisimpan      |             |              |        |
|           | deligan benai  | 15/02/2023                                |               |             | 1            |        |
|           |                | Dokumen :                                 |               |             | $\checkmark$ |        |
|           |                | Dok.pdf(500Kb)                            |               |             |              |        |
| TCA180    | Tidak mengisi  | Judul :                                   | Muncul        | Menggunakan | 1            |        |
|           | judul          |                                           | notifikasi,   | teknik      | $\checkmark$ |        |
|           | -              | Tanggal bimbingan :                       | "invalid      | Equivalence |              |        |
|           |                | 15/02/2023                                | fields        | Class       |              |        |
|           |                | Dokumen :                                 | (judul)"      | Partitioing |              |        |
|           |                | Dok.pdf(500Kb)                            |               |             |              |        |
| TCA181    | Memasukkan     | Judul :                                   | Muncul        | Menggunakan |              |        |
|           | tanggal        | Proposal bab 1-3                          | notifikasi,   | teknik      |              |        |
|           | bimbingan      | Tanggal bimbingan :                       | "invalid      | Equivalence | $\checkmark$ |        |
|           | uengan         | 15-Februari-2023                          | itelds        | Class       |              |        |
|           | henambankan    | Dok ndf(500Kb)                            | (tanggal      | Partitioing |              |        |
|           | angka dan      | Dok.pui(300K0)                            | onnonigan)    |             |              |        |
|           | karakter       |                                           |               |             |              |        |
|           | spesial        |                                           |               |             |              |        |
| TCA182    | Memasukkan     | Judul :                                   | Muncul        | Menggunakan |              |        |
| 10.1102   | file dokumen   | Proposal bab 1-3                          | notifikasi.   | teknik      |              | ./     |
|           |                | Tanggal bimbingan :                       | "invalid      | Equivalence |              | V      |

| Test Id   | Test Case             | Sample data               | Expected     | Keterangan               | Kesim        | pulan |
|-----------|-----------------------|---------------------------|--------------|--------------------------|--------------|-------|
| 100010    | 1000 00000            |                           | Output       | gun                      | Pass         | Fail  |
|           | berekstensi           | 15/02/2023                | fields (file | Class                    |              |       |
|           | selain pdf            | Dokumen :                 | dokumen)"    | Partitioing              |              |       |
| TCA 192   | M                     | Dok.png(500Kb)            | M1           | Manager                  |              |       |
| ICA183    | Memasukkan            | Juaui:                    | Muncul       | Menggunakan              |              |       |
|           | (< 50  Kb)            | Toposal bimbingon         | fiourikasi,  | Roundam.                 |              | ./    |
|           | $(< 30 \mathbf{K} 0)$ | 15/02/2023                | fields (file | Value                    |              | v     |
|           |                       | Dokumon ·                 | dokumen)"    | Analysis                 |              |       |
|           |                       | Dok ndf(30Kb)             | dokumen)     | (BLB)                    |              |       |
| TCA184    | Memasukkan            | Indul ·                   | Berhasil     | Menggunakan              |              |       |
| 10/1104   | file dokumen          | Proposal bab 1-3          | disimpan     | teknik                   |              |       |
|           | (50Kb-                | Tanggal himbingan :       | unonnpun     | Boundary                 |              |       |
|           | 100Kb)                | 15/02/2023                |              | Value                    | $\checkmark$ |       |
|           | ,                     | Dokumen :                 |              | Analysis (LB)            |              |       |
|           |                       | Dok.pdf(100Kb)            |              |                          |              |       |
| TCA185    | Memasukkan            | Judul :                   | Berhasil     | Menggunakan              |              |       |
|           | file dokumen          | Proposal bab 1-3          | disimpan     | teknik                   | /            |       |
|           | (100Kb-               | Tanggal bimbingan :       |              | Boundary                 | $\checkmark$ |       |
|           | 500Kb)                | 15/02/2023                |              | Value                    |              |       |
|           |                       | Dokumen :                 |              | Analysis                 |              |       |
|           |                       | Dok.pdf(500Kb)            |              | (ALB)                    |              |       |
| TCA186    | Memasukkan            | Judul :                   | Berhasil     | Menggunakan              |              |       |
|           | file dokumen          | Proposal bab 1-3          | disimpan     | teknik                   |              |       |
|           | (500Kb-               | Tanggal bimbingan :       |              | Boundary                 | 1            |       |
|           | 1000Kb)               | 15/02/2023                |              | Value                    | $\checkmark$ |       |
|           |                       | Dokumen :                 |              | Analysis                 |              |       |
| TCA 107   | M 11                  | Dok.pdf(1000Kb)           | D 1 '1       | (BUB)                    |              |       |
| TCA18/    | Memasukkan            | Judul:                    | Berhasil     | Menggunakan              |              |       |
|           | (1000Kb               | Toposal bab 1-5           | disimpan     | teknik<br>Douwdami       | $\checkmark$ |       |
|           | (1000 K)              | 1 anggai bimbingan :      |              | <i>Doundary</i><br>Value |              |       |
|           | 2000KD)               | 13/02/2023<br>Dokumon :   |              | Analysis (UB)            |              |       |
|           |                       | Dok ndf(1500Kb)           |              | Thurysis (OD)            |              |       |
| TCA188    | Memasukkan            | Judul :                   | Muncul       | Menggunakan              |              |       |
| 1011100   | file dokumen          | Proposal bab 1-3          | notifikasi.  | teknik                   |              |       |
|           | (>2 Mb)               | Tanggal bimbingan :       | "invalid     | Boundary                 | 1            |       |
|           |                       | 15/02/2023                | fields (file | Value                    | $\checkmark$ |       |
|           |                       | Dokumen :                 | dokumen)"    | Analysis                 |              |       |
|           |                       | Dok.pdf(2.5Mb)            |              | (AUB)                    |              |       |
| Test Case | : Halaman Biml        | oingan Mahasiswa – Mengul | bah Data     |                          |              |       |
| TCA189    | Klik button           | Judul :                   | Berhasil     |                          |              |       |
|           | <i>Edit</i> , dan     | Revisi skripsi            | disimpan     |                          | 1            |       |
|           | mengisi data          | Tanggal bimbingan :       |              |                          | $\checkmark$ |       |
|           | yang baru,            | 19/02/2023                |              |                          |              |       |
|           | kemudian klik         | Dokumen :                 |              |                          |              |       |
| TC 4 100  | Save                  | Dok.pdi(500Kb)            | Data hama    |                          |              |       |
| ICA190    | semua data            |                           | tidak        |                          |              |       |
|           | dan menekan           |                           | tersimpan    |                          | ./           |       |
|           | button                |                           | arshipali    |                          | V            |       |
|           | Kembali               |                           |              |                          |              |       |
| Test Case | : Halaman Biml        | oingan Mahasiswa – Mengha | apus Data    | <u> </u>                 |              |       |
| TCA191    | Menekan               |                           | Data         |                          |              |       |
|           | button Action.        |                           | terhapus     |                          |              |       |
|           | dan pilih             |                           | <u> </u>     |                          | 1            |       |
|           | Delete,               |                           |              |                          |              |       |
|           | kemudian              |                           |              |                          |              |       |
|           | akan muncul           |                           |              |                          |              |       |
|           | pesan                 |                           |              |                          |              |       |

| Test Id   | Test Case       | Sample data                             | Expected       | Keterangan  | Kesim        | pulan        |
|-----------|-----------------|-----------------------------------------|----------------|-------------|--------------|--------------|
|           | konfirmasi      | -                                       | Ouipui         |             | Pass         | rau          |
|           | dan tekan Ok    |                                         |                |             |              |              |
| TCA192    | Pilih Delete,   |                                         | Data tidak     |             | 7            |              |
|           | kemudian        |                                         | terhapus       |             | $\checkmark$ |              |
|           | muncul pesan    |                                         |                |             |              |              |
|           | konfirmasi      |                                         |                |             |              |              |
|           | dan tekan       |                                         |                |             |              |              |
| Test Case | Union Ulion     | n Mahagigwa – Malihat Data              |                | l           |              |              |
| TCA193    | Memilih         | Seminar proposal                        | Tamnil data    | [           |              |              |
| 10/11/5   | menu uijan      | Seminar proposar                        | uiian          |             |              |              |
|           | mhs. pada       |                                         | ujiun          |             |              |              |
|           | kolom Search    |                                         |                |             | 1            |              |
|           | masukkan        |                                         |                |             | $\checkmark$ |              |
|           | ujian mhs       |                                         |                |             |              |              |
|           | yang dicari     |                                         |                |             |              |              |
| TCA194    | Klik kanban     |                                         | Tampil detail  |             | 1            |              |
|           | ujian           |                                         | data ujian     |             | V            |              |
| TCA195    | Pada kolom      | Tugas akhir                             | Tidak          |             |              |              |
|           | Search          |                                         | menampilkan    |             |              |              |
|           | memasukkan      |                                         | data ujian     |             | 1            |              |
|           | ujian yang      |                                         |                |             | v            |              |
|           | belum           |                                         |                |             |              |              |
|           | tersimpan       |                                         |                |             |              |              |
| Test Case | • Holomon Uiior | n Mahasiswa - Manambah I                | Data           | L           |              |              |
| TCA196    | Memasukkan      | I Manasiswa – Menamban I<br>Ujian mbs • | Berhasil       | [           | [            | [            |
| ICAIJO    | semua data      | Seminar proposal                        | disimpan       |             |              |              |
|           | dengan benar    | Judul :                                 | unonnpun       |             |              |              |
|           | 8               | Rancang bangun robot                    |                |             | $\checkmark$ |              |
|           |                 | Kelompok keahlian :                     |                |             |              |              |
|           |                 | Internet of thing                       |                |             |              |              |
|           |                 | Hari :                                  |                |             |              |              |
|           |                 | Senin                                   |                |             |              |              |
|           |                 | Pukul :                                 |                |             |              |              |
|           |                 | 07.30-08.30 WIB                         |                |             |              |              |
|           |                 | <b>Tanggal :</b>                        |                |             |              |              |
| TC & 107  | Tidak mengisi   | U1/05/2025                              | Muncul         | Menggunakan |              |              |
| 10,717/   | uiian           | Cjian mus .                             | notifikasi     | teknik      | 1            |              |
|           | Jun             | Judul :                                 | "invalid       | Equivalence | $\vee$       |              |
|           |                 | Rancang bangun robot                    | fields (ujian  | Class       |              |              |
|           |                 | Kelompok keahlian :                     | mhs)"          | Partitioing |              |              |
|           |                 | Internet of thing                       |                |             |              |              |
|           |                 | Hari :                                  |                |             |              |              |
|           |                 | Senin                                   |                |             |              |              |
|           |                 | Pukul :                                 |                |             |              |              |
|           |                 | 07.30-08.30 WIB                         |                |             |              |              |
|           |                 | <b>Tanggal :</b>                        |                |             |              |              |
| TC A 109  | Memasukkan      | 01/05/2025                              | Muncul         | Manggunakan |              |              |
| ICA190    | hari dengan     | Seminar proposal                        | notifikasi     | teknik      |              |              |
|           | menamhahkan     | Judul :                                 | "invalid       | Eauivalence |              | 2            |
|           | karakter selain | Rancang bangun robot                    | fields (hari)" | Class       |              | /            |
|           | huruf           | Kelompok keahlian :                     | ()             | Partitioing |              | $\checkmark$ |
|           |                 | Internet of thing                       |                | 0           |              |              |
|           |                 | Hari :                                  |                |             |              |              |
|           |                 | Senin12324                              |                |             |              |              |
|           |                 | Pukul :                                 |                |             |              |              |

| Test Id   | Test Case                  | Expected Ke               |               | Expected    |              | pulan    |
|-----------|----------------------------|---------------------------|---------------|-------------|--------------|----------|
| 1 est 1a  | Test Case                  | Sample data               | Output        | Keterangan  | Pass         | Fail     |
|           |                            | 07.30-08.30 WIB           |               |             |              |          |
|           |                            | Tanggal :                 |               |             |              |          |
| TC A 100  | Mamasukkan                 | 01/03/2023                | Muncul        | Manggunakan |              |          |
| ICA199    | tanggal                    | Seminar proposal          | notifikasi    | teknik      |              |          |
|           | dengan                     | Judul :                   | "invalid      | Equivalence | $\checkmark$ |          |
|           | menambahkan                | Rancang bangun robot      | fields        | Class       |              |          |
|           | karakter selain            | Kelompok keahlian :       | (tanggal)"    | Partitioing |              |          |
|           | angka dan                  | Internet of thing         |               |             |              |          |
|           | karakter                   | Hari :                    |               |             |              |          |
|           | spesial                    | Senin                     |               |             |              |          |
|           |                            | PUKUI:                    |               |             |              |          |
|           |                            | 07.30-08.30 WIB           |               |             |              |          |
|           |                            | 01-Maret-2023             |               |             |              |          |
| Test Case | : Halaman Ujiai            | n Mahasiswa – Mengubah D  | ata           | <b>I</b>    |              | 1        |
| TCA200    | Klik button                | Ujian mhs :               | Berhasil      |             |              |          |
|           | Edit, dan                  | Seminar hasil             | disimpan      |             | /            |          |
|           | mengisi data               | Judul :                   |               |             | $\checkmark$ |          |
|           | yang baru,                 | Rancang bangun robot      |               |             |              |          |
|           | kemudian klik              | Kelompok keahlian :       |               |             |              |          |
|           | Save                       | Internet of thing         |               |             |              |          |
|           |                            | Senin                     |               |             |              |          |
|           |                            | Pukul :                   |               |             |              |          |
|           |                            | 07.30-08.30 WIB           |               |             |              |          |
|           |                            | Tanggal :                 |               |             |              |          |
|           |                            | 01/04/2023                |               |             |              |          |
| TCA201    | Mengisi                    |                           | Data baru     |             |              |          |
|           | semua data                 |                           | tidak         |             | ./           |          |
|           | button                     |                           | tersimpan     |             | V            |          |
|           | Kembali                    |                           |               |             |              |          |
| Test Case | : Halaman Ujiar            | n Mahasiswa – Menghapus I | Data          | 1           | <u>.</u>     | <u>.</u> |
| TCA202    | Menekan                    |                           | Data          |             |              |          |
|           | button Action,             |                           | terhapus      |             |              |          |
|           | dan pilih                  |                           |               |             | . /          |          |
|           | Delete,                    |                           |               |             | V            |          |
|           | akan muncul                |                           |               |             |              |          |
|           | nesan                      |                           |               |             |              |          |
|           | konfirmasi                 |                           |               |             |              |          |
|           | dan tekan Ok               |                           |               |             |              |          |
| TCA203    | Pilih Delete,              |                           | Data tidak    |             |              |          |
|           | kemudian                   |                           | terhapus      |             | /            |          |
|           | muncul pesan               |                           |               |             | V            |          |
|           | Konfirmasi                 |                           |               |             |              |          |
|           | Cancel                     |                           |               |             |              |          |
| Test Case | : Halaman Data             | Mahasiswa – Melihat Data  | I             |             | 1            | 1        |
| TCA204    | Memilih                    | Reza Aditya               | Tampil data   |             |              |          |
|           | menu data                  |                           | mhs           |             |              |          |
|           | mhs, pada                  |                           |               |             | 1            |          |
|           | kolom Search               |                           |               |             | $\checkmark$ |          |
|           | masukkan                   |                           |               |             |              |          |
|           | nama mhs                   |                           |               |             |              |          |
| TC \$ 205 | yang uicari<br>Klik kanhan |                           | Tamnil detail |             | - 2          |          |
| 107203    | mhs                        |                           | data mhs      |             | $\checkmark$ |          |

| Test Id Test Case |                                                 | Sample doto                   | Expected                         | Votonongon  | Kesimpulan   |              |
|-------------------|-------------------------------------------------|-------------------------------|----------------------------------|-------------|--------------|--------------|
| Test Ia           | Test Case                                       | Sumple data                   | Output                           | Keterangan  | Pass         | Fail         |
| TCA206            | Pada kolom<br>Search<br>memasukkan<br>nama yang | Alvi                          | Tidak<br>menampilkan<br>data mhs |             | $\checkmark$ |              |
|                   | tersimpan                                       |                               |                                  |             |              |              |
|                   | pada sistem                                     |                               |                                  |             |              |              |
| Test Case         | : Halaman Data                                  | Mahasiswa – Menambah D        | ata                              |             |              |              |
| TCA207            | Memasukkan                                      | Nama mhs :                    | Berhasil                         |             |              |              |
|                   | semua data                                      | Nico Fahrul Marinza           | disimpan                         |             |              |              |
|                   | dengan benar                                    | <b>Nim :</b> 202207094-E      |                                  |             | $\checkmark$ |              |
|                   |                                                 | Nrp :                         |                                  |             |              |              |
|                   |                                                 | 2110902930920                 |                                  |             |              |              |
|                   |                                                 | Pkt :                         |                                  |             |              |              |
|                   |                                                 | Sertu                         |                                  |             |              |              |
|                   |                                                 | Jurusan :                     |                                  |             |              |              |
|                   |                                                 | Rekayasa keamanan siber       |                                  |             |              |              |
|                   |                                                 | Jabatan :                     |                                  |             |              |              |
|                   |                                                 | Ba sopsdam XVI/Ptm            |                                  |             |              |              |
|                   |                                                 | No telp :                     |                                  |             |              |              |
|                   |                                                 | 086230457875                  |                                  |             |              |              |
|                   |                                                 | Alamat satuan :               |                                  |             |              |              |
| TC 1 200          | T: 1-1                                          | Ambon, maluku                 | M1                               | Manager     |              |              |
| ICA208            | nome                                            | Nama mns :                    | notifikasi                       | Menggunakan |              |              |
|                   | nama                                            | Nim                           | fiourikasi,                      | Equivalance |              |              |
|                   |                                                 | 202207094-F                   | fields (nama                     | Class       | $\checkmark$ |              |
|                   |                                                 | Nrp :                         | mhs)"                            | Partitioing |              |              |
|                   |                                                 | 2110902930920<br>Pkt ·        |                                  |             |              |              |
|                   |                                                 | Sertu                         |                                  |             |              |              |
|                   |                                                 | Jurusan :                     |                                  |             |              |              |
|                   |                                                 | Rekayasa keamanan siber       |                                  |             |              |              |
|                   |                                                 | Jabatan :                     |                                  |             |              |              |
|                   |                                                 | Ba sopsdam XVI/Ptm            |                                  |             |              |              |
|                   |                                                 | <b>No telp :</b> 086230457875 |                                  |             |              |              |
|                   |                                                 | Alamat satuan :               |                                  |             |              |              |
|                   |                                                 | Ambon, maluku                 |                                  |             |              |              |
| TCA209            | Memasukkan                                      | Nama mhs :                    | Muncul                           | Menggunakan |              |              |
|                   | nrp dengan                                      | Nico Fahrul Marinza           | notifikasi,                      | teknik      |              |              |
|                   | menambahkan                                     | Nim :                         | "invalid                         | Equivalence |              | 1            |
|                   | karakter selain                                 | 202207094-Е                   | fields (Nrp)"                    | Class       |              | V            |
|                   | angka                                           | Nrp:                          |                                  | Partitioing |              |              |
|                   |                                                 | 2110902930920hsakdhj          |                                  |             |              |              |
|                   |                                                 | rkt:                          |                                  |             |              |              |
|                   |                                                 | Juruson ·                     |                                  |             |              |              |
|                   |                                                 | Bekavasa keamanan siber       |                                  |             |              |              |
|                   |                                                 | Jahatan :                     |                                  |             |              |              |
|                   |                                                 | Ba sopsdam XVI/Ptm            |                                  |             |              |              |
|                   |                                                 | No telp :                     |                                  |             |              |              |
|                   |                                                 | 086230457875                  |                                  |             |              |              |
|                   |                                                 | Alamat satuan :               |                                  |             |              |              |
|                   |                                                 | Ambon, maluku                 |                                  |             |              |              |
| TCA210            | Memasukkan                                      | Nama mhs :                    | Muncul                           | Menggunakan |              | 1            |
|                   | no telp dengan                                  | Nico Fahrul Marinza           | notifikasi,                      | teknik      |              | $\checkmark$ |
|                   | menambahkan                                     | Nim :                         | "invalid                         | Equivalence |              |              |

| <b>T</b> (11 | T I C           |                         | Expected   | <b>T</b> 7 ( | Kesim        | ipulan |
|--------------|-----------------|-------------------------|------------|--------------|--------------|--------|
| Test Id      | Test Case       | Sample data             | Output     | Keterangan   | Pass         | Fail   |
|              | karakter selain | 202207094-Е             | fields (No | Class        |              |        |
|              | angka           | Nrp :                   | telp)"     | Partitioing  |              |        |
|              |                 | 2110902930920           |            |              |              |        |
|              |                 | Pkt :                   |            |              |              |        |
|              |                 | Sertu                   |            |              |              |        |
|              |                 | Jurusan :               |            |              |              |        |
|              |                 | Rekayasa keamanan siber |            |              |              |        |
|              |                 | Jabatan :               |            |              |              |        |
|              |                 | Ba sopsdam XVI/Ptm      |            |              |              |        |
|              |                 | No telp :               |            |              |              |        |
|              |                 | 086230457875haskdh      |            |              |              |        |
|              |                 | Alamat satuan :         |            |              |              |        |
|              |                 | Ambon, maluku           |            |              |              |        |
| Test Case    | : Halaman Data  | Mahasiswa – Mengubah Da | ata        |              |              |        |
| TCA211       | Klik button     | Nama mhs :              | Berhasil   |              |              |        |
|              | Edit, dan       | Dimas Pramudya Pratama  | disimpan   |              |              |        |
|              | mengisi data    | Nim :                   |            |              |              |        |
|              | yang baru,      | 202207106-Е             |            |              | $\checkmark$ |        |
|              | kemudian klik   | Nrp :                   |            |              |              |        |
|              | Save            | 2110809234800           |            |              |              |        |
|              |                 | Pkt :                   |            |              |              |        |
|              |                 | Sertu                   |            |              |              |        |
|              |                 | Jurusan :               |            |              |              |        |
|              |                 | Rekayasa keamanan siber |            |              |              |        |
|              |                 | Jabatan :               |            |              |              |        |
|              |                 | Tursiops Rem            |            |              |              |        |
|              |                 | No telp :               |            |              |              |        |
|              |                 | 085347892347            |            |              |              |        |
|              |                 | Alamat satuan :         |            |              |              |        |
|              |                 | Manado, Sulawesi Utara  |            |              |              |        |
| TCA212       | Mengisi         |                         | Data baru  |              |              |        |
|              | semua data      |                         | tidak      |              | 1            |        |
|              | dan menekan     |                         | tersimpan  |              | v            |        |
|              | button          |                         |            |              |              |        |
|              | Kembali         |                         |            |              |              |        |
| Test Case    | : Halaman Data  | Mahasiswa – Menghapus D | ata        |              |              |        |
| TCA213       | Menekan         |                         | Data       |              |              |        |
|              | button Action,  |                         | terhapus   |              | /            |        |
|              | dan pilih       |                         |            |              | $\checkmark$ |        |
|              | Delete,         |                         |            |              |              |        |
|              | kemudian        |                         |            |              |              |        |
|              | akan muncul     |                         |            |              |              |        |
|              | pesan           |                         |            |              |              |        |
|              | konfirmasi      |                         |            |              |              |        |
|              | dan tekan Ok    |                         |            |              |              |        |
| TCA214       | Pilih Delete,   |                         | Data tidak |              |              |        |
|              | kemudian        |                         | terhapus   |              | 1            |        |
|              | muncul pesan    |                         |            |              | $\checkmark$ |        |
|              | konfirmasi      |                         |            |              |              |        |
|              | dan tekan       |                         |            |              |              |        |
|              | Cancel          |                         |            |              |              |        |

# D. Catatan/Kritik/Saran/Masukan

| ••••• | • • • • • • • • • • • • | <br>•••••• | <br> |  |
|-------|-------------------------|------------|------|--|
|       |                         | <br>•••••• | <br> |  |
|       |                         | <br>       | <br> |  |
| ••••• |                         | <br>•••••  | <br> |  |
|       |                         | <br>•••••• | <br> |  |
|       |                         | <br>       | <br> |  |

Malang, 29 Maret 2023

Penguji

Riyani Budi Seliawan, Skom, Mr. T. T. Lefda Con MRP 11190032730696
## Lampiran 6 Hasil Pengujian Test Case Pada Penguji Dosen

### A. Identitas Penguji

| Nama    | : Ade Schawan, ST. MN | 1 |
|---------|-----------------------|---|
| NRP     | : 219-10120021274     |   |
| Jabatan | : Pelfu               |   |

## **B.** Petunjuk Pengisian

Berilah tanda *checklist* (✓) pada kolom pilihan *Pass* atau *Fail* pada kolom Kesimpulan dengan jawaban yang ANDA ANGGAP SESUAI dengan kondisi Anda.

#### C. Nilai Test Case

| Test Id Test | T                                                                                                  | est Case Sample data                                                | Expected Kotorongon                                        | Kesimpulan                                                   |              |      |
|--------------|----------------------------------------------------------------------------------------------------|---------------------------------------------------------------------|------------------------------------------------------------|--------------------------------------------------------------|--------------|------|
| I est la     | Test Case                                                                                          | Sample data                                                         | Output                                                     | Keterangan                                                   | Pass         | Fail |
| Test Case    | : Halaman Logi                                                                                     | n                                                                   |                                                            |                                                              |              |      |
| TCD1         | Memasukkan<br>e-mail dan<br><i>password</i><br>yang benar<br>(sudah ada<br>dalam<br>database)      | E-mail :<br>rizahasbi@poltekad.ac.id<br>Password :<br>dosenpoltekad | Berhasil<br>login                                          | Menggunakan<br>teknik<br>Equivalence<br>Class<br>Partitioing | $\searrow$   |      |
| TCD2         | Tidak mengisi<br>e-mail dan<br>memasukkan<br>password                                              | E-mail :<br>Password :<br>dosenpoltekad                             | Muncul<br>notifikasi<br>"Please fill<br>out this field"    | Menggunakan<br>teknik<br>Equivalence<br>Class<br>Partitioing | $\checkmark$ |      |
| TCD3         | Mengisi e-<br>mail yang<br>tidak terdapat<br>dalam databse<br>dan<br>memasukkan<br><i>password</i> | E-mail :<br>a@gmail.com<br>Password :<br>dosenpoltekad              | Muncul<br>notifikasi<br>"Kata<br>sandi/log<br>masuk salah" | Menggunakan<br>teknik<br>Equivalence<br>Class<br>Partitioing | $\checkmark$ |      |
| TCD4         | Mengisi e-<br>mail dan tidak<br>mengisi<br>password                                                | E-mail :<br>rizahasbi@poltekad.ac.id<br>Password :                  | Muncul<br>notifikasi<br>"Please fill<br>out this field"    | Menggunakan<br>teknik<br>Equivalence<br>Class<br>Partitioing | $\checkmark$ |      |
| TCD5         | Memasukkan<br>e-mail dan<br><i>password</i><br>yang belum<br>terdapat<br>dalam<br>database         | E-mail :<br>rizahasbi@poltekad.ac.id<br>Password :<br>Dosen##       | Muncul<br>notifikasi<br>"Kata<br>sandi/log<br>masuk salah" | Menggunakan<br>teknik<br>Equivalence<br>Class<br>Partitioing |              |      |

| Test Id   | Test Case       | Samula doto                         | Expected                                                                                                    | Kotorongon             | Kesim        | pulan |
|-----------|-----------------|-------------------------------------|----------------------------------------------------------------------------------------------------|------------------------|--------------|-------|
| Test Ia   | Test Case       | Sumple data                         | Output                                                                                                    | Keterangan             | Pass         | Fail  |
| TCD6      | Memilih         | Riza Hasbi                          | Tampil data                                                                                                    |                        |              |       |
|           | menu data       |                                     | profil dosen                                                                                                    |                        |              |       |
|           | profil dosen,   |                                     |                                                                                                    |                        |              |       |
|           | pada kolom      |                                     |                                                                                                    |                        | Ŭ            |       |
|           | Search          |                                     |                                                                                                    |                        |              |       |
|           | masukkan        |                                     |                                                                                                    |                        |              |       |
|           | nama dosen      |                                     |                                                                                                    |                        |              |       |
|           | yang mgm u      |                                     |                                                                                                    |                        |              |       |
| TCD7      | Klik kanhan     |                                     | Tampil detail                                                                                                    |                        |              |       |
| TOD /     | profil dosen    |                                     | data profil                                                                                                    |                        | 1            |       |
|           | prom doben      |                                     | dosen                                                                                                    |                        | U            |       |
|           | Pada kolom      | Zulfikar                            | Tidak                                                                                                    |                        |              |       |
|           | Search          |                                     | menampilkan                                                                                                    |                        |              |       |
|           | memasukkan      |                                     | data profil                                                                                                    |                        | ./           |       |
| TCD8      | nama dosen      |                                     | dosen                                                                                                    |                        | V            |       |
|           | yang belum      |                                     |                                                                                                    |                        |              |       |
|           | tersimpan       |                                     |                                                                                                    |                        |              |       |
|           | pada sistem     |                                     |                                                                                                    |                        |              |       |
| Test Case | : Halaman Data  | Profil Dosen – Menambah             | Data                                                                                                    |                        | 1            |       |
| TCD9      | Memasukkan      | Nama:                               | Berhasıl                                                                                                    | Menggunakan            |              |       |
|           | semua data      | Latda Arm Riza Hasbi Ash            | disimpan                                                                                                    | teknik<br>Equivalariaa |              |       |
|           | dengan benar    | S., S.1<br>Num                      |                                                                                                    | Class                  | $\checkmark$ |       |
|           |                 | 11190030751194                      |                                                                                                    | Partitioina            |              |       |
|           |                 | E-mail •                            |                                                                                                    | 1 uninoing             |              |       |
|           |                 | rizahasbi@poltekad.ac.id            |                                                                                                    |                        |              |       |
|           |                 | No telp :                           |                                                                                                    |                        |              |       |
|           |                 | 085789123765                        |                                                                                                    |                        |              |       |
|           |                 | Foto :                              |                                                                                                    |                        |              |       |
|           |                 | Riza.jpg(500Kb)                     |                                                                                                    |                        |              |       |
| TCD10     | Memasukkan      | Nama :                              | Muncul                                                                                                    | Menggunakan            |              |       |
|           | nama yang       | Riza Hasbi 123                      | notifikasi,                                                                                                    | teknik                 |              |       |
|           | terdapat        | Nrp :                               | "invalid                                                                                                    | Equivalence            |              |       |
|           | karakter selain | 11190030751194                      | fields (nama                                                                                                    | Class                  |              |       |
|           | titik dan koma  | E-mail:                             | dosen)"                                                                                                    | Partitioing            |              |       |
|           |                 | rizahasbi@poltekad.ac.id            |                                                                                                    |                        |              |       |
|           |                 | No telp :                           |                                                                                                    |                        |              |       |
|           |                 | 665789123703                        |                                                                                                    |                        |              |       |
|           |                 | Riza ing(500Kb)                     |                                                                                                    |                        |              |       |
| TCD11     | Tidak mengisi   | Nama :                              | Muncul                                                                                                    | Menggunakan            |              |       |
|           | nama            |                                     | notifikasi,                                                                                                    | teknik                 |              |       |
|           |                 | Nrp :                               | "invalid                                                                                                    | Equivalence            |              |       |
|           |                 | 11190030751194                      | fields (nama                                                                                                    | Class                  | $\checkmark$ |       |
|           |                 | E-mail :                            | dosen)"                                                                                                    | Partitioing            |              |       |
|           |                 | rizahasbi@poltekad.ac.id            |                                                                                                    |                        |              |       |
|           |                 | No telp :                           |                                                                                                    |                        |              |       |
|           |                 | 085789123765                        |                                                                                                    |                        |              |       |
|           |                 | Foto:                               |                                                                                                    |                        |              |       |
| TCD12     | Mamagulthar     | Kiza.jpg(SUUKb)                     | Munaul                                                                                                    | Manggunalian           |              |       |
|           | Nrn denger      | Ivama :<br>Latda Arm Diza Hashi Ash | notifikasi                                                                                                    | teknik                 | ,            |       |
|           | menambahkan     | S S T                               | "invalid                                                                                                    | Fauivalonco            | $\checkmark$ |       |
|           | karakter selain | Nrn :                               | fields (Nrn)"                                                                                                    | Class                  |              |       |
|           | angka           | 11190030751194ahwhe                 | in the second second se | Partitioing            |              |       |
|           |                 | E-mail :                            |                                                                                                    |                        |              |       |
|           |                 | rizahasbi@poltekad.ac.id            |                                                                                                    |                        |              |       |
|           |                 | No telp :                           |                                                                                                    |                        |              |       |

| Test Id | Test Case                                                               | Sample data                                                                                                    | Expected                                                  | Keterangan                                                      | Kesim        | pulan        |
|---------|-------------------------------------------------------------------------|----------------------------------------------------------------------------------------------------|-----------------------------------------------------------|-----------------------------------------------------------------|--------------|--------------|
|         |                                                                         | 085789123765<br>Foto :                                                                                                    | Ομιρμι                                                    |                                                                 | Pass         | rau          |
| TCD13   | Tidak mengisi<br>Nrp                                                    | Riza.jpg(500Kb)<br>Nama :<br>Latda Arm Riza Hasbi Ash<br>S., S.T<br>Nrp :                                                                                                    | Muncul<br>notifikasi,<br>"invalid<br>fields (Nrp)"        | Menggunakan<br>teknik<br>Equivalence<br>Class                   | $\checkmark$ |              |
|         |                                                                         | E-mail :<br>rizahasbi@poltekad.ac.id<br>No telp :<br>085789123765<br>Foto :<br>Riza.jpg(500Kb)                                                                                      |                                                           | Partitioing                                                     |              |              |
| TCD14   | Tidak mengisi<br>e-mail                                                 | Nama :   Latda Arm Riza Hasbi Ash   S., S.T   Nrp :   11190030751194   E-mail :   No telp :   085789123765   Foto :   Riza.jpg(500Kb)                                               | Muncul<br>notifikasi,<br>"invalid<br>fields (E-<br>mail)" | Menggunakan<br>teknik<br>Equivalence<br>Class<br>Partitioing    | ~            |              |
| TCD15   | Memasukkan<br>no telp dengan<br>menambahkan<br>karakter selain<br>angka | Nama :<br>Latda Arm Riza Hasbi Ash<br>S., S.T<br>Nrp :<br>11190030751194<br>E-mail :<br>rizahasbi@poltekad.ac.id<br>No telp :<br>085789123765dflaksjfl<br>Foto :<br>Riza.jpg(500Kb) | Muncul<br>notifikasi,<br>"invalid<br>fields (No<br>telp)" | Menggunakan<br>teknik<br>Equivalence<br>Class<br>Partitioing    | <i>J</i>     |              |
| TCD16   | Tidak mengisi<br>no telp                                                | Nama :<br>Latda Arm Riza Hasbi Ash<br>S., S.T<br>Nrp :<br>11190030751194<br>E-mail :<br>rizahasbi@poltekad.ac.id<br>No telp :<br>Foto :<br>Riza.jpg(500Kb)                          | Muncul<br>notifikasi,<br>"invalid<br>fields (No<br>telp)" | Menggunakan<br>teknik<br>Equivalence<br>Class<br>Partitioing    | <i>J</i>     |              |
| TCD17   | Memasukkan<br>no telp<br>(kurang dari 9<br>karakter)                    | Nama :<br>Latda Arm Riza Hasbi Ash<br>S., S.T<br>Nrp :<br>11190030751194<br>E-mail :<br>rizahasbi@poltekad.ac.id<br>No telp :<br>03415687<br>Foto :<br>Riza.jpg(500Kb)              | Muncul<br>notifikasi,<br>"invalid<br>fields (No<br>telp)" | Menggunakan<br>teknik<br>Boundary<br>Value<br>Analysis<br>(BLB) |              | $\checkmark$ |

| Test Id   | Test Case                                                 | Sample data                                                                                                    | Expected                                                  | Keterangan                                                      | Kesim        | ipulan   |
|-----------|-----------------------------------------------------------|----------------------------------------------------------------------------------------------------|-----------------------------------------------------------|-----------------------------------------------------------------|--------------|----------|
| TCD19     | Memasukkan                                                | Nama •                                                                                                    | Berbasil                                                  | Menggunakan                                                     | Pass         | Fail     |
|           | no telp (lebih<br>dari 13<br>karakter)                    | Latda Arm Riza Hasbi Ash<br>S., S.T<br>Nrp :<br>11190030751194<br>E-mail :<br>rizahasbi@poltekad.ac.id<br>No telp :<br>0857891237652<br>Foto :<br>Riza.jpg(500Kb)                                       | disimpan                                                  | teknik<br>Boundary<br>Value<br>Analysis<br>(AUB)                | $\checkmark$ |          |
| TCD19     | Memasukkan<br>file foto<br>berekstensi<br>selain jpg/jpeg | Nama :<br>Latda Arm Riza Hasbi Ash<br>S., S.T<br>Nrp :<br>11190030751194<br>E-mail :<br>rizahasbi@poltekad.ac.id<br>No telp :<br>085789123765456<br>Foto :<br>Riza.jpg(500Kb)                           | Muncul<br>notifikasi,<br>"invalid<br>fields (No<br>telp)" | Menggunakan<br>teknik<br>Equivalence<br>Class<br>Partitioing    | $\checkmark$ |          |
| TCD20     | Tidak mengisi<br>foto                                     | Nama :<br>Latda Arm Riza Hasbi Ash<br>S., S.T<br>Nrp :<br>11190030751194<br>E-mail :<br>rizahasbi@poltekad.ac.id<br>No telp :<br>085789123765<br>Foto :                                                 | Muncul<br>notifikasi,<br>"invalid<br>fields (Foto)"       | Menggunakan<br>teknik<br>Equivalence<br>Class<br>Partitioing    | ~            |          |
| TCD21     | Memasukkan<br>file foto (<50<br>Kb)                       | Nama :<br>Latda Arm Riza Hasbi Ash<br>S., S.T<br>Nrp :<br>11190030751194<br>E-mail :<br>rizahasbi@poltekad.ac.id<br>No telp :<br>085789123765<br>Foto :<br>Riza.jpg(30Kb)                               | Muncul<br>notifikasi,<br>"invalid<br>fields (Foto)"       | Menggunakan<br>teknik<br>Boundary<br>Value<br>Analysis<br>(BLB) |              | <i>J</i> |
| TCD22     | Memasukkan<br>file foto<br>(>1Mb)                         | Nama :<br>Latda Arm Riza Hasbi Ash<br>S., S.T<br>Nrp :<br>11190030751194<br>E-mail :<br>rizahasbi@poltekad.ac.id<br>No telp :<br>085789123765<br>Foto :<br>Riza.jpg(1.5Mb)<br>Profil Docen - Mangubah T | Muncul<br>notifikasi,<br>"invalid<br>fields (Foto)"       | Menggunakan<br>teknik<br>Boundary<br>Value<br>Analysis<br>(AUB) | <i>\</i>     |          |
| Test Case | : Halaman Data                                            | Profil Dosen – Mengubah I                                                                                                    | Data<br>Barbasil                                          |                                                                 |              |          |
| 10023     | <i>Edit</i> , dan mengisi data                            | Letda Cpn Riyant Budi S.,<br>S.Kom                                                                                                    | disimpan                                                  |                                                                 | $\checkmark$ |          |

| Test Id   | Test Case                                                                                                    | Sample data                                                                                                    | Expected                                        | Keterangan | Kesim        | ipulan |
|-----------|----------------------------------------------------------------------------------------------------|----------------------------------------------------------------------------------------------------|-------------------------------------------------|------------|--------------|--------|
|           | yang baru,<br>kemudian klik<br><i>Save</i>                                                                          | Nrp:<br>11190032730696<br>E-mail:<br>riyantbudi@poltekad.ac.id<br>No telp:<br>085123789456<br>Foto:<br>Biyant ing(500Kb) | Ծաքան                                           |            |              | Fau    |
| TCD24     | Mengisi<br>semua data<br>dan menekan<br><i>button</i><br>Kembali                                                    |                                                                                                    | Data baru<br>tidak<br>tersimpan                 |            | J            |        |
| Test Case | : Halaman Data                                                                                                    | Profil Dosen – Menghapus                                                                                                 | Data                                            |            | 1            |        |
| TCD25     | Menekan<br>button Action,<br>dan pilih<br>Delete,<br>kemudian<br>akan muncul<br>pesan<br>konfirmasi<br>dan tekan Ok |                                                                                                    | Data<br>terhapus                                |            | $\checkmark$ |        |
| TCD26     | Pilih <i>Delete</i> ,<br>kemudian<br>muncul pesan<br>konfirmasi<br>dan tekan<br><i>Cancel</i>                       |                                                                                                    | Data tidak<br>terhapus                          |            | $\checkmark$ |        |
| Test Case | : Halaman Jadw                                                                                                    | al Mengajar – Melihat Data                                                                                               | a                                               |            |              |        |
| TCD27     | Memilih<br>menu jadwal<br>mengajar,<br>pada kolom<br><i>Search</i><br>masukkan hari<br>yang dicari                  | Senin                                                                                                    | Tampil data<br>jadwal<br>mengajar               |            | $\checkmark$ |        |
| TCD28     | Klik kanban<br>jadwal<br>mengajar                                                                                   |                                                                                                    | Tampil detail<br>data jadwal<br>mengajar        |            | $\checkmark$ |        |
| TCD29     | Pada kolom<br>Search<br>memasukkan<br>hari yang<br>belum<br>tersimpan<br>pada sistem                                | Minggu                                                                                                    | Tidak<br>menampilkan<br>data jadwal<br>mengajar |            | J            |        |
| Test Case | • Halaman Data                                                                                                    | Penelitian Jurnal – Molihot                                                                                              | Data                                            |            | I            |        |
| TCD30     | Memilih<br>menu data<br>penelitian<br>jurnal, pada<br>kolom <i>Search</i><br>masukkan<br>judul yang<br>dicari       | Teknologi implementasi<br>sensor <i>fingerprint</i>                                                                      | Tampil data<br>jurnal                           |            | $\checkmark$ |        |
| 10031     | Klik kanban<br>jurnal                                                                                               |                                                                                                    | data jurnal                                     |            | $\checkmark$ |        |

| Test Id   | Test Case                                                                             | Samula doto                                                                                                    | Expected                                                           | Katarangan                                                   | Kesim        | pulan |
|-----------|---------------------------------------------------------------------------------------|----------------------------------------------------------------------------------------------------|--------------------------------------------------------------------|--------------------------------------------------------------|--------------|-------|
| Test Ia   | Test Case                                                                             | Sample uata                                                                                                    | Output                                                             | Keterangan                                                   | Pass         | Fail  |
| TCD32     | Pada kolom<br>Search<br>memasukkan<br>judul yang<br>belum<br>tersimpan<br>pada sistem | Teknologi AI                                                                                                    | Tidak<br>menampilkan<br>data jurnal                                |                                                              | $\checkmark$ |       |
| Test Case | : Halaman Data                                                                        | Penelitian Jurnal – Menam                                                                                                    | hah Data                                                           |                                                              | I            |       |
| TCD33     | Memasukkan                                                                            | Judul :                                                                                                    | Berhasil                                                           | Menggunakan                                                  |              |       |
|           | semua data<br>dengan benar                                                            | Teknologi implementasi<br>sensor <i>fingerprint</i><br>Volume jurnal :<br>2<br>Nomor :                                                                                                    | disimpan                                                           | teknik<br>Equivalence<br>Class<br>Partitioing                | $\checkmark$ |       |
|           |                                                                                       | 1<br><b>Tahun terbit :</b><br>2020<br><b>File jurnal :</b><br>Jurnal.pdf(500Kb)<br><b>File uji kemiripan :</b><br>Uji.pdf(500Kb)                                                                               |                                                                    |                                                              |              |       |
| TCD34     | Tidak mengisi<br>judul                                                                | Judul :<br>Volume jurnal :<br>2<br>Nomor :<br>1<br>Tahun terbit :<br>2020<br>File jurnal :<br>Jurnal.pdf(500Kb)<br>File uji kemiripan :<br>Uji.pdf(500Kb)                                                      | Muncul<br>notifikasi,<br>"invalid<br>fields<br>(Judul)"            | Menggunakan<br>teknik<br>Equivalence<br>Class<br>Partitioing | $\checkmark$ |       |
| TCD35     | Memasukkan<br>volume jurnal<br>dengan<br>menambahkan<br>karakter selain<br>angka      | Judul :<br>Teknologi implementasi<br>sensor fingerprint<br>Volume jurnal :<br>2hsjhd<br>Nomor :<br>1<br>Tahun terbit :<br>2020<br>File jurnal :<br>Jurnal.pdf(500Kb)<br>File uji kemiripan :<br>Uji.pdf(500Kb) | Muncul<br>notifikasi,<br>"invalid<br>fields<br>(Volume<br>jurnal)" | Menggunakan<br>teknik<br>Equivalence<br>Class<br>Partitioing | <i>√</i>     |       |
| TCD36     | Memasukkan<br>nomor dengan<br>menambahkan<br>karakter selain<br>angka                 | Judul :<br>Teknologi implementasi<br>sensor fingerprint<br>Volume jurnal :<br>2<br>Nomor :<br>1abj<br>Tahun terbit :<br>2020<br>File jurnal :<br>Jurnal.pdf(500Kb)<br>File uji kemiripan :<br>Uji.pdf(500Kb)   | Muncul<br>notifikasi,<br>"invalid<br>fields<br>(Nomor)"            | Menggunakan<br>teknik<br>Equivalence<br>Class<br>Partitioing |              |       |

| Te   | est Id | Test Case       | Sample data                       | Expected      | Keterangan        | Kesim        | pulan        |
|------|--------|-----------------|-----------------------------------|---------------|-------------------|--------------|--------------|
| - T( | 7027   | Managarah       | Tudal .                           | Output        | Managanalara      | Pass         | Fail         |
| IC   | _D3/   | nomor kurang    | Juaui :<br>Teknologi implementasi | notifikasi    | teknik            |              |              |
|      |        | dari 1 karakter | sensor <i>fingerprint</i>         | "invalid      | Roundary          |              | 1            |
|      |        |                 | Volume jurnal ·                   | fields        | Value             |              | $\checkmark$ |
|      |        |                 | 2                                 | (Nomor)"      | Analysis          |              |              |
|      |        |                 | Nomor :                           | (itomor)      | (BLB)             |              |              |
|      |        |                 |                                   |               | (222)             |              |              |
|      |        |                 | Tahun terbit :<br>2020            |               |                   |              |              |
|      |        |                 | File jurnal :                     |               |                   |              |              |
|      |        |                 | Jurnal.pdf(500Kb)                 |               |                   |              |              |
|      |        |                 | File uji kemiripan :              |               |                   |              |              |
|      |        |                 | Uji.pdf(500Kb)                    |               |                   |              |              |
| TC   | CD38   | Memasukkan      | Judul :                           | Muncul        | Menggunakan       |              |              |
|      |        | nomor lebih     | Teknologi implementasi            | notifikasi,   | teknik            |              |              |
|      |        | dari 11         | sensor fingerprint                | "invalid      | Boundary          | ./           |              |
|      |        | karakter        | Volume jurnal :                   | fields        | Value             | $\sim$       |              |
|      |        |                 | 2                                 | (Nomor)"      | Analysis          |              |              |
|      |        |                 | Nomor :                           |               | (AUB)             |              |              |
|      |        |                 | 123456/891011                     |               |                   |              |              |
|      |        |                 | 2020                              |               |                   |              |              |
|      |        |                 | File jurnal ·                     |               |                   |              |              |
|      |        |                 | Jurnal pdf(500Kb)                 |               |                   |              |              |
|      |        |                 | File uii kemiripan :              |               |                   |              |              |
|      |        |                 | Uji.pdf(500Kb)                    |               |                   |              |              |
| TC   | CD39   | Memasukkan      | Judul :                           | Muncul        | Menggunakan       |              |              |
|      |        | tahun terbit    | Teknologi implementasi            | notifikasi,   | teknik            |              |              |
|      |        | dengan          | sensor fingerprint                | "invalid      | Equivalence       | 2            |              |
|      |        | menambahkan     | Volume jurnal :                   | fields (Tahun | Class             | $\checkmark$ |              |
|      |        | karakter selain | 2                                 | terbit)"      | Partitioing       |              |              |
|      |        | angka           | Nomor:                            |               |                   |              |              |
|      |        |                 | 1<br>Tahun terhit •               |               |                   |              |              |
|      |        |                 | 2020hsdh                          |               |                   |              |              |
|      |        |                 | File jurnal :                     |               |                   |              |              |
|      |        |                 | Jurnal.pdf(500Kb)                 |               |                   |              |              |
|      |        |                 | File uji kemiripan :              |               |                   |              |              |
|      |        |                 | Uji.pdf(500Kb)                    |               |                   |              |              |
| TC   | CD40   | Memasukkan      | Judul :                           | Muncul        | Menggunakan       |              |              |
|      |        | tile jurnal     | Teknologi implementasi            | notifikasi,   | teknik            |              | 2            |
|      |        | berekstensi     | sensor <i>fingerprint</i>         | "invalid      | Equivalence       |              | $\checkmark$ |
|      |        | selain pdf      | Volume jurnal :                   | fields (File  | Class             |              |              |
|      |        |                 |                                   | jumai)        | Farmoing          |              |              |
|      |        |                 | 1                                 |               |                   |              |              |
|      |        |                 | Tahun terbit :                    |               |                   |              |              |
|      |        |                 | 2020                              |               |                   |              |              |
|      |        |                 | File jurnal :                     |               |                   |              |              |
|      |        |                 | Jurnal.png(500Kb)                 |               |                   |              |              |
|      |        |                 | File uji kemiripan :              |               |                   |              |              |
|      |        |                 | Uji.pdf(500Kb)                    |               |                   |              |              |
| TC   | CD41   | Memasukkan      | Judul :                           | Muncul        | Menggunakan       |              |              |
|      |        | tile jurnal     | Teknologi implementasi            | notifikasi,   | teknik            |              | 1            |
|      |        | yang            | sensor <i>fingerprint</i>         | finvalid      | Boundary<br>Wals  |              | $\checkmark$ |
|      |        | berukuran       | volume jurnal :                   | fields (File  | Value             |              |              |
| 1    |        | Kurang dari 50  |                                   | jumai)        | Analysis<br>(BLB) |              |              |
|      |        | NU              | 1                                 |               |                   |              |              |
| 1    |        | 1               | i •                               | 1             |                   | 1            |              |

|           |                        |                             | Frnected      |             | Kesin        | nulan |
|-----------|------------------------|-----------------------------|---------------|-------------|--------------|-------|
| Test Id   | Test Case              | Sample data                 | Output        | Keterangan  | Pass         | Fail  |
|           |                        | Tohun torhit .              | Output        |             | 1 455        | Fun   |
|           |                        |                             |               |             |              |       |
|           |                        | 2020                        |               |             |              |       |
|           |                        | File jurnal :               |               |             |              |       |
|           |                        | Jurnal.pdf(30Kb)            |               |             |              |       |
|           |                        | File uji kemiripan :        |               |             |              |       |
|           |                        | Uji.pdf(500Kb)              |               |             |              |       |
| TCD42     | Memasukkan             | Judul :                     | Muncul        | Menggunakan |              |       |
|           | file jurnal            | Teknologi implementasi      | notifikasi.   | teknik      | 1            |       |
|           | vano                   | sensor <i>fingernrint</i>   | "invalid      | Boundary    | $\checkmark$ |       |
|           | berukuran              | Volume jurnel :             | fields (File  | Value       |              |       |
|           | Johih dori 2           | volume jurnar.              | inerus (I'lle | Anglugia    |              |       |
|           | NIL UALL 2             |                             | juillai)      | Analysis    |              |       |
|           | MD                     |                             |               | (AUD)       |              |       |
|           |                        |                             |               |             |              |       |
|           |                        | Tahun terbit :              |               |             |              |       |
|           |                        | 2020                        |               |             |              |       |
|           |                        | File jurnal :               |               |             |              |       |
|           |                        | Jurnal.pdf(2.5Mb)           |               |             |              |       |
|           |                        | File uji kemiripan :        |               |             |              |       |
|           |                        | Uji.pdf(500Kb)              |               |             |              |       |
| Test Case | : Halaman Data         | Penelitian Jurnal – Mengul  | bah Data      |             |              |       |
| TCD43     | Klik <i>button</i>     | Judul :                     | Berhasil      |             |              |       |
| 10015     | <i>Edit</i> dan        | Teknologi AI                | disimpan      |             |              |       |
|           | mangisi data           | Volume jumpel :             | uisiinpan     |             |              |       |
|           | mengisi uata           | volume jui nai :            |               |             | $\checkmark$ |       |
|           | yang baru,             | 5<br>N                      |               |             | 6.00%        |       |
|           |                        | Nomor :                     |               |             |              |       |
|           | Save                   |                             |               |             |              |       |
|           |                        | Tahun terbit :              |               |             |              |       |
|           |                        | 2020                        |               |             |              |       |
|           |                        | File jurnal :               |               |             |              |       |
|           |                        | Jurnal.pdf(500Kb)           |               |             |              |       |
|           |                        | File uji kemiripan :        |               |             |              |       |
|           |                        | Uji.pdf(1.5Mb)              |               |             |              |       |
| TCD44     | Mengisi                |                             | Data baru     |             |              |       |
|           | semua data             |                             | tidak         |             | ./           |       |
|           | dan menekan            |                             | tersimpan     |             | V            |       |
|           | button                 |                             | tersniipun    |             |              |       |
|           | Kambali                |                             |               |             |              |       |
| T (C      | Kelildali<br>H.L. D. ( |                             | D (           |             |              |       |
| Test Case | : Halaman Data         | Penelitian Jurnal – Mengha  | apus Data     | r           | [            | [     |
| TCD45     | Menekan                |                             | Data          |             |              |       |
|           | button Action,         |                             | terhapus      |             | 1            |       |
|           | dan pilih              |                             |               |             |              |       |
|           | Delete,                |                             |               |             |              |       |
|           | kemudian               |                             |               |             |              |       |
|           | akan muncul            |                             |               |             |              |       |
|           | pesan                  |                             |               |             |              |       |
|           | konfirmasi             |                             |               |             |              |       |
|           | dan tekan Ok           |                             |               |             |              |       |
| TCD46     | Pilih Doloto           |                             | Data tidak    | 1           |              |       |
|           | kemudian               |                             | terhanus      |             |              |       |
|           | munoul pasar           |                             | ternapus      |             | 1            |       |
|           | konfirma-              |                             |               |             | $\checkmark$ |       |
|           | Komminasi              |                             |               |             |              |       |
|           | uan tekan              |                             |               |             |              |       |
|           | Cancel                 | l                           |               |             |              |       |
| Test Case | : Halaman Data         | Penelitian Prosiding – Meli | hat Data      |             |              |       |
| TCD47     | Memilih                | Pengendali rudder roket     | Tampil data   |             |              |       |
|           | menu data              |                             | prosiding     |             | 1            |       |
|           | penelitian             |                             |               |             | $\checkmark$ |       |
|           | prosiding.             |                             |               |             |              |       |
|           | pada kolom             |                             |               |             |              |       |

| Test Id       | Test Case                    | Sample data                              | Expected      | Keterangan  | Kesim        | pulan        |
|---------------|------------------------------|------------------------------------------|---------------|-------------|--------------|--------------|
| 105110        | i est cuse                   | Sumple data                              | Output        | Reterungun  | Pass         | Fail         |
|               | Search                       |                                          |               |             |              |              |
|               | indul yang                   |                                          |               |             |              |              |
|               | dicari                       |                                          |               |             |              |              |
| TCD48         | Klik kanban                  |                                          | Tampil detail |             |              |              |
| 102.0         | prosiding                    |                                          | data          |             | $\checkmark$ |              |
|               | 1                            |                                          | prosiding     |             | 6.004        |              |
| TCD49         | Pada kolom                   | Teknologi AI                             | Tidak         |             |              |              |
|               | Search                       | -                                        | menampilkan   |             |              |              |
|               | memasukkan                   |                                          | data          |             | - 2          |              |
|               | judul yang                   |                                          | prosiding     |             | $\checkmark$ |              |
|               | belum                        |                                          |               |             |              |              |
|               | tersimpan                    |                                          |               |             |              |              |
| T             | pada sistem                  | Des l'és Des l'és Mars                   |               |             |              |              |
| TCD50         | : Halaman Data<br>Memesukken | Penelitan Prosiding – Mena               | Borbosil      | Manggungkan |              |              |
| ICD30         | semua data                   | Juuui :<br>Pengendali rudder roket       | disimpan      | teknik      |              |              |
|               | dengan benar                 | Tahun ·                                  | uisiinpan     | Fauivalence | 1            |              |
|               | deligan benai                | 2021                                     |               | Class       | $\checkmark$ |              |
|               |                              | File prosiding :                         |               | Partitioing |              |              |
|               |                              | Prosiding.pdf(500Kb)                     |               | 0           |              |              |
|               |                              | File uji kemiripan :                     |               |             |              |              |
|               |                              | Uji.pdf(500Kb)                           |               |             |              |              |
| TCD51         | Tidak mengisi                | Judul :                                  | Muncul        | Menggunakan |              |              |
|               | judul                        |                                          | notifikasi,   | teknik      | $\mathbf{v}$ |              |
|               |                              | Tahun :                                  | "invalid      | Equivalence |              |              |
|               |                              | 2021                                     | fields        | Class       |              |              |
|               |                              | File prosiding :<br>Drosiding pdf(500Kb) | (Judul)"      | Partitioing |              |              |
|               |                              | File uii komirinan :                     |               |             |              |              |
|               |                              | Uii pdf(500Kb)                           |               |             |              |              |
| TCD52         | Memasukkan                   | Judul :                                  | Muncul        | Menggunakan |              |              |
|               | tahun dengan                 | Pengendali rudder roket                  | notifikasi,   | teknik      |              |              |
|               | menambahkan                  | Tahun :                                  | "invalid      | Equivalence | 1            |              |
|               | karakter selain              | 2021hjksa                                | fields        | Class       | $\checkmark$ |              |
|               | angka                        | File prosiding :                         | (tahun)"      | Partitioing |              |              |
|               |                              | Prosiding.pdf(500Kb)                     |               |             |              |              |
|               |                              | File uji kemiripan :                     |               |             |              |              |
| <b>TOD 52</b> | 14 11                        | Uji.pdf(500Kb)                           |               | N 1         |              |              |
| TCD53         | Memasukkan                   | Judul:                                   | Muncul        | Menggunakan |              |              |
|               | herekstensi                  | Tohun ·                                  | "invalid      | Equivalance |              | ./           |
|               | selain pdf                   | 2021                                     | fields (File  | Class       |              | $\sim$       |
|               | seium pur                    | File prosiding :                         | prosiding)"   | Partitioing |              |              |
|               |                              | Prosiding.png(500Kb)                     | F8)           |             |              |              |
|               |                              | File uji kemiripan :                     |               |             |              |              |
|               |                              | Uji.pdf(500Kb)                           |               |             |              |              |
| TCD54         | Memasukkan                   | Judul :                                  | Muncul        | Menggunakan |              |              |
|               | file jurnal                  | Pengendali rudder roket                  | notifikasi,   | teknik      |              |              |
|               | yang                         | Tahun :                                  | "invalid      | Boundary    |              | $\checkmark$ |
|               | berukuran                    | 2021                                     | tields (File  | Value       |              |              |
|               | kurang dari 50               | File prosiding :                         | prosiding)"   | Analysis    |              |              |
|               | NU                           | Filo uji komininan (                     |               | (DLD)       |              |              |
|               |                              | Uii ndf(500Kb)                           |               |             |              |              |
| TCD55         | Memasukkan                   | Judul :                                  | Muncul        | Menggunakan |              |              |
| 10000         | file iurnal                  | Pengendali rudder roket                  | notifikasi.   | teknik      | 1            |              |
|               | yang                         | Tahun :                                  | "invalid      | Boundary    | $\checkmark$ |              |
|               | berukuran                    | 2021                                     |               | Value       |              |              |

| T 4 1 1   | Test Case           | Commite data                           | Expected      | Vatananaan  | Kesin        | pulan |
|-----------|---------------------|----------------------------------------|---------------|-------------|--------------|-------|
| 1 est 1a  | Test Case           | Sample data                            | Output        | Keterangan  | Pass         | Fail  |
|           | lebih dari 2        | File prosiding :                       | fields (File  | Analysis    |              |       |
|           | MD                  | File uii komininon                     | prosiding)"   | (AUB)       |              |       |
|           |                     | Lii pdf(500Kb)                         |               |             |              |       |
| Test Case | : Halaman Data      | Penelitian Prosiding – Men             | guhah Data    |             |              |       |
| TCD56     | Klik button         | Judul :                                | Berhasil      |             | [            | [     |
|           | Edit, dan           | Uji tekanan angin                      | disimpan      |             | . /          |       |
|           | mengisi data        | Tahun :                                |               |             | $\sim$       |       |
|           | yang baru,          | 2021                                   |               |             |              |       |
|           | kemudian klik       | File prosiding :                       |               |             |              |       |
|           | Save                | Prosiding.pdf(500Kb)                   |               |             |              |       |
|           |                     | File uji kemiripan :<br>Uji pdf(500Kb) |               |             |              |       |
| TCD57     | Mengisi             | Oji.pui(500K0)                         | Data haru     |             |              |       |
| 10237     | semua data          |                                        | tidak         |             | $\checkmark$ |       |
|           | dan menekan         |                                        | tersimpan     |             |              |       |
|           | button              |                                        |               |             |              |       |
|           | Kembali             |                                        |               |             |              |       |
| Test Case | : Halaman Data      | Penelitian Prosiding – Men             | ghapus Data   |             |              |       |
| ICD58     | hutton Action       |                                        | Data          |             |              |       |
|           | dan pilih           |                                        | ternapus      |             | $\checkmark$ |       |
|           | Delete,             |                                        |               |             | Ū            |       |
|           | kemudian            |                                        |               |             |              |       |
|           | akan muncul         |                                        |               |             |              |       |
|           | pesan               |                                        |               |             |              |       |
|           | konfirmasi          |                                        |               |             |              |       |
| TCD50     | dan tekan Ok        |                                        | Data tidala   |             |              |       |
| ICD59     | kemudian            |                                        | Data tidak    |             | 1            |       |
|           | muncul pesan        |                                        | ternapus      |             | $\checkmark$ |       |
|           | konfirmasi          |                                        |               |             |              |       |
|           | dan tekan           |                                        |               |             |              |       |
|           | Cancel              |                                        | L             |             |              |       |
| Test Case | : Halaman Data      | Penelitian Haki – Melihat I            | Data          |             |              |       |
| TCD60     | Memilih             | Robot tempur kota                      | Tampil data   |             |              |       |
|           | nenelitian          |                                        | пакі          |             | 1            |       |
|           | haki pada           |                                        |               |             | $\checkmark$ |       |
|           | kolom Search        |                                        |               |             |              |       |
|           | masukkan            |                                        |               |             |              |       |
|           | judul yang          |                                        |               |             |              |       |
|           | dicari              |                                        | <b></b>       |             |              |       |
| TCD61     | Klik kanban<br>baki |                                        | Tampil detail |             | $\checkmark$ |       |
| TCD62     | Pada kolom          | Teknologi AI                           | Tidak         |             |              |       |
|           | Search              |                                        | menampilkan   |             |              |       |
|           | memasukkan          |                                        | data haki     |             | 1            |       |
|           | judul yang          |                                        |               |             | $\checkmark$ |       |
|           | belum               |                                        |               |             |              |       |
|           | tersimpan           |                                        |               |             |              |       |
| Test Case | : Halaman Data      | Penelitian Haki - Menambe              | ah Data       | l           | l            |       |
| TCD63     | Memasukkan          | Judul :                                | Berhasil      | Menggunakan |              |       |
|           | semua data          | Robot tempur kota                      | disimpan      | teknik      |              |       |
|           | dengan benar        | Tahun :                                |               | Equivalence | ./           |       |
|           |                     | 2021                                   |               | Class       | 0            |       |
|           |                     | File haki :                            |               | Partitioing |              |       |
| 1         | 1                   | Haki.pdf(500Kb)                        | 1             |             |              |       |

| Test Id   | Test Case           | Sample data               | Expected     | Keterangan  | Kesim        | pulan        |
|-----------|---------------------|---------------------------|--------------|-------------|--------------|--------------|
| TOP (     | Test cuse           | Sumpto dada               | Output       |             | Pass         | Fail         |
| TCD64     | Tidak mengisi       | Judul :                   | Muncul       | Menggunakan |              |              |
|           | Judui               | Tohun                     | noulikası,   | Equivaloree | $\checkmark$ |              |
|           |                     | 1 anun :<br>2021          | fields       | Class       |              |              |
|           |                     | 2021<br>File balti :      | (Judul)"     | Dartitioina |              |              |
|           |                     | Haki pdf(500Kb)           | (Judul)      | 1 unitioing |              |              |
| TCD65     | Memasukkan          | Indul ·                   | Muncul       | Menggunakan |              |              |
| TCD05     | tahun dengan        | Robot tempur kota         | notifikasi   | teknik      |              |              |
|           | menambahkan         | Tahun :                   | "invalid     | Eauivalence |              |              |
|           | karakter selain     | 2021ahsihd                | fields       | Class       | $\checkmark$ |              |
|           | angka               | File haki :               | (Tahun)"     | Partitioing |              |              |
|           | e                   | Haki.pdf(500Kb)           | × /          | 0           |              |              |
| TCD66     | Memasukkan          | Judul :                   | Muncul       | Menggunakan |              |              |
|           | file haki           | Robot tempur kota         | notifikasi,  | teknik      |              |              |
|           | berekstensi         | Tahun :                   | "invalid     | Equivalence |              | $\checkmark$ |
|           | selain pdf          | 2021                      | fields (File | Class       |              |              |
|           | _                   | File haki :               | haki)"       | Partitioing |              |              |
|           |                     | Haki.png(500Kb)           |              |             |              |              |
| TCD67     | Memasukkan          | Judul :                   | Muncul       | Menggunakan |              |              |
|           | file haki yang      | Robot tempur kota         | notifikasi,  | teknik      |              | 1            |
|           | berukuran           | Tahun :                   | "invalid     | Boundary    |              | $\checkmark$ |
|           | kurang dari 50      | 2021                      | fields (File | Value       |              |              |
|           | Kb                  | File haki :               | haki)"       | Analysis    |              |              |
|           |                     | Haki.pdf(30Kb)            |              | (BLB)       |              |              |
| TCD68     | Memasukkan          | Judul :                   | Muncul       | Menggunakan |              |              |
|           | file haki yang      | Robot tempur kota         | notifikası,  | teknik      | ,            |              |
|           | berukuran           | Tahun:                    | "invalid     | Boundary    | $\checkmark$ |              |
|           | lebin dari 2        | 2021                      | fields (File | Value       |              |              |
|           | Mb                  | File haki : $H_{1}$       | haki)"       | Analysis    |              |              |
| Tost Case | • Holomon Doto      | Populition Haki Monguba   | h Doto       | (AUB)       |              |              |
| TCD60     | Klik button         | Indul ·                   | Berhasil     | [           |              |              |
| ICD07     | <i>Edit</i> dan     | Ban tanna udara           | disimpan     |             |              |              |
|           | mengisi data        | Tahun :                   | uisiinpuii   |             | 1            |              |
|           | vang baru.          | 2021                      |              |             | $\checkmark$ |              |
|           | kemudian klik       | File haki :               |              |             |              |              |
|           | Save                | Haki.pdf(500Kb)           |              |             |              |              |
| TCD70     | Mengisi             | 1                         | Data baru    |             |              |              |
|           | semua data          |                           | tidak        |             | /            |              |
|           | dan menekan         |                           | tersimpan    |             | $\sim$       |              |
|           | button              |                           | -            |             |              |              |
|           | Kembali             |                           |              |             |              |              |
| Test Case | : Halaman Data      | Penelitian Haki – Menghap | us Data      |             |              |              |
| TCD71     | Menekan             |                           | Data         |             |              |              |
|           | button Action,      |                           | terhapus     |             | 1            |              |
|           | dan pilih           |                           |              |             | Ū            |              |
|           | Delete,             |                           |              |             |              |              |
|           | kemudian            |                           |              |             |              |              |
|           | akan muncul         |                           |              |             |              |              |
|           | pesan<br>konfirmasi |                           |              |             |              |              |
|           | dan takan Ok        |                           |              |             |              |              |
| TCD71     | Dilih Dalata        |                           | Data tidal-  |             |              |              |
| ICD/2     | riiii Delete,       |                           | Data tidak   |             | 1            |              |
|           | muncul pesar        |                           | ternapus     |             | $\checkmark$ |              |
|           | konfirmasi          |                           |              |             |              |              |
|           | dan tekan           |                           |              |             |              |              |
|           | Cancel              |                           |              |             |              |              |
| Test Case | : Halaman Data      | Pengabdian Masyarakat – ] | Melihat Data | L           | 1            | 1            |

| Test Id   | Test Case                 | Sample data Expected Keterangan |                    | l Kotorongon I    |              | pulan         |
|-----------|---------------------------|---------------------------------|--------------------|-------------------|--------------|---------------|
| 1 est 1u  | Test Case                 | Sumple uata                     | Output             | Keterangan        | Pass         | Fail          |
| TCD73     | Memilih                   | Peringatan isra' mi'raj         | Tampil data        |                   |              |               |
|           | menu data                 |                                 | pengabdian         |                   |              |               |
|           | pengabulah,<br>pada kolom |                                 |                    |                   | $\checkmark$ |               |
|           | Search                    |                                 |                    |                   |              |               |
|           | masukkan                  |                                 |                    |                   |              |               |
|           | judul yang                |                                 |                    |                   |              |               |
|           | dicari                    |                                 |                    |                   |              |               |
| TCD74     | Klik kanban               |                                 | Tampil detail      |                   | 1            |               |
|           | pengabalan                |                                 | data               |                   | $\sim$       |               |
| TCD75     | Pada kolom                | Keria hakti                     | Tidak              |                   |              |               |
| TCD/S     | Search                    | ixeiju buxti                    | menampilkan        |                   |              |               |
|           | memasukkan                |                                 | data               |                   | 1            |               |
|           | judul yang                |                                 | pengabdian         |                   | $\checkmark$ |               |
|           | belum                     |                                 |                    |                   |              |               |
|           | tersimpan                 |                                 |                    |                   |              |               |
| Test Case | pada sistem               | Pangahdian Magyarakat           | Monomboh Dot       |                   |              |               |
| TCD76     | Memasukkan                | Indul ·                         | Berhasil           | a<br>Menggunakan  |              |               |
| 10070     | semua data                | Peringatan isra' mi'rai         | disimpan           | teknik            | ,            |               |
|           | dengan benar              | Tanggal upload :                | 1                  | Equivalence       | $\sim$       |               |
|           | Ū.                        | 15/02/2023                      |                    | Class             |              |               |
|           |                           | Foto :                          |                    | Partitioing       |              |               |
|           |                           | Foto.jpg(500Kb)                 |                    |                   |              |               |
| TCD77     | Tidak mengisi             | Judul :                         | Muncul             | Menggunakan       |              |               |
|           | Judui                     | Tanggal unload •                | "invalid           | Equivalence       |              |               |
|           |                           | 15/02/2023                      | fields             | Class             | $\checkmark$ |               |
|           |                           | Foto :                          | (Judul)"           | Partitioing       |              |               |
|           |                           | Foto.jpg(500Kb)                 |                    | _                 |              |               |
| TCD78     | Memasukkan                | Judul :                         | Muncul             | Menggunakan       |              |               |
|           | tanggal                   | Peringatan isra' mi'raj         | notifikasi,        | teknik            | 1            |               |
|           | upload dengan             | 15 Februari 2023                | "invalid<br>fields | Equivalence       | $\checkmark$ |               |
|           | karakter selain           | Foto ·                          | (tanggal           | Partitioing       |              |               |
|           | angka dan                 | Foto.jpg(500Kb)                 | upload)"           | 1 di tittoing     |              |               |
|           | karakter                  | JI B()                          | 1 7                |                   |              |               |
|           | spesial                   |                                 |                    |                   |              |               |
| TCD79     | Memasukkan                | Judul :                         | Muncul             | Menggunakan       |              |               |
|           | toto                      | Peringatan isra' mi'raj         | notifikasi,        | teknik            | 1            |               |
|           | selain ing/ipeg           | 1 anggal upload :               | fields (foto)"     | Equivalence       | $\checkmark$ |               |
|           | serani jpg/jpeg           | Foto :                          | fields (foto)      | Partitioing       |              |               |
|           |                           | Foto.png(500Kb)                 |                    |                   |              |               |
| TCD80     | Memasukkan                | Judul :                         | Muncul             | Menggunakan       |              |               |
|           | foto yang                 | Peringatan isra' mi'raj         | notifikasi,        | teknik            |              | 15201         |
|           | berukuran                 | Tanggal upload :                | "invalid           | Boundary          |              | $\mathcal{I}$ |
|           | kurang dari 50            | 15/02/2023                      | fields (foto)"     | Value<br>Analysis |              |               |
|           | NU NU                     | Foto ing(30Kb)                  |                    | (BLB)             |              |               |
| TCD81     | Memasukkan                | Judul :                         | Muncul             | Menggunakan       |              |               |
|           | foto yang                 | Peringatan isra' mi'raj         | notifikasi,        | teknik            |              |               |
|           | berukuran                 | Tanggal upload :                | "invalid           | Boundary          | . /          |               |
|           | lebih dari 1              | 15/02/2023                      | fields (foto)"     | Value             | $\sim$       |               |
|           | Mb                        | Foto:                           |                    | Analysis          |              |               |
| Test Case | . Ualaman Data            | FOIO.jpg(1.5Mb)                 | Monguhah Data      | (AUB)             |              | L             |

| Test Id   | Test Case                   | Sample data                                 | Expected      | Keterangan | Kesim        | pulan |
|-----------|-----------------------------|---------------------------------------------|---------------|------------|--------------|-------|
| TODOO     | 77111 7                     | *                                           | Output        | 8          | Pass         | Fail  |
| TCD82     | Klik button                 | Judul:                                      | Berhasil      |            |              |       |
|           | Edit, dan                   | Upacara Bendera                             | disimpan      |            |              |       |
|           | mengisi data                | 1 anggai upioad :                           |               |            | $\checkmark$ |       |
|           | yang baru,<br>kamudian klik | Foto :                                      |               |            |              |       |
|           | Sava                        | Fold:<br>Equation $F_{0,0}(500 \text{ Kb})$ |               |            |              |       |
| TCD83     | Mengisi                     | 1000.jpg(3001Kb)                            | Data haru     |            |              |       |
| TCD05     | semua data                  |                                             | tidak         |            | 1            |       |
|           | dan menekan                 |                                             | tersimpan     |            | $\checkmark$ |       |
|           | button                      |                                             | tersnipun     |            |              |       |
|           | Kembali                     |                                             |               |            |              |       |
| Test Case | : Halaman Data              | Pengabdian Masyarakat - I                   | Menghapus Dat | a          |              |       |
| TCD84     | Menekan                     |                                             | Data          |            |              |       |
|           | button Action,              |                                             | terhapus      |            |              |       |
|           | dan pilih                   |                                             | -             |            | 1            |       |
|           | Delete,                     |                                             |               |            | $\checkmark$ |       |
|           | kemudian                    |                                             |               |            |              |       |
|           | akan muncul                 |                                             |               |            |              |       |
|           | pesan                       |                                             |               |            |              |       |
|           | konfirmasi                  |                                             |               |            |              |       |
|           | dan tekan Ok                |                                             |               |            |              |       |
| TCD85     | Pilih Delete,               |                                             | Data tidak    |            |              |       |
|           | kemudian                    |                                             | terhapus      |            | 1            |       |
|           | muncul pesan                |                                             |               |            | $\checkmark$ |       |
|           | konfirmasi                  |                                             |               |            |              |       |
|           | dan tekan                   |                                             |               |            |              |       |
| T         | Cancel                      | Maria Malila Data                           |               |            |              |       |
| TCD%      | : Halaman Kuar              | ig Mengajar – Mennat Data                   | Tamnil data   | [          |              |       |
| ICD80     | memilin<br>menu ruong       | Aula                                        | Tampii data   |            |              |       |
|           | mengajar                    |                                             | Tualig        |            | 1            |       |
|           | nada kolom                  |                                             |               |            | $\checkmark$ |       |
|           | Search                      |                                             |               |            |              |       |
|           | masukkan                    |                                             |               |            |              |       |
|           | nama ruang                  |                                             |               |            |              |       |
|           | yang dicari                 |                                             |               |            |              |       |
| TCD87     | Klik kanban                 |                                             | Tampil detail |            | 1            |       |
|           | ruang                       |                                             | data ruang    |            | $\checkmark$ |       |
| TCD88     | Pada kolom                  | Lab praktikum                               | Tidak         |            |              |       |
|           | Search                      | -                                           | menampilkan   |            |              |       |
|           | memasukkan                  |                                             | data ruang    |            | 1            |       |
|           | nama ruang                  |                                             |               |            | $\checkmark$ |       |
|           | yang belum                  |                                             |               |            |              |       |
|           | tersimpan                   |                                             |               |            |              |       |
|           | pada sistem                 |                                             |               |            |              |       |
| Test Case | : Halaman Mata              | Kuliah – Melihat Data                       |               | [          | 1            |       |
| TCD89     | Memilih                     | Bahasa Indonesia                            | Tampil data   |            |              |       |
|           | menu matkul,                |                                             | matkul        |            | 1            |       |
|           | pada kolom                  |                                             |               |            | $\checkmark$ |       |
|           | <i>Search</i>               |                                             |               |            |              |       |
|           | nama matkul                 |                                             |               |            |              |       |
|           | vano dicari                 |                                             |               |            |              |       |
| TCD90     | Klik kanhan                 |                                             | Tampil detail |            |              |       |
| 10070     | matkul                      |                                             | data matkul   |            | $\checkmark$ |       |
| TCD91     | Pada kolom                  | Agama                                       | Tidak         |            |              |       |
|           | Search                      |                                             | menampilkan   |            | 1            |       |
|           | memasukkan                  |                                             | data matkul   |            | $\checkmark$ |       |
|           | nama matkul                 |                                             |               |            |              |       |

| Test Id   | Test Case              | Sample data             | Expected                 | Keterangan           | Kesim        | pulan<br>E ril |
|-----------|------------------------|-------------------------|--------------------------|----------------------|--------------|----------------|
|           | vang belum             | _                       | Ouipui                   |                      | Pass         | Faii           |
|           | tersimpan              |                         |                          |                      |              |                |
|           | pada sistem            |                         |                          |                      |              |                |
| Test Case | : Halaman Prod         | i – Melihat Data        | 1                        |                      |              |                |
| TCD92     | Memilih                | Rekayasa keamanan siber | Tampil data              |                      |              |                |
|           | menu prodi,            |                         | prodi                    |                      |              |                |
|           | pada kolom             |                         |                          |                      | $\checkmark$ |                |
|           | masukkan               |                         |                          |                      |              |                |
|           | prodi vang             |                         |                          |                      |              |                |
|           | dicari                 |                         |                          |                      |              |                |
| TCD93     | Klik kanban            |                         | Tampil detail            |                      | 1            |                |
|           | prodi                  |                         | data prodi               |                      | $\checkmark$ |                |
| TCD94     | Pada kolom             | Telkomnil               | Tidak                    |                      |              |                |
|           | Search                 |                         | menampilkan              |                      | 1            |                |
|           | memasukkan             |                         | data prodi               |                      | $\checkmark$ |                |
|           | prodi yang             |                         |                          |                      |              |                |
|           | tersimnan              |                         |                          |                      |              |                |
|           | pada sistem            |                         |                          |                      |              |                |
| Test Case | : Halaman Baha         | n Ajar – Melihat Data   |                          | 1                    |              |                |
| TCD95     | Memilih                | Bahan ajar sistem       | Tampil data              |                      |              |                |
|           | menu bahan             | informasi               | bahan ajar               |                      |              |                |
|           | ajar, pada             |                         |                          |                      | . /          |                |
|           | kolom Search           |                         |                          |                      | V            |                |
|           | masukkan<br>bahan ajar |                         |                          |                      |              |                |
|           | vang dicari            |                         |                          |                      |              |                |
| TCD96     | Klik kanban            |                         | Tampil detail            |                      |              |                |
|           | bahan ajar             |                         | data bahan               |                      | $\checkmark$ |                |
|           | -                      |                         | ajar                     |                      |              |                |
| TCD97     | Pada kolom             | Bahan ajar agama        | Tidak                    |                      |              |                |
|           | Search                 |                         | menampilkan              |                      | 7            |                |
|           | memasukkan             |                         | data bahan               |                      | $\checkmark$ |                |
|           | vang belum             |                         | ajai                     |                      |              |                |
|           | tersimpan              |                         |                          |                      |              |                |
|           | pada sistem            |                         |                          |                      |              |                |
| Test Case | : Halaman Baha         | n Ajar – Menambah Data  |                          |                      |              |                |
| TCD98     | Memasukkan             | Bahan ajar :            | Berhasil                 | Menggunakan          |              |                |
|           | semua data             | Bahan ajar sistem       | disimpan                 | teknik               |              |                |
|           | dengan benar           | informasi               |                          | Equivalence          | 1            |                |
|           |                        | Introduction            |                          | Class                | 0            |                |
|           |                        | Pertemuan ke- ·         |                          | Turnnoing            |              |                |
|           |                        | 1                       |                          |                      |              |                |
|           |                        | File materi :           |                          |                      |              |                |
|           |                        | Bahanajarsi.pdf(500Kb)  |                          |                      |              |                |
| TCD99     | Tidak mengisi          | Bahan ajar :            | Muncul                   | Menggunakan          |              |                |
|           | bahan ajar             | <b>N</b> T              | notifikasi,              | teknik               | 1            |                |
|           |                        | Nama materi :           | invalid<br>fields (babar | Equivalence<br>Class | $\checkmark$ |                |
|           |                        | Pertemuan ke- ·         | aiar)"                   | Partitioina          |              |                |
|           |                        | 1                       | -Jur /                   |                      |              |                |
|           |                        | File materi :           |                          |                      |              |                |
|           |                        | Bahanajarsi.pdf(500Kb)  |                          |                      |              |                |
| TCD100    | Memasukkan             | Bahan ajar :            | Muncul                   | Menggunakan          |              | 1              |
|           | file materi            | Bahan ajar sistem       | notifikasi,              | teknik               |              | $\checkmark$   |
| 1         |                        | mormasi                 | invalid                  | Equivalence          |              |                |

| Test Id   | Test Case            | Sample data                             | Expected     | Keterangan  | Kesim        | pulan         |
|-----------|----------------------|-----------------------------------------|--------------|-------------|--------------|---------------|
| 105110    | I est cust           | Sumple data                             | Output       | Reter ungun | Pass         | Fail          |
|           | berekstensi          | Nama materi :                           | fields (file | Class       |              |               |
|           | selain pdf           | Introduction                            | materi)"     | Partitioing |              |               |
|           |                      | Pertemuan ke- :                         |              |             |              |               |
|           |                      | I<br>File motori :                      |              |             |              |               |
|           |                      | Bahanajarsi png(500Kh)                  |              |             |              |               |
| TCD101    | Memasukkan           | Bahan ajar ·                            | Muncul       | Menggunakan |              |               |
| ICDIOI    | file materi          | Bahan ajar sistem                       | notifikasi   | teknik      |              |               |
|           | vang                 | informasi                               | "invalid     | Boundary    |              | $\mathcal{I}$ |
|           | berukuran            | Nama materi :                           | fields (file | Value       |              |               |
|           | kurang dari 50       | Introduction                            | materi)"     | Analysis    |              |               |
|           | Kb                   | Pertemuan ke- :                         | ·            | (BLB)       |              |               |
|           |                      | 1                                       |              |             |              |               |
|           |                      | File materi :                           |              |             |              |               |
|           |                      | Bahanajarsi.pdf(30Kb)                   |              |             |              |               |
| TCD102    | Memasukkan           | Bahan ajar :                            | Muncul       | Menggunakan |              |               |
|           | file materi          | Bahan ajar sistem                       | notifikasi,  | teknik      |              |               |
|           | yang                 | informasi                               | "invalid     | Boundary    | $\checkmark$ |               |
|           | berukuran            | Nama materi :                           | fields (file | Value       |              |               |
|           | lebih dari 2         | Introduction                            | materi)"     | Analysis    |              |               |
|           | Mb                   | Pertemuan ke- :                         |              | (AUB)       |              |               |
|           |                      |                                         |              |             |              |               |
|           |                      | File materi :<br>Reheneierei ndf(2 5Mh) |              |             |              |               |
| Tast Case | · Ualaman Daha       | Dananajarsi.pur(2.5MD)                  | l            |             | L            |               |
| TCD103    | Klik button          | Bahan ajar ·                            | Berhasil     |             | [            | 1             |
| 100105    | <i>Edit</i> dan      | Bahan ajar struktur data                | disimpan     |             |              |               |
|           | mengisi data         | Nama materi :                           | uisinipun    |             | . /          |               |
|           | vang baru.           | Introduction                            |              |             | $\sim$       |               |
|           | kemudian klik        | Pertemuan ke- :                         |              |             |              |               |
|           | Save                 | 1                                       |              |             |              |               |
|           |                      | File materi :                           |              |             |              |               |
|           |                      | Bahanajarsi.pdf(500Kb)                  |              |             |              |               |
| TCD104    | Mengisi              |                                         | Data baru    |             |              |               |
|           | semua data           |                                         | tidak        |             | 1            |               |
|           | dan menekan          |                                         | tersimpan    |             | V            |               |
|           | button               |                                         |              |             |              |               |
| Turk      | Kembalı              |                                         | L            |             |              |               |
| Test Case | : Halaman Baha       | in Ajar – Menghapus Data                | Data         |             |              |               |
| 100105    | button Action        |                                         | Data         |             |              |               |
|           | dan nilih            |                                         | unapus       |             | ,            |               |
|           | Delete.              |                                         |              |             | $\checkmark$ |               |
|           | kemudian             |                                         |              |             |              |               |
|           | akan muncul          |                                         |              |             |              |               |
|           | pesan                |                                         |              |             |              |               |
|           | konfirmasi           |                                         |              |             |              |               |
|           | dan tekan Ok         |                                         |              |             |              |               |
| TCD106    | Pilih Delete,        |                                         | Data tidak   |             |              |               |
|           | kemudian             |                                         | terhapus     |             |              |               |
|           | muncul pesan         |                                         |              |             | $\checkmark$ |               |
|           | konfirmasi           |                                         |              |             |              |               |
|           | dan tekan            |                                         |              |             |              |               |
| <b>m</b>  | Cancel               |                                         |              |             |              |               |
| Test Case | : Halaman Perw       | alian Mahasiswa – Melihat               | Data         |             |              |               |
| 1CD107    | Memilih              | Perwalian Gatot                         | Tampil data  |             |              |               |
|           | menu                 |                                         | perwallan    |             | $\checkmark$ |               |
|           | perwanan<br>mbs pada |                                         |              |             |              |               |
| 1         | mis, pada            | 1                                       | 1            |             | 1            | 1             |

| Test Id   | Test Case       | Sample data                     | Expected           | Keterangan           | Kesim        | pulan |
|-----------|-----------------|---------------------------------|--------------------|----------------------|--------------|-------|
|           |                 | ~~~···                          | Output             | 8                    | Pass         | Fail  |
|           | kolom Search    |                                 |                    |                      |              |       |
|           | nasukkan        |                                 |                    |                      |              |       |
|           | vang dicari     |                                 |                    |                      |              |       |
| TCD108    | Klik kanban     |                                 | Tampil detail      |                      |              |       |
| 102100    | perwalian       |                                 | data               |                      | $\checkmark$ |       |
|           | 1               |                                 | perwalian          |                      | 6.004        |       |
| TCD109    | Pada kolom      | Perwalian Agung                 | Tidak              |                      |              |       |
|           | Search          |                                 | menampilkan        |                      |              |       |
|           | memasukkan      |                                 | data               |                      | - 53         |       |
|           | perwalian       |                                 | perwalian          |                      | $\checkmark$ |       |
|           | yang belum      |                                 |                    |                      |              |       |
|           | tersimpan       |                                 |                    |                      |              |       |
| ~ ~       | pada sistem     | <u> </u>                        |                    |                      |              |       |
| Test Case | : Halaman Bimb  | bingan Mahasiswa – Melihat      | t Data             | Г                    |              |       |
| TCDI10    | Memilih         | Proposal bab 1-3                | Tampil data        |                      |              |       |
|           | himbingen       |                                 | bimbingan          |                      | 1            |       |
|           | mbs nada        |                                 |                    |                      | $\checkmark$ |       |
|           | kolom Search    |                                 |                    |                      |              |       |
|           | masukkan        |                                 |                    |                      |              |       |
|           | iudul vang      |                                 |                    |                      |              |       |
|           | dicari          |                                 |                    |                      |              |       |
| TCD111    | Klik kanban     |                                 | Tampil detail      |                      |              |       |
|           | bimbingan       |                                 | data               |                      | $\checkmark$ |       |
|           | _               |                                 | bimbingan          |                      | 0.004        |       |
| TCD112    | Pada kolom      | Revisi skripsi                  | Tidak              |                      |              |       |
|           | Search          |                                 | menampilkan        |                      |              |       |
|           | memasukkan      |                                 | data               |                      | . /          |       |
|           | judul yang      |                                 | bimbingan          |                      | V            |       |
|           | belum           |                                 |                    |                      |              |       |
|           | tersimpan       |                                 |                    |                      |              |       |
| Test Case | • Halaman Rimb  | ningan Mahasiswa – Menam        | ihah Data          |                      | I            | 1     |
| TCD113    | Memasukkan      | Judul :                         | Berhasil           | Menggunakan          |              |       |
| 100115    | semua data      | Proposal bab 1-3                | disimpan           | teknik               |              |       |
|           | dengan benar    | Tanggal bimbingan :             | T T                | Equivalence          | . /          |       |
|           | C               | 15/02/2023                      |                    | Class                | $\sim$       |       |
|           |                 | Bukti bimbingan :               |                    | Partitioing          |              |       |
|           |                 | bukti.pdf(500Kb)                |                    | _                    |              |       |
|           |                 | Dokumen :                       |                    |                      |              |       |
|           |                 | Dok.pdf(500Kb)                  |                    |                      |              |       |
| TCD114    | Tidak mengisi   | Judul :                         | Muncul             | Menggunakan          |              |       |
|           | Judul           | Top coal b' b'                  | notifikasi,        | teknik<br>Egyinali   | 1            |       |
|           |                 | 1 anggal bimbingan :            | invalid<br>fields  | Equivalence<br>Class | $\checkmark$ |       |
|           |                 | 15/02/2025<br>Bulti himbingen • | fields<br>(indul)" | Class<br>Dartiticina |              |       |
|           |                 | bukti pdf(500Kb)                | (Judui)            | 1 armoing            |              |       |
|           |                 | Dokumen ·                       |                    |                      |              |       |
|           |                 | Dok.pdf(500Kb)                  |                    |                      |              |       |
| TCD115    | Memasukkan      | Judul :                         | Muncul             | Menggunakan          | 1            | 1     |
|           | tanggal         | Proposal bab 1-3                | notifikasi,        | teknik               |              |       |
|           | bimbingan       | Tanggal bimbingan :             | "invalid           | Equivalence          | 1            |       |
|           | dengan          | 15-Februari-2023                | fields             | Class                | ~            |       |
|           | menambahkan     | Bukti bimbingan :               | (tanggal           | Partitioing          |              |       |
|           | karakter selain | bukti.pdf(500Kb)                | bimbingan)"        |                      |              |       |
|           | angka dan       | Dokumen :                       |                    |                      |              |       |
|           | karakter        | Dok.pdf(500Kb)                  |                    |                      |              |       |
|           | spesial         |                                 |                    |                      |              |       |

| Test Id   | Test Case          | Sample data                | a Expected Keterangan |             | Sample data Expected Keterangan |              | Kesimpula |  |
|-----------|--------------------|----------------------------|-----------------------|-------------|---------------------------------|--------------|-----------|--|
| 105110    | I est euse         | Sumpte data                | Output                | Reterungun  | Pass                            | Fail         |           |  |
| TCD116    | Memasukkan         | Judul :                    | Muncul                | Menggunakan |                                 |              |           |  |
|           | file dokumen       | Proposal bab 1-3           | notifikasi,           | teknik      |                                 |              |           |  |
|           | berekstensi        | Tanggal bimbingan :        | finite (file          | Equivalence |                                 | . /          |           |  |
|           | selain pdf         | 15/02/2023                 | fields (file          | Class       |                                 | $\vee$       |           |  |
|           |                    | bultindf(500Kb)            | dokumen)              | Partitioing |                                 |              |           |  |
|           |                    | Delumen                    |                       |             |                                 |              |           |  |
|           |                    | Dok ppg(500Kb)             |                       |             |                                 |              |           |  |
| TCD117    | Memasukkan         | Indul ·                    | Muncul                | Menggunakan |                                 |              |           |  |
| ICDII/    | file dokumen       | Proposal bab 1-3           | notifikasi            | teknik      |                                 |              |           |  |
|           | vang               | Tanggal himbingan •        | "invalid              | Roundary    |                                 |              |           |  |
|           | berukuran          | 15/02/2023                 | fields (file          | Value       |                                 | $\checkmark$ |           |  |
|           | kurang dari 50     | Bukti himbingan ·          | dokumen)"             | Analysis    |                                 |              |           |  |
|           | Khung dan 50       | bukti pdf(500Kb)           | dokumenj              | (BLB)       |                                 |              |           |  |
|           | RO                 | Dokumen ·                  |                       | (DLD)       |                                 |              |           |  |
|           |                    | Dok.pdf(30Kb)              |                       |             |                                 |              |           |  |
| TCD118    | Memasukkan         | Judul :                    | Muncul                | Menggunakan |                                 |              |           |  |
|           | file dokumen       | Proposal bab 1-3           | notifikasi.           | teknik      |                                 |              |           |  |
|           | vang               | Tanggal bimbingan :        | "invalid              | Boundary    |                                 |              |           |  |
|           | berukuran          | 15/02/2023                 | fields (file          | Value       | ./                              |              |           |  |
|           | lebih dari 2       | Bukti bimbingan :          | dokumen)"             | Analysis    | V                               |              |           |  |
|           | Mb                 | bukti.pdf(500Kb)           | ,                     | (AUB)       |                                 |              |           |  |
|           |                    | Dokumen :                  |                       |             |                                 |              |           |  |
|           |                    | Dok.pdf(2.5Mb)             |                       |             |                                 |              |           |  |
| Test Case | : Halaman Bimb     | oingan Mahasiswa – Mengul  | bah Data              |             |                                 |              |           |  |
| TCD119    | Klik button        | Judul :                    | Berhasil              |             |                                 |              |           |  |
|           | Edit, dan          | Revisi skripsi             | disimpan              |             | 1                               |              |           |  |
|           | mengisi data       | Tanggal bimbingan :        |                       |             | $\checkmark$                    |              |           |  |
|           | yang baru,         | 19/02/2023                 |                       |             |                                 |              |           |  |
|           | kemudian klik      | Bukti bimbingan :          |                       |             |                                 |              |           |  |
|           | Save               | bukti.pdf(500Kb)           |                       |             |                                 |              |           |  |
|           |                    | Dokumen :                  |                       |             |                                 |              |           |  |
|           |                    | Dok.pdf(500Kb)             | -                     |             |                                 |              |           |  |
| TCD120    | Mengisi            |                            | Data baru             |             |                                 |              |           |  |
|           | semua data         |                            | tidak                 |             | 1                               |              |           |  |
|           | dan menekan        |                            | tersimpan             |             | $\checkmark$                    |              |           |  |
|           | button<br>Karahali |                            |                       |             |                                 |              |           |  |
| Test Case | • Halaman Rimb     | ningan Mahasiswa – Mongh   | anus Data             | <u> </u>    | I                               | l            |           |  |
| TCD121    | Menekan            | ingan manasiswa – mengili  | Data                  |             |                                 |              |           |  |
|           | button Action.     |                            | terhapus              |             |                                 |              |           |  |
|           | dan pilih          |                            | T                     |             | ./                              |              |           |  |
|           | Delete,            |                            |                       |             | V                               |              |           |  |
|           | kemudian           |                            |                       |             |                                 |              |           |  |
|           | akan muncul        |                            |                       |             |                                 |              |           |  |
|           | pesan              |                            |                       |             |                                 |              |           |  |
|           | konfirmasi         |                            |                       |             |                                 |              |           |  |
|           | dan tekan Ok       |                            |                       |             |                                 |              |           |  |
| TCD122    | Pilih Delete,      |                            | Data tidak            |             | 1                               |              |           |  |
|           | kemudian           |                            | terhapus              |             | $\checkmark$                    |              |           |  |
|           | muncul pesan       |                            |                       |             |                                 |              |           |  |
|           | konfirmasi         |                            |                       |             |                                 |              |           |  |
|           | dan tekan          |                            |                       |             |                                 |              |           |  |
|           | Cancel             |                            |                       |             |                                 |              |           |  |
| Test Case | : Halaman Ujian    | n Mahasiswa – Melihat Data |                       |             |                                 | -            |           |  |
| TCD123    | Memilih            | Seminar proposal           | Tampil data           |             |                                 |              |           |  |
|           | menu ujian         |                            | ujian                 |             | $\checkmark$                    |              |           |  |
|           | linns, pada        |                            |                       |             |                                 |              |           |  |
| 1         | KOIOIII Search     | 1                          | 1                     | 1           | 1                               |              |           |  |

| Test Id   | Test Case      | Samula data              | Expected      | Votorongon | Kesin        | npulan |
|-----------|----------------|--------------------------|---------------|------------|--------------|--------|
| Test Ia   | Test Case      | Sample data              | Output        | Keterangan | Pass         | Fail   |
|           | masukkan       |                          |               |            |              |        |
|           | ujian mhs      |                          |               |            |              |        |
|           | yang dicari    |                          |               |            |              |        |
| TCD124    | Klik kanban    |                          | Tampil detail |            | 1            |        |
|           | ujian          |                          | data ujian    |            | $\checkmark$ |        |
| TCD125    | Pada kolom     | Tugas akhir              | Tidak         |            |              |        |
|           | Search         |                          | menampilkan   |            |              |        |
|           | memasukkan     |                          | data ujian    |            |              |        |
|           | ujian yang     |                          |               |            |              |        |
|           | belum          |                          |               |            |              |        |
|           | tersimpan      |                          |               |            |              |        |
|           | pada sistem    |                          |               |            |              |        |
| Test Case | : Halaman Data | Mahasiswa – Melihat Data |               |            |              |        |
| TCD126    | Memilih        | Reza Aditya              | Tampil data   |            |              |        |
|           | menu data      |                          | mhs           |            |              |        |
|           | mhs, pada      |                          |               |            | 1            |        |
|           | kolom Search   |                          |               |            | Ŭ            |        |
|           | masukkan       |                          |               |            |              |        |
|           | nama mhs       |                          |               |            |              |        |
|           | yang dicari    |                          |               |            |              |        |
| TCD127    | Klik kanban    |                          | Tampil detail |            | ./           |        |
|           | mhs            |                          | data mhs      |            | V            |        |
| TCD128    | Pada kolom     | Alvi                     | Tidak         |            |              |        |
|           | Search         |                          | menampilkan   |            |              |        |
|           | memasukkan     |                          | data mhs      |            | 1            |        |
|           | nama yang      |                          |               |            | $\checkmark$ |        |
|           | belum          |                          |               |            |              |        |
|           | tersimpan      |                          |               |            |              |        |
|           | pada sistem    |                          |               |            |              |        |

## D. Catatan/Kritik/Saran/Masukan

| ••••• |                                         | <br> |  |
|-------|-----------------------------------------|------|--|
|       | ••••••••••••••••••••••••••••••••••••••• | <br> |  |
|       |                                         | <br> |  |
|       |                                         | <br> |  |

Malang, 29 Maret 2023

Penguji

7

Ade Setrawan ST. MM Pelfy NRP & 19410128821224

Lampiran7 Dokumentasi Hasil Pengembangan Sistem dan Pengujian Sistem

- 1. Wawancara terkait kebutuhan sistem dengan pihak Poltekad

Gambar 1 Wawancara dengan pihak Poltekad terkait kebutuhan sistem (12 September 2022)

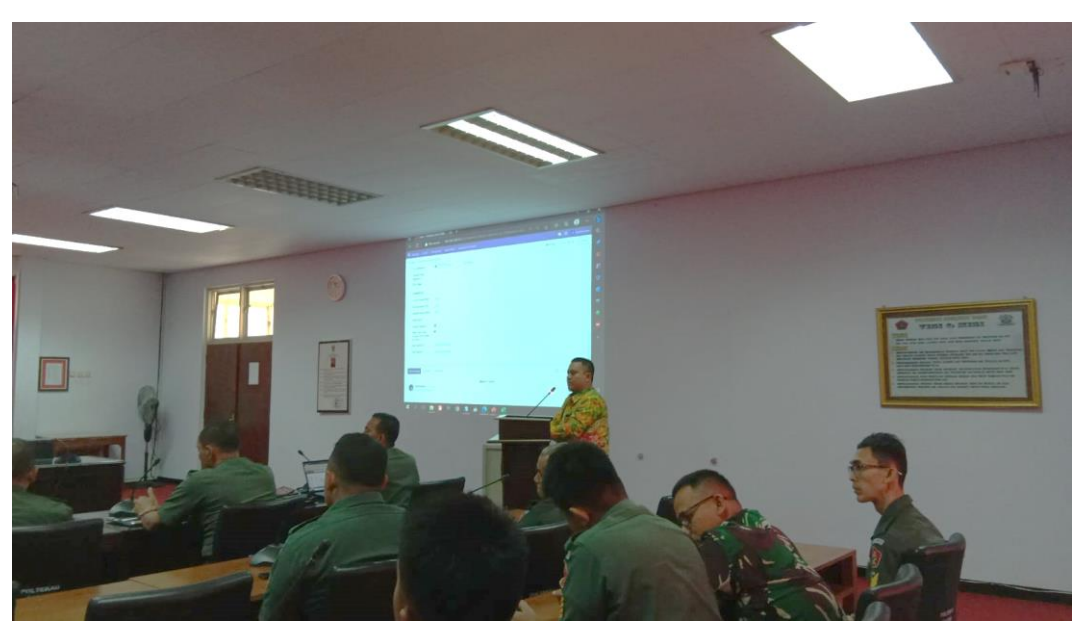

2. Presentasi hasil sistem di hadapan dosen dan staff

Gambar 2 Presentasi Sistem yang Didampingi Oleh Dosen Pembimbing 1 (29 Maret 2023)

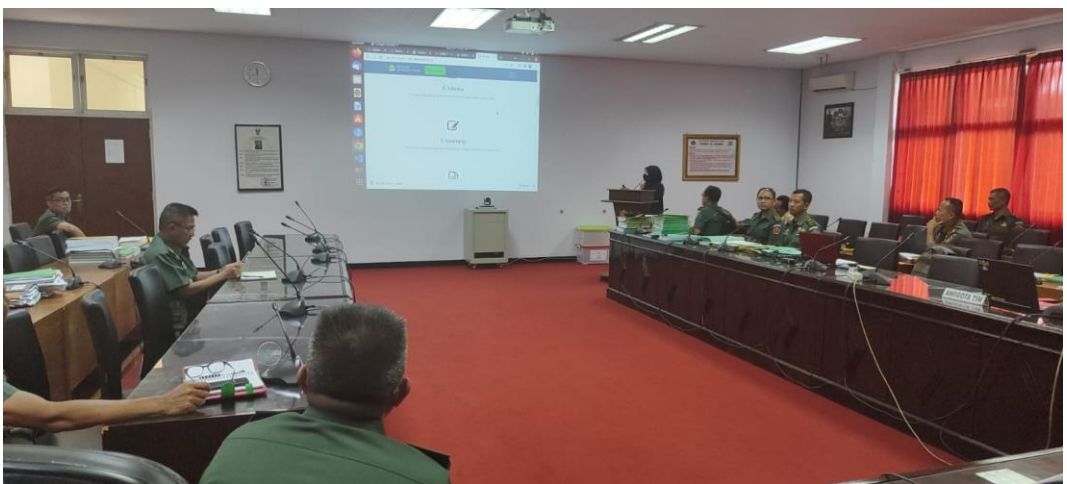

Gambar 3 Presentasi Sistem yang Dilakukan Oleh Penulis (29 Maret 2023)

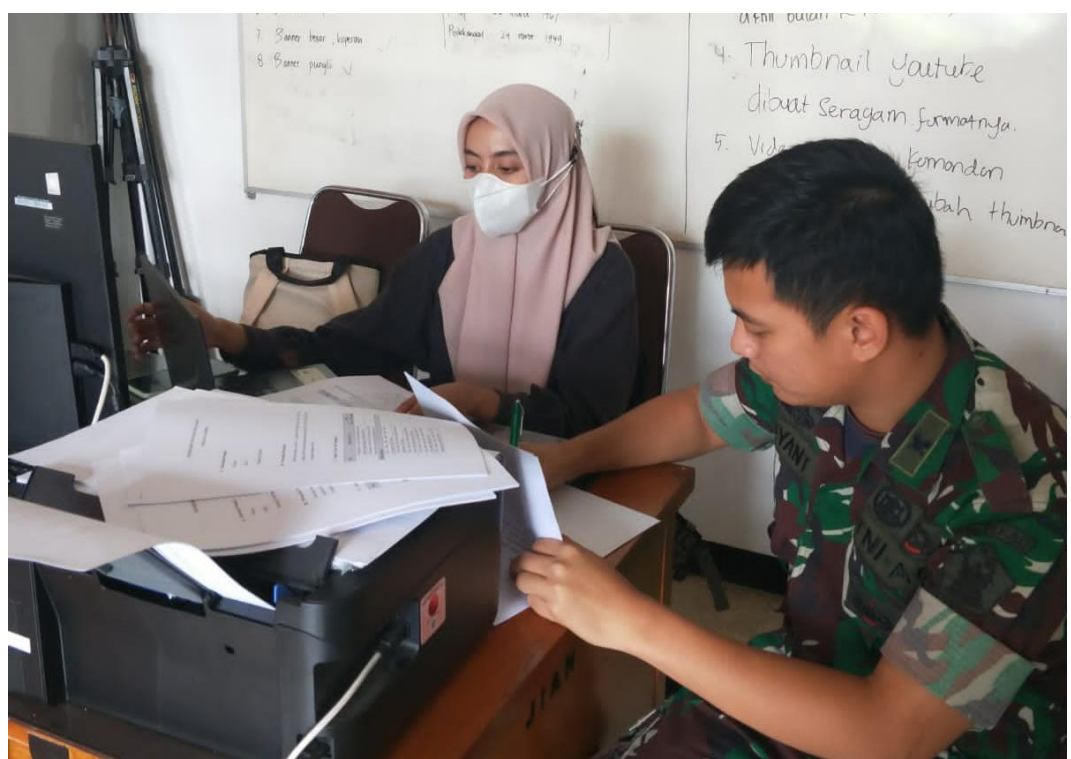

## 2. Pengujian sistem pada admin program studi

Gambar 4 Pengujian Test Case Pengguna Admin Program Studi (29 Maret 2023)

# 3. Pengujian sistem pada dosen

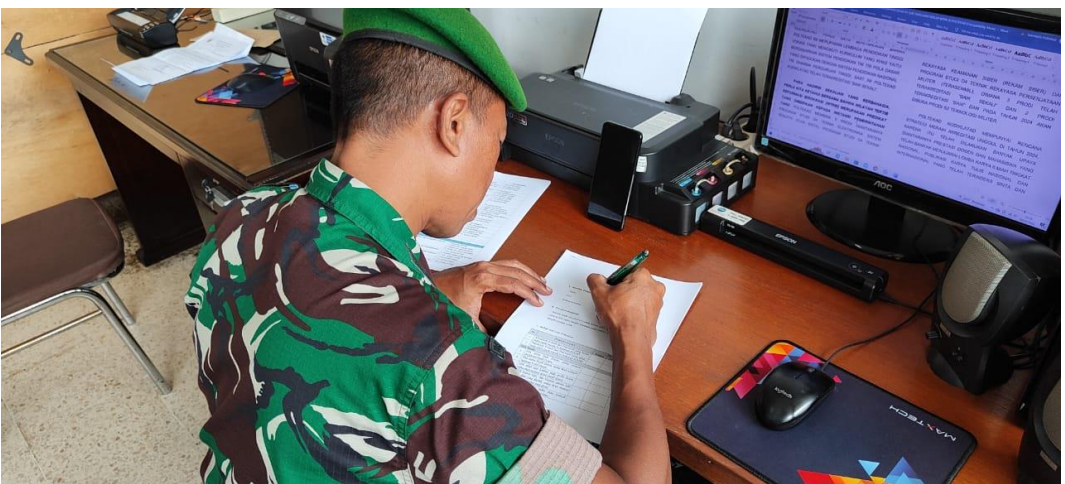

Gambar 5 Pengujian Test Case Pengguna Dosen (29 Maret 2023)